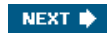

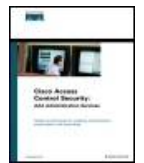

#### Cisco Access Control Security: AAA Administrative Services By Brandon Carroll

Publisher: Cisco Press Pub Date: May 27, 2004 ISBN: 1-58705-124-9 Pages: 456

Table of Contents | Index

#### Overview

Hands-on techniques for enabling authentication, authorization, and accounting

- Understand the security concepts behind the AAA framework
- Learn message formats, communication, and message encryption using the TACACS+ and RADIUS protocols
- Configure and troubleshoot AAA on Cisco routers
- Understand where to position and install the CSACS in your network
- Explore and customize the CSACS interface
- Configure CSACS user accounts, user groups, and shared profile components
- Add AAA clients and manage network connections
- · Configure external databases and perform database replication and backup
- Explore the various reports and logs available in CSACS
- · Learn how AAA models apply to service provider environments
- Install and configure Cisco Access Registrar

As network infrastructures evolve, it is increasingly important that access to vital corporate resources is vigilantly monitored and controlled. The Cisco identity management solutions, including Cisco Secure Access Control Server (CSACS), address this requirement, enabling security, control, and administration of the growing population of users that connect to corporate networks. CSACS, an essential component of the Cisco Identity Based Networking Services (IBNS) architecture, extends access security by combining authentication, user and administrator access, and policy control from a centralized identity-networking framework. This allows greater flexibility and mobility, increased security, and user productivity gains.

*Cisco Access Control Security* provides you with the skills needed to configure authentication, authorization, and accounting (AAA) services on Cisco devices. Separated into three parts, this book presents hard-to-find configuration details of centralized identity networking solutions. Part I provides an overview of the AAA architecture, complete with discussions of configuring Cisco routers for AAA. Part II addresses enterprise AAA management with CSACS, including installation, configuration, and management details. Part III looks at service provider AAA management with Cisco Access Registrar.

Full of detailed overviews, diagrams, and step-by-step instructions for enabling essential access control solutions, *Cisco Access Control Security* is a practical tool that can help enforce assigned access policies and simplify user management.

"This book manages the rare combination of being highly accurate and technically astute, while maintaining an easy readability and flow. It is a great guide for system administrators looking to design or manage a reliable, scalable, and secure Access Control deployment for any size organization."

-Jeremy Steiglitz, ACS Group Product Manager, Cisco Systems

This book is part of the Networking Technology Series from Cisco Press, which offers networking professionals valuable information for constructing efficient networks, understanding new technologies, and building successful careers.

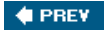

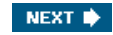

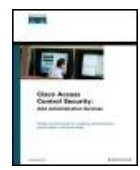

#### Cisco Access Control Security: AAA Administrative Services By Brandon Carroll

Publisher: Cisco Press Pub Date: May 27, 2004 ISBN: 1-58705-124-9 Pages: 456

Table of Contents | Index

#### Copyright

- About the Author
- About the Technical Reviewers
- Acknowledgments
- Icons Used in This Book
- Introduction
- How This Book Is Organized
- Target Audience
- Features of this Book
- Troubleshooting
- Part I. AAA Overview
  - Chapter 1. Authentication, Authorization, and Accounting Overview
  - Authentication Overview
  - Authentication Example
  - Authorization Overview
  - Authorization Example
  - Accounting Overview
  - Accounting Example
  - Cisco Device Support for AAA
  - Summary
  - End Notes
  - Chapter 2. TACACS+ and RADIUS
  - A Brief Overview of TACACS+
  - A Brief Overview of RADIUS
  - TACACS+ in Detail
  - RADIUS in Detail
  - Summary
  - End Notes
  - Chapter 3. Authentication Configuration on Cisco Routers
  - Local Authentication
  - Authentication Configurations Using Cisco Secure ACS for Windows Server and Cisco Secure ACS Solution Engine
  - Debugging Authentication
  - Authentication Command References
  - Summary
- Part II. Enterprise AAA and Cisco Secure Access Control Server
  - Chapter 4. Enterprise Authentication Servers
  - Cisco Secure Access Control Server Software and Versions
  - Cisco Secure Solution Engine

  - Chapter 5. Deploying Cisco Secure Access Control Server for Windows Server
  - What Is ACS?
  - How to Obtain ACS
  - Requirements to Run ACS Version 3.2
  - Installing ACS
  - Reinstalling ACS and Using an Existing ACS Database
  - Positioning ACS in Your Network
  - Summary
  - Chapter 6. Getting Familiar with CSACS
  - \_\_\_\_\_Navigating the HTML Interface
  - Starting Point for Configuring Your Server
  - Configuring Your Interface
  - Preparing to Add Users

  - Summary
  - Chapter 7. Configuring User Accounts
  - Adding Users to the Database

User Changeable Passwords Authenticating Users to a Windows NT/2000 Database Advanced Configurations Summary End Notes Chapter 8. Configuring User Groups Group-Level Configuration of ACS PPP Callback Configuration Configuring Network Access Restrictions Max Sessions, Usage Quotas, and Password Aging Rules IP Assignment and Downloadable ACLs Using TACACS+ for Group Configuration Summary End Notes Chapter 9. Managing Network Configurations Configuring a Distributed System Configuring Network Device Groups Configuring Proxy Distribution Tables Using Remote Accounting Using Network Device Searches Creating a Complete Distributed Network Client Configuration Troubleshooting Network Configurations Summary Chapter 10. Configuring Shared Profile Components Downloadable ACLs Network Access Restrictions Configuring Network Access Restrictions Command Authorization Sets Troubleshooting Extended Configurations Common Issues of Network Access Restrictions And Do Not Forget the Importance of Documentation Summary Chapter 11. System Configuration How Users Interact with Your External Database Configuration External Database Configuration Database Group Mappings Unknown User Policy Database Replication Synchronization of ACS Devices Summary End Notes Chapter 12. Reports and Logging for Windows Server ACS Reports Logging Attributes in ACS Reports ACS Reports Remote Logging with ACS Additional Logs Maintained by ACS Summary Chapter 13. Exploring TACACS+ Attribute Values TACACS+ AV Pairs Overview Attributes of TACACS+ AV Pairs AV Pair Example PPP Network Understanding TACACS+ AV Pairs in the ACS Interface Summary Part III. Service Provider AAA and the Cisco Access Registrar Chapter 14. Service Provider AAA and the Cisco CNS Access Registrar Service Provider (SP) Model Service Provider Challenge Value Added Services Cisco CNS Access Registrar Options of AR AR's Architecture Installation Requirements for AR on Solaris 8 Installing AR AR's Subdirectories Configuring Cisco CNS AR Summary

#### End Notes

- Chapter 15. Configuring the Cisco Access Registrar
  - Using aregcmd to Configure AR
  - AR's Server Object Hierarchy
  - Configuring the ACE ISP as a Basic Site
  - Configuring AR's Administrators
  - Configuring the RADIUS Server
  - Validating and Saving Your Changes to AR
  - Testing Your Configuration
  - Troubleshooting Your Configuration with trace

  - End Notes
- Part IV. Appendix
  - Appendix A. RADIUS Attribute Tables
  - 3000 Series Concentrator VSAs
  - Cisco VPN 5000 Concentrator RADIUS VSAs
  - Cisco Building Broadband Service Manager Dictionary of RADIUS VSA
  - IETF Dictionary of RADIUS Attribute Value Pairs
  - Microsoft Radius VSAs
  - Ascend RADIUS
  - Nortel RADIUS

  - . \_\_\_\_\_

Index

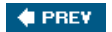

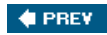

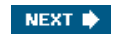

# Copyright

Copyright © 2004 Cisco Systems, Inc.

Published by: Cisco Press 800 East 96th Street Indianapolis, IN 46240 USA

All rights reserved. No part of this book may be reproduced or transmitted in any form or by any means, electronic or mechanical, including photocopying, recording, or by any information storage and retrieval system, without written permission from the publisher, except for the inclusion of brief quotations in a review.

Printed in the United States of America 1 2 3 4 5 6 7 8 9 0

First Printing June 2004

Library of Congress Cataloging-in-Publication Number: 2002112745

# Warning and Disclaimer

This book is designed to provide information about Access Control Security. Every effort has been made to make this book as complete and as accurate as possible, but no warranty or fitness is implied.

The information is provided on an "as is" basis. The author, Cisco Press, and Cisco Systems, Inc., shall have neither liability nor responsibility to any person or entity with respect to any loss or damages arising from the information contained in this book or from the use of the discs or programs that may accompany it.

The opinions expressed in this book belong to the author and are not necessarily those of Cisco Systems, Inc.

# **Trademark Acknowledgments**

All terms mentioned in this book that are known to be trademarks or service marks have been appropriately capitalized. Cisco Press or Cisco Systems, Inc., cannot attest to the accuracy of this information. Use of a term in this book should not be regarded as affecting the validity of any trademark or service mark.

# **Corporate and Government Sales**

Cisco Press offers excellent discounts on this book when ordered in quantity for bulk purchases or special sales. For more information, please contact:

U.S. Corporate and Government Sales 1-800-382-3419 corpsales@pearsontechgroup.com

For sales outside of the U.S. please contact:

International Sales international@pearsoned.com

# **Feedback Information**

At Cisco Press, our goal is to create in-depth technical books of the highest quality and value. Each book is crafted with care and precision, undergoing rigorous development that involves the unique expertise of members from the professional technical community.

Readers' feedback is a natural continuation of this process. If you have any comments regarding how we could improve the quality of this book, or otherwise alter it to better suit your needs, you can contact us through e-mail at feedback@ciscopress.com. Please make sure to include the book title and ISBN in your message.

We greatly appreciate your assistance.

# Credits

| Publisher                   | John Wait                                                  |
|-----------------------------|------------------------------------------------------------|
| Editor-in-Chief             | John Kane                                                  |
| Executive Editor            | Brett Bartow                                               |
| Cisco Representative        | Anthony Wolfenden                                          |
| Cisco Press Program Manager | Nannette M. Noble                                          |
| Production Manager          | Patrick Kanouse                                            |
| Acquisitions Editor         | Brett Bartow                                               |
| Development Editor          | Jill Batistick                                             |
| Project Editor              | San Dee Phillips                                           |
| Copy Editor                 | Kevin Kent                                                 |
| Technical Editors           | Randy Ivener, Sanjeev Patel, Stevan Pierce, Mark<br>Wilgus |
| Team Coordinator            | Tammi Barnett                                              |
| Cover Designer              | Louisa Adair                                               |
| Composition                 | Octal Publishing, Inc.                                     |
| Indexer                     | Tim Wright                                                 |

# CISCO SYSTEMS

Corporate Headquarters Cisco Systems, Inc. 170 West Tasman Drive San Jose, CA 95134-1706 USA <u>www.cisco.com</u> Tel: 408 526-4000 800 553-NETS (6387) Fax: 408 526-4100 European Headquarters Cisco Systems International BV Haarlerbergpark Haarlerbergweg 13-19

1101 CH Amsterdam The Netherlands www-europe.cisco.com Tel: 31 0 20 357 1000 Fax: 31 0 20 357 1100

Americas Headquarters Cisco Systems, Inc. 170 West Tasman Drive San Jose, CA 95134-1706 USA <u>www.cisco.com</u> Tel: 408 526-7660 Fax: 408 527-0883

Asia Pacific Headquarters Cisco Systems, Inc. Capital Tower 168 Robinson Road #22-01 to #29-01 Singapore 068912 www.cisco.com Tel: +65 6317 7777 Fax: +65 6317 7799

Cisco Systems has more than 200 offices in the following countries and regions. Addresses, phone numbers, and fax numbers are listed on the <u>Cisco.com</u> Web site at <u>www.cisco.com/go/offices</u>.

Argentina • Australia • Austria • Belgium • Brazil • Bulgaria • Canada • Chile • China PRC • Colombia • Costa Rica • Croatia • Czech Republic Denmark • Dubai, UAE • Finland • France • Germany • Greece • Hong Kong SAR • Hungary • India • Indonesia • Ireland • Israel • Italy Japan • Korea • Luxembourg • Malaysia • Mexico • The Netherlands • New Zealand • Norway • Peru • Philippines • Poland • Portugal Puerto Rico • Romania • Russia • Saudi Arabia • Scotland • Singapore • Slovakia • Slovenia • South Africa • Spain • Sweden Switzerland • Taiwan • Thailand • Turkey • Ukraine • United Kingdom • United States • Venezuela • Vietnam • Zimbabwe

Copyright © 2003 Cisco Systems, Inc. All rights reserved. CCIP, CCSP, the Cisco Arrow logo, the Cisco *Powered* Network mark, the Cisco Systems Verified logo, Cisco Unity, Follow Me Browsing, FormShare, iQ Net Readiness Scorecard, Networking Academy, and ScriptShare are trademarks of Cisco Systems, Inc.; Changing the Way We Work, Live, Play, and Learn, The Fastest Way to Increase Your Internet Quotient, and iQuick Study are service marks of Cisco Systems, Inc.; and Aironet, ASIST, BPX, Catalyst, CCDA, CCDP, CCIE, CCNA, CCNP, Cisco, the Cisco Certified Internetwork Expert logo, Cisco IOS, the Cisco IOS logo, Cisco Press, Cisco Systems, Cisco Systems Capital, the Cisco Systems logo, Empowering the Internet Generation, Enterprise/Solver, EtherChannel, EtherSwitch, Fast Step, GigaStack, Internet Quotient, IOS, IP/TV, iQ Expertise, the iQ logo, LightStream, MGX, MICA, the Networkers logo, Network Registrar, *Packet*, PIX, Post-Routing, Pre-Routing, RateMUX, Registrar, SlideCast, SMARTnet, StrataView Plus, Stratm, SwitchProbe, TeleRouter, TransPath, and VCO are registered trademarks of Cisco Systems, Inc. and/or its affiliates in the U.S. and certain other countries.

All other trademarks mentioned in this document or Web site are the property of their respective owners. The use of the word partner does not imply a partnership relationship between Cisco and any other company. (0303R)

Printed in the USA

## **Dedications**

This book is dedicated to my daughter, Victoria,

Who is my motivation,

And,

To my family,

My mom Debbie, my dad Sonny, my brothers Mykel and Jason, my sister Tiffany, and my grandparents Jim and Shirley,

Whose encouragement and support have been my driving force.

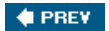

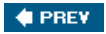

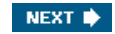

# **About the Author**

Brandon J. Carroll has been in the networking industry for more than six years. He is a certified Cisco Systems instructor with Ascolta Training Company, where he teaches many of the certified Cisco courses. Prior to joining Ascolta, he was an ADSL specialist with GTE Network Services, as well as a technical lead/trainer, a field engineer, and customer zone technician. He has published proprietary documentation internally to GTE, and has also done in-house course development. Brandon holds CCNA, CCNP, and CSS-1 certifications.

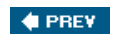

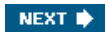

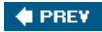

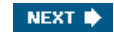

## **About the Technical Reviewers**

Randy I vener, CCIE No. 10722, is a security specialist with Cisco Systems Advanced Services. He is a CISSP and ASQ CSQE. Randy has spent several years as a network security consultant helping companies understand and secure their networks. He has worked with many security products and technologies including firewalls, VPNs, intrusion detection, and authentication systems. Before becoming immersed in security, he spent time in software development and as a training instructor. Randy graduated from the U.S. Naval Academy and holds a master's degree in business administration.

Sanjeev Patel has been working in the networking industry for 10 years. He started his career in network and systems support. Currently he works in Product Marketing at Cisco Systems as a technical marketing engineer and supports the Cisco CNS Access Registrar family of products.

Stevan Pierce is a network/security consultant currently under contract on the Texas Medicaid & Healthcare Partnership (TMHP). His certifications include CCDP and CCNP along with several third-party certifications.

Mark Wilgus works for Cisco Systems, Inc., where he has served as the lead technical writer for Cisco Secure ACS for the past five major releases. He also develops XML-based writing solutions for Cisco technical documentation. Prior to working for Cisco Systems, Mark worked as a technical writer and software configuration engineer for Eclipsys Corporation, Motorola, and Blood Systems, Inc. He received a master of fine arts degree and a bachelor of arts degree from Arizona State University, where he also taught writing courses for four years.

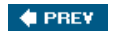

NEXT 🗼

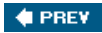

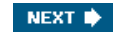

# **Acknowledgments**

There are so many people that I regard as my reason for this book. I would not feel right without mentioning them and how much each one of them has inspired me in some way or another.

Ascolta Training Company, for your support along the way, especially Irene Kinoshita, Ted Wagner, William Kivlen, Jack Wood, Kevin Masui, Dennis Ogata, Colby Morita, Ann Mattair, Karl Homa, Chris Smith, Hilson Shen, Fred Cutaran, Randi Rubenstein, John Rauma, and the rest of the gang!

The Verizon Gang, especially Gil Leon for giving a Field Tech the chance to cross over to the data side, Matt Cummings and Virgil Miller for helping me to remember to NEVER erase Flash! I also want to mention Robert Alaniz for helping me out in a pinch, Dana Christensen for always being there, Bruce Cain, Mack Brown, Randy Kwan, Edward Villaflor, Shawn Schneider, Earl Aboytes, Ken Schwartz, Lori Scott, Steve Scott, Paul Scott, and the rest of the gang.

This would not be complete without mentioning Brett Bartow, for putting up with my missed deadlines and millions of questions over the last year. Your support has kept me on track and has made this one of the best experiences in my life. I also want to mention my development editor, Jill Batistick, for being so patient and keeping my spirits up when I began to wear thin, and my technical editors, Mark Wilgus, Randy Ivner, Stevan Pierce, and Sanjeev Patel, for doing such a great job at keeping me straight.

Thank you all so much!

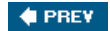

NEXT 🛸

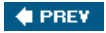

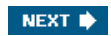

# **Icons Used in This Book**

You will see a number of icons throughout this book. The following legend gives detail as to what these icons represent.

| [View full size<br>Router | image]<br>Multilayer St     | witch                      | itch                         | Firewalls            | ATM Switch                    |
|---------------------------|-----------------------------|----------------------------|------------------------------|----------------------|-------------------------------|
| Route/Switch<br>Processor | Cisco 7500<br>Series Router | ISDN/Frame<br>Relay switch | Hub                          | Bridge               | Intrusion Detection<br>System |
| Load Balancer             | Access<br>Server            | CiscoSecure<br>Scanner     | IP/TV<br>Broadcast<br>Server | Cisco<br>CallManager | Cisco<br>Directory Server     |
| PC                        | Laptop                      | Cisco Works<br>Workstation | Web<br>Browser               | Web<br>Server        | Network Cloud                 |
| Concentrator              | Gateway                     | Fax                        | File Server                  | Printer              | VPN Concentrator              |
| Phone                     | Cache or<br>Content Engine  |                            | SSL Offloader                | Tape Subsystem       | Ebre Channel                  |

SSL Offloader Tape Subsystem Fibre Channel Switch

DWDM-CWDM

Storage Subsystem

Multilayer Switch with Load Balancer

🔶 PREV

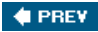

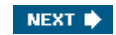

# Introduction

This book is focused on providing the skills necessary to successfully configure authentication, authorization, and accounting (AAA) services on Cisco devices using external authentication servers such as Cisco Secure Access Control Server and the Cisco Access Registrar. The goals of this book are as follows:

- Provide a general overview of the AAA architecture
- Provide a general configuration overview of AAA on Cisco routers
- Provide detailed discussion on the TACACS+ and RADIUS protocols
- Provide installation and configuration examples and explanations for the Cisco Secure Access Control Server (ACS)
- Provide installation and configuration examples and explanations for the Cisco CNS Access Registrar (AR)

#### 🔶 PREV

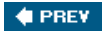

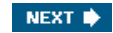

# How This Book Is Organized

This book is separated into three logical parts. The first part is a basic overview of AAA. In this part, you will learn how the AAA architecture is built. You will learn how to configure a Cisco router to support the AAA framework, as well as some command syntax.

The second part is an overview to enterprise AAA management using the ACS. In this part, you will install ACS, configure users, groups, and shared profile components, as well as a number of other configuration options in the ACS HTML interface. You will perform database backup, replication, and RDBMS synchronization. This part will teach you the caveats to watch out for and how to troubleshoot configurations.

In the third and final part, you will learn about service provider AAA management using the AR. In this part, you will learn the role of a service provider in the AAA environment, as well as the architecture that the AR is built upon. You will walk through an install of the AR on a Solaris system, as well as configure a basic site for local user authentication. This book is designed to give a general understanding as to the aspects of Cisco's AAA implementation at any level.

🔶 PREV

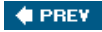

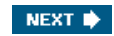

## **Target Audience**

This book is targeted toward the following people:

- Network Security Professionals tasked with the implementation and management using ACS or AR
- Those who are pursuing their CCSP, or Cisco Qualified Specialist, and want to gain more detailed knowledge of AAA
- Non-CCIEs and CCIEs in other disciplines working toward their CCIE Network Security Certifications

Although this book does not provide all the answers to AAA implementation and management, it is intended to bridge the gap between the software configuration of ACS and AR and the configuration of the Cisco router IOS.

🔶 PREV

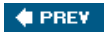

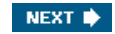

## **Features of this Book**

This book contains discussion on the extended features of ACS as well as AR. This book also combines configuration examples with a step-by-step how-to for each item. This book uses a "ground up" approach. You will not configure a device until it has been built from the ground up. This will assist in you installation and implementation process.

As you work through the book, you'll note that shorthand commands are sometimes used in the code examples. In addition, comments within code most often appear on the line that they are describing. This format was used by the author was clarity and conciseness.

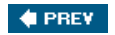

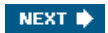

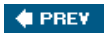

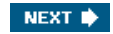

# Troubleshooting

Many sections of this book include troubleshooting tips and tricks to assist in the common configuration mistakes that are made. This will ease the pain of getting used to yet another product that you have to manage in your secure network environment.

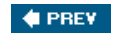

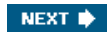

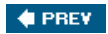

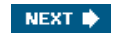

# Part I: AAA Overview

<u>Chapter 1</u> Authentication, Authorization, and Accounting Overview <u>Chapter 2</u> TACACS+ and RADIUS <u>Chapter 3</u> Authentication Configuration on Cisco Routers

🔶 PREV

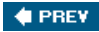

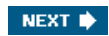

# Chapter 1. Authentication, Authorization, and Accounting Overview

In this chapter, you learn the following topics:

- Authentication overview
- Authentication example
- <u>Authorization overview</u>
- <u>Authorization example</u>
- <u>Accounting overview</u>
- <u>Accounting example</u>
- <u>Cisco device support</u>

Authentication, authorization, and accounting (AAA) is a way to control who is allowed to access your network (authenticate), what they can do while they are there (authorize), and to audit what actions they performed while accessing the network (accounting).

AAA can be used in Internet Protocol Security (IPSec) to provide preshared keys during the Internet Security Association and Key Management Protocol (ISAKMP) process or to provide per-user authentication, known as XAUTH, during ISAKMP. AAA can be used to provide a mechanism for authorizing commands that administrators enter at the command line of a Cisco device. This is called command-line authorization. AAA is also seen in a Virtual Private Dial-Up Networking (VPDN) tunnel set up between two routers.

It is overall a very simple process to configure. In fact, it is easily comparable to day-to-day scenarios such as gaining access to golf clubs or sitting in first class on a commercial airline. In each of these situations, you must provide some type of proof as to your right to enter the golf club or sit in a nice comfortable first-class seat.

In each of the following sections, you see more specific details on the functions of AAA. Throughout the course of this book, you learn how to take the functions of AAA and implement a local solution, providing a username and password that is actually stored on a Cisco device, and a network-wide solution, using an external authentication server such as the Cisco Secure Access Control Server (CSACS) for Windows Server and Cisco Access Registrar for the service provider environment.

#### ΤIΡ

AAA is discussed in a number of Requests For Comments (RFCs). RFC 2903 discusses the general AAA architecture. This is an "experimental" RFC. Since then, AAA has been more clearly defined in other RFCs. Other RFCs include RFC 2924, Accounting Attributes and Record Formats; RFC 2975, Introduction to Accounting Management; RFC 2989, Criteria for Evaluating AAA Protocols for Network Access; and RFC 3127, Authentication, Authorization, and Accounting: Protocol Evaluation. A great deal of information on AAA can be obtained at <a href="http://www.ietf.org/html.charters/aaa-charter.html">http://www.ietf.org/html.charters/aaa-charter.html</a>.

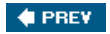

NEXT 🗰

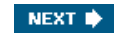

## **Authentication Overview**

Just as many types of authentication processes take place in today's world, many types of authentication methods can be performed on a Cisco device. An example of an authentication method might be a state-issued driver license or a boarding pass for a specific airline. When the airline attendants request identification for the use of their services, you are prepared with the proper identification. This is the most basic process of AAA.

Authentication provides a method for identifying users and includes login and password prompting, challenge and response functions, messaging support, and quite possibly encryption, as well. This authentication action takes place prior to the user being allowed access to any of the network resources.

#### NOTE

Authentication can take place as an individual process or can be combined with authorization and accounting.

When you configure a Cisco device for authentication, you need to complete a few steps. Although these steps are covered in detail in <u>Chapter 3</u>, "Authentication Configuration on Cisco Routers," a high-level overview is provided here for the configuration of Cisco IOS, CAT OS, and PIX OS.

The following steps are performed:

Step 1. Enable the AAA process.

Although AAA is a common protocol that is seen in most enterprise networks, the protocol is not enabled by default.

- Step 2. Define the location, protocol, and secret key for the server communication.
- Step 3. Define a method list for authentication.<sup>[1]</sup>

A method list defines the type of authentication to be performed and which sequence to perform it in. It is necessary to apply it to an interface before the authentication methods are used. However, one exception to this rule of application exists. A default list exists, named "default," that is applied to all the interfaces provided a specific list is not configured on the interface already.

Once again, this follows the example of the airlinesas users attempt to access a network service, they are given an authentication prompt. The users can then prove that they are who they say they are. In your network environment, this prompt can be served up in a Telnet application, File Transfer Protocol (FTP) application, or web application. You can also use virtual authentication methods such as virtual Hypertext Transfer Protocol (HTTP) and virtual Telnet. Refer to the Cisco Secure PIX Firewall Advanced book for more information.

If users need access to other resources, one of the previously mentioned methods of access must be performed first or an alternative method such as *virtual Telnet* must be used. This is simply a method of delivering an authentication prompt to the user.

All the methods for authentication on Cisco routers are required to use AAA with the exception of local, line, and enable passwords.

#### NOTE

By using the term *methods* here, we are talking about authentication methods. These can include but are not limited to line authentication, enable authentication, and login authentication.

Although you can store an enable password on the device itself, this doesn't scale, and the password can be viewed in the configuration file of the device in clear text unless you use the enable secret option. The other options discussed here for

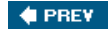

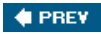

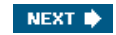

# **Authentication Example**

In this example, your user local-admin is attempting to Telnet to a Cisco router. The Cisco router is configured to request authentication from anyone that attempts to access it via Telnet. As the user enters a password, it is sent as clear text to the router. The router then takes that username and password and places it in a packet that is sent to either an AAA server, such as CSACS, or it compares it to a local username and password that are configured.

A more detailed look at the process is as follows:

- Step 1. The client establishes connection with the router.
- Step 2. The router prompts the user for their username and password.
- Step 3. The router authenticates the username and password in the local database. The user is authorized to access the network based on information in the local database.

The process is illustrated in Figure 1-1.

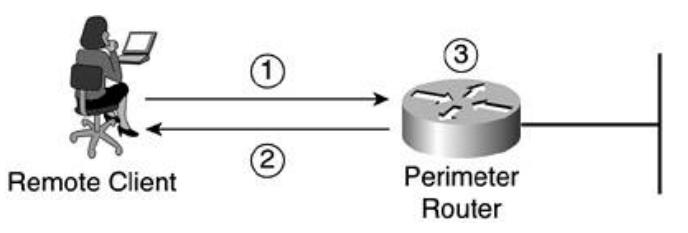

Of course, this is not the best type of authentication to perform because anyone that has access to the network and the path that local-admin is taking from their workstation to the router can see the username and password simply by using some type of "sniffer" software or protocol analyzer. In fact, most protocols don't encrypt the password, while others use weak ciphers and can be susceptible to brute force attacks. More secure methods might include protocols such as the Challenge Handshake Authentication Protocol (CHAP), or even the use of one-time passwords or the use of smart tokens like RSA SecurID or CRYPTOCard. These types of authentication will be discussed <u>Chapter 11</u>, "System Configuration."

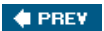

NEXT 🔿

### Figure 1-1. A Simple Authentication Example

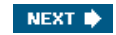

# Authorization Overview

To take AAA a step further, imagine that you are about to take a vacation. You are going to take a commercial airline to your vacation hot spot. The airplane has a couple of rows in the front that are very nice, leather, wide, and comfortable. You would prefer to sit here instead of the seats that are farther back, because those are stiff, uncomfortable, and do not offer much leg room. Unfortunately, if you purchased a coach class ticket, you cannot sit in the first-class seat in the front of the plane. Similar to this process is the authorization function of AAA. If you have a "coach" authorized ticket, you cannot access "first-class resources." This information is all kept in the airline's computer and can easily be verified by looking your name up in the computer and referencing the seat assignment.

Authorization is a method of providing certain privileges or rights to remote users for services requested. Support for authorization includes IP, Internetwork Packet Exchange (IPX), AppleTalk Remote Access (ARA), and Telnet. Authorization can be configured to the group that a member is a part of or on an individual user basis. User authorization overrides group authorization. Authorization can be configured locally in some cases or kept on a remote AAA server. The remote server might be easier for administration depending on your network environment. Authorization is the second module of the AAA framework.

The following steps are needed for authorization to take place:

- Step 1. AAA assembles a set of attributes based on the services that a user is requesting authorization to perform.
- Step 2. These attributes are compared against a database that contains the users' actual permissions.
- Step 3. After a user is verified to be, or not to be, authorized, the result is returned to the AAA process.
- Step 4. After the preceding step sequence, the AAA process is then able to impose the proper restrictions to the user data.
- Step 5. If the users' authorizations are located on a remote server, they are usually determined by comparing to Attribute-Value (AV) pairs , which are discussed in <u>Chapter 13</u>, "Exploring TACACS+ Attribute Values."

A method list configures authentication; a method list is also configured to define methods of authorization. It is necessary to authenticate a user before you can determine what that user is authorized to do. Therefore, authorization requires authentication.

🔶 PREV

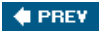

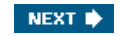

# **Authorization Example**

You can clearly see the process of authorization using the same network example from earlier in the chapter.

<u>Figure 1-2</u> demonstrates a basic authorization process that can take place, in addition to the authentication process that is seen in the previous example. One difference you might note here is that in the authentication example, only a local authentication is discussed. In this authorization example, an AAA server is added, which includes authorizations. More detail on local authentication versus authentication using a server will be discussed in <u>Chapter 3</u>.

Figure 1-2. Basic Authorization of FTP

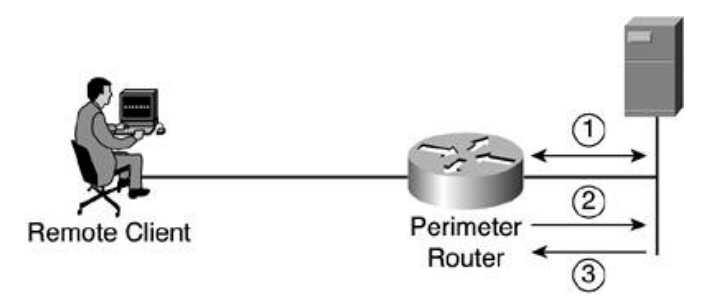

In this situation, the following steps take place:

- Step 1. To perform authorization, a session is established with an AAA server.
- Step 2. The router requests authorization for the requested service from the AAA server.
- Step 3. The AAA server returns a PASS/FAIL for authorization.

Again, the method list that is configured determines what authorization is to be performed. The configuration of a method list is discussed in <u>Chapter 3</u>; however, you might want to note that the configuration of a method list for authorization is the same as

#### 🔶 PREV

#### NEXT 🕩

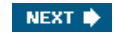

## Accounting Overview

The final portion of AAA is the accounting module. Accounting can also be explained using an example of the airline industry. As you enter or board the plane, you hand a boarding pass to the agent, and it is scanned through a machine. This accounts for you boarding the plane. As far as the airline is concerned, you were there, and you were on the airplane. AAA accounting is similar. When you access the network, AAA can begin to track any actions you take. Once you authenticate, you were there, as far as the AAA process is concerned.

Accounting in a Cisco environment allows you to track the amount of network resources your users are accessing and the types of services they are using. For example, system administrators might need to bill departments or customers for connection time or resources used on the network (for example, total time connected). AAA accounting allows you to track this activity, as well as suspicious connection attempts into the network.

When you use AAA accounting, the router can send messages either to the AAA server or to a remote SYSLOG server, depending on your configuration. You then have the ability to import the accounting records into a spreadsheet or accounting program for viewing. The CSACS can be used to store these accounting messages, and you can also download these accounting statements in .CSV format or use Open Database Connectivity (ODBC) logging, which is supported in CSACS.

Cisco devices performing accounting can be configured to capture and display accounting data by using the AAA accounting commands including the following: EXEC commands; network services such as SLIP, PPP, and ARAP; and system-level events not associated with users.

These accounting records that are sent by a Cisco device to the accounting server are sent in the form of an AV pair. An AV pair is an attribute and a value. Some of these AV pairs contain information such as username, address, service that is being requested, and the Cisco device that this request is going through, also known as the access server or AAA client.

AAA actually supports six types of accounting:

- Network accounting
- Connection accounting
- EXEC accounting
- System accounting
- Command accounting
- Resource accounting

#### **Network Accounting**

Network accounting provides information for all Point-to-Point Protocol (PPP), Serial Line Internet Protocol (SLIP), or Apple Remote Access Protocol (ARAP) sessions, including packet and byte counts.

#### **Connection Accounting**

Connection accounting provides information about all outbound connections made from the AAA client, such as Telnet, local-area transport (LAT), TN3270, packet assembler/disassembler (PAD), and rlogin.

#### **EXEC** Accounting

EXEC accounting provides information about user EXEC terminal sessions (user shells) on the network access server, including username, date, start and stop times, the access server IP address, and (for dial-in users) the telephone number the call originated from.

#### **System Accounting**

System accounting provides information about all system-level events (for example, when the system reboots or when accounting is turned on or off).

#### **Command Accounting**

Command accounting provides information about the EXEC shell commands for a specified privilege level that are being executed on a network access server. Each command accounting record includes a list of the commands executed for that privilege level, as well as the date and time each command was executed, and the user who executed it.

#### **Resource Accounting**

The Cisco implementation of AAA accounting provides "start" and "stop" record support for calls that have passed user authentication. The additional feature of generating "stop" records for calls that fail to authenticate as part of user authentication is also supported. Such records are necessary for users employing accounting records to manage and monitor their networks.

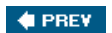

NEXT 🗼

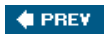

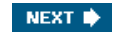

# **Accounting Example**

Back once again to our sample network, you can now use AAA accounting to perform one of the previously mentioned types of accounting. In this example, you pick up after authentication and authorization have taken place. Here resource accounting performs start stop accounting for FTP on the network. See <u>Figure 1-3</u>.

Figure 1-3. Basic Accounting of Resources

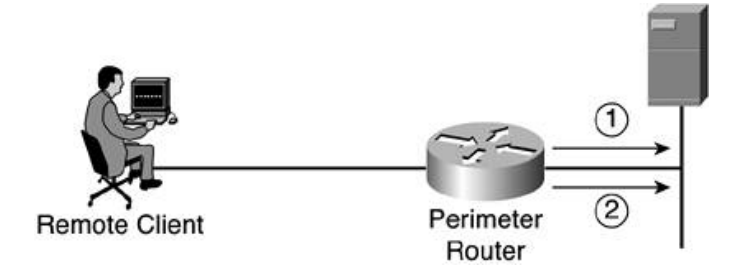

In this example, the following process is performed. Note that once again authentication must take place.

- Step 1. When a user has been authenticated, the AAA accounting process generates a start message to begin the accounting process.
- Step 2. When the user finishes, a stop message is recorded ending the accounting process.

Once again, a method list determines what type of accounting is to be performed.

🔶 PREV

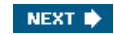

## **Cisco Device Support for AAA**

It is pretty safe to say that most Cisco devices support the AAA framework. In some cases, the support for AAA is not the issue, but rather the support for either Terminal Access Controller Access Control System Plus (TACACS+) or Remote Authentication Dial-In User Service (RADIUS), because these are the protocols that AAA uses to communicate with an AAA server. In some situations, the protocol might be LOCAL, however, and RADIUS or TACACS+ are not needed.

In some cases, the RADIUS protocol is the only type of communication protocol that is used. In other cases, RADIUS can be used for user AAA, and TACACS+ can be used in administrative AAA, as is the case for Cisco VPN 3000 series concentrators. It is best that you determine this prior to the configuration of AAA. The RADIUS and TACACS+ protocols have different ways that they communicate and likewise have different ways that you might need to configure them.

AAA services are often provided by a dedicated AAA server, such as CSACS, a program that performs these functions. The current standards by which network access servers interface with the AAA servers are the RADIUS and TACACS+ protocols. These are supported by the CSACS server software. This server is discussed in greater detail in the following chapters.

An AAA server is simply a server program that handles user requests for access to network resources and provides AAA services. The AAA server typically interacts with network access and gateway servers and with databases and directories containing user information. The current standard by which devices or applications communicate with an AAA server is RADIUS. Most Cisco devices also support the TACACS+ protocol; however, this is a proprietary protocol. Not all devices support it.

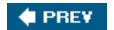

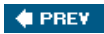

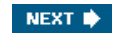

# Summary

AAA is a framework for authentication, authorization, and accounting in a Cisco environment. To perform these processes, a Cisco device uses a method list, along with other configuration tasks to designate the server and protocol. At this point, you should have a basic understanding of what the AAA framework is, what it provides in your network, and the most basic process of configuration.

<u>Chapter 2</u>, "TACACS+ and RADIUS" will discuss the TACACS+ and RADIUS protocols and how they communicate between the AAA server and the AAA client. In <u>Chapter 3</u>, you will configure AAA on a Cisco router and discuss some of the implications that might come along with these configurations.

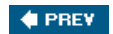

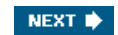

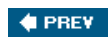

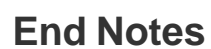

1. Leon Katcharian, Securing Cisco IOS Services (SECUR), Cisco Systems, Inc., p. 3-47.

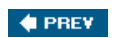

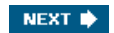

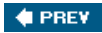

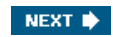

# **Chapter 2. TACACS+ and RADIUS**

In this chapter, you learn the following topics:

- <u>A brief overview of TACACS+</u>
- <u>A brief overview of RADIUS</u>
- TACACS+ in detail
- RADIUS in detail

In the authentication arena, an authentication, authorization, and accounting (AAA) client can use multiple protocols to communicate with an AAA server. These are protocols such as TACACS, XTACACS, TACACS+, and RADIUS. This chapter focuses on two of these protocols, Terminal Access Controller Access Control System Plus (TACACS+) and Remote Authentication Dial-In User Service (RADIUS). Specifically, you see the differences between the two, situations that warrant the use of either, and the underlying concepts of each.

When you are done with this chapter, you will find that, while both TACACS+ and RADIUS end up with the same result in general, the underlying architecture is quite different between the two.

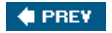

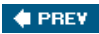

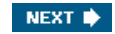

# A Brief Overview of TACACS+

TACACS+ is a recent protocol providing detailed accounting information and flexible administrative control over authentication and authorization processes. TACACS+ is facilitated through AAA and can be enabled only through AAA commands.

TACACS+ is the result of the evolution of TACACS and extended TACACS (XTACACS). The Cisco IOS supports all three of these protocols. Note the following details:

- TACACS is an older access protocol, incompatible with the newer TACACS+ protocol. It provides password checking and authentication, and notification of user actions for security and accounting purposes. TACACS uses User Datagram Protocol (UDP) as its communication protocol.
- XTACACS is an extension to the older TACACS protocol, supplying additional functionality to TACACS. XTACACS provides information about protocol translator and router use. This information is used in UNIX auditing trails and accounting files. XTACACS is incompatible with TACACS+. XTACACS also uses UDP.

In a situation where TACACS+ is used, a server runs the TACACS+ daemon and uses this to communicate and build packets destined for AAA clients. This TACACS+ is a Cisco proprietary implementation and is described in Internet Draft versions 1.77 and 1.78. TACACS+ uses the TCP protocol to provide reliable delivery of AAA requests. A shared secret key is also used between the AAA client and the AAA server running the TACACS+ protocol. Each portion of AAA is performed separately with TACACS+. Each one of these services, authentication, authorization, or accounting, can be tied to its own database on the AAA server to take advantage of other services available on that server or on the network, depending on the capabilities of the daemon.

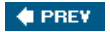

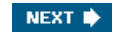

# A Brief Overview of RADIUS

RADIUS is also a protocol that supports the three portions of AAA. Cisco Systems introduced support for RADIUS in Cisco IOS Software Release 11.1. The RADIUS authentication protocol is documented separately from the accounting protocol; however, the two can be used together.

RADIUS was initially developed by Livingston Enterprises, Inc. RADIUS, covered in RFC 2865, is an open standard, as opposed to the TACACS+ protocol that is implemented by Cisco. RADIUS is an IP-based protocol that uses UDP, a client, and a server. The server returns a result on the information that is requested by a client. The information that the server returns to the client can be located on the RADIUS server or on an external device that the RADIUS server communicates with directly. When this is the case, the requesting client does not have any knowledge of this. Unlike TACACS+, RADIUS performs authentication and authorization at the same time and accounting separately.

#### 🔶 PREV

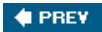

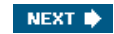

# **TACACS+** in Detail

This section provides information about the architecture of TACACS+. TACACS+ performs reliable communication between the AAA server and AAA client. This communication, as well as the TACACS+ format, is reviewed in the following sections. In addition to this reliable format, TACACS+ performs encryption and authentication of the entire message between the AAA server and AAA client. Finally, we wrap up with the actual operation of the protocol.

#### **TACACS+** Communication

TACACS+ communication between the network access server (NAS) and AAA client is based on the TCP protocol and provides a reliable delivery mechanism to the AAA messaging. TACACS+ uses TCP port 49 and creates a session to facilitate the messaging in an AAA exchange. Many benefits in using TCP for session control in TACACS+ exist. Among these benefits is the fact that TACACS+ uses TCP to provide an acknowledgment of requests that are made by a NAS or an AAA client.

In addition to the acknowledgments provided within TCP, TACACS+ also has the ability, through inherent functionality of the TCP protocol, to adapt to congestion and bandwidth. An example of this functionality is the utilization of TCP windowing. TACACS+ also has the ability to immediately determine when an AAA server is not available by using TCP resets to alert the AAA client of server communication issues. This functionality cannot be provided with the RADIUS protocol because the RADIUS protocol uses UDP for segment delivery.

#### **TACACS+ Format and Header Values**

The TACACS+ ID defines a 12-byte header that appears in all TACACS+ packets. This header is always sent in clear text format. The following defines the TACACS+ ID fields, which are also shown in <u>Figure 2-1</u>:

- Major\_version This is the major version number of TACACS+. The value appears in the header as TAC\_PLUS\_MAJOR\_VER=0xc.
- Minor\_version This field provides revision number for the TACACS+ protocol. It also provides for backward compatibility of
  the protocol. A default value, as well as a version one, is defined for some commands. These values appear in the TACACS+
  header as TAC\_PLUS\_MINOR\_VER\_DEFAULT=0x0 and TAC\_PLUS\_MINOR\_VER\_ONE=0x1. Should an AAA server running the
  TACACS+ daemon receive a TACACS+ packet defining a minor version other than one of the ones just listed, it sends an
  error status back and sets the minor\_version to the closest version that is supported.
- Type This distinguishes the packet type. Only certain types are legal. The legal packet types are as follows:
  - TAC\_PLUS\_AUTHEN=0x01This is the packet type that signifies authentication.
  - TAC\_PLUS\_AUTHOR-0x02This is the packet type that signifies authorization.
  - TAC\_PLUS\_ACCT=0x03This is the packet type that signifies accounting.

#### NOTE

The significance of these possible message types is that TACACS+ has the ability to perform authentication, authorization, and accounting as separate functions. RADIUS does not have this capability.

- Seq\_no This determines the sequence number for the current session. TACACS+ has the ability to perform multiple TACACS+ sessions or to use one TACACS+ session per AAA client. The beginning packet of a session is identified by the sequence number 1. All subsequent packets are an increment from that initial number. Because the AAA client sends the first packet to the AAA server running the TACACS+ daemon, it is always the number 1, and all subsequent packets from the AAA client are identified with odd sequence numbers. In addition to this sequencing scheme, the highest sequence number that can be reached is 2<sup>8</sup>-1. After this value is reached, the session that is established between the AAA client and the AAA server is reset, and a new session is started. When the session restarts, it begins, once again, with a sequence number of 1.
- Flags In this section, the field can contain various flags. These flags can be TAC\_PLUS\_UNENCRYPTED\_FLAG and TAC\_PLUS\_SINGLE\_CONNECT\_FLAG. The TAC\_PLUS\_UNENCRYPTED\_FLAG flag specifies if encryption is being performed on the body of the TACACS+ packet. If this flag is set, meaning that the value is set to 1, encryption is not being performed and likewise, if the value of this flag is set to 0, the packet is, in fact, being encrypted. The ability to disable TACACS+ encryption should be used primarily for debugging purposes. This functionality is nice when you need to see all the information in the body of the packet. Keep in mind that the header is always sent clear text. The TAC\_PLUS\_SINGLE\_CONNECT\_FLAG determines whether or not multiplexing multiple TACACS+ sessions over one TCP session is supported. This is determined in the first two TACACS+ messages of a session. When determined, this does not

change.

- Session\_id This is a random value that designates the current session between the AAA client and the AAA server running the TACACS+ daemon. This value remains the same for the duration of a session.
- Length This field states the total length of the TACACS+ packet, not to include the 12-byte header.

| Length            |                   |          |              |          |  |  |  |  |  |
|-------------------|-------------------|----------|--------------|----------|--|--|--|--|--|
| Session_id        |                   |          |              |          |  |  |  |  |  |
| Major_<br>Version | Minor_<br>Version | Туре     | Seq_no Flags |          |  |  |  |  |  |
| 1234              | 5678              | 12345678 | 12345678     | 12345678 |  |  |  |  |  |

Figure 2-1. TACACS+ Header Format

#### **Encrypting TACACS+**

One feature that provides more security under TACACS+, as opposed to its alternative RADIUS, is the encryption of the entire packet. This encryption is sent between the AAA client and the AAA server running the TACACS+ daemon. This is not to be confused with encryption of user data. This is not an encryption such as 3DES-IPSec or RSA encryption, but is rather a combination of a hashing algorithm and an XOR function. TACACS+ uses MD5 to hash using a secret key provided on both ends.

The process of TACACS+ encryption is as follows:

- Step 1. Information is taken from the packet header, and the preshared key calculates a series of hashes. The first is a hash that is calculated on a concatenation of the session\_id, the version, the seq\_no, and the pre-shared key value. Each hash that is created has the previous hash in it as well. This is done a number of times that is dependent on the particular implementation of TACACS+.
- Step 2. The calculated hash is concatenated and then truncated to the length of the data that is being encrypted. Each hash has the previous hash concatenated to its input values. The result is called the pseudo\_pad.
- Step 3. The cipher text is produced by doing a bytewise XOR on the pseudo\_pad with the data that is being encrypted.
- Step 4. The receiving device uses its pre-shared key to calculate the pseudo\_pad, and then an XOR of the newly created pseudo\_pad results in the original data in clear text.

#### **TACACS+** Operation

Three possible activities can be performed during TACACS+ operation. The first operation performed is authentication. This is done to clearly identify the user. The second operation is authorization and is possible only once a user has been identified. Therefore, you must authenticate prior to authorizing. The third operation is accounting. The accounting process keeps track of actions performed. The three processes are each independent of the other.

#### **TACACS+ and Authentication**

When authentication is performed in TACACS+, three distinct packet exchanges take place. The three types of packets are

- START This packet is used initially when the user attempts to connect.
- REPLY Sent by the AAA server during the authentication process.
- CONTINUE Used by the AAA client to return username and password to the AAA server.

In Figure 2-2, a user initiates a connection to an AAA client. The following is the process that occurs during this time:

- Step 1. The AAA client receives the connection request from the user.
- Step 2. The first packet type, START, is sent to the AAA server that is running the TACACS+ daemon.

This START message contains information about the type of authentication.

- Step 3. The TACACS+ server then sends the REPLY packet back to the AAA client. At this point, the server requests the username.
- Step 4. The AAA client sends a CONTINUE packet to the TACACS+ server with the username provided by the user.
- Step 5. The TACACS+ server then sends the REPLY packet back to the AAA client to ask the client to get the password.
- Step 6. The AAA client sends a CONTINUE packet to the TACACS+ server with the password provided by the user.
- Step 7. The TACACS+ server then sends the REPLY packet back to the AAA client to indicate a pass/fail of authentication. The possible returned values can be

- ACCEPT The user is authenticated and service can begin. If the NAS is configured to require authorization, authorization begins at this time.

- REJECT The user has failed to authenticate. The user can be denied further access or is prompted to retry the login sequence depending on the TACACS+ daemon.

- ERROR An error occurred at some time during authentication. This can be either at the daemon or in the network connection between the daemon and the NAS. If an ERROR response is received, the NAS typically tries to use an alternative method for authenticating the user.

- CONTINUE The user is prompted for additional authentication information.

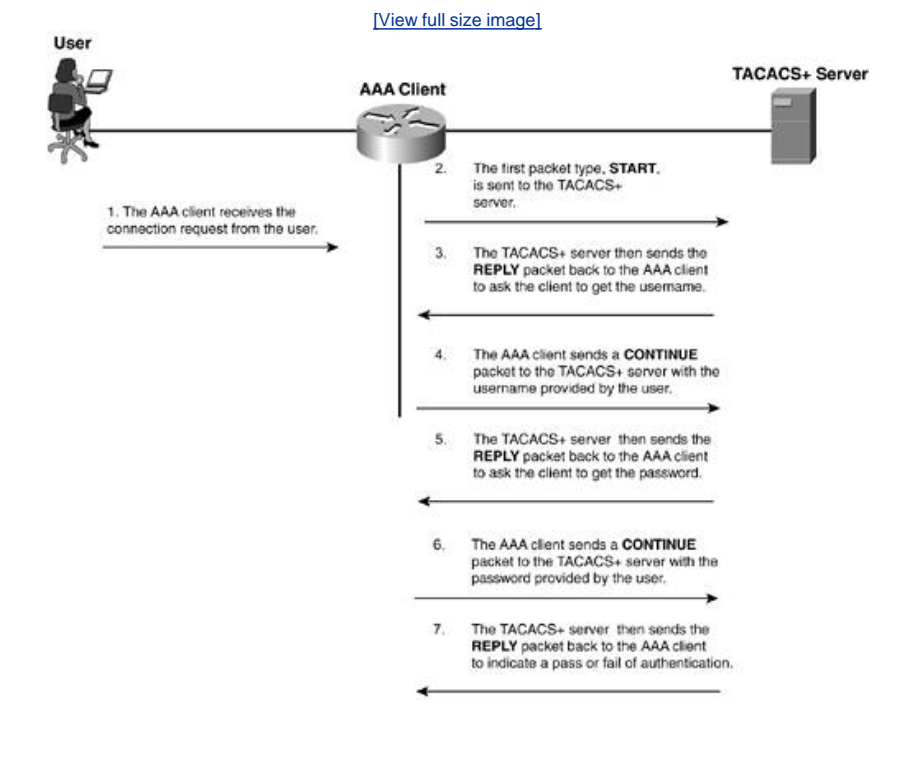

#### Figure 2-2. TACACS+ Messaging

#### NOTE

START and CONTINUE packets are always sent by the AAA client, and REPLY packets are always sent by the TACACS+ server.

#### **TACACS+** and Authorization

In the previous section, you saw the authentication process in TACACS+. This section discusses the authorization process.

To facilitate authorization in TACACS+, two message types are used. The first message is an authorization REQUEST, and the second is the authorization RESPONSE. The REQUEST sources from the AAA client, and the RESPONSE sources from the AAA server.

Figure 2-3 shows a basic authorization attempt.

#### Figure 2-3. Simple TACACS+ Authorization

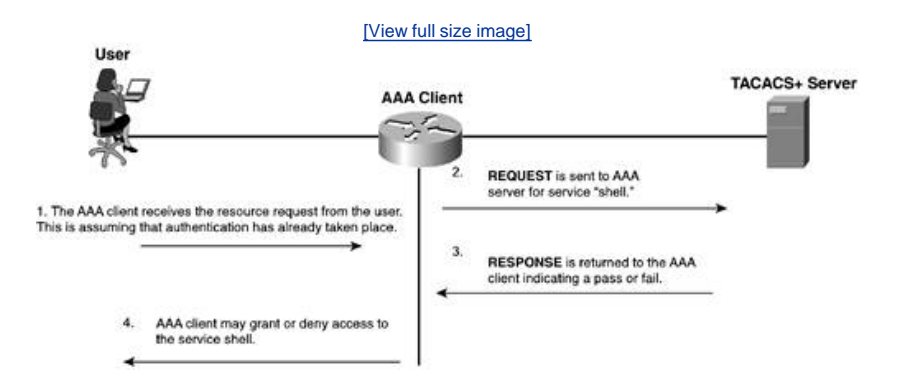

The RESPONSE message (in Step 3 in Figure 2-3) contains one of the following replies:

- A FAIL response from the server indicates that the services requested for authorization are not granted.
- If the server responds with a PASS\_ADD, the request is authorized, and the information returned in the RESPONSE is used in addition to the requested information. If no additional arguments are returned by the AAA server in the RESPONSE, the request is authorized.
- In some cases, a PASS\_REPL might be returned to the AAA client. In this case, the server is choosing to ignore the REQUEST and is replacing it with the information returned in the RESPONSE.
- If the status is set to FOLLOW, this indicates that the AAA server that is sending the RESPONSE wants to have the authorization take place on another server, and this server information is listed in the RESPONSE packet. The AAA client has the option of using this server or simply can treat it as a FAIL.
- If the status returned is ERROR, this indicates an error on the AAA server. This is commonly a preshared key mismatch; however, it can be a number of issues and further troubleshooting needs to take place.

In authorization, Attribute-Value (AV) determine authorized services. <u>Table 2-1</u> provides the AV pairs that are currently supported on Cisco IOS up to version 12.2 for authentication and authorization.

# Table 2-1. Cisco IOS Supported AV Pairs for Accounting and Authorization<sup>[1]</sup>

| Attribute   | Description                                                                                                    | 11.0 | 11.1 | 11.2 | 11.3 | 12.0 | 12.1 | 12.2 |
|-------------|----------------------------------------------------------------------------------------------------|------|------|------|------|------|------|------|
| acl=x       | ASCII number representing a connection access list. Used only when service=shell.                                                                                                    | yes  | yes  | yes  | yes  | yes  | yes  | yes  |
| addr=x      | A network address. Used with<br>service=slip, service=ppp, and<br>protocol=ip. Contains the IP<br>address that the remote host should<br>use when connecting via Serial Line<br>Internet Protocol (SLIP) or PPP/IP.<br>For example, addr=10.2.3.4. | yes  | yes  | yes  | yes  | yes  | yes  | yes  |
| addr-pool=x | Specifies the name of a local pool<br>from which to get the address of the<br>remote host. Used with service=ppp<br>and protocol=ip.<br>Note that addr-pool works in<br>conjunction with local pooling. It<br>specifies the name of a local pool   | yes  | yes  | yes  | yes  | yes  | yes  | yes  |

| Attribute           | Description                                                                                                    | 11.0 | 11.1 | 11.2 | 11.3 | 12.0 | 12.1 | 12.2 |
|---------------------|----------------------------------------------------------------------------------------------------|------|------|------|------|------|------|------|
|                     | (which must be preconfigured on<br>the network access server). Use the<br>ip-local pool command to declare<br>local pools. For example:                                                                                                    |      |      |      |      |      |      |      |
|                     | ip address-pool local                                                                                                    |      |      |      |      |      |      |      |
|                     | ip local pool boo 10.0.0.1<br>10.0.0.10                                                                                                    |      |      |      |      |      |      |      |
|                     | ip local pool moo 10.0.0.1<br>10.0.0.20                                                                                                    |      |      |      |      |      |      |      |
|                     | You can then use TACACS + to<br>return addr-pool=boo or addr-<br>pool=moo to indicate the address<br>pool from which you want to get<br>this remote node's address.                                                                                                    |      |      |      |      |      |      |      |
| autocmd=x           | Specifies an autocommand to be<br>executed at EXEC startup (for<br>example, autocmd=telnet<br>example.com). Used only with<br>service=shell.                                                                                                    | yes  | yes  | yes  | yes  | yes  | yes  | yes  |
| callback-dialstring | Sets the telephone number for a<br>callback (for example, callback-<br>dialstring=408-555-1212). Value is<br>NULL or a dial-string. A NULL value<br>indicates that the service might<br>choose to get the dial string<br>through other means. Used with<br>service=arap, service=slip,<br>service=ppp, service=shell. Not<br>valid for ISDN. | no   | yes  | yes  | yes  | yes  | yes  | yes  |
| callback-line       | The number of a TTY line to use for<br>callback (for example, callback-<br>line=4). Used with service=arap,<br>service=slip, service=ppp,<br>service=shell. Not valid for ISDN.                                                                                                    | no   | yes  | yes  | yes  | yes  | yes  | yes  |
| callback-rotary     | The number of a rotary group<br>(between 0 and 100 inclusive) to<br>use for callback (for example,<br>callback-rotary=34). Used with<br>service=arap, service=slip,<br>service=ppp, service=shell. Not<br>valid for ISDN.                                                                                                    | no   | yes  | yes  | yes  | yes  | yes  | yes  |
| cmd-arg=x           | An argument to a shell (EXEC)<br>command. This indicates an<br>argument for the shell command<br>that is to be run. Multiple cmd-arg<br>attributes can be specified, and<br>they are order dependent.<br>Note: This TACACS+ AV pair cannot<br>be used with RADIUS attribute 26.                                                              | yes  | yes  | yes  | yes  | yes  | yes  | yes  |
| cmd=x               | A shell (EXEC) command. This<br>indicates the command name for a<br>shell command that is to be run.<br>This attribute must be specified if<br>service equals "shell." A NULL value<br>indicates that the shell itself is<br>being referred to.<br>Note: This TACACS + AV pair cannot<br>be used with RADIUS attribute 26.                   | yes  | yes  | yes  | yes  | yes  | yes  | yes  |
| data-service        | Used with the service=outbound and protocol=ip.                                                                                                    | no   | no   | no   | no   | no   | yes  | yes  |
| dial-number         | Defines the number to dial. Used with the service=outbound and protocol=ip.                                                                                                    | no   | no   | no   | no   | no   | yes  | yes  |
| dns-servers=        | Identifies a DNS server (primary or                                                                                                    | no   | no   | no   | yes  | yes  | yes  | yes  |
| Attribute                     | Description                                                                                                    | 11.0 | 11.1 | 11.2 | 11.3 | 12.0 | 12.1 | 12.2 |
|-------------------------------|----------------------------------------------------------------------------------------------------|------|------|------|------|------|------|------|
|                               | secondary) that can be requested<br>by Microsoft Point-to-Point Protocol<br>(PPP) clients from the network<br>access server during IP Control<br>Protocol (IPCP) negotiation. To be<br>used with service=ppp and<br>protocol=ip. The IP address<br>identifying each DNS server is<br>entered in dotted decimal format.                                                                                                    |      |      |      |      |      |      |      |
| force-56                      | Determines whether the network<br>access server uses only the 56 K<br>portion of a channel, even when all<br>64 K appears to be available. To<br>turn on this attribute, use the "true"<br>value (force-56=true). Any other<br>value is treated as false. Used with<br>the service=outbound and<br>protocol=ip.                                                                                                    | no   | no   | no   | no   | no   | yes  | yes  |
| gw-password                   | Specifies the password for the home<br>gateway during the Layer 2<br>Forwarding (L2F) tunnel<br>authentication. Used with<br>service=ppp and protocol=vpdn.                                                                                                    | no   | no   | yes  | yes  | yes  | yes  | yes  |
| idletime=x                    | Sets a value, in minutes, after<br>which an idle session is terminated.<br>A value of zero indicates no<br>timeout.                                                                                                    | no   | yes  | yes  | yes  | yes  | yes  | yes  |
| inacl# <n></n>                | ASCII access list identifier for an<br>input access list to be installed and<br>applied to an interface for the<br>duration of the current connection.<br>Used with service=ppp and<br>protocol=ip, and service=ppp and<br>protocol = ipx. Per-user access lists<br>do not currently work with ISDN<br>interfaces.                                                                                                    | no   | no   | no   | yes  | yes  | yes  | yes  |
| inacl=x                       | ASCII identifier for an interface<br>input access list. Used with<br>service=ppp and protocol=ip. Per-<br>user access lists do not currently<br>work with ISDN interfaces.                                                                                                    | yes  | yes  | yes  | yes  | yes  | yes  | yes  |
| interface-<br>config# <n></n> | Specifies user-specific AAA interface<br>configuration information with<br>Virtual Profiles. The information that<br>follows the equal sign (=) can be<br>any Cisco IOS interface<br>configuration command. Multiple<br>instances of the attributes are<br>allowed, but each instance must<br>have a unique number. Used with<br>service=ppp and protocol=lcp.<br>Note: This attribute replaces the<br>"interface-config=" attribute.                       | no   | no   | no   | yes  | yes  | yes  | yes  |
| ip-addresses                  | Space-separated list of possible IP<br>addresses that can be used for the<br>endpoint of a tunnel. Used with<br>service=ppp and protocol=vpdn.                                                                                                    | no   | no   | yes  | yes  | yes  | yes  | yes  |
| I2tp-busy-disconnect          | If a vpdn-group on an L2TP network<br>server (LNS) uses a virtual<br>template that is configured to be<br>precloned, this attribute controls<br>the disposition of a new L2TP<br>session that finds no pre-cloned<br>interface to which to connect. If the<br>attribute is true (the default), the<br>session is disconnected by the LNS.<br>Otherwise, a new interface is cloned<br>from the virtual template. Used with<br>service=ppp and protocol=vpdn. | no   | no   | no   | no   | no   | yes  | yes  |

| Attribute                     | Description                                                                                                    | 11.0 | 11.1 | 11.2 | 11.3 | 12.0 | 12.1 | 12.2 |
|-------------------------------|----------------------------------------------------------------------------------------------------|------|------|------|------|------|------|------|
| I2tp-cm-local-<br>window-size | Specifies the maximum receive<br>window size for L2TP control<br>messages. This value is advertised<br>to the peer during tunnel<br>establishment. Used with<br>service=ppp and protocol=vpdn.                                                                               | no   | no   | no   | no   | no   | yes  | yes  |
| I2tp-drop-out-of-<br>order    | Respects sequence numbers on<br>data packets by dropping those that<br>are received out of order. This does<br>not ensure that sequence numbers<br>are sent on data packets, just how<br>to handle them if they are received.<br>Used with service=ppp and<br>protocol=vpdn. | no   | no   | no   | no   | no   | yes  | yes  |
| I2tp-hello-interval           | Specifies the number of seconds for<br>the hello keepalive interval. Hello<br>packets are sent when no data has<br>been sent on a tunnel for the<br>number of seconds configured here.<br>Used with service=ppp and<br>protocol=vpdn.                                        | no   | no   | no   | no   | no   | yes  | yes  |
| I2tp-hidden-avp               | When enabled, sensitive Attribute<br>Value Pairs (AVPs) in L2TP control<br>messages are scrambled or hidden.<br>Used with service=ppp and<br>protocol=vpdn.                                                                                                    | no   | no   | no   | no   | no   | yes  | yes  |
| I2tp-nosession-<br>timeout    | Specifies the number of seconds<br>that a tunnel stays active with no<br>sessions before timing out and<br>shutting down. Used with<br>service=ppp and protocol=vpdn.                                                                                                    | no   | no   | no   | no   | no   | yes  | yes  |
| l2tp-tos-reflect              | Copies the IP type of service (ToS)<br>field from the IP header of each<br>payload packet to the IP header of<br>the tunnel packet for packets<br>entering the tunnel at the LNS.<br>Used with service=ppp and<br>protocol=vpdn.                                             | no   | no   | no   | no   | no   | yes  | yes  |
| I2tp-tunnel-authen            | If this attribute is set, it performs<br>L2TP tunnel authentication. Used<br>with service=ppp and<br>protocol=vpdn.                                                                                                    | no   | no   | no   | no   | no   | yes  | yes  |
| I2tp-tunnel-password          | Shared secret used for L2TP tunnel<br>authentication and AVP hiding. Used<br>with service=ppp and<br>protocol=vpdn.                                                                                                    | no   | no   | no   | no   | no   | yes  | yes  |
| I2tp-udp-checksum             | This is an authorization attribute<br>and defines whether L2TP should<br>perform UDP checksums for data<br>packets. Valid values are "yes" and<br>"no." The default is no. Used with<br>service=ppp and protocol=vpdn.                                                       | no   | no   | no   | no   | no   | yes  | yes  |
| link-compression=             | Defines whether to turn on or turn<br>off "stac" compression over a PPP<br>link. Used with service=ppp.                                                                                                    | no   | no   | no   | yes  | yes  | yes  | yes  |
|                               | Link compression is defined as a numeric value as follows:                                                                                                    |      |      |      |      |      |      |      |
|                               | 0: None                                                                                                    |      |      |      |      |      |      |      |
|                               | 1: Stac                                                                                                    |      |      |      |      |      |      |      |
|                               | 2: Stac-Draft-9                                                                                                    |      |      |      |      |      |      |      |
|                               | 3: MS-Stac                                                                                                    |      |      |      |      |      |      |      |
| ioad-threshold=               | Sets the load threshold for the caller at which additional links are                                                                                                    | no   | no   | no   | yes  | yes  | yes  | yes  |

| Attribute          | Description                                                                                                    | 11.0                    | 11.1 | 11.2 | 11.3 | 12.0 | 12.1 | 12.2 |
|--------------------|----------------------------------------------------------------------------------------------------|-------------------------|------|------|------|------|------|------|
|                    | either added to or deleted from the<br>multilink bundle. If the load goes<br>above the specified value, additional<br>links are added. If the load goes<br>below the specified value, links are<br>deleted. Used with service=ppp and<br>protocol=multilink. The range for<br>2 is from 1 to 255.                            |                         |      |      |      |      |      |      |
| map-class          | Allows the user profile to reference<br>information configured in a map<br>class of the same name on the<br>network access server that dials<br>out. Used with the<br>service=outbound and protocol=ip.                                                                                                    | no                      | no   | no   | no   | no   | yes  | yes  |
| max-links= <n></n> | Restricts the number of links that a user can have in a multilink bundle. Used with service=ppp and protocol=multilink. The range for $$ is from 1 to 255.                                                                                                    | no                      | no   | no   | yes  | yes  | yes  | yes  |
| min-links          | Sets the minimum number of links<br>for Multilink PPP (MLP). Used with<br>service=ppp, protocol=multilink,<br>and protocol=vpdn.                                                                                                    | no                      | no   | no   | no   | no   | yes  | yes  |
| nas-password       | Specifies the password for the NAS<br>during the L2F tunnel<br>authentication. Used with<br>service=ppp and protocol=vpdn.                                                                                                    | no                      | no   | yes  | yes  | yes  | yes  | yes  |
| nocallback-verify  | Indicates that no callback<br>verification is required. The only<br>valid value for this parameter is 1<br>(for example, nocallback-verify=1).<br>Used with service=arap,<br>service=slip, service=ppp,<br>service=shell. There is no<br>authentication on callback. Not valid<br>for ISDN.                                  | no                      | yes  | yes  | yes  | yes  | yes  | yes  |
| noescape=x         | Prevents user from using an escape<br>character. Used with service=shell.<br>Can be either true or false (for<br>example, noescape=true).                                                                                                    | yes                     | yes  | yes  | yes  | yes  | yes  | yes  |
| nohangup= <i>x</i> | Used with service=shell. Specifies<br>the nohangup option, which means<br>that after an EXEC shell is<br>terminated, the user is presented<br>with another login (username)<br>prompt. Can be either true or false<br>(for example, nohangup=false).                                                                         | yes                     | yes  | yes  | yes  | yes  | yes  | yes  |
| old-prompts        | Allows providers to make the<br>prompts in TACACS+ appear<br>identical to those of earlier systems<br>(TACACS and extended TACACS).<br>This allows administrators to<br>upgrade from TACACS or XTACACS<br>to TACACS+ transparently to users.                                                                                 | yes                     | yes  | yes  | yes  | yes  | yes  | yes  |
| outacl# <n></n>    | ASCII access list identifier for an<br>interface output access list to be<br>installed and applied to an interface<br>for the duration of the current<br>condition. Used with service=ppp,<br>protocol=ip, service service=ppp,<br>and protocol=ipx. Per-user access<br>lists do not currently work with<br>ISDN interfaces. | no                      | no   | no   | yes  | yes  | yes  | yes  |
| outacl=x           | ASCII identifier for an interface<br>output access list. Used with<br>service=ppp, protocol=ip, service<br>service=ppp, and protocol=ipx.<br>Contains an IP output access list for                                                                                                    | yes<br>(PPP/IP<br>only) | yes  | yes  | yes  | yes  | yes  | yes  |

| Attribute                   | Description                                                                                                    | 11.0 | 11.1 | 11.2 | 11.3 | 12.0 | 12.1 | 12.2 |
|-----------------------------|----------------------------------------------------------------------------------------------------|------|------|------|------|------|------|------|
|                             | SLIP or PPP/IP (for example,<br>outacl=4). The access list itself<br>must be preconfigured on the<br>router. Per-user access lists do not<br>currently work with ISDN<br>interfaces.                                                                                                    |      |      |      |      |      |      |      |
| pool-def#                   | Defines IP address pools on the NAS. Used with service=ppp and protocol=ip.                                                                                                    | no   | no   | no   | yes  | yes  | yes  | yes  |
| pool-timeout=               | Defines (in conjunction with pool-<br>def) IP address pools on the NAS.<br>During IPCP address negotiation, if<br>an IP pool name is specified for a<br>user (see the addr-pool attribute), a<br>check is made to see if the named<br>pool is defined on the NAS. If it is,<br>the pool is consulted for an IP<br>address. Used with service=ppp and<br>protocol=ip. | no   | no   | yes  | yes  | yes  | yes  | yes  |
| port-type                   | Indicates the type of physical port<br>the NAS is using to authenticate the<br>user.<br>Physical ports are indicated by a<br>numeric value as follows:                                                                                                    | no   | no   | no   | no   | no   | yes  | yes  |
|                             | 0: Asynchronous<br>1: Synchronous                                                                                                    |      |      |      |      |      |      |      |
|                             | 3: ISDN-Asynchronous (V.120)                                                                                                    |      |      |      |      |      |      |      |
|                             | 4: ISDN-Asynchronous (V.110)                                                                                                    |      |      |      |      |      |      |      |
|                             | 5: Virtual                                                                                                    |      |      |      |      |      |      |      |
|                             | Used with service=any and protocol=aaa.                                                                                                    |      |      |      |      |      |      |      |
| ppp-vj-slot-<br>compression | Instructs the Cisco router not to use slot compression when sending VJ-compressed packets over a PPP link.                                                                                                    | no   | no   | no   | yes  | yes  | yes  | yes  |
| priv-lvI=x                  | Privilege level to be assigned for the EXEC. Used with service=shell.<br>Privilege levels range from 0 to 15, with 15 being the highest.                                                                                                    | yes  | yes  | yes  | yes  | yes  | yes  | yes  |
| protocol=x                  | A protocol that is a subset of a<br>service. An example would be any<br>PPP Network Control Protocol (NCP.)<br>Currently known values are Icp, ip,<br>ipx, atalk, vines, Iat, xremote,<br>tn3270, telnet, rlogin, pad,<br>vpdn, osicp, deccp, ccp, cdp,<br>bridging, xns, nbf, bap,<br>multilink, and unknown.                                                       | yes  | yes  | yes  | yes  | yes  | yes  | yes  |
| proxyacl#                   | Allows users to configure the<br>downloadable user profiles<br>(dynamic access control lists<br>[ACLs]) by using the authentication<br>proxy feature so that users can<br>have the configured authorization to<br>permit traffic going through the<br>configured interfaces. Used with<br>service=shell and protocol=exec.                                           | no   | no   | no   | no   | no   | yes  | yes  |
| route                       | Specifies a route to be applied to an<br>interface. Used with service=slip,<br>service=ppp, and protocol=ip.<br>During network authorization, the<br>route attribute can be used to                                                                                                    | no   | yes  | yes  | yes  | yes  | yes  | yes  |

| Attribute                   | Description                                                                                                    | 11.0 | 11.1 | 11.2 | 11.3 | 12.0 | 12.1 | 12.2 |
|-----------------------------|----------------------------------------------------------------------------------------------------|------|------|------|------|------|------|------|
|                             | specify a per-user static route, to be installed by TACACS+ as follows:                                                                                                    |      |      |      |      |      |      |      |
|                             | route=" <i>dst_address mask<br/>[gateway]</i> "                                                                                                    |      |      |      |      |      |      |      |
|                             | This indicates a temporary static<br>route that is to be applied. The<br><i>dst_address, mask</i> , and <i>gateway</i><br>are expected to be in the usual<br>dotted decimal notation, with the<br>same meanings as in the familiar ip<br>route configuration command on a<br>NAS.                           |      |      |      |      |      |      |      |
|                             | If <i>gateway</i> is omitted, the peer's address is the gateway. The route is expunged when the connection terminates.                                                                                                    |      |      |      |      |      |      |      |
| route# <n></n>              | Like the route AV pair, this specifies<br>a route to be applied to an<br>interface, but these routes are<br>numbered, allowing multiple routes<br>to be applied. Used with<br>service=ppp, protocol=ip,<br>service=ppp, and protocol=ipx.                                                                   | no   | no   | no   | yes  | yes  | yes  | yes  |
| routing= <i>x</i>           | Specifies whether routing<br>information is to be propagated to<br>and accepted from this interface.<br>Used with service=slip,<br>service=ppp, and protocol=ip.<br>Equivalent in function to the<br>/routing flag in SLIP and PPP<br>commands. Can either be true or<br>false (for example, routing=true). | yes  | yes  | yes  | yes  | yes  | yes  | yes  |
| rte-fltr-in# <i><n></n></i> | Specifies an input access list<br>definition to be installed and applied<br>to routing updates on the current<br>interface for the duration of the<br>current connection. Used with<br>service=ppp, protocol=ip,<br>service=ppp, and protocol=ipx.                                                          | no   | no   | no   | yes  | yes  | yes  | yes  |
| rte-fltr-out#               | Specifies an output access list<br>definition to be installed and applied<br>to routing updates on the current<br>interface for the duration of the<br>current connection. Used with<br>service=ppp, protocol=ip,<br>service=ppp, and protocol=ipx.                                                         | no   | no   | no   | yes  | yes  | yes  | yes  |
| sap# <n></n>                | Specifies static Service Advertising<br>Protocol (SAP) entries to be<br>installed for the duration of a<br>connection. Used with service=ppp<br>and protocol=ipx.                                                                                                    | no   | no   | no   | yes  | yes  | yes  | yes  |
| sap-fltr-in# <n></n>        | Specifies an input SAP filter access<br>list definition to be installed and<br>applied on the current interface for<br>the duration of the current<br>connection. Used with service=ppp<br>and protocol=ipx.                                                                                                | no   | no   | no   | yes  | yes  | yes  | yes  |
| sap-fltr-out# <n></n>       | Specifies an output SAP filter access<br>list definition to be installed and<br>applied on the current interface for<br>the duration of the current<br>connection. Used with service=ppp<br>and protocol=ipx.                                                                                               | no   | no   | no   | yes  | yes  | yes  | yes  |
| send-auth                   | Defines the protocol to use<br>(Password Authentication Protocol<br>[PAP] or Challenge Handshake<br>Authentication Protocol [CHAP]) for                                                                                                    | no   | no   | no   | no   | no   | yes  | yes  |

| Attribute          | Description                                                                                                    | 11.0 | 11.1 | 11.2 | 11.3 | 12.0 | 12.1 | 12.2 |
|--------------------|----------------------------------------------------------------------------------------------------|------|------|------|------|------|------|------|
|                    | username-password authentication<br>following Caller Line Identification<br>(CLID) authentication. Used with<br>service=any and protocol=aaa.                                                                                                    |      |      |      |      |      |      |      |
| send-secret        | Specifies the password that the NAS<br>needs to respond to a CHAP/PAP<br>request from the remote end of a<br>connection on an outgoing call.<br>Used with service=ppp and<br>protocol=ip.                                                                                                    | no   | no   | no   | no   | no   | yes  | yes  |
| service= <i>x</i>  | The primary service. Specifying a service attribute indicates that this is a request for authorization or accounting of that service. Current values are slip, ppp, arap, shell, tty-daemon, connection, and system. This attribute must always be included.                                                                                                    | yes  | yes  | yes  | yes  | yes  | yes  | yes  |
| source-ip=x        | Used as the source IP address of all<br>Virtual Private Dial-Up Networking<br>(VPDN) packets generated as part<br>of a VPDN tunnel. This is equivalent<br>to the Cisco vpdn outgoing global<br>configuration command.                                                                                                    | no   | no   | yes  | yes  | yes  | yes  | yes  |
| spi                | Carries the authentication<br>information needed by the home<br>agent to authenticate a mobile node<br>during registration. The information<br>is in the same syntax as the ip<br>mobile secure host < addr ><br>configuration command. Basically, it<br>contains the rest of the<br>configuration command that follows<br>that string, verbatim. It provides<br>the security parameter index (SPI),<br>key, authentication algorithm,<br>authentication mode, and replay<br>protection timestamp range. Used<br>with service=mobileip and<br>protocol=ip. | no   | no   | no   | no   | no   | yes  | yes  |
| timeout= <i>x</i>  | The number of minutes before an EXEC or AppleTalk Remote Access (ARA) session disconnects (for example, timeout=60). A value of zero indicates no timeout. Used with service=arap.                                                                                                    | yes  | yes  | yes  | yes  | yes  | yes  | yes  |
| tunnel-id          | Specifies the username that<br>authenticates the tunnel over which<br>the individual user message<br>identifier (MID) is projected. This is<br>analogous to the <i>remote name</i> in<br>the vpdn outgoing command.<br>Used with service=ppp and<br>protocol=vpdn.                                                                                                    | no   | no   | yes  | yes  | yes  | yes  | yes  |
| wins-servers=      | Identifies a Windows NT server that<br>can be requested by Microsoft PPP<br>clients from the network access<br>server during IP Control Protocol<br>(IPCP) negotiation. To be used with<br>service=ppp and protocol=ip. The<br>IP address identifying each<br>Windows NT server is entered in<br>dotted decimal format.                                                                                                    | no   | no   | no   | yes  | yes  | yes  | yes  |
| zonelist= <i>x</i> | A numeric zonelist value. Used with<br>service=arap. Specifies an<br>AppleTalk zonelist for ARA (for<br>example, zonelist=5).                                                                                                    | yes  | yes  | yes  | yes  | yes  | yes  | yes  |

### **TACACS+Accounting**

The functionality of accounting in TACACS+ is similar to that of authorization. Accounting takes place by sending a record to the AAA server. Each of these records includes an AV pair for accounting. Three types of records can be sent to the AAA server. They are as follows:

- The Start record indicates when a service begins and contains the information that was included in the authorization process, as well as specific information to the account.
- A Stop record indicates when a service is about to stop or is terminated and also includes information that was included in the authorization process, as well as specific information to the account.
- A Continue record is also called a Watchdog. This is sent when a service is still in progress and allows the AAA client to provide updated information to the AAA server. As seen in the previous records, this also includes information that was included in the authorization process, as well as specific information to the account.

### NOTE

A record can be sent as both a Start record and a Continue record. This indicates that the Continue record is a duplicate of the Start record.

Accounting also uses the two message types that authorization uses, a REQUEST and a RESPONSE. The AAA server has the capability to send the following in a RESPONSE:

- SUCCESS indicates that the server received the record that was sent by the AAA client.
- An ERROR indicates that the server failed to commit the record to its database.
- A FOLLOW is similar to that of a FOLLOW in authorization. This indicates that the server wishes the AAA client to send the record to another AAA server, and the AAA server information is included in the RESPONSE.

Figure 2-4 shows a basic example of the accounting process between the AAA client and the AAA server.

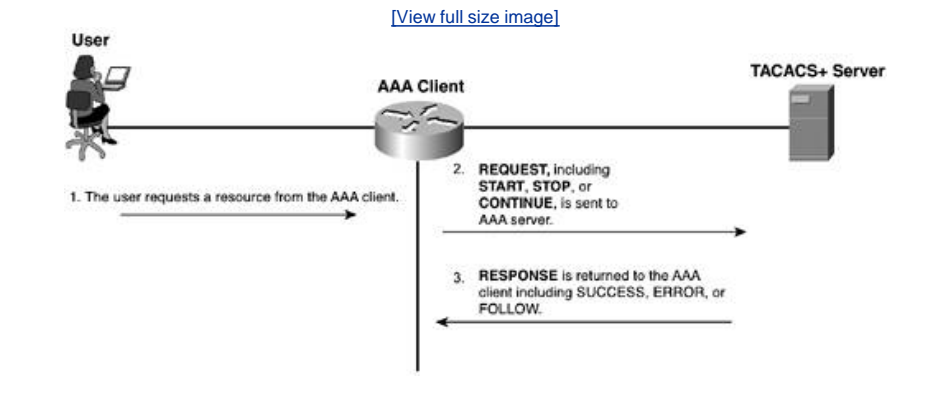

# Figure 2-4. Basic Accounting

In Table 2-2, the TACAS+ accounting AV pairs that are supported in IOS versions up to 12.2 are shown.

### Table 2-2. TACACS+ Accounting AV Pairs<sup>[2]</sup>

| Attribute                 | Description                                                                                                    | 11.0 | 11.1 | 11.2 | 11.3 | 12.0 | 12.1 | 12.2 |
|---------------------------|----------------------------------------------------------------------------------------------------|------|------|------|------|------|------|------|
| Abort-Cause               | If the fax session aborts, it indicates<br>the system component that signaled<br>the abort. Examples of system<br>components that could trigger an<br>abort are Fax Application Process<br>(FAP), TIFF (the TIFF reader or the<br>TIFF writer), fax-mail client, fax-mail<br>server, Enhanced Simple Mail<br>Transport (ESMTP) client, or ESMTP<br>server.  | no   | no   | no   | no   | no   | yes  | yes  |
| bytes_in                  | The number of input bytes transferred during this connection.                                                                                                    | yes  | yes  | yes  | yes  | yes  | yes  | yes  |
| bytes_out                 | The number of output bytes transferred during this connection.                                                                                                    | yes  | yes  | yes  | yes  | yes  | yes  | yes  |
| Call-Type                 | Describes the type of fax activity: fax receive or fax send.                                                                                                    | no   | no   | no   | no   | no   | yes  | yes  |
| cmd                       | The command the user executed.                                                                                                    | yes  | yes  | yes  | yes  | yes  | yes  | yes  |
| data-rate                 | This AV pair has been renamed. See nas-rx-speed.                                                                                                    |      |      |      |      |      |      |      |
| disc-cause                | Specifies the reason a connection was<br>taken off line. The disc-cause attribute<br>is sent in accounting-stop records.<br>This attribute also causes Stop records<br>to be generated without first<br>generating Start records if<br>disconnection occurs before<br>authentication is performed for a list<br>of disc-cause values and their<br>meanings. | no   | no   | no   | yes  | yes  | yes  | yes  |
| disc-cause-ext            | Extends the disc-cause attribute to support vendor-specific reasons why a connection was taken off line.                                                                                                    | no   | no   | no   | yes  | yes  | yes  | yes  |
| elapsed_time              | The elapsed time in seconds for the action. Useful when the device does not keep real time.                                                                                                    | yes  | yes  | yes  | yes  | yes  | yes  | yes  |
| Email-Server-<br>Address  | Indicates the IP address of the e-mail server handling the on-ramp fax-mail message.                                                                                                    | no   | no   | no   | no   | no   | yes  | yes  |
| Email-Server-Ack-<br>Flag | Indicates that the on-ramp gateway<br>has received a positive<br>acknowledgment from the e-mail<br>server accepting the fax-mail<br>message.                                                                                                    | no   | no   | no   | no   | no   | yes  | yes  |
| event                     | Information included in the accounting<br>packet that describes a state change<br>in the router. Events described are<br>accounting starting and accounting<br>stopping.                                                                                                    | yes  | yes  | yes  | yes  | yes  | yes  | yes  |
| Fax-Account-Id-<br>Origin | Indicates the account ID origin as<br>defined by the system administrator<br>for the mmoip aaa receive-id or the<br>mmoip aaa send-id command.                                                                                                    | no   | no   | no   | no   | no   | yes  | yes  |
| Fax-Auth-Status           | Indicates whether or not<br>authentication for this fax session was<br>successful. Possible values for this<br>field are success, failed, bypassed, or<br>unknown.                                                                                                    | no   | no   | no   | no   | no   | yes  | yes  |
| Fax-Connect-Speed         | Indicates the modem speed at which<br>this fax-mail was initially transmitted<br>or received. Possible values are 1200,<br>4800, 9600, and 14,400.                                                                                                    | no   | no   | no   | no   | no   | yes  | yes  |
| Fax-Coverpage-Flag        | Indicates whether or not a cover page<br>was generated by the off-ramp<br>gateway for this fax session. True                                                                                                    | no   | no   | no   | no   | no   | yes  | yes  |

| Attribute                  | Description                                                                                                    | 11.0 | 11.1 | 11.2 | 11.3 | 12.0 | 12.1 | 12.2 |
|----------------------------|----------------------------------------------------------------------------------------------------|------|------|------|------|------|------|------|
|                            | indicates that a cover page was<br>generated; false means that a cover<br>page was not generated.                                                                                                    |      |      |      |      |      |      |      |
| Fax-Dsn-Address            | Indicates the address to which delivery status notifications (DSNs) are to be sent.                                                                                                    | no   | no   | no   | no   | no   | yes  | yes  |
| Fax-Dsn-Flag               | Indicates whether or not DSN has<br>been enabled. True indicates that DSN<br>has been enabled; false means that<br>DSN has not been enabled.                                                                                                    | no   | no   | no   | no   | no   | yes  | yes  |
| Fax-Mdn-Address            | Indicates the address to which MDNs are to be sent.                                                                                                    | no   | no   | no   | no   | no   | yes  | yes  |
| Fax-Mdn-Flag               | Indicates whether or not message<br>delivery notification (MDN) has been<br>enabled. True indicates that MDN has<br>been enabled; false means that MDN<br>has not been enabled.                                                                                                    | no   | no   | no   | no   | no   | yes  | yes  |
| Fax-Modem-Time             | Indicates the amount of time in seconds the modem sent fax data ( $x$ ) and the amount of time in seconds of the total fax session ( $y$ ), which includes both fax-mail and Public Switched Telephone Network (PSTN) time, in the form $x'y$ . For example, 10/15 means that the transfer time took 10 seconds, and the total fax session took 15 seconds. | no   | no   | no   | no   | no   | yes  | yes  |
| Fax-Msg-Id=                | Indicates a unique fax message identification number assigned by store and forward fax.                                                                                                    | no   | no   | no   | no   | no   | yes  | yes  |
| Fax-Pages                  | Indicates the number of pages<br>transmitted or received during this fax<br>session. This page count includes<br>cover pages.                                                                                                    | no   | no   | no   | no   | no   | yes  | yes  |
| Fax-Process-Abort-<br>Flag | Indicates that the fax session was<br>aborted or successful. True means<br>that the session was aborted; false<br>means that the session was<br>successful.                                                                                                    | no   | no   | no   | no   | no   | yes  | yes  |
| Fax-Recipient-Count        | Indicates the number of recipients for<br>this fax transmission. Until e-mail<br>servers support Session mode, the<br>number should be 1.                                                                                                    | no   | no   | no   | no   | no   | yes  | yes  |
| Gateway-Id                 | Indicates the name of the gateway<br>that processed the fax session. The<br>name appears in the following format:<br><i>hostname.domain-name.</i>                                                                                                    | no   | no   | no   | no   | no   | yes  | yes  |
| mlp-links-max              | Gives the count of links that are<br>known to have been in a given<br>multilink session at the time the<br>accounting record is generated.                                                                                                    | no   | no   | no   | yes  | yes  | yes  | yes  |
| mlp-sess-id                | Reports the identification number of<br>the multilink bundle when the session<br>closes. This attribute applies to<br>sessions that are part of a multilink<br>bundle. This attribute is sent in<br>authentication-response packets.                                                                                                    | no   | no   | no   | yes  | yes  | yes  | yes  |
| nas-rx-speed               | Specifies the average number of bits<br>per second over the course of the<br>connection's lifetime. This attribute is<br>sent in accounting-stop records.                                                                                                    | no   | no   | no   | yes  | yes  | yes  | yes  |
| nas-tx-speed               | Reports the transmit speed negotiated by the two modems.                                                                                                    | no   | no   | no   | yes  | yes  | yes  | yes  |
| paks_in                    | The number of input packets transferred during this connection.                                                                                                    | yes  | yes  | yes  | yes  | yes  | yes  | yes  |

| Attribute        | Description                                                                                                    | 11.0 | 11.1 | 11.2 | 11.3 | 12.0 | 12.1 | 12.2 |
|------------------|----------------------------------------------------------------------------------------------------|------|------|------|------|------|------|------|
| paks_out         | The number of output packets transferred during this connection.                                                                                                    | yes  | yes  | yes  | yes  | yes  | yes  | yes  |
| port             | The port the user was logged in to.                                                                                                    | yes  | yes  | yes  | yes  | yes  | yes  | yes  |
| Port-Used        | Indicates the slot/port number of the Cisco AS5300 used to either transmit or receive this fax-mail.                                                                                                    | no   | no   | no   | no   | no   | yes  | yes  |
| pre-bytes-in     | Records the number of input bytes<br>before authentication. This attribute is<br>sent in accounting-stop records.                                                                                                    | no   | no   | no   | yes  | yes  | yes  | yes  |
| pre-bytes-out    | Records the number of output bytes<br>before authentication. This attribute is<br>sent in accounting-stop records.                                                                                                    | no   | no   | no   | yes  | yes  | yes  | yes  |
| pre-paks-in      | Records the number of input packets<br>before authentication. This attribute is<br>sent in accounting-stop records.                                                                                                    | no   | no   | no   | yes  | yes  | yes  | yes  |
| pre-paks-out     | Records the number of output packets<br>before authentication. The pre-paks-<br>out attribute is sent in accounting-<br>stop records.                                                                                              | no   | no   | no   | yes  | yes  | yes  | yes  |
| pre-session-time | Specifies the length of time, in seconds, from when a call first connects to when it completes authentication.                                                                                                    | no   | no   | no   | yes  | yes  | yes  | yes  |
| priv_level       | The privilege level associated with the action.                                                                                                    | yes  | yes  | yes  | yes  | yes  | yes  | yes  |
| protocol         | The protocol associated with the action.                                                                                                    | yes  | yes  | yes  | yes  | yes  | yes  | yes  |
| reason           | Information included in the accounting<br>packet that describes the event that<br>caused a system change. Events<br>described are system reload, system<br>shutdown, or accounting<br>reconfiguration (being turned on or<br>off). | yes  | yes  | yes  | yes  | yes  | yes  | yes  |
| service          | The service the user used.                                                                                                    | yes  | yes  | yes  | yes  | yes  | yes  | yes  |
| start_time       | The time the action started (in seconds since the epoch, 12:00 a.m. January 1, 1970). The clock must be configured to receive this information.                                                                                    | yes  | yes  | yes  | yes  | yes  | yes  | yes  |
| stop_time        | The time the action stopped (in seconds since the epoch). The clock must be configured to receive this information.                                                                                                    | yes  | yes  | yes  | yes  | yes  | yes  | yes  |
| task_id          | Start and Stop records for the same event must have matching (unique) task_id numbers.                                                                                                    | yes  | yes  | yes  | yes  | yes  | yes  | Yes  |
| timezone         | The time zone abbreviation for all timestamps included in this packet.                                                                                                    | yes  | yes  | yes  | yes  | yes  | yes  | Yes  |
| xmit-rate        | This AV pair has been renamed. See nas-tx-speed.                                                                                                    |      |      |      |      |      |      |      |

🛊 PREV

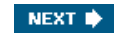

# **RADIUS in Detail**

RADUIS is an Internet Engineering Task Force (IETF) standard that is used for AAA. It is also a client/server model. This means the AAA client sends user information to the AAA server, in this case via the RADIUS protocol, and the RADIUS server responds with all the information that is needed for the AAA client to provide connectivity and service to the end user. The AAA client acts in response to the reply it receives from the RADIUS server.

For network authentication, a shared secret key authenticates messages between the AAA/RADIUS server and the AAA client. The shared secret key is never actually sent across the wire so the integrity of the key is maintained.

When RADIUS authenticates users, numerous authentication methods can be used. RADIUS supports authentication via Point-to-Point Protocol Challenge Handshake Authentication Protocol (PPP CHAP) and PPP Password Authentication Protocol (PAP), as well as others.

In addition to these features, RADIUS is an extensible protocol that allows vendors the ability to add new attribute values without creating a problem for existing attributes values.

A major difference between TACACS+ and RADIUS is that RADIUS does not separate authentication and authorization. RADIUS also provides for better accounting. In this section, you see the operation and functionality of RADIUS.

#### NOTE

Note that in June 1996, draft 5 of the RADIUS protocol specification was submitted to the Internet Engineering Task Force (IETF). The RADIUS specification (RFC 2058) and RADIUS accounting standard (RFC 2059) are now proposed standard protocols. The text of the IETF proposed standards can be found at the following URLs:

http://www.ietf.org/rfc/rfc2058.txt?number=2058

http://www.ietf.org/rfc/rfc2059.txt?number=2059

RADIUS operates under the UDP protocol. RADIUS uses ports 1645 and 1812 for authentication and 1646 and 1813 for accounting. The ports 1812 and 1813 are seen in newer RADIUS implementations. The use of RADIUS port 1645 in early implementations conflicts with the "datametrics" service. Therefore, the officially assigned port is 1812.

Generally, the RADIUS protocol is considered to be a connectionless service. Issues related to server availability, retransmission, and timeouts are handled by the RADIUS-enabled devices rather than the transmission protocol. This functionality differs from TACACS+, where the reliability in the protocol is dependent on the TCP protocol.

# **RADIUS** Operation

The following is the process used in a RADIUS managed login:

- Step 1. A user login generates a query (Access-Request) from the AAA client to the RADIUS server.
- Step 2. A corresponding response (Access-Accept or Access-Reject) is returned by the server.

The Access-Request packet contains the username, encrypted password, IP address of the AAA client, and port. The format of the request also provides information on the type of session that the user wants to initiate.

The format of the RADIUS packet is seen in Figure 2-5.

#### Figure 2-5. RADIUS Packet Format

| Code | Identifier     | Length |
|------|----------------|--------|
| Rec  | uest Authentio | cator  |
|      | Attributes     |        |

Each RADIUS packet contains the following information:

- Code The code field is one octet; it identifies one of the following types of RADIUS packets:
  - Access-Request (1)
  - Access-Accept (2)
  - Access-Reject (3)
  - Accounting-Request (4)
  - Accounting-Response (5)
  - Access-Challenge (11)
  - Status-Server (12)
  - Status-Client (13)
  - Reserved (255)

### NOTE

Status-Server and Status-Client are experimental.

- I dentifier The identifier field is one octet; it helps the RADIUS server match requests and responses and detect duplicate requests.
- Length The length field is two octets; it specifies the length of the entire packet.
- Request Authenticator The authenticator field is 16 octets. The most significant octet is transmitted first; it authenticates the reply from the RADIUS server. Two types of authenticators are as follows:
  - Request-Authenticator Available in Access-Request and Accounting-Request packets

- Response-Authenticator Available in Access-Accept, Access-Reject, Access-Challenge, and Accounting-Response packets

The attributes that are seen in Figure 2-5 are RADIUS AV pairs. These specific attributes and corresponding values are discussed in <u>Appendix A</u>, "RADIUS Attribute Tables."

### **RADIUS Encryption**

Encryption in RADIUS differs from that of TACACS+ because RADIUS encrypts only the password and the rest is sent in clear text.

The process of encrypting the password in RADIUS is as follows:

- Step 1. A RADIUS packet includes an Authenticator field, as seen in <u>Figure 2-5</u>. This is a field that contains a 16-octet random number called the Request Authenticator.
- Step 2. The Request Authenticator is combined with the pre-shared key value and runs through an MD5 hash algorithm. This derives a 16-octet hash. For this example, this is called HASH\_A. Therefore, HASH\_A is equal to the MD5 request authentication plus pre-shared key.
- Step 3. The user-provided password is padded in the message with a null value so that it reaches a 16-octet value.
- Step 4. HASH\_A is then XORed with the padded password from Step 3, and that generates the cipher text that is transmitted to the AAA server running RADIUS.
- Step 5. The AAA server calculates HASH\_A on its own and XORs it with the received cipher text to get the padded userprovided password back to clear text.

## **RADIUS** Authentication and Authorization

When an AAA server running RADIUS receives the Access-Request from the AAA client, it searches a database for the username listed. If the username does not exist in the database, either a default profile is loaded, or the RADIUS server immediately sends

an Access-Reject message. This Access-Reject message can be accompanied by an optional text message, which could indicate the reason for the refusal.

If the username is found and the password is correct, the RADIUS server returns an Access-Accept response, including a list of Attribute-Value pairs that describe the parameters to be used for this session. Typical parameters include service type (shell or framed), protocol type, IP address to assign the user (static or dynamic), access list to apply, or a static route to install in the AAA client's routing table. The configuration information in the RADIUS server defines what is installed on the AAA client.

Optionally, the AAA server can send an Access-Challenge request to the AAA client to request a new password.

Figure 2-6 demonstrates a RADIUS exchange between an AAA client and AAA server.

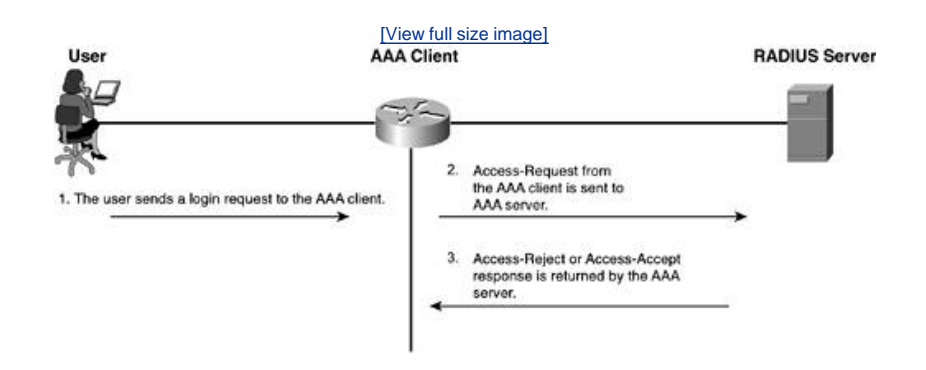

Authorization within RADIUS is done in conjunction with authentication. As a server returns an Access-Accept message, it also includes the list of AV pairs that the user is authorized for. <u>Table 2-3</u> lists the RADIUS AV pairs (nonproprietary) supported in Cisco IOS up to version 12.2. These AV pairs are discussed in further detail in <u>Appendix A</u>.

| Number | IETF Attribute         | 11.1 | 11.2 | 11.3 | 11.3<br>AA | 11.3T | 12.0 | 12.1 | 12.2 |
|--------|------------------------|------|------|------|------------|-------|------|------|------|
| 1      | User-Name              | yes  | yes  | yes  | yes        | yes   | yes  | yes  | yes  |
| 2      | User-Password          | yes  | yes  | yes  | yes        | yes   | yes  | yes  | yes  |
| 3      | CHAP-Password          | yes  | yes  | yes  | yes        | yes   | yes  | yes  | yes  |
| 4      | NAS-IP Address         | yes  | yes  | yes  | yes        | yes   | yes  | yes  | yes  |
| 5      | NAS-Port               | yes  | yes  | yes  | yes        | yes   | yes  | yes  | yes  |
| 6      | Service-Type           | yes  | yes  | yes  | yes        | yes   | yes  | yes  | yes  |
| 7      | Framed-Protocol        | yes  | yes  | yes  | yes        | yes   | yes  | yes  | yes  |
| 8      | Framed-IP-Address      | yes  | yes  | yes  | yes        | yes   | yes  | yes  | yes  |
| 9      | Framed-IP-<br>Netmask  | yes  | yes  | yes  | yes        | yes   | yes  | yes  | yes  |
| 10     | Framed-Routing         | yes  | yes  | yes  | yes        | yes   | yes  | yes  | yes  |
| 11     | Filter-Id              | yes  | yes  | yes  | yes        | yes   | yes  | yes  | yes  |
| 12     | Framed-MTU             | yes  | yes  | yes  | yes        | yes   | yes  | yes  | yes  |
| 13     | Framed-<br>Compression | yes  | yes  | yes  | yes        | yes   | yes  | yes  | yes  |
| 14     | Login-IP-Host          | yes  | yes  | yes  | yes        | yes   | yes  | yes  | yes  |
| 15     | Login-Service          | yes  | yes  | yes  | yes        | yes   | yes  | yes  | yes  |
| 16     | Login-TCP-Port         | yes  | yes  | yes  | yes        | yes   | yes  | yes  | yes  |
| 18     | Reply-Message          | yes  | yes  | yes  | yes        | yes   | yes  | yes  | yes  |
| 19     | Callback-Number        | no   | no   | no   | no         | no    | no   | yes  | yes  |
| 20     | Callback-ID            | no   | no   | no   | no         | no    | no   | no   | no   |

Table 2-3. RADIUS AV Pairs (Nonproprietary)

# Figure 2-6. A RADIUS Exchange

| Number | IETF Attribute               | 11.1 | 11.2 | 11.3 | 11.3<br>AA | 11.3T | 12.0 | 12.1 | 12.2 |
|--------|------------------------------|------|------|------|------------|-------|------|------|------|
| 22     | Framed-Route                 | yes  | yes  | yes  | yes        | yes   | yes  | yes  | yes  |
| 23     | Framed-IPX-<br>Network       | no   | no   | no   | no         | no    | no   | no   | no   |
| 24     | State                        | yes  | yes  | yes  | yes        | yes   | yes  | yes  | yes  |
| 25     | Class                        | yes  | yes  | yes  | yes        | yes   | yes  | yes  | yes  |
| 26     | Vendor-Specific              | yes  | yes  | yes  | yes        | yes   | yes  | yes  | yes  |
| 27     | Session-Timeout              | yes  | yes  | yes  | yes        | yes   | yes  | yes  | yes  |
| 28     | Idle-Timeout                 | yes  | yes  | yes  | yes        | yes   | yes  | yes  | yes  |
| 29     | Termination-Action           | no   | no   | no   | no         | no    | no   | no   | no   |
| 30     | Called-Station-Id            | yes  | yes  | yes  | yes        | yes   | yes  | yes  | yes  |
| 31     | Calling-Station-Id           | yes  | yes  | yes  | yes        | yes   | yes  | yes  | yes  |
| 32     | NAS-Identifier               | no   | no   | no   | no         | no    | no   | no   | yes  |
| 33     | Proxy-State                  | no   | no   | no   | no         | no    | no   | no   | no   |
| 34     | Login-LAT-Service            | yes  | yes  | yes  | yes        | yes   | yes  | yes  | yes  |
| 35     | Login-LAT-Node               | no   | no   | no   | no         | no    | no   | no   | yes  |
| 36     | Login-LAT-Group              | no   | no   | no   | no         | no    | no   | no   | no   |
| 37     | Framed-AppleTalk-<br>Link    | no   | no   | no   | no         | no    | no   | no   | no   |
| 38     | Framed-AppleTalk-<br>Network | no   | no   | no   | no         | no    | no   | no   | no   |
| 39     | Framed-AppleTalk-<br>Zone    | no   | no   | no   | no         | no    | no   | no   | no   |
| 40     | Acct-Status-Type             | yes  | yes  | yes  | yes        | yes   | yes  | yes  | yes  |
| 41     | Acct-Delay-Time              | yes  | yes  | yes  | yes        | yes   | yes  | yes  | yes  |
| 42     | Acct-Input-Octets            | yes  | yes  | yes  | yes        | yes   | yes  | yes  | yes  |
| 43     | Acct-Output-Octets           | yes  | yes  | yes  | yes        | yes   | yes  | yes  | yes  |
| 44     | Acct-Session-Id              | yes  | yes  | yes  | yes        | yes   | yes  | yes  | yes  |
| 45     | Acct-Authentic               | yes  | yes  | yes  | yes        | yes   | yes  | yes  | yes  |
| 46     | Acct-Session-Time            | yes  | yes  | yes  | yes        | yes   | yes  | yes  | yes  |
| 47     | Acct-Input-Packets           | yes  | yes  | yes  | yes        | yes   | yes  | yes  | yes  |
| 48     | Acct-Output-<br>Packets      | yes  | yes  | yes  | yes        | yes   | yes  | yes  | yes  |
| 49     | Acct-Terminate-<br>Cause     | no   | no   | no   | yes        | yes   | yes  | yes  | yes  |
| 50     | Acct-Multi-Session-<br>Id    | no   | yes  | yes  | yes        | yes   | yes  | yes  | yes  |
| 51     | Acct-Link-Count              | no   | yes  | yes  | yes        | yes   | yes  | yes  | yes  |
| 52     | Acct-Input-<br>Gigawords     | no   | no   | no   | no         | no    | no   | no   | no   |
| 53     | Acct-Output-<br>Gigawords    | no   | no   | no   | no         | no    | no   | no   | no   |
| 55     | Event-Timestamp              | no   | no   | no   | no         | no    | no   | no   | yes  |
| 60     | CHAP-Challenge               | yes  | yes  | yes  | yes        | yes   | yes  | yes  | yes  |
| 61     | NAS-Port-Type                | yes  | yes  | yes  | yes        | yes   | yes  | yes  | yes  |
| 62     | Port-Limit                   | yes  | yes  | yes  | yes        | yes   | yes  | yes  | yes  |
| 63     | Login-LAT-Port               | no   | no   | no   | no         | no    | no   | no   | no   |
| 64     | Tunnel-Type                  | no   | no   | no   | no         | no    | no   | yes  | yes  |
| 65     | Tunnel-Medium-<br>Type       | no   | no   | no   | no         | no    | no   | yes  | yes  |

| Number | IETF Attribute                | 11.1 | 11.2 | 11.3 | 11.3<br>AA | 11.3T | 12.0 | 12.1 | 12.2 |
|--------|-------------------------------|------|------|------|------------|-------|------|------|------|
| 66     | Tunnel-Client-<br>Endpoint    | no   | no   | no   | no         | no    | no   | yes  | yes  |
| 67     | Tunnel-Server-<br>Endpoint    | no   | no   | no   | no         | no    | no   | yes  | yes  |
| 68     | Acct-Tunnel-<br>Connection-ID | no   | no   | no   | no         | no    | no   | yes  | yes  |
| 69     | Tunnel-Password               | no   | no   | no   | no         | no    | no   | yes  | yes  |
| 70     | ARAP-Password                 | no   | no   | no   | no         | no    | no   | no   | no   |
| 71     | ARAP-Features                 | no   | no   | no   | no         | no    | no   | no   | no   |
| 72     | ARAP-Zone-Access              | no   | no   | no   | no         | no    | no   | no   | no   |
| 73     | ARAP-Security                 | no   | no   | no   | no         | no    | no   | no   | no   |
| 74     | ARAP-Security-<br>Data        | no   | no   | no   | no         | no    | no   | no   | no   |
| 75     | Password-Retry                | no   | no   | no   | no         | no    | no   | no   | no   |
| 76     | Prompt                        | no   | no   | no   | no         | no    | no   | yes  | yes  |
| 77     | Connect-Info                  | no   | no   | no   | no         | no    | no   | no   | yes  |
| 78     | Configuration-<br>Token       | no   | no   | no   | no         | no    | no   | no   | no   |
| 79     | EAP-Message                   | no   | no   | no   | no         | no    | no   | no   | no   |
| 80     | Message-<br>Authenticator     | no   | no   | no   | no         | no    | no   | no   | no   |
| 81     | Tunnel-Private-<br>Group-ID   | no   | no   | no   | no         | no    | no   | no   | no   |
| 82     | Tunnel-<br>Assignment-ID      | no   | no   | no   | no         | no    | no   | yes  | yes  |
| 83     | Tunnel-Preference             | no   | no   | no   | no         | no    | no   | no   | yes  |
| 84     | ARAP-Challenge-<br>Response   | no   | no   | no   | no         | no    | no   | no   | no   |
| 85     | Acct-Interim-<br>Interval     | no   | no   | no   | no         | no    | no   | yes  | yes  |
| 86     | Acct-Tunnel-<br>Packets-Lost  | no   | no   | no   | no         | no    | no   | no   | no   |
| 87     | NAS-Port-ID                   | no   | no   | no   | no         | no    | no   | no   | no   |
| 88     | Framed-Pool                   | no   | no   | no   | no         | no    | no   | no   | no   |
| 90     | Tunnel-Client-Auth-ID         | no   | no   | no   | no         | no    | no   | no   | yes  |
| 91     | Tunnel-Server-<br>Auth-ID     | no   | no   | no   | no         | no    | no   | no   | yes  |
| 200    | IETF-Token-<br>Immediate      | no   | no   | no   | no         | no    | no   | no   | no   |

# **RADIUS Accounting**

RADIUS accounting is performed by sending messages at the start and the stop of a session. These messages include information about the session. Information that might be included includes time, packets, bytes, and so on. These messages are sent using UDP port 1813. The accounting process for RADIUS is seen in RFC 2866. The messages that are sent between the AAA server and the AAA client are Accounting-Request and Accounting-Response. The basic process of RADIUS accounting is seen in Figure 2-7.

Figure 2-7. RADIUS Accounting

[View full size image]

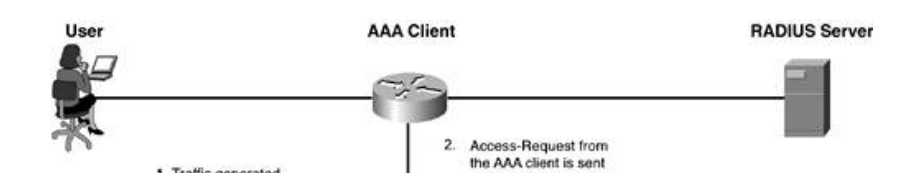

🔶 PREV

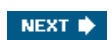

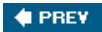

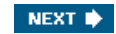

# Summary

TACACS+ is a proprietary protocol implemented by Cisco Systems to facilitate the AAA model in Cisco devices. It is one of a number of choices available for AAA communication between an AAA client and AAA server. TACACS+ is TCP based and separates each function of authentication, authorization, and accounting.

RADIUS is an IETF-standardized protocol that is also implemented in Cisco devices to facilitate the AAA model communications between an AAA server and AAA client. RADIUS uses UDP as its transport protocol and relies on the protocol itself to resend and recover from lost or missing data. RADIUS does not separate authentication and authorization; however, it does separate accounting. RADIUS typically provides more complete accounting capabilities than TACACS+.

As you continue implementing a secure network using AAA, you are often faced with the decision of which protocol to use. In some situations, you have no option. As you proceed though this book, keep in mind the functions of these protocols as you implement them in chapters to come.

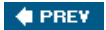

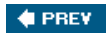

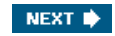

# **End Notes**

- 1. Cisco Systems, Securing Cisco IOS Security Configuration Guide, Cisco Systems, Inc., p. SC-501.
- 2. Cisco Systems, Securing Cisco IOS Security Configuration Guide, Cisco Systems, Inc., p. SC-510.

🔶 PREV

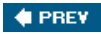

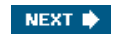

# Chapter 3. Authentication Configuration on Cisco Routers

In this chapter, you learn the following topics:

- Local authentication
- Authentication configurations using Cisco Secure ACS for Windows Server and Cisco Secure ACS Solution Engine
- Debugging authentication
- <u>Authentication command references</u>

Authentication, authorization, and accounting (AAA) is an integral component in today's networks. AAA is configurable on most Cisco products and can play an important role in securing and managing Cisco networks.

This chapter provides a configuration overview to the authentication component of AAA, as well as configuration examples of some of the authentication methods discussed. In addition, it includes a discussion of command references for Cisco IOS Release 12.0 through 12.3 to help you to locate the right commands to use on your network devices.

#### NOTE

As you read this chapter, note that Cisco products support different methods for performing AAA authentication. These methods include the following:

- Local Authentication No external user database is used in the authentication, and all user passwords are stored on the router.
- Cisco Secure ACS for Windows Server An external server is used along with the TACACS+ or RADIUS protocol to communicate between the user database and the Cisco router for authentication.
- Cisco Secure ACS Solution Engine This is similar to the previous bullet point; however, the Solution Engine is a dedicated appliance.

🔶 PREV

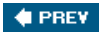

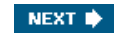

# **Local Authentication**

Local authentication is a configuration that is available on Cisco products in which the AAA service is contained on the device itself. In this situation, a username and password are created and contained on the device. While this is a simple configuration, it is not very scalable. This configuration is common in smaller networks.

To configure a Cisco router for local authentication, you must perform the following tasks:

- Step 1. Secure access to privileged exec and configuration modes for the vty, asynchronous, auxiliary, and TTY ports. Although this is not actually part of the AAA process, this must be enabled prior to enabling AAA.
- Step 2. Enable AAA on the router.
- Step 3. Configure AAA on the router.
- Step 4. Secure access to privileged exec and configuration modes for the vty, asynchronous, auxiliary, and TTY ports.

The focus of this chapter is on AAA authentication; therefore, you need to understand how to secure access to each of the following points of access:

- EXEC (both user and privileged mode)
- vty ports
- · asynchronous lines
- · auxiliary ports
- TTY ports

In this chapter, you learn how to configure the EXEC mode as well as the vty, auxiliary, and TTY ports for authentication.

# **Enabling AAA on the Router**

AAA is a framework or model for security and authentication. To enable the AAA process on a Cisco router, you must enable the AAA model. This creates a configuration location within the configuration for AAA.

When you enable AAA, it forces the Cisco router to override every other authentication method configured. This might cause you to lose connectivity to the management session that you are using to configure AAA. This might force you into an unwanted password recovery procedure.

To enable AAA, enter the following command in global configuration mode of a Cisco router:

#### router(config)#aaa new-model

You can disable AAA functionality with a single command. To disable AAA, use the following command in global configuration mode:

router(config)#no aaa new-model

### **Method Lists**

From this point, you use a method list to configure what method to use AAA in. A method list is a list that defines the point of authentication and the method to be used. Figure 3-1 displays two different modes: character mode and packet mode. If you access the command-line interface, you are using character mode. If you access the network as a user through a PPP link, for example, you are using packet mode. Figure 3-1 shows the AAA command elements that are used in each of these modes.

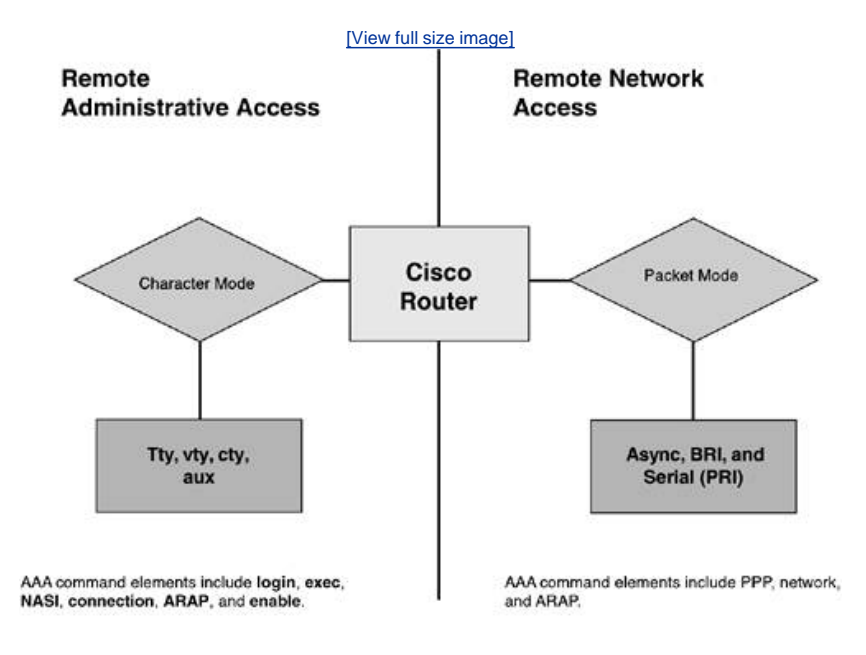

To begin authentication configuration, you define a method list that protects administrative access to the console port of a Cisco router. The console port of a Cisco router is distinguished as Line Console 0. <u>Example 3-1</u> shows a basic starting configuration. In this configuration, note that an enable password and enable secret password are configured. Additionally, a username and password have been created.

### Example 3-1. Basic Configuration

```
1
version 12.2
<text omitted>
1
hostname router
enable secret san-fran
enable password cisco
username admin password cisco
1
1
interface Ethernet0/0
description ****** INSIDE
ip address 10.0.1.2 255.255.255.0
1
interface Ethernet1/0
description ****** OUTSIDE
ip address 172.30.1.2 255.255.255.0
1
line con 0
transport input none
login
password pa55w0rd
line aux 0
line vty 0 4
password cisco
login
1
```

At this point in the configuration, AAA has not been enabled. Line Console 0 is configured to authenticate using the password pa55wOrd. After the AAA process is enabled, the username and password of admin/cisco are used, and the password configured on the line is overridden.

To enable AAA, enter the aaa new-model command in global configuration mode. After AAA has been enabled, configure a method list to define what mode or command element and what method of authentication are to be performed.

The syntax for a method list created on a Cisco router is shown here in a generic form:

The service option can be one of the following:

- ARAP Performs authentication for AppleTalk Remote Access.
- Enable Performs authentication of users attempting to access privileged level on the device.
- Login Performs authentication of users accessing the console of the device. This is done prior to the Enable authentication.
- NASI This is for authentication of NetWare Asynchronous Serviced Interface (NASI) clients connecting through the access server.
- PPP This is for authentication on serial interfaces using the PPP protocol.

In the configuration shown in the code before the preceding bulleted list, it is the console port that is going to be secured. For this method, use the Login service. You also specify Login for Telnet through the vty ports, as well as access the aux port.

The second option to be determined is the name of the list. This binds the list to an interface or line. This list must be configured; however, you do have the option to choose the default option. This option is applied to all lines on which you do not specify a more specific list name. For example, <u>Figure 3-2</u> shows the console port, five vty ports (line vty 0 4), and auxiliary ports. A generic method list named TEST1 is created along with the default list. If this TEST1 list is applied to Line Console 0, all other lines are automatically assigned the method list. Note that in <u>Figure 3-2</u>, a specific method list is not applied to any other line.

#### Figure 3-2. Application of Method Lists

#### [View full size image]

Method Lists: Default = authenticate using the enable password TEST1 = authenticate using the username and password

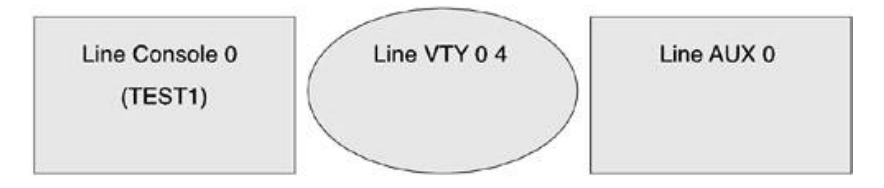

Finally, you must select the method of authentication. The method can be TACACS+, RADIUS, or local. You can also configure multiple methods. In this fashion, you give yourself a backup. It is always a good idea to use local authentication as a second method in the event that the AAA server becomes unavailable on the network; however, you can use another RADIUS or TACACS+ server.

The completed configuration includes the following method lists:

```
aaa authentication login default enable
aaa authentication login TEST1 local
```

The first list, default, specifies that the enable password is used for authentication. The second list specifies that the username and password that have been configured are to be used. At this point, the enable password is used everywhere because the more specific list has not been specified on any line. To make the vty ports authenticate using the username of admin and password cisco, you need to apply the TEST1 method list to line vty 0 4. To do so, use the login authentication configuration command.

The following statement applies the TEST1 method of authentication to line vty 0 4:

line vty 0 4 login authentication TEST1

To further configure the authentication on this device, another method list has been created for the service login. This method list is named is-in, and the method of authentication used is the local username and password. This is applied to line con 0.

The additional command statements are as follows:

The final configuration resembles the configuration in <u>Example 3-2</u>. Note that although a login statement and a password are still applied to line vty 0 4, as well as line con 0, the login authentication statement in AAA overrides this password.

### Example 3-2. Finished AAA Authentication Configuration

```
1
version 12.2
hostname router
1
aaa new-model
1
1
aaa authentication login default enable
aaa authentication login admins-in local
aaa authentication login is-in local
enable secret san-fran
enable password cisco
username admin password cisco
interface Ethernet0/0
description ****** INSIDE
ip address 10.0.1.2 255.255.255.0
1
interface Ethernet1/0
description ****** OUTSIDE
ip address 172.30.1.2 255.255.255.0
1
1
1
line con 0
password pa55w0rd
login authentication is-in
1
line aux 0
line vty 0 4
password cisco
login authentication admins-in
1
end
```

To recap this configuration, AAA has been enabled, and a username and password have been created locally to this router. For users attempting to access the command-line interface via Telnet or console 0, they are authenticated using the admins-in method list or the is-in method list, which specifies the local username and password. When authenticated, the user attempts to access privileged EXEC mode by typing the command enable. Now, the method list default prompts for yet another password, requiring the admin to enter the line password. All other points of access take the default method list, which specifies the use of the enable password for authentication.

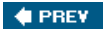

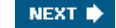

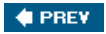

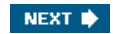

# Authentication Configurations Using Cisco Secure ACS for Windows Server and Cisco Secure ACS Solution Engine

Other configurations and implementations of authentication might differ from the preceding example. The example is not intended to provide a complete solution and guide to configuring authentication. Rather, it is to assist in the understanding of how AAA is enabled on a Cisco router, how a method list is designed and implemented, and how you can read an AAA configuration.

For additional information on configuring AAA on Cisco routers, including examples of authorization and accounting, see the Cisco IOS Security Configuration Guide, Release 12.2 at <u>Cisco.com</u>. More information on the commands and configuration of commands in Cisco IOS Software Release 12.0 are available in the "<u>Authentication Command References</u>" section of this chapter.

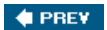

NEXT 🔿

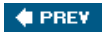

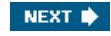

# **Debugging Authentication**

Certain debug commands can be enabled on a Cisco router to assist in the troubleshooting of authentication issues. Example 3-3 is the output from the debug text when an administrator accesses the console of the Cisco router with the configuration seen in this chapter. The command that enables the debug is as follows:

```
debug aaa authentication
```

To disable this debug, use the "no" form of the command:

#### no debug aaa authentication

You can also use the all-encompassing undebug all statement; the output is shown in Example 3-3.

### Example 3-3. Debug Output for Login: Debug AAA Authentication

#### User Access Verification

#### Username: admin

```
7w4d: AAA: parse name=tty0 idb type=-1 tty=-1
7w4d: AAA: name=tty0 flags=0x11 type=4 shelf=0 slot=0 adapter=0 port=0 channel=0
7w4d: AAA/MEMORY: create_user (0x346934) user='NULL' ruser='NULL' ds0=0 port='tty0'
 rem_addr='async' authen_type=ASCII service=LOGIN priv=1 initial_task_id='0'
7w4d: AAA/AUTHEN/START (1108173303): port='tty0' list='is-in' action=LOGIN
 service=LOGIN
7w4d: AAA/AUTHEN/START (1108173303): found list is-in
7w4d: AAA/AUTHEN/START (1108173303): Method=LOCAL
7w4d: AAA/AUTHEN (1108173303): status = GETUSER
Password:
7w4d: AAA/AUTHEN/CONT (1108173303): continue_login (user='(undef)')
7w4d: AAA/AUTHEN (1108173303): status = GETUSER
7w4d: AAA/AUTHEN/CONT (1108173303): Method=LOCAL
7w4d: AAA/AUTHEN (1108173303): status = GETPASS
router>
7w4d: AAA/AUTHEN/CONT (1108173303): continue_login (user='admin')
7w4d: AAA/AUTHEN (1108173303): status = GETPASS
7w4d: AAA/AUTHEN/CONT (1108173303): Method=LOCAL
7w4d: AAA/AUTHEN (1108173303): status = PASS
```

From this point, the user attempts to access privileged EXEC mode and again is authenticated. In <u>Example 3-4</u>, you can see that the user admin is known after the login authentication; however, the enable authentication method is using the default list.

#### Example 3-4. Debug Output for Enable: Debug AAA Authentication

#### [View full width]

```
router>en
Password:
7w4d: AAA/MEMORY: dup_user (0x199254) user='admin' ruser='NULL' port='tty0'
rem_addr='async' authen_type=ASCII service=ENABLE priv=15 source='AAA dup enable'
7w4d: AAA/AUTHEN/START (332554494): port='tty0' list='' action=LOGIN service=ENABLE
7w4d: AAA/AUTHEN/START (332554494): using "default" list
7w4d: AAA/AUTHEN/START (332554494): Method=ENABLE
7w4d: AAA/AUTHEN (332554494): status = GETPASS
rl#
7w4d: AAA/AUTHEN/CONT (332554494): continue_login (user='(undef)')
7w4d: AAA/AUTHEN (332554494): status = GETPASS
```

```
7w4d: AAA/AUTHEN/CONT (332554494): Method=ENABLE
7w4d: AAA/AUTHEN (332554494): status = PASS
```

These are examples of successful authentication attempts.

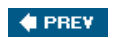

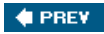

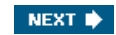

# **Authentication Command References**

For the most current authentication command references, refer to the Cisco IOS documentation. Since the writing of this book, Cisco IOS Release 12.3 has been released. Rather than providing a command reference, for your convenience the following URLs are provided for the 12.0 and higher AAA command references.

- Cisco IOS Release 12.0
   <u>http://www.cisco.com/univercd/cc/td/doc/product/software/ios120/12cgcr/secur\_r/srprt1/index.htm</u>
- Cisco IOS Release 12.1
   <u>http://www.cisco.com/univercd/cc/td/doc/product/software/ios121/121cgcr/secur\_r/srprt1/index.htm</u>
- Cisco IOS Release 12.2
   <u>http://www.cisco.com/univercd/cc/td/doc/product/software/ios122/122cgcr/fsecur\_r/faaacr/srfathen.htm</u>
- Cisco IOS Release 12.3
   <u>http://www.cisco.com/univercd/cc/td/doc/product/software/ios123/123cgcr/secur\_r/sec\_01g.htm#1011518</u>

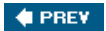

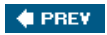

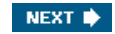

# Summary

It is the prospect of this chapter to enable you as a security administrator to be able to deploy AAA authentication with a basic understanding of the configuration of authentication. In the subsequent chapters, you will see the capabilities of adding more functionality to your AAA configuration by adding an AAA server such as Cisco Secure Access Control Server (CSACS), Cisco Secure Solution Engine, or Cisco Access Registrar. Also in these chapters, you will see authorization and accounting added to the AAA configuration.

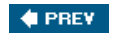

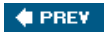

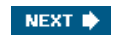

# Part II: Enterprise AAA and Cisco Secure Access Control Server

- Chapter 4 Enterprise Authentication Servers
- Chapter 5 Deploying Cisco Secure Access Control Server for Windows
- Server
- Chapter 6 Getting Familiar with CSACS
- Chapter 7 Configuring User Accounts
- Chapter 8 Configuring User Groups
- Chapter 9 Managing Network Configurations
- Chapter 10 Configuring Shared Profile Components
- Chapter 11 System Configuration
- Chapter 12 Reports and Logging for Windows Server
- Chapter 13 Exploring TACACS+ Attribute Values

🔶 PREV

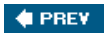

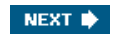

# **Chapter 4. Enterprise Authentication Servers**

In this chapter, you learn the following topics:

- Cisco Secure Access Control Server software and versions
- The Cisco Secure Solution Engine

Numerous enterprise level authentication servers are on the market today. Popular among these are Funk's Steel-Belted RADIUS server, Livingston Enterprises' RADIUS Authentication Billing Manager, and Merit Networks' RADIUS servers. While these are reputable companies with popular products, they lack the ability to combine both the TACACS+ and RADIUS protocols into a single box solution. Fortunately, the Cisco Secure ACS for Windows Server (ACS) is a one-stop solution for authentication, authorization, and accounting (AAA) via both TACACS+ and RADIUS. This product is the focus of this chapter.

🔶 PREV

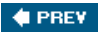

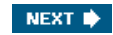

# **Cisco Secure Access Control Server Software and Versions**

ACS provides a highly scalable, centralized user access control framework. Versions of ACS number from version 2.0 through 3.2, which is the most current version. With each release of ACS, more support has been added for multiple vendors' AAA implementations, as well as external database support. ACS has a browser driven interface that makes configuration a simple task in a centrally located database.

ACS provides for the authentication of Cisco routers, switches, firewalls, and wireless access points. In addition to the Cisco products that ACS supports, ACS also performs authentication for Ascend, Juniper, Nortel, iPass, and other devices that support Internet Engineering Task Force (IETF) implementations of RADIUS.

Cisco Secure Access Control Servers began with what was called Easy ACS version 1.0. Since that time the ACS product line has undergone numerous facelifts and functionality enhancements to create a product that is able to grasp the leading edge in authentication, authorization, and accounting technologies.

In the following sections, you find information about specific versions of the ACS product line.

# **Cisco Secure ACS for Windows Server Version 2.0**

The versions of ACS discussed in this chapter begin with 2.0. ACS 2.0 for Windows NT supported the following features:

- Simultaneous TACACS+ and RADIUS support for a flexible solution
- HTML/Java graphical user interface (GUI) that simplifies and distributes configuration for user profiles, group profiles, and ACS configuration
- Help and online documentation included for quick problem solving
- Group administration of users for maximum flexibility and to facilitate enforcement and changes of security policies
- Virtual private network (VPN) support available at the origination and termination of VPN (L2F) tunnels
- · Import mechanism to rapidly import a large number of users
- · Hash-indexed flat file database support for high-speed transaction processing
- · Windows NT database support to leverage and consolidate Windows NT username and password management
- Windows NT single login
- Runs on Windows NT standalone, PDC, and BDC servers
- Password support that includes Challenge Handshake Authentication Protocol (CHAP), Password Authentication Protocol (PAP), and AppleTalk Remote Access (ARA)
- Token card server support for Security Dynamics and Axent
- Token caching for ISDN terminal adapters of Security Dynamics tokens
- Time-of-day and day-of-week access restrictions
- User restrictions based on remote address calling line identification (CLID)
- Disabling an account on a specific date
- Disabling an account after Nfailed attempts
- Viewing logged-in user list
- Windows NT Performance Monitor support for real-time statistic viewing
- · Accounting and audit information stored in CSV format for convenient import into billing applications
- Simple upgrade from Cisco Secure Easy ACS v1.0

# **Cisco Secure ACS for Windows Server Version 2.1**

The next version of ACS made available was version 2.1. The following enhancements were made:
- User/group assignment was now handled correctly by CSutil. This was a problem in the earlier release of ACS.
- Open DataBase Connectivity (ODBC) threads = 1 (previously was a .reg patch). Set the Access Database engine to single thread mode.
- Corrected grammar in the New-Pin mode prompt. This was also an issue in the earlier release.
- Remote Administration was added.
- Supplementary User ID fields were added.
- Password support that includes Challenge Handshake Authentication Protocol (CHAP), Password Authentication Protocol (PAP), and AppleTalk Remote Access Password (ARAP) was added.
- Support for SafeWord and CRYPTOCard Token Servers was added.
- The User and Group MAX sessions configuration options were added.
- Configurable character string stripping was added.
- Authentication forwarding was added.
- Configurable graphical user interface (GUI) was added.
- RDBMS synchronization was added.
- Database replication was added.
- System/database backup was added.
- Dialed number identification service (DNIS) support was added.
- This version was also Year 2000 compliant.

#### **Cisco Secure ACS for Windows Server Version 2.3**

When version 2.3 was deployed, the following new features were added:

- · Password aging was added to control user password security.
- IP pools were added to provide for IP address assignment based on an address pool.
- User Changeable Passwords were implemented through a new module that would allow users to browse to a URL and change their password.
- Support for the Microsoft Commercial Internet System Lightweight Directory Access Protocol (MCIS LDAP).
- Support for Open DataBase Connectivity (ODBC)compliant databases.
- Support for Microsoft's version of the Challenge Handshake Authentication Protocol (MS-CHAP).
- Per-user Advanced Terminal Access Controller Access Control System Plus (TACACS+) and/or Remote Authentication Dial-In User Service (RADIUS) attributes.
- Multilevel administration.
- CSMonitor service was added to keep an eye on the services that were crucial to the functions of ACS.
- ACS Backup and Restore functionality was built in to provide for the backup and restoration of ACS.
- The ability to import password files from a UNIX-based device was added.
- Network Device Groups (NDGs) were added to break AAA clients into groups to ease the management of multiple AAA clients.
- Logging and reporting enhancements were added to this version.
- The ability to upgrade from all previous versions of Cisco Secure ACS for Windows NT was added.
- Support for the null password requirement of Voice over IP (VoIP) was also added to this version.

## **Cisco Secure ACS for Windows Server Version 2.4 and 2.5**

Later, a version 2.4 and 2.5 were released. In an effort to provide support for Windows 2000, release 2.5 was the first version that could be run on a Windows 2000 server.

# **Cisco Secure ACS for Windows Server Version 2.6**

Version 2.6 is a Windows NT/2000 release that included added support for the following:

- A wider range of token servers, such as Security Dynamics, Inc.; ACE/Server version 4.1 and ACE/Client version 1.1 for Windows 2000; CRYPTOAdmin version 5.0 (build 27); Axent Defender versions 4.0.3 and 4.1.0; and Secure Computing SafeWord version 5.1.1.
- Support for Novell 4.6 for Windows NT and Novell client 4.7 for Windows 2000.
- Windows 2000 Service Pack 1 is required and 128-bit encryption with Microsoft Dial-Up Networking was added.

The last revision of the 2.6 version was 2.6.4. This is still widely used in today's enterprise networks.

# **Cisco Secure ACS for Windows Server Version 3.0**

The next version in the ACS product line was version 3.0. ACS version 3.0 was designed for Windows NT/2000. ACS version 3.0 introduced some new functions. These functions are included in the following list:

- 802.1x support was added.
- Extensible Authentication Protocol-Message Digest 5 (EAP-MD5) support was added.
- Extensible Authentication Protocol-Transport Layer Security (EAP-TLS) support was added.
- Command authorization sets were added.
- Microsoft Challenge Authentication Handshake Protocol (MS-CHAP) version 2 support was added.

These were considered to be the major features that were added. Other minor features were added to ACS that deem mentioning. These include the following:

- Per-user access control lists
- Shared Network Access Restriction (NAR)
- Wildcards in the NAR
- Multiple devices per AAA client configuration
- Multiple Lightweight Directory Access Protocol (LDAP) lookups and LDAP failover
- User-defined RADIUS vendor-specific attributes

Many of these features are configured throughout the course of this book.

# **Cisco Secure ACS for Windows Server Version 3.1**

The next version available was ACS version 3.1. ACS version 3.1 added the following features:

- Protected Extensible Authentication Protocol-Generic Token Cards (PEAP-GTC) support PEAP provides stronger security, greater extensibility, and support for one-time token authentication and password aging. The goal of our PEAP implementation is to replace Lightweight Extensible Authentication Protocol (LEAP) client/server user authentication services with the standards-based, non-proprietary PEAP protocol for wireless user authentication. PEAP provides enhanced security and richer extensibility of end user databases than can be provided with LEAP.
- Secure Sockets Layer (SSL) support for administrative access Administrative access to the Cisco Secure ACS HTML interface can be secured with SSL. This security enhancement provides both certificate-based server authentication and encrypted tunnel support so that administrative access is encrypted with SSL.
- CHPASS improvements Cisco Secure ACS allows you to control whether network administrators can change passwords during Telnet sessions hosted by TACACS+ AAA clients.
- Improved IP Pool addressing Cisco Secure ACS uses the IETF RADIUS class attribute as an additional index for user sessions. This reduces the possibility of allocating an IP address that is already in use but incorrectly reported to Cisco Secure ACS as released.
- Network device search You can search for a configured network device based on the device name, IP address, type (AAA client or AAA server), and network device group. This feature is particularly useful if you are managing several network devices.

- Improved Public Key Infrastructure (PKI) support During EAP-TLS authentication, Cisco Secure ACS can perform binary comparison of the certificate received from an end user client to user certificates stored in LDAP directories.
- EAP proxy enhancements Cisco Secure ACS supports LEAP and EAP-TLS proxy to other RADIUS or external databases using EAP over standard RADIUS. Previous versions of Cisco Secure ACS relied on LEAP proxy using MS-CHAP over RADIUS proxy, making it more difficult to scale over an extended range of external user databases.
- Cisco Management Center application support Cisco Secure ACS provides a consolidated administrative TACACS+ control framework for many Cisco security management tools, such as CiscoWorks VPN/Security Management Solution (VMS) and CiscoWorks Management Centers.

ACS version 3.1 also addressed a highly requested feature of being able to access the management interface from outside a firewall. In version 3.1, a function that uses the domain name and translates the IP address in the packet was added.

In addition to these additions and changes, Cisco also changed the way that ACS supports token servers. In previous versions of ACS, token server support was based on proprietary interfaces. In ACS version 3.1.1, all except for the RSA SecurID are supported using RADIUS.

#### NOTE

CRYPTOCard OTP interface was included in version 3.0; however, it uses RADIUS rather than the CRYPTOCard proprietary protocol interface. In 3.1.1, the CRYPTOCard proprietary protocol interface was added.

Cisco also made enhancements to the database replication functionality so that each ACS requires a handshake from the primary ACS using the secret key for the primary device.

Other changes made included the use of 128-bit encryption to communicate with ACS. This affected remote logging as well as the User Changeable Password (UCP) module. You would need to upgrade to the UCP module provided with ACS version 3.1.

# **Cisco Secure ACS for Windows Server Version 3.2**

The next version of ACS was version 3.2. This is the most current version of ACS. The features and functions added to ACS version 3.2 are seen in the following list:

- In ACS version 3.2, provisions were made for the support of PEAP with EAP-MS-CHAPv2. EAP-MS-CHAP is implemented according to the RFC. EAP-MS-CHAPv2 protocol is implemented as an internal EAP type, but only inside PEAP, as well as extensive EAP-TLS support.
- Version 3.1 supported PEAP-GTC; however, MS-PEAP has many differences. ACS version 3.2 supports EAP-MS-CHAP inside PEAP. In addition to this support, provisions for PEAP version negotiations have been added.
- ACS version 3.2 also includes EAP negotiation for the second EAP type. EAP-GTC and EAP-MS-CHAPv2 are supported simultaneously inside PEAP. If both internal EAP types are configured, ACS starts with EAP-MS-CHAPv2.
- Additional Aironet support has been included in ACS version 3.2 to include extended client support and PEAP support to users created in the ACS internal database.

Other changes to ACS version 3.2 are seen in the following list:

- LDAP multithreading
- Machine authentication support
- EAP mixed configurations
- Accounting support for Aironet
- Downloadable access control; lists for virtual private network (VPN) users

For more information regarding the functional specifications of ACS, see the release notes accessible through <u>http://www.cisco.com/go/acs</u>.

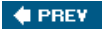

NEXT 🗭

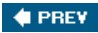

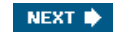

# **Cisco Secure Solution Engine**

An appliance version of Cisco Secure ACS exists. The Cisco Secure Solution Engine is a rack mountable, dedicated platform that provides nearly the same functionality as the Windows versions of Cisco Secure ACS. The Cisco Secure Solution Engine version 3.2 is a hardened operating system that is built on the Windows 2000 kernel; however, you do not have the ability to connect a mouse and keyboard to it. Only the services that are necessary for the Solution Engine to function are enabled, and you do not have access to the file system. In addition to the kernel being locked down, the ports that are open are also restricted to those that are required by the Solution Engine to perform its required task.

Certain features are a little different with the appliance as opposed to the software versions of Cisco Secure ACS. These include the following:

- Authentication Authentication against Windows domain requires an agent to be running on the domain controller. A new ancillary software called a *remote agent* is used for this. Authentication against ODBC source is not supported.
- Remote logging Accounting information is logged to a remote Windows or Solaris server.
- User database synchronization User DB synchronization with ODBC source is not supported. Instead, the administrator can configure the Cisco Secure ACS appliance to synchronize its user DB with a CSV file on an FTP server.
- ODBC logging ODBC logging is not supported. You should use remote logging instead.
- Backup/restore Backup/restore is performed to the remote FTP server.
- Diagnostics A package of gathered diagnostics is sent to the FTP server.

The Cisco Secure Solution Engine is a rack mountable 1U box with an Intel ISP 1100 motherboard, 3.06 GHz Pentium 4 processor with 1 GB memory, and two 10/100 Ethernet interfaces. The Solution Engine also has a 40 GB Integrated Drive Electronics (IDE) hard drive, a floppy drive, and a CD-ROM. A serial interface is also present. The parallel port, video, keyboard, and mouse controllers are not used.

🔶 PREV

NEXT 🔶

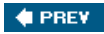

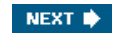

# Summary

The Cisco Secure product line has undergone massive improvements and renovations since the initial release dates. With each new version, more and more functionality and capabilities are being built in to provide a high-powered solution to enterprise customers for use in authentication, authorization, and accounting services.

In upcoming chapters of this book, you are given the opportunity to install and deploy an ACS, become familiar with the interface, and explore the multitude of configuration options within its GUI interface.

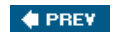

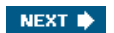

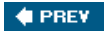

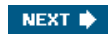

# Chapter 5. Deploying Cisco Secure Access Control Server for Windows Server

In this chapter, you learn the following topics:

- What is ACS?
- How to obtain ACS
- <u>Requirements to run ACS</u>
- Installing ACS
- <u>Reinstalling ACS</u>
- Positioning ACS

Welcome to Cisco Secure Access Control Server, authentication, authorization, and accounting management. In today's networks, it's not good enough to simply install a network; you must secure it as well. As you progress through this book, you learn how to deploy and manage a Cisco Secure Access Control Server (CSACS). You also examine some working examples that can be used as a guideline in your day-to-day management of ACS.

In this chapter, you prepare for and deploy an ACS device in your network. You learn where to obtain the ACS software, the required resources, and the process of installing ACS on a server in your network.

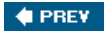

NEXT 🔶

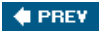

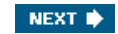

# What Is ACS?

ACS is a very powerful tool that enables network security administrators to centrally manage authentication, authorization, and accounting (AAA) on a wide range of Cisco platforms. ACS allows network access devices to act as an AAA client to the server. ACS has many benefits and features, which include some of the following:

- Automatic service monitoring Automatic service monitoring watches the process that runs ACS and alerts the administrator as well as restarts these critical services.
- Lightweight Directory Access Protocol (LDAP) support LDAP support includes user's certificate authority (CA) certificates that are stored in remote LDAP directories when using Active Directory, using the Windows external user database feature. The LDAP external user database feature support is limited to PAP, ASCII, and OTP protocols.
- Time-of-day and day-of-week restrictions Time of day and day of week restrictions allow you, the administrator, to determine when users are permitted to access certain resources on the network.
- Virtual private network (VPN) authentication and wireless support With VPN and wireless support you can terminate VPN connections and authenticate users to ACS and employ Lightweight Extensible Authentication Protocol (LEAP) authentication using the RADIUS protocol with wireless access points.
- External database synchronization Support for external database synchronization allows you to use an existing authentication database rather than spend valuable time creating a new one in ACS. Users found in an external database can be created in the CiscoSecure Database; however, they are not deleted when the users are removed from the external database. Although this is not a true external database synchronization, it can be looked at as an initial external database synchronization.

As you begin to deploy ACS, keep in mind that there is not a "one solution fits all" answer to the deployment of ACS. The deployment of your ACS is dependent on the size of your network as well as the location of the server in relationship to the locations of the clients requesting authentication. Keep in mind that no two networks are exactly the same, and you must take this approach when it comes to your deployment.

🔶 PREV

NEXT 🔶

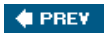

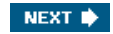

# How to Obtain ACS

ACS is available as a trial download to registered users on the Cisco website at <u>http://www.cisco.com/go/acs</u>. You should see your local Cisco representative if you are interested in purchasing ACS for use in your network.

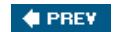

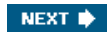

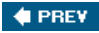

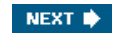

# **Requirements to Run ACS Version 3.2**

There are many software requirements for running ACS. The first is that a supported browser must be installed on the system from which you are going to manage ACS. ACS was tested with Microsoft Internet Explorer 5.0, 5.5, and 6.0.

## NOTE

I personally use Microsoft Internet Explorer 6.0 with no known issues.

ACS has also been tested with Netscape Communicator 6.2. It is important to understand that regardless of which browser you choose, you must have both Java and JavaScript enabled.

The second software requirement is an English-language version of Windows 2000 Server, with Service Pack 1 or 2 installed. Also, note that Microsoft Windows 2000 Advanced Server or Windows 2000 Datacenter Server are not supported in ACS version 3.2.

#### NOTE

There is no discussion of the UNIX version of ACS in this book as it has been deemed end of life by Cisco. Additionally, CiscoSecure for UNIX is a completely different product that shares only the commonality of being an AAA server and is therefore out of the scope of this book.

The following hardware requirements are the minimum for running Cisco Secure ACS version 3.2:

- Pentium III processor, 550 MHz or faster is recommended as the minimum.
- 250 MB of free disk space.
- 256 MB of RAM.
- A minimum graphics resolution of 256 colors at 800x600 lines is also recommended.

Now, with the preceding requirements met, you are ready to install ACS.

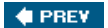

NEXT 🔶

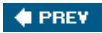

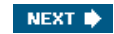

# **Installing ACS**

If this is your first time installing ACS, you want to follow the next set of instructions as well as provide some information during the install. If you are reinstalling ACS, you need to combine the installation steps in this section with the information in the section titled "Reinstalling ACS and Using an Existing ACS Database."

For a new install, you want to have some basic information prepared as well as be logged in to the device to run the install program of ACS with Administrator rights. You need to know the IP address and name of at least one device that acts as a client to ACS. We call this a network access server (NAS).

You also need to know what protocol the NAS uses to communicate with ACS. The available protocols are Terminal Access Controller Access Control System Plus (TACACS+) or Remote Authentication Dial-In User Service (RADIUS). TACACS+ uses TCP port 49, and RADIUS uses UDP ports 1812 and 1645 for authentication and 1813 and 1646 for accounting. RADIUS ports 1812 and 1813 are the registered RADIUS ports and are specified in newer RADIUS implementations. TACACS+ can encrypt the entire body of the message. RADIUS encrypts only the password portion of the data. TACACS+ was developed by Cisco Systems and is an enhancement of the protocol TACACS, which used UDP.

You should also plan on having a shared secret key. This needs to be the same both on the NAS and the ACS. The shared secret key is used when passing messages between the ACS device and the AAA client. This encrypts the entire packet if you choose to use TACACS+ and the password in the packet if using RADIUS. This does not, however, encrypt communication between the user's device and the AAA client.

The last piece of information to have prepared is the Windows server address. This allows you to use a Windows database for authentication as well as the ACS database.

After you gather the necessary information, you can proceed with the install of the server software, as follows:

- Step 1. Begin by inserting the ACS CD into the CD-ROM drive, and as long as you have auto-run enabled, your installation of ACS begins. If you are using the trial download of ACS, you extract the ZIP file to a folder, browse to that folder, and double-click the setup.exe icon. If you have not met the service pack requirements, you receive a message; however, you can still proceed with the install. You can install the required service packs at a later time. ACS might not work properly until you do so.
- Step 2. The first step of the actual installation process is to read and agree to the software agreement.
- Step 3. After you have accepted, you see the Welcome screen. By choosing the Next button, you are prompted with the Before You Begin screen. This is where you confirm the minimum requirements to install ACS have been fulfilled. This includes information for the first AAA client that you install. You need information such as the protocol to use for communication, the AAA client name, IP address, and the TACACS+ or RADIUS secret key. This screen does not add this information; rather it verifies that you have the information ready. This is seen in Figure 5-1. Choose the Explain button for detailed requirements.

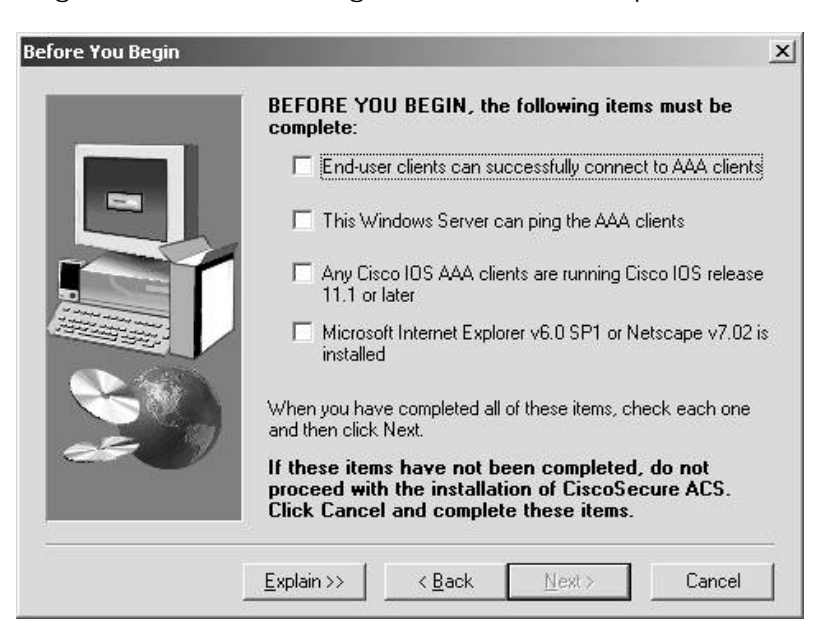

Figure 5-1. Confirming the Minimum Requirements

- Step 4. After choosing Next, you are prompted to choose the destination directory for ACS to install to. Select Browse if you want to change the default location. If you select a location that does not exist, the setup program creates the directory for you. When you are finished, select the Next button.
- Step 5. You now see the Authentication Database Configuration dialog box. You have the option to check only the ACS database or to check a Windows 2000/NT database. The CiscoSecure Database can handle around 100,000 users and has a higher level of performance than choosing to check a Windows 2000/NT database. The performance increase comes from the amount of time saved by checking a local database to ACS as opposed to authenticating and communicating with an external database for authentication.

If you decide to also authenticate users to a Windows Security Access Manager (SAM) or Active Directory user database and have selected the Also check the Windows 2000/NT database option, you are also able to refer to the Grant dial-in permission to user setting in the Windows Database option. Users are not allowed to authenticate if this is not selected in the Windows 2000/NT database.

- Step 6. Select the databases to check, and choose the Next button.
- Step 7. Your next window is for active service monitoring. In this window, you can choose to send e-mail notifications and specify the mail server to use for this. ACS active service monitoring gives you the ability to ensure that the services ACS needs to run are always available, and when an issue occurs, the e-mail function allows you to respond. When you select Next, you are taken to a Cisco Secure ACS Network Access Server Details page, as seen in Figure 5-2.

| iscoSecure ACS Netwo | To success Server Details<br>To successfully configure Cisco<br>your first NAS, the following info<br>NASes can be configured from<br>installed.                      | Secure ACS to communicate with<br>ormation is required. Additional<br>within CiscoSecure ACS once                                                                                                    |
|----------------------|----------------------------------------------------------------------------------------------------|----------------------------------------------------------------------------------------------------|
|                      | <u>A</u> uthenticate Users Using:<br>Access <u>S</u> erver Name:<br>Access Server IP Address:<br><u>W</u> indows Server IP Address:<br>TACACS+ or RADIUS <u>K</u> ey: | TACACS+ (Cisco IOS)         Image: Constraint of the second second sec |
|                      | < <u>B</u> ack                                                                                                    | Next > Cancel                                                                                                    |

- Step 8. In the Cisco Secure ACS Network Access Server Details page, input the information that you prepared before beginning the installation. If you choose any protocol other than TACACS+ (Cisco IOS) or RADIUS (Cisco IOS/PIX), your install begins immediately. If you do choose TACACS+ (Cisco IOS) or RADIUS (Cisco IOS/PIX), you are given the opportunity to configure the Cisco IOS Software. The install program gives you a list of the required AAA commands, and a button that Telnets to the NAS for you to enter these commands. You can also select the Print button to print the minimum Cisco IOS configuration to your default printer.
- Step 9. You're not finished yet! You must now choose which advanced options to make visible in your server. You can enable these at a later time; however, I prefer to enable them all at the time of install. These options affect what is visible in the HTML interface. The ones you should select depend on your network and how you plan to use ACS. Your final window starts the ACS services.

ACS runs seven services in total. Those services are

- CSAdmin This provides the HTML interface to administer ACS. The ACS web server listens on port 2002. To access the ACS server in a web browser, type http://127.0.0.1:2002. You are then redirected to another port.
- CSAuth This provides authentication and authorization service. Its role is to permit or deny users authentication or authorization requests. It can retrieve this information from the internal database or an external server. It pulls the authentication and authorization information and store it in the internal database of ACS. It is also responsible for processing unknown user requests.
- CSDBSync This service provides the synchronization between the ACS database and a third-party database.

- CSLog The CSLog service captures all logging information from the TACACS+ or RADIUS packet and CSAuth and then places it in a comma-separated value (CSV) file. More logging information is covered in <u>Chapter 12</u>, "Reports and Logging for Windows Server."
- CSMon CSMon performs four separate activities:
  - Monitoring the ACS.
  - Recording and reporting of all exceptions to a log file.
  - Notification to the administrator of all potential issues with the ACS.
  - Response to these issues by automatically attempting to reconcile these problems. This is an application-specific utility.
- CSTacacs This service speaks between CSAuth and TACACS+ NAS devices. It is capable of running simultaneously with the CSRadius service.
- CSRadius This service speaks between CSAuth and RADIUS NAS devices. It is capable of running simultaneously with the CSTacacs service.

You can now access your ACS:

- Step 1. If you selected the checkbox option to launch ACS, you're ready to go. If not, there should be a link on your desktop named ACS admin.
- Step 2. You can access ACS by selecting the ACS admin link or opening your web browser and opening http://127.0.0.1:2002. At this time you must configure ACS from the device that it is installed on. Later, you configure a local username and password for administrative access.

🔶 PREV

NEXT 🔶

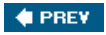

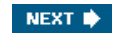

# **Reinstalling ACS and Using an Existing ACS Database**

Reinstalling ACS is just as easy as installing ACS for the first time. To reinstall ACS, you must go through the normal install as discussed in the previous section; however, after you select the directory for ACS to be installed to (Step 3), you receive a window that informs you that ACS has detected an existing database. It is here that you can choose to use that database. Figure <u>5-3</u> shows an example of this window.

| Existing User Database | ×                                                                                                    |
|------------------------|----------------------------------------------------------------------------------------------------|
|                        | Setup has detected an existing CiscoSecure ACS User<br>Database. You may keep the existing CiscoSecure ACS User<br>Database if you wish. |
|                        | Explain >><br>Do you want to keep the existing CiscoSecure ACS Database?                                                                 |
|                        | ✓ Yes, keep existing database                                                                                                    |
|                        |                                                                                                    |
|                        | <u>N</u> ext > Cancel                                                                                                    |

Figure 5-3. ACS Has Detected an Existing Database

The remainder of the process continues as discussed in the preceding step sequence.

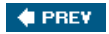

NEXT 🕩

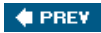

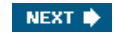

# **Positioning ACS in Your Network**

Positioning ACS in your network is an integral part of the deployment process. This chapter provides only general guidelines for positioning your ACS. Each network has individual traits that influence the determination of where to place your server. Nonetheless, the following sections explore some common network topologies such as dialup access and VPN, as well as possibilities for placement of ACS.

# **Dialup Access**

Dialup access is a key technology that uses the services of ACS for the authentication and authorization of remote users.

In my previous employment, I was in a situation where I would use a notebook computer and dial in to a remote access server (RAS) from the field, to upload and download my job assignments. When I would dial in, a username and password were required to determine who I was and what area, jobs, and network rights I was supposed to receive. This is the perfect place to deploy an ACS device. The size of the company that I worked for was big enough that we could have deployed ACS in multiple locations.

Deployment in large networks works best when separated into geographic locations. You could then use a proxy distribution table for access to the corporate network when you dial in from the road and need access to the network where you have a different ACS device authenticating you. You could also use replication of all ACS devices so that they all have the same database information. You can also deploy multiple servers for redundancy in a large network and perform replication to maintain database synchronization.

In a larger dialup network, the ACS devices can be used to service multiple NAS devices. For smaller business models, a single ACS device might be better suited for all users with a secondary ACS device as a backup. You could use database replication in both situations. In the larger company, database replication can be used to ensure that all ACS devices have the same user accounts, groups, and configurations.

Figure 5-4 is an example of the possible placement of an ACS device in a small dialup network. Note that the ACS is on the dial-in side of the network, protected behind a Cisco Private Internet Exchange (PIX) Firewall. As we add more AAA functionality to ACS, we can incorporate the Cisco PIX Firewall as a NAS device to ACS. For now, we are using only the dialup NAS. In this situation, users dial in to the NAS, and the NAS acts as a client to ACS to verify that the user is authorized to establish a connection into the network.

## Figure 5-4. ACS in a Small Dialup Network

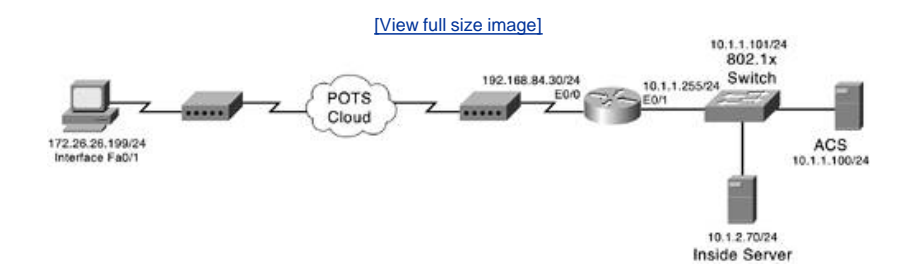

# **Virtual Private Networks**

Virtual private networks (VPNs) are the evolution of the dialup network. VPNs use the Internet to access the corporate network. Because a connection into a service provider is not as secure as a private dialup, network users must make use of today's encryption technologies such as Internet Protocol Security (IPSec).

In an IPSec environment, a user makes a connection into the VPN-enabled NAS that requests authentication information from the ACS device. A common VPN topology is shown in Figure 5-5. This example uses a Cisco Internetwork Operating System (IOS) router as a VPN-enabled NAS, but can be replaced by a PIX Firewall or a VPN concentrator. One catch to using a VPN concentrator is that with the 3000 series concentrators, users must authenticate using the RADIUS protocol. IOS devices require version 12.2(8)T.

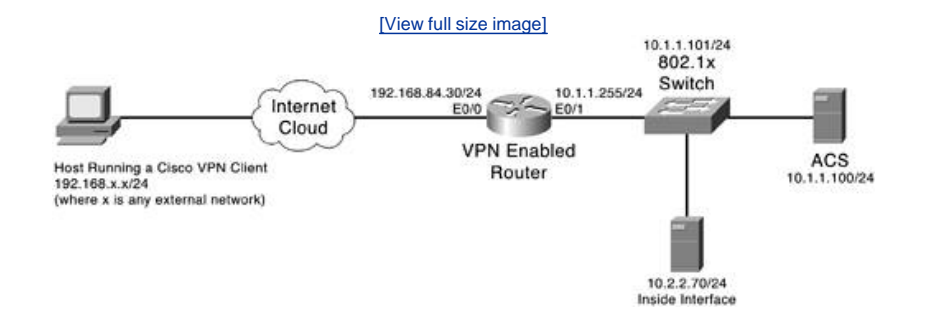

Another common issue to watch out for is access list filtering. Access list filtering is a method of interrogating packets that pass through a router or a PIX Firewall to make a determination as to whether it is permitted traffic, or if it should be denied. The filtering is based on source or destination IP addresses, source or destination ports, and protocol. Often times in a VPN environment, the VPN-enabled device is behind an edge router. If this edge router is filtering traffic coming into your network with access listing, you might need to modify the access list rules to permit UDP port 500, the Encapsulating Security Payload (ESP), and Authentication Header (AH).

<u>Figure 5-6</u> shows a configuration on a Cisco IOS edge router device that is permitting the IPSec protocols with access list 110. The VPN concentrator is located at the IP address 172.168.4.5. This access list would be applied to interface f0/0. Examine <u>Example 5-1</u>.

#### Example 5-1. Permitting the IPSec Protocols

```
edge-router#show run | include access-list
!
access-list 110 permit udp any host 172.168.4.5 eq isakmp
access-list 110 permit esp any host 172.168.4.5
access-list 110 permit ahp any host 172.168.4.5
!
edge-router#
```

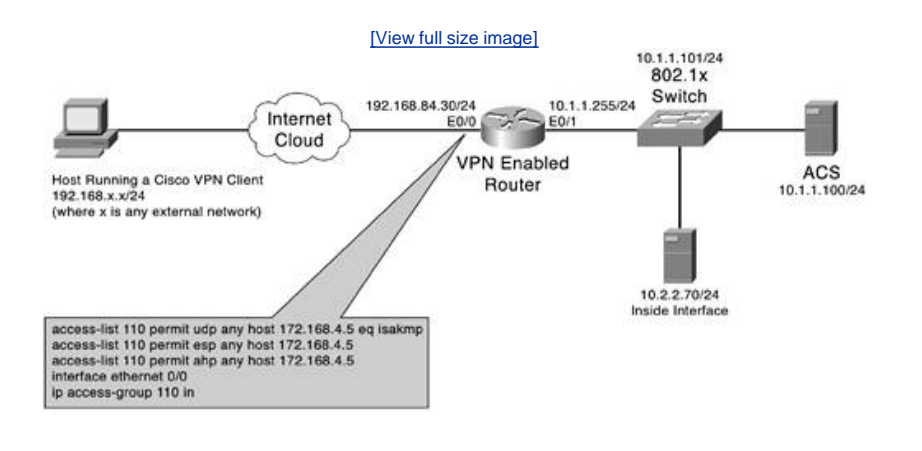

## Figure 5-6. Cisco IOS Edge Router

# **Wireless Deployment**

When deploying ACS into a wireless network, you must determine whether users need to roam from one wireless access point to another. If the answer is yes, the task ahead has just become a bit more difficult, yet not impossible. You might want to consider breaking up your ACS deployment into geographic locations where common users can be grouped. By placing the users into groups defined by geographic locations, you can spread the load placed on each ACS. Keep in mind that your deployment in a wireless local-area network (WLAN) with one access point will be very different than a WLAN with multiple access points and numerous locations that require roaming. Figure 5-7 shows a simple WLAN deployment.

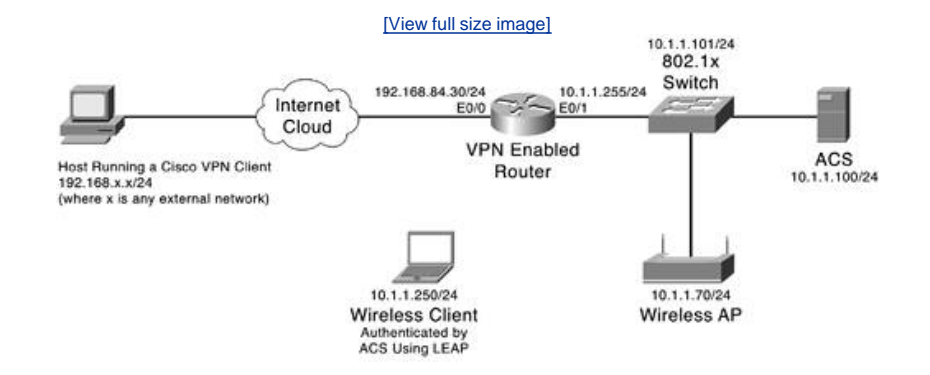

## **Other Deployments**

Up to this point, you have seen AAA implemented for the most part on a user basis. A user accesses network resources and is authenticated to ACS. In some other deployments, you might see switchport authentication on a switchport using EAP-TLS or EAP-MD5. EAP-TLS is the Extensible Authentication Protocol-Transport Layer Security. EAP-TLS uses digital certificates instead of usernames and passwords to fulfill a mutual challenge. When a client authenticates, they receive a certificate as a response from the server.

The client also has a certificate that is in return sent to the challenging device. The two devices can determine authentication based on the value of the certificates that are exchanged. Extensible Authentication Protocol-Message Digest 5 is commonly used in Microsoft Windows XP; however, Windows XP has support for PEAP, EAP-MSCHAP v2, and Smart Card. This is another method where a challenge takes place. EAP-MD5 is not as secure as LEAP or EAP-TLS and is not recommended. You can see these property configuration options in Figure 5-8.

| Local Are               | a Connection Properties                                                                                      | <u>? ×</u> |
|-------------------------|----------------------------------------------------------------------------------------------------|------------|
| Select this wired and t | option to provide authenticated network ac<br>wireless Ethernet networks.                                    | ccess for  |
| I✓ Enable<br>EAP type:  | network access control using IEEE 802.1>                                                                     | <<br>      |
|                         | MD5-Challenge<br>Protected EAP (PEAP)<br>Secured password (EAP-MSCHAP v2)<br>Smart Card or other Certificate |            |
| ✓ Authen<br>availab     | ticate as <u>c</u> omputer when computer informa<br>le                                                       | tion is    |
| L Authen<br>unavai      | ticate as guest when user or computer info<br>able                                                           | rmation is |
|                         |                                                                                                    |            |
|                         |                                                                                                    |            |
|                         |                                                                                                    |            |

#### Figure 5-8. Windows XP Local-Area Connection Properties

This type of authentication can be used in some Cisco switches to authenticate users at the switchport. Note that this configuration is discussed in <u>Chapter 7</u>, "Configuring User Accounts."

ACS is also commonly deployed to authenticate, authorize, and account for network administrators that access a company's network devices and are issuing commands to that device that might affect network connectivity. By using ACS to authenticate these administrators, you can manage the type of commands that unseasoned administrators can use, keep a paper trail of their activity, and use this as a tool for bringing new employees into the network without jeopardizing network availability to users. For more information on deploying ACS, refer to the following documentation on the Cisco website at <a href="http://www.cisco.com/en/US/products/sw/secursw/ps2086/prod\_configuration\_examples\_list.html">http://www.cisco.com/en/US/products/sw/secursw/ps2086/prod\_configuration\_examples\_list.html</a>.

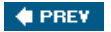

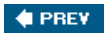

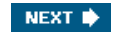

# Summary

At this point, you should have ACS installed and are now prepared to take the grand tour of the ACS HTML interface. You should also be familiar with some of the most common topologies where ACS is used and able to deploy ACS in those environments. You now look at the HTML interface of ACS in the next chapter.

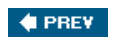

NEXT 🔶

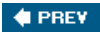

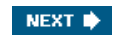

# **Chapter 6. Getting Familiar with CSACS**

In this chapter, you learn the following topics:

- Navigating the HTML interface
- <u>Starting point for configuring your server</u>
- Locating configuration items
- Preparing to add users

If you recall during the installation process of Access Control Server (ACS), you were given the opportunity to enable advanced configuration options by enabling a check box. As I look back to my first install and navigation of ACS, this spot is where I thought to myself, "I'll get to it later."

As it turns out, I should have gotten to it sooner because by enabling those check boxes, more configuration items are visible in the HTML interface. For example, when I attempted to configure some authorization parameters, the options were not visible, and I spent a good hour or better trying to figure out what I did.

In this chapter, you familiarize yourself with the interface of ACS and apply some basic configuration to make your job as an administrator a little bit easier.

#### NOTE

I assume throughout the course of this chapter that you have followed the install of ACS according to the laboratory example in <u>Chapter 5</u>, "Deploying Cisco Secure Access Control Server for Windows Server." If you are using a Cisco Secure Solution Engine, you might have some slight differences. All in all, the HTML interface of the Cisco Secure Solution Engine and the software version of ACS for Windows Server should be close to identical.

🔶 PREV

NEXT 🔶

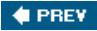

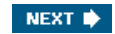

# Navigating the HTML Interface

If this is your first time using ACS, it is important to take the time to learn how to navigate the interface.

Note that the main web page of ACS is divided into frames. You access different menu items on the left-hand side of the page, perform configuration in the middle, and have access to some help on the right-hand side.

Because you use the menu a great deal in you configurations, the next sections look at each menu item and what types of configuration can be performed at each level.

# **User Setup**

When you select the User Setup menu item, your middle frame changes to the "select" screen. Here, you can do a few things. You can add a new user, search for an existing user, find users alphabetically or numerically, or simply list all users at one time. User Setup is seen in Figure 6-1.

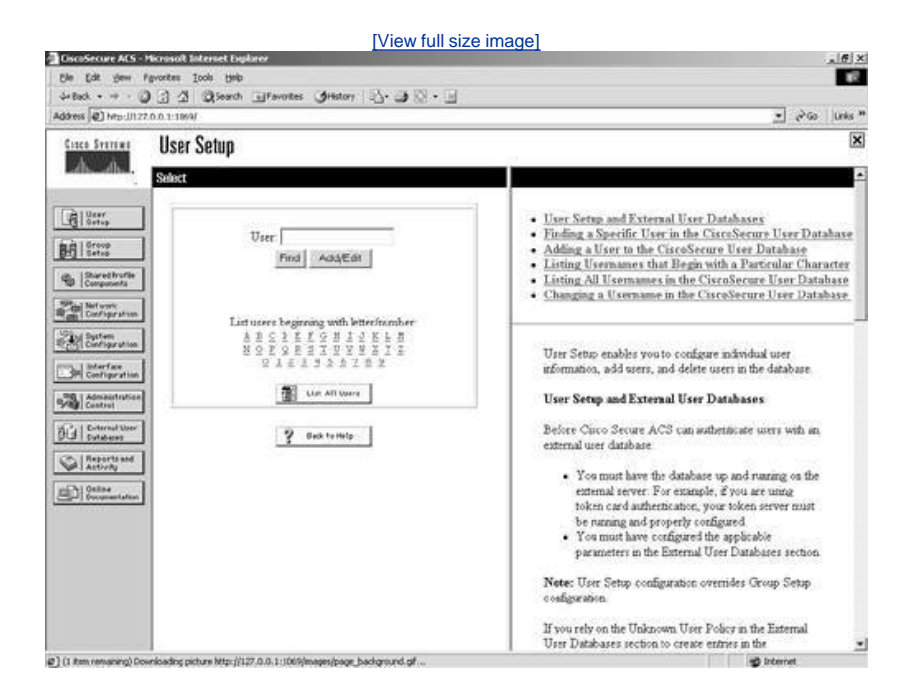

## Figure 6-1. User Setup

To begin your configuration, add a username. To do so, follow these steps:

- Step 1. Enter a username; for our example, use aaauser and select the Add/Edit button.
- Step 2. Now, you can edit user attributes. Moving from top to bottom, you can disable a user account, enter supplementary information, and configure the user's passwords. <u>Figure 6-2</u> displays the option for authenticating against a Windows NT/2000 database or the Cisco Secure Database.

|                             | [View full size                          | image]                                                                |
|-----------------------------|------------------------------------------|-----------------------------------------------------------------------|
| DiscoSecure ACS             | - Microsoft Internet Explorer            | .(#) X                                                                |
| Ble Edit yew                | Fgvortes Ioob Help                       | Cê.                                                                   |
| Ger Back + ++ +             | C 3 3 Clear Plants Orstan 19. 3 8 . 3    |                                                                       |
| Address (42) Mibr.(1)       | 27.0.0.1:1094                            | (*'00048 **                                                           |
| Cinco Systems               | User Setup                               | ×                                                                     |
| dh. dh.                     | Eda                                      | - Rep -                                                               |
| User<br>Ortop               | User: aaauser (New User)                 | Account Disabled     Deloting a Username                              |
| Group<br>Setus              | Account Disabled                         | Supplementary User Info     Pressword Authentication                  |
| Shared Irofle<br>Components | Supplementary User Info                  | Group to which the user is assigned     Calback     Calback           |
| R m Configration            | Real Name                                | Advanced Settings                                                     |
| Configuration               | Description                              | <ul> <li>Network Access Restrictions</li> <li>Max Sessions</li> </ul> |
| Configuration               | ]                                        | Usage Quotas     Account Disable                                      |
| Admanstration<br>Centrel    | User Setup ?                             | Dewnloudable ACLs     Advanced TACACS+ Settings                       |
| Hi Dutabans                 | Password Authentication:                 | <u>TACACS+ Eashlo Costrol</u> TACACS+ Eashle Parsword                 |
| Activity                    | CiscoSecure Database •                   | TACACS+ Outbound Passward     TACACS+ Shall Command Authorization     |
| (Contrastation              | CHAPYARAP, if the Some and a contraction | Command Authorization for Network Device                              |
|                             | Password                                 | Management Applications     TACACS+ Unknown Services                  |
|                             | Confirm<br>Personal                      | IETF RADIUS Attributes     RADIUS Vender Specific Attributes          |
|                             | □ Separate (CHAP/MS-CHAP/ARAP)           |                                                                       |
|                             | Password                                 | x9 10-55629500                                                        |
|                             | Confirm                                  | Account Disabled Status                                               |
|                             | Submit Cancel                            | Select the Account Disabled check box to disable that                 |
| @] Acciet started           |                                          | g Internet                                                            |

Figure 6-2. Authentication Location Options

Step 3. Enter the password cisco for this user. Optionally, you could select the option to use the Windows database. The default is to check the Cisco Secure database.

Here, you can also distinguish which group the user is a member of. By not specifying a group, the user is placed in the default group (group 0). You can have the same attributes to configure in the group setup as you have in the individual user setup; however, user configurations override that of the group of which they are a member.

Within User Setup, you can also configure callback settings, IP address assignment, and account disable properties. Some of the more advanced user attributes and configurations are discussed in <u>Chapter 7</u>, "Configuring User Accounts."

Step 4. Click Submit to create your first AAA user in ACS. Because you have not selected a group, this user is placed in the default (group 0) group.

### NOTE

By selecting the List AII Users button after creating your user, you should see a single user entry on the right-hand side of the ACS interface. This ensures that the entry has been successfully created.

## **Group Setup**

To begin your configuration, recap what you have configured thus far. You have a user called aaauser who has a password of *cisco* and is placed in the default group. This user is authenticated to the Cisco Secure database only. To examine the group that this user is in, follow these steps:

| [View full s                                                                                                    | ize image]                                                                                                    |
|----------------------------------------------------------------------------------------------------|----------------------------------------------------------------------------------------------------|
| CiscoSecure ACS - Microsoft Internet Englaner                                                                                                    | e.x                                                                                                    |
| Be Edit gew Favorites Tools Belo                                                                                                    |                                                                                                    |
| Address (a) Mtp://1127.0.0.1:1567/                                                                                                    | ■ p <sup>2</sup> Go Units <sup>™</sup>                                                                                                    |
| Core Stating Group Setup                                                                                                    | ×                                                                                                    |
| _dbdbSelect                                                                                                    | Help                                                                                                    |
| Group : (1 Detout Group (1 user)<br>Conservations<br>Conservations<br>C | <ul> <li>Default Group         <ul> <li>Group</li> <li>Group</li> <li>Users in Group</li> <li>Ext Nettings</li> <li>Rename Group</li> </ul> </li> <li>Default Group</li> <li>Ext Nettings</li> <li>Rename Group</li> <li>Default Group</li> <li>Default Group</li> </ul> <li>Default Group</li> <li>If goop mapping has not been sorting and, usernames that are not configured in the OuroSecure Dashase are arrained to the Default Group to Caso Secure ACS the first time they login. The private and restrictions for the dash are offermine users. Hypo have upgraded from a previous version. Class the provide wersion.</li> <li>Rack to Top!</li> <li>To solect a group to configure, use the kit to display the configurable group. Class the group in the first, and then club. Users in Group. Edit Settings, or Resame Group.</li> <li>(Back to Top)</li> |
| 3.] Done                                                                                                    | g Internet                                                                                                    |

#### Figure 6-3. Group Setup

The options are Users in Group, Edit Settings, and Rename Group. Users in Group lists all of the users that are assigned to the group that is visible in the drop-down menu. A total of 500 groups numbered 0 through 499 exist.

Step 2. To view the group settings that your first AAA user is a member of (by default), simply select the 0:Default Group and then select Edit Settings. This selection changes the main window, and you are now in the Group Configuration section. This is seen in Figure 6-4.

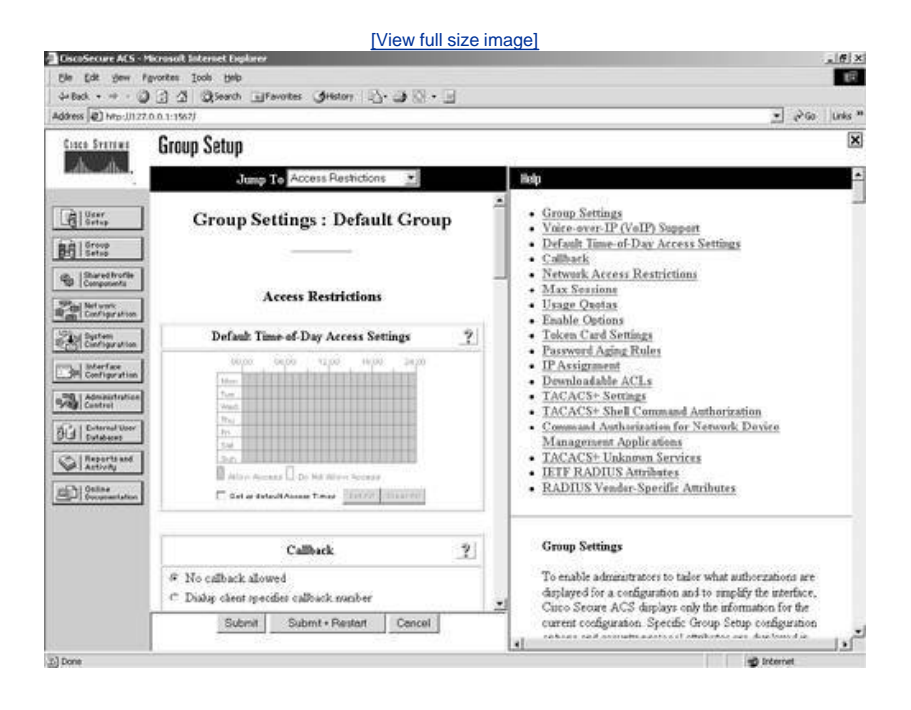

#### Figure 6-4. Configuring the Default Group

You can note a few highlights while you are here. First of all, take a look at *jump to* at the top of the screen. This feature is a real time saver. Try it out a few times by jumping to the IP address assignment section and then back to access restrictions. Notice that in the group configuration you have the ability to configure time-of-day access restrictions. This is not available at the user level. You can also configure Callback, IP Assignment, and TACACS+ settings. Under TACACS+ Settings you can configure shell

command authorizations, apply privilege levels, set auto-commands, and so on. These types of configurations are discussed in <u>Chapter 8</u>, "Configuring User Groups," and <u>Chapter 10</u>, "Configuring Shared Profile Components."

#### NOTE

Some of the fields might not be visible in either the Group Setup or User Setup. As you become more familiar with ACS, you will be able to enable or disable certain fields at either the group level or the user level. This capability is explained in detail in <u>Chapter 7</u> and <u>Chapter 8</u>, so do not worry if some of the items discussed in this chapter are not visible in you ACS device.

When you make group changes, you are required to submit and restart the ACS services. Your changes do not take place until you have done so. If you are making multiple changes to a group, it is best to submit without restart after each change until you have completed all changes, and then restart the ACS services.

## **Shared Profile Components**

Shared Profile Components allows you to specify Shell Command Authorization Sets and PIX Shell Command Authorization Sets. By creating these command authorization sets, you can control the commands a user can execute on a device by applying the command authorization set to the user profile in the TACACS+ settings, or at the group level. <u>Figure 6-5</u> displays the Shared Profiles Components configuration menu. By default, you can select Shell Command Authorization Sets and PIX Shell Command Authorization Sets. Optionally, you can configure Downloadable ACLs or Management Center Authorization Sets. For these options to be visible, you must select them in the Interface Configuration page.

| Der Senara A.S. et Krossel Ellernes Deplace<br>De Est. Sen Agrontes José (sec<br>Arbed                                                                                                    | x (a) .<br>ت<br>* abs) abs, <u>*</u>                                                                                                    |
|----------------------------------------------------------------------------------------------------|----------------------------------------------------------------------------------------------------|
| Cle Edit gew fignories Tools 1945<br>4-Back - + - O C Z O Search Officiates Officiary 10- O O                                                                                                    | 20 200 Unio *                                                                                                    |
| 4-bak · · · · · · · · · · · · · · · · · · ·                                                                                                    | - 20 Go   Units *                                                                                                    |
|                                                                                                    |                                                                                                    |
| ddress [@] hrp://1.27.0.0.1:1967/                                                                                                    |                                                                                                    |
| Shared Profile Components                                                                                                    | ×                                                                                                    |
| Select                                                                                                    | Help .                                                                                                    |
| Usery   Istrict   Construction   Construction   C | Dewnloadable IP ACLs     Network Access Restrictions     Command Authorization Sets  Devenloadable IP ACLs Select to access the Downloadable IP ACLs page, for adding, eding, or deleting downloadable ACLs (Back to Top) Network Access Restrictions Select to access the Network Access Restrictions page, for adding, eding, or deleting thared network access restriction. [Back to Top] Command Authorization Sets Cheo Secure ACS repports multiple command authorization set, spect the lark to the command authorization set type you want Nete: Cheo devoce-management applications, nuch as |
| Done                                                                                                    | internet                                                                                                    |

#### Figure 6-5. Shared Profile Components

Another benefit to the Shared Profile Components configuration page is the ability to configure Shared Network Access Restrictions.

By selecting one of these links, for example, Shell Command Authorization Sets, you are taken to the configuration page for this shared profile component. This configuration is discussed in <u>Chapter 10</u>. You can see what this configuration page looks like in <u>Figure 6-6</u>. As you can tell, at this point, none are defined.

## Figure 6-6. Shell Command Authorization Sets

[View full size image]

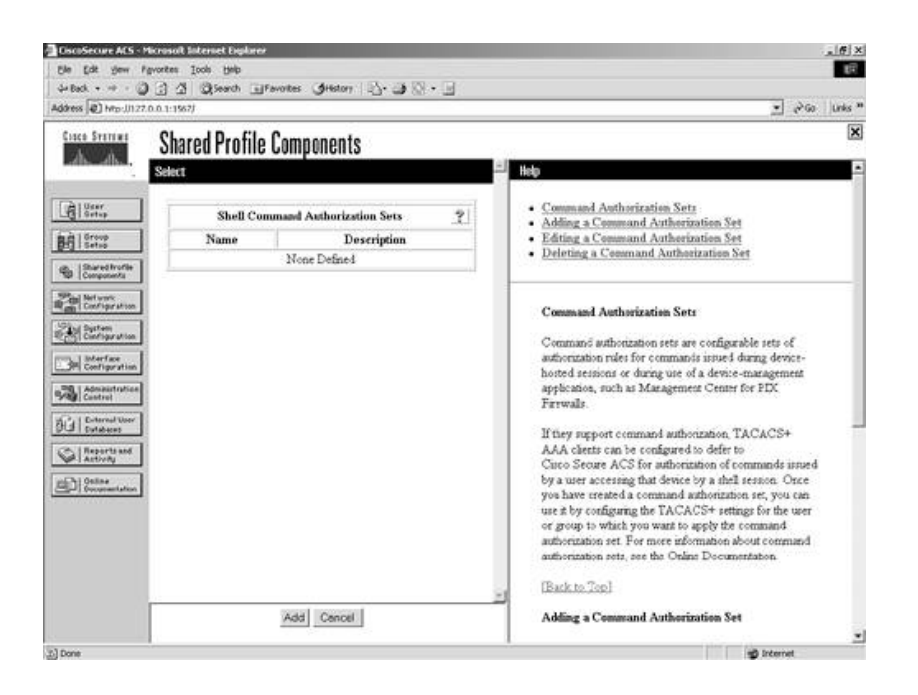

# **Network Configuration**

The Network Configuration section is where you add, delete, or modify settings for AAA clients. At least one entry in this section should be placed there during install of ACS. You can see this in <u>Figure 6-7</u>. The AAA client is the device you added during the install. The AAA server is the Windows server, or rather the ACS server itself, that is entered here during the server installation.

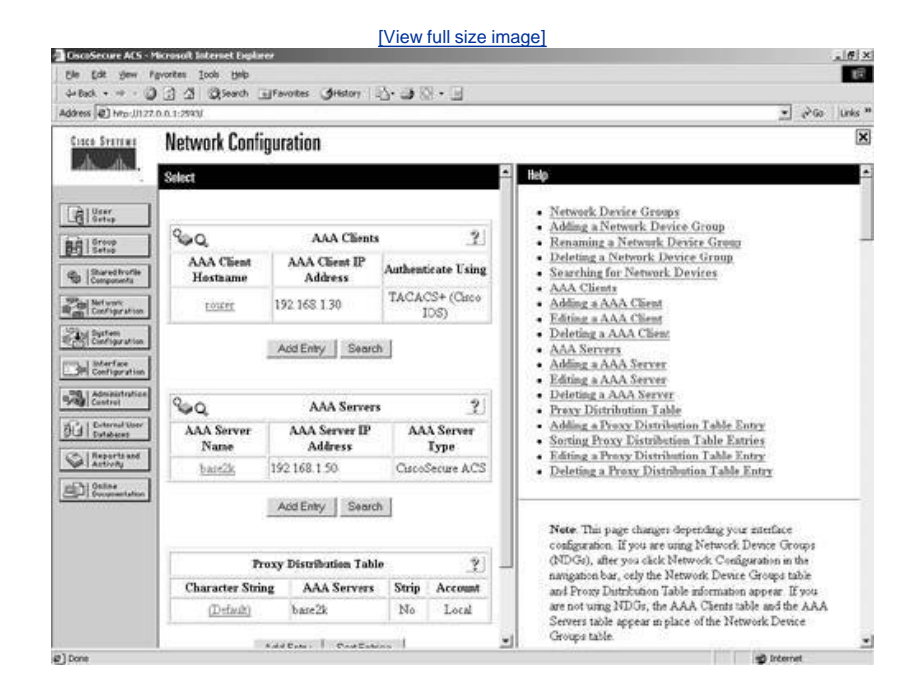

Figure 6-7. Network Configuration

By selecting that entry, note that you can control the IP address of the device, key, and authentication method. You can also see a total of four check boxes in Figure 6-8. They are as follows:

• Single Connect TACACS + AAA Client (Record stop in accounting on failure) Single Connect TACACS + AAA Client allows a single TCP connection between this AAA client and ACS. The normal operation is to establish a separate TCP connection for each request. For example, if you are using TACACS +, and you have a user that connects to the AAA client, when authentication occurs, a TCP connection is established. When another user connects, another session is established and so on. This eliminates those multiple TCP sessions. However, this is not recommended unless the connection between the TACACS + AAA client and ACS is extremely reliable. If you decide to use this option, and the connection between the ACS and TACACS + AAA client goes down, ACS never receives accounting stop packets for all users accessing the network through that AAA client. This causes them to remain in the logged in users list until it's purged. The logged in users list is

covered in Chapter 12, "Reports and Logging for Windows Server."

- Log Update/Watchdog Packets from this AAA Client The Log Update/Watchdog Packets from this AAA Client allows accounting packets that are sent by the AAA client to be logged by ACS, specifically the logging of update or watchdog packets. It does not control overall logging of accounting packets. Watchdog packets are a means of creating better session length granularity to safeguard against the possibility of a device going down and thus never sending accounting stop packets for the users accessing the network via that device. Customers who have high priority on maintaining session length data might find this more useful than others.
- Log RADIUS Tunneling Packets from this AAA Client The Log RADIUS Tunneling Packets from this AAA Client option allows RADIUS tunneling packets from the AAA client to be logged by ACS.
- Replace RADIUS Port I nfo with Username from this AAA Client This enables the use of a username rather than port numbers for session state tracking. This option is useful when the AAA client cannot provide unique port values. For example, if you use the Cisco Secure ACS IP Pools server and the AAA client does not provide a unique port for each user, Cisco Secure ACS assumes that a reused port number indicates that the previous user session has ended, and Cisco Secure ACS can reassign the IP address previously assigned to the session with the non-unique port number. By default, this check box is not selected.

|                                                                                                    | [View full size                                                                                                    | image]                                                                                                    |
|----------------------------------------------------------------------------------------------------|----------------------------------------------------------------------------------------------------|----------------------------------------------------------------------------------------------------|
| Sin Edt yew fav                                                                                                    | annol literat literat<br>orten Iodi Beb<br>3 3 South Effortes Shitory 12-3 8 - 1                                                                                                    | × (9).                                                                                                    |
| Cisco Sremaj                                                                                                    | Network Configuration                                                                                                    |                                                                                                    |
|                                                                                                    | ili)                                                                                                    | Help                                                                                                    |
| User<br>Setup                                                                                                    | AAA Client Setup For<br>router                                                                                                    | AAA Client IP Address     Exy     Network Device Group     Authenticate Umg     Sirede Connert TACACS+ AAA Client                                                                                                    |
| To Components<br>Destroyments<br>Destroyments<br>Destroyments<br>Destroyments<br>Destroyments<br>Destroyments<br>Destroyments                                                                                                    | AAA Chemi IP<br>Address si<br>Key acskey<br>Authenticate Urag (TACACS+ (Cisco 105) •                                                                                                    | Log Update Watchdog Packets from this AAA Client     Deleting a AAA Client     Renaming a AAA Client     Log RADIUS Tunnehug Packets from this AAA Client     Log RADIUS Tunnehug Packets from this AAA Client     Replace RADIUS Post info with Usernasse from this AAA     Client                                                                                                    |
| Advanterforces<br>Advanterforces<br>Cherron User<br>Advanter<br>Advanter<br>Advanterforces<br>Advanterforces<br>Advanterforc | Single Connect TACACS+ AAA Cherz (Record stop is<br>accounting on failure)<br>I Log Update/Watchdog Packets from this AAA Cherz<br>I Log RADJUS Tunneling Packets from this AAA Cherz<br>Replace RADJUS Port info with Username from this AAA<br>Cherz<br>Submit Submit + Restart Delate Delate + Restart<br>Concel | AAA Client IP Address<br>Type the IP address information for this AAA client<br>If you want to designate more than one AAA client with a<br>single AAA client try in Carco Secure ACS, you can<br>specify the IP address for each AIAA client to be<br>represented by this AAA client emity. To reparate each<br>IP address, prores IEnter<br>You can use the wildcard attensik (*) for an octet in the<br>IP address. For example, if you want every AAA client in<br>your 192 (168, 131 Class C entervoit to be represented |
| Ø] Done                                                                                                    |                                                                                                    | by a single AAA chest entry, etter 192, 168, 13.* in the<br>AAA Chest IP Address box.                                                                                                    |

#### Figure 6-8. AAA Client Setup for ACS

When you make changes to an AAA client, you must submit and restart the ACS services, similar to group changes. If you want to delete an AAA client, you are also required to submit and restart the service for changes to take effect.

# **System Configuration**

Under System Configuration, you find many sub-configuration links beginning with Service Control. These sub-configuration links can be seen in <u>Figure 6-9</u>. This is where you can stop and start the ACS services. You can also do so in the Service Control of Windows 2000. By stopping the ACS service inside of ACS, you do not stop the ACS web server. If you want to stop the ACS web server, you need to do so in the Service Control of Windows. This web service is called CSAdmin.

## Figure 6-9. System Configuration

[View full size image]

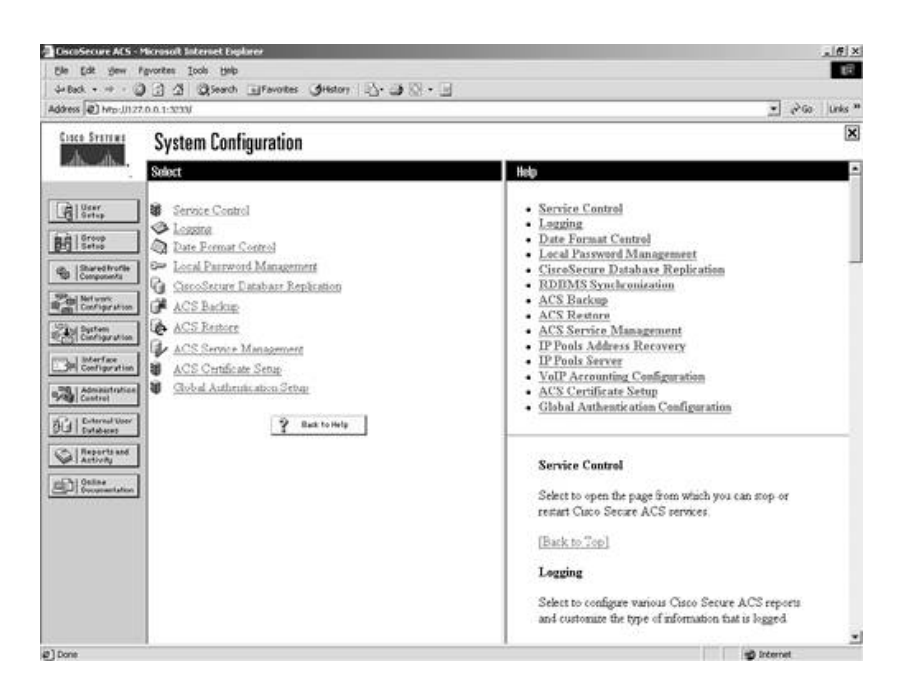

The next System Configuration feature that you can manipulate is Logging. In this feature is where you can configure the local logging configuration, such as failed attempts and TACACS+ and RADIUS Accounting. You also configure Open DataBase Connectivity (ODBC) and remote logging here, as well as other ACSs.

Date Format control is straightforward. This is where you can change the format of the date displayed on reports. After you change the format, you must log out of the server to actually see the changes take place.

You can log out of ACS, short of closing the browser, in a few ways. One way is by clicking the Cisco Systems logo in the top left corner of the web browser screen and then selecting the Log off button. Another method is by clicking on the X in the top right portion of the window.

The next option is Local Password Management. From here you can set password length, as well as password options. You can also configure options for Remote Password Change and logging of password changes.

As for ACS Backup, you can schedule backups to be done manually or at specific times. You can specify a location for the backup files to be stored as well as manage the files. When ACS is backed up, it creates a file with the extension of .dmp. This file is now present when you enter the ACS Restore link. Here you have the ability to select from numerous backup files, as well as determine if you want to restore the Users and Groups, System Configuration, or both.

ACS Service Management enables the administrator to determine how often to test the availability of ACS authentication services. This is the CSMon service configuration. This allows ACS to test itself and take action when its test is unsuccessful. The available actions, should no authentications be recorded, are as follows:

- Restart all
- Restart RADIUS/TACACS
- Reboot
- Take no action

If the reboot option is selected, this causes the server that is running ACS to reboot. You also have the ability to add custom actions to this list.

You can also decide that you want to log attempts to log in to disabled accounts. Do this by selecting the check box labeled Generate event when an attempt is made to log in to a disabled account.

This is also where you can configure e-mail notifications and NT Event Log setup.

The ACS Certificate Setup is where you configure the ACS device with digital certificates. You use this when you configure the ACS to use https for administrative sessions.

Global Authentication Setup is where you can allow protocols such as PEAP, EAP-TLS, EAP-MD5, and MS-CHAP.

# Interface Configuration

Moving on to the Interface Configuration menu item, as seen in Figure 6-10, you find a selection from the following subconfiguration links, depending on whether you have selected TACACS+ or a form of RADIUS when you entered your AAA client:

- User Data Configuration
- TACACS+ (Cisco IOS)
- RADIUS (Microsoft)
- RADIUS (Ascend)
- RADIUS (IETF)
- RADIUS (IOS/PIX)
- Advanced Options

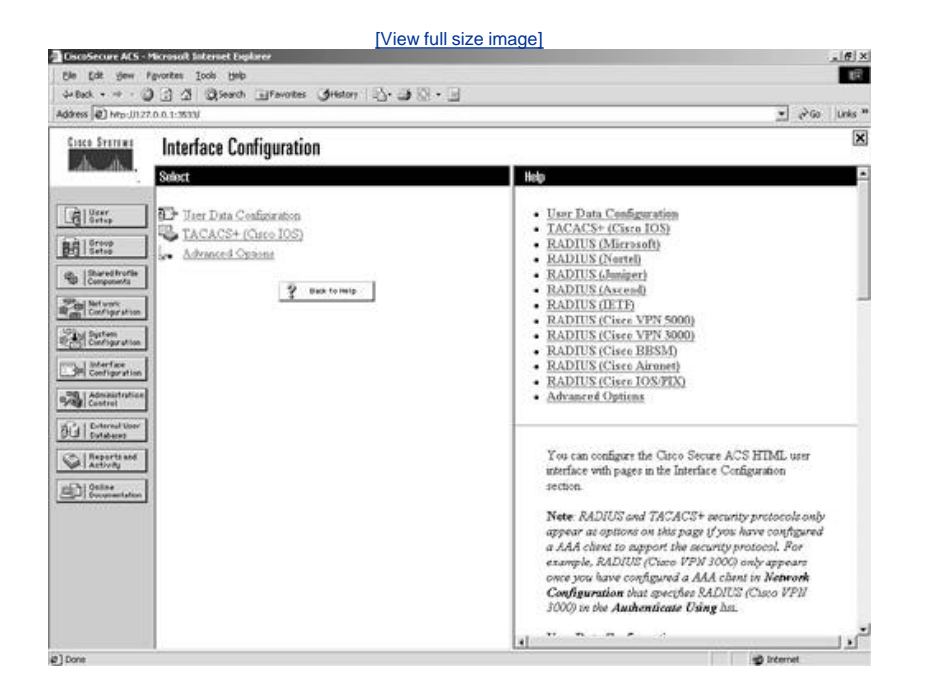

#### Figure 6-10. Interface Configuration

# NOTE

If you do not see RADIUS options here, you need to add an AAA client that uses the RADIUS protocol. Interface Configuration is directly affected by Network Configuration.

The User Data Configuration link enables you to customize the fields that appear in the user setup and configuration. Here you can add fields such as phone number, work location, supervisor name, or any other pertinent information.

The TACACS+ (Cisco IOS) link enables the administrator to configure TACACS+ settings as well as add new TACACS+ services. You can also configure advanced options that affect what you see in your interface. It is important you understand how this works. Depending on the current configuration of your server, if you go to the TACACS+ link, you might or might not see two columns. If you do see two columns, you are able to configure user-level settings as well as group level. Figure 6-11 displays what you see before enabling per-user TACACS+/RADIUS attributes.

# Figure 6-11. TACACS+ (Cisco IOS) Before User Attributes

[View full size image]

| Address (2) hrp-JI12                                                                                                    | Terrottes Iools gelp<br>3 3 3 Qisearch I Favortes SHestory 3 3 3 10 - 1                                                                                                    | العام<br>• مەنى الىلەر                                                                                                    |
|----------------------------------------------------------------------------------------------------|----------------------------------------------------------------------------------------------------|----------------------------------------------------------------------------------------------------|
| Ciaco Svenime                                                                                                    | Interface Configuration                                                                                                    | ×                                                                                                    |
|                                                                                                    | Eát                                                                                                    | A Help                                                                                                    |
| Bill Group                                                                                                    | TACACS+ (Cisco)                                                                                                    | <u>TACACS+ (Cisco)</u> <u>Advanced Configuration Options</u>                                                                                                    |
| Comparison<br>Comparison<br>Compar | TACACS+ Services         ?           Ø         PPP IP           ¬         PPP dipk           ¬         PPP dipk           ¬         PPP Apple Tak           ¬         PPP Apple Tak           ¬         PPP Apple Tak           ¬         PPP Apple Tak           ¬         PPP Apple Tak           ¬         PPP Apple Tak           ¬         PPP Apple Tak           ¬         PPP Apple Tak           ¬         PPP Apple Tak           ¬         PPP Apple Tak           ¬         PPP Apple Tak           ¬         PPP Apple Tak           ¬         PPP Apple Tak           ¬         PPP Apple Tak           ¬         Shell (exect)           ¬         Shell (exect)           ¬         Station (exect)           ¬         Station (exect)           ¬         Station (exect)           ¬         Station (exect)           ¬         Station (exect)           ¬         Station (exect)           ¬         Station (exect)           ¬         Station (exect)           ¬         Station (exect)           ¬ <td< th=""><th><ul> <li>TACACS+ (Chron)</li> <li>Select the check box for either User and/or Group for<br/>each TACACS+ servact that you want to appear as a<br/>configurable option in the User Setup and/or Group<br/>Setup wad/ow, accordingly. For correct operation, each<br/>perchocolerrice and the subported by the IAAS. When<br/>you have finished selecting option, click Submit<br/>In unlikely that you will use every service and protocol<br/>available for TACACS+ Diplying each would make<br/>setting up a user or group cumbersome. To simplify<br/>setup, that section enables you to customize the services<br/>and protocols that are displayed.</li> <li>The list has two sections:</li> <li>TACACS+ Services. This section includes the most commonly<br/>used aretrices and protocols for ATACACS+.</li> <li>New Services. Enter the new services or protocols to add.<br/>Select those that induid be displayed for configuration under<br/>User Setup and/or Group Setup.</li> </ul></th></td<> | <ul> <li>TACACS+ (Chron)</li> <li>Select the check box for either User and/or Group for<br/>each TACACS+ servact that you want to appear as a<br/>configurable option in the User Setup and/or Group<br/>Setup wad/ow, accordingly. For correct operation, each<br/>perchocolerrice and the subported by the IAAS. When<br/>you have finished selecting option, click Submit<br/>In unlikely that you will use every service and protocol<br/>available for TACACS+ Diplying each would make<br/>setting up a user or group cumbersome. To simplify<br/>setup, that section enables you to customize the services<br/>and protocols that are displayed.</li> <li>The list has two sections:</li> <li>TACACS+ Services. This section includes the most commonly<br/>used aretrices and protocols for ATACACS+.</li> <li>New Services. Enter the new services or protocols to add.<br/>Select those that induid be displayed for configuration under<br/>User Setup and/or Group Setup.</li> </ul> |
|                                                                                                    | Submit Concel                                                                                                    | Note: If you have configured Cisco Secure ACS to interact                                                                                                    |

In Figure 6-12, you can see the change to the TACACS+ (Cisco IOS) settings page after going through the following steps:

- Step 1. Select the Interface Configuration button on the left side menu.
- Step 2. Select Advanced Options.
- Step 3. Select Per-user TACACS+/RADIUS Attributes.
- Step 4. Select Submit.
- Step 5. Select TACACS+ (Cisco IOS).

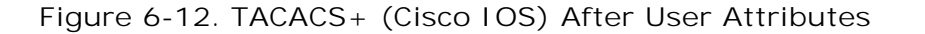

| Ele Edt gew Fgvortes              | Ioop Rep                                      |                                                                                                    |
|-----------------------------------|-----------------------------------------------|----------------------------------------------------------------------------------------------------|
| Address (2) http:///127.0.0.1:353 | 1 Qiearch IllFavoites Greatory (2 - 3 (2 - 1) | v a≯Go ⊔unis **                                                                                                    |
| Cisco Statiana Inter              | rface Configuration                           | ×                                                                                                    |
| Edit                              |                                               | A list                                                                                                    |
| But I Group                       | TACACS+ (Cisco)                               | <u>TACACS+ (Cisco)</u> Advanced Configuration Options                                                                                                    |
| Bared troffie                     | TACACS+ Services                              | 2                                                                                                    |
| Zini Network                      | r Group                                       | TACACS+ (Caro)                                                                                                    |
| Man Configration                  | P PPP IP                                      | Select the check box for either User and/or Group for                                                                                                    |
| Configuration                     | F PPP IPX                                     | each TACACS+ service that you want to appear as a<br>conformable option in the Haar Sature and/or Group                                                      |
| my Merface                        | F PPP Matank                                  | Setup window, accordingly. For correct operation, each                                                                                                    |
| E.JPI Configuration               | 1 PPP Apple Tak                               | protocol/service must be supported by the NAS. When                                                                                                    |
| Sea Control                       | C DEDICE                                      | you have frished selecting options, chick Submit                                                                                                    |
| The I Deternal Upper              | T ARAD                                        | It is unlikely that you will use every service and protocol                                                                                                  |
| 901 Dutabana                      | E Shell (error)                               | available for TACACS+. Displaying each would make                                                                                                    |
| Antivery -                        | PTX Shell (worket).                           | peting up a user or group cumbersome. To simplify                                                                                                    |
| Di Consentation                   | C SLP                                         | and protocols that are displayed                                                                                                    |
| New                               | v Services                                    | This list has two sections                                                                                                    |
| 1.2.3.0                           | Service Protocol                              | TACACS+ Services. This section includes the most commonly                                                                                                    |
| E.                                | E E                                           | used services and protocols for TACACS+.                                                                                                    |
| C.                                |                                               | New Services. Enter the new services or protocols to add.<br>Select those that should be displayed for configuration under<br>User Setup and/or Group Setup. |
|                                   | Submit Concel                                 | Note: If you have configured Cisco Secure ACS to meract                                                                                                    |

You should now have two columns available, User and Group. By selecting these options at the user level or group level, you enable these configuration options within each menu.

Here is where the user-to-group relationship comes into play. If an option is selected to appear in both the user and group configurations, and the user-level configuration is different than the group level, the user-level configuration takes precedence.

Most of the features are available in both user and group configurations with a few exceptions. At the user level, you can configure passwords, expiration, and static IP addresses. At the group level, you can configure password aging as well as timeof-day restrictions for different categories.

# **Administration Control**

The Administration Control section is where you configure all aspects of ACS for administrative access. Here you have the ability to add administrators and configure Access Policy. Information such as IP addresses that are allowed to access ACS, IP addresses that are not allowed to access ACS, and HTTP port allocation can be configured here.

Recall that ACS uses port 2002 as the listening port, but after connection to that port is made, you are redirected to a random port number. When ACS is positioned behind a firewall, this random port assignment becomes a security issue. You have the ability to specify a range of ports used so that you can configure access restrictions within your firewall to match, as seen in Figure 6-13. This is especially helpful when using a PIX Firewall.

|                                                  | [View full size ima                                                                                           | age]                                                                                                    |
|--------------------------------------------------|----------------------------------------------------------------------------------------------------|----------------------------------------------------------------------------------------------------|
| Else Edt gew i<br>Gie Edt gew i<br>GeBeck + ++ + | nicesset literat baker<br>Igentes Iodi 1940<br>) 3 3 Sparth Elfavotes (dilator 12,4 3) 2 4 3                  | (8).<br>17                                                                                                    |
| Address (2) Mp-U12                               | 200.1-363V                                                                                                    | الله الله الله الله الله الله الله الله                                                                                                    |
| Ciaco Sverewa                                    | Administration Control                                                                                        | ×                                                                                                    |
| Contract Contract                                |                                                                                                    | IP Address Filtering     IP Address Filtering     IP Address Filtering     IP Address Filtering     IP Address Filtering     Cick one of the following opticitie:                                                                                                    |
|                                                  | HTTP Configuration                                                                                            | <ul> <li>Allow all IP addresses to coanect. (default) No fibering on<br/>any IP address is performed when an administrator is accessing<br/>Croco Secure ACS remetely.</li> <li>Allow only listed IP addresses to coanect. Click to allow<br/>remote administration from only those workstations whose IP<br/>addresses fill within the range specified in IP Address Ranges.<br/>Workstations whose IP addresses are not within the specified<br/>range will not be able to access Circo Secure ACS remotely.</li> <li>Reject ceanections from listed IP addresses. Click to filter</li> </ul> |
|                                                  | Secure Secket Layer Setup<br>T Use HTTPS Transport for Administration Access<br>Buss to help<br>Submit Concel | our remote administration from the IP addresses specified in IP<br>Address Rangers Remote administration from vectorations<br>whose IP addresses do not fail within the specified range will<br>be permitted.<br>Nete: IP filtering operates upon the IP address received<br>in the HTTP request from a remote advantator's web<br>browner. If the browner is configured to use an HTTP<br>proxy server or if the browner is run on a workstation<br>behind a aetwork device performing intwork address                                                                                         |
| @]Done                                           |                                                                                                    | g internet                                                                                                    |

#### Figure 6-13. HTTP Port Allocation

# NOTE

The Secure Socket Layer Setup option was not available in version 3.0.

Session Policy enables you to alter the timeout, allow automatic local logins, and respond to invalid IP addresses. You can also choose to lock administrator access after a certain number of tries.

#### NOTE

Audit Policy enables you to configure File Management and Directory Management options.

# **External User Database**

In this section, you see where to configure an unknown user policy. This same topic is covered in extensive detail in <u>Chapter 11</u>, "System Configuration." You also configure database group mappings to external user databases as well as perform the actual database configuration. Further, you are given a list of compatible databases, and you can choose which one you will configure to be used with ACS.

The servers that are available for use as an external database are as follows:

- Windows NT/2000
- Novell NDS
- Generic LDAP
- External ODBC Database
- LEAP Proxy RADIUS Server
- RADIUS Token Server
- VASCO Token Server
- ActivCard Token Server
- PassGo Defender Token Server
- CRYPTOCard Token Server
- SafeWord Token Server
- RSA SecurID Token Server

Each version of ACS includes more and more support for external databases while greatly improving the functionality of the ACS database.

# **Reports and Activity**

The Reports and Activity section provides a wealth of tools in not only troubleshooting, but also monitoring your network. In the time that I have been a security instructor, I make it a point to teach students that if you are going to log it, you better look at it. So many times I have been in networks running Intrusion Detection Systems, SYSLOG, and other types of monitoring, yet nobody takes the time to look through the logs.

Within ACS, you have the ability as an administrator to monitor your network security on a number of levels. The available logs that ACS keeps for you follow:

- TACACS + Accounting All the Accounting reports include information such as time/date, username, type of connection, amount of time logged in, and bytes transferred. The information that is included in these reports is configurable by the administrator in the System Configuration section under Logging. This is looked at in more detail in <u>Chapter 12</u>. These reports can be found at Program Files\CiscoSecure ACS v3.x\Logs\TACACS+Accounting.
- TACACS+ Administration The TACACS+ Administration reports include all of the command requests from AAA clients such as routers or firewalls where command authorization is configured. These reports can be found on the hard disk of ACS at Program Files\CiscoSecure ACS v3.x\Logs\TACACS+Administration.
- RADIUS Accounting See the first bullet item in this list. These reports can be found in Program Files\CiscoSecure ACS v3.x\Logs\RADIUSAccounting.
- Vol P Accounting See the first bullet item in this list. These reports can be found in Program Files\CiscoSecure ACS v3.x\Logs\VolP Accounting.
- Passed Authentications Passed Authentications is straightforward. The information gained within these report assists with user administration as well as in troubleshooting users that are failing authentication. These reports can be found in Program Files\CiscoSecure ACS v3.x\Logs\Passed Authentications.
- Failed Attempts Similar to Passed Authentications, this report assists with user administration as well as in troubleshooting users that are failing authentication. These reports can be found in Program Files\CiscoSecure ACS v3.x\Logs\Failed Attempts.
- Logged-in Users Again this report assists with user administration as well as in troubleshooting users that are failing authentication; however, the Logged-in Users file is rather unique. Most of the logging files in ACS create a comma-separated value (CSV) file and store them for each period, usually one day, on the hard drive of the server. The Logged-in Users file is not saved as a CSV file. As users log in, they are maintained in this file, organized by the name of the AAA client. You can purge the entries if they appear to be hung entries.
- Disabled Accounts This report enables you to view accounts that have been disabled.
- ACS Backup and Restore The ACS Backup and Restore report is available only if the option in Interface Configuration is enabled. This log maintains a history of the dates and times that ACS was backed up and/or restored. These reports can be found in Program Files\CiscoSecure ACS v3.x\Logs\Backup and Restore.
- Remote Database Management Source (RDBMS) Synchronization The RDBMS Synchronization is also available only when the option is configured in the Interface Configuration Advanced Options. You don't enable the report; you enable RDBMS Synchronization. This allows ACS to keep report information on RDBMS Synchronization. This logs the time and

reason for RDBMS Synchronization. This is discussed in more depth in <u>Chapter 11</u>. These reports can be found in Program Files\CiscoSecure ACS v3.x\Logs\DbSync.

- Database Replication Database Replication is yet another report that must be enabled in interface configuration. This
  report logs the time that the ACS database was replicated to the backup server. This configuration is discussed in <u>Chapter</u>
  <u>11</u>. These reports can be found in Program Files\CiscoSecure ACS v3.x\Logs\DBReplicate.
- Administration Audit Administration Audit logs all of the activity in ACS that is performed by administrators. This keeps track of who logged in, what users and groups they made changes to, and what time they logged out. These reports can be found in Program Files\CiscoSecure ACS v3.x\Logs\AdminAudit.
- User Password Changes This report tracks changes to users' passwords performed through the User Changeable Password Module. These reports can be found in Program Files\CiscoSecure ACS v3.x\CSAuth\PasswordLogs.
- ACS Service Monitoring The last report is the ACS Service Monitoring report. This report keeps track of all the events that ACS has had within the services it monitors. An example of a service that might be monitored is CSAdmin or CSTacacs. By default, CSMon is enabled. This is, however, configurable. To configure this, you must go to System Configuration and then ACS Service Management. Here, you can choose to monitor the login process, generate events when someone tries to log in to disabled accounts, and so on. These reports can be found in Program Files\CiscoSecure ACSv3.x\Logs\ServiceMonitoring.

The Reports and Activity interface is seen in Figure 6-14.

|                                                                                   | [View full size image]                                                                                                    |         |
|-----------------------------------------------------------------------------------|----------------------------------------------------------------------------------------------------|---------|
| CiscoSecure ACS - Microsoft Internet Englarer                                     |                                                                                                    | e x     |
| Ble Edt gew Fgvortes Iools Help                                                   |                                                                                                    | 107     |
| 4+Back + + · · · · · · · · · · · · · · · · ·                                      | m 12·24 전·님                                                                                                    |         |
| Address [42] http://127.0.0.1:3533/                                               | ▼ 4,00 1                                                                                                    | Jaks ** |
| Cose Section Reports and Activity                                                 |                                                                                                    | ×       |
| Select                                                                            | Help                                                                                                    | -       |
|                                                                                   | Viewing Reports     Downloading and Experting Reports     Accounting Reports     Administration Reports     Administration Reports     Passed Astempts     Logged in Users     Logged in Users     Disabled Accounts     ACS Backup and Resture     RDEMS Synchronization     Database Replication     Database Replication     Administration Andit     User Password Changets     ACS Service Manitoning                                                                                                    |         |
| Advantance Auda     Dier Parword Charges     ACS Stroke Monitorna      Base to We | Viewing Reports<br>You can view serveral resports from the Cisco Secure ACS browner interface. Select<br>the report you wrate by clocking the applicable button in the left window. Reports are<br>semiable for TACACS+ and/or KADIDS only if a AAA cheer has been configured to<br>use that personal<br>Some reports are available only if the applicable option is enabled in Interface<br>Coeffiguration: Advanced Options and configured in Systems Configuration. After<br>you used: the type of reports to view, a sist of closices opens is the right window. Click<br>the same of the report you want |         |
| PlDone                                                                            | et internet                                                                                                    |         |

## Figure 6-14. Reports and Activity

As far as viewing these reports goes, you can view them in the ACS interface or from the hard drive of the ACS server. The logs are stored as CSV files.

You can view the reports in spreadsheet programs like Microsoft Excel. For even more functionality, you can import these into third-party software such as Crystal Reports. These reports are discussed in more detail in <u>Chapter 12</u>. If you do not have access to the hard drive of the ACS server, you are given the ability to download the logs from the ACS interface.

# **Online Documentation**

The online documentation of ACS is there to help you out if you get stuck. If you have followed along on an ACS server up to this point, you have probably noticed that in different configuration menus you find some brief help on the right-hand side of your screen in the browser window. The online help is more detailed configuration information. You can access the PDF form if you

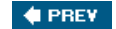

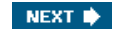

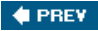

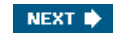

# **Starting Point for Configuring Your Server**

Often, it is difficult to find a starting point for configuring your ACS. It might seem logical for you to begin in many places.

In this step sequence, you begin your configuration of ACS by applying administrator passwords and controlling access to the ACS device. Then you configure some interface parameters that influence the look of the HTML interface. This makes it easier to administer.

You begin by assigning an administrator password to the ACS device. Follow these steps to complete this task:

- Step 1. Select Administration Control from the left menu bar.
- Step 2. Select Add Administrator.
- Step 3. Enter the required information into the input fields such as admin name and password. In the example in Figure 6-15, the user ADMIN is entered. The password used is *cisco*.

# Figure 6-15. Adding an Administrator to ACS

| [View full size image]                                                                                                    |                                                                                                    |                                                                                                    |  |  |
|----------------------------------------------------------------------------------------------------|----------------------------------------------------------------------------------------------------|----------------------------------------------------------------------------------------------------|--|--|
| DiscoSecure ACS -                                                                                                    | Microsoft Internet Explorer                                                                                                    | X                                                                                                    |  |  |
| Ele Edt yew                                                                                                    | fgvorites Icols Help                                                                                                    |                                                                                                    |  |  |
| ArBack + ++ +                                                                                                    | 3 3 3 Seed ∃fevotes 3Hetor 3. 38. 3                                                                                                    | al Are line #                                                                                                    |  |  |
| Twoses (#1 MB-012                                                                                                    | 2001:333                                                                                                    |                                                                                                    |  |  |
| Ciaco Sverawa                                                                                                    | Administration Control                                                                                                    | ×                                                                                                    |  |  |
| an an                                                                                                    | 1                                                                                                    | Holp 🐣                                                                                                    |  |  |
| Bart Berry                                                                                                    | Add Administrator                                                                                                    | Administrator Details     Administrator Privileges                                                                                                    |  |  |
| Serio<br>Bareel burtle<br>Bareel burtle<br>Bareel burtle<br>Carlingeration<br>Carlingeration<br>Configuration<br>Configuration<br>Configuration<br>Configuration<br>Configuration<br>Configuration<br>Configuration<br>Configuration<br>Configuration | Administrator Details ?<br>Administrator Mane ADMIN<br>Paseword                                                                                                    | Administrator Details<br>Use this table to configure the same and password of<br>the administrator you are adding<br>Administrator Name<br>Type the name of the administrator to add. An<br>administrator exclount consist of a username and<br>password that allows remote web access to the HTML<br>intriface of Close Secue ACS: An administrator's<br>username does not need to be the same as this or her<br>network username. |  |  |
| Constantiation                                                                                                    | AddEdt users in these groups      Setup of these groups      Available groups      Available groups      Order 10      Order 10      Orde | Password<br>Type the paarword that the administrator user to log in<br>to Circo Secure ACS. This might or might not be the<br>same pairword configured for dai-in authentication.<br>There is no correlation between the administrator<br>name/pairword and the username/pairword used for<br>dui-in authentication.<br>Confirm Password                                                                                            |  |  |
| (1 Rem remaining)                                                                                                    |                                                                                                    | and Internet                                                                                                    |  |  |

Step 4. If this is the first entry for an administrator, select the Grant All option.

#### NOTE

This allows your administrator to have full administrative access. Later, as you add more administrators, you can specify what groups they can modify.

Step 5. Select Submit.

You now see that your administrator has been added to the ACS device. If you access the ACS device from the server it is installed on, you will, by default, not need to authenticate. This is against some security policies, so change that. Follow the steps below to force ACS to authenticate administrators even when they access ACS from the server itself.

- Step 6. Select Session Policy.
- Step 7. Deselect Allow automatic local login.
- Step 8. Select Submit.
- Step 9. To test your work, click the X in the top right-hand corner of the screen. Then, you can log back in to the ACS device.

If you see Username and Password fields, you were successful.

Now, plan for the possibility that ACS might be behind a firewall and that perhaps you want to administer it from outside the network. Go back to the Administration Control section and control the ports that are redirected when ACS is accessed.

Step 10. Select Access Policy.

- Step 11. Scroll to the HTTP Configuration.
- Step 12. Select the radio button that indicates you want to Restrict Administration Sessions to the following port range.
- Step 13. Add a port range, such as 65501 to 65535.

Step 14. Select Submit.

This now restricts the port ranges that ACS redirects your browser to and does so to the range that you specified.

In <u>Figure 6-16</u>, you see an example of a network similar to that described in the preceding step sequence. A PIX Firewall, an ACS server, and a separate workstation are used to demonstrate the login and management actions based on the preceding steps. You are going to run into an issue here. When you access ACS using an IP address, all links to ACS configuration pages use the IP address. When you access the ACS from outside a firewall and you are performing Network Address Translation (NAT), you initially access ACS using a NAT address, but when you are redirected to one of the previously restricted ports, ACS returns the private (nontranslated) IP address. This causes you to lose management connectivity.

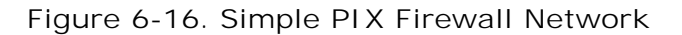

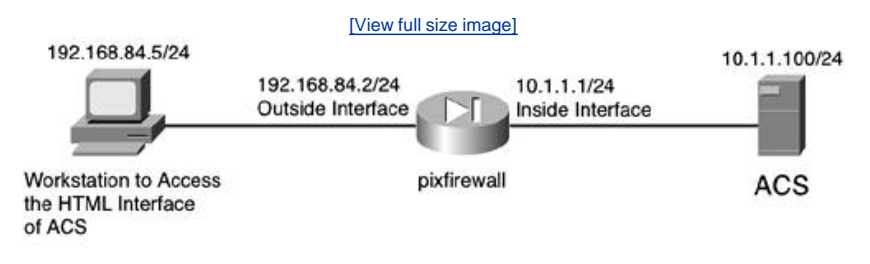

192.168.84.10/32 is statically translated to 10.1.1.1 by the PIX Firewall.

By accessing ACS using a domain name, or the hostname, all links to configuration pages return the domain name or hostname instead of the private (nontranslated) IP address. This sustains your management connection.

Figure 6-16 also shows the topology using a PIX Firewall. The ACS is on the inside network, and a workstation from the 192.168.84.0/24 network is going to access ACS for management. Before you can access the ACS device, you need to allow access through the PIX Firewall to ACS. Follow these steps to configure the access list on PIX Firewall to allow access to the ACS. It is assumed that you already have a firewall configuration in place. If you attempt to do this in a production network, you might need to add these steps to an existing access list:

Step 1. Enter Configuration mode on the PIX.

#### Pixfirewall#config t

Step 2. Create an access list that enables administrators on any network to access the administrative port of ACS.

Pixfirewall(config)#access-list ACS-in permit TCP any host 192.168.84.10 eq 2002

Step 3. Add another access list statement that allows the administrator to access ports 65501 and higher on the firewall after the ACS redirects.

Pixfirewall(config)#access-list ACS-in permit TCP any host 192.168.84.10 range 65501 65635

Step 4. Apply the access list to the outside interface of the PIX Firewall.

Pixfirewall(config)#access-group ACS-in in interface outside

Now you are at the point where you must access the ACS device via Domain Name System (DNS). This causes ACS to return a DNS resolved name to the workstation. If you access the ACS via IP address, it returns the private IP address (RFC 1918), and you can no longer access the device after you sent your login credentials. Figure 6-17 shows the login prompt as seen from the remote workstation when accessing ACS by DNS name.

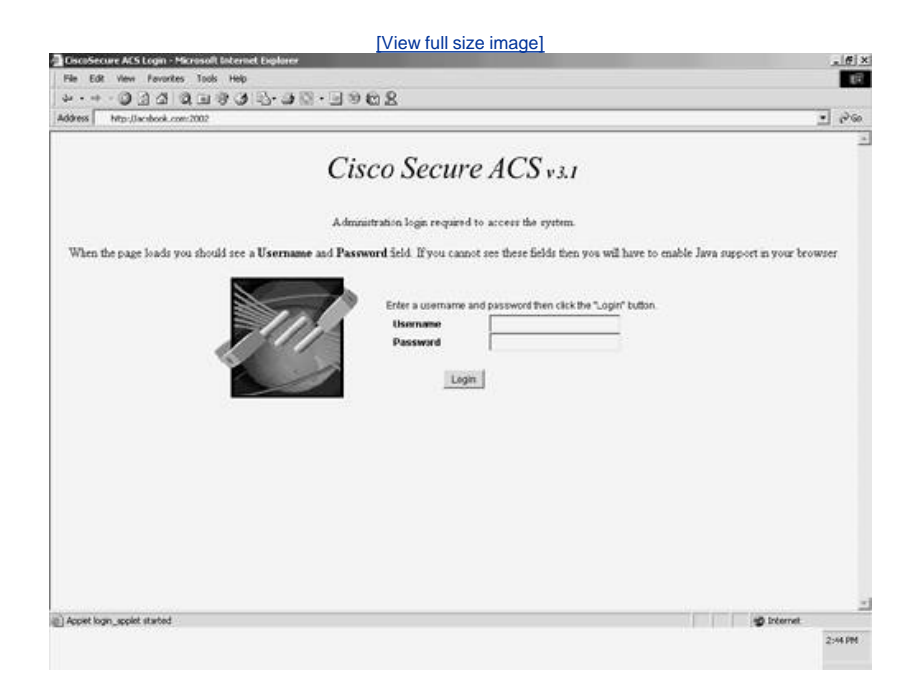

Figure 6-17. Login with DNS Name Resolution

Now that you are logged in, note that your URL has been redirected to a different port and that it matches the HTTP port range that you specified earlier. You also want to note that ACS returned a DNS name and not the private (nontranslated) IP address upon redirection.

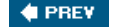

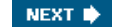

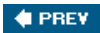

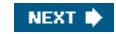

# **Configuring Your Interface**

You have modified the authentication policy and configured session policy. You now are almost ready to make ACS work for you. Now you configure the interface to make it easier to manage, which is the goal in the coming sections. To do this, you need to disable some of the advanced options. Don't worry; when the time comes, you will enable them again.

# **TACACS+ Settings**

To ease your configuration and help make things a little easier while you are learning, you need to disable some of the advanced TACACS+ features. You disable any advanced configurations at this point, and as you increase the functionality of ACS by adding more for it to do, you bring these configuration parameters back. Follow these steps to turn off the advanced TACACS+ settings:

- Step 1. Begin with accessing the Interface Configuration section by clicking the left menu button titled Interface Configuration.
- Step 2. In the beginning of this chapter, Interface Configuration was discussed as well as how selecting an option makes certain options visible in the HTML interface. Here, simply select the link TACACS+ (Cisco IOS). This refreshes your screen to the edit page.
- Step 3. Deselect Advanced TACACS+ Features.
- Step 4. Select Display Time-of-Day access grid for every TACACS+ service so you can override the default Time-of-Day settings. This is shown in Figure 6-18.

| [View full                                                                                                    | size image]                                                                                                    |
|----------------------------------------------------------------------------------------------------|----------------------------------------------------------------------------------------------------|
| CoccSecure ACS - Microsoft Internet Explorer                                                                                                    |                                                                                                    |
| what                                                                                                    | 3                                                                                                    |
| Address () http:///127.0.0.1:3997/                                                                                                    | 💌 🖓 Go 🗌 Units *                                                                                                    |
| Ence Stringt Interface Configuration                                                                                                    | ×                                                                                                    |
|                                                                                                    | Heb     TACACS+ (Caro)     Advanced Configuration Options     Advanced Configuration Options     TACACS+ (Caro)     Select the check loor for either User and/or Group for     each TACACS+ service that you want to appear as a     configurable option in the User Setup and/or Group     Setup wirdow, accordingly For correct operation, each     protocollocrice mult be imported by the NAS. When     you have frained selecting options, click Submit     P     Bu unkley that you will use every service and protocol     analable for TACACS+ During each work of male |
| Poplay a Tine-of-Day access grid for every TACAC<br>service where you can override the default Time-of-D<br>setting:     Diplay a window for each service selected in which y<br>erber customized TACACS+ ambuttes | S+ setting up a user or group cumbersome. To simplify<br>any setup, this section enables you to customize the services<br>and protocols that are displayed<br>ou can This list has two sections                                                                                                    |
| Display enable default (Undefined) service configuration     Back to Hole     Submit Concast                                                                                                    | TACACS+ Services. This section includes the most commonly<br>used arrevices and protocols for TACACS+<br>New Services. Eater the new services or protocols to add.<br>Select those that thould be displayed for configuration under<br>User Setup and/or Group. Setup<br>Nets: If you have configured Catco Secure ACS to interact                                                                                                    |
| Ø ) Done                                                                                                    | it internet                                                                                                    |

## Figure 6-18. Configuring Time-of-Day Settings

- Step 5. Ensure that Display a window for each service selected in which you can enter customized TACACS+ attributes is deselected.
- Step 6. Ensure that Display enable default (Undefined) service configuration is deselected.
- Step 7. Select Submit.

The preceding steps are going to allow you to see a Time-of-Day grid where you have the control to configure Time-of-Day parameters. This might not be the first thing you always want to do; however, it is very noticeable when made visible, and that is the goal here.

To check your work, follow these steps:

- Step 1. Click Group Setup.
- Step 2. Select Edit Settings.
- Step 3. You should be able to see the Time-of-Day grids.

## **Advanced Options**

Another way to clear out some of the clutter when you are learning is to disable the Advanced Configuration options. You might want to configure these settings, but for now, turn all of them off except for the Per-user TACACS/RADIUS Attributes. To do so, follow these simple steps:

- Step 1. Select Interface Configuration.
- Step 2. Select Advanced Options.
- Step 3. Ensure sure that everything except Per-user TACACS+/RADIUS Attributes is deselected. This enables you to do some individual user configurations without crowding the interface with all the available options.
- Step 4. After you complete these steps, verify that your configuration matches <u>Figure 6-19</u>. <u>Figure 6-19</u> demonstrates the selection of Per-user TACACS+/RADIUS Attributes.

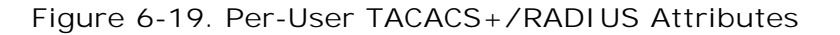

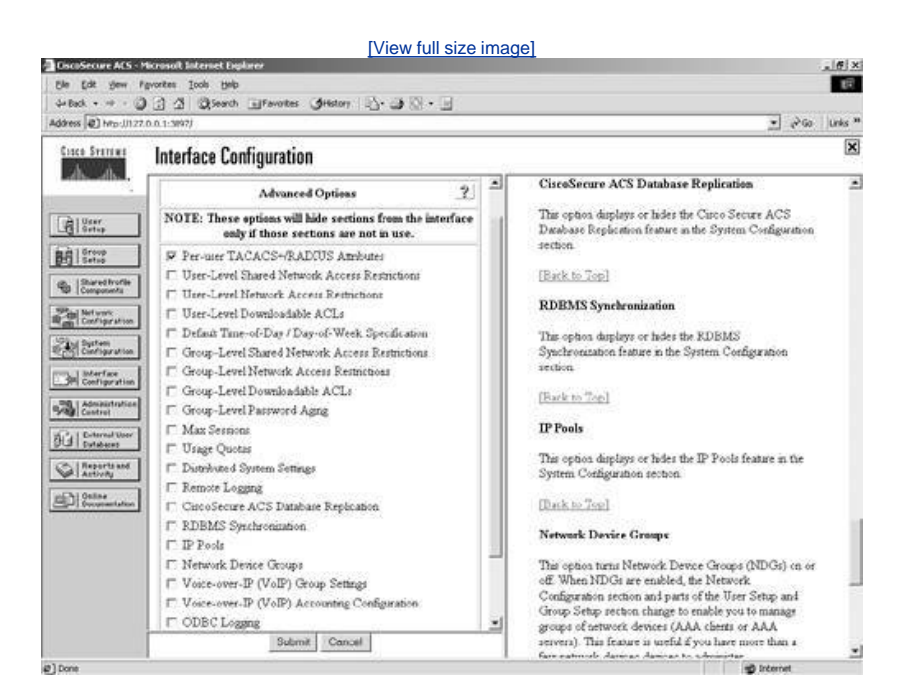

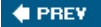

NEXT 🔿

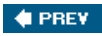

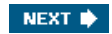

# **Preparing to Add Users**

You are almost ready to add users to the ACS database. Before you do so, customize the interface a little more so that you can keep some more detailed information that might help you in keeping track of users. In the ACS user configuration, you have the ability, by default, to include Supplementary User Info, as shown in Figure 6-20. This includes a real name and description.

|                                  | [View full size i                                                                                 | mage]                                                                                                    |
|----------------------------------|---------------------------------------------------------------------------------------------------|----------------------------------------------------------------------------------------------------|
| Ele Edt yew F<br>d+Back + ++ - C | formal Entered Datases<br>gentes (sols (sols<br>) 3 3 Queent (Favories Officiar) (3)+ (3)(2)+ (1) |                                                                                                    |
| Address @ http:///27             | 0.0.1:397)                                                                                        | 💌 🖓 Go 🗌 Links "                                                                                                    |
| Cinco Sverewe                    | User Setup                                                                                        | ×                                                                                                    |
| db. db.                          | Edit                                                                                              | i Belp                                                                                                    |
| Usar<br>Settep                   | User: aaauser                                                                                     | Account Disabled     Deleting a Username                                                                              |
| Bri Setas                        | C Account Disabled                                                                                | Supplementary User Info     Password Authentication                                                                   |
| B Shared troffe<br>Components    | Supplementary User Info 👔                                                                         | Group to which the user is assigned     Caliback     Caliback                                                         |
| Configration                     | Real Name                                                                                         | Advance# Settings     Network Access Restrictions                                                                     |
| Configuration                    |                                                                                                   | Max Sessions     Usage Oustas                                                                                         |
| Admaintration<br>Custrei         | User Setup ?                                                                                      | Account Analue     Dewnloudable ACLs     Advanced TACACS+ Settings                                                    |
| Dil Databases                    | Password Authentication                                                                           | TACACS+ Enable Control     TACACS+ Enable Parsword                                                                    |
| Activity                         | CiscoSecure DAtebase                                                                              | TACACS+ Outleased Password     TACACS+ Sufficient Command Authorization     Command Authorization for National During |
| Consecution                      | CHAP/ARAP; if the Separate field is not checked ) Password                                        | Management Applications<br>TACACS+ Unknown Services                                                                   |
|                                  | Confirm Password                                                                                  | EFF RADIUS Attributes     RADIUS Vender-Specific Attributes                                                           |
|                                  | C Separate (CHAP/MS-CHAP/ARAP)                                                                    | S.S.C. Contraction Contraction Contraction                                                                            |
|                                  | Confirm                                                                                           | Account Disabled Status                                                                                               |
|                                  | Submit Delete Cancel                                                                              | Select the Account Disabled check box to disable the                                                                  |
| 1 Panta                          |                                                                                                   | all Internet                                                                                                    |

# Figure 6-20. Supplementary User Info

To add additional fields for more information to be added, follow these steps:

- Step 1. Access the Interface Configuration menu.
- Step 2. Select User Data Configuration. Place a check mark in the box titled Display for number 3 and 4 to indicate that you want these fields to be displayed.
- Step 3. Edit or input the relevant headings for each field you plan to use in addition to the two defaults. In Figure 6-21, Phone Extension and Cubicle Location was used.

Figure 6-21. User Data Configuration

[View full size image]
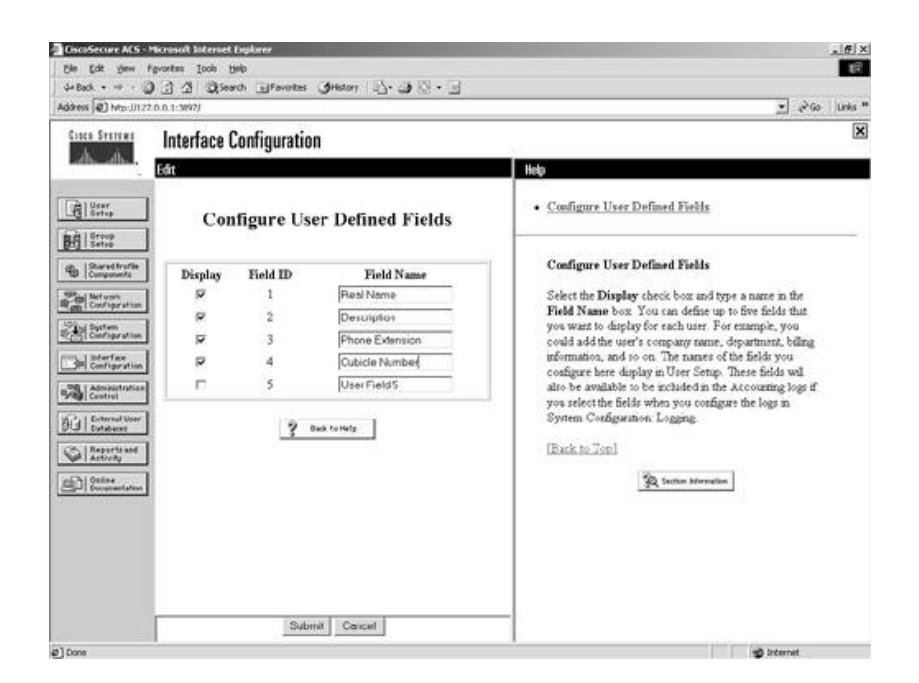

Step 4. Select Submit.

You can check your work by following these steps:

- Step 1. Select User Setup.
- Step 2. Enter aaauser in the field provided.
- Step 3. Select Add/Edit.
- Step 4. You should now see the two new Supplementary User Info fields that you created. See Figure 6-22.

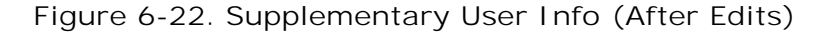

|                                                                                                    | [View full size i                                                                                                    | mage]                                                                                                    |
|----------------------------------------------------------------------------------------------------|----------------------------------------------------------------------------------------------------|----------------------------------------------------------------------------------------------------|
| Ele Edt gew<br>d+Back +                                                                                                    | Microsoft Extenset Declared<br>Aproxies Indo Balo<br>J J J Q Search Information (Jinston 12) - J Q - I                                                                                                    | × (ع)                                                                                                    |
| Address @ http:///12                                                                                                    | 7.0.0.1-3997)                                                                                                    | 💌 🖓 Go 🛛 Units "                                                                                                    |
| Cinco Sverraus                                                                                                    | User Setup                                                                                                    | ×                                                                                                    |
|                                                                                                    | Edit User: analiser I T Account Disabled                                                                                                    | Account Disabled     Deloting a Username     Supplementary User Isfo     Passent Authentiation                                                                                                    |
| Charace bords     Charace bords     Charace | Supplementary User Info       Peal Name     ?       Description     ?       Phone Extension     ?       Cubicle Number     ?       User Setup     ?       Parsword Authentication.     ?       CascoSecure Databases     *       CascoSecure PAP (Also used for CHAP/ARS-<br>CHAP/ARAP, if the Separate field is not checked)       Parsword     ? | Group to which the user is assigned     Galack     Glent IP Address Assignment     Advanced Settings     Max Setsions     Max Setsions     Max Setsions     Logo Chatas     Acroant Disable     Acroant Disable     Advanced TACACS* Settings     Advanced TACACS* Settings     TACACS* Enable Constant     TACACS* Enable Parsword     TACACS* Contested     TACACS* Contested Authorization     Command Anthorization for Network Device     Management Applications     TACACS* Informed Setting     TACACS* Information Setting     TACACS* Information Setting     TACACS* Information Setting     TACACS* Information Setting     TACACS* Information Setting     TACACS* Information Setting     TACACS* Information Setting     TACACS* Information Setting     Management Applications     TACACS* Information     RADUS Attributes |
|                                                                                                    | Paspword<br>Submit Delete Cancel                                                                                                    | Account Disabled Status     Select the Account Disabled check box to daable that                                                                                                    |
| @]Done                                                                                                    |                                                                                                    | g Internet                                                                                                    |

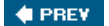

NEXT 🛸

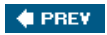

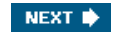

# Summary

At this point, you should be familiar with the interface of ACS and prepared to add a user to the database. Remember that the look and feel of your interface are dependent on what features you have made available in the Interface Configuration section. As you progress with your configuration of ACS, you will add more features and make more configuration options visible in the interface. This is merely a starting point.

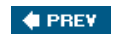

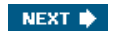

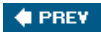

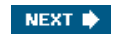

# **Chapter 7. Configuring User Accounts**

In this chapter, you learn the following topics:

- Adding users to the database
- User Changeable Passwords
- <u>Authenticating users to a Windows NT/2000 database</u>
- <u>Advanced configurations</u>

Access Control Server (ACS) has the capability to authenticate users against numerous databases. From token servers to Active Directory servers, ACS provides the flexibility of integration into an existing environment, or the power to use its own database for user authentication. Cisco Secure can keep a record of all users locally, regardless of whether you configured the user there.

Note that the user database might exist on a Windows 2000 server. ACS checks the Windows server for user credentials and adds the user locally to ACS. The user entry that is learned from the Windows 2000 database is still authenticated against the Windows database. Adding the username to ACS is done because all users are authorized against the ACS database when authorization is present.

In this chapter, you add a user to your ACS database. The user profile that you configure in ACS allows you to configure several parameters that were discussed in <u>Chapter 2</u>, "TACACS+ and RADIUS." In this chapter, you actually perform the task of configuring a user and adding some advanced parameters.

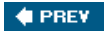

NEXT 🗭

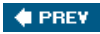

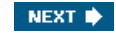

# Adding Users to the Database

To add local users to the ACS database, use the following step sequence. This adds a user to the ACS database. It also adds that user to the default group.

When you add a user to a group, the settings within that group are inherited by the user members of that group. As discussed previously in the book, you can configure user specific settings that can override the group settings. User's settings *always* override the group settings.

- Step 1. Select the User Setup button from the left frame menu.
- Step 2. In the form field, enter the new username and select Add/Edit. For our examples, we use *aaauser* as the username and *cisco* as the password.
- Step 3. Enter the password that is to be assigned to this user in the field labeled "CiscoSecure PAP" (this is also used for CHAP/MS-CHAP/ARAP, if the Separate field is not checked).
- Step 4. Confirm the password by entering it again in the field below.
- Step 5. Select Submit.

In this example, the password authentication database in the drop-down list is the CiscoSecure database. This does not use a Windows database or other external user database. Rather, this entry is contained in the ACS database. Also, the "Separate (CHAP/MS-CHAP/ARAP)" option is not selected. In this situation, the same password would be used for PAP, CHAP, MS-CHAP, and ARAP authentications.

### Authenticating a User

The preceding step sequence has now added a single user to the ACS database. The defaults are to use the local database to authenticate and to add the user to the default group. For example purposes, you can use a PIX Firewall to authenticate a user when that user makes an outbound connection to an Internet web page or any TCP connection. Figure 7-1 shows this topology.

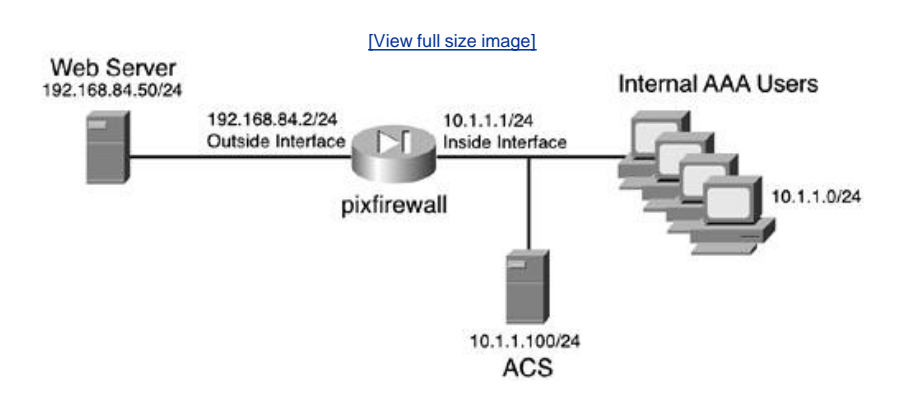

Figure 7-1. PIX Firewall AAA Topology

The way that PIX Firewalls work for AAA is a little tricky to understand. While you can perform AAA to any type of traffic, you can deliver an authentication prompt to a user only via Telnet, HTTP, or FTP. Therefore, if you want to authenticate a user that makes a connection to a device outside of the firewall and the protocol in use is NOT Telnet, HTTP, or FTP, the user must authenticate first with one of those three protocols. After users open a Telnet and authenticate, they can then use other protocols. Of course, this is assuming that other protocol traffic is permitted through the PIX Firewall. <u>Example 7-1</u> demonstrates a basic PIX Firewall configuration with AAA authentication taking place.

### Example 7-1. PLX Firewall Configuration with AAA

#### [View full width]

timeout uauth 3:00:00 absolute uauth 0:30:00 inactivity
aaa-server TACACS+ protocol tacacs+

aaa-server RADIUS protocol radius aaa-server LOCAL protocol local aaa-server MYTACACS protocol tacacs+ aaa-server MYTACACS (inside) host 10.1.1.50 secretkey timeout 10 aaa authentication match AAA inside MYTACACS ← This tells the PIX to authenticate all outbound TCP connections. aaa authentication telnet console MYTACACS ← This tells the PIX to authenticate administrators that telnet to the PIX Firewall. This is not the recommended method of management for a firewall, rather you should use ssh. This is here for example purposes. aaa authorization match AAA insode MYTACACS ← This tells the PIX to authorize all TCP traffic making connections from the inside interface. aaa accounting match AAA inside MYTACACS ← This tells the PIX to perform accounting for all TCP traffic originating on the inside interface.

The most important part of this configuration is defining the ACS device as the server for authentication. This is done by entering the aaa-server command. When you use the aaa-server command, you define the protocol that the AAA client will use to communicate, in this case the PIX Firewall, with the options of TACACS+ or RADIUS. In <u>Figure 7-1</u>, we use the TACACS+ protocol.

Another key element of the AAA configuration is the secret key that is defined. In this example, we use *secretkey* as the secret key. The key note of this key is that it must match the *secretkey* that is defined on the ACS device. Figure 7-2 demonstrates the configuration of the PIX Firewall as an AAA client in the ACS device.

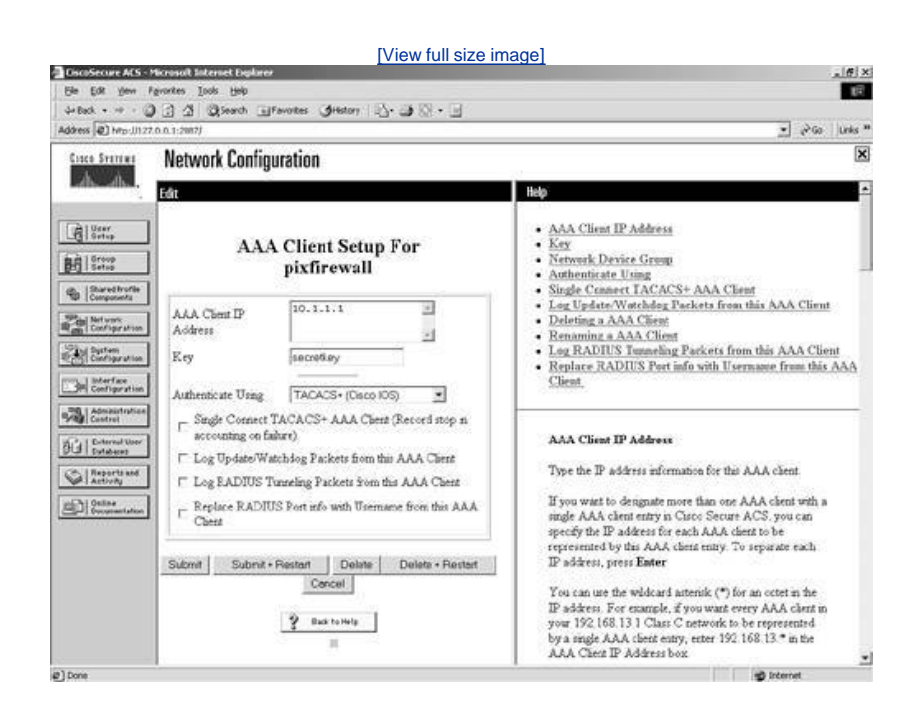

# Figure 7-2. Editing the AAA Client in ACS

# Adding a New AAA Client

To add a new AAA client, follow these steps:

- Step 1. Select Network Configuration.
- Step 2. Select Add Entry.
- Step 3. Enter the information for the new AAA client. For our example, we use the following information:
  - Name: pixfirewall
  - AAA Client IP Address: 192.168.1.1
  - Key: secretkey
  - Authenticate Using: TACACS+ (Cisco IOS)
  - All other options deselected
- Step 4. Select Submit + Restart.

This sequence adds a new AAA client to the ACS database. Figure 7-1 also illustrates the parameters that you need to include when you enter an AAA client. These parameters include the IP address of the AAA client, secret key, and AAA client name. To edit an existing entry, simply select the name of the entry you want to edit.

For the configured parameters to take effect, you must submit and restart. Also, you can see in <u>Figure 7-3</u> that after you select the option to submit and restart, the page refreshes to Network Configuration.

| EncoSecure ACS - M       | icrosoft Internet Funke    | **                       |                                                                                                    | initiger                                                                                                    | ei xi |
|--------------------------|----------------------------|--------------------------|----------------------------------------------------------------------------------------------------|----------------------------------------------------------------------------------------------------|-------|
| Ble Edit yew Pa          | evontes Iools Help         |                          |                                                                                                    |                                                                                                    | 10    |
| 4-Beck + + - 3           | 3 3 Stearth 3              | Favorites GHistory       | 8·38·3                                                                                                    |                                                                                                    |       |
| Address D http:///127    | 0.0.1:2007/                |                          |                                                                                                    | T Poo jua                                                                                                    | is ** |
| Ciaco Svenska            | Network Confi              | guration                 |                                                                                                    |                                                                                                    | ×     |
| db db                    | Select                     |                          |                                                                                                    | Help                                                                                                    | -     |
| Call Serre               |                            |                          |                                                                                                    | Network Device Groups                                                                                                   |       |
| Bit   Group              | °⇔Q.                       | AAA Client               | . ?                                                                                                    | Adding a Network Device Group     Renaming a Network Device Group                                                       | 4     |
| Componenta               | AAA Client<br>Hostname     | AAA Client IP<br>Address | Authenticate Using                                                                                                    | Deleting a Network Device Group     Searching for Network Devices                                                       |       |
| Refuent<br>Configuration | petferwall                 | 10.1.1.1                 | TACACS+ (Caco<br>IOS)                                                                                                    | Adding a AAA Client     Editing a AAA Client                                                                            |       |
| Configuration            | Add Entry Search           |                          |                                                                                                    | Deleting a AAA Client     AdA Servers     Adding a AAA Server     Editing a AAA Server                                  |       |
| Admaintration<br>Custrel | 800                        | AAA Server               | s <u>?</u>                                                                                                    | Deleting a AAA Server     Prexy Distribution Table                                                                      |       |
| Di Deternal User         | AAA Server<br>Name         | AAA Server IP<br>Address | AAA Server<br>Type                                                                                                    | Adding a Proxy Distribution Table Entry     Sorting Proxy Distribution Table Entry     Edition Description Table Veters |       |
| Activity                 | bare2k                     | 10.1.1.50                | CircoSecure ACS                                                                                                    | Deleting a Proxy Distribution Table Entry                                                                               |       |
| D Conversation           |                            | Add Entry Searc          | ħ                                                                                                    | Note This page changes depending your startface                                                                         |       |
|                          | Proxy Distribution Table ? |                          |                                                                                                    | configuration. If you are using Network Device Groups<br>(NDGs), after you click Network Configuration in the           |       |
|                          | Character Strip            | ag AAA Servers           | Strip Account                                                                                                    | navigation bar, only the Metwork Lievice Groupd table<br>and Proxy Distribution Table information appear. If you        |       |
|                          | (Default)                  | bare2k                   | No Local                                                                                                    | are not using NDGs, the AAA Chents table and the AAA<br>Servers table appear in place of the Network Device             |       |
|                          |                            | Add Const.   Constant    | in the second second se | Groups table.                                                                                                    |       |

Figure 7-3. Network Configuration

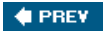

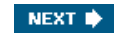

# **User Changeable Passwords**

One issue that you face when storing the user information and passwords in the local database is the strength of the user passwords. The longer the user has the same password, the weaker it becomes. Because of this vulnerability with keeping the same password for a long time, you want to provide the user with a way to change his or her password on a regular basis. This can be done with ACS by installing a User Changeable Password (UCP) module. This module is available on the ACS CD if you have purchased the full product, or in the folder that you extracted ACS to if you are using a trial download.

Note the following specific information regarding the UCP web page:

The UCP web page requires users to login. The password required is the PAP password for the user account. UCP authenticates the user with CiscoSecure ACS and then allows the user to specify a new password. UCP changes both the PAP and CHAP passwords for the user to the password submitted.

Communication between UCP and CiscoSecure ACS is protected with 128-bit encryption. To further increase security, we recommend implementing SSL to protect communication between web browsers and UCP.[1]

To install and run the UCP module, the system that it is placed on must run Microsoft Internet Information Services (IIS) 5.0. It does not need to be on the same server as ACS, but it must be able to reach the ACS device on the network.

# **Preparing the Web Server**

Before you can install the UCP module, you must prepare your web server. The web server needs to perform Secure Sockets Layer (SSL) encryption, or the users' passwords can be seen in clear text when changed.

In addition to the server enrolling and obtaining certificates to be used for the encryption, you also need to prepare the server by creating two virtual directories. By creating two virtual directories, one called *secure*, the other named *securecgi-bin*, the *secure* directory includes the HTML code for the UCP and the *securecgi-bin* directory includes the executable files for the UCP.

After you have prepared your web server, you need to do a little more configuration in ACS if the UCP module is not going to be installed on the same device. You also need to assign permissions to the personal directories. If permissions are set incorrectly, the UCP module might not operate correctly.

The following steps from the *Installation and User Guide for Cisco Secure ACS User-Changeable Passwords*<sup>[2]</sup> guide you through the process of preparing the web server:

Step 1. Make sure the web server uses Microsoft IIS 5.0. IIS 5.0 is included with Windows 2000.

Step 2. In the file system directory that the web server uses as its home directory, create the following two directories:

- secure This directory contains the HTML files used by UCP. You can use a name different from *secure*. You use the name you choose later in Step 3 of this procedure and twice more in "Installing UCP the Module."

- securecgi-bin This directory contains the executable CGI files used by UCP. You can use a name different from *securecgi-bin*. You use the name you choose in Step 4 of this procedure and twice more in "Installing UCP Module."

If the home directory of the web server is C:\Inetpub\wwwroot, use My Computer to add the directories to C:\Inetpub\wwwroot.

### NOTE

To determine the home directory, see the properties of the default web site for Microsoft IIS.

Step 3. In Microsoft IIS, add a virtual directory for the HTML files used by UCP. Use the following information when you create the virtual directory:

- Virtual Directory Alias A name for the virtual directory, which corresponds to the secure directory created in Step 2. We recommend that you use *secure*. This alias is a component in the URL used to access UCP, so a short but descriptive alias can help users remember the URL.

- Web Site Content Directory The directory specified must match the secure directory created in Step 2. The default directory from Step 2 is C:\Inetpub\wwwroot\secure.

- Access Permissions Give this virtual directory read permissions. No other permissions are necessary. For information about creating virtual directories, see Microsoft IIS documentation, available at <a href="http://www.microsoft.com/windows2000/en/server/iis/">http://www.microsoft.com/windows2000/en/server/iis/</a>.

Step 4. Add a virtual directory for the CGI executable files used by UCP. Use the following information when you create the virtual directory:

- Virtual Directory Alias A name for the virtual directory, which corresponds to the securecgi-bin directory created in Step 2. We recommend that you use *securecgi-bin*.

- Web Site Content Directory The directory specified must match the securecgi-bin directory created in Step 2. The default directory from Step 2 is C:\Inetpub\www.root\securecgi-bin.

- Access Permissions Give this virtual directory read and execute permissions. No other permissions are necessary. For information about creating virtual directories, see Microsoft IIS documentation, available at <a href="http://www.microsoft.com/windows2000/en/server/iis/">http://www.microsoft.com/windows2000/en/server/iis/</a>.

- Step 5. If the web server runs IIS 6.0, you must configure IIS to allow unknown CGI extensions. To do so, use the Web Service Extension page in the IIS Manager window and set the status of Allow Unknown CGI Extensions to "Allowed."
- Step 6. If you use the IIS Lockdown Tool to help secure your Microsoft IIS 5.0 web server, be sure that the Lockdown Tool allows executable files to run. If its executable files cannot run, UCP fails and users cannot change passwords.

# **Preparing ACS for UCP**

If you are placing the UCP on a different device, you need to enable the ACS to accept password change requests from the server with the UCP installed. To do so, these steps guide you through the process<sup>[3]</sup>:

Step 1. Log in to the HTML interface of the CiscoSecure ACS that you want UCP to send user password changes to.

### NOTE

If you are using the CiscoSecure Database Replication feature, the CiscoSecure ACS that UCP sends user password changes to should be a primary CiscoSecure ACS; otherwise, if the user database is replicated, user password changes are overwritten by the older information from the primary CiscoSecure ACS.

- Step 2. Click Interface Configuration, and then click Advanced Options. Result: The Advanced Options page appears.
- Step 3. Make sure the Distributed Systems Settings check box is selected. This enables the AAA Servers table to appear in the Network Configurations section. This is seen in Figure 7-4.

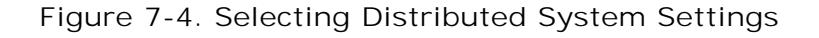

| CiscoSecure ACS -    | Microsoft Sotemet Explorer                                                                                                    |   |                                                                                                    | . 6 ×               |
|----------------------|----------------------------------------------------------------------------------------------------|---|----------------------------------------------------------------------------------------------------|---------------------|
| Ble Edit yew         | Fgrantes Iools Help                                                                                                    |   |                                                                                                    | 民                   |
| 4 Back + + + - (     | 🕽 🗿 🕼 Qiseach 🔄 Favortes (SHistory 🔄 - 🎒 🖓 - 📃                                                                                                    |   |                                                                                                    |                     |
| Address @] http://12 | 2.0.0.1:4384)                                                                                                    |   | <u>.</u> 200                                                                                                    | Units <sup>38</sup> |
| Ciaco Sveremen       | Interface Configuration                                                                                                    |   |                                                                                                    | ×                   |
| Contractions         | Par-mer particles Surrouting Consistence     User-Level Network Access Restrictions     User-Level Network Access Restrictions     User-Level Network Access Restrictions     Group-Level Network Access Restrictions     Group-Level Network Access Restrictions     Group-Level Network Access Restrictions     Group-Level Network Access Restrictions     Group-Level Network Access Restrictions     Group-Level Network Access Restrictions     Group-Level Network Access Restrictions     Group-Level Network Access Restrictions     Group-Level Network Access Restrictions     Group-Level Network Access Restrictions     Group-Level Network Access Restrictions     Group-Level Network Access Restrictions     Group-Level Network Access Restrictions     Network Device Groups     Voice-over-P (VoIP) Accounting Configuration     ODBC Logging | 4 | Per-User TACACS+/RADUS Attributes           The option enables you to configure which TACACS+<br>and RADUS attributes are shown in the User Stepp<br>section for each user. After this option is enabled, you<br>must edit the TACACS+ (Cisen JOS) or any RADUS<br>page in the Interface Configuration period to pecify<br>which attributes you want to appear in user accounts<br>After this is done, user account inplay the relected<br>attributes and enable them to be configured. Attributes<br>configured at the user level overmide those defined at the<br>group level           (Pack to Tool)           User-Level Network Access Restrictions Sets           This option displays or hades the Network Access<br>Restrictions. Sets feature in user account pages.           (Pack to Tool)           User-Level Network Access Restrictions           This option displays or hades the Network Access<br>Restrictions feature in user account pages.           This option displays or hades the Network Access<br>Restrictions feature in user account pages.           This option displays or hades the Network Access<br>Restrictions feature in user account pages.           This option displays or hades the Network Access<br>Restrictions feature in user account pages.           (Pack to Tool)           User-Level Downloadshile ACLs |                     |

- Step 5. Click Network Configuration.
- Step 6. If Network Device Groups (NDGs) are enabled, click the NDG that you want to add the UCP web server to.
- Step 7. In the AAA Servers table, click Add Entry.
- Step 8. In the AAA Server Name box, type the name you want to give to the UCP web server. We recommend using the web server host name; however, you can include additional useful information, such as UCP to readily identify the UCP web server. For example, if the web server host name is wwwin, you could type UCP-wwwin in the AAA Server Name box. This page is illustrated in Figure 7-5.

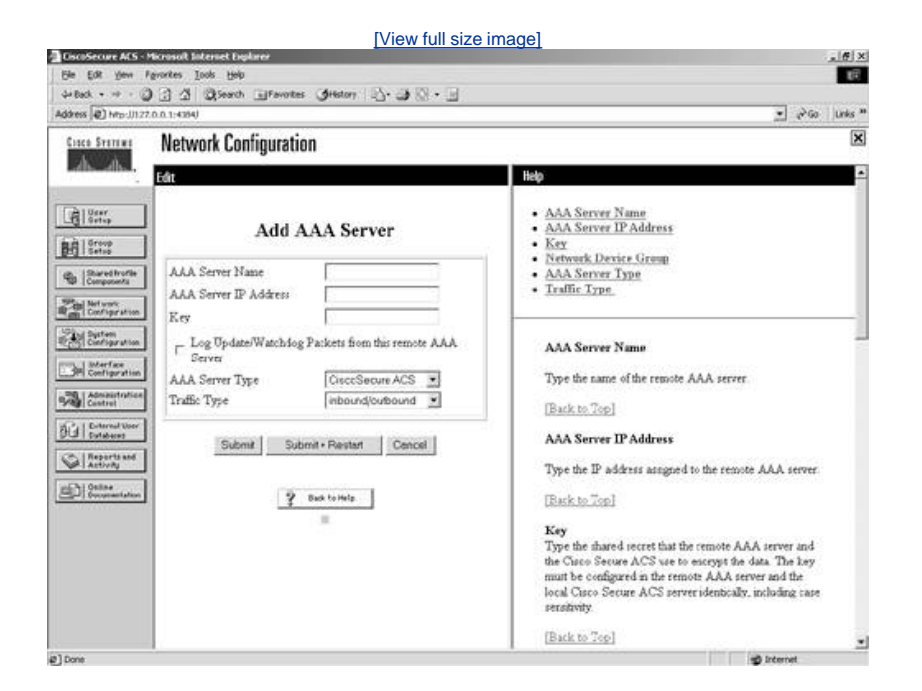

Figure 7-5. Adding an AAA Server to ACS

Step 9. In the AAA Server IP Address box, type the IP address of the UCP web server. Use dotted decimal format.

#### NOTE

The other settings on the Add AAA Server page are irrelevant to proper functioning of UCP. Step 10. Click Submit + Restart.

Result: CiscoSecure ACS is configured to recognize and respond to password change information from the web server you plan to install UCP on.

### Enabling SSL on the Web Server

In the section titled "<u>User Changeable Passwords</u>" earlier in the chapter, SSL was briefly mentioned. For those of you that are unfamiliar with SSL, SSL is a means of encrypting communication between the web server and the user that is changing their password. If the users that change passwords with the UCP exist on a trusted network, it might not be necessary to encrypt this traffic. It is my general recommendation to encrypt it anyhow. To configure the SSL portion on the web server, perform the following tasks<sup>[4]</sup>:

Step 1. Obtain a certificate from a certificate authority.

After you have received your certificate from the certificate authority, install the certificate on your web server. For information about installing a certificate, see Microsoft IIS documentation, available at <a href="http://www.microsoft.com/windows2000/en/server/iis/">http://www.microsoft.com/windows2000/en/server/iis/</a>.

Following your Microsoft IIS documentation, activate SSL security on the web server. Keep in mind the following points when enabling SSL security:

- You can enable SSL security on the root of your web site or on one or more virtual directories.

- After SSL is enabled and properly configured, only SSL-enabled clients can communicate with the SSL-enabled WWW directories.

- URLs that point to documents on an SSL-enabled WWW folder must use https instead of http in the URL. Links that use http in the URL do not work.

### Installing the UCP Module

Now it's time to install the UCP module. This section assumes that you are installing the UCP from the ACS CD-ROM or the folder that ACS was extracted to. To begin the setup of the UCP module, follow these steps:

- Step 1. Browse the ACS CD or the folder that ACS was extracted to for the folder named User Changeable Password.
- Step 2. Double-click the Setup.exe icon to begin the install of the UCP module. You must have administrative rights on this machine to install the UCP module.
- Step 3. When you begin the install, a dialog box appears to confirm your preparations. This is seen in <u>Figure 7-6</u>. Select all check boxes and then select Next.

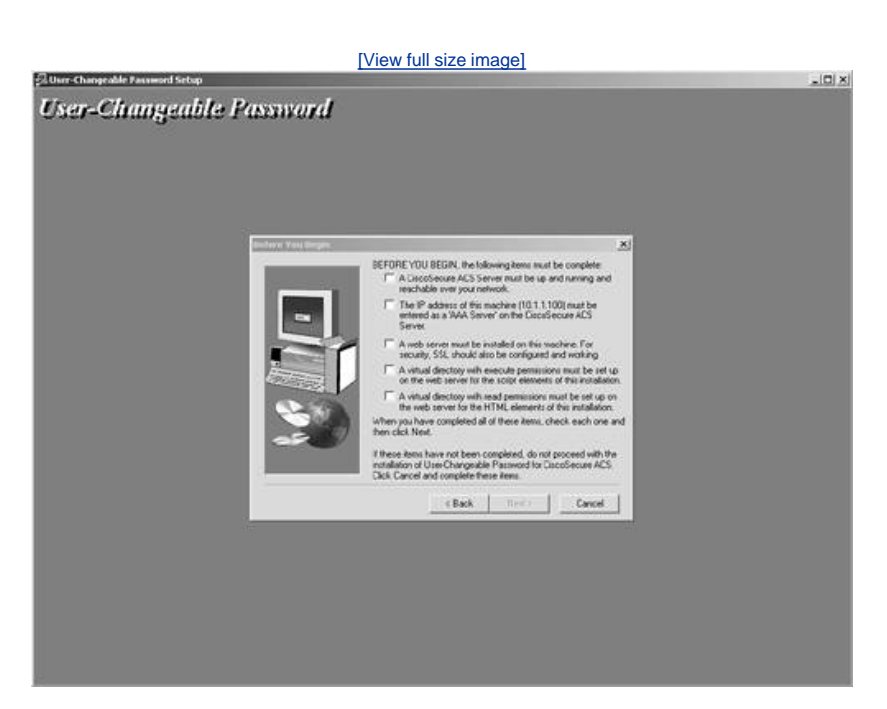

### Figure 7-6. Before You Begin (UCP)

Step 4. Enter the path to the secure virtual directory that you created and select Next. This is seen in Figure 7-7.

### Figure 7-7. Enter the Path to the secure Virtual Directory

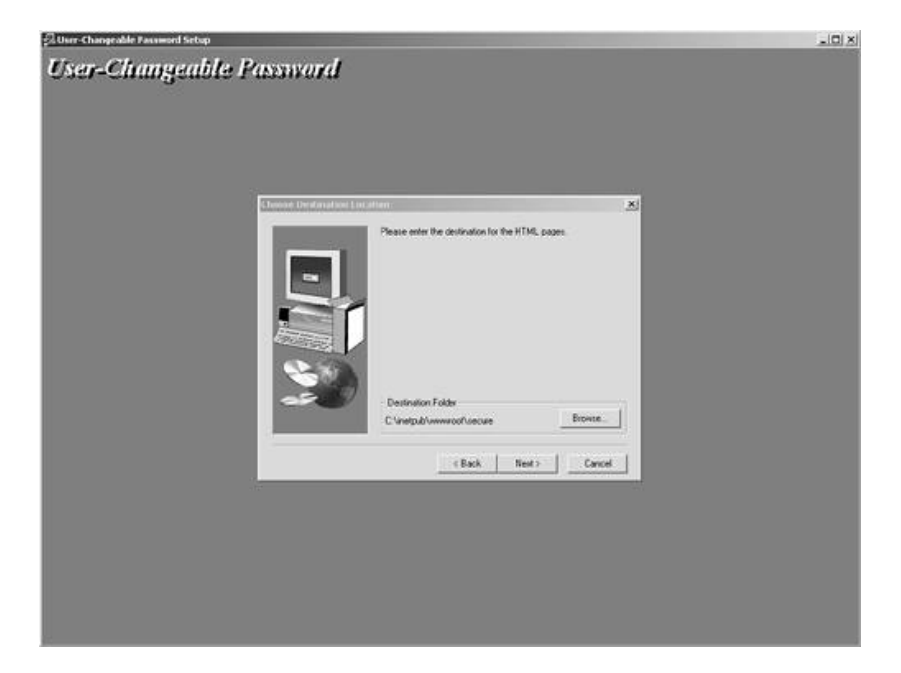

Step 5. Enter the path to the securecgi-bin virtual directory that you created and select Next. This is seen in Figure 7-8.

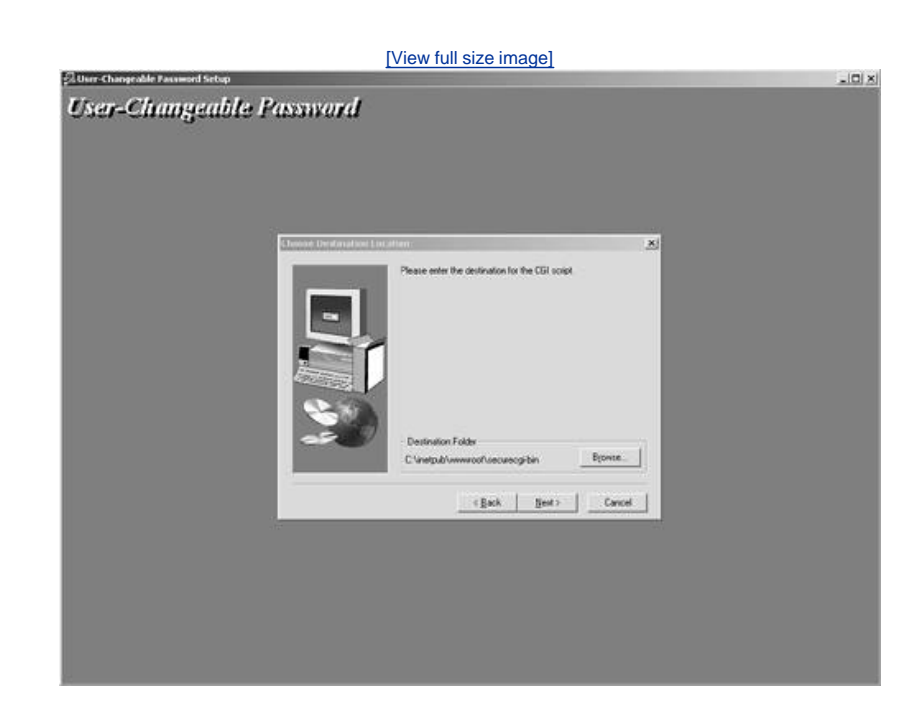

Figure 7-8. Enter the Path to the securecgi-bin Virtual Directory

Step 6. Enter the URL for the HTML virtual directory. You might want to choose the default, which is the *secure* directory that you created. You usually do this if you are not using SSL. If you decide to use SSL, you need to change the beginning of the URL from HTTP:// to HTTPS://. This is seen in Figure 7-9.

# Figure 7-9. Enter the URL for the HTML Virtual Directory

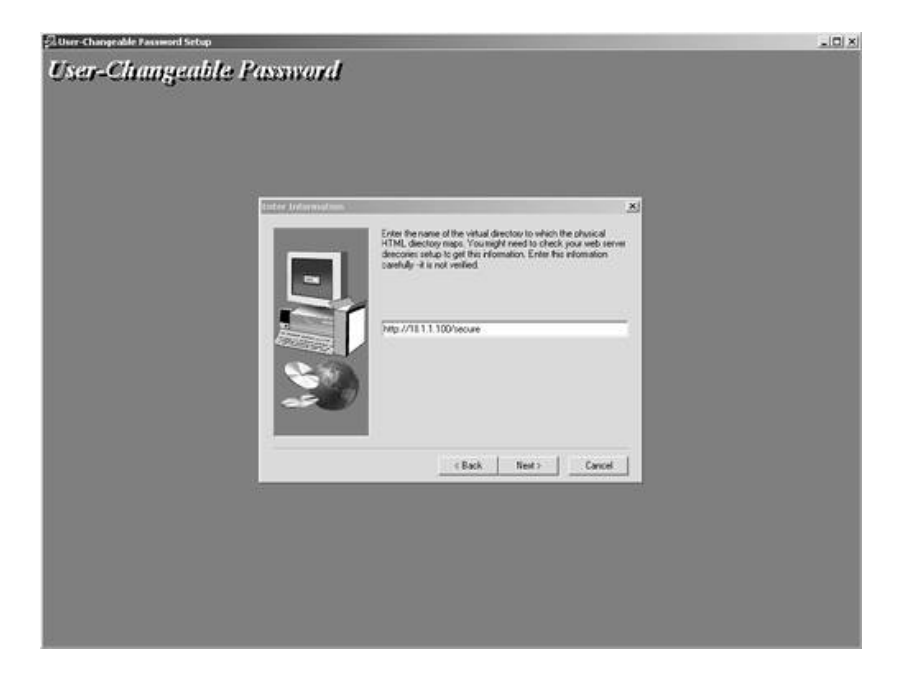

Step 7. Select Next.

Step 8. You are then prompted for the URL to the *securecgi-bin* folder. You can choose the default; however, if you are using SSL, follow Step 3 and select Next. This is seen in Figure 7-10.

|                              | [View full size image]                                            |       |
|------------------------------|-------------------------------------------------------------------|-------|
| User-Changeable Rassword Set |                                                                   | الـــ |
| User-Changea                 | ble Password                                                      |       |
|                              |                                                                   |       |
|                              |                                                                   |       |
|                              |                                                                   |       |
|                              |                                                                   |       |
|                              | tates Informations                                                |       |
|                              | Enter the name of the virtual directory to which the physical CGI |       |
|                              | script directiony maps.                                           |       |
|                              |                                                                   |       |
|                              | 54                                                                |       |
|                              | http://111.1.100/secureg-bin                                      |       |
|                              |                                                                   |       |
|                              |                                                                   |       |
|                              | -20                                                               |       |
|                              |                                                                   |       |
|                              | (Back   Sect)   Carcel                                            |       |
|                              |                                                                   |       |
|                              |                                                                   |       |
|                              |                                                                   |       |
|                              |                                                                   |       |
|                              |                                                                   |       |
|                              |                                                                   |       |
|                              |                                                                   |       |
|                              |                                                                   |       |

Figure 7-10. Enter the URL for the securecgi-bin HTML Virtual Directory

- Step 9. You then see a dialog box that indicates "<u>Connecting to Cisco Secure Server</u>." Enter the IP address to the ACS device here. Select Next.
- Step 10. You then see the Setup Complete box and can select Finish to end the installation process.

Now that the UCP module is installed, you can test the functionality of the UCP module by creating a new user account in ACS. Then from a web browser on the network, access the URL of the UCP server. It should look something like this:

#### http://10.1.1.100/secure/login.htm

This is the URL that users must access to change passwords. The users see a page that accepts a login, redirects them to a change password page, and applies the changed password. This works well; however, in a company with numerous employees the task of having users change their passwords becomes difficult. It might be a good idea to use corporate e-mail as a reminder to change passwords or to even include the change password URL on a commonly viewed intranet site.

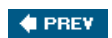

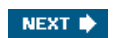

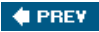

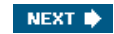

# Authenticating Users to a Windows NT/2000 Database

If you have a Windows NT/2000 domain, your users probably already have a domain username and password. If this is the case, it is probably an easier task on a network administrator to configure ACS to use a remote database. The point here is that having a Windows domain opens up additional features of ACS. Having a Windows domain allows such configurations as Unknown User Policy.

If you recall, in <u>Chapter 4</u>, "Enterprise Authentication Servers," you installed the ACS on a server in your network. One of the steps of the install was to enter the IP address of the Windows server. For the time being, this is the server that we are going to use to authenticate users, rather than go the ACS database for a local password.

# Authenticating to a Windows Domain

To configure ACS to perform in this manner, you simply access the user account that you want to authenticate to the Windows NT/2000 domain and select Windows NT/2000 in the Password Authentication drop-down list below the User Setup heading. This causes the user to authenticate with the password on the Windows domain.

# **Authentication and Password Options**

Authentication and password options greatly depend on the network environment that ACS is deployed in. As seen earlier in this chapter, you can choose to implement local passwords in ACS and allow users to change passwords with the UCP module.

Of course, your network security might be at such a high priority that you choose to implement an ACS device in conjunction with a token server. You might also choose strict lock-out policies in the ACS device or on a Windows NT/2000 domain.

Either way, at some point, you need to face the task of managing user authentication and password options. The User Setup of ACS enables you as the administrator to choose separate passwords for the Challenge Handshake Authentication Protocol (CHAP), Microsoft-Challenge Handshake Authentication Protocol (MS-CHAP), or AppleTalk Remote Access Protocol (ARAP). These protocols never send the actual username and password over the network but rather a hash that can be re-created and authenticated on either side. Because it would be foolish to use a protocol such as Password Authentication Protocol (PAP), which sends the username and password in clear text across a network and then uses the same password for devices requiring CHAP/MS-CHAP, or ARAP authentication, you can choose to create separate passwords in the ACS database.

# **User Callback and Client IP Assignment**

ACS also provides for user callback. This sends a string to the access server that allows a user to be called back at a predefined number. This is also a security measure that ensures authentication. The options for callback follow:

- Use group settings This uses the group settings configured for callback.
- No callback allowed Select this option if you want to disable the callback feature for this user.
- Callback using this number This is the option that you select to specify the number to always call this user back at. This is very secure; however, the user cannot roam.
- Dialup client specifies callback number This can be used if you want users to be able to roam and specify their own callback number.
- Use Microsoft NT/2000 callback settings This option can be selected if you want to inherit the callback settings in Windows NT/2000.

Another authentication option that can be configured is client IP address assignment. The following list contains the options for client IP assignment:

- Use group settings This option is selected if you want to use the group configured settings to assign IP addresses to users.
- No IP address assignment If you have group settings that are assigning addresses to users in that group and you do not want a particular user to be assigned addressing from that group, you select this box. This overrides the group IP addressing assignments.
- Assigned by dialup client You select this if you want to use the IP address from the dialup client. This again overrides the group IP addressing assignments.
- Assign static IP address This can be used in situations where administrators are making dial-in connections and you want to assign them a specific IP address. The reason this works well for administrators is because this gives you the ability to

filter network access based on IP address.

- Assigned by AAA client pool You can configure a client address pool on the AAA client. You can then choose this option and enter the name of the AAA client address pool in ACS. When the user authenticates, ACS assigns an address from that client address pool.
- Assigned from AAA pool This is an alternative to configuring address pools on the AAA client. This creates the pool on the ACS device itself. You can see how this is configured in the step sequence after this list. Select the AAA server IP pool name in the Available Pools list and by clicking the right arrow button, that pool moves into the Selected Pools list. If more than one pool exists in the Selected Pools list, the users in this group are assigned to the first available pool in the list. You can also change the order that the pool is selected by selecting the pool name and clicking the Up or Down button until you are satisfied with the selections in place. This changes the order of the pool. The pool at the top of the list is used first. Once again, keep in mind that the IP assignment in User Setup overrides the IP address assignment in Group Setup.

To set up a local AAA pool, follow these steps:

- Step 1. Select Interface Configuration.
- Step 2. Select Advanced Options.
- Step 3. Place a check mark in the box marked IP Pools, as shown in Figure 7-11.

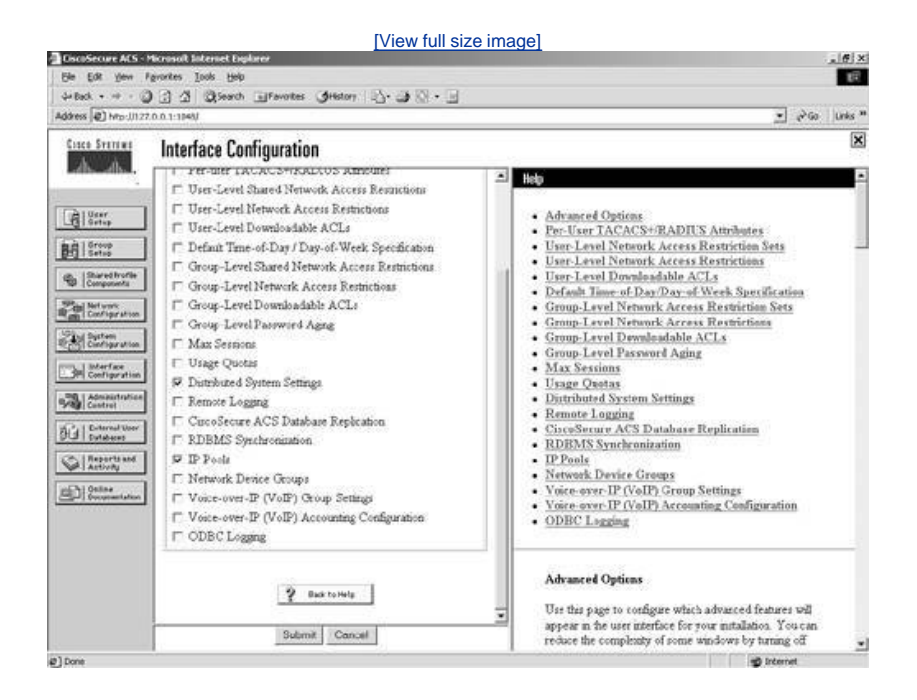

### Figure 7-11. Enabling IP Pools

Step 4. Select Submit.

This makes the IP Pools portion of the configuration visible in the ACS interface.

- Step 5. Select System Configuration.
- Step 6. Select IP Pools Server.
- Step 7. Select Add Entry.
- Step 8. Enter a name for your address pool, as shown in Figure 7-12.

Figure 7-12. Naming an IP Pool

| System Configuration<br>Caree<br>Configuration<br>Configuration<br>Configu | 100           • New Peal           • Start Address           • End Address           • New Peal                                                                                                    |                                                                |
|----------------------------------------------------------------------------------------------------|----------------------------------------------------------------------------------------------------|----------------------------------------------------------------|
| Edit       Difference       Difference       Differe                                                                                                    | Hat           • New Pool           • New Pool           • Start Address           • End Address           • New Pool                                                                                                    |                                                                |
| Image: Strategy     Nature     P-Pode1       Image: Strategy     Start Address     10.11.200       Image: Strategy     End Address     10.11.200       Image: Strategy     Start Address     10.11.205       Image: Strategy     Start Address     10.11.205       Image: Strategy     Start Address     10.11.205       Image: Strategy     Start Address     10.11.205       Image: Strategy     Start Foreigner     Start Foreigner       Image: Strategy     Start Foreigner     Start Foreigner       Image: Strategy     Start Foreigner     Image: Strategy       Image: Strategy     Start Foreigner     Image: Strategy                                                                                                    | ?)         • New Peal           .         New Peal                                                                                                    |                                                                |
|                                                                                                    | Specify the information for the IP pool you are<br>[Back to Top]<br>Name<br>Type the tame or sumber you want to assign<br>pool. Names can consist of any combination of<br>letters, or symbol.<br>Nate: We recommend that you do not use of<br>IP pool names.<br>[Back to Top]<br>Start Address<br>Type the first IP address for the range of the I<br>[Back to Top] | e adding<br>10 the IP<br>of transfers.<br>graces in<br>IP pool |

- Step 9. Enter a Start address.
- Step 10. Enter an End Address.
- Step 11. Select Submit.
- Step 12. You now see an address pool entry in the ACS interface. At this point, you have a few options. You can allow pool addresses to overlap by selecting the button Allow Overlapping Pool Address Ranges, you can Refresh, or you can Cancel. If you note in the chart with your address pool entry, you can determine the percentage of the address pool that is used. Use the Refresh button to monitor this value. In this situation, you select the Cancel button. This is simply to navigate away from this page without saving settings.
- Step 13. From the Select menu, now choose the link IP Pools Address Recovery. This is yet another management aspect of IP address assignment. Here you can reclaim addresses after a specified amount of time.
- Step 14. Select Cancel.

Now that the IP Pool has been created, you next apply it to one of the users that you have created. To do this, you need to access the user account and edit the IP Pool assignment. By default, no IP Pool is selected. To configure an IP Pool assignment, follow these steps:

- Step 1. Select User Setup.
- Step 2. Select List All Users.
- Step 3. Select the user aaauser, which you want to add an IP pool to, from the User List in the right frame. Figure 7-13 demonstrates this list.

Figure 7-13. User List

| to Statute Us                | ser Setup                      |                                                  |           |         |                         |  |
|------------------------------|--------------------------------|--------------------------------------------------|-----------|---------|-------------------------|--|
| Sel                          | sct                            |                                                  | User List |         |                         |  |
| User<br>Setup                |                                |                                                  | User      | Status  | Group                   |  |
| Group<br>Setus               | User                           | a AddEdi                                         | hamiter   | Enabled | Default Group (1 users) |  |
| Shared frontie<br>Components | -                              |                                                  |           |         |                         |  |
| Derfigeration                | Listusers be<br><u>A</u> B ⊆ 2 | ginning with letter/in mber<br><u>EEGHIJEE</u> H |           |         |                         |  |
| Interface<br>Configuration   | NOES                           |                                                  |           |         |                         |  |
| Administration<br>Construit  | 1                              | List ATLUGATE                                    |           |         |                         |  |
| External User<br>Entablems   | 3                              | Back to Help                                     |           |         |                         |  |
| Antively<br>Online           |                                |                                                  |           |         |                         |  |
| Googeneritation              |                                |                                                  |           |         |                         |  |
|                              |                                |                                                  |           |         |                         |  |

- Step 4. Scroll to Client IP Address Assignment.
- Step 5. Select Assigned from AAA pool.
- Step 6. Select the IP pool from the list of available pools.
- Step 7. Select the right arrow to place the available pool into the Selected Pools list. (See Figure 7-14.)

Figure 7-14. Selecting an IP Pool

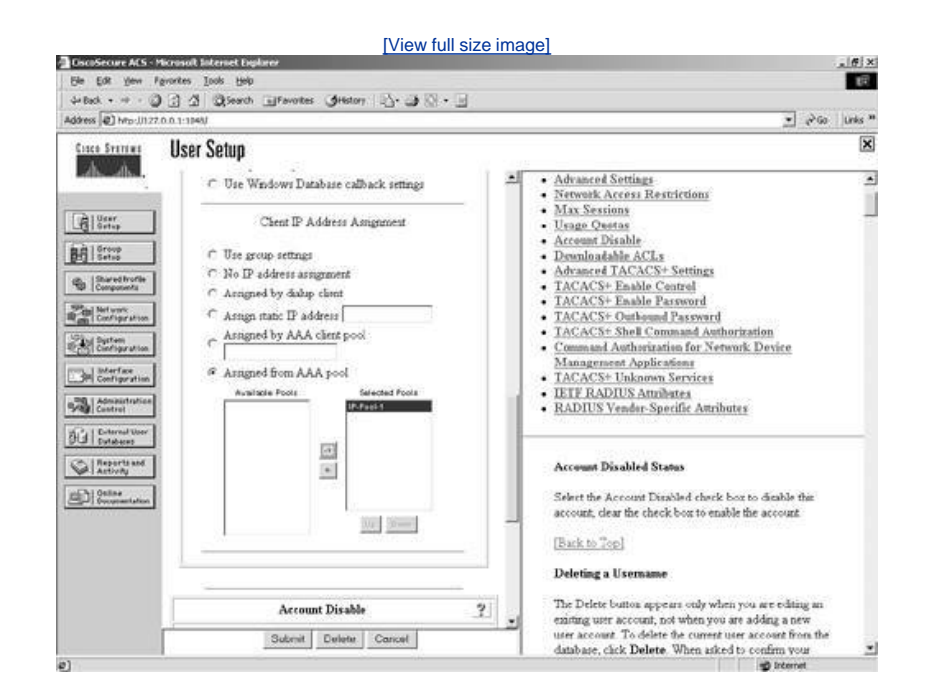

Step 8. Select Submit.

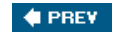

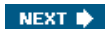

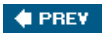

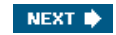

# **Advanced Configurations**

Advanced configurations are those that are a bit more than just authenticating a user with a password. They can be used in a number of ways that you see during the course of this book. Some of these advanced configurations include some of these features:

- First of all, they can be used for PPP parameters. This can be used for IP, IPX, or AppleTalk.
- You can configure Link Control Protocol (LCP) options and so on here.
- You can also configure TACACS+ for command authorization. Command authorization is best used with new administrators that you want to control certain commands and access levels.

A beneficial advanced configuration capability of ACS is the configuration of 802.1x Switchport Authentication. The IEEE 802.1x standard defines a client-serverbased access control and authentication protocol that restricts unauthorized clients from connecting to a LAN through publicly accessible ports. This might be a connection directly into a switch or via a wireless network. This is done by the authentication server, in this case ACS, authenticating each client connected to a switchport and assigning that port to a VLAN before making available any services offered by the switch or the LAN.

Until the client is authenticated, 802.1x access control allows only Extensible Authentication Protocol over LAN (EAPOL) traffic through the port to which the client is connected. After authentication is successful, normal traffic can pass through the port.

# **EAP Support**

EAP support can be considered an advanced configuration in ACS. The actual EAP support at the switchport can be performed via the RADIUS protocol by authenticating the user to ACS. In this type of environment, you must determine what type of EAP to use, EAP-TLS or EAP-MD5. To enable switchport authentication support in ACS, follow these steps:

- Step 1. Configuration of the RADIUS profile is found in the IETF RADIUS settings of the Interface Control.. Select Interface Configuration.
- Step 2. Select RADIUS (IETF).
- Step 3. The attributes that you need to be enabled (check marked) are [064]Tunnel-Type, [065]Tunnel-Medium-Type, and [081]Tunnel-Private-Group-ID. This now makes these RADIUS attributes visible in ACS Group Setup. You begin by placing a check box next to the newly added attributes, as shown in Figure 7-15.

|                                                                                                    | [View full size im                                                                                                    | lage]                                                                                                    |
|----------------------------------------------------------------------------------------------------|----------------------------------------------------------------------------------------------------|----------------------------------------------------------------------------------------------------|
| Ele Edt gew P<br>ge Eack + → - ()<br>Address (2) hrp.(J1127                                                                                                    | Second Internet Explorer<br>grotter Lock (seb<br>) 글 것 @Seach (Frances @Hetay : 1), 과 ()<br>0.11187                                                                                                    | (اعلی)<br>۱۹۵۰<br>۱۹۵۰ مان مانی ا                                                                                                    |
| Core Service                                                                                                    | hand a California                                                                                                    | 8                                                                                                    |
|                                                                                                    | Interface Longguration V(105) Framed-AppleTails-Network V(03) Framed-AppleTails-Dense V(03) Framed-AppleTails-Zone V(052) Port-Limit V(053) Ligan-LAT-Port V(053) Ligan-LAT-Port V(053) Ligan-LAT-Port V(053) Ligan-LAT-Port                                                                                                    | Hab<br>• RADIUS (IETF)<br>• Advanced Configuration Options                                                                                                    |
| Intro     Intro     I | P [165] Tumel-Medium-Type     [166] Tumel-Ciner-Endpoint     [166] Tumel-Sarver-Endpoint     [166] Tumel-Sarver-Endpoint     [167] ARAP-Features     [107] ARAP-Features     [107] ARAP-Sone-Access     [107] Configuration-Tolen     [108] Tumel-Preference     [108] Tumel-Preference     [108] Armel-Preference     [108] Armel-Preference     [108] Armel-Sarveral     [109] Tumel-Cinet-Asth-ID     [109] Tumel-Cinet-Asth-ID | RADIUS (IETF)<br>It is unlikely that you would want to install every attribute<br>available for every protocol. Displaying each attribute<br>would make setting up a user or group every tembersome<br>To simplify some, this rection allows you to customize the<br>attributer that are displayed.<br>This page displays a list of all of the attributes available<br>for IETF RADIUS. Check the box for User and/or<br>Group for each IETF RADIUS service that you want to<br>appear as a configurable option in the User Setup add/or<br>Group Setup section, accordingly Each attribute<br>relected must be supported by the AAA clear. |
| Carl provinsitation                                                                                                    |                                                                                                    | The RADUS IETF attributes are available for any AAA<br>cheric configuration when using RADUS. If you want to<br>use IETF attribute 805, Vendes Speeche Attribute<br>(VSA), you must enable the applicable VSAA on other<br>pages of the Interface Configuration section. Attributes<br>for both RADUS (IETF) and any enabled RADUS<br>VSAa appear in User Setup or Group Setup                                                                                                    |
|                                                                                                    | Contraction (Contraction)                                                                                                    | 1                                                                                                    |

Figure 7-15. Enabling RADIUS Attributes 64, 65, and 81

- Step 4. Now that the RADIUS options have been enabled, you configure them in the group configuration. Select Group Setup.
- Step 5. Select the 0:Default Group in the Group drop-down list.
- Step 6. Select Edit Settings.
- Step 7. Using the Jump To drop-down, jump to RADI US (IETF) and scroll until you find attribute 064.
- Step 8. Since only 1 VLAN can be passed in a RADIUS packet, the only tag that is valid is 1. Ensure that the second tag is set to 0, as seen in Figure 7-16, for both attributes 064 and 065. It will be ignored.

Figure 7-16. Configuring 802.1x Support in ACS

|                                                                                                    | [View full size in                                                                                                    | mage]                                                                                                    |
|----------------------------------------------------------------------------------------------------|----------------------------------------------------------------------------------------------------|----------------------------------------------------------------------------------------------------|
| Ele Edt gew Fgyorts                                                                                                    | n Internet Bulance<br>n Josh Bab<br>A Staarch Staarcher Antern David Die I                                                                                                    |                                                                                                    |
| Address A http://127.0.0.1                                                                                                    | 1121)<br>1122)                                                                                                    | 🔹 🖓 Go 🛛 Unixs *                                                                                                    |
| Ciaco Station Gi                                                                                                    | roup Setup                                                                                                    | X                                                                                                    |
| A. A.                                                                                                    | Jump To PADIJS (ETP)                                                                                                    | likelp                                                                                                    |
| Constantial<br>Constantial<br>Const | □ (038) Framed-AppleTalk-Network (0. 65535)<br>□ (039) Framed-AppleTalk-Zone<br>□ (062) Fort-Lamat<br>□ (063) Login-LAT-Port<br>□ (063) Login-LAT-Port<br>□ (064) Login-LAT-Port<br>□ (063) Login-LAT-Port<br>□ (063) Login-LAT-Port<br>□ (06 | Group Settings     Vaice-over. IP (VoIP) Support     Vaice-over. IP (VoIP) Support     Callback     Callback     Network Access Restrictions     Max Sensions     Usage Operass     Eable Options     Teken Card Settings     Password Asign Rules     Texent Access Restriction     Devenhoadable ACLs     TACAC'S* Settings     TACAC'S* Settings     TACAC'S* Deliverow Services     TACAC'S* Universes     TACAC'S* Deliverow Services     TETP RADIUS Attributes     RADIUS Vendor-Specific Annihutes |
|                                                                                                    | Tag 1 Value WANLAUTHEN<br>Tag 0 Value                                                                                                    | Group Settings                                                                                                    |
|                                                                                                    | Submit Submit + Restart Cencel                                                                                                    | To enable admanstrators to take what authorstations are<br>daylayed for a configuration and to mapfy the interface.<br>Cinco Secure ACS daylays only the information for the<br>current configuration. Specific Group Setup configuration<br>orthogonal daylayer only the information for the<br>current configuration.                                                                                                    |
| 2                                                                                                    |                                                                                                    | g internet                                                                                                    |

- Step 9. In attribute 064, select TAG 1 with a value of VLAN.
- Step 10. In attribute 065, select TAG 1 with a value of 802.
- Step 11. In attribute 081, select TAG 1 with a value that is equal to the VLAN name that you want to assign when a user authenticates. For our example, we have used the VLAN name *VLAN\_AUTHEN*, as seen in Figure 7-16.
- Step 12. When this is completed, select Submit + Restart.

# **Configuring Switches**

The next set of configurations you need to do is configuring the switch to talk to ACS and vice versa. At this point, you should be able to add a new AAA client to ACS. Do this from the Network Configuration section. When you add the switch as an AAA client to ACS, ensure that you select RADIUS (IETF) as your protocol type. This is seen in Figure 7-17.

### Figure 7-17. Configuring the Switch as an AAA Client in ACS

| 10000000000000000000000000000000000000                                                                                                    |                                                                                                    | - (* W ) (MS                                                                                                    |
|----------------------------------------------------------------------------------------------------|----------------------------------------------------------------------------------------------------|----------------------------------------------------------------------------------------------------|
| Station Network                                                                                                    | Configuration                                                                                                    | ×                                                                                                    |
| Edit                                                                                                    |                                                                                                    | Help                                                                                                    |
| ister<br>istep<br>istop<br>istop                                                                                                    | Add AAA Client                                                                                                    | AAA Client Hostname     AAA Client IP Address     Key     Network Device Grown                                                                                                    |
| AAA Chem<br>At use<br>and use<br>and | t Hornane (002 1xswitch<br>t IP 10.1.1.101<br>(dottsiab)<br>e Using FADAUS (ETF)<br>Connect TACACS- AAA Chent (Record stop in<br>ting on fabor)<br>oddet Watchbog Packets from this AAA Chent<br>ADJUS Turseling Packets from this AAA Chent<br>e RADIUS Port seb with Usemane from this AAA<br>Submit Submit Restart Concel | Anthentifiate Unide Constraints of the Class of the Class of the |

On the Cisco switch, you would enter the commands seen in Example 7-2.

# Example 7-2. AAA Switch Configuration

```
switch#conf t
switch(config)#aaa new-model
switch(config)#radius-server host 10.1.1.100
switch(config)#radius-server key dot1xlab
switch(config)#aaa authentication dot1x default group radius
switch(config)#interface Vlan1 	This is the L3 interface for accessing RADIUS
 server.
switch(config-if)#ip address 10.1.1.101 255.255.255.0
switch(config-if)#interface fa0/1 	The RADIUS server is behind this L2 port.
switch(config-if)#switchport
switch(config-if)#switchport mode access
switch(config-if)#switchport access vlan 1
switch(config-if)#interface range fa0/2 12 	These are the ports where users exist.
switch(config-if)#switchport
switch(config-if)#switchport mode access
```

Example 7-2 is for an IOS-based switch. For set-based switches see the Cisco documentation at <a href="http://www.cisco.com/univercd/home/home.htm">http://www.cisco.com/univercd/home/home.htm</a>. The preceding configuration enables VLAN assignments from the ACS server. The new topology with the 802.1x switch is seen in <a href="https://www.cisco.com/univercd/home/home.htm">Figure 7-18</a>.

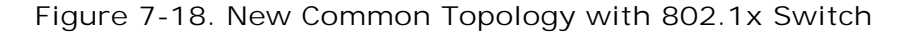

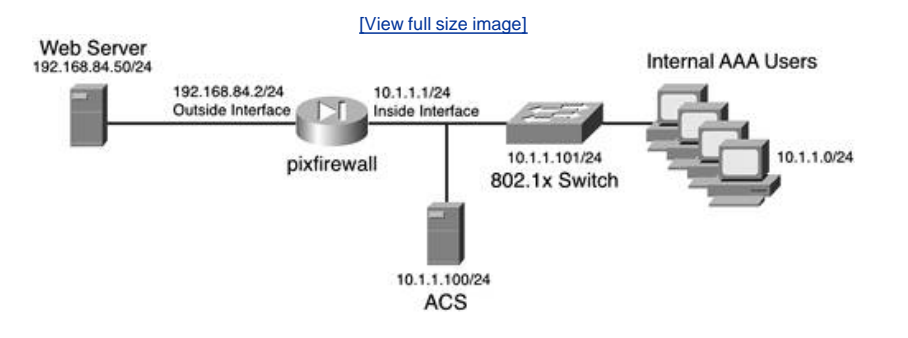

The next configuration enables an administrative policy in ACS for the switch.

Cisco recommends that you separate your users' access to the network from the administrator's access to the network. The simplest way to do so is by using the RADIUS protocol for average users and TACACS+ for administrative users. To enable this on your IOS-based switch, you enter the additional commands seen in Example 7-3.

### Example 7-3. Separating Users from Administrators

[View full width]

```
switch#conf t
switch(config)#tacacs-server host 10.1.1.100
switch(config)#tacacs-server key dot1xlabadmin
switch(config)#tacacs-server key dot1xlabadmin
switch(config)#tacacs-server key dot1xlabadmin
switch(config)#tacacs-server key dot1xlabadmin
switch(config)#tacacs-server key dot1xlabadmin
switch(config)#tacacs-server key dot1xlabadmin
switch(config)#tacacs-server key dot1xlabadmin
switch(config)#tacacs-server key dot1xlabadmin
switch(config)#tacacs-server key dot1xlabadmin
switch(config)#tacacs-server key dot1xlabadmin
switch(config)#tacacs-server key dot1xlabadmin
switch(config)#tacacs-server key dot1xlabadmin
switch(config)#tacacs-server key dot1xlabadmin
switch(config)#tacacs-server key dot1xlabadmin
switch(config)#tacacs-server key dot1xlabadmin
switch(config)#tacacs-server key dot1xlabadmin
switch(config)#tacacs-server key dot1xlabadmin
switch(config)#tacacs-server key dot1xlabadmin
switch(config)#tacacs-server key dot1xlabadmin
switch(config)#tacacs-server key dot1xlabadmin
switch(config)#tacacs-server key dot1xlabadmin
switch(config)#tacacs-server key dot1xlabadmin
switch(config)#tacacs-server key dot1xlabadmin
switch(config)#tacacs-server key dot1xlabadmin
switch(config)#tacacs-server key dot1xlabadmin
switch(config)#tacacs-server key dot1xlabadmin
switch(config)#tacacs-server key dot1xlabadmin
switch(config)#tacacs-server key dot1xlabadmin
switch(config)#tacacs-server key dot1xlabadmin
switch(config)#tacacs-server key dot1xlabadmin
switch(config)#tacacs-server key dot1xlabadmin
switch(config-line)#tacacs-server key dot1xlabadmin
switch(config-line)#tacacs-server-interface loop
switch(config-line)#tacacs-server key dot1xlabadmin
switch(config-line)#tacacs-server-server-se
```

As long as you have users configured in the ACS and the AAA client has been defined, the administrator gains access to the switch where the average user that authenticates with RADIUS would fail shell authorization. To configure a host to perform EAP authentication, you can use the following URL as a guide for Windows XP: <a href="http://www.cisco.com/en/US/products/hw/switches/ps700/products\_tech\_note09186a00801d11a4.shtml">http://www.cisco.com/en/US/products/hw/switches/ps700/products\_tech\_note09186a00801d11a4.shtml</a>. Note that URL requires a CCO login.

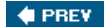

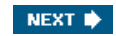

# Summary

At this point, you should be comfortable with maneuvering the ACS interface and adding users. It is important that you become familiar with the different sections that you need to manipulate as you enter users, add access rights, and configure advanced settings. In the next chapter, you begin to configure User Groups and incorporate your policies with numerous users and assign special rights to specific users while other users can inherit groups settings.

If you have deployed the UCP module, you should be able to successfully access the UCP web page from the network, log in as a user, and change that user's password. Remember to select the distributed database option if the UCP is on a server other than the one ACS is installed on.

You should also be able to determine addresses assigned by ACS, whether they be static, from a pool on the AAA client, or from a pool that you have created in ACS. As you proceed, be prepared to determine what users require special rights to the network and how you can separate users into groups.

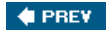

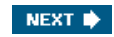

# **End Notes**

- 1. Installation and User Guide for Cisco Secure ACS User-Changeable Passwords, page 2, Mark Wilgus <a href="http://www.cisco.com/en/US/products/sw/secursw/ps2086/prod\_installation\_guide09186a00800e6edf.html">http://www.cisco.com/en/US/products/sw/secursw/ps2086/prod\_installation\_guide09186a00800e6edf.html</a>
- 2. Installation and User Guide for Cisco Secure ACS User-Changeable Passwords, page 3, Mark Wilgus <a href="http://www.cisco.com/en/US/products/sw/secursw/ps2086/prod\_installation\_guide09186a00800e6edf.html">http://www.cisco.com/en/US/products/sw/secursw/ps2086/prod\_installation\_guide09186a00800e6edf.html</a>
- Installation and User Guide for Cisco Secure ACS User-Changeable Passwords, page 5, Mark Wilgus <u>http://www.cisco.com/en/US/products/sw/secursw/ps2086/prod\_installation\_guide09186a00800e6edf.html</u>
- 4. Installation and User Guide for Cisco Secure ACS User-Changeable Passwords, page 7, Mark Wilgus http://www.cisco.com/en/US/products/sw/secursw/ps2086/prod\_installation\_guide09186a00800e6edf.html

🔶 PREV

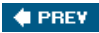

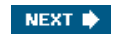

# **Chapter 8. Configuring User Groups**

In this chapter, you learn the following topics:

- How to modify user groups
- How to use PPP callback configuration
- How to configure Network Access Restrictions
- How to configure max sessions, usage quotas, and password aging rules
- How to configure IP assignment and downloadable ACLs
- How to use TACACS+ for groups configuration of PPP VPDN

In <u>Chapter 3</u>, "Authentication Configuration on Cisco Routers," you configured a user into the Access Control Server (ACS) database and were able to test authentication to the local ACS database as well as the Windows NT/2000 domain. In this chapter, you explore the group configurations of ACS as well as enable special user-level configurations for particular members of a given group. In this chapter, you also perform configurations that include group settings as well as user-level settings.

### NOTE

As with any network, you probably have users that are members of a group, yet still require special network privileges. With the ability in ACS to configure group policy and then override it within User Setup, this task becomes very simple. The understanding that is assumed from here on out is that user-level configuration always overrides group-level configuration.

🔶 PREV

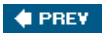

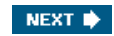

# **Group-Level Configuration of ACS**

User groups are an easy way to implement control of user and administrative activity on your network without the tedious task of assigning numerous common rights to each individual user. The group-level configuration of ACS has multiple configuration areas, each of which is discussed in the following sections.

# **Modifying User Groups**

When you select the Group Setup tab, the main frame of ACS changes to the Select screen. From this screen, you have the ability to choose from and modify a total of 500 user groups. The zero group is the default group. This is where users are added when you do not specify a group assignment in the user setup. You also see the number of users that are currently members of the group. In more advanced configurations, you configure group mappings for external databases, so your group configurations are very important to you.

By selecting the Users in Group button, you change the right ACS frame to display the users that are assigned to the group. If you want to assign special settings to users of that group, you can simply select the user by clicking on the username, and it takes you to the User Setup page for that individual user.

The next option that you can use from the Group Setup Select screen is the Edit Settings button. This takes you to the configuration area for whatever group is selected in the drop-down list of groups.

The final option that is selectable from this Group Setup Select screen is the Rename Group option. By selecting this button, you can rename the group that is selected in the drop-down list of groups.

To begin your configuration of user groups, follow these steps to rename a group and edit that group's settings:

Step 1. In the Group drop-down list, select 1: Group 1.

Step 2. Select the button labeled Rename Group. Your screen should resemble Figure 8-1.

| Cites Statute: Group Setup                                                                                                    | I to be                                                                                                    |
|----------------------------------------------------------------------------------------------------|----------------------------------------------------------------------------------------------------|
| _alsalsSoloct                                                                                                    | Holp                                                                                                    |
| Renaming Group: Group 1                                                                                                    | Rename Group                                                                                                    |
| Concellent<br>Concellent<br>Concel | Rename Group<br>Type a new group name and cick: Submit to assign a<br>more descriptive anne to the group profile. This is useful<br>different groups have been configured to allow specific<br>apability.<br>Cick: Cancel to return to the Groups Setup sendoor<br>without saving a new group name.<br>[Eack to Top]<br>Type news internation |

### Figure 8-1. Rename Group

- Step 3. Enter the new name for this group, and then select the Submit button.
- Step 4. Now, your newly named group should appear in the Group drop-down menu. Select Edit Settings.

You have now been placed in Group Setup configuration for the group named FirstUsers. You can choose to scroll through the group settings by using the scroll bar on the right-hand side of the center frame, or you can quickly jump to the main settings

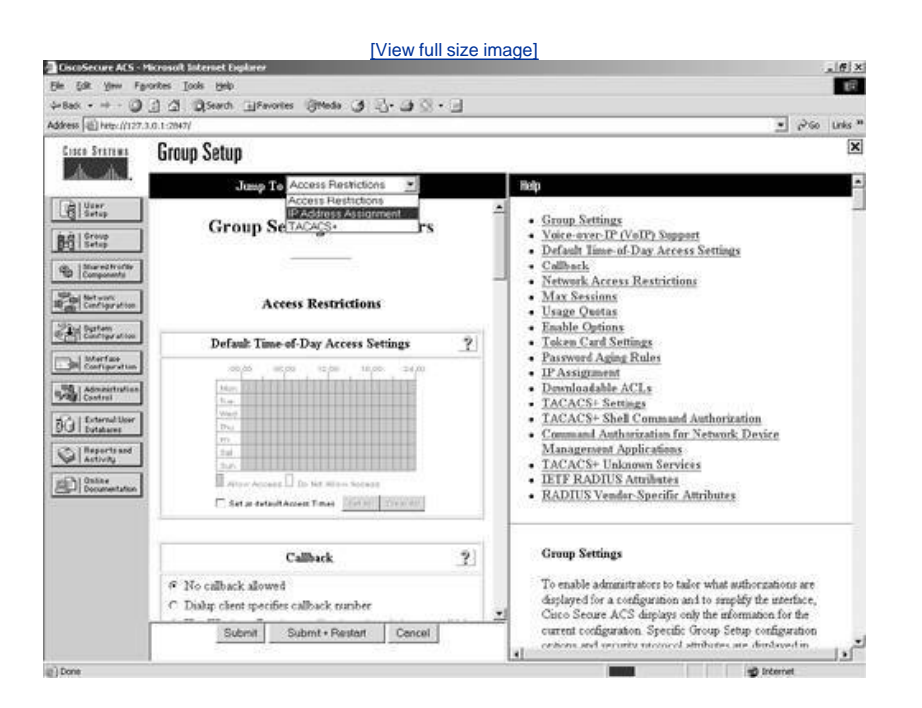

#### Figure 8-2. Using the Jump To List

You can use this list to jump to Access Restrictions, IP Address Assignment, TACACS+, and a few others, depending on your interface configuration and RADIUS protocols that have been enabled.

You begin your configuration by enabling additional group settings. Follow these steps to enable advanced group settings:

- Step 1. Select Interface Configuration from the left frame menu.
- Step 2. Select the Advanced Options link in the center frame.
- Step 3. Place a check mark in the boxes next to the following Group attributes:
  - Default Time-of-Day/Day-of-Week Specification
  - Group-Level Shared Network Access Restrictions
  - Group-Level Network Access Restrictions
  - Group-Level Downloadable ACLs
  - Group-Level Password Aging
  - Max Sessions
  - Usage Quotas
  - Voice-over-IP (VoIP) Group Settings
- Step 4. Next, select Submit.

You have just enabled more configuration options in the Group Setup section. To verify this, follow these steps:

- Step 1. Go to the FirstUsers group that you created.
- Step 2. Select the arrow to display the Jump To menu.
- Step 3. Now select the Access Restrictions section in the Jump To list, as shown in Figure 8- $\underline{3}$ .

### Figure 8-3. Viewing Changes in the Group Setup

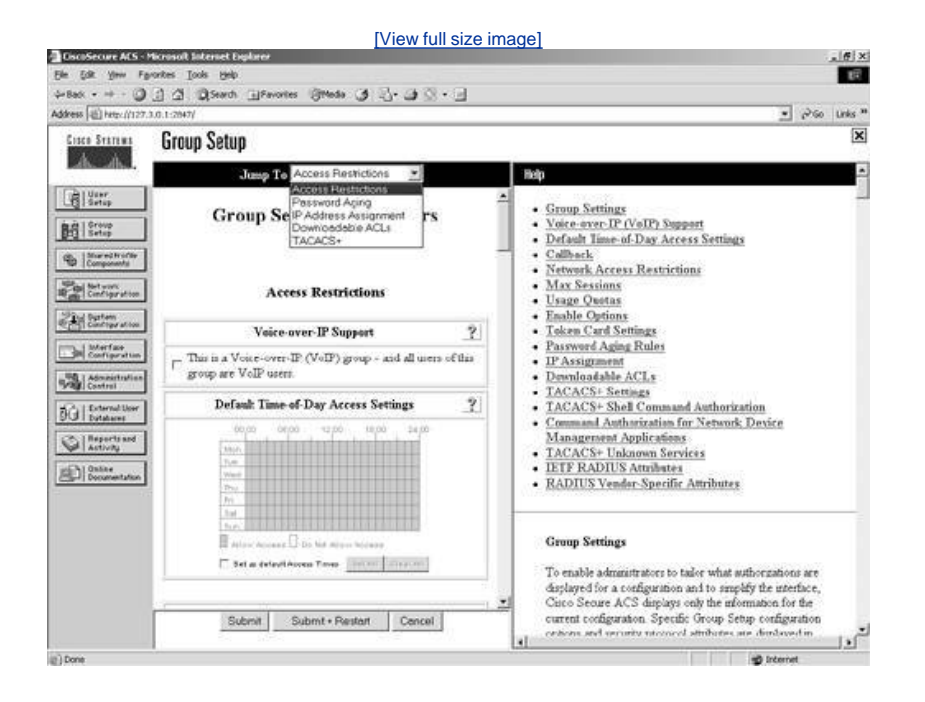

# **Configuring Voice over IP Support**

In ACS, you can configure Voice over IP groups. These groups are most likely kept separate from groups with configurations that have actual user-access restrictions in them. This is mainly because a Voice over IP group is going to authenticate with only a username. If this were a Voice over IP group that you were going to configure, you would place a check mark in the Voice over IP Support box. Users of a Voice over IP group authenticate with only a username, which is usually the telephone number of each device for each phone call or session. This option enables a NULL password for all members of this group. This option disables ACS from performing password checking on this group as well as some of other configuration parameters that are available when password authentication takes place. Voice over IP users need enter only the user ID, not a password to authenticate. In this case, the "user" is the phone itself. The person that uses the phone does not even know they are authenticating.

If you are not using Voice over IP in your network, this option is not necessary. To disable this option from view in Interface Configuration, follow these steps:

- Step 1. Select Interface Configuration.
- Step 2. Select the Advanced Options link.
- Step 3. Deselect Voice-over-IP (VoIP) Group Settings.
- Step 4. Select Submit.

This removes the Voice-over-IP Support from view in Group Configuration.

# **Configuring Time-of-Day Access Settings**

Notice that the Default Time-of-Day access settings section is grayed out in the interface when you return to the Edit page of the FirstUsers group. It is visible, but cannot be changed. This option controls access hours. Use the grid to configure the desired access hours.

To change the grid, follow these simple steps:

- Step 1. Place a check mark in the box next to Set as Default Access Times. This then allows you to modify the grid. The grid also changes from a gray color to a green color. A green box is for allowing access, and a white box is for denying access.
- Step 2. To change the colors of a box, click it. <u>Figure 8-4</u> demonstrates access hours set for Monday through Friday from 6:00 a.m. to 6:00 p.m. Also, access to the network has been denied on the weekends. For these settings to take place, the Submit + Restart button must be selected.

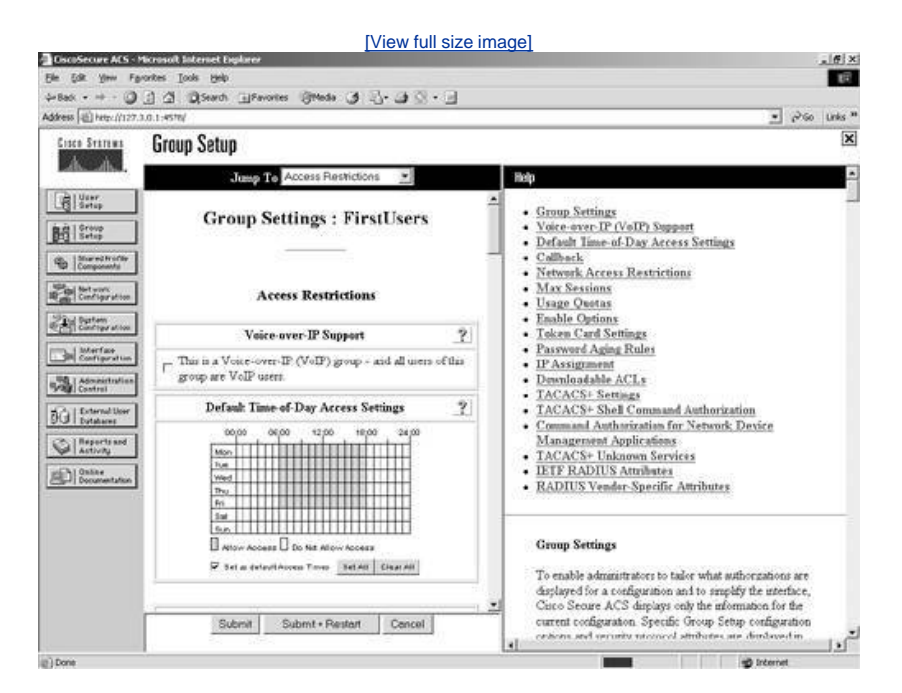

### Figure 8-4. Time-of-Day Access Restrictions

You can scroll through the Group Setup page and note that the only Time-of-Day access restrictions are at the Access Restrictions area. You can actually set Time-of-Day access restrictions for TACACS+ PPP configuration and TACACS+ Shell configuration.

To make the Time-of-Day grid visible in these sections, follow these steps:

- Step 1. Select Interface Configuration from the left frame menu.
- Step 2. Select TACACS+ (Cisco IOS).

#### NOTE

TACACS+ appears here only if you have added an AAA client that uses TACACS+. This configuration was covered in <u>Chapter 5</u>, "Deploying Cisco Secure Access Control Server for Windows Server."

- Step 3. Under the Advanced Configuration Options section place a check mark in the box next to Display a Time-of-Day access grid for every TACACS+ service where you can override the default Time-of-Day settings.
- Step 4. Select Submit.
- Step 5. Select the Group Setup button from the left menu.
- Step 6. Select the FirstUsers group in the drop-down list.
- Step 7. Click the Edit button.

A new Time-of-Day grid is then visible under the TACACS+ settings, as seen in Figure 8-5.

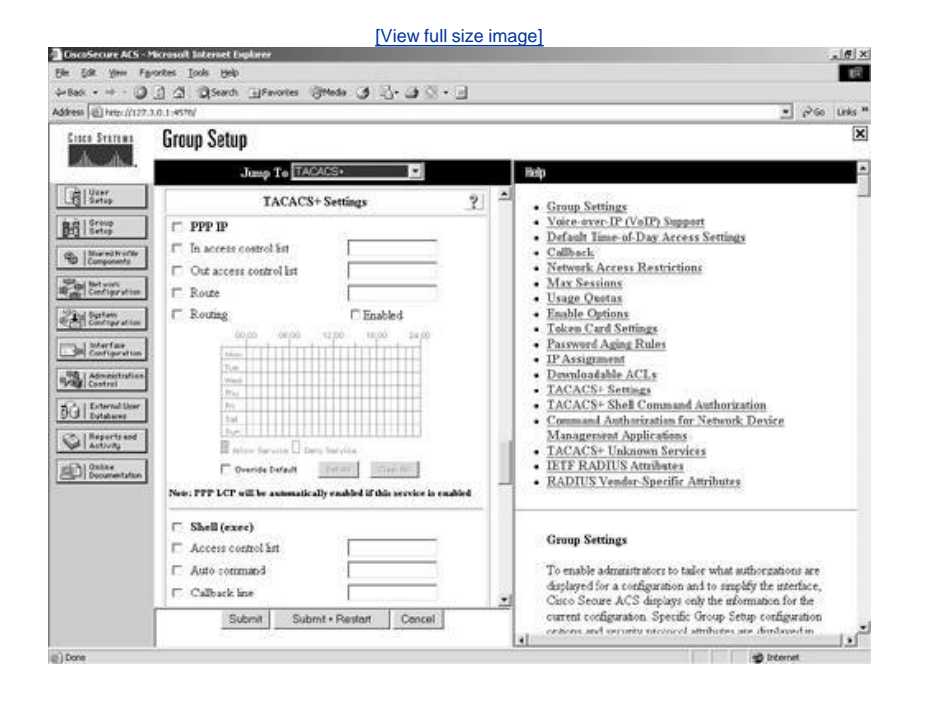

🔶 PREV

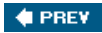

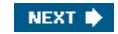

# **PPP Callback Configuration**

Callback passes a command string back to an access server. This provides more security and allows you to initiate a callback string based on parameters given by the dialup client or from parameters in a Windows database. It is used in situations where you require the security of knowing the number you are calling back or even for the reversal of call charges. It is used in PPP connections for a number of reasons. When configuring callback options, you have three options:

- The first is security. You can option to use the Windows NT/2000 callback settings for the entire group. This way you can specify specific numbers to call back. This is one way to ensure network security.
- Another callback option you can choose is to allow the dialup client to specify the callback number. While this is not the most secure method, it allows the reversal of charges and connectivity to roaming users.
- The third option of callback is to select the option No callback allowed, which disables callback features for the group.

🔶 PREV

NEXT 🗭

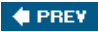

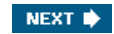

# **Configuring Network Access Restrictions**

As you begin to explore the group section to apply Network Access Restrictions (NAR), note that you see no current NARs in the left vertical box titled NARs. This is because you must first configure the NAR before you can apply it. In this section, you configure a NAR and then apply it to an interface.

The type of NAR that you configure is called a shared NAR. All users of this group share this common NAR, and you can also use this NAR for other groups. A NAR is simply additional access restrictions that must be met before a user can access the network. By using a NAR, you are going to create an IP-based filter or a non-IP-based filter that provides that additional set of access restrictions. All in all, NARs must match specific attributes sent to the ACS by the AAA client. Understanding how to match these attributes is the key factor when deploying NARs in ACS.

Note the following information from a white paper on NARs:

- A non-IP-based NAR is a list of permitted or denied "calling" or "point of access" locations that you can employ in restricting an AAA client when an IP-based connection is not established. The non-IP-based NAR generally uses the calling line ID (CLID) number and the Dialed Number Identification Service (DNIS) number.
- By entering an IP address instead of the CLID, you can use the non-IP-based filter even when the AAA client does not use a Cisco IOS Software release that supports CLID or DNIS. In another exception to entering a CLID, you can enter a MAC address to permit or deny access when you are using a Cisco Aironet AAA client. Likewise, you could enter the Cisco Aironet access point MAC address instead of the DNIS number. The format of what you specify in the CLID boxCLID, IP address, or MAC addressmust match the format of what you receive from your AAA client. You can determine this format from your RADIUS accounting log.
- When specifying a NAR, you can use an asterisk (\*) as a wildcard for any value, or as part of any value, to establish a range. All the values and conditions in a NAR specification must be met for the NAR to restrict access. That is, the values are "ANDed."[1]

### How a NAR Finds a Match

A NAR creates a rule that is based on a match or no match condition. In other words, permission to the network means that you match the NAR. If you do not match the NAR or if not enough information is provided, you are denied access to the network, provided the NAR is a PERMIT. If your NAR is used to deny access to the network, a match to the statement would invoke action to deny, and no match or not enough information would then permit network access.

It is important to understand what attribute field is used when a NAR is configured. The attribute field used if the TACACS+ protocol is in use is the rem\_addr field. If you use RADIUS (IETF), calling-station-id (attribute 31) and called-station-id (attribute 30) are used. An attribute is an indication of what type of data is included; the value is the data.

#### NOTE

Chapter 13, "Exploring TACACS+ Attribute Values," covers the TACACS+ and RADIUS attribute/value pairs.

You can see the actions performed by a NAR more clearly in Table 8-1, the content of which was taken from a white paper[2].

### Table 8-1. NAR Permit and Deny Conditions

|        | Match          | No Match       | Insufficient<br>Information |
|--------|----------------|----------------|-----------------------------|
| Permit | Access granted | Access denied  | Access denied               |
| Deny   | Access denied  | Access granted | Access denied               |

When the ACS that's proxied to receives the T+ request, it checks to see if it has been sent by an IP address that it recognizes as the IP address of the AAA client in the NAR. Unless, as a workaround, the AAA server is configured as an AAA client, too, so that the NAR is written with this bogus AAA client instead of the real AAA client whose IP address is not associated with the forwarded T+ packet, the NAR will never match.

# **Configuring the NAR**

You can configure a NAR in more than one way. You can configure a NAR in the group configuration, the user configuration, or as a shared NAR by using options available in Shared Profile Components. In this example, you configure a NAR only in the group configuration. In <u>Chapter 9</u>, "Managing Network Configurations," the Shared Profile Components are discussed. Follow these steps to configure the NAR at the group level for the network in <u>Figure 8-6</u>:

- Step 1. From the left frame menu, choose the button labeled Group Setup.
- Step 2. Select the FirstUsers group in the drop-down list.
- Step 3. Click Edit.
- Step 4. Scroll to Per Group Defined Network Access Restrictions.
- Step 5. Select the check box Define IP-based access restriction.
- Step 6. In the drop-down, select Permitted Calling/Point of Access Locations.
- Step 7. Select router14all in the AAA Client drop-down. If router14all does not appear in your ACS configuration, you need to add it to the network configuration. Figure 8-6 demonstrates this AAA client.
- Step 8. Enter 23 in the Port Field.
- Step 9. Enter 10.\*.\*.\* in the Address field.
- Step 10. Click Enter.
- Step 11. Click Submit and Restart.

### Figure 8-6. router14all's Network Configuration

|                               |                          |                          | [View full size    | image]                                                                                                    |
|-------------------------------|--------------------------|--------------------------|--------------------|----------------------------------------------------------------------------------------------------|
| DiscoSecure ACS - 1           | ticrosoft Sistemet Explo | 107                      |                    | . (6)                                                                                                    |
| Ele Edit View Fa              | ronkes Iooks Help        |                          |                    |                                                                                                    |
| \$=8ack • = + ()              | I I Disearch I           | Favories (JiMeda (J      | -9-9-8-9           |                                                                                                    |
| voluere (-ET unartititati     | LOTINAL CONTRACT         |                          |                    |                                                                                                    |
| CISCO STRTEMA                 | Network Conti            | iguration                |                    | 2                                                                                                    |
| Lab. ab.,                     | Select                   |                          |                    | Help                                                                                                    |
| G deer<br>Setup               |                          |                          |                    | - Nationale Duraine Gramme                                                                                                    |
| BR Group                      |                          |                          |                    | Adding a Network Device Group                                                                                                    |
| p-g / sector                  | 80Q                      | (Not Assigned) AAA       | Clients ?          | Renaming a Network Device Group     Deleting a Network Device Group                                                                                                    |
| Components                    | AAA Client               | AAA Client IP            | Authenticate Using | Searching for Network Devices                                                                                                    |
| 10-0 Network                  | Hostname                 | Address                  | 210100.00          | AAA Clients                                                                                                    |
| Carton Carton                 | router14al               | 192 168.1 1              | IOS)               | Editing a AAA Client     Deleting a AAA Client                                                                                                    |
| Configuration                 |                          | Add Entry Search         | h                  | AAA Servers     Adding a AAA Server                                                                                                    |
| Administration<br>Control     |                          |                          |                    | Editing a AAA Server     Todating a AAA Server                                                                                                    |
| Di External User<br>Dutatares | 800                      | (Not Assigned) AAA       | Servers ?          | Prexy Distribution Table     Adding a Broom Distribution Table Entre                                                                                                    |
| Call Reports and Activity     | AAA Server<br>Name       | AAA Server IP<br>Address | AAA Server<br>Type | Sorting Proxy Distribution Table Entries     Editing a Proxy Distribution Table Entry                                                                                                    |
| Documentation                 | SERVER                   | 192,168,198,128          | CiscoSecure ACS    | <ul> <li>Deleting a Prexy Distribution Table Entry</li> </ul>                                                                                                    |
|                               |                          | Acid Entry Search        |                    | Nete: This page changes depending year interface<br>configuration. If you are using Network Device Groups<br>(NDGs), after you click Network Centiguration in the<br>nangation bar, only the Network Device Groups table<br>and Provp Distribution Table information appear. If you<br>are not using NDGs, the AAA Clients table and the AAA<br>Servers table appear in place of the Network Device<br>Groups table. |
| 0.000                         |                          |                          |                    | in the second                                                                                                    |

### NOTE

In this situation, the default Permitted Calling/Point of Access option is selected in the field labeled Table Defines. Remember that this defines the "match." In other words, if the source IP address matches and the connection to port 23 is to the selected AAA client, the user is permitted access. If the IP address does not match that of the source address and is not destined for the AAA client, router14all, the users are denied access. The other option that you could select is the Denied Calling/Point of Access option. This would behave opposite the example.

# Applying a NAR to a User

Now that you have a NAR specified for this group, it's time to look at an extension to the group configuration by adding NARs to the individual user configuration. For this example, you use the network diagram in Figure 8-7.

# Figure 8-7. Simple NAR Topology

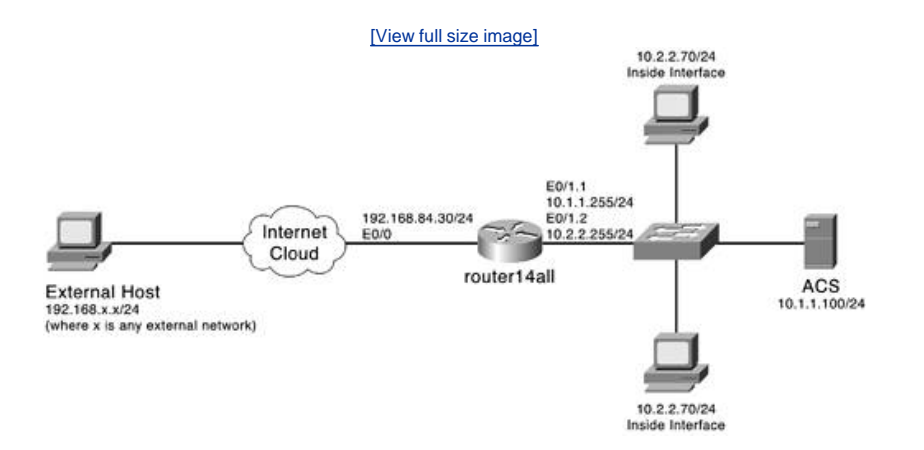

The AAA client router14all is the device that you want to control access to. In this simple network diagram, only two PCs are shown; however, they are in different subnets. The user ADMIN should not be allowed access from any subnet variation of the 10.x.x.x network, and all other users are allowed access to the AAA client on port 23. To accomplish this, you create two NARs.

To apply the NAR to this user, follow these steps:

- Step 1. Access the user that you want to apply the NAR to.
- Step 2. When in the edit screen of the user, scroll to the Network Access Restrictions (NAR) heading.
- Step 3. Select the check box Define IP-based access restriction.
- Step 4. In the drop-down, select Denied Calling/Point of Access Locations.
- Step 5. Select router14all in the AAA client drop-down. If router14all does not appear in your ACS configuration, you need to add it to the network configuration. Figure 8-6 demonstrated this AAA client.
- Step 6. Enter 23 in the Port Field.
- Step 7. Enter 10.\*.\*.\* in the Address field.
- Step 8. Click Enter.
- Step 9. Click Submit.

In this configuration, the opposite effect takes place. The user with the deny NAR is not allowed to access port 23 of the AAA client router14all. This configuration is seen in Figure 8-8.

### Figure 8-8. Deny NAR in the User Configuration

| Ele Est your Facultes Icols year                                                                                                    | 2013-2<br>1                                                                                                    |
|----------------------------------------------------------------------------------------------------|----------------------------------------------------------------------------------------------------|
| \$+844 · + · Ø ] ☆ Øserdi ∐ferories @feate Ø ]. @ Ø · ]                                                                                                    |                                                                                                    |
| Address (1) Hep://127.3.0.1.1991/                                                                                                    | 🛫 Pico Unis **                                                                                                    |
| Circo Station User Setup                                                                                                    | ×                                                                                                    |
| Construction     Construction     Construction     Construction     Construction     Construction     Construction     Construction     Construction     Construction     Construction     Construction     Construction                                                                                                    | Deschordable ACLs     Advancet TACASES* Sottings     TACACS* Enable Central     TACACS* Deable Teasoword     TACACS* Deabler Teasoword     TACACS* Shull Command Asthorization     Command Authorization for Network Device     Management Applications     TACACS* Universes     TACAS* Universes     TETF RADIUS Attributes     RADIUS Vender Specific Attributes     Account Disabled Status |
| Control Phase 2 access antitution     Terriso buttles:     Control Links Phase 2 access antitution     Terriso buttles:     Control Links Phase 2 access antitution     Terriso buttles:     Control Links Phase 2 access antitution     Terriso buttles:     Control Links Phase 2 access antitution     Terriso buttles:     Control Links     Control Links     Control                                                                                                    |                                                                                                    |
| Bo Doffice Law<br>Doffice Law<br>Actor 201<br>Doffice Law<br>Doffice Law<br>Doff | Select the Account Duabled check box to duable the<br>account, clear the check box to enable the account<br>[Bark to Ton]<br>Deloting a Usorname                                                                                                    |
| Critics CLUDNE-based access individuols     Trains Darbase     Add, Cliteret, Prov. CLI 2002                                                                                                    | The Delete button appears only when you are eding an<br>esting user account, not when you are adding a new<br>user account. To delete the current user account from the<br>database, cirk Delete. When asked to confirm your<br>actors, cirk OK                                                                                                    |
| Submit Delete Cancel                                                                                                    | Ekste to Jop]<br>Sunalementary Eser Infn                                                                                                    |

# A Look at Shared Network Access Restrictions

By examining the User Setup, you find that user-level Network Access Restrictions are what you used in the preceding example. Although this method works, it is recommended that you create shared Network Access Restrictions in shared profile components. This is a more modular approach and gives you the ability to re-use any NAR that you create. You most likely need to enable shared Network Access Restrictions for both the user and group levels. This is done in Interface Configuration under Advanced Options. This configuration is performed in <u>Chapter 10</u>, "Configuring Shared Profile Components."

🔶 PREV

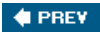

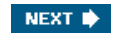

# Max Sessions, Usage Quotas, and Password Aging Rules

In this section, multiple configuration features are presented. These are essential aspects of a security policy implementation. In particular, max sessions, usage quotas, and password aging rules are covered.

# **Max Sessions**

If you break down the actual function of max sessions, you need to understand that ACS considers a session to be any type of connection that is supported by TACACS+ or RADIUS such as Telnet, PPP, or a NAS prompt. Therefore if you were to specify a max session limit for a group of 10 users to 20 sessions, each user could have only 2 sessions each. Likewise, a single user could establish 20 sessions, and no other users of the group would be allowed a session.

### NOTE

The default for max sessions is unlimited for the group.

To restrict a single user from being allowed this many sessions, you could configure the max sessions available to users of this group.

### NOTE

To make the max sessions option visible in Group Setup, you might once again need to enable the option in Interface Configuration.

An example of setting max usage options for the FirstUsers group would look something like the following:

- 10 users of FirstUsers group
- 20 sessions max limit set at group level
- 2 sessions available to users of this group

This allows the 20 sessions to be spread evenly across each user of the FirstUsers group. You might also choose to configure the max sessions available to users of this group as well as sessions available to users at the user level. Keep in mind that any configuration at the user level overrides the group-level configuration. Therefore, if you configure two sessions available to users of this group and five sessions available to a specific user, this five-session limit overrides the two-session limit. To track user accounting, you need to enable EXEC accounting on each NAS.

# **Usage Quotas**

The configuration of usage quotas is fairly simple. In this section, you choose to limit each user of this group to a certain number of hours online per day, week, or month. You can also set this as an absolute value. You can also limit each user of this group to a certain number of sessions by day, week, and month or again as an absolute timer. The final option available here is to reset all counters for this group when you select Submit. This is always a good idea when you change these values.

As seen in other configurations, you can configure these settings at the user-configuration level. The difference in the configuration section at the user level is that you can see current usage statistics that you cannot see at the group level. This is seen in <u>Figure 8-9</u>.

### Figure 8-9. Current Usage Statistics

| Address E http://127.3  | 10.1:145/                                                                                                    | 🗶 idas 🐂                                                                                                    |
|-------------------------|----------------------------------------------------------------------------------------------------|----------------------------------------------------------------------------------------------------|
| Cisco Statema           | Group Setup                                                                                                    | X                                                                                                    |
|                         | damp To Access Restlictions                                                                                                | ilielp                                                                                                    |
| Composed to             | Sensions svalable to users of this group<br>a Unimited<br>c [i                                                             | <ul> <li>Group Settings</li> <li>Voice-syst: FL (VoIP) Support</li> <li>Delash Time-of Day Arcess Settings</li> <li>Calback</li> <li>Network Arcess Restrictions</li> <li>Max Sessions</li> <li>Usage Quetas</li> <li>Enable Options</li> <li>Telsen Card Settings</li> <li>Danuloadable ACLs</li> <li>TACCS1: Settings</li> <li>TACCS1: Settings</li> <li>TACCS2: Shell Command Authorization</li> <li>Command Authorization for Network Davice<br/>Management Applications</li> <li>TACCS2: Shell Command Authorization</li> <li>Command Authorization for Network Davice<br/>Management Applications</li> <li>TACACS4: Used Survives</li> <li>TACACS4: Davide Authorization</li> <li>Command Authorization for Network Davice<br/>Management Applications</li> <li>TACACS4: Davide Mathomates</li> <li>RADIUS Vendor Specific Attributes</li> </ul> |
| Configuration           | Usage Quatas ?]<br>Limit each user of this group to<br>por Day                                                             |                                                                                                    |
| CR.   Reports and       | Enable Options ?                                                                                                    |                                                                                                    |
| Online<br>Documentation | No Enable Privilege     Max Privilege for any AAA Chest     [uevet0 →]                                                     |                                                                                                    |
|                         | Define max Privilege on a per network device group bans     Device Group Privilege     Subort Subort Document     Document | Group Settings<br>To enable administrators to tailor what authorizations are<br>displayed for a configuration and to simplify the interface,<br>Carco Secure ACS displays only the information for the<br>current configuration. Specific Group Steps configuration                                                                                                    |

# **Password Aging Rules**

Password aging gets its own Jump To link. To get to this section, choose Password Aging in the Jump To menu. As a security administrator, you understand the importance of changing passwords on a regular basis. This area of configuration allows you to force a user to change passwords accordingly.

According to the Cisco documentation, to use this feature, the AAA client must be running the TACACS+ or RADIUS protocol for password aging over dial-in connections. Only password aging over interactive connection (Telnet) is supported with TACACS+. This means that if you are using Telnet or Secure Shell (SSH), you need to use TACACS+. You can choose to apply age-by-date rules and age-by-uses rules and to apply a password change rule, which forces users to change their passwords after an administrator has changed it.

The age-by-date rule has three option boxes as follows:

- Active period The active period is the number of days that you want to allow a user to log in without being prompted to change passwords. The default active period is 20 days. When a user is first prompted to change passwords, the user grace period and warning period begin.
- Warning period The warning period is a length of time in which a user is warned that the password is going to expire and is given the number of days left before the password actually expires.
- Grace period The grace period is a last chance login timer in which a user can login one last time with the original password. The user is warned that the password expires if not changed. If the password is not changed, no further logins are accepted even if the grace period timer has not expired yet.

When you choose to apply age-by-uses rules, you specify an issue warning after value as well as a require change after value. While these seem to be pretty simple, it is important to understand the absolute value here. If you were to configure the issue warning after value at 15 logins, on the 16th login the user would be warned that a password change is required. Now with this same configuration, if the require change after value were set to 20, the warning would continue for attempts 16, 17, 18, and 19. On the 20th login, the user would be advised that the password must be changed, and if the password is not changed, the account expires.

#### ΤIΡ

If you want to allow unlimited logins without requiring a change of passwords, use a -1 in the issue warning after and require change after fields.

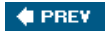

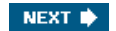
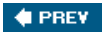

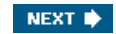

# **IP Assignment and Downloadable ACLs**

Certain network configurations are best kept on the network devices. Many agree, however, that from the network management standpoint, it is extremely beneficial to place as much configuration as possible in a central location. This eases the time taken to manage equipment as well as eases in disaster recovery procedures. In this section, we look at two more aspects of ACS that can both be maintained on ACS.

# **Address Assignment**

Address assignment is a very simple configuration that allows you, the administrator, to control the IP assignment of the users of this group. Beginning with the first option in the IP assignment section of the Group Setup, you can opt to not assign IP addresses. You might also want to allow the dial-in client to specify the IP assignment. In either case, the configuration on your part is minimal.

Note that if you choose to assign an IP address from a pool that is configured on the AAA client, ensure that you have configured that pool on the AAA client and reference the name of that pool in ACS. The format for creating this type of pool on a Cisco PIX Firewall is demonstrated in <u>Example 8-1</u>.

# Example 8-1. Configuring an IP Pool on a Cisco PIX Firewall

### ip local pool bigpool 192.168.1.1-192.168.1.254

In the configuration of ACS, the pool named bigpool would be referenced. This pool can be seen in <u>Figure 8-10</u>. Notice that the name referenced matches the name defined in the pool in <u>Example 8-1</u>.

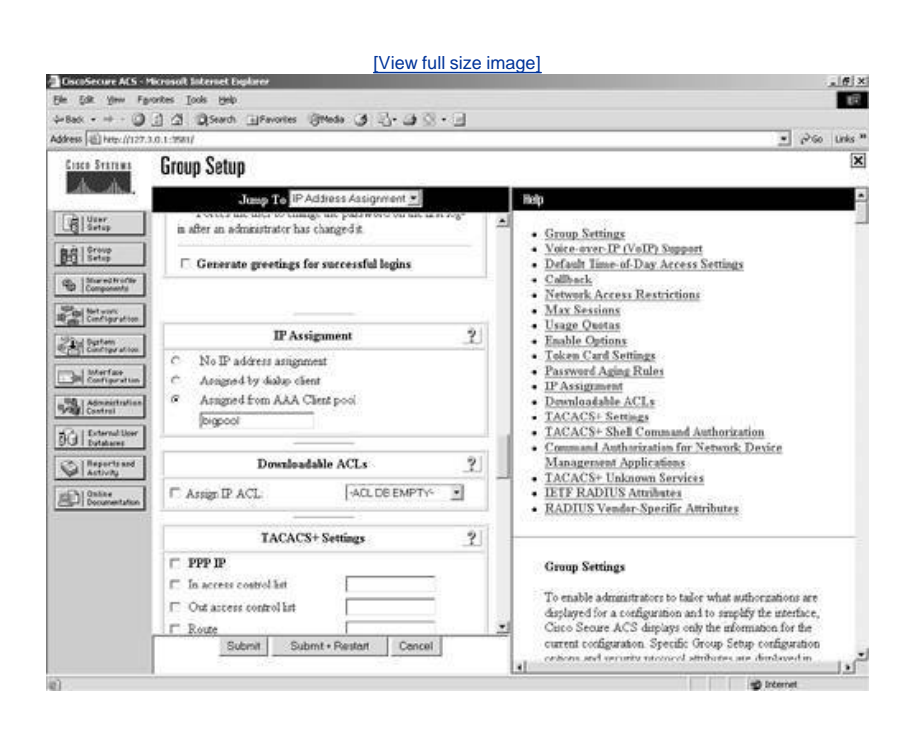

## Figure 8-10. Assignment of IP from AAA Client Pool

While this configuration works well, you must keep in mind that it is not as easy to manage the range of the pool or pool configuration because it is actually configured on another device. You must also select Submit + Restart for your changes to take effect.

For ease of management, you have the ability to configure the pool value on the ACS itself. For this configuration, you must follow these steps:

- Step 1. Select the System Configuration button in the left frame menu.
- Step 2. In the System Configuration select screen, choose the IP Pools Server link.

### NOTE

If this option does not appear in your ACS interface, you need to enable IP Pools in Interface Configuration.

- Step 3. Select the Add Entry button.
- Step 4. In the New Pool screen, enter the information pertaining to your pool. A sample of this configuration is seen in Figure 8-11.

| Interview Ads : Morenal Balance Deplace         Die Gat the Parotes Code (pop)         Die Gat the Parotes Code (pop)         Die Gat the Parotes Code (pop)         Die Gat the Parotes Code (pop)         Die Gate Strike         Die Gate Strike                                                                                                    | [View full size in                                                   | nage]                                                                                                    |
|----------------------------------------------------------------------------------------------------|----------------------------------------------------------------------|----------------------------------------------------------------------------------------------------|
| Bit Site Year Pyorter Sold pelo       Image: Sold pelo       Image: Sold peloo       Image: Sold pelo       Image: Sold pel                                                                                                    | CiscoSecure ACS - Microsoft Internet Explorer                        | . (#) ×                                                                                                    |
| Abben C Proceding 2000 Provide C Made 2 A C C C C C C C C C C C C C C C C C C                                                                                                    | Elle Edit View Favorites Icols Help                                  | 18                                                                                                    |
| System       System Configuration         System Configuration       Image: System Configuration         System Configuration       Image: System Configuration         System Configuration       Image: System Configuration         System Configuration       Image: System Configuration         System Configuration       Image: System Configuration         System Configuration       Image: System Configuration         System Configuration       Image: System Configuration         System Configuration       Image: System Configuration         System Configuration       Image: System Configuration         System       Image: System Configuration       Image: System Configuration         System Configuration       Image: System Configuration       Image: System Configuration         System Configuration       System Configuration       Image: System Configuration         System Configuration       System Configuration       System Configuration         System Configuration       System Configuration       System Configuration         System Configuration       System Configuration       System Configuration         System Configuration       System Configuration       System Configuration         System Configuration       System Concol       System Concol       System Configuration         <                                                                                                    | + Back - + - O [] [] [] [Search ]]Favories [Streeds [] -] - ] [] - ] |                                                                                                    |
| System Configuration System Configuration System Co                                                                                                    | Address (@) http://127.3.0.1:1581/                                   | • P'60 Unis "                                                                                                    |
| Image: Start Address     Image: Start Address       Image: Start Address     Image: Start Address       Image: Start Address     Ima                                                                                                    | Given Station System Configuration                                   | ×                                                                                                    |
| New Paol       ?         Name       Dispose pool         Start Address       10001         Start Address       1000.054         Name       Start Address         Start Address       1000.054         New Pool       ?         Start Address       1000.054         New Fool       Specify the information for the IP pool you are adding.         Start Address       ?         New Fool       Specify the information for the IP pool you are adding.         New Pool       ?         Name       Specify the information for the IP pool you are adding.         Name       Type the control of any combination of numbers, litter, or symbols.         New Pool       Start Address         Domentation       ?         New Pool       Specify the information for the IP pool you are adding.         Description       ?         Name       Type the control of any combination of numbers, litter, or symbols.         Net: We recommend that you do not use spaces in IP pool names.         [Back to Top]       Start Address         Type the first IP address for the range of the IP pool.         [Back to Top]       Start Address                                                                                                    | Edit                                                                 | litép 🖸                                                                                                    |
| <ul> <li>Name</li> <li>Name</li> <li>Start Address</li> <li>Toolo 1</li> <li>Toolo 254</li> <li>New Pool</li> <li>Specify the information for the IP pool you are adding.</li> <li>Back to Tool</li> <li>Specify the information for the IP pool you are adding.</li> <li>Back to Tool</li> <li>Name</li> <li>Type the name or number you want to assign to the IP pool.</li> <li>Name</li> <li>Type the fame or number you want to assign to the IP pool.</li> <li>Name</li> <li>Reserve and</li> <li>Back to Tool</li> <li>Start Address</li> <li>Type the fame or number you want to assign to the IP pool.</li> <li>Start Address</li> <li>Type the fame or number you want to assign to the IP pool.</li> <li>Start Address</li> <li>Type the fame or number or number or numbers, letters, or symbols.</li> <li>Net: We recommend that you do not use spaces in IP pool numes.</li> <li>Back to Tool</li> <li>Start Address</li> <li>Type the fart IP address for the range of the IP pool.</li> </ul>                                                                                                    | User<br>Setup<br>New Paul 2                                          | New Pool                                                                                                    |
| Name       Disper_pool         Start Address       10001         End Address       1000154         Start Address       1000154         New Pool       Specify the information for the IP pool you are adding.         Start Address       Start Notices         Start Address       Tone         Start Address       Tone         Start Address       Tone         Start Reference       Start Notices         Start Address       Tone         Start Address       Tone         Start Address       Tone         Start Address       Specify the information for the IP pool you are adding.         Start Address       Tope         Start Address       Tope         Start Address       Tope         Start Address       Specify the information for the IP pool you are adding.         Start Address       Tope         Start Address       Tope         Start Address       Tope         Start Address       Tope         Start Address       Tope         Start Address       Tope         Start Address       Tope         Start Address       Tope         Start Address       Tope         Start Ad                                                                                                    | BE Step                                                              | • Name                                                                                                    |
| Start Address       [10.0.1]         Image: Start Address       [10.0.1]         Image: Start Address       [10.0.1] <td>Name bigger_pool</td> <td>Start Address     Find Address</td>                                                                                                    | Name bigger_pool                                                     | Start Address     Find Address                                                                                                    |
| End Address       10.0.0.54         New Pool         Specify the information for the IP pool you are adding.         Image: Specify the information for the IP pool you are adding.         Image: Specify the information for the IP pool you are adding. <td>Components Start Address 10.0.01</td> <td>- since of the second second s</td> | Components Start Address 10.0.01                                     | - since of the second second s |
| Submit       Submit       Concel       Specify the information for the IP pool you are adding.         Specify the information for the IP pool you are adding.       Specify the information for the IP pool you are adding.         Specify the information for the IP pool you are adding.       Specify the information for the IP pool you are adding.         Specify the information for the IP pool.       Name         Specify the information of any combination of numbers, letters, or symbols.       Net: We recommend that you do not use spaces to IP pool names.         (Rack to Top)       Start Address       Type the first IP address for the range of the IP pool.                                                                                                    | End Address 10.0.0.254                                               |                                                                                                    |
| Subtract and Concell       Specify the information for the IP pool you are adding.         Configuration       Into to bold         Configuration       Into to bold         Configuration       Into to bold         Configuration       Into to bold         Configuration       Into to bold         Configuration       Into to bold         Configuration       Into to bold         Configuration       Into to bold         Configuration       Into to bold         Configuration       Into to bold         Configuration       Into to bold         Configuration       Into to bold         Configuration       Into the IP         Configuration       Into the IP         Configuration       Into the IP         Configuration       Into the IP         Configuration       Into the IP         Configuration       Into the IP         Configuration       Into the IP         Configuration       Into the IP         Configuration       Into the IP         Configuration       Into the IP         Configuration       Into the IP         Configuration       Into the IP         Configuration       Inthe IP         Confi                                                                                                    | 22 But Section                                                       | New Pool                                                                                                    |
| Contribution     Contribution     Contrel     Contribution     Contribution     Contribution     Contri                                                                                                    | Submit Cancel                                                        | Coorder the adversation for the ID modernia are addeed                                                                                                    |
| Image: Construction of the construction of the construc                                                                                                    | Configuration                                                        | opecity in montation is the tr possyou are auting.                                                                                                    |
| Name         Interval there         Interval         Interval                                                                                                    | 928 Castrol 2 Back to Help                                           | [Back to Top]                                                                                                    |
| Type the name or standber you want to assign to the IP<br>pool. Names can contait of any combation of sumbers,<br>letters, or symbols.<br>Nete: We recommend that you do not use guares to<br>IP pool mannes.<br>[Rath to Top]<br>Start Address<br>Type the first IP address for the range of the IP pool.<br>[Back to Top]                                                                                                    | DG External liner                                                    | Name                                                                                                    |
| Wathing       pool Names can consist of any combination of numbers, letters, or symboli.         Where We recommend that you do not use graces in IP pool names.       (Rack to Top)         Start Address       Type the first IP address for the range of the IP pool.         (Eack to Top)       (Back to Top)                                                                                                    | Ch   Reports and                                                     | Type the name or number you want to assign to the IP                                                                                                    |
| Note: We recommend that you do not use spaces in<br>IP pool names.<br>[Back to Top]<br>Start Address<br>Type the first IP address for the range of the IP pool<br>[Back to Top]                                                                                                    | Date Contention                                                      | pool. Names can connet of any combination of numbers,<br>letters, or symbols.                                                                                                    |
| [Back to Top]<br>Start Address<br>Type the first IP address for the range of the IP pool<br>[Back to Top]                                                                                                    |                                                                      | Note: We recommend that you do not use spaces in<br>IP pool numes.                                                                                                    |
| Start Address<br>Type the first IP address for the range of the IP pool<br>[Back to Top]                                                                                                    |                                                                      | [Back to Top]                                                                                                    |
| Type the first IP address for the range of the IP pool<br>[Eack to Top]                                                                                                    |                                                                      | Start Address                                                                                                    |
| (Back to Top)                                                                                                    |                                                                      | Type the first IP address for the range of the IP pool                                                                                                    |
|                                                                                                    |                                                                      | [Back to Top]                                                                                                    |

### Figure 8-11. Configuring an IP Pool in ACS

Step 5. Select Submit.

Now that the pool has been configured on the ACS server, return to the group configuration to apply this pool to the group. The following steps detail the configuration process in the Group Setup page:

- Step 1. Select IP Address Assignment in the Jump To at the top of the Group Setup frame.
- Step 2. Select the radio button labeled Assigned from AAA server pool.
- Step 3. From the Available Pools list, select the bigger\_pool and choose the right arrow button.

### NOTE

This places the bigger\_pool in the Selected Pools list on the right. You do have the ability to assign multiple pools, in which case the pool at the top of the list would be the first pool of addresses served to users. You cannot change the order that the pools are used in; it is always top to bottom. However, you can change the order of the pools in the list with the up and down buttons.

Step 4. Select Submit + Restart for your changes to take effect.

Now, you are all set to assign IP addresses from ACS.

### **Downloadable IP ACLs**

The downloadable IP ACL is a fairly new configuration option in the ACS device. It was specifically designed to work with the PIX Firewalls; however, in ACS 3.2, it works with VPN 3000 series concentrators. In ACS 3.1, you see it in the interface as downloadable PIX ACLs, and in version 3.2, it has been renamed to downloadable IP ACLs.

To use the downloadable PIX ACL, you must use the RADIUS protocol in communication between the PIX and ACS and have authorization configured. This allows an ACL to be downloaded to any PIX Firewall in the network. This is more efficient from a network management standpoint. In this manner, you do not need to configure ACLs within the command line of each PIX Firewall. When a user makes an outbound connection attempt and is authenticated and authorized, the ACL is downloaded. You still need to configure an ACL on outside interfaces to allow inbound connectivity through your firewalls. It is sometimes easier to understand if you see it step by step. Figure 8-12 shows a PIX Firewall and downloadable ACLs. This process is broken out into the following steps:

- Step 1. A request to the Internet server from the AAA user is intercepted by the PIX Firewall.
- Step 2. An authentication request is sent to the AAA server.
- Step 3. An authentication response containing the ACL name and time and date stamp from AAA server is sent back to the PIX Firewall.
- Step 4. The PIX Firewall checks to see if the AAA user's ACL is already present in its configuration and looks at the time and date stamp to ensure the ACL, if already present, is current.
- Step 5. If the PIX Firewall does not find the ACL present, it requests the ACL from the AAA server.
- Step 6. The AAA server sends the ACL to the PIX Firewall.
- Step 7. The request from the AAA user to the Internet server matches a permit in the ACL, and the request is forwarded to the Internet server.

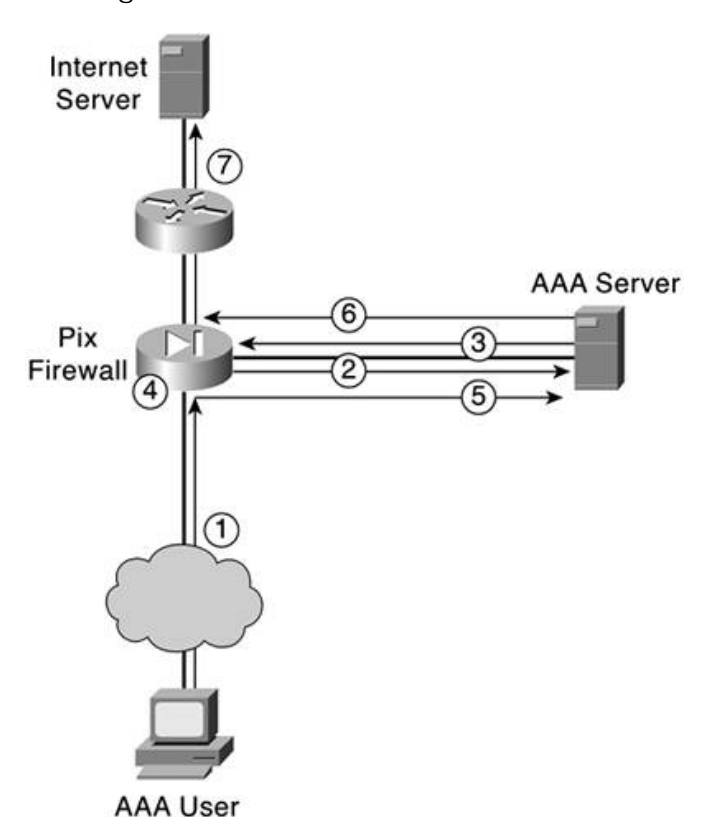

Figure 8-12. Downloadable IP ACLs

Next, explore the actual configuration of an ACL using the network displayed in Figure 8-13.

Figure 8-13. Downloadable IP ACL Examples

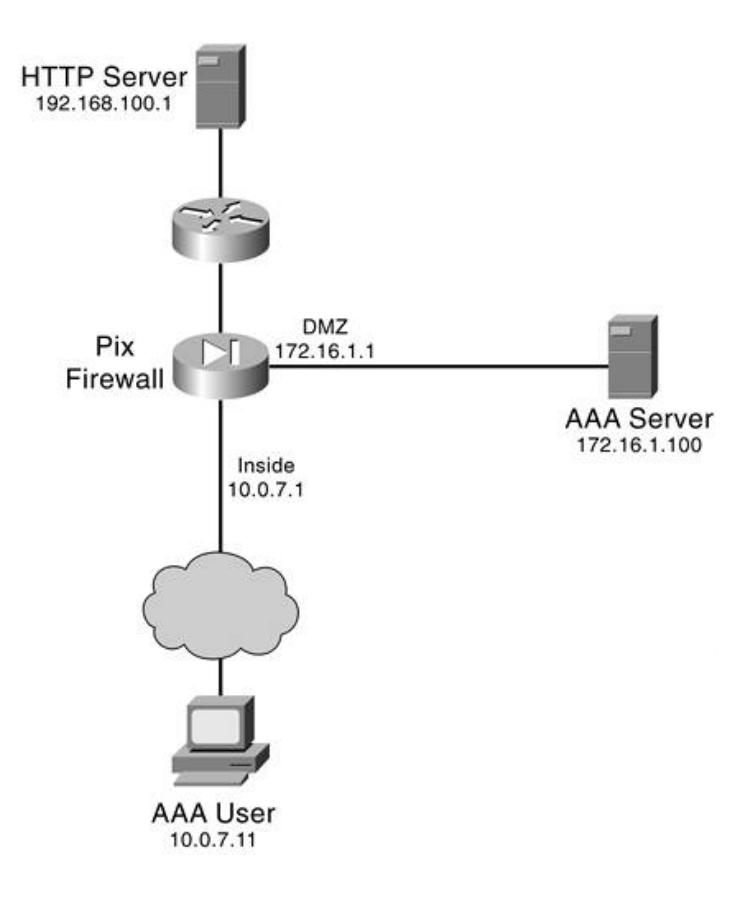

Assume that the user at 10.0.7.11 wants to access the HTTP server at 192.168.100.1. If you were to configure an access list on the PIX Firewall itself, it would look something like the following:

#### access-list inside\_out permit tcp host 10.0.7.11 host 192.168.100.1 eq www

You can further enhance this configuration with object grouping; however, object groups cannot be used when defining PIX ACLs in ACS. Therefore, you configure the ACL just as you would in the aforementioned example; however, you don't include the access list portion of the command, nor does the access list include a name in the configuration. An example of the access list configuration in shared profile components would be as follows:

# permit tcp host 10.0.7.11 host 192.168.100.1 eq 80 deny ip any any

This ACL configuration can be seen in Figure 8-14.

Figure 8-14. Configuring the Downloadable IP ACL

| 4-840 · + · ()                                                                                                    | ] 2 QSarth Ifenotes (Meda 3 2 . 3 2 . 3 |                                                                                                    |
|----------------------------------------------------------------------------------------------------|-----------------------------------------|----------------------------------------------------------------------------------------------------|
| ddress 🗃 hetz://127.3.0                                                                                                    | 1.1:1981)                               | ා වරා Units "                                                                                                    |
| Cinco Syntami                                                                                                    | Shared Profile Components               | X                                                                                                    |
| Personal Provide Provide Provi                                                                                                    | Edit                                    | Help                                                                                                    |
| Cartop<br>Setup                                                                                                    | Downloadable IP ACLs                    | Dewnloadable IP ACLs     Adding or Editing a Downleadable IP ACL     Deleting a Downleadable IP ACL                                                                                                    |
| Constraints<br>Constraints<br>Const | Description: Sample ACL                 | Describes able IP ACLs         Use this page to create a new downloadable IP ACL, edd an enting downloadable IP ACL, or delete an enting downloadable IP ACL.         [Rack to Top]         Adding or Edding a Devaleadable IP ACL         • Name, Type the name you want to assign to the downloadable IP ACL.         • Description. Type an explanation of the downloadable IP ACL.         • ACL         • ACL         • ACL |
| [                                                                                                    | 2 Restantes<br>Submit Deleto Cancel     | [Back to 7co]<br>Deleting a Downloadable IP ACL<br>To delete the downloadable IP ACL that appears in the<br>configuration area, cick Delete at the bottom of the<br>page. To confirm that you want to delete the                                                                                                    |

This takes care of the configuration on the ACS device. You can see the ACL being selected in the FirstUsers group configuration page in Figure 8-15.

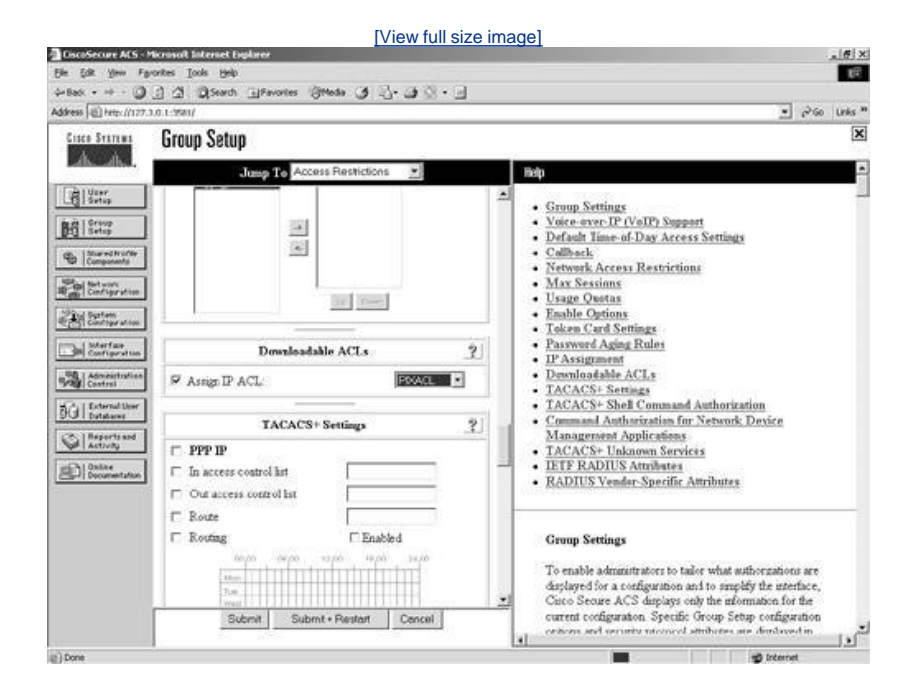

Figure 8-15. Selecting the ACL for a Group

The final step of the configuration is to configure AAA authentication on the PIX Firewall. To configure the PIX Firewall for AAA, perform the following tasks:

Step 1. Define the AAA server group and protocol.

### NOTE

You must use RADIUS for downloadable ACLs.

- Step 2. Define the AAA server IP address and secret key.
- Step 3. Configure AAA authentication outbound.

A sample configuration of AAA for use with downloadable ACLS is seen in Example 8-2.

# Example 8-2. Sample Configuration

pixfirewall(config)#sh aaa aaa authentication match DOWNLIST inside MYRADIUS pixfirewall(config)#sh aaa-server aaa-server TACACS+ protocol tacacs+ aaa-server RADIUS protocol radius aaa-server LOCAL protocol local aaa-server MYRADIUS protocol radius aaa-server MYRADIUS (inside) host 172.16.1.100 secretkey timeout 10 pixfirewall(config)#sh access-list pixfirewall(config)#access-list DOWNLIST permit ip any any

Keep in mind here that you do not need to configure authorization for the Downloadable PIX ACL. It occurs during the AAA

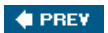

NEXT 🔶

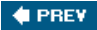

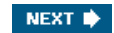

# **Using TACACS+ for Group Configuration**

TACACS+ is the next generation of the TACACS protocol, which was a lightweight User Datagram Protocol (UDP) designed for access control by BBN, now a Verizon Company for the MILNET.

The TACACS+ protocol enhances the functionality of the TACACS protocol by separating authentication, authorization, and accounting. TACACS+ also encrypts all traffic between the AAA client and the TACACS+ service daemon that runs on a server, such as ACS. TACACS+ uses TCP port 49 in communications. The CSTacacs service of ACS listens on port 49.

To begin your configuration of ACS TACACS+ settings, you need to have a plan as to how you want to implement TACACS+. In this section, you can assign an inbound access control list, an outbound access control list, or a route, or enable routing. The ability to configure time-of-day restrictions can also be enabled in the interface configuration. Each dial-in network varies.

### NOTE

You can find more information on PPP configurations on the Cisco website at Cisco.com.

Note that you can configure shell (EXEC) TACACS+ settings to be applied to the group for all users here. You can enable some very basic configurations here, and, of course, you can configure many intermediate to advanced configurations here. The purpose of this section is not to give you the how-to for every configuration available, but rather to give you configuration examples to help you better understand how the ACS reacts with AAA clients using TACACS+ for additional configurations.

### NOTE

I have always thought that seeing is believing. Along with believing comes the understanding of how the protocol works. The example that you see here is one of the configurations that actually made that light bulb go off for me. The true test is to just try your ideas.

# **Basic TACACS+**

In this example, you use TACACS+ to perform some authorization and an autocommand. Follow these steps to complete this example:

Step 1. Begin with the goal. In this situation, you have an administrator, that we call junior-admin, log in to a router via the Telnet protocol. This junior-admin is not allowed to make major changes to the router rbb. What you want to happen here is for junior-admin to see a menu when they authenticate to ACS, choose an option from that menu, and have authorization take place for those commands. Example 8-3 shows the configuration of the menu that is accessed by junior-admin upon accessing the command line of rbb.

### Example 8-3. Menu Configuration

i menu admin1 prompt ^C Please select an Action^C menu admin1 text 1 Show IP Interface Brief menu admin1 command 1 show ip interface brief menu admin1 text 2 Show interface fa0/0 menu admin1 text 3 Show Run Interface fa0/0 menu admin1 text 3 Show Run Interface fa0/0 menu admin1 text 4 Show ip route menu admin1 text 4 Show ip route menu admin1 text 5 Show Arp menu admin1 text 5 Show Arp menu admin1 text 6 Clear the Arp table menu admin1 text 7 EXIT menu admin1 command 7 logout

- Step 2. After this menu has been added to the router, you can test it by typing the following command: menu admin1.
- Step 3. Now that the menu is in place, you want to configure the TACACS+ settings on the router. Basic AAA commands are given in this example; however, for more detailed AAA configuration, see <u>Appendix A</u>, "RADIUS Attribute Tables." You now add the ACS server into the router.
- Step 4. Configure the AAA group and protocol by entering the command tacacs-server host 192.168.1.1.
- Step 5. Next, configure the secret key by entering the command tacacs-server key cooljive.
- Step 6. To enable authentication, enter the following AAA configuration command: aaa authentication login default group tacacs+ local.

### NOTE

Note that the tag local is added. This is to enable a secondary method of authentication in the event that the server is offline or becomes unavailable. For this to work, you need a local username and password on the router.

Step 7. Next, enable the router to send authorization requests to the ACS server. Do this by entering the command: aaa authorization exec default group tacacs+ local.

Note that, once again, the local tag is present. With this present, you need to enable the local command authorization on the Cisco router. You also need to add some additional configuration to the router to authorize for the commands in the menu admin1. These commands are seen in <u>Example 8-4</u>.

### Example 8-4. Router Authorization Commands

privilege exec level 5 show ip interface brief privilege exec level 5 show interface privilege exec level 5 show run interface privilege exec level 5 show ip route privilege exec level 5 show arp privilege exec level 5 clear arp

Figure 8-16 shows a sample of the basic network topology.

Figure 8-16. Basic Network Topology

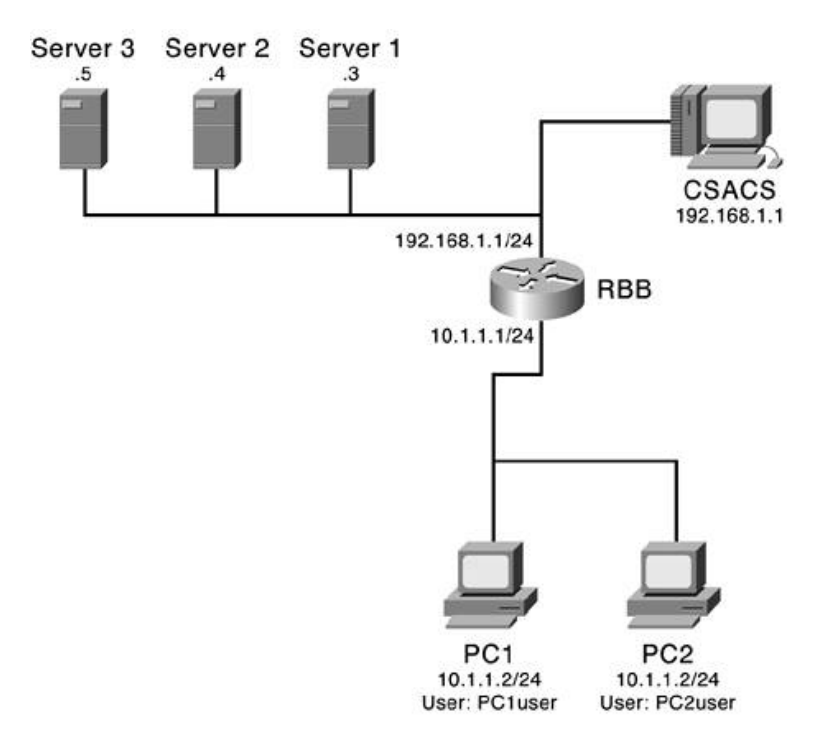

At this point, you need to configure the ACS server to perform the necessary authentication and authorizations. Begin the configuration on the ACS device by defining the router as an AAA client. <u>Figure 8-17</u> shows an example of this.

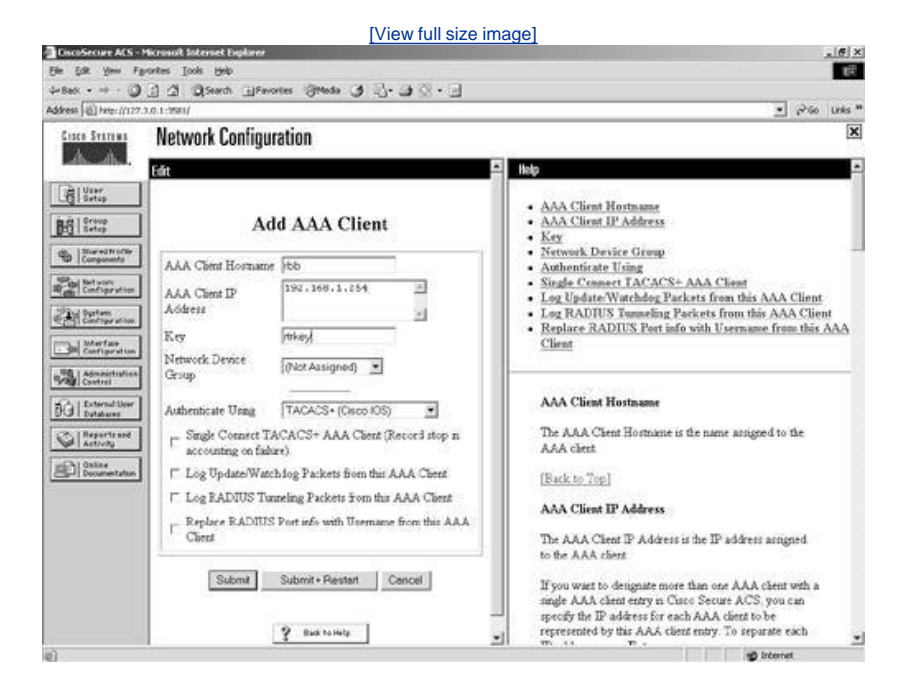

Figure 8-17. Adding an AAA Client to ACS

After you define the router rbb in the ACS device, you might want to verify that junior-admin has an account on the ACS device. If not, be sure to create the junior-admin account.

Assume that in this network environment, we have also created a group called ROUTER\_ADMINS on our ACS device. At this point, you want to add junior-admin to the ROUTER\_ADMINS group in ACS. When a member of the ROUTER\_ADMINS group, junior-admin inherits the group settings unless otherwise configured at the user level. With junior-admin added to the ROUTER\_ADMINS group, you can configure the group to run the autocommand when a user establishes a Telnet connection into the router.

To enable the autocommand, simply follow these steps:

Step 1. Select TACACS+ in the Jump To list. By selecting TACACS+ in the Jump To list, you are taken to the TACACS+ Settings configuration screen. See <u>Figure 8-18</u>.

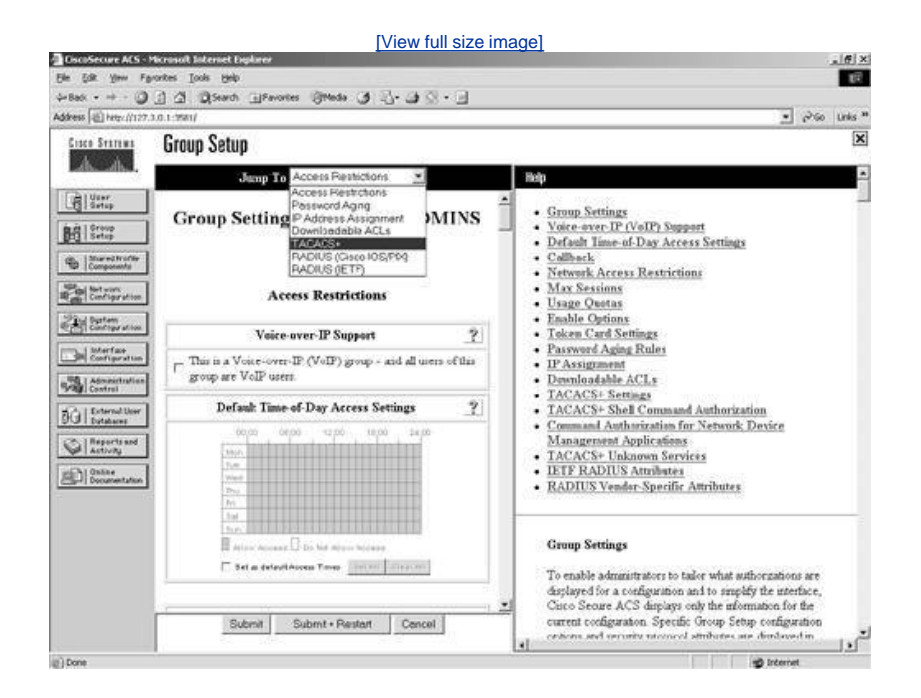

#### Figure 8-18. Using the Jump To

- Step 2. From here, scroll to the Shell (exec) section. It is here that you enable the autocommand. You could enter any command here that you would like the user to execute. After the command has been executed, the Telnet connection to rbb drops.
- Step 3. Now that you are in the Shell (exec) configuration section, you want to select the check box next to Shell (exec). This enables junior-admin shell authorization.
- Step 4. Also, check the autocommand option and in the box, enter the command menu admin1. This was displayed in Figure 8-18.
- Step 5. After the configuration is enabled, you can select Submit + Restart to restart the ACS service.
- Step 6. Next, you Telnet from the junior-admin workstation where the junior-admin is prompted to enter a username and password. When authentication has been accepted, the autocommand takes place.

junior-admin is now authenticated through ACS, and the autocommand has been issued to the router. Now each command that is executed from the menu system is authorized as well. For some commands, junior-admin does not require any special configuration on the ACS.

For commands that require a level 15 or privileged level access to rbb, the command needs to be entered into ACS in a separate command authorization set.

With this configuration in place, you can now see the entire process by turning on the debug commands on rbb, debug aaa authentication and debug aaa authorization. <u>Example 8-5</u> displays the authentication occurring during the login of junior-admin. Here, you see the messages passed between ACS and rbb.

### Example 8-5. Authentication Debug Output

#### [View full width]

```
3w6d: AAA: parse name=tty131 idb type=-1 tty=-1
3w6d: AAA: name=tty131 flags=0x11 type=5 shelf=0 slot=0 adapter=0 port=131 channel=0
3w6d: AAA/MEMORY: create_user (0x62098664) user='' ruser='' port='tty131' rem_addr='192
.168.1.1' authen_type=ASCII service=LOGIN priv=1
3w6d: AAA/AUTHEN/START (2194878578): port='tty131' list='' action=LOGIN service=LOGIN
3w6d: AAA/AUTHEN/START (2194878578): using "default" list
3w6d: AAA/AUTHEN/START (2194878578): using "default" list
3w6d: AAA/AUTHEN/START (2194878578): Method=tacacs+ (tacacs+)
3w6d: TAC+: send AUTHEN/START packet ver=192 id=2194878578
3w6d: TAC+: Opening TCP/IP to 192.168.1.254/49 timeout=5
```

3w6d: TAC+: Opened TCP/IP handle 0x623C7668 to 192.168.1.254/49 3w6d: TAC+: periodic timer started 3w6d: TAC+: 192.168.1.254 req=62098014 Qd id=2194878578 ver=192 handle=0x623C7668 (ESTAB) expire=4 AUTHEN/START/LOGIN/ASCII queued 3w6d: TAC+: 192.168.1.254 ESTAB id=2194878578 wrote 39 of 39 bytes 3w6d: TAC+: 192.168.1.254 req=62098014 Qd id=2194878578 ver=192 handle=0x623C7668 (ESTAB) expire=4 AUTHEN/START/LOGIN/ASCII sent 3w6d: TAC+: 192.168.1.254 ESTAB read=12 wanted=12 alloc=12 got=12 3w6d: TAC+: 192.168.1.254 ESTAB read=55 wanted=55 alloc=55 got=43 3w6d: TAC+: 192.168.1.254 received 55 byte reply for 62098014 3w6d: TAC+: req=62098014 Tx id=2194878578 ver=192 handle=0x623C7668 (ESTAB) expire=4 AUTHEN/START/LOGIN/ASCII processed 3w6d: TAC+: periodic timer stopped (queue empty) 3w6d: TAC+: ver=192 id=2194878578 received AUTHEN status = GETUSER 3w6d: AAA/AUTHEN (2194878578): status = GETUSER 3w6d: AAA/AUTHEN/CONT (2194878578): continue\_login (user='(undef)') 3w6d: AAA/AUTHEN (2194878578): status = GETUSER 3w6d: AAA/AUTHEN (2194878578): Method=tacacs+ (tacacs+) 3w6d: TAC+: send AUTHEN/CONT packet id=2194878578 3w6d: TAC+: periodic timer started 3w6d: TAC+: 192.168.1.254 req=623E5DD0 Qd id=2194878578 ver=192 handle=0x623C7668 (ESTAB) expire=5 AUTHEN/CONT queued 3w6d: TAC+: 192.168.1.254 ESTAB id=2194878578 wrote 25 of 25 bytes 3w6d: TAC+: 192.168.1.254 req=623E5DD0 Qd id=2194878578 ver=192 handle=0x623C7668 (ESTAB) expire=4 AUTHEN/CONT sent 3w6d: TAC+: 192.168.1.254 ESTAB read=12 wanted=12 alloc=12 got=12 3w6d: TAC+: 192.168.1.254 ESTAB read=28 wanted=28 alloc=28 got=16 3w6d: TAC+: 192.168.1.254 received 28 byte reply for 623E5DD0 3w6d: TAC+: req=623E5DD0 Tx id=2194878578 ver=192 handle=0x623C7668 (ESTAB) expire=4 AUTHEN/CONT processed 3w6d: TAC+: periodic timer stopped (queue empty) 3w6d: TAC+: ver=192 id=2194878578 received AUTHEN status = GETPASS 3w6d: AAA/AUTHEN (2194878578): status = GETPASS 3w6d: AAA/AUTHEN/CONT (2194878578): continue\_login (user='junior-admin') 3w6d: AAA/AUTHEN (2194878578): status = GETPASS 3w6d: AAA/AUTHEN (2194878578): Method=tacacs+ (tacacs+) 3w6d: TAC+: send AUTHEN/CONT packet id=2194878578 3w6d: TAC+: periodic timer started 3w6d: TAC+: 192.168.1.254 req=623E5DD0 Qd id=2194878578 ver=192 handle=0x623C7668 (ESTAB) expire=5 AUTHEN/CONT queued 3w6d: TAC+: 192.168.1.254 ESTAB id=2194878578 wrote 27 of 27 bytes 3w6d: TAC+: 192.168.1.254 req=623E5DD0 Qd id=2194878578 ver=192 handle=0x623C7668 (ESTAB) expire=4 AUTHEN/CONT sent 3w6d: TAC+: 192.168.1.254 ESTAB read=12 wanted=12 alloc=12 got=12 3w6d: TAC+: 192.168.1.254 ESTAB read=18 wanted=18 alloc=18 got=6 3w6d: TAC+: 192.168.1.254 received 18 byte reply for 623E5DD0 3w6d: TAC+: req=623E5DD0 Tx id=2194878578 ver=192 handle=0x623C7668 (ESTAB) expire=4 AUTHEN/CONT processed 3w6d: TAC+: periodic timer stopped (queue empty) 3w6d: TAC+: ver=192 id=2194878578 received AUTHEN status = PASS 3w6d: AAA/AUTHEN (2194878578): status = PASS 3w6d: TAC+: Closing TCP/IP 0x623C7668 connection to 192.168.1.254/49 3w6d: TAC+: Opening TCP/IP to 192.168.1.254/49 timeout=5 3w6d: TAC+: Opened TCP/IP handle 0x623F0744 to 192.168.1.254/49 3w6d: TAC+: periodic timer started 3w6d: TAC+: 192.168.1.254 req=623E5DD0 Qd id=1466688619 ver=192 handle=0x623F0744 (ESTAB) expire=5 AUTHOR/START queued 3w6d: TAC+: 192.168.1.254 ESTAB id=1466688619 wrote 66 of 66 bytes 3w6d: TAC+: 192.168.1.254 req=623E5DD0 Qd id=1466688619 ver=192 handle=0x623F0744 (ESTAB) expire=4 AUTHOR/START sent 3w6d: TAC+: 192.168.1.254 ESTAB read=12 wanted=12 alloc=12 got=12 3w6d: TAC+: 192.168.1.254 ESTAB read=30 wanted=30 alloc=30 got=18 3w6d: TAC+: 192.168.1.254 received 30 byte reply for 623E5DD0 <u>3w6d</u>: TAC+: req=623E5DD0 Tx id=1466688619 ver=192 handle=0x623F0744 (ESTAB) expire=4 AUTHOR/START processed 3w6d: TAC+: periodic timer stopped (queue empty) 3w6d: TAC+: (1466688619): received author response status = PASS\_ADD 3w6d: TAC+: Closing TCP/IP 0x623F0744 connection to 192.168.1.254/49 3w6d: AAA/MEMORY: free\_user (0x62098664) user='junior-admin' ruser='' port='tty131' rem\_addr='192.168.1.1' authen\_type=ASCII service=LOGIN priv=1 rbb# rbb#

In the debug outputs, you can see the user is authenticated and you can also see the start/stop accounting taking place.

In <u>Example 8-6</u>, you see the authorization taking place using the debug aaa authorization command. In these messages you can see the TACACS+ AV (Attribute-Value) pairs. An AV pair is an Attribute, such as autocmd=, and a Value, such as menu admin1.

### Example 8-6. Authorization Debug Output

#### [View full width]

```
rbb#debug aaa authorization
```

```
AAA Authorization debugging is on
rbb#
3w6d: AAA: parse name=tty131 idb type=-1 tty=-1
3w6d: AAA: name=tty131 flags=0x11 type=5 shelf=0 slot=0 adapter=0 port=131 channel=0
3w6d: AAA/MEMORY: create_user (0x62098664) user='' ruser='' port='tty131' rem_addr='192
.168.1.1' authen_type=ASCII service=LOGIN priv=1
3w6d: tty131 AAA/AUTHOR/EXEC (729024685): Port='tty131' list='' service=EXEC
3w6d: AAA/AUTHOR/EXEC: tty131 (729024685) user='junior-admin'
3w6d: tty131 AAA/AUTHOR/EXEC (729024685): send AV service=shell
3w6d: tty131 AAA/AUTHOR/EXEC (729024685): send AV cmd*
3w6d: tty131 AAA/AUTHOR/EXEC (729024685): found list "default"
3w6d: tty131 AAA/AUTHOR/EXEC (729024685): Method=tacacs+ (tacacs+)
3w6d: AAA/AUTHOR/TAC+: (729024685): user=junior-admin
3w6d: AAA/AUTHOR/TAC+: (729024685): send AV service=shell
3w6d: AAA/AUTHOR/TAC+: (729024685): send AV cmd*
3w6d: AAA/AUTHOR (729024685): Post authorization status = PASS_ADD
3w6d: AAA/AUTHOR/EXEC: Processing AV service=shell
3w6d: AAA/AUTHOR/EXEC: Processing AV cmd*
3w6d: AAA/AUTHOR/EXEC: Processing AV priv-lvl=15
3w6d: AAA/AUTHOR/EXEC: Authorization successful
3w6d: AAA/MEMORY: free_user (0x62098664) user='junior-admin' ruser='' port='tty131'
rem_addr='192.168.1.1' authen_type=ASCII service=LOGIN priv=1
```

For the most part, this configuration works well for those new administrators. The problem here is that junior-admin is a member of the same group as the other administrators, those of whom are allowed more extensive access to the routers on the network. When any member of the administrator group Telnets to rbb, they receive the autocommand back from ACS, and no way to break out of the menu exists after they are there.

Some of the options you have here are to edit the menu to allow a break out of the menu to the command line or to move the autocommand from the group configuration to the user configuration. This configuration appears to be a better solution in that when a user graduates to a new level of access, you simply remove the autocommand in ACS.

Figure 8-19 displays the same type of autocommand configuration that you performed in Group Setup, only this is being performed at the user level in ACS. Notice that the configuration area in User Setup does not require a restart to the ACS service. This might be another motivating factor in determining how to approach the placement of the autocommand.

### Figure 8-19. User Level Autocommand

| sector fall instruments   | 1.0.1:1425/                          |                                   |      | <u>کې د</u>                                                                           | Units * |
|---------------------------|--------------------------------------|-----------------------------------|------|---------------------------------------------------------------------------------------|---------|
| Cisco Statuna             | User Setup                           |                                   |      |                                                                                       | ×       |
| EANDEANS.                 | Confirm Password                     |                                   | 1    | Rep                                                                                   | 1       |
| Getup                     |                                      |                                   |      | Account Disabled                                                                      | _       |
| ani Group<br>Bil Setup    | TACACS                               | + Settings                        |      | Deleting a Username                                                                   |         |
| Q. Maretholle             | 🕫 Shell (exec)                       |                                   | -    | Supporternary Over Into     Poseword Authentication                                   |         |
| W  Components             | T Access control list                |                                   |      | <ul> <li>Group to which the user is assigned</li> </ul>                               |         |
| Configuration             | Auto command                         | menu admin'i                      |      | Client IP Address Assignment                                                          |         |
| The Busten                | □ Calback ine                        |                                   |      | Advanced Settings                                                                     |         |
| - i Marina                | Callback rotary                      |                                   |      | Network Access Restrictions     Max Sessions                                          |         |
| IN Configuration          | □ Idle tme                           |                                   |      | Usage Quotas                                                                          |         |
| Control                   | □ No calback verify                  | T Enabled                         |      | Account Disable                                                                       |         |
| 2.   Extend User          | T No escape                          | T Enabled                         |      | Advanced TACACS+ Settings                                                             |         |
| Dutahares                 | □ No hangop                          | □ Enabled                         |      | TACACS+ Enable Control                                                                |         |
| Astivity                  | Privilege level                      |                                   |      | TACACS+ Enable Password     TACACS+ Outbound Password                                 |         |
| D Online<br>Documentation | □ Tmeost                             | ſ                                 |      | TACACS+ Shell Command Authorization                                                   |         |
|                           | Shell Command Authorizati            | en Set                            | 11   | <ul> <li>Command Automation for Network Device<br/>Management Applications</li> </ul> |         |
|                           | C None                               |                                   | 12   | <u>TACACS+ Unknown Services</u> <u>TEEP PADUES Amiliates</u>                          |         |
|                           | As Group                             |                                   | 11   | RADIUS Vender-Specific Attributes                                                     |         |
|                           | C Arrign a Shell Command .<br>device | Authorization Set for any network |      |                                                                                       | -       |
|                           |                                      |                                   | - 20 | Account Disabled Status                                                               |         |
|                           | Assign a Shell Command .             | Authorization Set on a per        |      |                                                                                       |         |
|                           | Submit                               | Delete Caricel                    |      | Select the Account Disabled check box to disable this                                 |         |

Although this example seems to be very basic, it demonstrates a number of different functions and aspects of ACS. In this example, you can not only see authentication via ACS take place, but also see the "autocmd" AV pair in detail and command authorization.

# **Shell Command Authorization Sets**

Another aspect of TACACS+ in ACS is the Shell Command Authorization Sets. Here you have the ability to utilize shell command authorizations. In this section, you create two configurations using the same configuration areas in ACS. You most likely want to utilize these functions in separate groups. In Figure 8-20, you see the Shell Command Authorization Sets configuration fields.

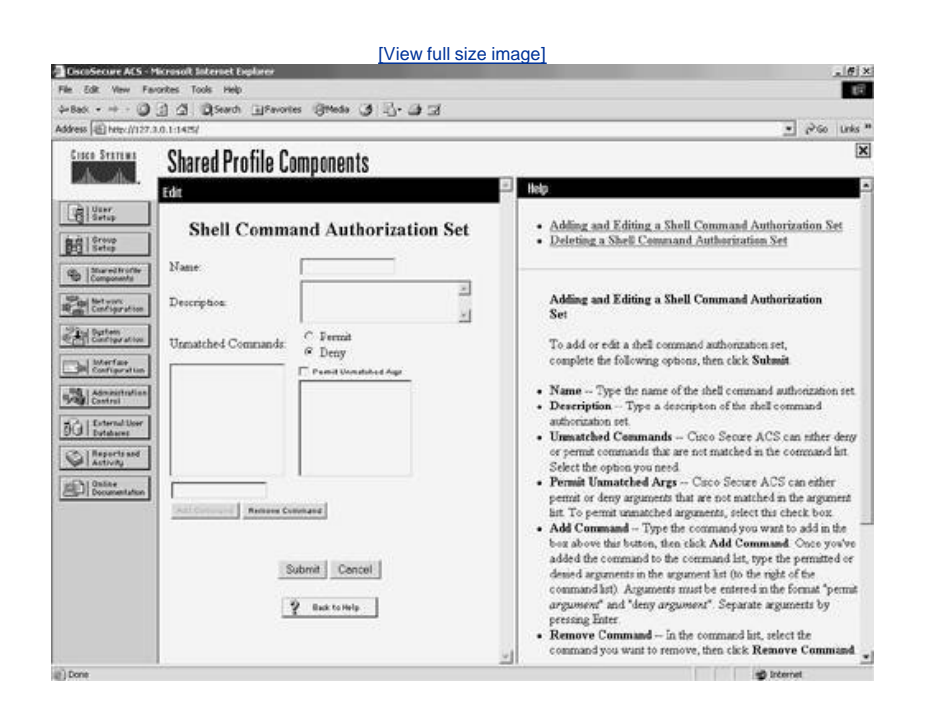

Figure 8-20. Shell Command Authorization Sets

In this example, you see that the ROUTER\_ADMINS group uses shell command authorization, implemented with the Cisco PIX Firewalls running OS version 6.2(2) to authorize command-line entries for junior-admin. <u>Example 8-7</u> demonstrates the authentication and authorization configuration on the PIX Firewall. <u>Figure 8-21</u> is a sample of this network.

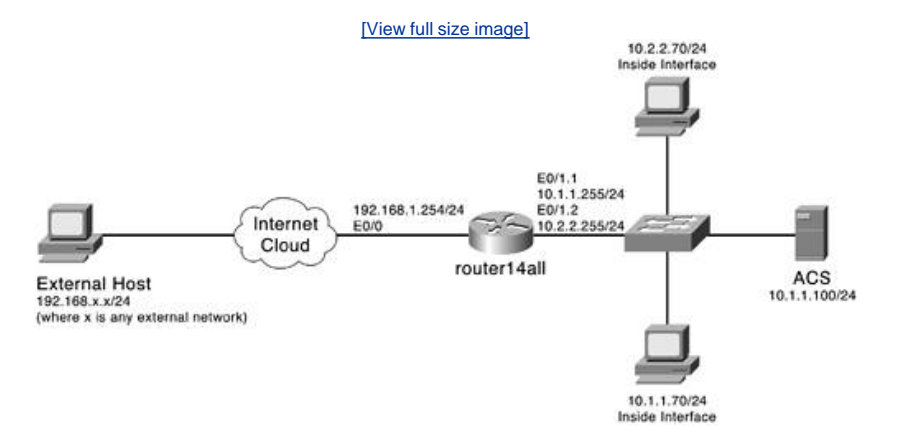

You can configure command-line authorizations with other Cisco devices; however, only examples with the PIX Firewalls are discussed. <u>Example 8-7</u> is the configuration that is used on the PIX Firewall.

### Example 8-7. PIX Configurations

```
aaa-server MYACS protocol TACACS+
aaa-server MYACS (inside) host 10.0.1.11 acskey
aaa authentication enable console MYACS
aaa authentication serial console MYACSaaa authentication ssh console MYACS
aaa authentication telnet console MYACS
aaa authorization command MYACS
```

After you have the PIX Firewall configured with this command set, you can then use the enable command to authenticate to ACS. At this point, the authentication for junior-admin should pass, but the authorization would fail.

The steps in the following step sequence are the same for the PIX as they would be for the routers and switch shell. This is because the pixshell service is not enabled in the PIX OS. What is important to understand here is that when you enable command authorization for your users, you also need to enable command authorization for yourself. This prevents you from being locked out of the equipment.

To create a basic command authorization set, follow these steps:

- Step 1. Select Shared Profile Components.
- Step 2. Select Shell Command Authorization Sets.
- Step 3. Select Add.
- Step 4. Enter a name and description for this set of commands.
- Step 5. You have the option to either permit or deny unmatched commands. In this first example, you want to permit everything. Select Permit and then select Submit.

This creates a "superuser" set. You now need to apply it to the group that this user is a member of. Figure 8-22 shows a sample of this command set.

Figure 8-22. Shell Command Authorization Set

| feets [但] http://127.                                       | 3.0.1:9981/        |                                                                                                    | 🛫 Piso Unis i                                                                                                    |
|-------------------------------------------------------------|--------------------|----------------------------------------------------------------------------------------------------|----------------------------------------------------------------------------------------------------|
| Cisco Statema                                               | Shared Profile C   | omponents                                                                                                   | ×                                                                                                    |
| Edite edited.                                               | Edit               |                                                                                                    | I lidp                                                                                                    |
| i States<br>I States                                        | Shell Comm         | and Authorization Set                                                                                       | Adding and Editing a Shell Command Authorization Set     Deleting a Shell Command Authorization Set                                                                                                    |
| Star ed In offer<br>Components<br>Bet work<br>Configuration | Description        | esperseer<br>                                                                                               | Adding and Editing a Shell Command Authorization<br>Set                                                                                                    |
| Bellentar<br>Cantage atom                                   | Unmatched Commands | <ul> <li><sup>™</sup> Fernit</li> <li><sup>™</sup> Deny</li> <li><sup>™</sup> Panet Unwidded Age</li> </ul> | To add or edit a shell command authorization set,<br>complete the following options, then click Sukmit                                                                                                    |
| Administration<br>Control<br>Di External User<br>Databases  |                    |                                                                                                    | Name—Type the name of the shell command authonization set     Description—Type a description of the shell command     authorization set     Unmarched Commands—Class Secure ACS can either deay                                                                                                    |
| Activity                                                    |                    |                                                                                                    | or permit commands that are not matched in the command last.<br>Select the option you need                                                                                                    |
| D Documentation                                             | Tenters Co         | man                                                                                                    | <ul> <li>Permit Unmatched Args—Curo Secure ACS can ether<br/>permit or deny arguments that are not matched in the argument<br/>int To permit unmatched arguments, select this check box</li> <li>Add Command—Type the command you want to add in the</li> </ul>                                                                      |
|                                                             | Submi              | Delsto Cancel                                                                                               | bold above this botton, then book And Command. Once you've<br>added the command to the command its, type the permitted or<br>densed arguments in the argument hat to the right of the<br>command hity. Arguments must be entered in the format "permit<br>argument" and "deny argument." Separate arguments by<br>negations. Forter. |

To enable this command authorization set for users of the ROUTER\_ADMINS group, follow these steps:

Step 1. Select the admin group in group configuration, and scroll to the pixshell option.

### NOTE

There is no point in enabling pixshell in the interface configuration as this option is not enabled on the PIX itself. To perform this configuration, you simply need shell command authorization.

- Step 2. In the shell section of group configuration, place a check mark in the box next to Shell Command Authorization Set.
- Step 3. Next, select the option to Assign a Command Authorization Set for any network device. Ensure that the Shell Command Authorization Set that you created is seen in the drop-down menu. <u>Figure 8-23</u> demonstrates the preceding group configuration.

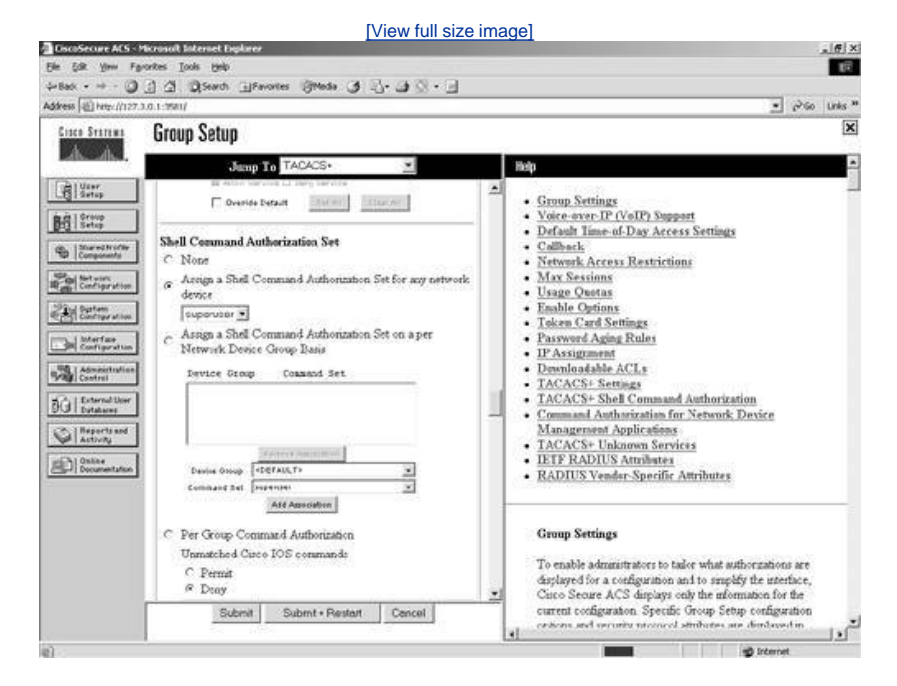

Figure 8-23. Assigning a Command Authorization Set to the Group

You also need to ensure that advanced TACACS+ options are enabled in Interface Configuration. To enable this, perform the following task:

- Step 1. Select Interface Configuration.
- Step 2. Select TACACS+ Cisco I OS.
- Step 3. Check Advanced TACACS+ Features.
- Step 4. Click Submit. This makes the advanced TACACS+ settings visible under the user configuration.
- Step 5. Select Group Setup.
- Step 6. Select ROUTER\_ADMINS in the drop-down list.
- Step 7. Use the Jump To to access Enable options.
- Step 8. Select the Max Privilege for any AAA Client radio button.
- Step 9. Select Level 15 in the drop-down list.
- Step 10. Select Submit + Restart.
- Step 11. Select User Setup.
- Step 12. Select List All Users.
- Step 13. Scroll to TACACS+ Enable Password.
- Step 14. Select Use CiscoSecure PAP Password.
- Step 15. Select Submit.

You can now configure the authorization set. To do so, follow these steps:

- Step 1. Go to Shell Command Authorization Set, check the Command button, and enter login.
- Step 2. Select Permit under Unlisted Arguments. Repeat this process for the logout, enable, and disable commands. This is creating a set of commands that is authorized.
- Step 3. Go to Shell Command Authorization Set, check the Command button, and enter show. Under Arguments, enter permit clock, and select deny for Unlisted Arguments.
- Step 4. When you are finished, click Submit. This enables some basic command authorization at the Group level.

# **User-Level Authorization**

Although the group-level command authorization provides an amount of security, it is not every situation that everyone in the group is given the same level. For situations such as this, you are going to take your command authorization a step further by configuring user-level command authorization.

Before you begin configuring user-level authorization, ensure that it is enabled in Interface Configuration. Follow these steps to enable the option:

- Step 1. Select the Advanced Options link.
- Step 2. Select Per-user TACACS+/RADIUS Attributes. This enables the visibility of user-level authorization; however, you're not done yet.
- Step 3. The next step here is to enable the option at the user level. This is also done at the Interface Configuration section. Select the TACACS+ (Cisco) link, and at this point, you should be able to see a new column for enabling user options. Select the Shell (exec) option.

From this point on, you can configure user-level command authorization just as you would configure group-level authorization. As a point of reference, you should keep in mind that user attributes override group attributes. Configure a group-level command

authorization policy that is relevant to most of the group members and minimizes the amount of configuration you perform at the individual user level.

As a side note, when testing your configuration, create two users and apply the test settings to one individual user so that if by chance you are locked out of the device, you can access it with the other user account. Don't be afraid to experiment with the individual users. By now, you should have a firm understanding on both the ability to configure group items, while integrating other configurations such as downloadable PIX ACLs and Network Access Restrictions, as well as your ability to configure these at

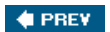

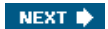

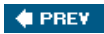

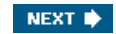

# Summary

It is important to understand the correlation between group configurations and user configurations. You can optimize your configurations by using group settings to apply to the larger number of users and allow individual configuration to be done on an "as needed" basis. The ability of ACS to perform similar configuration in both User and Group Setup provides for this.

As you move on into the next chapter, you find that much of the configuration from one section in ACS (e.g., Shared Profile Components) is in other configuration sections. This ties your entire configuration together as you build your ACS foundation. The next chapter discusses managing your network configuration, more specifically the placement of one or many ACS devices. As you can tell, your configurations grow very quickly as you deploy more and more users, groups, and servers.

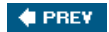

NEXT 🗭

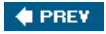

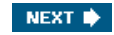

# **End Notes**

- 1. Network Access Restrictions White Paper, *NAR White Paper*, Cisco Systems, page 2, <u>http://www.cisco.com/en/US/products/sw/secursw/ps2086/products\_white\_paper09186a00801a8fd0.shtml</u>
- 2. Network Access Restrictions White Paper, *NAR White Paper*, Cisco Systems, page 1, <u>http://www.cisco.com/en/US/products/sw/secursw/ps2086/products\_white\_paper09186a00801a8fd0.shtml</u>

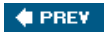

NEXT 🔶

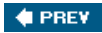

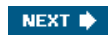

# **Chapter 9. Managing Network Configurations**

In this chapter, you learn the following topics:

- How to manage network configurations
- How to configure Network Device Groups
- How to configure Proxy Distribution Tables
- How to configure remote accounting
- How to work with network device searches
- How to configure AAA clients
- How to troubleshoot network configurations

Now that you are comfortable with configuring user groups and user settings, it is time to scale your network by creating a distributed system in an environment where users can authenticate to remote authentication, authorization, and accounting (AAA) servers and still retrieve the AAA privileges, access rights, and restrictions that they would have received on the initial server. It is also time to deploy configurations such as network device groups.

In this chapter, the text covers each aspect of a distributed system, its benefits, and how to troubleshoot a network configuration.

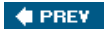

NEXT 🕩

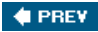

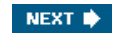

# **Configuring a Distributed System**

Distributed systems are networks that deploy multiple AAA servers. These AAA servers then perform authentication, authorization, and accounting to a primary device, backup device, or numerous devices that are peer systems. This is a way to enable a fallback in the event that one AAA server becomes unavailable. This increases network uptime by decreasing the possible downtime incurred by an unavailable AAA server.

With distributed systems in place, you can also control the user database locally and still authenticate that user, which accesses network services from remote locations, to that local database. This authentication can take place even though they authenticate through a remote AAA server that does not have that particular user account in it. This functionality is accomplished through the use of Proxy Distribution Tables and AAA servers in the Cisco Secure Access Control Server (CSACS) AAA servers table.

When the Distributed Systems Settings check box is selected, your interface (as seen in the HTML front end of CSACS) changes slightly. <u>Figure 9-1</u> shows the view of the Network Configuration page prior to the Distributed System Settings being enabled in Interface Configuration.

# Figure 9-1. Network Configuration Before Enabling Distributed System Settings

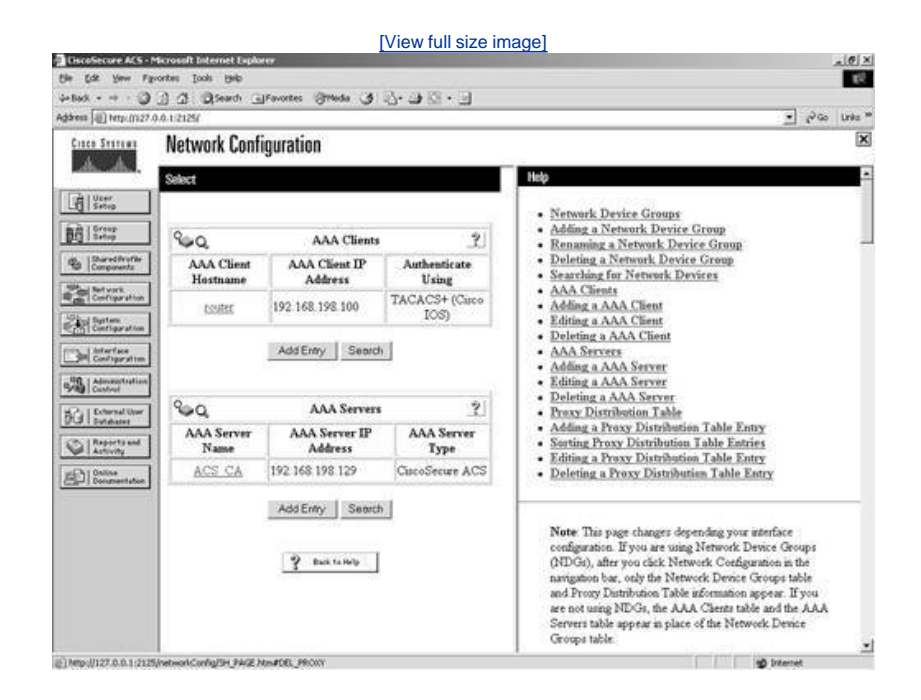

The configurations in this chapter are all enabled by the Distributed Systems Settings check box, the Remote Logging check box, and the Cisco Secure ACS Database Replication check box being selected. Regardless of whether Remote Logging and Cisco Secure ACS Database Replication are enabled, the default action that is implicit is to check the local ACS database for authentication. By checking this option, your existing configuration is not changed.

To enable this functionality, you must check the Distributed Systems Settings check box, under Advanced Options, as shown in <u>Figure 9-2</u>. Also in <u>Figure 9-2</u>, you can see that other options have been selected.

### Figure 9-2. Enabling Distributed Systems

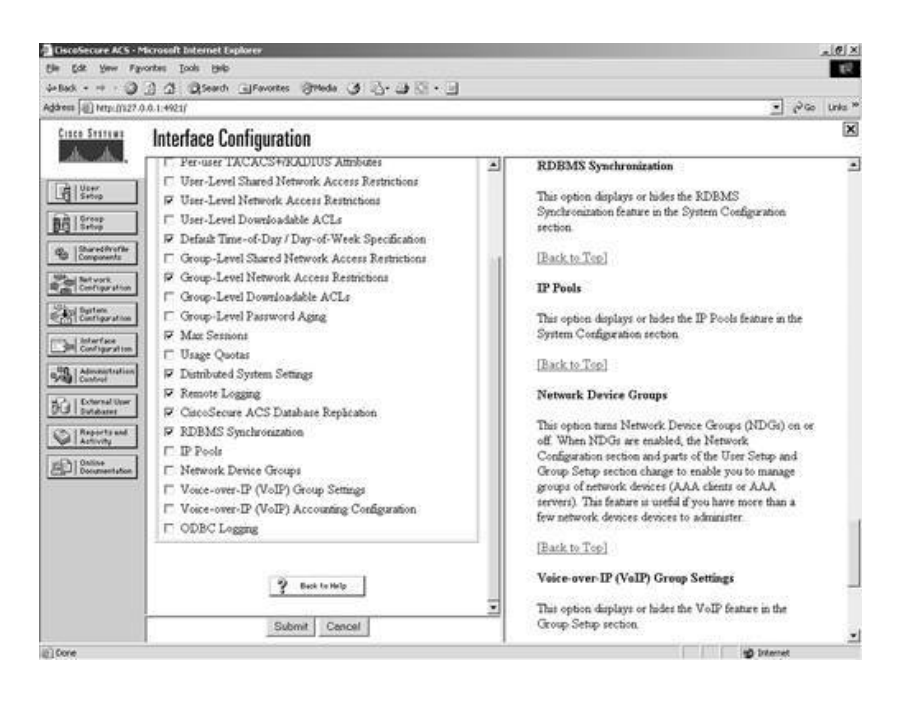

After the Distributed System Settings check box is checked, you see a table for AAA clients, a table for AAA servers, and a Proxy Distribution Table within the Network Configuration page. Note that the Proxy Distribution Table has the default entry of (Default). This is the function previously mentioned for checking the local database. This default function is always enabled to force ACS to check its local database for authentication. The fact is that it is simply not visible until Distributed System Settings has been selected. To add entries to any of these tables, simply select the Add Entry button seen at the bottom of each table. Figure 9-3 shows the new view of Network Configuration.

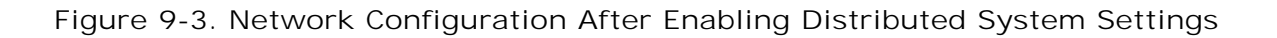

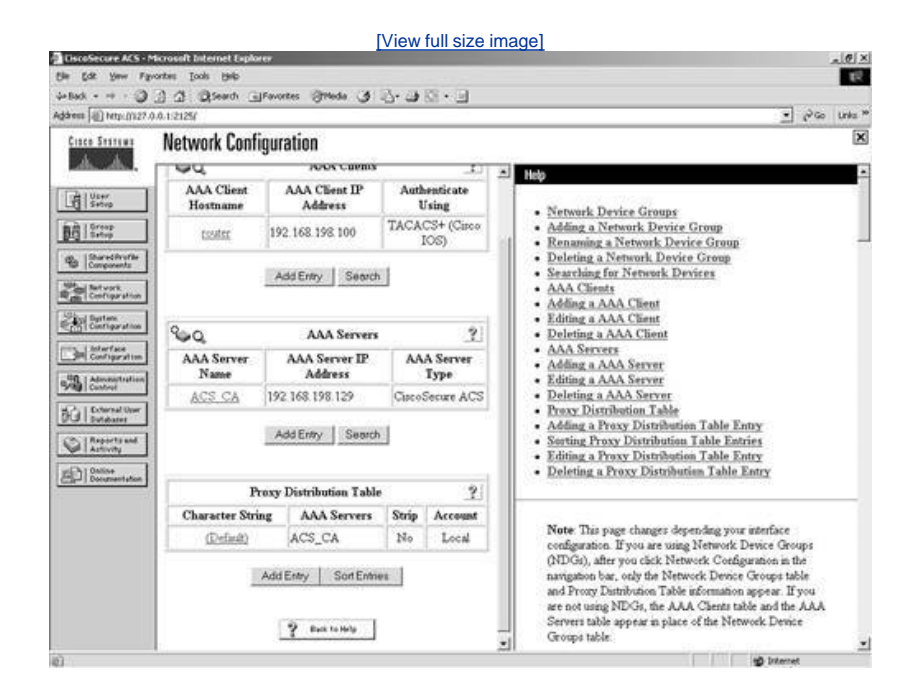

Other aspects of an AAA server that is in a distributed system are the ability to perform database replication and remote or central logging. You might notice a section labeled Proxy Distribution Table when you look at your Network Configuration page now. This is normal, and although there is an entry (Default), all AAA requests are still sent only to the local device. This is discussed later in this chapter.

As you scale your configuration and your network begins to grow, your AAA server table is going to grow as well. Also, your Proxy Distribution Table and your AAA clients table grow. After additional devices have been configured in the AAA server table, ACS can perform other features such as Relational Database Management System (RDBMS) synchronization and database replication, as well as remote logging to any of these other AAA servers that are defined. More of these features and the Proxy Distribution Table are discussed in the following sections of this chapter. RDBMS synchronization is discussed in <u>Chapter 11</u>, "System Configuration."

To help further understand the concept of a distributed system, examine <u>Figure 9-4</u>. It shows an ACS server deployed in California with local users, an AAA server deployed in Texas, and an AAA server deployed in New York. By creating a distributed system, you can enable a fallback in the event that one AAA server becomes available. Should an AAA server in California become available, users could authenticate, authorize, and be accounted for based on the server located in Texas or even New York. This configuration is simple on the AAA client device. Simply add the additional AAA servers with the correct AAA statement. For example, if you are using a PIX Firewall, you would simply add another AAA server statement, like so:

aaa-server <tag> [<(if\_name)>] host <ip\_address> [<key>] [timeout <seconds>]
aaa-server MYTACACS (outside) host 64.208.251.xx secretkey timeout 10

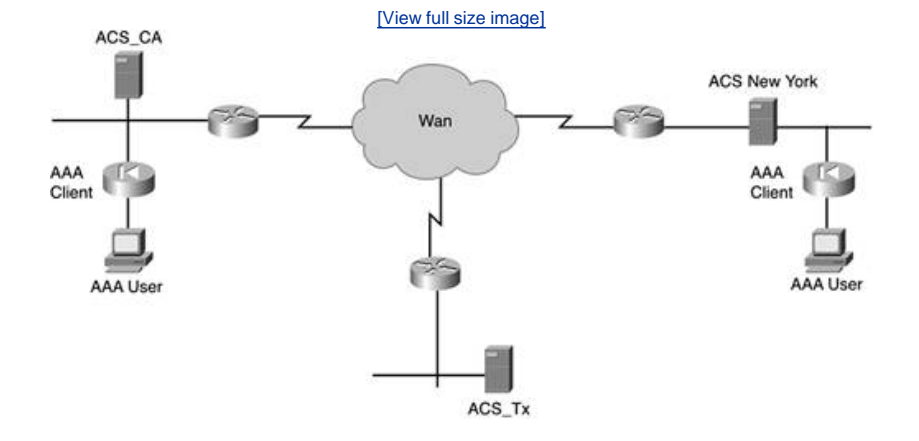

### Figure 9-4. Distributed System

This distributed system increases network uptime and decreases downtime incurred by any unavailable AAA servers. With a distributed system in place, you can control the user database locally and, when users are out of town, still authenticate them to that same local database by using a Proxy Distribution Table configured on the remote ACS device that the user can authenticate through. If a user is in California and the ACS in California goes down, you could use replication functionality to authenticate the user to the ACS in Texas and so on. You could perform many different configurations.

🔶 PREV

NEXT 🔶

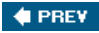

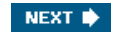

# **Configuring Network Device Groups**

As you can see in Figure 9-5, the Distributed System Settings check box and the Network Device Groups (NDG) check box have been selected in Interface Configuration. When they are selected, a NDG, which is a grouping of AAA servers and AAA clients, is formed. This simply allows you to group AAA clients and AAA servers into groups that might have something in common; for example, you might have a Network Device Group called Routers and another called Firewalls. Of course, you can tell by the name of the group what type of AAA devices is in the group.

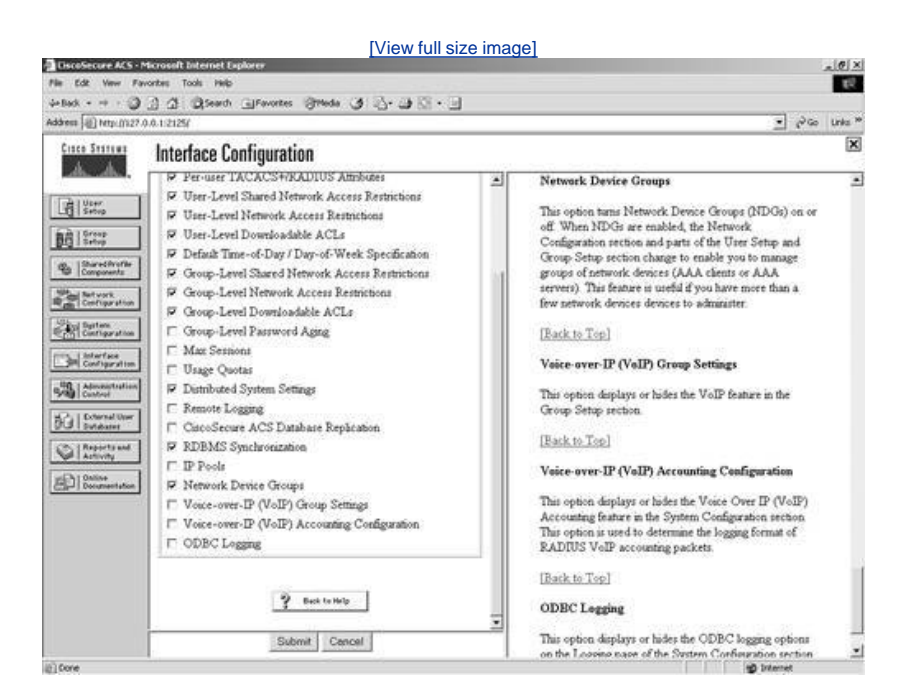

### Figure 9-5. Selecting NDGs

Refer to Figure 9-3, and you don't see any NDGs enabled. You can clearly see an entry for an AAA client named router and an entry for an AAA server.

After you have enabled NDGs in Interface Configuration, this view changes in Network Configuration. Figure 9-6 shows this new view.

Figure 9-6. New View of Network Configuration After Enabling NDGs

| Address (a) http:///227        | 0.0.12125/                     |                    | 13° w   | 08.5 (24   | ං<br>බොහ <mark>ි</mark>                                                                                                    | Links 10 |
|--------------------------------|--------------------------------|--------------------|---------|------------|----------------------------------------------------------------------------------------------------|----------|
| Cisco Statema                  | Network Configur               | ation              |         |            |                                                                                                    | ×        |
| ALCAN,                         | Select                         |                    |         |            | Help                                                                                                    | •        |
| User<br>Seco                   |                                |                    |         |            | Network Device Groups                                                                                                    |          |
| BE Setup                       | Netwo                          | rk Device Groups   |         | 2          | Adding a Network Device Group     Renaming a Network Device Group                                                                                                    | _        |
| B Shared Avorite<br>Components | Network Device Gr              | oup AAA Clies      | ts A/   | AA Servers | Deleting a Network Device Group                                                                                                    |          |
| R de Configuration             | (Not Amanes)                   | 1                  |         | 1          | Addission Add Client                                                                                                    |          |
| Contigeration                  |                                | dd Entry Search    | 1       |            | Editing a AAA Client     Deleting a AAA Client                                                                                                    |          |
| Configuration                  |                                |                    |         |            | AAA Servers                                                                                                    |          |
| Admonstration                  | Proxy                          | Distribution Table | 81.<br> | 2          | Editing a AAA Server                                                                                                    |          |
| A Contraction                  | Character String               | AAA Servers        | Strip   | Account    | Deleting a AAA Server     Description Table                                                                                                    |          |
| BU putdater                    | (Definit)                      | ACS_CA             | No      | Local      | Adding a Proxy Distribution Table Entry                                                                                                    |          |
| Activity                       | Add                            | Febry Sort Febre   | 201     |            | Sorting Proxy Distribution Table Entries     Editing a Proxy Distribution Table Entry                                                                                                    |          |
| Documentation                  |                                |                    |         |            | Deleting a Proxy Distribution Table Entry                                                                                                    |          |
|                                |                                | 2 Best to Holp     |         |            | Note: This page changes depending your interface<br>configuration. If you are using Network Device Groups<br>(NDGs), after you cick: Network: Configuration in the<br>navigation bar, only the Network: Device Groups table<br>and Proxy Durithvilues Table information appear. If you<br>are not using NDGs, the AAA Clients table and the AAA<br>Servers table appear in place of the Network Device<br>Groups table. |          |
| (i) http://127.0.0.1/212       | SinetworkControl%H PAGE New#AG | NAS                |         |            | all internet                                                                                                    | -        |

When you create a new network device group, initially no users are assigned to it. Likewise, before you configure any NDGs, all users are members of the unassigned group. You can clearly see the Not Assigned group in <u>Figure 9-6</u>. To configure a new network device group, other than the Not Assigned group, follow these steps:

- Step 1. Select the Network Configuration button on the left menu bar of ACS. This opens the Network Configuration page.
- Step 2. Under the Network Device Group's table, click Add Entry.
- Step 3. Select Add.
- Step 4. Next enter a name for the NDG.
- Step 5. Click Submit.

The new NDG that you have just created is now displayed in the Network Device Group table along with the Not Assigned group. <u>Figure 9-7</u> displays the NDG labeled Perimeter Routers. Note that currently no AAA clients and no AAA servers are in this NDG.

| the tot your Fare           | orites Iools Help     |                  |      |           |                                                                                                    | 10× |
|-----------------------------|-----------------------|------------------|------|-----------|----------------------------------------------------------------------------------------------------|-----|
| 4-Back + + + ③ .            | 금 쇼 @Search @Favortes | Streets 3 2      | 1.00 | 10 · 10   |                                                                                                    |     |
| Adagent 1411 (autoritizzan) | Notwork Conformat     | 1025             | _    |           | 21 0%                                                                                                    | X   |
| A                           | wetwork connyurat     | IUII             |      |           |                                                                                                    |     |
|                             | Select                |                  |      |           | Neb                                                                                                    | -   |
| Setup                       |                       |                  |      |           | Network Device Groups                                                                                                    |     |
| Bill Streep                 | Network               | Device Groups    |      | 21        | Adding a Network Device Group     Renewing a Network Device Group                                                                                                    |     |
| Components                  | Network Device Grou   | p AAA Clients    | AA   | A Servers | Deleting a Network Device Group                                                                                                    |     |
| and Setwork                 | Perimeter Routers     | 0                | 1    | 0         | Searching for Network Devices     AAA Clients                                                                                                    |     |
| Real Centraration           | (bint Arnantd)        | 1                | 1    | 1         | <ul> <li>Adding a AAA Client</li> </ul>                                                                                                    |     |
| Cartigaration               | Add                   | Entry Search     |      |           | Enting a AAA Client     Deleting a AAA Client                                                                                                    |     |
| Configuration               |                       |                  |      |           | AAA Servers     Adding a AAA Samue                                                                                                    |     |
| Admonstration               |                       |                  |      | 100       | Editing a AAA Server                                                                                                    |     |
| H2 Detwork the              | Proxy Di              | stribution Table | 6.1  | <u></u>   | Deleting a AAA Server     Prexy Distribution Table                                                                                                    |     |
| GR 1 Subdates               | (Durfude) A           | CS CA            | Ma   | Local     | Adding a Proxy Distribution Table Entry     Section Proxy Distribution Table Entry                                                                                                    |     |
| Activity                    | Treasury in           | ~~_~~            | 1.00 | 200.18    | Editing a Proxy Distribution Table Entry                                                                                                    |     |
| Documentation               | Add En                | try Sort Entries |      |           | Deleting a Proxy Distribution Table Entry                                                                                                    |     |
|                             | 3                     | Back for Help    |      |           | Note This page changes depending your interface<br>configuration. If you are using Network Device Groups<br>(NDGs), after you click Network Configuration in the<br>navigation bar, only the Network Device Groups table<br>and Proxy Distribution Table information appear. If you<br>are not using NDGs, the AAA Clients table and the AAA<br>Servers table appear is place of the Network Device<br>Groups table. |     |
|                             |                       |                  |      |           | all internet                                                                                                    | -   |

### Figure 9-7. Adding a New NDG

After you have added this new group, you have the ability to assign AAA servers and AAA clients to it as you add them to your configuration.

To add a device to your newly formed NDG, perform the following in ACS:

- Step 1. Select Network Configuration.
- Step 2. Click the NDG you want to add devices to.
- Step 3. Select the Add Entry button.
- Step 4. Enter the AAA client information.
- Step 5. Click the Submit + Restart button.

To move an existing AAA client from the Not Assigned NDG to the one you have created, follow these steps:

- Step 1. Select the (Not Assigned) group.
- Step 2. Select the AAA client you want to move.
- Step 3. Using the drop-down list, select the NDG you want this AAA client to be placed into.

Step 4. Select Submit + Restart.

#### 🔶 PREV

NEXT 🔶

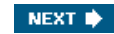

# **Configuring Proxy Distribution Tables**

A Proxy Distribution Table allows you to take a request for authentication and forward it to other ACS devices based on the string prefix or suffix that you define. In this manner, you can authenticate a user from a California ACS through a New York ACS using a Proxy Distribution Table. As mentioned in the previous section, this is enabled based on a suffix or a prefix that is added to the username and configured within the Proxy Distribution Table by you.

When a local ACS sees a user request, the first place that ACS looks is into its database for that user. Assume that the ACS that is in New York sees an authentication request from an AAA client of the ACS in New York and the username and password is a user that is in the ACS California database. Because this user does not exist in the ACS New York database, the authentication would fail; however, with a Proxy Distribution Table configured, the ACS in New York could then forward the authentication request to the California ACS.

Proxy authentication can affect authentication by performing a string match. Suppose the string you want to match is CA\. You would configure the Proxy Distribution Table in New York with the information necessary to forward the request to California. When a user enters a username preceded or followed by the string, the request is forwarded.

In the Proxy Distribution Table, you define a prefix or a suffix. That prefix or suffix is then associated to another ACS server. For example, a New York ACS has an entry in the Proxy Distribution Table for a suffix of CA. When a California user authenticates and that request is sent to a New York ACS, the user then enters his or her username, *username*.CA. When the New York ACS database determines the string and looks to the Proxy Distribution Table that has an entry for .CA, the authentication request is forwarded. The user is then authenticated to the correct database.

With proxy distribution, you also have the ability to configure ACS with multiple options in that Proxy Distribution Table. The character string that you find actually defines the suffix or the prefix. That suffix or prefix can be up to 32 characters long. The string contains a deliminating character, such as a dot (.) or a slash (/) to determine the breaking point, although this is not required. If you choose to use a prefix string, it would resemble the following:

#### Irvine/bcarroll.

In the preceding line of code, bcarroll is the username. Irvine/ defines an entry in the Proxy Distribution Table and, more specifically, the prefix that matches. Keep in mind that you don't need to use a / as the deliminating character. You can actually use just about any character you would like. The slash is just an example. You could just as well use the @ symbol. In that case, your string would resemble the following:

#### IRVINE@bcarroll

If you choose to use a suffix, it would resemble the following:

#### bcarroll.IRVINE

Again, bcarroll is the username, and .I RVI NE is the entry in the Proxy Distribution Table. If the username in the ACS database in Irvine is bcarroll.I RVI NE, you want to leave things as is. If the user name is simply bcarroll, you configure stripping so that when the request is forwarded to the ACS in Irvine, the suffix or the prefix is stripped from the message. When you configure stripping, you must take into account the username format on the destination ACS.

When ACS proxies to another ACS, the second ACS responds to the first using only Internet Engineering Task Force (IETF) Remote Authentication Dial-In User Service (RADIUS) attributes if RADIUS is the protocol used. The ACS that receives the authentication request from the first ACS is unable to use any vendor-specific attributes.

To create entries in the Proxy Distribution Table and enable the entire process, you need to follow three major steps:

- Step 1. Configure the local network access server (NAS).
- Step 2. Configure the local AAA server.
- Step 3. Configure the remote AAA server.

We begin with the local AAA server in California. To demonstrate, refer to Figure 9-8. Here, you can see that a user from New York is on the network in California and would like to retrieve information from the Internet.

### Figure 9-8. Proxy Distribution Table Example Network

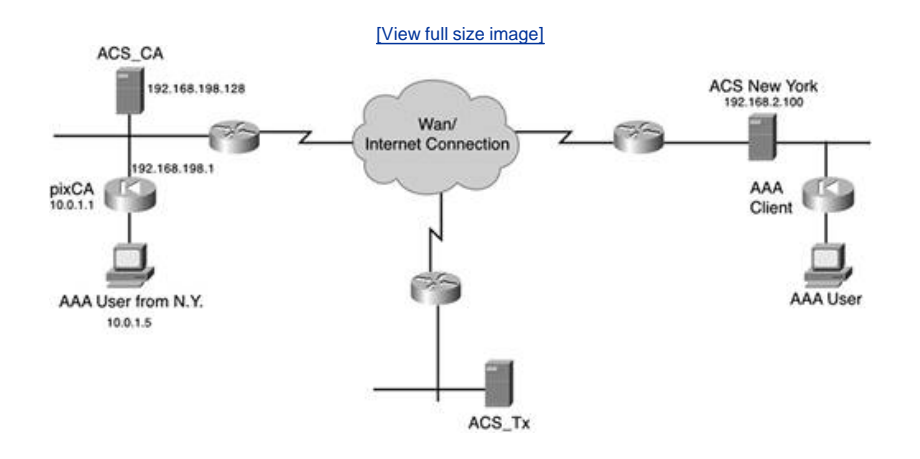

In the California network, the Internet use policy states that you must authenticate to ACS before you are allowed Internet access. Because the user from New York is not in the ACS\_CA database, the user's authentication attempt would normally fail.

To cause the attempt to be successful, execute the following steps:

Step 1. Make sure your PIX Firewall is set up with the following configuration:

[View full width] pixfirewall(config)# sh aaa-server aaa-server TACACS+ protocol tacacs+ <--default config</pre> aaa-server RADIUS protocol radius <--default config aaa-server LOCAL protocol local <--default config aaa-server MYTACACS protocol tacacs+ <--Defines the Protocol aaa-server MYTACACS (outside) host 192.168.1.100 acskey timeout 10 <--Defines the location  $\Box of$  the server and the key pixfirewall(config)#**show access-list** <- View the ACLs in place access-list ACS; 1 elements <- This ACL is used in AAA to define what to authenticate access-list ACS line 1 permit tcp host 10.0.1.100 any eq www (hitcnt=7) access-list INSIDE; 3 elements <-This ACL defines what traffic is allowed to pass through the PIX firewall. access-list INSIDE permit tcp any any eq www access-list INSIDE permit tcp any any eq 443 access-list INSIDE deny ip any any pixfirewall(config)# sh access-group <-This displays where the ACL is applied. access-group INSIDE in interface inside pixfirewall(config)# pixfirewall(config)#show aaa <- this shows the ACL- ACS applied in the authentication statement. aaa authentication match ACS inside MYTACACS pixfirewall(config)#

- Step 2. With the configuration in place on the firewall, you now configure the ACS\_CA to view the PIX Firewall as an AAA client. By now you should be pretty comfortable adding AAA clients. Remember that you are using the Terminal Access Controller Access Control System Plus (TACACS+) protocol here.
- Step 3. Next configure the ACS\_CA with the proxy distribution information. For this example, you use the @ symbol as the deliminating character, and you perform stripping. Start by selecting Network Configuration.
- Step 4. You need to add the ACS in New York as an AAA server to be able to use it in the Proxy Distribution Table. Select the NDG that you want to work with.
- Step 5. Select the Add Entry button underneath the AAA Servers table. You can refer to Figure 9-9 to see where this button is. As you can see in Figure 9-9, this configuration is taking place in the Not Assigned NDG.

### Figure 9-9. Network Configuration

| 4+846 + + + 🥥                | 3 a Qseach a           | Favortes (Hoda (3        | 8-98-9                 |                                                                                                    |        |
|------------------------------|------------------------|--------------------------|------------------------|----------------------------------------------------------------------------------------------------|--------|
| Address [1] http://127.      | 0.0.1:2125/            |                          |                        | - ere                                                                                                    | Unia * |
| Cinco Statuma                | Network Cont           | figuration               |                        |                                                                                                    | ×      |
| dh. dh.                      | Select                 |                          |                        | help                                                                                                    | -      |
| Server<br>Server             | 80                     | (Not Assigned) AA/       | Clients ?              | Network Device Groups     Adding a Network Device Group     Renaming a Network Device Group                                                                                                    |        |
| Shareditrafile<br>Components | AAA Client<br>Hostname | AAA Client IP<br>Address | Authenticate Using     | Deleting a Network Device Group     Searching for Network Devices     AAA Clients                                                                                                    |        |
| Sector System                | DRCA                   | 192 168 198 1            | TACACS+ (Circo<br>IOS) | Adding a AAA Client     Editing a AAA Client     Deleting a AAA Client                                                                                                    |        |
| Interface<br>Configuration   |                        | Add Entry Search         | di l                   | AAA Servers     Adding a AAA Server                                                                                                    |        |
| Admonstration<br>Control     | 800                    | (Not Assigned) AAA       | Servers ?              | Editing a AAA Server     Deleting a AAA Server     Proxy Distribution Table                                                                                                    |        |
| Reports and<br>Activity      | AAA Server<br>Name     | AAA Server IP<br>Address | AAA Server<br>Type     | Adding a Proxy Distribution Table Entry     Sorting Proxy Distribution Table Entries     Editing a Proxy Distribution Table Entry                                                                                                    |        |
| Documentation                | ACS CA                 | 192 168 198 129          | CipcoSecure ACS        | Deleting a Proxy Distribution Table Entry                                                                                                    |        |
|                              | r                      | Add Entry Sector         | h                      | Note: This page changes depending your interface<br>configuration. If you are using Network Device Groups<br>(NDGs), after you calck Network: Configuration in the<br>narigation bar, only the Network Device Groups table<br>and Proxy Distribution Table information appear. If you<br>are not using NDGs, the AAA Cleans table and the AAA<br>Servers table appear in place of the Network Device<br>Groups table. |        |
|                              | L                      | 1.00000000               |                        | Set only a more the                                                                                                    |        |

- Step 6. Enter the name of the AAA server in New York.
- Step 7. Enter the IP address of the AAA server.
- Step 8. Enter the key to be used.
- Step 9. Select Submit + Restart.
- Step 10. Next, you use that server in the Proxy Distribution Table to forward authentication requests. Start by selecting the Add Entry button underneath the Proxy Distribution Table. For reference, refer to Figure 9-10. This is not in the Not Assigned NDG.

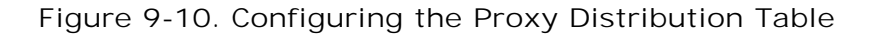

|                            |                             | ľ                 | /iew        | full size | mage]                                                                                                    |          |
|----------------------------|-----------------------------|-------------------|-------------|-----------|----------------------------------------------------------------------------------------------------|----------|
| ElscoSecure ACS • M        | ticrosoft Internet Explorer |                   |             |           |                                                                                                    | 10 ×     |
| the tot your Far           | ontes Iools Bello           |                   |             |           |                                                                                                    | 45       |
| 44 Back +                  | 금 급 Disearch _ Favoris      | e Suege 3 :       | 0- <b>1</b> | 91 · 3    | • अल                                                                                                    | Links 10 |
| advante hall underlines of | N. I.C. C                   | 1000              | _           |           | 7 P                                                                                                    | 1        |
| CIECO STETUE               | Network Configura           | tion              |             |           |                                                                                                    |          |
| dis. dis.                  | Select                      |                   |             |           | Help                                                                                                    | -        |
| Ustr Storp                 |                             |                   |             |           | Namet Daris Course                                                                                                    |          |
| Bil Sreep                  | Network                     | Device Groups     | 6           |           | Adding a Network Device Group                                                                                                    |          |
| (g, Shareditrofile         | Network Device Gro          | m AAA Client      | s Al        | A Servers | Renaming a Network Device Group     Deleting a Network Device Group                                                                                                    | 1        |
| The Congoverts             | Permeter Routers            | 1                 | 1           | 0         | Searching for Network Devices                                                                                                    |          |
| R de Certiguration         | (Not Amented)               | 1                 | 1           | 1         | Adding a AAA Client                                                                                                    |          |
| Buttern<br>Contigeration   | 1102                        | anu Leun          |             |           | Editing a AAA Client     Deleting a AAA Client                                                                                                    |          |
| Configuration              |                             | JEntry Sedicit    | ÷           |           | AAA Servers     Addison a AAA Servers                                                                                                    |          |
| Admonstration              |                             |                   | _           |           | Editing a AAA Server                                                                                                    |          |
| 52, Downall User           | Prexy D                     | istribution Table |             | 2         | Deleting a AAA Server     Pressy Distribution Table                                                                                                    |          |
| DUI Svidarer               | Character String            | AAA Servers       | Strip       | Account   | <ul> <li>Adding a Proxy Distribution Table Entry</li> </ul>                                                                                                    |          |
| Activity                   | (Definit)                   | ACS_CA            | No          | Local     | Sorting Proxy Distribution Table Entries     Editing a Proxy Distribution Table Entry                                                                                                    |          |
| Documentation              | Add E                       | ntry Sort Entrie  |             |           | Deleting a Proxy Distribution Table Entry                                                                                                    |          |
|                            | 3                           | Back for Holp     |             |           | Note: This page charger: depending your interface<br>configuration. If you are using Network: Device Groups<br>(NDGs), after you click Network: Configuration in the<br>narigation bar, only the Network: Device Groups table<br>and Proxy Distribution: Table information appear. If you<br>are not using NDGs, the AAA Clients table and the AAA<br>Servers table appear in place of the Network Device<br>Groups table. |          |
| (i) Core                   | 201                         |                   |             |           | g Internet                                                                                                    | -        |

Step 11. Enter the character string.

- Step 12. Using the drop-down arrow, select the p\ position. In this example, you use suffix.
- Step 13. Select Yes in the Strip drop-down list.

- Step 14. Select the ACS that you want to forward to, in this case ACS\_NY, and click the right arrow button to move this server from the AAA server box on the left to the Forward To box on the right.
- Step 15. Select Submit + Restart.

You can see this configuration in Figure 9-11. In this situation, the user needs to know that when he or she is authenticating when out of town he or she needs to include the suffix @NY in his or her username. If the suffix is not included, the authentication fails.

| the Edit Your Fig                                                                                                    | ontes Jook 1965<br>3. A. (Bisanth Lifewortes Stretchs (B. 25- 1873 - 18                                                                                                    | 10                                                                                                    |
|----------------------------------------------------------------------------------------------------|----------------------------------------------------------------------------------------------------|----------------------------------------------------------------------------------------------------|
| Address (2) http://127.0                                                                                                    | 0.1.12125/                                                                                                    | e paga unka *                                                                                                    |
| Cinco Senteur                                                                                                    | Network Configuration                                                                                                    | X                                                                                                    |
| A.A.                                                                                                    | Edit                                                                                                    | help                                                                                                    |
| Yerre<br>Verre<br>Server<br>Server<br>Ser | Add New Proxy Distribution Entry Character String. Poption Strip Add Iservers Add Iservers Forward To Forward To Forward | Character String     Position     Strip     Distribution     Distribution     Distribution     Distribution Entry     Seed Accounting Information     Deleting a Distribution Table     Renaming a Distribution Table     Proxy distribution Secure ACS for authentication in a sectority to use Cuco Secure ACS for authentication in a sectority that uses more than one AAA server. Its useful for     were, nuch as basiness travelers, who dad in to a AAA     clear other than the one they normally use. If you are     uning the same AAA server. Its useful for     were, nuch as basiness travelers, who dad in to a AAA     clear other than the one they normally use. If you are     uning the same AAA server Date and of the     connection, all attributes are recognized and interpreted     properly     Note: In a network that uses more than one type of     RADIUS protocol. Cisco Secure ACS accepts only     DITE Fathrbutes. After not attraveler due to a proprietary     attributes, are not attraveler due the AAA protocol for     RADIUS is configured unformly with the same attributes, and     attributes are recognized. |
|                                                                                                    |                                                                                                    | [Back to Top]                                                                                                    |

Figure 9-11. Proxy Distribution Table Parameters

At this point, you would assume that you are done; however, you still have not configured the ACS New York. If you look at this scenario from the perspective of the ACS in New York, when it receives an authentication request from California, it is coming from the ACS\_CA and not the pixCA. Therefore, you need to add ACS\_CA as an AAA client in the ACS New York. By now, you should be comfortable adding AAA clients to ACS. The configuration is no different than it is with any other AAA client, even though the AAA client, ACS\_CA, is an AAA server.

After it is added, you are able to authenticate, and you have just configured a Proxy Distribution Table. Now, you can add more

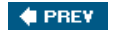

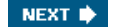

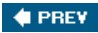

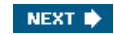

# **Using Remote Accounting**

When you deploy proxy in your network and you are using a Proxy Distribution Table, you increase the amount of accounting that you can do within your network. You can use accounting in the distributed system in three ways:

- You can log accounting information locally.
- You can forward accounting information to the destination AAA server.
- You can log accounting information locally and forward a copy to the destination AAA server.

The benefits of remote accounting are that the remote AAA server logs an entry in the accounting report for that session on the destination server, thus providing accounting records in another location. ACS also takes the user information for that connection and adds that user's connection information to the list of logged in users. You can view them in the logged in users report.

Another aspect to the remote use of accounting is that the Max Session feature can be enabled. If the remote AAA server is an ACS device and the Max Session feature is implemented, you can track the number of sessions for each user and each group and adjust them accordingly. You also have the option to account for Voice over IP.

To configure remote accounting in the Network Configuration menu, perform the following:

- Step 1. Select the entry in the Proxy Distribution Table that you want to perform remote accounting for.
- Step 2. Using the drop-down menu, choose Local, Remote, or Local/Remote. Note that if Local is chosen, no remote accounting is taking place.

You can see the three options available in Figure 9-12.

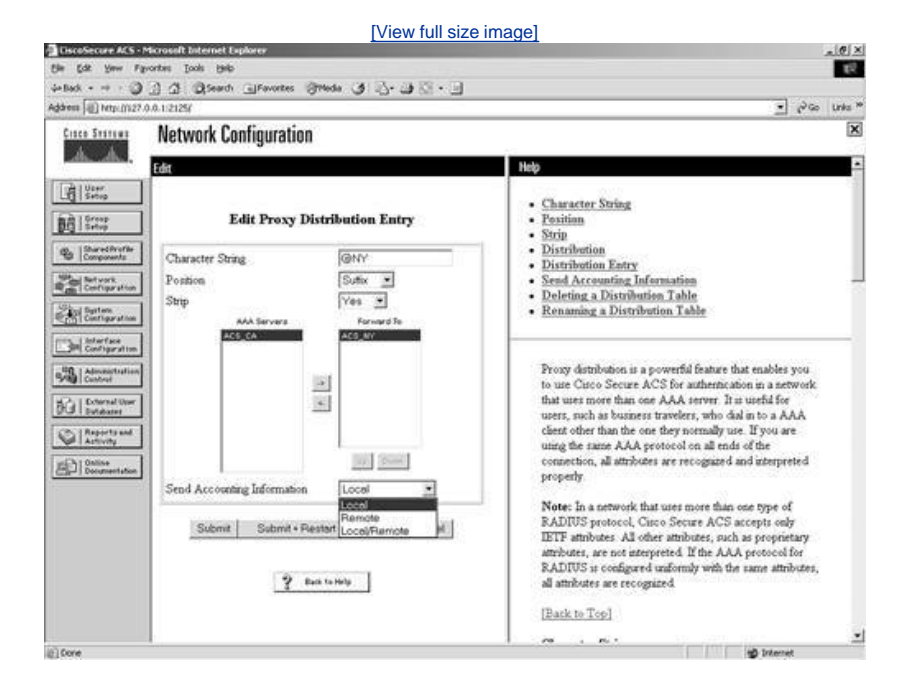

### Figure 9-12. Enabling Remote Accounting

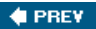

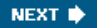

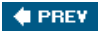

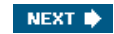

# **Using Network Device Searches**

A network device search is a way to quickly locate network devices. Your ACS configuration grows by adding more AAA servers and more AAA clients to the configuration. Although the new devices are being added to NDGs, this configuration becomes large, and it is difficult to locate AAA servers and AAA clients when you need to verify information or for troubleshooting. Fortunately, ACS has a network device search feature that allows you to search for network devices that are configured in your table based on the name, which is the IP address. In addition to searching for the IP address as a 32-bit address, you can use a wildcard. For example, you could use 192.168.15.\*, where the \* would be the wildcard that would search the entire range.

You can also search based on the type, on whether it is an AAA server or AAA client, as well as for the NDG that the device is assigned to. For example, if you know it is assigned to a NDG named California and you find so many AAA servers in California's NDG that it is difficult to manage, you can break down the search in that fashion.

To perform a network device search, perform the following:

- Step 1. Select Network Configuration.
- Step 2. Select Search under the Network Device Groups table.
- Step 3. Enter the host name of the device you are trying to locate. You can leave the asterisk as a wildcard or even enter a partial name with the asterisk appended and search that way.
- Step 4. Enter the IP address in dotted decimal notation. You can also enter an asterisk here in place of any octet.
- Step 5. Using the drop-down menu, select the type of network device you are searching for. The options are any, TACACS+ (Cisco IOS), RADIUS (IETF), Cisco Secure AAA server, TACACS+ AAA server, or RADIUS AAA server.
- Step 6. Using the drop-down menu, select the device group you want to search. The default is any.

### NOTE

Any one of the search criteria is sufficient. If you search with the default wildcards, all devices are returned.

In Figure 9-13, a search is performed using the IP address 192.168.\*.\*. You are asking the search to return all devices that match the IP address of 192.168. *anything-in-this-spot. anything-in-this-spot.* 

### Figure 9-13. NDG Search

| Aparts (1) Materials                                                                                                    | (7.0.0.1.3661/                                          | ± ∂ico u                                                                                                    | nka ? |
|----------------------------------------------------------------------------------------------------|---------------------------------------------------------|----------------------------------------------------------------------------------------------------|-------|
| Cisco Sesteur                                                                                                    | Network Configuration                                   |                                                                                                    | ×     |
| other dis.                                                                                                    | Select                                                  | Help                                                                                                    | ÷     |
| Conposents                                                                                                    | Search for Network Devices Name P DP Address IS2 1561** | Name     Tr Address     Type     Device Group                                                                                                    |       |
| Carlos and<br>Carlos and<br>Carlos and<br>Carlos and<br>Carlos and<br>Carlos and                                                                                                    | Type Any v<br>Device Group Any v<br>Search Clear        | You can use this page to search for any type of network<br>device that you can coeffigure in Network Configuration.<br>To do so, select the search cherica, then chick Search<br>For information about the criteria, see the corresponding<br>topic on this page.                                                            |       |
| Dig   Scheral Unit<br>() Reports and<br>() Scheral Scheral<br>() Scheral Scheral Scheral<br>() Scheral Scheral Scherad | No Search Results                                       | After you have found network devices with a search,<br>Cuice Secure ACS into them. You can click the device<br>name to see more information about the device or to edit<br>the device configuration. You can also chick Download to<br>save the search results as a comma-separated value text<br>file in a local directory. | Ì     |
|                                                                                                    |                                                         | Name<br>The hostname of the network device you are searching<br>for Marana of the network device you are searching                                                                                                    |       |
|                                                                                                    |                                                         | example, East-coast-NAS*.                                                                                                    |       |
|                                                                                                    |                                                         | [Back to Top]                                                                                                    |       |
|                                                                                                    |                                                         | IP Address                                                                                                    |       |

In Figure 9-14, you see the results of the search. It is apparent that three network devices match the search criteria.

Figure 9-14. NDG Search Results

| It that So Marcanak Indentit Explore         If the Source of the Source of the Sourc                                                          |
|----------------------------------------------------------------------------------------------------|
| Unit for your Provide Tools and the point of the point of the poin                  |
| Constant                                                                                                    |
| Agene   etc. dir2006.12100     Image: Constraints       Name     Image: Constraints       Search for Network Devices     Name       Image: Constraints     Image: Constraints       Image: Constraints     Image: Constraints                                                                                                    |
| Network Configuration     Hap       Select     Hap       Select     Hap       Select     Hap       Select     Hap       Select     Hap       Select     Hap       Select     Hap       Select     Hap       Select     Hap       Select     Hap       Select     Device Group       Device Group     Any       Device Group     Any       You can use that page to rearch for any type of network.                                                                                                    |
| Select     Heb       Image: Select for Network Devices     • Name       Image: Select for Network Devices     • Name       Image: Select for Network Devices     • Name       Image: Select for Network Devices     • Name       Image: Select for Network Devices     • Name       Image: Select for Network Devices     • Name       Image: Select for Network Devices     • Name       Image: Select for Network Devices     • Name       Image: Select for Network Devices     • Image: Select for Network Device Group       Image: Select for Network Device Group     Image: Select for Network Device Group       Image: Select for Network Device Group     Image: Select for Network Device Group       Image: Select for Network Device Group     Image: Select for Network Device Group       Image: Select for Network Device Group     Image: Select for Network Device Group       Image: Select for Network Device Group     Image: Select for Network Device Group                                                                                                    |
| Search for Network Devices     • Name       Image: Search for Network Devices     • Name       Image: Search for Network Devices     • Davice Search for Network Devices       Image: Search for Network Devices     • Davice Search for Network Devices       Image: Search for Network Devices     • Davice Search for Network Devices       Image: Search for Network Devices     • Davice Search for Network Devices       Image: Search for Network Devices     • Davice Search for Network Devices       Image: Search for Network Devices     • Davice Group       Image: Device Group     • Davice Group       Image: Device Group     • Davice Group       Image: Device Group     • Davice Group                                                                                                    |
| Cient Search Cient Configure in Network Configure and Configure in Network Configure and Configure in Network Configure and Configure in Network Configure and Configure in Network Configure and Configure in Network Configure in Network Configure and Configure in Network Configure in Network Configure i |
| Did         Dervice         Circo Secure ACS lists them. You can click the device or to edit           Of Reservent         Name ↑         IP Address         Date         Group         Carco Secure ACS lists them. You can click the device or to edit                                                                                                    |
| ACS CA 192.168 198.129 CiscoSecure AAA (Not surve the security and comma-reparated value text<br>Server Azingned) Server Azingned                                                                                                    |
| ACS NY 192 168.2.100 CuroSecure AAA (Not<br>Server Assigned) Name                                                                                                    |
| TREEA 192.168.198.1 TACACS+ (Caco (Not<br>IOS) Assigned) The hostname of the network device you are searching                                                                                                    |
| router 192.168.198.100 [TACACS+ (Cisco Perimeter Routers I)] For You can use the attenuk character as a wildcard For example, East-coart-NAS*                                                                                                    |
| Hack to Top]                                                                                                    |
| 🕐 finit to Maly 🗾 IP Address                                                                                                    |

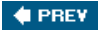

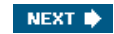

# **Creating a Complete Distributed Network**

You can now tie the configurations discussed in this chapter together and create a complete distributed network. You started out with a network that you wanted to make a distributed system and added a Proxy Distribution Table to forward authentication requests to other ACSs. After your Proxy Distribution Table was created, you were able to configure remote accounting. You also enabled NDGs along the way and discovered how to search them. The following is a recap of all the steps that you performed in this chapter in an order that keeps your ACS configuration clean and easily readable.

The steps required to perform this task include enabling the necessary options in interface configuration, configuring a NDG, moving and manipulating AAA servers and clients, and configuring the Proxy Distribution Table. Finally, you search the NDGs for specific devices for configuration and troubleshooting purposes.

To create a complete distributed network, perform the following tasks:

- Step 1. Select Interface Configuration.
- Step 2. Select Advanced Options.
- Step 3. Place a check mark next to Distributed System Settings and Network Device Groups.
- Step 4. Select Submit.
- Step 5. Select the Network Configuration button on the left menu bar of ACS.
- Step 6. Under the Network Device Groups table, you click Add Entry.
- Step 7. You then select Add.
- Step 8. Next, enter a name for the NDG, in this case Firewalls.
- Step 9. Click Submit.
- Step 10. Click Network Configuration.
- Step 11. Select the (Not Assigned) group.
- Step 12. Select the AAA client you want to move, in this case the pixCA Firewall.
- Step 13. Using the drop-down list, select the NDG you want this AAA client to be placed into, in this case FIREWALLS.
- Step 14. Select Submit + Restart.
- Step 15. Click Network Configuration.
- Step 16. Select the (Not Assigned) group.
- Step 17. Select the AAA server you want to move, in this case the SERVER Firewall.
- Step 18. Using the drop-down list, select the NDG you want this AAA server to be placed into, in this case FIREWALLS.
- Step 19. Select Submit + Restart.
- Step 20. Next, configure the PIX Firewall. The configuration on the PIX Firewall should resemble the following:

[View full width]
pixfirewall(config)# sh aaa-server
aaa-server TACACS+ protocol tacacs+ <--default config
aaa-server RADIUS protocol radius <--default config
aaa-server LOCAL protocol local <--default config
aaa-server MYTACACS protocol tacacs+ <--Defines the Protocol
aaa-server MYTACACS (outside) host 192.168.1.100 acskey timeout 10 <--Defines the location
of the server and the key
pixfirewall(config)#show access-list <- View the ACLs in place
access-list ACS; 1 elements <- This ACL is used in AAA to define what to authenticate
access-list ACS line 1 permit tcp host 10.0.1.100 any eq www (hitcnt=7)
access-list INSIDE; 3 elements <-This ACL defines what traffic is allowed to pass through</pre>

```
the PIX firewall.
access-list INSIDE permit tcp any any eq www
access-list INSIDE permit tcp any any eq 443
access-list INSIDE deny ip any any
pixfirewall(config)# sh access-group <-This displays where the ACL is applied.
access-group INSIDE in interface inside
pixfirewall(config)#
pixfirewall(config)#
pixfirewall(config)#show aaa <- this shows the ACL- ACS applied in the authentication
statement.
aaa authentication match ACS inside MYTACACS
pixfirewall(config)#
```

- Step 21. You now need to add the ACS New York as an AAA server to be able to use it in the Proxy Distribution Table. Select the NDG that you want to work with.
- Step 22. Select the Firewalls NDG.
- Step 23. Select the Add Entry button underneath the AAA servers table. Enter the name of the AAA server in New York.
- Step 24. Enter the IP address of the AAA server.
- Step 25. Enter the key to be used.
- Step 26. Select Submit + Restart.
- Step 27. Next, you use that server in the Proxy Distribution Table to forward authentication requests. For this example, you use the @ symbol as the deliminating character, and you perform stripping. Start by selecting Network Configuration.
- Step 28. Start by selecting the Add Entry button underneath the Proxy Distribution Table.
- Step 29. Enter the character string.
- Step 30. Using the drop-down, select the position. In this example, you use suffix.
- Step 31. Select Yes in the Strip drop-down list.
- Step 32. Select the ACS that you want to forward to, in this case ACS\_NY, and click the right arrow button to move this server from the AAA server box on the left to the Forward To box on the right.
- Step 33. Using the drop-down menu, choose local, remote, or local/remote to enable remote accounting. Note that if local is chosen, no remote accounting is taking place.
- Step 34. Select Submit + Restart.
- Step 35. To search for network devices, select the Search button under the Network Device Groups table.
- Step 36. Enter the host name of the device you are trying to locate. You can leave the asterisk as a wildcard or even enter a partial name with the asterisk appended and search that way.
- Step 37. Enter the IP address in dotted decimal notation. You can also enter an asterisk here in place of any octet.
- Step 38. Using the drop-down menu, select the type of network device you are searching for. The options are any, TACACS+ (Cisco IOS), RADIUS (IETF), Cisco Secure AAA server, TACACS+ AAA server, or RADIUS AAA server.
- Step 39. Using the drop-down menu, select the device group you want to search. The default is any.
- Step 40. Select Search.

This completely creates the configuration from each section. Figure 9-15 shows the end result.

# Figure 9-15. Final Network Topology

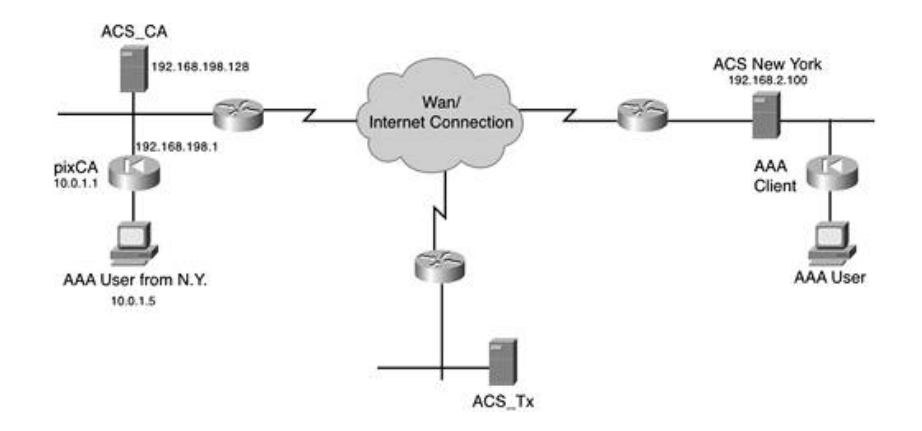

As you can see in the figure, the AAA user from New York attempts to access the Internet. The username with the suffix is included in the authentication request. The ACS\_CA device sees the suffix and references the Proxy Distribution Table to determine where to send the request. The Proxy Distribution Table has an entry that points to ACS New York with the corresponding suffix, and the request is forwarded to ACS New York. The authentication is passed, and the user is off and surfing the Internet.

🔶 PREV

NEXT 🕩
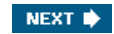

# **Client Configuration**

Numerous network and security devices have become a part of the Cisco product family through many acquisitions. Due to this fact, you might encounter a few different operating systems across the Cisco platforms. Because the operating systems differ, so does the configuration of AAA across different platforms.

To begin configuring devices for AAA, you need at least one entry for every network device in your network if you want ACS to communicate. Likewise, you need to configure those network devices to communicate with ACS.

To add an AAA client to the ACS database and enable communications using the TACACS+ or RADIUS protocols, you use the following steps. After you have completed the following steps for an AAA client, you can then configure that AAA client using the appropriate commands to communicate as well.

Step 1. Select Network Configuration.

- Step 2. Select the NDG that you place this device in. You should already be able to configure NDGs.
- Step 3. Select Add Entry under the AAA client table.
- Step 4. Enter the host name of the AAA client, or if this is going to be a group of devices, enter a name that makes it easily recognizable.

#### NOTE

The use of the word *group* in the preceding step does not mean a NDG; instead, it means the ability to specify more than one IP address in an entry.

As you can see in Figure 9-16, the host name is set to EAST\_COAST\_RTRs.

# Figure 9-16. Adding AAA Clients

|                                                                                                    |                        | [View full size i                    | mage]                                                                                                  |
|----------------------------------------------------------------------------------------------------|------------------------|--------------------------------------|----------------------------------------------------------------------------------------------------|
| CiscoSecure ACS - Micro                                                                                                    | soft Internet Explorer |                                      | _[0]×                                                                                                  |
| Sie Edt Yew Favorte                                                                                                    | i Jooli Helo           | an Banda 18 A. A PR DA               | E2                                                                                                    |
| Address (8) http://022.0.0.1                                                                                                    | CE Diseaco Celeavo     |                                      | ● J∂Go Links *                                                                                         |
| A second second s | stund Carling          | ation .                              |                                                                                                    |
| A A                                                                                                    | etwork configur        | auon                                 |                                                                                                    |
| Edit                                                                                                    | t                      |                                      | n Hop                                                                                                  |
| User<br>Setup                                                                                                    |                        |                                      | AND Chart Harmon                                                                                       |
| BR   Group                                                                                                    | Ad                     | d AAA Client                         | AAA Client IP Address                                                                                  |
| a in the second                                                                                                    |                        |                                      | Key     Natural Davids Course                                                                          |
| Components                                                                                                    | AAA Chent Hostname     | EAST_COAST_RTR's                     | Authenticate Using                                                                                     |
| Retvork<br>Configuration                                                                                                    | AAA Cient IP           | 192.160.1.102                        | Single Connect TACACS+ AAA Client                                                                      |
| 2 Digitize                                                                                                    | Address                | 192.168.2.102 192.168.3.102          | Log RADIUS Tunneling Packets from this AAA Client                                                      |
| - i biertes                                                                                                    | Key                    | pe-key-                              | Replace RADIUS Port info with Username from this AAA     Chart                                         |
| 3 Configuration                                                                                                    | Network Device         | Destautes Destaux al                 | Sciences                                                                                               |
| Administration<br>Control                                                                                                    | Group                  | (Perminer Flowers 2)                 |                                                                                                    |
| Contraction                                                                                                    | Authenticate Using     | TACACS · (Cisco IOS)                 | AAA Client Hostname                                                                                    |
| CP. (Reports and                                                                                                    | - Sincle Connect TA    | CACS+ AAA Client (Record stop in     | The AAA Chent Hostname is the name assigned to the                                                     |
| Activity                                                                                                    | accounting on failur   | re).                                 | AAA chert                                                                                              |
| ED Documentation                                                                                                    | □ Log Update/Watch     | idog Packets from this AAA Client    | [Back to Top]                                                                                          |
|                                                                                                    | C Log RADIUS Ture      | neing Packets from this AAA Client   | ANA COLUMN TO A MANY                                                                                   |
|                                                                                                    | - Replace RADIUS       | Port info with Usemane from this AAA | ANA CREAT IF ADDRESS                                                                                   |
|                                                                                                    | Client                 | SALANTI CONTRACTO                    | The AAA Chert IP Address is the IP address assigned                                                    |
|                                                                                                    | [mainten]              | envery Level                         | 10-INF MACK CREME.                                                                                     |
|                                                                                                    | Submit                 | Submit • Restart Cancel              | If you want to designate more than one AAA client with a                                               |
|                                                                                                    |                        |                                      | single ALA care early in Cloco Secure ACS, you can<br>specify the IP address for each AAA client to be |
|                                                                                                    |                        | P Rack to Help                       | represented by this AAA client entry. To separate each                                                 |
| C Prote                                                                                                    |                        | 2460 APA                             | all folgenit                                                                                           |

- Step 5. Enter the IP addresses of each router that is an AAA client to ACS. To delimitate them, use the Enter key. While you lose some management visibility here by adding more than one AAA client to an entry, this is helpful in adding hundreds or thousands of clients. Also, wildcards per octet and numeric ranges per octet are legal characters. For example, a valid entry would be 10.1.80.\* or 10.1.0.1236.
- Step 6. Enter a secret key to be used for encryption. In this configuration, every router in the entry needs this same key configured. This is not necessarily the best security practice.

Step 7. Select Submit + Restart.

Upon completion of this configuration, you now have a number of devices defined in the ACS device as AAA clients.

The next step would be to configure the AAA client devices, as discussed in the following subsections.

## **Cisco IOS Routers**

To configure a Cisco router for AAA, follow these steps:

Step 1. Begin your router configuration by enabling AAA with this command:

aaa new-model

Step 2. To add an AAA server to a Cisco IOS router using TACACS+, use the following configuration commands in global configuration mode:

tacacs-server host hostname [single-connection] [port integer] [timeout integer] [key string]

or

```
[View full width]
tacacs-server host ip_address [single-connection] [port integer] [timeout integer] [key
[string]
```

You can use the no form of the command in the previous step sequence to delete the specified name or address. This is seen in Example 9-1.

#### Example 9-1. Removing a TACACS Server

#### no tacacs-server host hostname

Note that the single-connection switch in the configuration command is optional and specifies that the router keeps a single open connection for confirmation from an AAA/TACACS+ server. This command fails if ACS is not running.

You can optionally define a port number using the port tag. This option then overrides the default port 49. If the port is changed on the router, it needs to be changed on the server as well. You also have the capability of specifying a timeout on the router using the timeout tag. This overrides the timeout only for this server.

The key that you can optionally define is an authentication and encryption key. This must match the key used by the TACACS+ daemon in ACS that you define in the AAA client configuration. Specifying this key overrides the key set by the global command tacacs-server key for this server only. This command was first available in Cisco IOS Release 10.0. The Cisco IOS Software searches for hosts in the order in which you specify them. Therefore, you have the ability to define multiple TACACS+ servers.

You use only the single-connection, port, timeout, and key options when running an AAA/TACACS+ server. In RADIUS, there is no connection, so these options are not available. Also, because some of the parameters of the tacacs-server host command can be modified to override global settings made by the tacacs-server timeout and tacacs-server key commands, you can use this command to enhance security on your network by creating a unique policy on each device in your network. As seen in <u>Example 9-2</u>, each tag changes all aspects of the TACACS server 10.1.1.1.

#### Example 9-2. Defining Additional TACACS+ Options

#### tacacs-server host 10.1.1.1 single-connection port 789 timeout 5 key mykey

When you use RADIUS, both sets of ports, 1645/1646 and 1812/1813, are in use on ACS. Also, if you use the host name in the command statement, you need to have DNS resolution enabled. To add AAA to a Cisco IOS router using the RADIUS protocol, use the following configuration command in global configuration mode:

[View full width] radius-server host hostname | ip-address [auth-port port-number] [acct-port port-number][timeout seconds] [retransmit retries] [key string]

## **Cisco IOS Switches**

To add an AAA server to a Cisco IOS switch using TACACS+, add the following configuration commands in global configuration mode:

tacacs-server host hostname [single-connection] [port integer] [timeout integer]
[key string]

or

```
[View full width]
tacacs-server host ip_address [single-connection] [port integer] [timeout integer] [key
[string]
```

Note that this command and arguments are similar to the router configurations.

To add an AAA server to a Cisco IOS switch using RADIUS, add the following configuration commands in global configuration mode:

#### [View full width] radius-server host hostname | ip-address [auth-port port-number] [acct-port port-number][timeout seconds] [retransmit retries] [key string]

Note again that this command and arguments are similar to the router configurations.

## **Cisco Set-Based Switches**

To add an AAA server to a Cisco set-based switch using TACACS+, add the following commands into enable mode:

```
set tacacs server ip_address primary
set tacacs key key
set tacacs attempts n
set tacacs timeout n
```

To add an AAA server to a Cisco set-based switch using RADIUS, add the following commands into enable mode:

```
set radius server ip_address primary
set radius key key
set radius attempts n
set radius timeout n
```

# **Cisco PIX Firewalls**

To add an AAA server to a Cisco PIX Firewall using TACACS+, add the following commands in configuration mode:

```
aaa-server MYACS protocol TACACS+
aaa-server MYACS (interface_name) host 10.1.1.1 secretkey
```

To add an AAA server to a Cisco PIX Firewall using RADIUS, add the following commands in configuration mode:

#### **Cisco 3000 Series VPN Concentrators**

To add an AAA server to a Cisco 3000 series virtual private network (VPN) concentrator for administrator authentication using the TACACS+ protocol, follow these steps:

- Step 1. Select Administration > Access-Rights > AAA Servers > Authentication.
- Step 2. Select Add in the right panel.
- Step 3. Enter the server IP, port, timeout, retries, and server secret.
- Step 4. Select Add.

#### NOTE

You can use TACACS+ only for administrative authentication on the 3000 series concentrators. This discussion is beyond the scope of this book. For user authentication, use a RADIUS server.

To add an AAA server to a Cisco 3000 series VPN concentrator for user authentication using the RADIUS protocol, follow these steps:

- Step 1. Select Configuration > System > Servers > Authentication > Add.
- Step 2. Select RADIUS as the server type.
- Step 3. Enter the IP address of the RADIUS server, the server port, timeout, retries, and server secret.
- Step 4. Select Add.

## **Cisco Wireless Access Points**

To add an AAA server to a Cisco Wireless access point, follow these steps:

- Step 1. From the Summary Status page, click Setup.
- Step 2. In the Services menu, click Security.
- Step 3. Click Authentication Server.
- Step 4. Select the version of 802.1x to run on this Access Point (AP) in the 802.1x Protocol Version drop-down menu. Please note that Draft 7 is no longer supported.
- Step 5. Configure the server IP, server type, port, shared secret, and Retran\_Int, and Max Retran.
- Step 6. Select EAP Authentication.
- Step 7. Select OK.

Although many other devices in the Cisco product line support TACACS+ or RADIUS, it is beyond the scope of this book to give explicit examples of each device. The idea in mind is more toward giving an understanding of some common network devices and

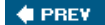

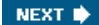

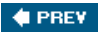

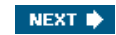

# **Troubleshooting Network Configurations**

Probably the most common configuration problem we have ever seen in ACS for initial communications between an AAA client and ACS is the configuration of the shared secret key. The following items might help in troubleshooting problems with the shared secret key:

- Ensure that the shared secret key on the AAA client matches the shared secret key that is configured on the ACS.
- The shared secret key is case sensitive. Ensure that the case of the shared secret key is the same both on the ACS and the AAA client.
- Make sure that the AAA client has been defined in the ACS. If it is not, all packets from it are discarded by the ACS.
- If the AAA client is in a group of clients defined on the server and you are using an IP range rather than individual IP addresses, ensure that the IP address of the AAA client is within the range defined on the ACS.
- Ensure that the protocol used to communicate, TACACS+ or RADIUS, is the same on both the ACS and the AAA client.
- If you have verified the items in the preceding bullets and you are still experiencing communication failures, ensure that the AAA client has basic connectivity to the ACS via ping.
- Ensure that no firewall policy is blocking communications between the ACS and the AAA client.
- If communications are not reliable, ensure that the "Single TCP session" option is not selected.
- Use the reports in ACS. Although they have not been discussed yet, you could use the Passed and Failed Attempts reports in the ACS interface. These are discussed in <u>Chapter 12</u>, "Reports and Logging for Windows Server."

If you have verified everything in the preceding list and you are still having problems, you might want to check the Cisco Network Professionals Connection on CCO, or open a Cisco TAC case at <u>Cisco.com</u>.

🔶 PREV

NEXT 🔿

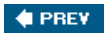

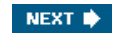

# Summary

In the ACS Network Configuration section, you can find many powerful tools to assist in enabling a distributed system. From a Proxy Distribution Table to NDGs, the configuration here in ACS is the foundation for network availability and network uptime. The tools provided here help to encompass the full functionality of ACS in a distributed system environment and pay mind to the configurability of the device. As you configure ACS in future examples, you can clearly see where a distributed system environment can better increase the availability of these networks. If nothing else, you have to try it to see what it can do for you.

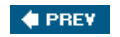

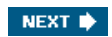

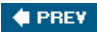

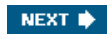

# **Chapter 10. Configuring Shared Profile Components**

In this chapter, you learn the following topics:

- Downloadable ACLs
- <u>Network Access Restrictions</u>
- <u>Configuring Network Access Restrictions</u>
- <u>Command authorization sets</u>
- Troubleshooting extended configurations
- <u>Common issues of network access restrictions</u>
- The importance of documentation

In Access Control Server (ACS), Shared Profile components can consist of downloadable IP access control lists (ACLs), Network Access Restrictions (NARs), and command authorization sets for both shell commands and PIX shell commands. These configurations can sometimes prove to be more difficult to configure and maintain because of their complexity. This chapter provides a more extended look into the configuration and management of these components than the examples seen in other chapters.

To begin this chapter, we look at downloadable IP ACLs. Specifically, you look at the configuration of downloadable IP ACLs and how to apply them to a PIX Firewall. After configuring downloadable ACLs, you then take a look into the workings of NAR, which help you to configure policy based on the entry point of a network, and finally command authorization sets are discussed to assist you in better understanding and controlling administrative access to the command-line interface (CLI) of PIX Firewalls and Cisco IOS routers in your network.

Figure 10-1 illustrates the common topology used for all examples in this chapter. As you can see, the topology used here is the same as the topology used in previous chapters, with a few devices added the network. Two perimeter routers sit at the forefront of this sample network. These routers are named "Perimeter Router 1," and "Perimeter Router 2." Inside the perimeter routers sit two PIX Firewalls, "Pixfirewall 1" and "Pixfirewall 2," and inside the PIX Firewalls sits a private network with multiple users and ACS.

Figure 10-1. Common Topology

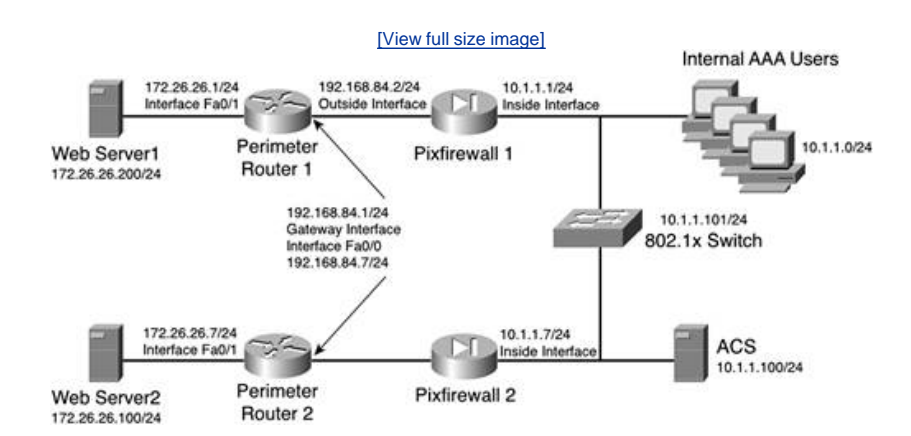

# The examples in this chapter using this topology have been configured according to the policy that states that users that access the Internet through Pixfirewall 1 and Pixfirewall 2 are to be authenticated and have an ACL applied with their restrictions. Users accessing the routers for administrative purposes are restricted access to certain devices based on whether they access from Pixfirewall 1 or Pixfirewall 2. Finally, command authorization is configured on both PIX Firewalls and the perimeter routers to control administrative access.

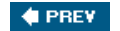

NEXT 🗭

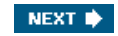

# Downloadable ACLs

As seen in earlier chapters, downloadable ACLs can provide a powerful tool to network administrators for the restriction of individual users. In this section, you see more examples of the downloadable ACL and create ACLs that can be assigned to groups and individual users.

# Understanding Downloadable ACLs

You don't have a lot to understand about downloadable ACLs. The basic principle behind it is that an access list is configured on the server instead of the PIX. This provides the benefit of a single point of configuration when changes need to be made to the ACL. Additionally, you need to configure the ACL only once, on one device, and you can apply the same ACL on numerous devices.

With authentication configured, when a user establishes a connection and authenticates, the PIX downloads the ACL and applies it to the user's *uauth*. A uauth is the user's authentication information as stored in the PIX Firewall cache. This access list functions just like a normal access list.

To give you a better understanding of how you use this type of configuration, <u>Figure 10-2</u> shows the equipment that is involved with the next few examples.

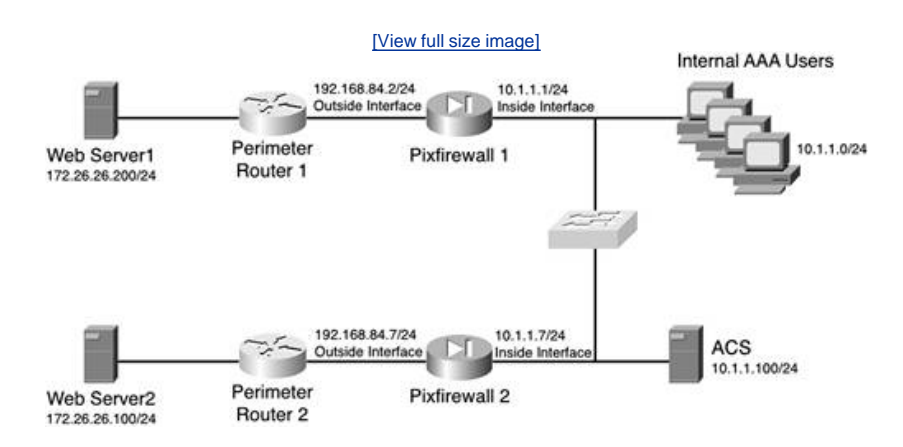

Figure 10-2. Downloadable ACLs

To accomplish a successful configuration, you first determine the policy that you want to have applied to your users. In this example, the users on the 10.1.1.0/23 network are accessing the server 172.26.26.100 and 172.26.26.200 via Hypertext Transfer Protocol (HTTP); however, no other traffic is to be allowed out of the network. A special case has been made by the user "aaauser" to access File Transfer Protocol (FTP) on 172.26.26.100. When this user authenticates, a different access list is applied that allows HTTP and FTP. If the user were to move to another PC on the 10.1.1.0/24 network, the same policy should be applied.

The commands to enable the PIX to perform authentication and download the access list are as follows:

- aaa-server MYRADIUS protocol RADIUS
- aaa-server MYRADIUS (inside) host 10.1.1.100 secretkey
- aaa authentication match AUTHENTICATE-TCP inside MYRADIUS
- access-list AUTHENTICATE-TCP permit tcp any any

# **Creating an ACL**

The next step of the process is to create the access list in the ACS. The way that you create your access list is important to the way that traffic is processed. When an access list is searched, most Cisco devices perform a linear search, as does the PIX. This means that the first match that the PIX comes across in the list is the one that is acted upon, regardless of whether a more specific statement exists later in the list.

Other considerations to building your access list should be the following:

- In an access list, the source IP address comes before the destination IP address.
- The PIX Firewall does not use wildcard masks; rather, a standard subnet mask in the access list does the job.
- The two options that an access list can perform are permit or deny.
- The protocol that you define can be Transmission Control Protocol (TCP), User Datagram Protocol (UDP), Internet Control Message Protocol (ICMP), Encapsulating Security Payload (ESP), Generic Routing Encapsulation (GRE), or any, to name a few. You could also use an IP protocol number here.
- Beyond protocols, you can place port numbers or services in the access list. Some examples of port numbers are 23 (Telnet), 80 (HTTP), 443 (SSL [Secure Sockets Layer]), 500 (Internet Security Association Key Management Protocol [ISAKMP] and 25 (SMTP [Simple Mail Transport Protocol]).

The following is the general PIX syntax of an IP access list:

```
access-list acl_ID deny | permit protocol source_addr source_mask [operator
    port[port]]destination_addr destination_mask operator port [port]
```

It is good to be familiar with this format as the configuration of access lists in the downloadable IP ACL is very similar. The format of a downloadable IP ACL is as follows:

```
{Permit | deny } protocol_type source_ip source_mask destination_ip destination_mask
  [protocol specific options]
```

The major difference here is that in entering the ACL definitions in the ACS interface, you do not use acl\_ID; rather, you begin with a permit/deny.

An example of a downloadable IP ACL is shown in Example 10-1.

Example 10-1. Downloadable IP ACL

```
permit udp any host 11.0.0.254
permit icmp any host 11.0.0.254
permit tcp any host 11.0.0.253
permit tcp any host 11.0.0.254
```

Using standard RADIUS Cisco AV pairs permits you to enter a maximum of 4 kilobytes of ACLs; the downloadable PIX ACLs can be of unlimited size. This 4-kilobyte limit is a RADIUS limitation.

#### Working with ACLs After They Are Created

Access lists entered into ACS are protected by whatever backup or replication regime you have established for the ACS. <u>Chapter</u> <u>11</u>, "System Configuration," discusses this in detail.

After you configure an access list as a named shared profile component, you can include that access list in any Cisco Secure ACS (CSACS) user, or user group, profile. This feature makes for a very modular configuration. This also saves configuration time when the access list applied is common to numerous users or groups.

When CSACS returns an attribute with a named access list as part of a user session RADIUS access accept packet, the PIX Firewall applies that access list to the session of that user. CSACS employs a versioning stamp for ensuring that the PIX Firewall has cached the latest access list version. If a PIX Firewall responds that it does not have the current version of the named access list in its cache, CSACS automatically uploads the current version of the access list to the PIX Firewall cache. When this ACL is downloaded to the PIX Firewall, it is applied to a user's uauth; however, if an ACL exists on an interface, the interface ACL takes precedence over the ACL applied to the uauth.

After you configure a downloadable PIX ACL, it can be applied against any number of single users or user groups. The option needs to be enabled in interface configuration to make this visible in the interface.

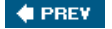

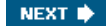

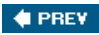

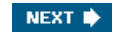

# **Network Access Restrictions**

Network Access Restrictions (NARs) are additional authorization conditions that must be met before ACS grants a user access on to the network.

# **Types of NARs**

In the shared profile components configuration page, you can add a new named access restriction, or you can access an existing named NAR to delete or edit it.

Two types of access restrictions exist:

- IP-based filters where the originating request relates to an IP address
- Non-IPbased restrictions for all other cases where automatic number identification (ANI) can be used

When configured, a NAR can be applied to a single user in the users profile or a group in the group setup page.

# Working with NARs

NARs enable you to define additional authorization and authentication conditions that must be met before a user is granted access to the network. These restrictions are in addition to authentication credentials supplied by the user.

NARs are based on attributes that come from the AAA client through which the user is accessing the network. To properly configure NARs, you must understand the types of attributes that are passed from the AAA client. Once you understand the attributes passed, you determine a conditions action. In other words, you determine an action to be taken when an attribute is matched. Possible actions include permit or deny. If an attribute is passed that does not include sufficient information, the default rule is to deny access. These possible actions are seen in Table 10-1.

#### Table 10-1. NAR Actions

|        | Match          | No Match       | Insufficient<br>Information |
|--------|----------------|----------------|-----------------------------|
| Permit | Access granted | Access denied  | Access denied               |
| Deny   | Access denied  | Access granted | Access denied               |

When you configure NARs, you have two options to choose. One is IP-based restrictions and the other is non-IPbased restrictions. The IP-based access restrictions are where the originating request is related to an existing IP address. The non-IPbased NARs are filters for all other cases where ANI can be used.

#### **IP-Based NARs**

IP-based NARs are based on one of two sets of attribute fields, depending on the protocol you are using. The following is a list of attributes:

- If you are using TACACS+, the rem\_addr field is used.
- If you are using RADIUS IETF, the calling-station-id (attribute 31) and called-station-id (attribute 30) fields are used.

Again, if AAA clients do not provide sufficient IP-address information to ACS, the default rule is to deny access. This might happen when using NARs where the AAA client is a firewall. Some firewalls do not send sufficient IP information to the ACS, so full NAR functionality might not be supported.

#### **Non-IPBased NARs**

A non-IPbased NAR is a list of permitted or denied "calling"/"point of access" locations that you can employ in restricting an AAA client when you do not have an IP-based connection established. The non-IPbased NAR generally uses the calling line ID (CLID) number and the dialed number identification service (DNIS) number. The CLID is the number that identifies where a call is

coming from, and a DNIS is the number that is being dialed. You can use the non-IPbased filter when the AAA client does not use a Cisco IOS release that supports CLID or DNIS by entering an IP address in place of the CLID.

Another exception to entering a CLID is to enter a MAC address to permit or deny access. An example of a situation where a MAC address is used is with a Cisco Aironet AAA client. Enter the Cisco Aironet Access Point (AP) MAC address in place of the DNIS. The format you specify in the CLID boxbe it CLID, IP address, or MAC addressmust match the format of what you receive from

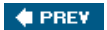

NEXT 🗭

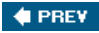

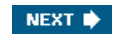

# **Configuring Network Access Restrictions**

You can configure multiple shared NARs to restrict access to particular AAA clients, all AAA clients, or to named Network Device Groups (NDGs). This section provides the configuration steps for NARs, as well as edit and delete steps.

# **Creating Shared NARs**

To add a shared NAR, follow these steps:

- Step 1. Select Shared Profile Components in the left navigation bar. This opens the Shared Profile Components page.
- Step 2. Select Network Access Restrictions.
- Step 3. Select Add. This opens the Network Access Restrictions page.
- Step 4. In the Name box, type a name for the new shared NAR. This can be up to 32 characters and cannot contain any leading or trailing spaces, nor can the following special characters be used:
  - [ - ] - , - /
- Step 5. In the Description box, type a description of the new shared NAR.
- Step 6. To create an IP-based NAR, follow Steps 7 through 10. To create a non-IPbased NAR, follow Steps 1 through 7 in the step sequence in the section titled "<u>Creating a Non-IPBased NAR</u>."
- Step 7. Select the Define IP-based access restrictions check box.
- Step 8. To specify whether you are listing addresses that are permitted or denied, from the Table Defines list, select the applicable value.
- Step 9. Select or type the applicable information in each of the following boxes:

- AAA Client Select All AAA clients, or the name of the NDG, or the individual AAA client, to which access is permitted or denied.

- Port Type the number of the port to which to permit or deny access. You can use the wildcard asterisk (\*) to permit or deny access to all ports on the selected AAA client.

- Src IP Address Type the IP address to filter on when performing access restrictions. You can type multiple entries separated by a comma or use the wildcard asterisk (\*) to specify all IP addresses.

Step 10. Click Enter.

Step 11. To enter additional IP-based line items, repeat Steps 8 and 9.

# **Configuration Details and Tips**

This section details some options that are available to you during the configuration:

- When you specify a NAR, you can use asterisks (\*) as wildcards for any value, or as part of any value to establish a range. All the values and conditions in a NAR specification must be met for the NAR to restrict access. These values are "ANDed" to determine the result.
- NARs can be applied to a user profile or a group profile.
- When you create the NAR, you don't need to specify if it is to be used for a user profile or a group profile. It is tied to either in their respective configuration page.
- When you name a NAR, use some type of keyword that will be easy to recognize later and provides some info as the

specifics of the NAR.

- You can use multiple NARs in one profile.
- When you specify the application of multiple shared NARs to a user or user group, you choose one of two access criteria: either "All selected filters must permit" or "Any one selected filter must permit."
- Shared access restrictions are kept in the ACS user database.
- Shared access restrictions can be backed up/restored by the ACS backup and restore features and replicated to secondary CSACS servers along with other configurations.

# **Creating a Non-IPBased NAR**

The following steps apply to non-IPbased NARs rather that IP-based NARs:

- Step 1. Select the Define CLID/DNIS-based access restrictions check box.
- Step 2. To specify whether you are listing addresses that are permitted or denied, select the applicable value from the Table Defines list.
- Step 3. To specify the applicability of this NAR, select one of the following values from the AAA Client list:
  - The name of the NDG
  - The name of the particular AAA client

- All AAA clients

At this point, if you have not configured any NDGs, they do not appear in the list. Subsequently, only the NDGs that you have created appear in the list.

Step 4. To specify the information on which this NAR should filter, fill in the following boxes, as applicable:

- Port Type the number of the port on which to filter.

- CLID Type the CLIDs number on which to filter. You can also use this box to restrict access based on values other than CLIs, such as an IP address or MAC address.

- DNIS Type the number being dialed into on which to filter.

- Step 5. Click Enter. By clicking Enter, the information is placed as a NAR line item and appears in the table.
- Step 6. To enter additional non-IPbased NAR line items, repeat Steps 3 through 5.
- Step 7. To complete your configuration, select Submit. This saves the NAR that you have created and displays it in the Network Access Restriction Sets table.

This completes your configuration. A sample of an IP-based NAR can be seen in <u>Figure 10-3</u>. This is intended only as an example. The output on your screen might differ.

Figure 10-3. Configuring an NAR

[View full size image]

| Address @ http://12 | 2 3 3 2 2 2 2 2 2 2 2 2 2 2 2 2 2 2 2 2                                                                                                    | ■ p <sup>2</sup> Go Units <sup>1</sup>                                                                                                    |
|---------------------|----------------------------------------------------------------------------------------------------|----------------------------------------------------------------------------------------------------|
| Address             | Stared Profile Components  Stared Profile Components  Star  Name Protocology Components  Description  Description  Descrip | Name. Type the name you want to assign to the network access retriction.     Description. Type an explanation of the network access restriction.     To proofly that the restriction should permit or dary access to a specified AAA clerit or specified ports on a AAA clerit. Joint the restriction specified ports on a AAA clerit or specified ports on a AAA clerit or specified ports on a AAA clerit. Joint these retries:     Select the Define IR-based access restrictions check box:     From the Table Defines in, select enther Permitted Calling/Phaint of Access Locations or Denside Calling/Phaint of Access Locations.     Type or select the applicable information in the following fields:     Access Device. Select AB Devices of the AAA clerit or network device group to permit or deny access to.     Port. Type the retricted port number of the access device or network device group to permit or device. Second the selected AAA clerit or permit or dery access to.     Sec IP Address. Type the retricted Padeies. Type can enter multiple entries reparated by a comma or use the wildcard attentik (*) to permit or deny access to a perclifed dial-up location, follow there network actes for a process of the access device or multiple entries reparated by a comma or use the wildcard attentik (*).     To ripeofly that the restriction should permit or deny access to a perclifed dial-up location, follow there network actes for a perclifed dial-up location. Sector Sector S |
|                     | Submit Cancel                                                                                                    | check box<br>2 From the Table Defines hit, select either Permitted<br>Calling/Point of Access Locations or Desired Calling/Point                                                                                                    |

# **Editing Shared NARs**

After you have configured a NAR, it is fairly simple to edit it. To edit a NAR, perform the following steps:

- Step 1. Select Shared Profile Components in the left navigation bar. This opens the Shared Profile Components page.
- Step 2. Select Network Access Restrictions.
- Step 3. In the Name column, select the shared NAR you want to edit.
- Step 4. To edit the name or description of the filter, type and delete information, as needed.

To edit a line item in the IP-based access restrictions table, follow these steps:

- Step 1. Double-click the line item to be edited.
- Step 2. Edit the information, as applicable.
- Step 3. Click Enter.
- To remove a line item, follow these steps:
- Step 1. Select the line item.
- Step 2. Below the table, select Remove. This removes the line item.
- Step 3. Click Submit. These changes take effect immediately.

To edit a line item in the CLID/DNIS access restrictions table, follow these steps:

- Step 1. Double-click the line item to be edited.
- Step 2. Edit the information, as applicable.
- Step 3. Click Enter.
- Step 4. Click Submit. These changes take effect immediately.

To remove a line item from the CLID/DNIS access restrictions table, follow these steps:

- Step 1. Select the line item.
- Step 2. Below the table, click Remove. This removes the item.
- Step 3. Click Submit. These changes take effect immediately.

## **Deleting a Shared NAR**

- To remove a shared NAR, follow these steps:
- Step 1. Select Shared Profile Components in the left navigation bar. This opens the Shared Profile Components page.
- Step 2. Select Network Access Restrictions.
- Step 3. Select the name of the shared NAR you want to delete.
- Step 4. At the bottom of the page, select Delete. This causes a dialog box to warn you that you are about to delete a shared NAR.
- Step 5. To confirm that you intend to delete the shared NAR, select OK.
- Step 6. The selected shared NAR is deleted.

The warning message that appears when you are deleting a NAR is seen here in Figure 10-4.

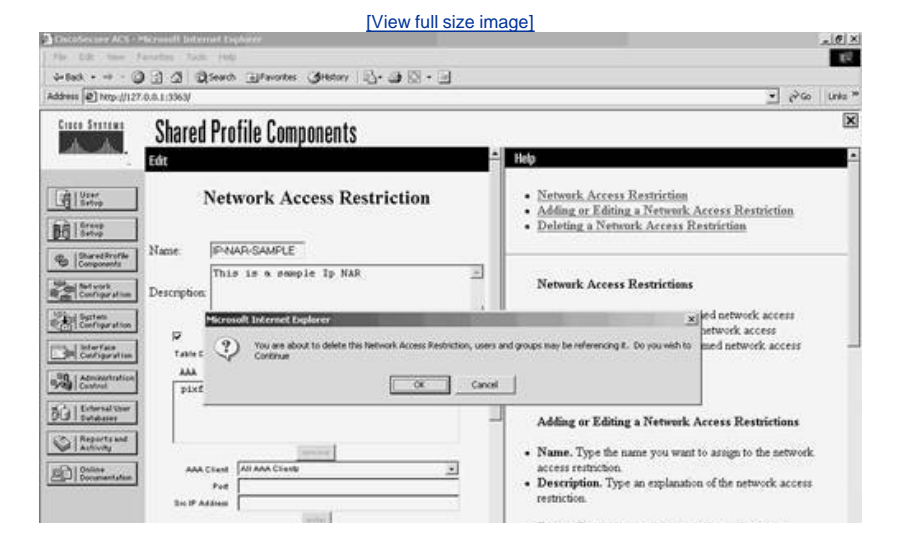

#### Figure 10-4. NAR Delete Warning

#### PREV

NEXT 🗰

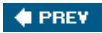

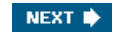

# **Command Authorization Sets**

Command authorization sets create a central depository for command authorization. The capability of command authorization is available in most Cisco routers and PIX Firewalls at the local level. This section discusses how to move command authorization to the ACS.

# Working with Command Authorization Sets

The ACS provides command authorization sets to be configured in the Group Setup section, as well as via the Shared Profile Components section. While the functionality of command authorization is the same in both areas, the benefit to configuring command authorization sets within Shared Profile Components is that you can configure the entire command set at once without continuously having to submit each command before configuring the next. Another benefit to configuring command authorization sets within Shared Profile Components is that you can configure multiple levels of command sets and apply them either at the group or the user-profile level.

## **PIX Command Authorization Sets Versus Shell Command Authorization Sets**

Although the ACS gives you the option for configuring PIX command authorization sets or shell command authorization sets, the PIX Firewall never implemented the pixshell, which is what the PIX command authorization sets are based on. Therefore, the workaround to configure command authorization sets on a PIX Firewall is to use the shell command authorization sets.

# **Configuration Considerations for Command Authorization Sets**

When beginning to configure command authorization, take the following into consideration:

- How many users will be accessing the shell of your network devices?
- How many levels of privilege will you need?
- Will you apply the privilege to the user profile or the group?
- If you will apply the privilege to the user, is there a default group privilege?

In addition to asking these questions, you might also consider writing out what commands you want to be available at each level as well as who is assigned each level. This is beneficial because it gives you a more visual approach to creating your command authorization sets.

#### **Router Preparation for Command Authorization**

To prepare a router to perform command authorization with ACS, you need to enter the following commands:

```
Router(config)# aaa new-model
Router(config)# tacacs-server host ip-address key key | radius-server host
ip-address key key
Router(config)#radius-server host 10.1.1.100 key secretkey
```

or

```
Router(config)# tacacs-server host 10.1.1.100 key secretkey
Router(config)# aaa group server {radius | tacacs+} group-name
Router(config-sg-tacacs+)# server 10.1.1.100
Router(config)# aaa authentication login default group [group-name |
   {radius | tacacs] }
Router(config)# aaa authorization commands level {default | list-name} group
   group-name
```

Router(config)# aaa authorization exec default group {tacacs+|radius}

#### **PIX Firewall Preparation for Command Authorization**

To prepare the PIX Firewall for command authorization, enter the following commands at the config prompt on the PIX:

```
pixfirewall(config)# aaa-server MYTACACS protocol tacacs+
pixfirewall(config)# aaa-server MYTACACS (inside) host ip address secretkey
    timeout 10
pixfirewall(config)# aaa authentication telnet console MYTACACS
pixfirewall(config)# aaa authentication enable console MYTACACS
pixfirewall(config)# aaa authentication command MYTACACS
```

#### NOTE

To perform command-line authorization on a PIX Firewall, you *must* run Finesse OS version 6.2 or greater.

#### **Configuring Shared Profile Components for Command Authorization**

To configure command authorization sets for either the PIX or a Cisco IOS router, perform the following steps:

- Step 1. Select Shared Profile Components from the left menu screen.
- Step 2. Select Shell Command Authorization Sets.
- Step 3. Select the Add button.
- Step 4. Enter a name.
- Step 5. Enter a description.
- Step 6. Select a permit or deny option for this command set.

The option to select a permit action versus a deny action here is determined based on the amount of commands you want to allow a user to have access to. For example, if you want a user with this command level to have access to all except for the erase and reload commands, it makes sense to make a deny authorization list for just the two commands. This would mean the Permit Unmatched Commands option would be selected. Follow these steps to create this authorization set:

- Step 1. Select Shared Profile Components.
- Step 2. Select Shell Command Authorization Sets.
- Step 3. Select the Add button.
- Step 4. Enter a name for your shell command authorization set.
- Step 5. Enter a description for your shell command authorization set.
- Step 6. You have two options in the form of radio buttons for unmatched commands. Select the Permit radio button.
- Step 7. The large box on the left is populated as you enter commands in the small text box below it. In the small text box, enter the word write.
- Step 8. Select the Add Command button.

After performing Step 8, you can see the write command placed in the large box on the left side of the configuration page.

- Step 9. Select the command with your mouse. This highlights the command in blue.
- Step 10. Place a check mark in the box next to the words Permit Unmatched Arguments. This causes any argument that is not listed in the box below the check mark to be permitted. If the box is empty, all arguments are permitted.

Step 11. To lock in the command write erase as a command that is to be matched, you need to place a permit statement with the command argument in the box below the check mark. Place the statement permit erase in the box.

At this point, your command authorization set reads like this: Any command that does NOT match "write erase" will be permitted. This accomplishes the task of denying a write erase from being performed. To include the reload command as a denied command, simply follow Steps 7 through 11 in the preceding step sequence, replacing the command write with the command reload. Do not perform Steps 10 and 11. This causes the configuration to include the reload command and any argument.

On the other hand, if you are going to create a level that is very restrictive, you would want to then select the option to Deny Unmatched Commands. In your list, you would then enter the commands that you want to allow. You can create this list by following these steps:

Step 1. Enter either the commands you want to have permitted or denied. A sample of a command you want to permit is seen in Figure 10-5. You do not enter the entire command here, only the beginning or type of command. For example, if the command you wish to permit is show running-config, the command you enter is show.

|                                                                                                    | [View full size i                                                                                                    | mage]                                                                                                    |
|----------------------------------------------------------------------------------------------------|----------------------------------------------------------------------------------------------------|----------------------------------------------------------------------------------------------------|
| Bie Edt Your Fgrontes Jo                                                                                                    | ernet Explorer<br>de Belo                                                                                                    | × (8).*<br>50                                                                                                    |
| 4 test + + - @ 3 3                                                                                                    | Search Preventes Stationy 🔂 - 🗗 - 🔄                                                                                                    |                                                                                                    |
| Address [@] http://127.0.0.1:3363/                                                                                                    |                                                                                                    | ± the rule w                                                                                                    |
| Share Share                                                                                                    | d Profile Components                                                                                                    | ×                                                                                                    |
| Edt                                                                                                    |                                                                                                    | E Heb                                                                                                    |
| Sh<br>Billing Name                                                                                                    | ell Command Authorization Set                                                                                                    | Adding and Editing a Shell Command Authorization Set     Deleting a Shell Command Authorization Set                                                                                                    |
| Burrellvyte     Berrell     Berrell | Inter Formation Show Commands Permit Show Permit Show Permit Show Permit Show Permit Show Permit Show Permit Show Permit Show Permit Show Permit Show Permit Show Permit Show Permit Permit Show Permit Permit Permi | Adding and Editing a Shell Command Authorization<br>Set<br>To add or edit a shell command authorization set,<br>complete the following options, then Cick Subasit<br>• Name—Type the name of the shell command authorization set<br>• Description—Type a description of the shell command<br>authorization set<br>• Viamatched Commands—Cisco Secure ACS can either deny<br>or permet commands that are not matched in the command lat<br>• Select the option you need.<br>• Permit Unmatched Args—Cisco Secure ACS can either<br>permit of dray arguments, relect this check box<br>• Add Command-Type the command but by a want to add in the<br>box above the botton, then cikk Add Command Once you've<br>added the command is the greent but to be did the command is the system<br>added the command to the command you want to add in the<br>box above the botton, then cikk Add Command Once you've<br>added the command is the greent in the format "permit<br>argument" and "deny argument". Separate arguments by<br>pressing Enter. |
|                                                                                                    |                                                                                                    | Note: Arguments are case sensitive and must match what                                                                                                    |
| AT BOOKS                                                                                                    |                                                                                                    | all. Telester                                                                                                    |

## Figure 10-5. Entering a permit Command

Step 2. In the field directly under the option Permit Unmatched Args, enter the rest of the command that you want to allow. This is in a permit format. For example, using the command seen in Step 1, in this field you enter permit running-config. Figure 10-6 shows an example of this.

# Figure 10-6. Permitting Sub-Arguments

[View full size image]

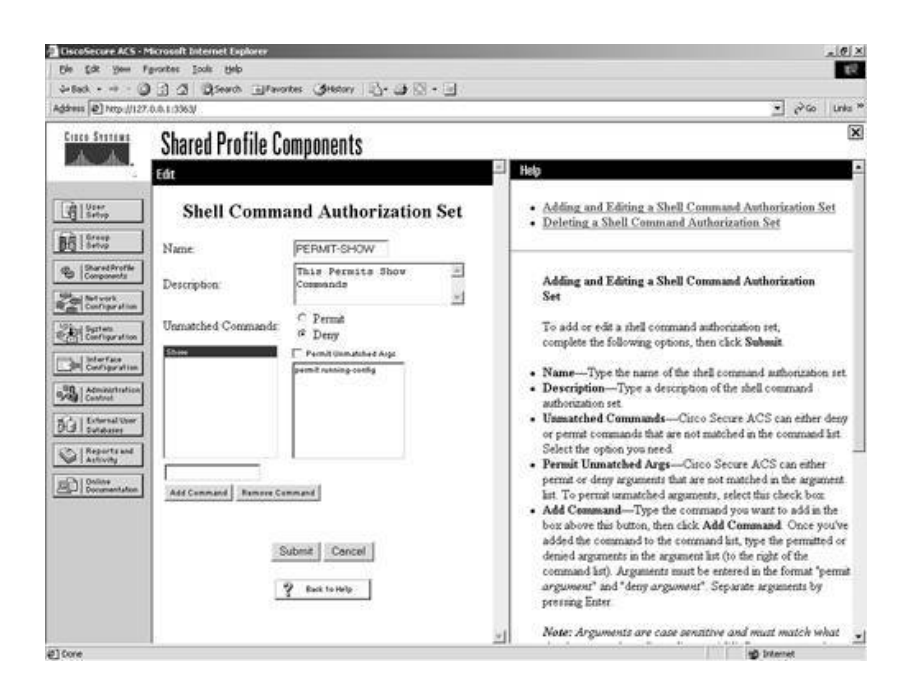

Step 3. When your list is complete select the Submit button.

#### **Deleting Command Authorization Sets**

Use the following steps to delete a command authorization set:

- Step 1. Select Shared Profile Components from the left menu screen.
- Step 2. Select Shell Command Authorization Sets.
- Step 3. Select the shell command authorization set that you want to delete.
- Step 4. Select the Delete button.

## **Editing Shell Command Authorization Sets**

To edit a shell command authorization set, perform the following:

- Step 1. Select Shared Profile Components from the left menu screen.
- Step 2. Select Shell Command Authorization Sets.
- Step 3. Select the shell command authorization set that you want to edit.
- Step 4. Make the necessary modifications.
- Step 5. Select Submit.

#### **Configuring the Group Profile**

Now that the command set is completed, you need to apply it to either a user or a group. To apply a configured command authorization set to a group profile, complete the following steps:

- Step 1. Select Group Setup from the left menu in ACS.
- Step 2. Using the drop-down menu, select the group that you want to apply the command authorization set to.
- Step 3. Select Edit Settings.
- Step 4. Using the Jump To drop-down menu, select TACACS+.
- Step 5. Scroll to Shell Command Authorization Set.
- Step 6. Select the Assign a Shell Command Authorization Set for any network device radio button.
- Step 7. Select Command Authorization Set in the drop-down menu.
- Step 8. Select Submit + Restart.

A sample of this can be seen in Figure 10-7. In the figure, the command authorization set PERMIT-SHOW is applied.

#### Figure 10-7. Applying Command Authorization to the Group

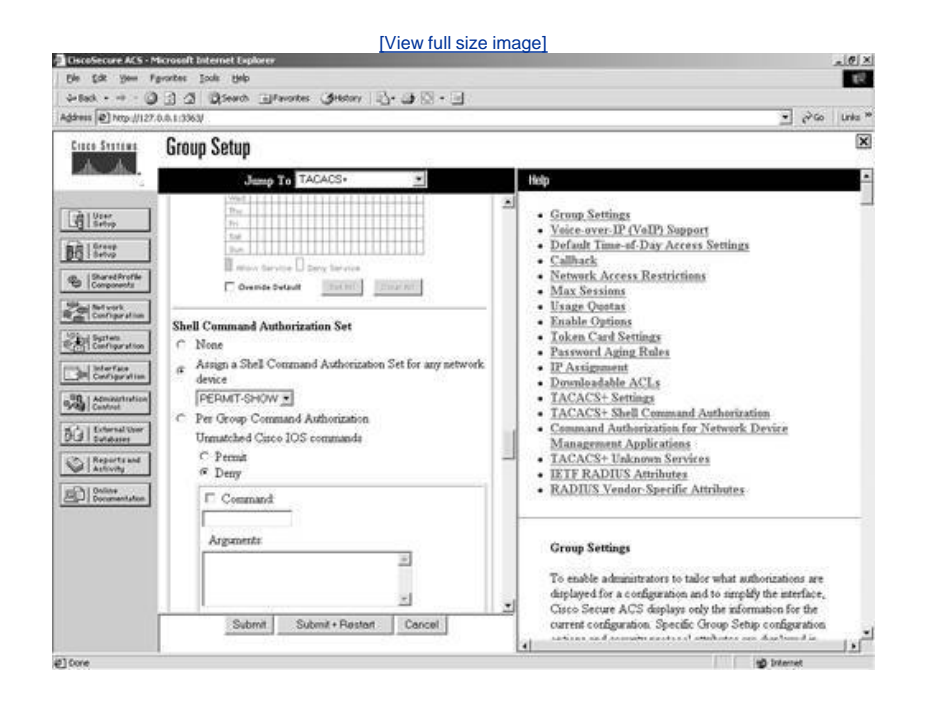

This command authorization set applies to all users that belong to this group. You can assign only one command authorization set this way. Suppose that you want to have separate command authorization sets for each type of equipment, one set for firewalls and one set for routers. To accomplish this, you would create two network device groups. To create network device groups, refer to <u>Chapter 9</u>, "Managing Network Configurations." In one network device group, you would place your firewalls, and in the other, you would place the routers. Once in Group Setup, you would apply your command authorization set to a network device group. <u>Figure 10-8</u> gives you an example of the process.

#### Figure 10-8. Applying Multiple Command Authorization Sets to a Group Profile

[View full size image]

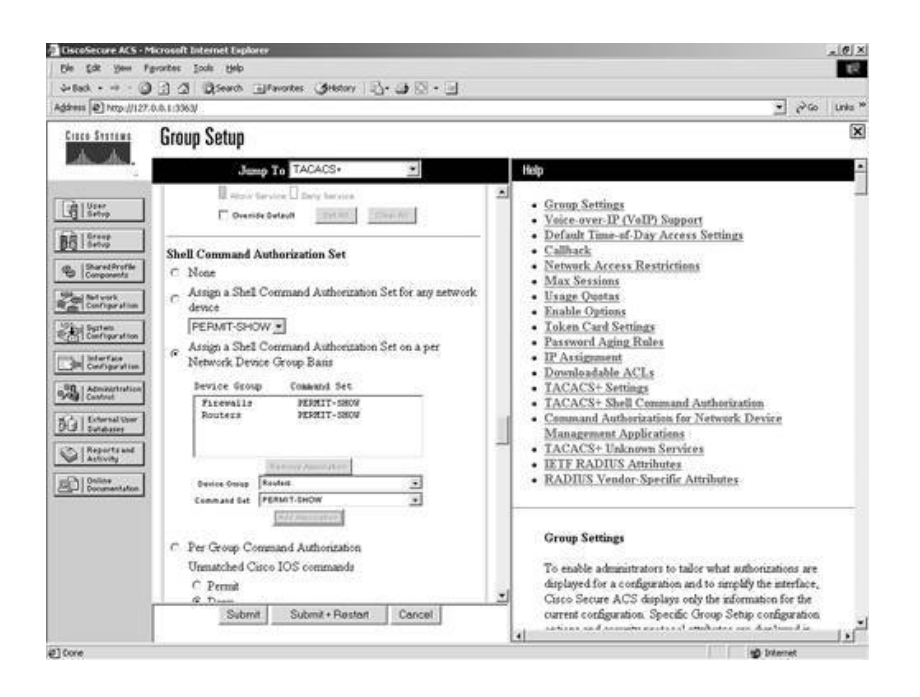

To complete this configuration, follow these steps:

- Step 1. Select Group Setup from the left menu in ACS.
- Step 2. Using the drop-down menu, select the group that you want to apply the command authorization set to.
- Step 3. Select Edit Settings.
- Step 4. Using the Jump To drop-down menu, select TACACS+.
- Step 5. Scroll to Shell Command Authorization Set.
- Step 6. Select Assign a Shell Command Authorization Set on a per Network Device Group Basis.
- Step 7. In the Device Group drop-down menu, select the device group to which you want to add command authorization.
- Step 8. In the Command Set drop-down menu, select the command set you want to apply to this group.
- Step 9. Select the Add Association button.

This places an entry into the Device Group/Command Set table. Repeat Steps 6 through 9 to add the second device group.

Step 10. Select the Submit + Restart button when you are finished.

#### NOTE

To remove an association, simply select the association and then select the remove association button. Don't forget to submit and restart in ACS. Also, keep in mind that if you still have the router or firewall configured for command authorization, all subsequent connections to the shells of those devices might be refused. You should remove the AAA authorization for commands prior to removing a command authorization set from the group.

#### **Configuring the User Profile**

Situations might prevent themselves when you want a specific command authorization set to be applied to a user. In the user profile, you have the ability to get command authorization from the group, to assign a single command authorization set, to apply a command authorization set associated with a network device group, or to select none. To configure a single command authorization set in the user profiles, perform the following steps:

- Step 1. Select User Setup from the left menu.
- Step 2. Enter the username you want to add command authorization to in the field provided.
- Step 3. Select Add/Edit.
- Step 4. Scroll to Shell Command Authorization Set.
- Step 5. Select the Assign a Shell Command Authorization Set for any network device radio button.
- Step 6. Using the drop-down menu, select the command authorization set you want to apply.
- Step 7. Select Submit.

Assigning command authorization sets associated with a network device group is the same process as when it is done in a group profile. The major difference here is that you have no need to restart the ACS services. This allows for better on-the-fly changes that do not affect other user authentications.

- . . . . . . .

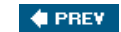

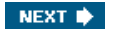

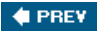

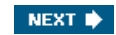

# **Troubleshooting Extended Configurations**

Troubleshooting can be a difficult task as your network grows and your ACS configuration becomes more complex. This section provides tips to help minimize the difficulty of troubleshooting extended configurations.

When troubleshooting a new configuration, the steps you might take sometimes differ from the steps taken in troubleshooting an existing configuration. Because a new configuration has never worked, you often times have more points of origin for the error. Thus, the following subsections give you hints for situations including both new and existing configurations.

# Troubleshooting New Downloadable ACL Configurations

If you experience difficulties when configuring downloadable ACLs for the first time, here is a list of possible issues and verification checks you should make:

- Verify that you have communication between ACS and the firewall.
- Verify that the firewall and the ACS device are using the RADIUS protocol for communications. Downloadable ACLs depend on this.
- Verify that the downloadable ACL is applied to the user or group profile.
- Ensure that once applied to a group the ACS service was restarted.
- Use the debug radius all command on the firewall to gain valuable information.
- Ensure that the user can authenticate through ACS without a downloadable ACL applied.
- Use the show uauth command to ensure that the ACL is applied to the user that is authenticated.
- If the ACL is being downloaded and the user is unable to access the desired service, ensure that the ACL is created properly. Also ensure that an ACL on an interface is not conflicting with the downloaded ACL.
- Ensure that AAA authentication is configured on the firewall.

## NOTE

You do not need to configure AAA authorization. Authorization is a function that is performed during authentication in RADIUS. If you attempt to configure authorization with RADIUS, you receive the following error message: "Authorization is not supported in RADIUS."

# Troubleshooting Existing Downloadable ACL Configurations

If you are troubleshooting an existing configuration of downloadable ACLs, here are some tips and steps that you can use:

- Verify that you have communication between ACS and the firewall.
- Verify that the username and password entered are correct.
- Ensure that the downloadable IP ACL is still applied to the user or group.
- Use the debug radius all command on the firewall to gain valuable information.
- Use the show uauth command to ensure that the ACL is applied to the user that is authenticated.
- If the ACL is being downloaded and the user is unable to access the desired service, ensure that the ACL allow that service.

# **Troubleshooting New NAR Configurations**

If you experience difficulties when configuring NARs for the first time, here is a list of possible issues and verification checks you should consider:

- Ensure that the IP address in the NAR match that of the AAA client, and not the user that attempts authentication.
- If you are using non-IPbased NARs, ensure that the CLID and DNIS match that of the AAA client, and not the user that attempts authentication.
- Ensure that the NAR is assigned to the group of which the user authenticating is a member.
- If applying a NAR to a user, ensure that the option is configured in the user profile.

# **Troubleshooting Existing NAR Configurations**

If troubleshooting an existing configuration of NARs, here is a list of possible issues and verification checks you should make:

- Ensure that the AAA client still has connectivity to the ACS device.
- Ensure that the secret keys match on both the AAA client and ACS.
- Ensure that the user is authenticating through the correct AAA client.

# **Troubleshooting New Command Authorization Set Configurations**

When configuring command authorization for the first time, you have a great chance of getting locked out of your network devices. In this section, you can find a number of tips to help minimize the risk of needing to perform password recovery procedures:

- If you are on a router and the router is remote, set the configuration register value to 0x2002. This allows you to issue a break into ROMMON if you do get locked out of the device. *Do not leave the configuration register set to this value. This is a potential security risk.*
- Try to use a lab or nonproduction network to configure command authorization. A PIX 501 or Cisco 800 series router provides an economical means for testing features of both the Cisco IOS and PIX OS.
- Don't save your AAA configuration until after command authorization is successful.
- Ensure that the AAA server has connectivity to ACS.
- Ensure that the secret key matches on both the AAA client and ACS.
- If configuring PIX command authorization, ensure that you are using shell command authorization sets, and not PIX command authorization sets.
- Ensure that the authorization set is applied to the group profile.
- If performing command authorization for a specific user, ensure that the authorization set is applied to the user profile.
- Authorization must be configured on the AAA client.

# **Troubleshooting Existing Command Authorization Set Configurations**

If you are troubleshooting an existing configuration of command authorization sets, here are tips to assist in troubleshooting:

- Ensure that the authorization set is applied to the group profile.
- If performing command authorization for a specific user, ensure that the authorization set is applied to the user profile.
- Ensure that the AAA server has connectivity to ACS.
- Ensure that the secret key matches on both the AAA client and ACS.
- Ensure that the AAA commands are configured on the AAA client.
- It is a good idea to refrain from saving your configuration during command authorization configurations until command authorization is successful. If you make a mistake, you can recover by reloading.

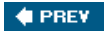

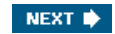

# **Common Issues of Network Access Restrictions**

Most issues that you run into when configuring NARs are common issues experienced by most when they configure the ACS in conjunction with the AAA client. Far too many possibilities exist to cover in one chapter. Use the Cisco website to find valuable information that might be more specific to the network environment that you are in.

For AAA specific information, check the Cisco Technical Assistance. If you are unable to find the answer online, submit a Technical Assistance Center (TAC) case. Cisco TAC engineers are highly trained in AAA and can give you valuable insight into getting your configuration up and running again.

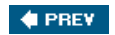

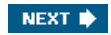

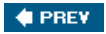

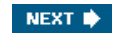

# And Do Not Forget the Importance of Documentation

Overall, I cannot stress the importance of documentation in a network, especially when adding extended features such as downloadable ACLs, shared NARs, and command authorization. It might also help to draw a picture of your network to include protocol addressing, routing information, and device names. Sometimes, it takes a more visual approach to solve even the most miniscule issue.

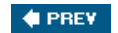

NEXT 🔶

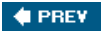

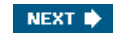

# Summary

This chapter has provided information to configure some of the enhanced options in ACS, including the following topics:

- Downloadable PIX ACLs can add functionality to a network by providing a central repository for policy against multiple firewalls, as well as a policy that follows a user as opposed to a machine.
- Shared NARs add another layer of authorization based on the AAA client that users access a network through.
- Command authorization sets allow a network administrator to protect the availability of the command line on network devices. This can prove to protect new administrators from the embarrassment of issuing an incorrect command, and the network from possible down time.

These options can be used together or as standalone configurations. They can greatly enhance the control of a secure network.

In the next chapter, "System Configuration," you will learn about external database configuration, database replication, database backup, and synchronization.

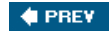

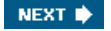

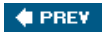

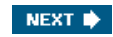

# **Chapter 11. System Configuration**

In this chapter, you learn the following topics:

- How users interact with your external database configuration
- External database configuration
- Database group mappings
- Unknown user policy
- Database replication
- Database synchronization

This chapter deals with the configuration of Access Control Server (ACS) to facilitate authentication to external databases, as well as the backup and restoration of ACS. In particular, the chapter covers the following:

- External database configuration
- Database group mappings
- Unknown user policy
- Database replication and backup
- Synchronization

The following sections discuss each of these topics in further detail.

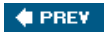

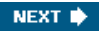

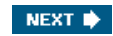

# How Users Interact with Your External Database Configuration

Different types of users exist in the perspective of ACS. A user might be a known user, meaning that the user was explicitly added to ACS or that ACS learned about the user from a database replication, database synchronization, or by using the CSUtil.exe tool. Other types of users are unknown users and discovered users. When an unknown user attempts an authentication request, he or she becomes a discovered user if he or she is found in one of the configured external databases. To facilitate the process of authentication, you need to add an external database configuration and a database group mapping.

The process of authentication is quite simple. ACS first checks its internal database and, if the user is not found there, proceeds to check the list of external databases and, if the user is not found there, finally fails the authentication request.

If the user is, in fact, found in an external database, the "discovered" user is added to the ACS database, with a pointer to the external server that served back the authentication reply. The next time this user authenticates, ACS checks this external server again, but only for authentication. At this point, all authorizations take place on the ACS by the group the user was placed in at the time of authentication.

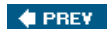

NEXT 🔶

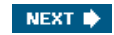

# **External Database Configuration**

For most database configurations, Windows NT/2000 databases excluded, ACS supports only one instance of a username and password. If you have multiple user databases with common usernames stored in each, you must take care in your database configurations because the first database to match the authentication credentials is the one that ACS uses from that point on for the user.

Take the following occurrence as an example; assume that you have a user on an Lightweight Directory Access Protocol (LDAP) server with the username of user1 and a password of cisco123. You also have a similar user on an external Open DataBase Connectivity (ODBC) database with the username of user1 and a password of ocsic321. The first database that matches with the username user1 and properly authenticates is the one that is used from that point on. If the external ODBC database were the one that was matched, user1 with a password of cisco123 would no longer be used by ACS.

After a user has been authenticated to an external database, the authorization that can take place is up to ACS. This can complicate things a little more because users authenticated from a CRYPTOCard Token server might require different authorizations on the network than those authenticated by the LDAP server.

Because of this need for different authorizations, you should place users authenticated by the CRYPTOCard server in one group and users authenticated by the LDAP server in another group. To do this, you use database group mappings. This is a way to map an authentication server, VASCO, CRYPTOCard, ODBC, and so on, to a group that you have configured in ACS. For some databases, a user can belong to only one group. For other databases, such as LDAP, Netscape Directory Server (NDS), and Windows, support for group mapping by external database group membership is possible.

To configure ACS for use with external databases, you begin in the External User Databases configuration tab from the left menu. Follow these steps to select an option:

#### NOTE

Until further noted in this chapter, we assume this to be the starting place for all configurations.

Step 1. Select the External User Databases button on the left menu.

The result of the preceding step is that you are placed in the configuration screen for external user databases. In this configuration page seen in <u>Figure 11-1</u>, you can select between unknown user policy, database group mappings, and database configuration.

| DiscoSecure ACS -                                                                                                    | Microsoft Internet Explorer                                                                               | X                                                                                                    |
|----------------------------------------------------------------------------------------------------|----------------------------------------------------------------------------------------------------|----------------------------------------------------------------------------------------------------|
| the Edit Yew Fi                                                                                                    | portes Iools 1946                                                                                         | 5                                                                                                    |
| 4-Back + + + 🥥                                                                                                    | 🗿 🕼 Qiseardi (El Favortes (Streda (3) 🖏 - 🗃 🔯 - 🖃                                                         |                                                                                                    |
| Address (1) http://1227                                                                                                    | .0.0.1/3409/                                                                                              | 👱 Pico Unita **                                                                                                    |
| Cinco Statema                                                                                                    | External User Databases                                                                                   | ×                                                                                                    |
| distanting,                                                                                                    | Select                                                                                                    | Help                                                                                                    |
| Composets                                                                                                    | <ul> <li>Inknown Bert Pokex</li> <li>Database: Group Massingi</li> <li>Database: Configuration</li> </ul> | Unknown User Policy     Database Group Mappings     Database Configuration                                                                                                    |
| Contract and     Contract and     C | 2 Rock to Help                                                                                            | Unknown User Policy Click to configure the authentication procedure for unknown users not configured in the CircoSecure user database. [Back.to_Top] Database Group Mappings Click to configure the Circo Secure ACS group authenticate operivleges that unknown users who authenticate to an external database will inherit. [Back.to_Top] Database Configuration Click to configure a particular external database type for users to authenticate againt. Circo Secure ACS can authenticate users with the Windows user database as well as with holess ervers and other supported Hind- |

Figure 11-1. External User Databases Configuration

You are probably asking yourself why you would ever want to configure a policy for unknown users. It seems pretty straightforward that if you don't know a user, you would want them to fail authentication. The fact is that when you deal with multiple databases, not knowing a user only means that ACS does not know the user. You might trust another database that does know the user. Unknown user policy is where you configure the authentication procedure for users that are not located in the ACS database.

Database group mappings is where you configure what group privileges external database users inherit when authenticated in ACS. This means that in most cases when a user is authenticated by an external user database, his or her actual privileges are drawn from the ACS and not the external database.

You begin your configuration with the database configuration link. This is where you define all the external servers that you work with and authenticate users against. The Database Configuration page is seen in <u>Figure 11-2</u> and is detailed in the list that follows:

- Windows NT/2000
- Novell NDS
- Generic LDAP
- External ODBC Database
- LEAP Proxy RADIUS Server
- RADIUS Token Server
- VASCO Token Server
- ActivCard Token Server
- PassGo Defender Token Server
- CRYPTOCard Token Server
- SafeWord Token Server
- RSA SecurID Token Server

| Um Salt Same Faportes<br>Selbeck - + · · · · · · · · · · · · · · · · · ·                                                                                                    | took 1946<br>3 Qiseen arevees Greede & Aragon are<br>1997<br>ternal User Databases<br>81                                                                                                    | ی کی ایک<br>Rep<br>Http                                                                                                    |
|----------------------------------------------------------------------------------------------------|----------------------------------------------------------------------------------------------------|----------------------------------------------------------------------------------------------------|
| Address () Here, (1) (27 0.0.1.5)<br>Address (1) Here, (1) (27 0.0.1.5)<br>Crisco Stratuer<br>Crisco Stratuer<br>(1) (1) (1) (1) (1) (1) (1) (1) (1) (1)                                                                                                    | t Oceant Grandes of South South Sout | <br>(۲۵۵ میری)<br>(۲۵۵ میری)<br>(۲۵۵ میری)                                                                                                    |
| Address (1) remulting? 0.0.1.5<br>Circo Stratton<br>Circo Stratton<br>Sector                                                                                                    | ternal User Databases<br>स                                                                                                    | uva دی اور<br>اور<br>اور                                                                                                    |
| Cinco Station<br>Activity Ext                                                                                                    | ternal User Databases                                                                                                    | Holp                                                                                                    |
| Solar                                                                                                    | ni                                                                                                    | Help E                                                                                                    |
| Star                                                                                                    | ct.                                                                                                    |                                                                                                    |
| Setup                                                                                                    |                                                                                                    | 0-0-0-1 - 0-0-012                                                                                                    |
| Strep     Strep     S | External User Database Configuration ?<br>Choose which esternal user database type to configure.<br>Windows Database<br>Novel NDS<br>Green LDAP<br>Esternal ODBC Database<br>LEAP From RADIUS Striver<br>RADIUS Token Server<br>Valoo Token Server<br>Dato Token Server<br>DataC Doken Server                                                                                                    | Windows Database     Novel NDS     Generic LDAP     Krternal ODBC Database     LEAP Toxy: RADIUS Server     Token Card Server Support     RADIUS Token Server     ActiviCard Token Server     Vaso: Token Server     SafeWard Token Server     SafeWard Token Server     RSA ServerDToken Server |
| with 1 Online                                                                                                    | CryptoCard Token Server                                                                                                    | Windows Database                                                                                                    |
| Documentation                                                                                                    | Safeword Token Server<br>BSA ServeD Token Server                                                                                                    | Click to configure Windows SAM and Active Directory<br>databases with which Cisco Secure ACS can<br>authenticate users                                                                                                    |
|                                                                                                    | Lut all database configurations                                                                                                    | [Back to Top]                                                                                                    |
|                                                                                                    |                                                                                                    | Novell NDS                                                                                                    |
|                                                                                                    | Cancel                                                                                                    | Click to configure the information needed to authenticate<br>with Novell NDS NDS is the Novell Directory Service,<br>NoveTs implementation of an LDAP directory service.                                                                                                    |

Figure 11-2. Database Configuration

The following sections cover configuration of each of these databases in ACS. For each database that you configure, you must provide certain information, and you want to have the actual database configured before you begin.

# Windows NT/2000

The Windows NT/2000 external database configuration is somewhat different from any other external database configuration.

Because the ACS server is native to the Windows operating system, it has added functionality therein that you cannot get out of other databases. For example, with Windows NT/2000, you can map databases to domains, so you can have the same username across different domains, all with different passwords. Figure 11-3 shows the configuration of the Windows NT/2000 database. If you want to have more control over who is able to authenticate, you can select the Grant Dial-in Permissions check box in the Windows profile, and then select the option in ACS to verify that it is selected. It is important to understand that the Grant Dial-in Permissions option in ACS applies to any access that a user with the option enabled tries to make. The Grant Dial-in Permissions option does not just mean dialup.

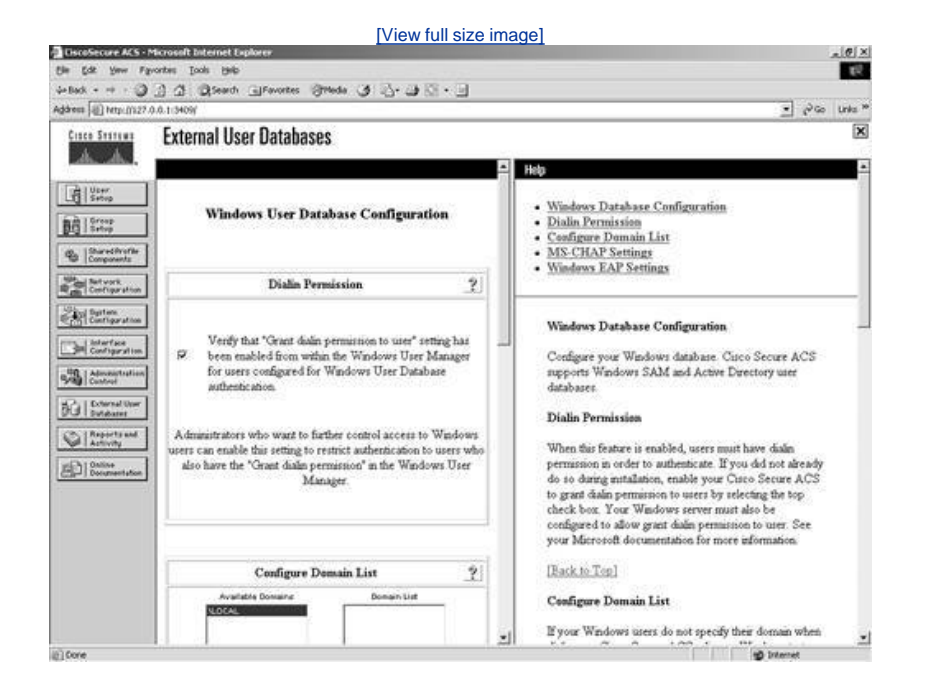

Figure 11-3. Windows NT/2000 Configuration

In addition to the capability to check for dial-in permission, ACS can search a list of trusted domains. In this scenario, a user would enter their domain\username and password, and the configuration of an external Windows NT/2000 database would search that domain. If you use a domain-qualified username, the domain list is irrelevant. ACS attempts to authenticate a domain-qualified username only against the domain it is specified as belonging to.

If you do not use a domain-qualified username, ACS submits the user credentials to Windows for authentication. If Windows rejects the user and the domain list is configured, ACS submits the user credentials again in a domain-qualified format, once per each domain in the domain list, until a domain authenticates the user or all explicitly queried domains have rejected the user credentials.

If the authentication request is denied, ACS logs the failed attempt and fails the request. If the credentials submitted by the user do not match the credentials associated with the first matching username that Windows finds, authentication fails.

This is the normal processing procedure; however, using the domain list is not required to support Windows authentication.

You can also see the domain list in <u>Figure 11-4</u>. Additionally, you can configure Microsoft Challenge Handshake Authentication Protocol (MS-CHAP) settings as seen in <u>Figure 11-4</u>. This allows for password changes using MS-CHAP version 1 or 2.

Figure 11-4. MS-CHAP Configuration

[View full size image]

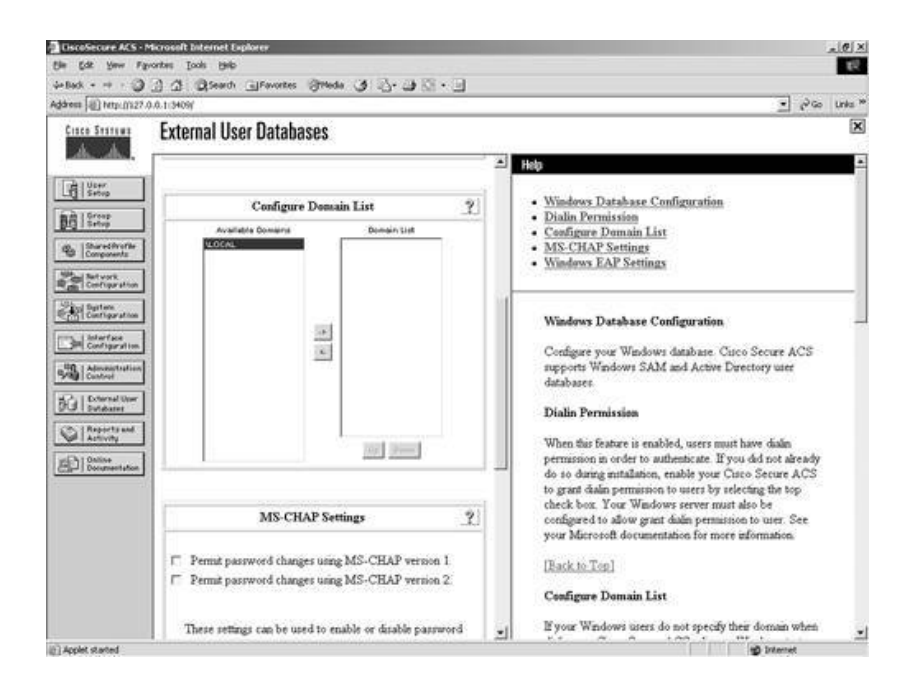

# **Novell NDS**

The following steps configure most external databases. Here, they are seen in a generic form. You will find that you can use these steps time and time again when configuring multiple external databases. The generic steps to create the external server configuration are as follows:

- Step 1. Select the external database that you want to use with ACS to authenticate users. In this case, you select the Novell NDS link.
- Step 2. From the Database Configuration Creation page, select the Create New Configuration button.
- Step 3. From the Create a New External Database Configuration page, enter a name for your server and select Submit.
- Step 4. From the External User Database Configuration page, select the Configure button to configure server-specific parameters or the Delete button to delete the server configuration.

Figure 11-5 demonstrates the results. From this point on, these steps hold true for all other database configurations discussed in this chapter, unless further noted.

|                                                                                                    |                                                                                                    | nayel                                                                                                    |
|----------------------------------------------------------------------------------------------------|----------------------------------------------------------------------------------------------------|----------------------------------------------------------------------------------------------------|
| File Edt Verse For                                                                                                    | vortes Tools Help                                                                                                    | A 1914                                                                                                    |
| dellack + + +                                                                                                    | 3 3 Breach Gifevortes Strieda (8 2                                                                                                    |                                                                                                    |
| Address (a) http://iz?                                                                                                    | 0.0.1150W                                                                                                    | • "PiGo Linka."                                                                                                    |
| Cinco Searawa                                                                                                    | External User Databases                                                                                                    | X                                                                                                    |
| tak, ake,                                                                                                    | Edit                                                                                                    | Help                                                                                                    |
| Userg           String           String | Database Configuration Creation         2           Click here to create a new configuration for the Novell NDS database.         Create New Configuration           Create New Configuration         Create New Configuration | Windows Database     Novell NDS     Generic LDAP     External ODBC Database     LEAP Proxy RADIUS Server     Token Card Server Support     RADIUS Token Server     Artification Token Server     SafeVard Token Server     SafeVard Token Server     RSA SecurDToken Server     RSA SecurDToken Server                                                                 |
| Arsports and<br>Arsonitation                                                                                                    | 2 Buck to Holp                                                                                                    | Windows Database           Click to configure Windows SAM and Active Directory databases with which Circo Secure ACS can authenticate users.           [Eack to Top]           Novell NDS           Click to configure the information needed to authenticate with Novell NDS NDS is the Novell Decetory Service, Novell's implementation of an LDAP decetory service. |

Figure 11-5. Novell NDS Server Creation

#### NOTE

ACS supports ASCII, PAP, PEAP (EAP-GTC), and EAP-TLS authentication with Novell NetWare Directory Services (NDS) servers.

To facilitate the communications between the ACS and Novell NDS server, you need to install Novell Requestor software on the same server as ACS. The Novell Requestor software is available by downloading the Novell client and installing it. Without this client, you cannot proceed, and you get an error in ACS. Once the Authenticator is installed, you are able to access the configuration page seen in Figure 11-6.

| Instructive Active Recorded Endered Endered Endered       Intervention (Intervention (In                                                                                         |                                                                                                    | [View full size                                                                                                    | image]                                                                                                    |
|----------------------------------------------------------------------------------------------------|----------------------------------------------------------------------------------------------------|----------------------------------------------------------------------------------------------------|----------------------------------------------------------------------------------------------------|
| Alter and the constraints with Case of Statements (Statement User Database Support  Case Statement  Case Statement  Case Stat                                                  | Bin Edit Yow Fi<br>Generation Fi                                                                                                    | Microsoft Internet Explores<br>portes Jook Belo<br>                                                                                                    | X BLA                                                                                                    |
| External User Databases         Image: Street Street Stre                                                                                                    | Address () http://iz?                                                                                                    | 0.0.1:150%                                                                                                    | ● PGo Links *                                                                                                    |
| Image: State of the state of the state                                                                                 | Cisco Statema                                                                                                    | External User Databases                                                                                                    | ×                                                                                                    |
| Image: State         Image: State                                                                                                    | dh. dh.                                                                                                    |                                                                                                    | Help                                                                                                    |
| Caco Secure ACS supports Novell NDS athentication when the statement of the NDS of trees, each with multiple contents to the NDS interaction with NDS.<br>Caco Secure ACS apports Novell Requestor<br>Solution of NDS must be installed on the computer<br>musing Caco Secure ACS. If the Novell Requestor<br>Solution of NDS must be installed on the computer<br>musing Caco Secure ACS. If the Novel Requestor<br>Solution of NDS is not on the computer<br>Solution of NDS is not on the computer<br>Solution of NDS is not on the<br>Solution of NDS is not on the computer<br>Solution of NDS is not on the<br>Solution of NDS is not on the<br>Solution of NDS is not on the<br>Solution of NDS is not on the<br>Solution of NDS is not on the<br>Solution of NDS is not on the<br>Solution of NDS is not on the<br>Solution of NDS is not on the<br>Solution of NDS is not on the<br>Solution of NDS is not on the<br>Solution of NDS is not on the<br>Solution of NDS is not on the<br>Solution of NDS is not on the<br>Solution of NDS is not on the<br>Solution of NDS is | User<br>Strap<br>Strap<br>Composite<br>Composite | NDS Database Authentication Support       Add New Tree     ₽       Test Legin     □       Tres Name     □       Administrator Username     □       Administrator Password     □       Centext List     □ | NDS External User Database     Add Tree     Delete Tree     Teres     Terename     Administrator Username     Administrator Password     Context List  NDS External User Database Support                                                                                                    |
| [Back to Top]                                                                                                    | Contraction<br>Contraction<br>Contr                                                                                                    | Submit Cancel                                                                                                    | Circo Secure ACS supports Novell NDS authentication<br>while still adversing authentication within Circo Secure ACS<br>after a successful authentication. The Novell Requestor<br>Software for NDS must be installed on the computer<br>running Circo Secure ACS. If the Novell Requestor<br>Software for NDS into c on the computer running<br>Circo Secure ACS, NDS authentication will not work.<br>Circo Secure ACS supports the configuration of multiple<br>NDS trees, each with multiple contexts. NDS context<br>entries are resported by comman.<br>Circo Secure ACS supports tappending the utername to<br>the NDS context when authenticating with NDS. |
| and internet                                                                                                    | 10 Final                                                                                                    | 1                                                                                                    | [Back to Top]                                                                                                    |

## Figure 11-6. Novell NDS Database Authentication Support

To configure ACS for NDS, perform these tasks:

- Step 1. You must select the check box indicating that you want to Add New Tree.
- Step 2. Choose the Test Login option if you want ACS to test the tree's administrative login when you click Submit.
- Step 3. Enter a tree name.
- Step 4. Enter an administrator username.
- Step 5. Enter an administrator password.
- Step 6. Enter a context list. A context list is similar to the path where the user information is located.
- Step 7. Click the Submit button to complete your configuration.

After you have named a tree, you can't change it, so you must completely remove the entry by deleting the tree. Also notice that for Novell NDS, you can create only one configuration. This differs from other external databases such as the Generic LDAP database, where you can configure more than one database entry. However, you can add new trees within the same configuration. A sample of what an NDS configuration might look like is seen in Figure 11-7.

|                                               | [View full size                        | image]                                                                                                    |      |
|-----------------------------------------------|----------------------------------------|----------------------------------------------------------------------------------------------------|------|
| CiscoSecure ACS - Microsoft Internet Explorer |                                        | الع                                                                                                    | e ×  |
| Elle Edit Yew Figvorites Icols (198)          |                                        |                                                                                                    | 税    |
| 4+Back + + · @ ] ] ] @Search @Fe              | vortes Greeds 3 2-3 2 -                |                                                                                                    |      |
| Address [4]] http://127.0.0.1/1509/           |                                        | - 900 W                                                                                                    | ka * |
| Cinco Station External User Da                | itabases                               |                                                                                                    | ×    |
| Printerion,                                   |                                        | Help                                                                                                    | ٠    |
| NDS Datal                                     | ase Authentication Support             | NDS External User Database     Add Tree     Deleter Tree     Tree                                                                                                    |      |
| Tree Name<br>Test Login                       | ascolta.com<br>□ Connect Fail as Error | Treename     Administrator Username                                                                                                    |      |
| Administrator Usernam                         | mame nds_edmin                         | Administrator Password     Context List                                                                                                    |      |
| Administrator Pas                             | word F                                 | · Scontar Ada                                                                                                    |      |
| Configuration Context List                    | v ascolta com                          |                                                                                                    | -    |
| Delete Tree?                                  | E.                                     | NDS External User Database Support                                                                                                    |      |
| Add New Tree                                  | Г                                      | Cisco Secure ACS supports Novell NDS authentication                                                                                                    |      |
| Test Login                                    | Connect Fail as Error                  | while still allowing authorization within Circo Secure ACS                                                                                                    |      |
| Activity Tree Name                            |                                        | Software for NDS must be installed on the computer                                                                                                    |      |
| Administrator Use                             | name                                   | running Cisco Secure ACS. If the Novell Requestor                                                                                                    |      |
| Administrator Pas                             | word                                   | Software for NDS is not on the computer running<br>Cisco Secure ACS, NDS authentication will not work                                                                    |      |
| Context List                                  | 1                                      |                                                                                                    |      |
| Su                                            | Submit Cancel                          | <ul> <li>Cisco Secure ACS supports the configuration of multiple<br/>NDS trees, each with multiple contexts. NDS context<br/>entries are separated by commas.</li> </ul> |      |
|                                               | 3 Back to Help                         | Cisco Secure ACS supports appending the username to<br>the NDS context when authenticating with NDS.                                                                     |      |
|                                               |                                        | [Back to Top]                                                                                                    | -1   |
| 8                                             |                                        | 2 Internet                                                                                                    |      |

# **Generic LDAP**

For the configuration of a Generic LDAP server, you follow the same generic process as seen in the Novell NDS section earlier in the chapter; however, the configuration parameters are different because of the type of server you are accessing. LDAP is the Lightweight Directory Access Protocol (LDAP), and ACS provides support for ASCII, PAP, EAP-TLS, and PEAP (EAP-GTC) authentication using Generic LDAP.

LDAP configuration can contain more than one subtree for users or groups, and each LDAP configuration supports only one subtree directory for users and one subtree directory for groups. Therefore, you have to configure separate LDAP instances for each user directory subtree and group directory subtree combination for which Cisco Secure Access Control Server (CSACS) submits authentication requests. In Figure 11-8, you can see that an LDAP database is configured already, and also an option to create a new configuration exists.

|                                                                                                    | [View full size in                                            | nage                                                                                                    |
|----------------------------------------------------------------------------------------------------|---------------------------------------------------------------|----------------------------------------------------------------------------------------------------|
| CiscoSecure ACS - !                                                                                                    | Microsoft Internet Explorer                                   | _(@)×                                                                                                    |
| Die Edt Yow Fa                                                                                                    | vortes [ook 946                                               | 10                                                                                                    |
| Address (a) http:///227                                                                                                    | 1.1.1584<br>                                                  | ● Pico Unia *                                                                                                    |
| Core Section                                                                                                    | External liner Databases                                      | X                                                                                                    |
| A A                                                                                                    | External Osel Daranases                                       |                                                                                                    |
| Personal and a second second s | Edit                                                          | E Help                                                                                                    |
| User<br>Secus                                                                                                    |                                                               | - Window Database                                                                                                    |
| BB Stop                                                                                                    | Database Configuration Creation 9                             | Novell NDS                                                                                                    |
| (Q. Sharedhiethe                                                                                                    |                                                               | Generic LDAP     External ODBC Database                                                                                                    |
| Not Components                                                                                                    | Click here to create a new configuration for the Generic LDAP | LEAP Proxy RADIUS Server                                                                                                    |
| R de Cestiguration                                                                                                    | datacate                                                      | RADIUS Token Server                                                                                                    |
| Contiguration                                                                                                    | Croats New Configuration                                      | ActivCard Token Server     Vacco Token Server                                                                                                    |
| Configuration                                                                                                    | Credit Herr Consystem                                         | PassGo Token Server                                                                                                    |
| Admentistion                                                                                                    | · · · · · · · · · · · · · · · · · · ·                         | CRYPIOCard Token Server     SafeWord Token Server                                                                                                    |
| Ball External User                                                                                                    | External User Database Configuration                          | RSA SecurIDToken Server                                                                                                    |
| (B) Reports and                                                                                                    |                                                               |                                                                                                    |
| Activity                                                                                                    | Choose what to do with the Generic LDAP dataoape.             | Windows Database                                                                                                    |
| Documentation                                                                                                    | Configure Defete                                              | Chick to configure Wandows SAM and Active Directory<br>databases with which Circo Secure ACS can<br>authenticate users                                                                                                    |
|                                                                                                    | <u>A</u>                                                      | [Back to Top]                                                                                                    |
|                                                                                                    |                                                               | Novell NDS                                                                                                    |
|                                                                                                    | Cancel                                                        | Clack to configure the information needed to authenticate<br>with Novel NDS NDS is the Novel Directory Service,<br>Novel's implementation of an LDAP directory service.                                                                                                    |
|                                                                                                    |                                                               | Free Contraction of the Contraction of the Contract |

Figure 11-8. Database Configuration and Creation of LDAP

The information required to communicate with the Generic LDAP server includes domain filtering options, common LDAP configuration parameters, and server-specific information.

You can direct authentication in LDAP by utilizing the domain filtering features in ACS. Users can enter a username in the format

username@domainname. In this case, you might want to filter based on this. Enter the domain qualifier as @domainname. This defines what ACS is to look for. The domain filtering options available in ACS are as follows:

- Process all usernames
- Process only usernames that are domain qualified
  - Qualified by suffix or prefix
  - Domain qualifier
  - Strip domain before submitting username to the LDAP server
- Process all usernames after stripping domain name and delimiter
  - Strip starting characters through the last XX character, where XX is a value
  - Strip ending characters from the first  $\mathcal{X}\!\mathcal{X}$  character, where  $\mathcal{X}\!\mathcal{X}$  is a value

The following parameters are considered common LDAP configuration parameters and are seen in Figure 11-9:

- User Directory Subtree
- Group Directory Subtree
- UserObjectType
- UserObjectClass
- GroupObjectType
- GroupObjectClass
- Group Attribute Name
- Server Timeout
- On Timeout Use Secondary option
- Failback Retry Delay

#### Figure 11-9. Common LDAP Configuration Parameters

| CiscoSecure ACS -       | Microsoft Internet Explorer    |                                                                                                    |                                                                                                    |
|-------------------------|--------------------------------|----------------------------------------------------------------------------------------------------|----------------------------------------------------------------------------------------------------|
| the Edit Yew Fi         | pontes Iools Bello             |                                                                                                    | R. C. C. C. C. C. C. C. C. C. C. C. C. C.                                                                                |
| 4-Back + + + 🥥          | 3 A QSearch GIFavo             | etes Grieda 3 3-3 3 1 - 3                                                                                                    |                                                                                                    |
| Address (1) http://1227 | 0.0.1:3806f                    |                                                                                                    | _ c∂Go Units*                                                                                                    |
| Cinco Senteur           | External User Dat              | abases                                                                                                    | ×                                                                                                    |
| discolar,               | character                      |                                                                                                    | ≥ Heb                                                                                                    |
| User<br>Settop          | □ Strip ending of<br>character | haracters from the first                                                                                                    | LDAP Database Configuration                                                                                              |
| Breep<br>Setup          |                                |                                                                                                    | Domain Filtering     Common LDAR Configuration                                                                           |
| Components              | Common I                       | DAP Confirmation 9                                                                                                    | Primary and Secondary LDAP Servers                                                                                       |
| R C Configuration       | User Directory                 |                                                                                                    |                                                                                                    |
| Configuration           | Subtree                        |                                                                                                    | LDAP Database Configuration                                                                                              |
| Configuration           | Subtree Subtree                | 1<br>2014 - 100                                                                                                    | Specify the information for your LDAP, or DS, database.                                                                  |
| UserObjectType          | UserObjectType                 | uid                                                                                                    | implementation of an LDAP user database, such as                                                                         |
| al.2.   External liter  | UserObjectClass                | Person                                                                                                    | Netscape Directory Service                                                                                               |
| 90 Sutdates             | GroupObjectType                | GroupOf IniniaNames                                                                                                    | [Back to Top]                                                                                                    |
| Antivity                | Group Attribute                | ItinupMember                                                                                                    | Domain Filtering                                                                                                    |
| Documentation           | Name                           |                                                                                                    | Use the Domain Filtering table to direct authentications                                                                 |
|                         | Server Timeout                 | 30 seconds                                                                                                    | by filtering on domain names.                                                                                            |
|                         | On Timeout Use                 | <ul> <li>Process all usernames—If you do not want Cinco Secure<br/>ACS to parform domain Denna on trammare before</li> </ul> |                                                                                                    |
|                         | Failback Retry Dela            | g [0 minutes                                                                                                    | submitting the usemane to the LDAP server, select this option.  Only process usernames that are domain qualified—If you  |
|                         |                                |                                                                                                    | wart Cisco Secure ACS to attempt authentication with this<br>LDAP server only if the usemante is qualified by a specific |
|                         | Primar                         | y LDAP Server ?                                                                                                    | domain, select this option and configure the next three options.                                                         |

Along with the common configuration parameters, you also need to specify some server-specific options. <u>Figure 11-10</u> shows the server-specific options. They include the following for both the primary and secondary server:
- Hostname
- Port
- LDAP Version
- Security (Use Secure Authentication)
- Certificate DB Path
- Admin DN
- Password

|                                                                                                    | [View full                                                                                                    | size image]                                                                                                    |
|----------------------------------------------------------------------------------------------------|----------------------------------------------------------------------------------------------------|----------------------------------------------------------------------------------------------------|
| CiscoSecure ACS - Microso                                                                                                    | At Internet Explorer                                                                                                    | × (9).                                                                                                    |
| Bie Edit Yew Favorites                                                                                                    | Iools Brie                                                                                                    | 12<br>12                                                                                                    |
| 4-Back - + - (3 2) 2                                                                                                    | 1 QSearch @Favorites @Meda 3 3. 3 3.                                                                                                    | .u                                                                                                    |
| Address (1) http://it27.0.0.1.30                                                                                                    | 06/                                                                                                    | ⊥ 2°Go Unia **                                                                                                    |
| Cisco Statema Ext                                                                                                    | ternal User Databases                                                                                                    | ×                                                                                                    |
| Printer Ind.                                                                                                    |                                                                                                    | A Help                                                                                                    |
| LE User<br>Setup                                                                                                    | Primary LDAP Server                                                                                                    | 2                                                                                                    |
| H<br>Composed<br>Streep<br>P<br>Composed<br>Street<br>S<br>S<br>S<br>S<br>S<br>S<br>S<br>S<br>S<br>S<br>S<br>S<br>S                                                                                                    | ostname<br>ert [309 Default is 389<br>DAP Version IV Use LDAP V3<br>ecurity IV Use Secure Authentication                                  | LDAP Database Configuration     Domain Filtering     Common LDAP Configuration     Primary and Secondary LDAP Servers                                                                                                    |
| Configuration Configuration A                                                                                                    | ertificate DB Path<br>dmin DN                                                                                                    | LDAP Database Configuration<br>Specify the information for your LDAP, or DS, database.<br>DS, short for Directory Service, refers to any generic                                                                                                    |
| Sala Control                                                                                                    | Secondary LDAP Server                                                                                                    | P     Netscape Directory Service                                                                                                    |
| Definition<br>Reference<br>Definition<br>Definition<br>Definit | Iostname ert 503 Default is 389 DAP Version P Use LDAP V3 erufty Use Secure Anthentication eruftcate DB Path dmin DN ssword Submit Cancel | (Back to Top)     Domain Filtering     Use the Domain Filtering     Use the Domain Filtering table to direct authentications     by filtering on domain names.     Process all usernames—If you do not wart Cisco Secure     ACS to perform domain filtering on usernames before     molecular to LDAP server, exlect this option     Only process usernames that are domain qualified—If you     wart Cisco Secure ACS to attempt anthentication with this     LDAP server of of the username to they a specific     domain, select this option and configure the next three options.     Ouldified the —Secure there Cisco Secure ACS should look |
| 10.000                                                                                                    | O Bushawa                                                                                                    | 20 2 2 2 2 2 2 2 2 2 2 2 2 2 2 2 2 2 2                                                                                                    |

#### Figure 11-10. LDAP Server Configuration Parameters

After your configuration has been submitted, you are ready to communicate with the LDAP server.

## **External ODBC Database**

You have the ability to configure ACS to authenticate to an ODBC-compliant relational database. When you authenticate users to a relational database of this type, ACS supports ASCII, PAP, ARAP, CHAP, MS-CHAP (versions 1 and 2), LEAP, EAP-TLS, EAP-MD5, and PEAP (EAP-GTC). This is done through the ODBC Authenticator feature. Other authentication protocols are not supported with ODBC external user databases; however, they might be compatible with other external type databases.

You can also configure the relational database to assign groups to users that have been authenticated to the database. This type of group specification overrides database group mappings discussed in a later section.

The following explains how ACS processes authentication with an ODBC external user database:

<sup>[1]</sup> Cisco Secure ACS forwards user authentication requests to an ODBC database in either of the two following scenarios. The first scenario is when the user account in the Cisco Secure user database lists an ODBC database configuration as the authentication method. The second is when the user is unknown to the Cisco Secure user database and the Unknown User Policy dictates that an ODBC database is the next external user database to try.

In either case, Cisco Secure ACS forwards user credentials to the ODBC database via an ODBC connection. The relational database must have a stored procedure that queries the appropriate tables and returns values to Cisco Secure ACS. If the returned values indicate that the user credentials provided are valid, Cisco Secure ACS instructs the requesting AAA client to grant the user access; otherwise, Cisco Secure ACS denies the user access.

Cisco Secure ACS grants authorization based on the Cisco Secure ACS group to which the user is assigned. While the group to which a user is assigned can be determined by information from the ODBC database using a process known as "group specification," it is Cisco Secure ACS that grants authorization privileges.

When utilizing an external ODBC database, you can set up only a single configuration. You do not have the option to create a new

configuration after the initial configuration is set up; rather, you can configure or delete the configuration.

To configure the database information, follow these steps:

- Step 1. Select the Configure option from the External User Database screen.
- Step 2. You can now enter the information necessary to communicate with the external database. <u>Figure 11-11</u> shows the options that you must provide, including the following:
  - System DSN:
    - CiscoSecureVarsDB
    - CiscoSecureDBSync
  - DSN Username
  - DSN Password
  - DSN Connection Retries, with a default of 3
  - ODBC Worker Threads, with a default of 1
  - DSN Procedure Type:
    - Returns Recordset (Microsoft SQL)
    - Returns Parameters
  - Support PAP authentication
  - PAP SQL Procedure, with a default of CSNTAuthUserPap
  - Support CHAP/MS-CHAP/ARAP authentication
  - CHAP SQL Procedure, with a default of CSNTExtractUserClearTextPw
  - Support EAP-TLS authentication
  - EAP SQL Procedure, with a default of CSNTFindUser

#### Figure 11-11. External ODBC Database Parameters

| CiscoSecure ACS - Mi                                 | rosoft Internet Explorer                                                                                                    | د الالم                                                                                                    |
|------------------------------------------------------|----------------------------------------------------------------------------------------------------|----------------------------------------------------------------------------------------------------|
| Elle Edit Yew Figure                                 | tes Jools Help                                                                                                    | 40                                                                                                    |
| 4-Back - + - () ]                                    | ) 김 @Search @Favorites 영rieda 생 신· (3) 인 · 의                                                                                                    |                                                                                                    |
| Address [4] http://1227.0.0                          | 1:38067                                                                                                    | _ e <sup>x</sup> Ge Unis                                                                                                    |
| Cinco Statema                                        | External User Databases                                                                                                    | 2<br>2                                                                                                    |
| Delongering,                                         |                                                                                                    | Help                                                                                                    |
| USer<br>Setup<br>Setup<br>Setup<br>Setup             | CiscoSecure ODBC Authentication Configuration.                                                                                                    | ODBC Configuration     System DSN     DSN Harmone     DSN Parover                                                                                                    |
| 2 al Artysk                                          | ODBC Configuration                                                                                                    | ODBC Worker Threads                                                                                                    |
| Administration                                       | System DSN: CracoSecureVanDB  DSN Username: Replace with DSN username DSN Password: DSN Connection Retries: DDDC Worker Turcads:                                                                                                    | DSN Procedure Type     Support PAP Authentication     PaP SOL Procedure     Support CHAP/MS CHAP/ARAP Authentication     CHAP/MS CHAP/ARAP Authentication     CHAP/MS CHAP/ARAP Authentication     EAP SOL Procedure                                                                   |
| Argenting and<br>Argenting<br>Distance of the second | DSN Procedure Type: Features Recordset<br>C Support PAP authentication<br>PAP SQL Procedure: CSNTAumUserPap<br>C Support CHAPIMS-CHAPIARAP authentication<br>CHAP SQL Procedure: CSNTExtoctUserClessTedPw<br>C Support EAP-TLS authentication<br>EAP SQL Procedure: CSNTFindUser | ODBC Configuration<br>Configure the following information for your ODBC-<br>complant relational user database.<br>[Back to Top]<br>System DSN<br>Select the Data Source Name (DSN) that is configured<br>to premit communication, with your ODBC-complant<br>relational user database. |
|                                                      | Submit Cancel                                                                                                    | 1 m m m m                                                                                                    |

To configure the database parameters, follow these steps:

- Step 1. Select the System DSN.
- Step 2. Enter the Domain Name System (DSN) username.
- Step 3. Enter the DSN password.
- Step 4. Enter a value for connection retries or leave the default value of 3.
- Step 5. Enter the number of ODBC worker threads or leave the default value of 1. The maximum value is 10. You should increase this value only if the ODBC driver you are using is certified thread safe.
- Step 6. Select the DSN procedure type. The two options available are Returns Recordset or Returns Parameters. This tells ACS how it receives information from the relational database. For Microsoft SQL, use the Returns Recordset procedure type. For Oracle databases, choose Returns Parameters.
- Step 7. If you want to support PAP authentication, check the Support for PAP authentication check box.
- Step 8. Enter the PAP SQL procedure type or leave it with the default CSNTAuthUserPap.
- Step 9. If you want to support CHAP/MS-CHAP/ARAP authentication, check the Support CHAP/MS-CHAP/ARAP authentication check box.
- Step 10. Enter the CHAP SQL Procedure. The default is CSNTExtractUserClearTextPw.
- Step 11. If you want to support EAP-TLS authentication, check the Support EAP-TLS authentication check box.
- Step 12. Enter the EAP-SQL Procedure. The default value is CSNTFindUser.
- Step 13. When finished, click the Submit button.

If the ODBC drivers on the server are configured correctly, the screen refreshes to a successful completion page, as seen in <u>Figure 11-12</u>.

#### Figure 11-12. Successful ODBC Database Configuration Screen

| [View full size in                                                                                                    | nage]                                                                                                    |
|----------------------------------------------------------------------------------------------------|----------------------------------------------------------------------------------------------------|
| CiscoSecure ACS - Microsoft Internet Explorer                                                                                                    |                                                                                                    |
| Elle Edit Yew Fignanties Icals Help                                                                                                    | 20<br>20                                                                                                    |
| 4-Back - + - O () () () (O Search () Favorites () Meda () () - () () - ()                                                                                                    |                                                                                                    |
| Address [4]] http://127.0.0.1.3606/                                                                                                    | ± 2°Go Unia *                                                                                                    |
| Circo Stratuer External User Databases                                                                                                    | ×                                                                                                    |
| PINNEN.                                                                                                    | Help                                                                                                    |
| Users       ODBC Authentication Configuration Saved         Image: Strategy       Discontration         Image: Strategy       Discontration         Image: Strategy       Discontration         Image: Strategy       Discontration         Image: Strategy       Discontration         Image: Strategy       Discontration         Image: Strategy       Discontration         Image: Strategy       Discontration         Image: Strategy       Biscontration         Image: Strategy       Biscontration | ODBC Configuration     System DSN     DSN Username     DSN Varoname     DSN Connection Retries     ODBC Worker Threads     DSN Procedume Type     Support CRAPADentication     PAP SQL Procedure     Support CRAPMS-CHAPARAP Authentication     CHAP SQL Procedure     Support CRAPMS-CHAPARAP |
| Restorting and Activity Development after Provide the North                                                                                                    | ODBC Configuration<br>Configure the following information for your ODBC-<br>compliant relational user database.<br>[Back to Top]<br>System DSN<br>Select the Data Source Name (DSN) that is configured<br>to permit communication with your ODBC-compliant<br>relational user database.        |
|                                                                                                    |                                                                                                    |

Note that this cannot be successful unless the ODBC drivers are properly configured. After the ODBC drivers are configured, you need to configure the ODBC server. For purposes of simplicity, the following example is the configuration of a SQL server using PAP authentication.

The following steps can be used to configure a simple database in SQL to facilitate PAP authentication:

- Step 1. Create a database that you can use for authentication using the SQL Server Enterprise manager.
- Step 2. Enter a user for the database that can be authenticated with the ODBC driver.
- Step 3. In the database that you have created, create a table. (We call this table users for this example.)
- Step 4. For the table, create the following columns:
  - username
  - csacspasswd
  - dbo
  - csacsgroup
  - csacsacctinfo
- Step 5. Make the all columns data type VARCHAR. For the username column, set the length to 64, and for csacspasswd, set the length to 255. You can take the defaults for the rest. We also allowed nulls for everything but username and csacspasswd. You can see an example of this table in <u>Figure 11-13</u>.

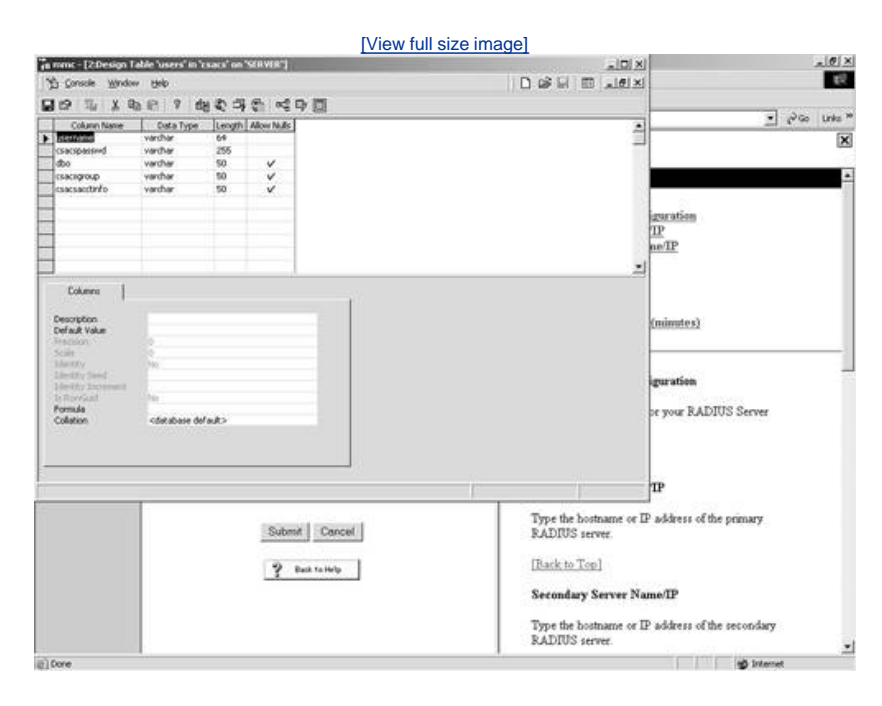

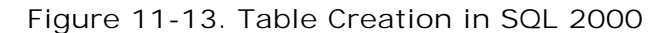

Step 6. Next, using the SQL Server Query Analyzer, you can paste the following:

```
drop procedure dbo.CSNTAuthUserPap
GO
CREATE PROCEDURE CSNTAuthUserPap
@username varchar(64), @pass varchar(255)
AS
SET NOCOUNT ON
IF EXISTS( SELECT username
FROM users
WHERE username = @username
AND csacspasswd = @pass )
SELECT 0,csacsgroup,csacsacctinfo,"No Error"
FROM users
WHERE username = @username
ELSE
SELECT 3,0, "odbc", "ODBC Authen Error"
GO
GRANT EXECUTE ON dbo.CSNTAuthUserPap TO Administrator
GO
```

- Step 7. Select the database that you are working with from the drop-down menu.
- Step 8. Press the F5 key. (You should receive the following output: "The command(s) completed successfully.")
- Step 9. Save your query results and you are done. This completes the process of configuring the ODBC database configuration in ACS. If you need additional guidance, the ACS CD includes stub routines for creating both SQL and Oracle procedures.

## LEAP Proxy RADIUS Server

<sup>[2]</sup> For Cisco Secure ACS-authenticated users accessing your network via Cisco Aironet devices, Cisco Secure ACS supports ASCII, PAP, MS-CHAP (versions 1 and 2), and LEAP authentication with a proxy RADIUS server. Other authentication protocols are not supported with LEAP Proxy RADIUS Server databases.

Cisco Secure ACS uses MS-CHAP version 1 for LEAP Proxy RADIUS Server authentication. To manage your proxy RADIUS database, refer to your RADIUS database documentation.

Lightweight Extensible Authentication Protocol (LEAP) Proxy RADIUS Server authentication allows you to authenticate users against existing Kerberos databases that support MS-CHAP authentication. You can use the LEAP Proxy RADIUS Server database to authenticate users with any third-party RADIUS server that supports MS-CHAP authentication.

The third-party RADIUS server must return Microsoft Point-to-Point Encryption (MPPE) keys in the Microsoft RADIUS vendor-specific attribute (VSA) MSCHAP-MPPE-Keys (VSA 12). If the third-party RADIUS server does not return the MPPE keys, the authentication fails and is logged in the Failed Attempts log.

You should install and configure your proxy RADIUS server before configuring Cisco Secure ACS to authenticate users with it. For information about installing the proxy RADIUS server, refer to the documentation included with your RADIUS server.

To configure a LEAP Proxy RADIUS Server, begin by selecting the LEAP Proxy RADIUS Server link in the External User Database Configuration page. Upon selecting this link, you are taken to the page that creates this configuration in ACS.

To establish a LEAP Proxy RADIUS Server configuration in ACS, follow these steps:

- Step 1. From External User Databases, select Database Configuration.
- Step 2. Select LEAP Proxy RADI US Server.
- Step 3. Select the Create New Configuration button.
- Step 4. Enter a name for your new configuration.
- Step 5. Choose Submit.

This creates the entry. After the entry is created, you then can configure the parameters required for the connection to take place.

To configure the database parameters, follow these steps:

- Step 1. Select the Configure button.
- Step 2. Enter the primary server name/IP.
- Step 3. Enter the secondary server name/IP.
- Step 4. Enter the shared secret.
- Step 5. Enter the authentication port. This can usually be left as the default of 1812.
- Step 6. Enter the timeout (seconds). The default value is 10 seconds.
- Step 7. Enter the number of retries. The default is 3.
- Step 8. Enter the failback retry delay (minutes). The default value is 5.
- Step 9. Click Submit.

This enables the database in ACS. You can see an example of this configuration in <u>Figure 11-14</u>. Later in this chapter, you learn how to use this database for user authentication.

|                                                                                                    | [View full size in                                                                                                    | nage]                                                                                                    |
|----------------------------------------------------------------------------------------------------|----------------------------------------------------------------------------------------------------|----------------------------------------------------------------------------------------------------|
| CiscoSecure ACS - 1                                                                                                    | Acrosoft Internet Explorer                                                                                                    | _ (f) ×                                                                                                    |
| Bie Edt Yow Fg                                                                                                    | vortes [ools Belo                                                                                                    | £4                                                                                                    |
| Address (iii) here (1) 77                                                                                                    | 3 3 Steen Transe Auge 3 5. 3. 3. 1                                                                                                    | ■ Joc um *                                                                                                    |
| and an international sectors of the sector of the sector o | E-t                                                                                                    |                                                                                                    |
| Cinco station                                                                                                    | External User Databases                                                                                                    |                                                                                                    |
| and the second second s |                                                                                                    | Help                                                                                                    |
| Uper<br>Setup<br>Setup<br>Setup<br>Setup<br>Shared Stoffler<br>Components                                                                                                    | LEAP Proxy RADIUS Server Configuration.                                                                                                    | RADIUS Server Configuration     Primary Server Name/IP     Secondary Server Name/IP     Shared Server     Authentication Port                                                                                                    |
| Configuration                                                                                                    | RADIUS Configuration                                                                                                    | Immenut (seconds)     Retries     Failback Retry Delay (minutes)                                                                                                    |
| Control and Control and Contro | Primary Server Name/IP:     192.168.1.1       Secondary Server Name/IP:     192.188.1.2       Shared Secret     01800       Anthernication Port     1012       Tamoold (seconds):     10       Retries:     3       Failback Retry Delay (minutes):     5 | RADIUS Server Configuration         Specify the information for your RADIUS Server<br>database.         (Rack to Too)         Primary Server Name/IP         Type the bootname or IP address of the primary<br>RADIUS server.         (Rack to Too)         Secondary Server Name/IP         Type the bootname or IP address of the secondary<br>RADIUS server.         Secondary Server Name/IP         Type the bootname or IP address of the secondary<br>RADIUS server. |
| (i) Done                                                                                                    |                                                                                                    | g internet                                                                                                    |

Figure 11-14. LEAP Proxy RADIUS Server Configuration

#### **RADIUS Token Server**

To configure ACS to work with a RADIUS Token Server, begin with the following steps:

- Step 1. From External User Databases, select Database Configuration.
- Step 2. Select RADI US Token Server.
- Step 3. Select the Create New Configuration button.
- Step 4. Enter a name for your new configuration.
- Step 5. Choose Submit.

To configure the database parameters, follow these steps:

- Step 1. Select the Configure button.
- Step 2. Enter the primary server name/IP.
- Step 3. Enter the secondary server name/IP.
- Step 4. Enter the shared secret.
- Step 5. Enter the authentication port. This can usually be left as the default of 1812.
- Step 6. Enter the timeout (seconds). The default value is 10 seconds.
- Step 7. Enter the number of retries. The default is 3.
- Step 8. Enter the failback retry delay (minutes). The default value is 5.

You might note that the preceding steps are the same steps as you performed for the LEAP Proxy RADIUS Server. However, you

can note a difference in this configuration. You have the ability to configure TACACS+ Shell Configuration options. This enables you to specify how Cisco Secure ACS should respond to TACACS+ authentication requests for users authenticating with this RADIUS Token Server. To configure these options, perform the following tasks:

- Step 1. Under the heading Shell Password Prompt, select the radio button for Static (sync and async tokens) and enter a prompt, or select From Token Server (async tokens only) and enter a password.
- Step 2. To complete the configuration, click Submit.

This can be seen in Figure 11-15.

|       | 11 10  | Configuration |            | Talian | Comicon | Donomotoro  |
|-------|--------|---------------|------------|--------|---------|-------------|
| напе  | 11-15  | (.0)          | RADIUS     | ТОКӨП  | Server  | Parameters  |
| igaic | 11 10. | ooninganing   | 10,001,000 | TOROTT | 001 001 | i urumeters |

|                                                                                                    | [View full size in                                                                                                    | mage                                                                                                    |
|----------------------------------------------------------------------------------------------------|----------------------------------------------------------------------------------------------------|----------------------------------------------------------------------------------------------------|
| CiscoSecure ACS -                                                                                                    | Microsoft Internet Explorer                                                                                                    |                                                                                                    |
| the Edit Yew Fi                                                                                                    | portes Jools (94b                                                                                                    | 82                                                                                                    |
| 4-Back - + - 🥥                                                                                                    | 3 3 QSeach @Favortes @Meda 3 3-3 3 -                                                                                                    |                                                                                                    |
| Address (1) http://i227                                                                                                    | 0.0.1.1462/                                                                                                    | 🔄 sidico Unita in                                                                                                    |
| Cinco Seareus                                                                                                    | External User Databases                                                                                                    | ×                                                                                                    |
| dh. dh.                                                                                                    |                                                                                                    | - Help -                                                                                                    |
| User<br>Setop<br>Setop<br>Setop                                                                                                    | RADIUS Coofiguration 2<br>Primary Server Name/IP<br>Secondary Server Name/IP                                                                                                    | RADIUS Token Server Configuration     RADIUS Configuration     TACACS+ Shell Configuration                                                                                                    |
| Anterior States                                                                                                    | Shared Secret     [1812]       Authenization Poet     [1812]       Timeout (seconds)     [10]       Robies:     [3]       Failback Retry Delay (mantes):     [5]                                  | RADIUS Token Server Configuration<br>Use this page to configure Curo Secure ACS to<br>authenticale users with a specific token server that is<br>RADIUS enabled.<br>RADIUS Configuration                                                                                                    |
| Contract liter<br>Contract liter<br>Contract and<br>Contract and | TACACS+ Shell Configuration     2       Shell paraword prompt     #       # Static (sym: and asyme tokens)     Prompt Prosper Prospert       # From Token Server (asyme tokens only)     Pastword | In the RADIUS Configuration table, provide information<br>to enable Circle Secure ACS to communicate with the<br>RADIUS token server database.<br>• Primary Server Name(IP - Type the horitaine or IP address<br>of the primary RADIUS server.<br>• Secondary Server, Name(IP - Type the horitaine or IP<br>address of the secondary RADIUS server.<br>• Shared Server, Type the nhared secret of the RADIUS<br>server. This must be identical to the shared secret with which the<br>RADIUS server is configured.<br>• Authentication Part - Type the TCP port over which the<br>RADIUS server of configured.<br>• Inneout (seconds) - Type the number of seconds<br>• Circle Server ACS with before section and the transit. |
| in the second second se                                                                                                    |                                                                                                    | 1 · · · · · · · · · · · · · · · · · · ·                                                                                                    |

As you can see in Figure 11-16, you can create another RADIUS Token Server entry, or you can configure or delete the one you just made.

| CiscoSecure ACS - M                                                                                                    | Acrosoft Internet Explorer                                                                                                    | _(@)×                                                                                                    |
|----------------------------------------------------------------------------------------------------|----------------------------------------------------------------------------------------------------|----------------------------------------------------------------------------------------------------|
| Bie Edit Yew Fig                                                                                                    | vontee Ioole 1946-                                                                                                    | 10                                                                                                    |
| ⇒Back + + + ⊙                                                                                                    | 김 김 @Search @Favorites 영rieda ④ 신· 내 이 · 네                                                                                                    |                                                                                                    |
| Address [4] http://www.                                                                                                    | 0.0.1:1462/                                                                                                    | ≤ d <sup>o</sup> Go Unia *                                                                                                    |
| Cinco Statema                                                                                                    | External User Databases                                                                                                    | ×                                                                                                    |
| distantise,                                                                                                    | Edit                                                                                                    | Help                                                                                                    |
| Constant and a second and a second and | Database Configuration Creation     2       Click here to create a new configuration for the RADIUS Token<br>Server database     2       Create New Configuration     2 | Windows Database     Novell NDS     Generic LDAP     External ODBC Database     L&AP Proor RADIUS Server     L&AP Proor RADIUS Server     RADIUS Token Server     ActinCard Token Server     Vasco Token Server     PassGo Token Server     CRVFTOCard Token Server     SafeWord Token Server     RSA SecurIDToken Server                                                        |
| Report and<br>Activity<br>Documentation                                                                                                    | Choose what to do with the RADIUS Token Server database. Configure Delete Concel                                                                                        | Windows Database           Clack to configure Windows SAM and Active Directory<br>databases with which Curco Secure ACS can<br>authenticate users           [Back to Top]           Novell NDS           Oki to configure the information needed to authenticate<br>with Novell NDS NDS in the Novell Directory Service,<br>Novell's mplementation of an LDAP directory service. |
| () Cone                                                                                                    | e y Back to Hele 1 2001                                                                                                    | and and internet                                                                                                    |

Figure 11-16. Configure/Delete RADIUS Token Server

This completes the configuration. To configure another server, repeat the process.

#### **VASCO Token Server**

To configure ACS to work with a VASCO Token Server, begin with the following steps:

- Step 1. From External User Databases, select Database Configuration.
- Step 2. Select VASCO Token Server.
- Step 3. Select the Create New Configuration button.
- Step 4. Enter a name for your new configuration.
- Step 5. Choose Submit.

To configure the database parameters, follow these steps:

- Step 1. Select the Configure button.
- Step 2. Enter the primary server name/IP.
- Step 3. Enter the secondary server name/IP.
- Step 4. Enter the shared secret.
- Step 5. Enter the authentication port. This can usually be left as the default of 1812.
- Step 6. Enter the timeout (seconds). The default value is 10 seconds.
- Step 7. Enter the number of retries. The default is 3.
- Step 8. Enter the failback retry delay (minutes). The default value is 5.

To configure these options, perform the following tasks:

- Step 1. Under the heading Shell Password Prompt, select the radio button for Static (sync and async tokens) and enter a prompt, or select From Token Server (async tokens only) and enter a password.
- Step 2. To complete the configuration, click Submit.

As you can see in Figure 11-17, you can create another VASCO Token Server entry, or you can configure or delete the one you just made.

#### Figure 11-17. Configure/Delete VASCO Token Server

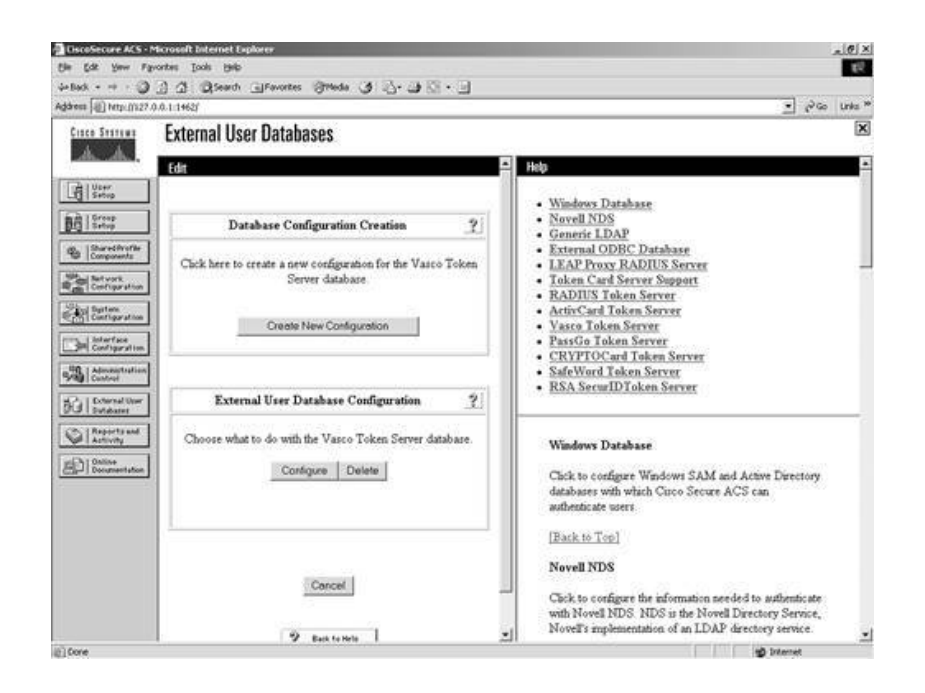

This completes the configuration. To configure another server, repeat the process.

## ActivCard Token Server

To configure ACS to work with an ActivCard Token Server, begin with the following steps:

- Step 1. From External User Databases, select Database Configuration.
- Step 2. Select ActivCard Token Server.
- Step 3. Select the Create New Configuration button.
- Step 4. Enter a name for your new configuration.
- Step 5. Choose Submit.

To configure the database parameters, follow these steps:

- Step 1. Select the Configure button.
- Step 2. Enter the primary server name/IP.
- Step 3. Enter the secondary server name/IP.
- Step 4. Enter the shared secret.
- Step 5. Enter the authentication port. This can usually be left as the default of 1812.
- Step 6. Enter the timeout (seconds). The default value is 10 seconds.
- Step 7. Enter the number of retries. The default is 3.
- Step 8. Enter the failback retry delay (minutes). The default value is 5.

To configure these options, perform the following tasks:

- Step 1. Under the heading Shell Password Prompt, select the radio button for Static (sync and async tokens) and enter a prompt, or select From Token Server (async tokens only) and enter a password.
- Step 2. To complete the configuration, click Submit.

### PassGo Defender Token Server

To configure ACS to work with a PassGo Defender Token Server, begin with the following steps:

- Step 1. From External User Databases, select Database Configuration.
- Step 2. Select PassGo Defender Token Server.
- Step 3. Select the Create New Configuration button.
- Step 4. Enter a name for your new configuration.
- Step 5. Choose Submit.

To configure the database parameters, follow these steps:

- Step 1. Select the Configure button.
- Step 2. Enter the primary server name/IP.
- Step 3. Enter the secondary server name/IP.
- Step 4. Enter the shared secret.
- Step 5. Enter the authentication port. This can usually be left as the default of 1812.
- Step 6. Enter the timeout (seconds). The default value is 10 seconds.
- Step 7. Enter the number of retries. The default is 3.
- Step 8. Enter the failback retry delay (minutes). The default value is 5.

To configure these options, perform the following tasks:

- Step 1. Under the heading Shell Password Prompt, select the radio button for Static (sync and async tokens) and enter a prompt, or select From Token Server (async tokens only) and enter a password.
- Step 2. To complete the configuration, click Submit.

## **CRYPTOCard Token Server**

To configure ACS to work with a CRYPTOCard Token Server, begin with the following steps:

- Step 1. From External User Databases, select Database Configuration.
- Step 2. Select CRYPTOCard Token Server.
- Step 3. Select the Create New Configuration button.
- Step 4. Enter a name for your new configuration.
- Step 5. Choose Submit.

To configure the database parameters, follow these steps:

- Step 1. Select the Configure button.
- Step 2. Enter the primary server name/IP.
- Step 3. Enter the secondary server name/IP.
- Step 4. Enter the shared secret.
- Step 5. Enter the authentication port. This can usually be left as the default of 1812.
- Step 6. Enter the timeout (seconds). The default value is 10 seconds.
- Step 7. Enter the number of retries. The default is 3.
- Step 8. Enter the failback retry delay (minutes). The default value is 5.

To configure these options, perform the following tasks:

- Step 1. Under the heading Shell Password Prompt, select the radio button for Static (sync and async tokens) and enter a prompt, or select From Token Server (async tokens only) and enter a password.
- Step 2. To complete the configuration, click Submit.

### SafeWord Token Server

To configure ACS to work with a SafeWord Token Server, begin with the following steps:

- Step 1. From External User Databases, select Database Configuration.
- Step 2. Select SafeWord Token Server.
- Step 3. Select the Create New Configuration button.
- Step 4. Enter a name for your new configuration.
- Step 5. Choose Submit.

To configure the database parameters, follow these steps:

- Step 1. Select the Configure button.
- Step 2. Enter the primary server name/IP.
- Step 3. Enter the secondary server name/IP.
- Step 4. Enter the shared secret.
- Step 5. Enter the authentication port. This can usually be left as the default of 1812.
- Step 6. Enter the timeout (seconds). The default value is 10 seconds.
- Step 7. Enter the number of retries. The default is 3.
- Step 8. Enter the failback retry delay (minutes). The default value is 5.

To configure these options, perform the following tasks:

- Step 1. Under the heading Shell Password Prompt, select the radio button for Static (sync and async tokens) and enter a prompt, or select From Token Server (async tokens only) and enter a password.
- Step 2. To complete the configuration, click Submit.

## **RSA SecurID Token Server**

The configuration of an RSA server is somewhat different from the others in that after the server configuration is created, it is the only one available. This means that you can configure only one server. Also, RSA SecurID Token Servers require additional software be installed on the ACS server. If the RSA software is not installed, you receive an error similar to the one seen in Figure <u>11-18</u>. After the RSA software has been installed, you are then able to configure the ACS parameters. For help installing the software or to obtain RSA software, you can visit <u>www.rsasecurity.com</u>.

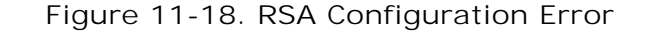

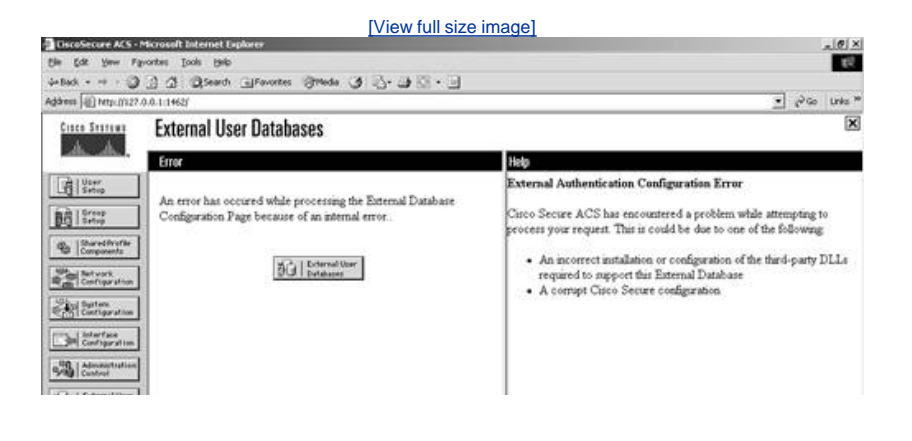

🔶 PREV

NEXT 🗭

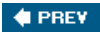

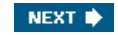

## **Database Group Mappings**

After you complete the setup of the database that you want to use with ACS, you can then set up a database group mapping. This maps a group to an external server. This way when users are authenticated by way of one of the external servers, they are placed in the corresponding group in the mapping configuration.

To configure the database group mapping, perform the following steps:

- Step 1. Select the Database Group Mappings link from the External Database Configuration page.
- Step 2. Select the external server that you want to assign a group to.
- Step 3. Using the drop-down menu, choose the group to place authenticated users of this database in.
- Step 4. Select the Submit button. This completes the configuration of unknown user database group mappings.

In addition to this simple mapping, ACS also supports the following:

- Group mapping by external user database group membership
- RADIUS group specification

The group mapping by external user database group membership allows you to map more than a database to a single group for some external database types. An example of this would be a Windows database in which ACS can make use of external group membership to dynamically determine the ACS group membership. The RADIUS group mapping enables you to specify on the RADIUS server the group the user is placed in, and this value is returned in the token server's authentication response. You can

🔶 PREV

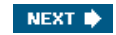

## **Unknown User Policy**

The final aspect of external database configuration is the configuration of how ACS handles an unknown user. At this point, you have the external database in your ACS configuration; you have configured the database to group mapping, but ACS is not sure what to do if it sees a user attempt to authenticate that is not in its local database. This leads you to the unknown user policy configuration.

The first option is to fail the attempt. If this is the case, ACS fails an attempt from a user that attempts to authenticate using credentials from an external database. The second option is to check the external databases that you have configured. To perform this task, you must place the server that is in the left column, titled "External Databases," and place it into the right column titled "Selected Databases." Do this using the right and left arrows. You can also select the order that the databases are searched. Select Submit when you are finished.

🔶 PREV

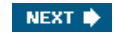

## **Database Replication**

Database replication is a means of providing a more fault-tolerant network design. This section explains the process of database replication as well as the steps to configure database replication.

## **Understanding Database Replication**

Database replication is a way for you to create a copy of the ACS database on one or more mirror systems. This process allows for the processing of authentication requests if the primary ACS goes down. You can schedule database replication, or you can perform immediate database replications. Another benefit to database replication is that the database is actually compressed before it is sent, and the secondary server has the capability to decompress the information after it has been received.

The following replication process is taken from the user guide for ACS. It details the communication between the primary and secondary ACS.

<sup>[3]</sup> The database replication process begins when the primary Cisco Secure ACS server compares the list of database components it is configured to replicate with the list of database components each secondary Cisco Secure ACS is configured to replicate. The primary Cisco Secure ACS only replicates those database components that it is configured to send and that the secondary Cisco Secure ACS is configured to receive. If the secondary Cisco Secure ACS is not configured to receive any of the components that the primary Cisco Secure ACS is configured to send, the database replication is aborted.

After the primary Cisco Secure ACS has determined which components to send to the secondary Cisco Secure ACS, the replication process continues on the primary Cisco Secure ACS as follows:

The primary Cisco Secure ACS stops its authentication and creates a copy of the Cisco Secure database components that it is configured to replicate. During this step, if AAA clients are configured properly, those that usually use the primary Cisco Secure ACS failover to another Cisco Secure ACS.

The primary Cisco Secure ACS resumes its authentication service. It also compresses and encrypts the copy of its database components for transmission to the secondary Cisco Secure ACS.

The primary Cisco Secure ACS transmits the compressed, encrypted copy of its database components to the secondary Cisco Secure ACS. This transmission occurs over a TCP connection, using port 2000. The TCP session uses an encrypted, Cisco-proprietary protocol.

After the preceding events on the primary Cisco Secure ACS, the database replication process continues on the secondary Cisco Secure ACS as follows:

The secondary Cisco Secure ACS receives the compressed, encrypted copy of the Cisco Secure database components on the primary Cisco Secure ACS. After transmission of the database components is complete, the secondary Cisco Secure ACS uncompresses the database components.

The secondary Cisco Secure ACS stops its authentication service and replaces its database components with the database components it received from the primary Cisco Secure ACS. During this step, if AAA clients are configured properly, those that usually use the secondary Cisco Secure ACS failover to another Cisco Secure ACS.

The secondary Cisco Secure ACS resumes its authentication service.

To clarify a few items for you, it is important to understand that only those components that the primary is configured to send and the secondary is configured to receive are replicated. The secondary can be configured to receive other components; however, if the primary isn't configured to send them, it won't send them. The primary can be configured to send other components, but if the secondary isn't configured to receive them, it won't receive them. So all that is actually replicated is what the primary is configured to send and what the secondary is configured to receive. This replication occurs as long as they agree on at least one component. If they do not agree, replication is aborted. Additionally, if nothing has changed on the primary server since the last replication, no reason to replicate exists.

## **Replication Versus Backup**

The major difference between database replication and database backup is that database backup creates a backup file on the local drive. This can be copied to other forms of media, or to network shares, and can be used to recover a system that has failed. What database backup does not do is copy the database or portions of the database to other ACSs, known as secondary servers. By using replication, you can provide a redundant server configuration.

## **Configuring the Primary Server**

Database replication is found in the System Configuration section of ACS. To configure the server for database replication, follow

these steps:

- Step 1. Select System Configuration.
- Step 2. Select Cisco Secure Database Replication.
- Step 3. Select Send or Receive for any or all of the replication components:
  - User and group database
  - Network configuration device tables
  - Distribution table
  - Interface configuration
  - Interface security settings
  - Password validation settings
- Step 4. Next, for outbound replication, select the Scheduling of Outbound Replication options that you want to employ. Choose Manually, Automatically Triggered Cascade (meaning when the master receives information it is automatically copied to the others), Every \_\_\_\_ minutes, or select a specific time using the grid provided.
- Step 5. Choose the Partner server(s) from the list of AAA servers in the left column of the partners section, and use the right arrow button to place them in the replication list to the right.
- Step 6. Because this is the primary server, you should not need to configure the Inbound Replication settings; however, a server in a cascade can accept incoming replication, as well as perform outbound replication. If you choose a specific time, select the times from the grid provided.
- Step 7. Select the Submit button, or to perform immediate replication, select the Replicate Now button.

#### **Configuring a Secondary Server**

The secondary server must be configured to receive the exact configuration that the primary server is sending.

To configure the secondary server for database replication, follow these steps:

- Step 1. From the System Configuration menu, select the Cisco Secure Database Replication link.
- Step 2. Select the Receive check box for each item you want to receive. These include user and group database, AAA servers and AAA clients tables, distribution table, interface configuration, interface security settings, and password validation settings. These should match the options that the primary ACS is sending.
- Step 3. Next, from the Inbound Replication section, choose to receive replication from any know Cisco Secure ACS or use the drop-down list to select a trusted server.
- Step 4. Select Submit.

#### NOTE

Keep in mind that replication can be initiated only by the primary server.

#### Immediate Replication

You can perform immediate replication from the primary ACS by selecting the Cisco Secure Database Replication link and then the Replicate Now button at the bottom of the configuration page. This performs an immediate replication.

#### **Backing Up the Cisco Secure Database**

Another important aspect of maintaining your ACS configuration is to perform frequent database backups of the ACS database. This section covers the steps needed to perform manual backups, schedule backups, cancel scheduled backups, and recover ACS from a backup. Under the umbrella of database backup, you have the following options:

- Perform a manual backup
- · Schedule a backup to take place at periodic intervals, or at a given time
- Cancel a scheduled backup
- Recover from a backup file

Database backups are performed from the System Configuration subsection ACS System Backup Setup. From this subsection, you can configure manual backups, which requires an administrator to force the backup process into effect or schedule a backup. If you decide to schedule a backup, you have a few options. You can back up based on an interval, the default being 60 minutes, or you can specify times to perform the database backup. To perform a backup, you must tell ACS where to store the backup file. The default location to store backup files in the directory is

C:\Program Files\CiscoSecure ACS v3.1\CSAuth\System Backups

This backup file is stored as a .dmp file. The file is named by date. For example, the file 21-Jul-2003 15-55-12.dmp was created at 3:55 on July 21st. Consider managing this directory if you have ACS perform automatic backups. This directory might get full fast. For this reason, you might want to keep files for a certain period of time or frequently back up this directory to external media.

#### **Manual Backups**

To perform a manual backup, select the ACS Backup link from the System Configuration section. From here, you simply need to select the Backup Now button to perform a manual backup.

#### **Scheduled Backups**

To schedule a backup, select the ACS Backup link from the System Configuration section. Choose one of the following options:

- Every \_\_ minutes
- At specific times

If you elect to back up at a given time interval, enter an interval or accept the default of 60 minutes. If you choose to back up at specific times, use the time grid provided to select those times. Complete the configuration by selecting Submit.

You can manage the directory that backups are performed in by manipulating those options in the ACS interface. The default directory used for backup is C:\Program Files\CiscoSecure ACS v3.2\CSAuth\System Backups. No management is in place for this directory, so it can become very large, very quickly.

#### **Canceling a Scheduled Backup**

It is fairly simple to cancel a scheduled backup. Simply access the ACS Backup link from the System Configuration section and change from Every \_\_\_\_ minutes, or At specific times, to Manual backup. This cancels any further scheduled backups.

#### **Recovering ACS from a Backup file**

If you want to recover ACS from a .dmp file, select the ACS Restore link from System Configuration, choose the directory that your backup files are stored in, choose the file you want to restore from, opt for restoring user and group database and/or Cisco Secure ACS system configuration, and select the Restore Now button.

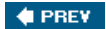

NEXT 🔿

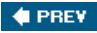

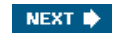

## Synchronization of ACS Devices

ACS supports the use of an external ODBC database for the automation of your ACS configuration. Two components facilitate this process, CSDBsync, which is the process that actually performs the synchronization, and the accountActions table.

The synchronization with an external database allows you to configure the following based on values contained in the External Database table:

- Users
- User groups
- Network configuration
- Custom RADIUS vendors and VSAs

For users, you can configure the following attributes:

- Adding a user
- Deleting a user
- Setting passwords
- Setting user group membership
- Setting max sessions parameters
- Setting network usage quota parameters
- Configuring command authorization
- Configuring network access restrictions
- Configuring time-of-day/day-of-week access restrictions
- Assigning IP addresses
- Specifying outbound RADIUS attribute values
- Specifying outbound TACACS+ attribute values

For user groups, you can configure the following parameters:

- Setting max sessions parameters
- Setting network usage quota parameters
- Configuring command authorization
- Configuring network access restrictions
- Configuring time-of-day/day-of-week access restrictions
- Specifying outbound RADIUS attribute values
- Specifying outbound TACACS+ attribute values

For network configuration, you can configure the following:

- Adding an AAA client
- Deleting an AAA client
- Setting AAA client configuration details
- Adding an AAA server
- Deleting an AAA server
- Setting AAA server configuration details

• Adding and configuring Proxy Distribution Table entries

For custom RADIUS vendors and VSAs, ACS allows you to create up to 10 IETF-compliant RADIUS vendors, and all VSAs that you add for those servers must be sub-attributes of IETF RADIUS attribute number 26.

### **Components of Synchronization**

When you perform database synchronization, two components work together, the CSDBsync process and the accountActions table. This section should help you to better understand what each component's role in synchronization is and how the two work hand in hand to facilitate synchronization.

#### **CSDBSync**

CSDBSync is a service that ACS runs to perform automated user and group account management. This functions by gaining access the ODBC driver Data Source Name (DSN) and thereby accessing the accountActions table. The accountActions table holds information that is needed by CSDBSync.

#### accountActions Table

The accountActions table is a table on the external ODBC server that contains a set of rows that defines what actions CSDBSync performs in ACS.

#### CSDBSync and accountActions Table Working Together

The basic process of CSDBSync and accountActions table working together is based on an action in the table. The most common actions are SET\_VALUE and DELETE\_VALUE. The SET\_VALUE has an action code of 1 and the DELETE\_VALUE has an action code of 2. CSDBSync reads the accountActions table for a configuration item, such as username, and the action code to determine if it is to add or delete a user from ACS. Each record is then deleted from the RDBMS database.

Cisco recommends that for backup purposes, you create another table and mirror each transaction with CSDBSync to that table. Ensure that table is backed up frequently. Also, ensure that you perform frequent backups of the ACS database.

#### NOTE

For a complete list of configurations and action codes, see the user guide that came with your ACS.

## **Preparing for Synchronization**

Before you perform synchronization, you need to complete a few tasks. These tasks enable the ACS to use CSDBSync to communicate with the accountActions table:

- Step 1. First, determine where you will create the accountActions table and the format you will use.
- Step 2. Create the accountActions table on the third-party system.
- Step 3. Create any stored procedures that might be necessary to populate the accountActions table. Refer to the user guide for more detailed information on these stored procedures.

#### NOTE

The mechanism for maintaining your accountActions table is unique to your implementation. For information about the format and content of the accountActions table, see "RDBMS Synchronization Import Definitions" in the ACS user guide.

- Step 4. Validate your third-party system to ensure that it updates the accountActions table properly. Rows generated in the accountActions table must be valid.
- Step 5. Set up a system DSN on the ACS. This was discussed in the "<u>External Database Configuration</u>" section earlier in this chapter.
- Step 6. Schedule RDBMS synchronization in ACS. These steps are discussed in the next section.
- Step 7. Configure your external database to begin updating the accountActions table with the information that you want to be imported into the ACS user database.
- Step 8. For troubleshooting, use the RDBMS Synchronization report in the Reports and Activity section. Additionally, you can monitor the CSDBSync service log.

### **RDBMS Synchronization Options**

To enable RDBMS synchronization, you must enable it in interface configuration, under the Advanced Options link. Once enabled, you will find an RDBMS Synchronization link in System Configuration. Begin by selecting the RDBMS Synchronization link in System Configuration. Under the RDBMS Setup heading, select a DSN from the drop-down menu. (This should already be configured.) Also, you need to enter the username and password for the ODBC connection.

Next, you select the synchronization options from the Synchronization Scheduling heading. Here, you can choose a manual synchronization or schedule synchronization based on a time interval or by choosing timeslots from the time grid provided.

Finally, you need to select the AAA server from the list on the left, and use the right arrow to place them in the Partners column. This allows all partner device information to be synchronized.

Note that you can select the Submit button to schedule synchronization, or the Synchronize Now button to force a manual synchronization.

This completes the configuration of synchronization. For more detailed information on synchronization, refer to the user guide provided with your ACS as well as the vendor documentation for your ODBC RDBSM system.

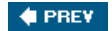

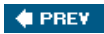

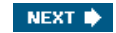

## Summary

With today's network environments, it is critical that network security equipment remain active and accessible as well as integrate well with databases that are already running in production networks. As you have seen in this chapter, ACS provides a number of functions to facilitate the integration with external databases, the process of backup and recover, and database replication and synchronization.

This chapter is not intended to be the "tell all documentation" on the configurations of these items, but more a guide into the direction that your network requires. For more information and configuration-specific details, refer to the Cisco Secure ACS user guide or the online documentation provided at <u>http://Cisco.com/go/acso</u>.

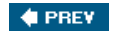

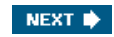

## **End Notes**

- 1. Installation and User Guide for Cisco Secure ACS, page 13-48, Mark Wilgus
  <a href="http://www.cisco.com/en/US/products/sw/secursw/ps2086/prod\_installation\_guide09186a00800e6edf.html">http://www.cisco.com/en/US/products/sw/secursw/ps2086/prod\_installation\_guide09186a00800e6edf.html</a>
- Installation and User Guide for Cisco Secure ACS, page 13-67, Mark Wilgus <u>http://www.cisco.com/en/US/products/sw/secursw/ps2086/prod\_installation\_guide09186a00800e6edf.html</u>
- Installation and User Guide for Cisco Secure ACS, page 9-1, Mark Wilgus <u>http://www.cisco.com/en/US/products/sw/secursw/ps2086/prod\_installation\_guide09186a00800e6edf.html</u>

🔶 PREV

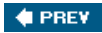

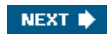

# **Chapter 12. Reports and Logging for Windows Server**

In this chapter, you learn the following topics:

- Reports available in ACS
- Logging attributes in ACS reports
- <u>Working with accounting and administrative reports</u>
- Working with system reports
- <u>Remote logging with ACS</u>

It is important to understand the functionality of reporting made available in Access Control Server (ACS). Likewise, an understanding of the logs that ACS maintains benefits in troubleshooting client/server issues. To better understand this functionality, you need to be able to distinguish between the logs that pertain to the ACS server and the services that ACS runs and the logs that pertain to user interaction with ACS.

This chapter covers the reporting and logging capabilities in ACS for Windows Server only. This chapter also covers how to manage these reports and system logs. This chapter also discusses the configuration of remote logging in ACS for Windows Server. You begin by examining the reporting functionality in ACS.

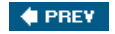

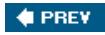

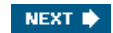

## **ACS Reports**

ACS has the capability to provide you, the network administrator, with a number of report logs and can give you information about Remote Authentication Dial-In User Service (RADIUS) interaction with authentication, authorization, and accounting (AAA) clients, TACACS+ interaction with AAA clients, and many other aspects of your AAA environment. You can see a list of these reports in the ACS interface by selecting the Reports and Activity page. Your display is seen in Figure 12-1.

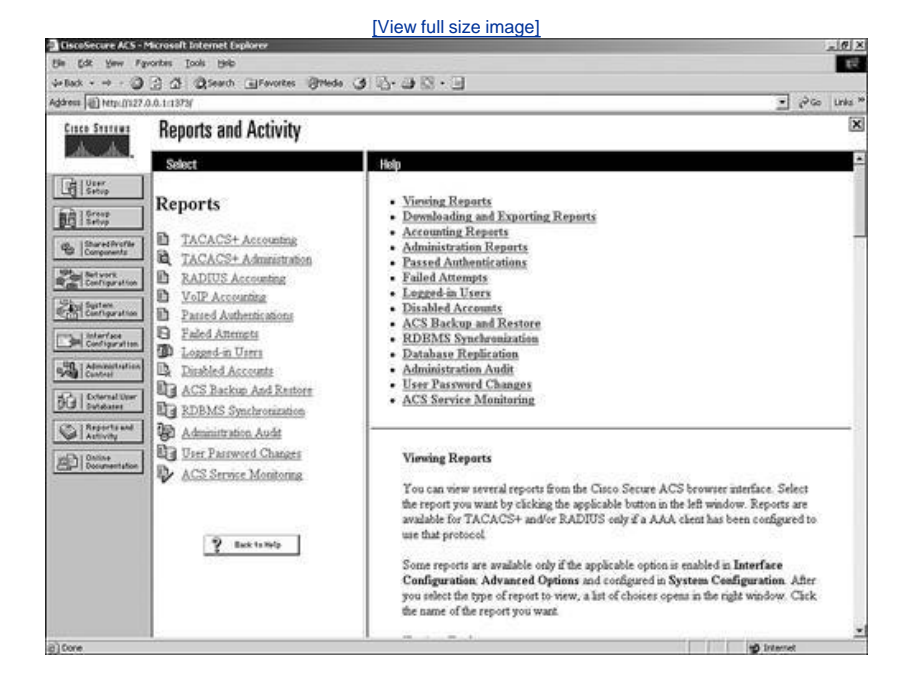

### Figure 12-1. Reports and Activity

The numerous types of reports that ACS is capable of maintaining are stored as either comma-separated value (CSV) files or perhaps as a dynamic report that is not stored at all. These CSV files make it easy to import into other programs that generate custom reports, such as Microsoft Excel or Microsoft Access. Although these are stored as CSV files on the ACS, you can view them in the HTML interface in the form of a web page with tables.

Some of the reports need to interact with accounting configurations on an AAA client while others use information gathered by ACS. Some reports keep track of failed authentication and authorization attempts, while others track the users that have been administratively disabled in ACS.

Each of the report logs in the following list can be viewed in the ACS HTML interface, downloaded and viewed in a text editor such as Notepad, or even imported into other programs that are used for custom reporting. If you have access to the file system of the ACS server, you can find them in the following directory locations:

- TACACS+ Accounting Reports Program Files\CiscoSecure ACS vx.x\Logs\TACACS+ Accounting
- TACACS+ Admin Accounting Reports Program Files\CiscoSecure ACS vx.x\Logs\TACACS+ Administration
- RADIUS Accounting Reports Program Files\CiscoSecure ACS vx.x\Logs\RADIUS Accounting
- VOLP Accounting Reports Program Files\CiscoSecure ACS vx.x\Logs\VolP Accounting
- Passed Authentications Reports Program Files\CiscoSecure ACS vx.x\Logs\Passed Authentications
- Failed Attempts Reports Program Files\CiscoSecure ACS vx.x\Logs\Failed Attempts
- ACS Backup And Restore Program Files\CiscoSecure ACS vx.x\Logs\Backup and Restore
- RDBMS Synchronization Program Files\CiscoSecure ACS vx.x\Logs\DbSync
- Database Replication Program Files\CiscoSecure ACS vx.x\Logs\DBReplicate
- Administration Audit Program Files\CiscoSecure ACS vx.x\Logs\AdminAudit

- User Password Changes Program Files\CiscoSecure ACS vx.x\CSAuth\PasswordLogs
- ACS Service Monitoring Program Files\CiscoSecure ACS vx.x\Logs\ServiceMonitoring

If you don't want to view the report log files that ACS creates in CSV format, you might choose to use the Open Database Connectivity (ODBC)-relationaldatabase compliant form of reporting and logging. This allows ACS to send report log information directly to an ODBC-compliant relational database such as SQL or Crystal Reports. Once in SQL or Crystal Reports, you have the ability to create a much more customized report based on any criteria on which you want to gather information. When this method is used, ACS still creates the local CSV files, and you can still view reports the ACS HTML interface.

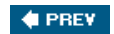

NEXT 🗼

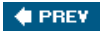

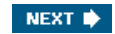

## Logging Attributes in ACS Reports

When using ACS, you can see special attributes in the ACS reports. These special attributes are designed to give the administrator more information that would not normally be seen in an accounting log on an AAA server. These attributes are special because they are derived from the ACS configuration that you create. These attributes include the following:

- User-Defined Attributes
- Access Device
- Network Device Group
- Device Command Set
- Filter Information
- ExtDB Info

These logging attributes are discussed in greater detail in the next few sections.

#### NOTE

All attributes for the user are based on the group of which that user is a member. This might be a specific group, or it could be a generic group based on the unknown user authentication policy. The Unknown User Policy is discussed in <u>Chapter 11</u>, "System Configuration."

### **User-Defined Attributes**

User attributes appear in the attributes list for any log configuration page that includes information about the user. The default text box labels are Real Name, Description, User Field 3, 4, and 5 from the user configuration page. Remember that you can change these values to appear with information that is relevant to your users.

To configure user-defined attributes fields, follow these steps:

- Step 1. Select Interface Configuration.
- Step 2. Choose User Attributes.
- Step 3. From the User Attributes configuration page, enter the attribute field labels as you want them to appear. This is seen in <u>Figure 12-2</u>. Note that this action dictates only how these attribute field labels appear in the user-configuration page; you still need to enter the individual user attributes in each profile.

Figure 12-2. Configuring User-Defined Fields

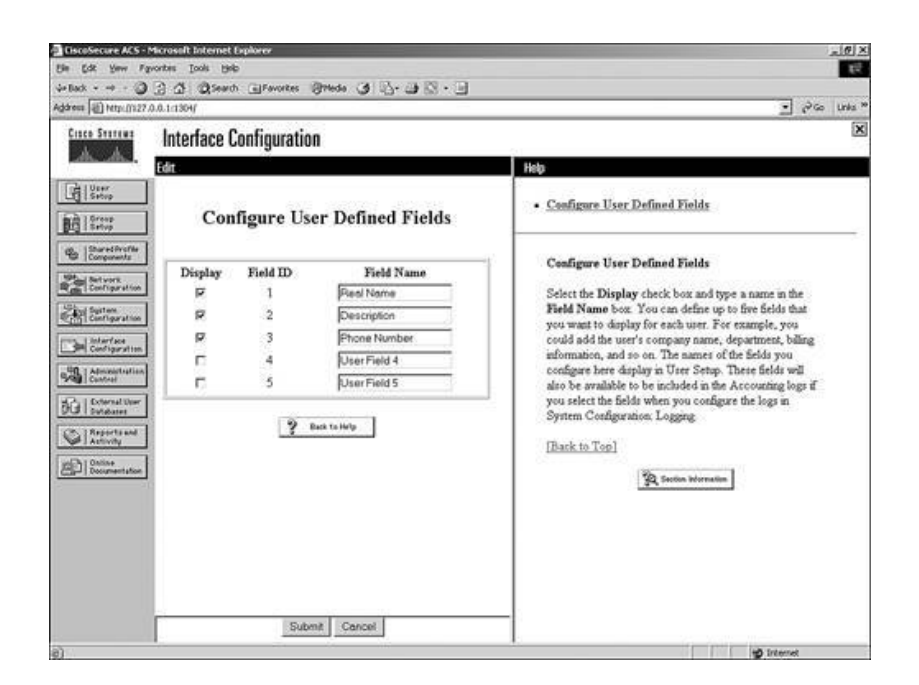

When a user authenticates, these "user-defined" attributes are entered into the report to give you additional information. In <u>Figure 12-3</u>, you can see the attributes as they appear in User Setup, and in <u>Figure 12-4</u>, you can see how they appear in the Passed Authentications report.

| GiscoSecure ACS -1                                         | Microsoft Internet Explorer                                                                                                    | 2.0 X                                                                                                    |
|------------------------------------------------------------|----------------------------------------------------------------------------------------------------|----------------------------------------------------------------------------------------------------|
| Bin Edit Yow Fa                                            | prontes Iools (54b                                                                                                    | 6                                                                                                    |
| 4-Back 0                                                   | 2 4 Qseath @Favores @reds 3 13- 3 13 . 3                                                                                                  |                                                                                                    |
| Address () http://ii.27.                                   | 0.0.1:1304/                                                                                                    | ● gP Co Links ™                                                                                                    |
| Cisco Stateur                                              | User Setup                                                                                                    | ×                                                                                                    |
| personal sectors.                                          | Edit                                                                                                    | 🖴 Help                                                                                                    |
| User<br>Setup                                              | User: admin                                                                                                    | Account Disabled                                                                                                    |
| Con Sharedfrofte                                           | C Account Disabled                                                                                                    | Supplementary User Info     Password Authentication                                                                                                    |
| Betwork<br>Bright Configuration                            | Supplementary User Info ?                                                                                                    | Group to which the user is assigned     Callback     Cleant IP Address Assignment                                                                                                    |
| Cartigeration                                              | Real Name Brandon Description Admin Phone Number 555-1212                                                                                 | Advanced Settings     Network Access Restrictions     Max Sessions     Usage Quotas                                                                                                    |
| Admonstration<br>Control<br>Dial Scheral Upper<br>Subdates | User Setup ?                                                                                                    | Account Disable     Durmlaadable ACLs     Advanced TACACS+ Settings     TACACS+ Enable Control                                                                                                    |
| Reports and<br>Activity                                    | Password Authentication:                                                                                                    | TACACS+ Enable Password     TACACS+ Outhound Password     TACACS+ State Contemporation                                                                                                    |
| Documentation                                              | CiscoSecure Datebase  CiscoSecure PAP (Also used for CHAPMS:<br>CHAP/RAP, if the Separate field is not checked) Password Confirm Password | AAUADAST SHEEL Command Authorization     Central Authorization     Command Authorization for Network Device     Management Applications     TACAST Unknown Services     EETF RADIUS Antihutes     RADIUS Vendor Specific Attributes |
|                                                            | P Separate (CHAP/MS-CHAP/ARAP)     Parsword     Subma Delete Cannot                                                                       | Account Disabled Status                                                                                                    |

Figure 12-3. User Attributes in User Setup

Figure 12-4. User-Defined Attributes in the Passed Authentications Report

| 140                                                                                                    | 10.0.1 (304)                                                                                                    |     |              |                         |                         |                                         |                    |                |                      | in l                   | 1      |
|----------------------------------------------------------------------------------------------------|----------------------------------------------------------------------------------------------------|-----|--------------|-------------------------|-------------------------|-----------------------------------------|--------------------|----------------|----------------------|------------------------|--------|
| A A                                                                                                    | Reports and Activity                                                                                                    | 10  |              |                         |                         |                                         |                    |                |                      |                        |        |
|                                                                                                    | Select                                                                                                    |     |              |                         |                         |                                         |                    |                |                      |                        |        |
| Serve<br>  Serve<br>  Serve<br>  Serve<br>  Serve<br>  Serve<br>  Server<br>  Server<br>  Server<br>  Server | Reports                                                                                                    | a a | Access       | FEAP.<br>Clear-<br>Name | Giabal<br>Message<br>Id | Loged                                   | Real<br>Name       | Description    | User Us<br>Field Fie | er User<br>Id Field Cl | risco: |
| Suprism<br>Confugeration<br>Interface<br>Configuration                                                       | Paried Automatications     Failed Attempts     Logged in Users                                                                                                    |     | vina<br>vina |                         |                         | No                                      | Brandon<br>Brandon | Admin<br>Admin | 555-<br>1212         | ŀŀ                     | )      |
| Control Database     Control Database     Database     Asports and     Activity     Documentation            | Active Account Restore     Account Account Restore     ACS Score Advantation     Account and Account Account Acco |     |              |                         |                         | ~~~~~~~~~~~~~~~~~~~~~~~~~~~~~~~~~~~~~~~ |                    |                |                      |                        |        |

## **Access Device**

The Access Device attribute is an attribute that reflects the name of the AAA client configuration that is sending logging information to ACS. When AAA clients perform a transaction with ACS, the AAA client includes information for authentication to ACS. This is done using a shared secret key. All this information is located in Network Configuration and can be seen in Figure 12-5.

| [View full size in                                                                                                    | nage]                                                                                                    |
|----------------------------------------------------------------------------------------------------|----------------------------------------------------------------------------------------------------|
| GiscoSecure ACS - Microsoft Internet Explorer                                                                                                    | _10×                                                                                                    |
| the Edit year Parontes Look Help                                                                                                    |                                                                                                    |
| equere [] have un a frequencial and the second and the second and                                                                                                    | ● JoGo Luka *                                                                                                    |
| two two and Notwork Configuration                                                                                                    | X                                                                                                    |
| wetwork configuration                                                                                                    |                                                                                                    |
| Edit                                                                                                    | Help -                                                                                                    |
| AAA Client Setup For<br>Contemport<br>Contemporta<br>Contemport<br>Contemport<br>Contemp   | AAA Client IP Address     Key     Network Device Group     Authenticate Using     Sinde Generat TACACS: AAA Client                                                                                                    |
| AAA Clent IP<br>Address<br>Set Sparse<br>Set Sparse<br>Set Spa | Log Update/Watchdog Packets from this AAA Client     Deleting a AAA Client     Renaming a AAA Client     Log RADIUS Temeling Packets from this AAA Client     Replace RADIUS Port info with Username from this AAA <u>Client</u>                                                                                                    |
| Authenticate Using TACACS* (Cscol05)     Active     Archive     Archive     Archive     Archive     Active     Activ                                                                                                    | AAA Client IP Address<br>Type the IP address information for this AAA client.<br>If you want to designate more than one AAA client with a<br>single AAA client entry in Clico Secure ACS, you can<br>specify the IP address for each AAA client to be<br>represented by this AAA client entry. To separate each<br>IP address, press Enter.<br>You can use the wildcard asterick (*) for an octet in the<br>IP address. For example, if you want every AAA client in<br>your 192-168.13.1 Class C network to be represented<br>by a migh AAA client tmb, enter 192-168.13.* in the<br>AAA Client IP Address box. |
| 2 But to http://                                                                                                    | AAA Carte IF Address Dog.                                                                                                    |

Figure 12-5. Network Configuration

This information is used by ACS to match an AAA client configuration from the list of AAA clients in the Network Configuration page. When a match is found, ACS uses this to log the AAA Client Configuration entry to its report log. This can be seen in <u>Figure 12-6</u>. Notice that the Key entry field has the same name in its entry as the entry found in <u>Figure 12-5</u>.

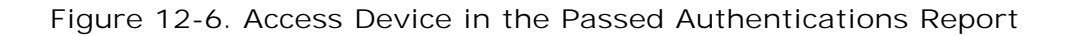

| Ciaco Statena                                                                                                    | Reports and Activity                                                                                                    |                                  |                            |        |                        |                         |                    |              |             | and a second       |               | ×           |
|----------------------------------------------------------------------------------------------------|----------------------------------------------------------------------------------------------------|----------------------------------|----------------------------|--------|------------------------|-------------------------|--------------------|--------------|-------------|--------------------|---------------|-------------|
| 191955                                                                                                    | Select                                                                                                    |                                  |                            |        |                        |                         |                    |              |             |                    |               |             |
|                                                                                                    | E TACACS+ Accounting<br>TACACS+ Administration<br>RADIUS Accounting<br>ValP Accounting                                                                                                    | Filter<br>formation<br>o Filters | Network<br>Device<br>Gronz | Access | TEAP.<br>Jear:<br>Yame | Glahal<br>Message<br>Id | Legged<br>Remotely | Real<br>Name | Description | User<br>Field<br>3 | User<br>Field | (Dependent) |
| Configeration<br>Configeration<br>Control Control<br>Control Control<br>Control Control<br>Control Control<br>Control Control<br>Control Control<br>Control Control<br>Control Control<br>Control Control | Ealed Attendet     Loaged in Uters     Loaged in Uters     Loaged in Uters     Loaged in Uters     Loaged Account     Loaged Account     Loaged Account     Loaged     Loaged     Loag | byated<br>o Filters<br>hyated    |                            |        |                        |                         | No                 | Brandon      | Admin       | 1212               |               |             |
|                                                                                                    | 2 Back to Holp                                                                                                    |                                  |                            |        |                        |                         |                    |              |             |                    |               |             |

## **Network Device Group**

The Network Device Group attribute indicates the name of the Network Device Group of which the AAA client is a member. When a user authenticates through different AAA clients, each AAA client is possibly going to be a member of a network device group, depending on your network configuration. In the previous section on the Access Device attribute, you can see that in Figure 12-5 the vms access device is not a member of a Network Device Group. In Figure 12-6, you see that the Network Device Group filed in the Passed Authentications log is blank. Adding the vms access device to a Network Device Group causes the additional information to be logged to the ACS report. You can see the result in Figure 12-7.

Figure 12-7. Network Device Attribute in the Passed Authentications Report

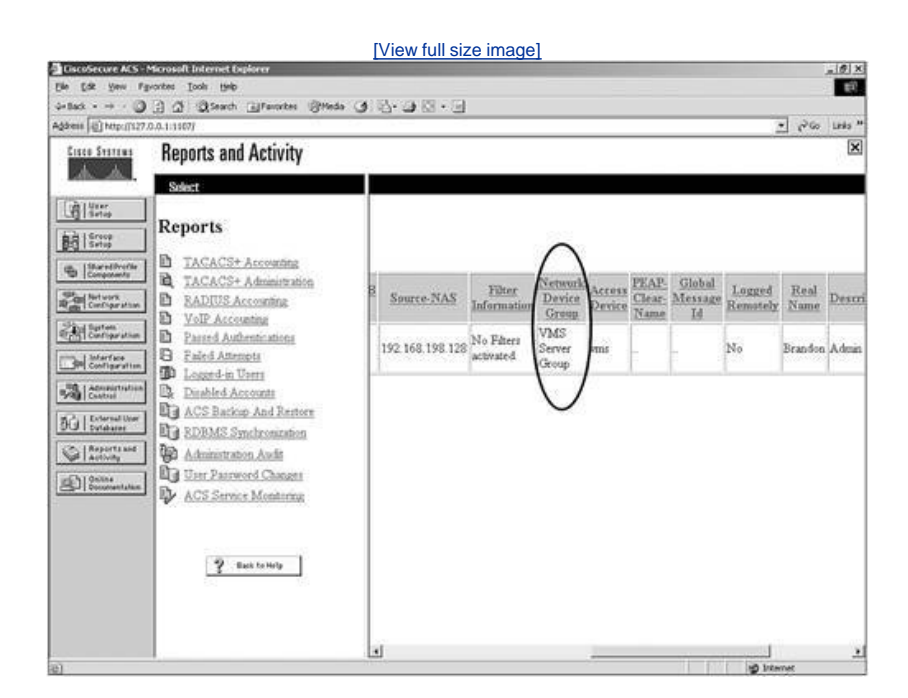

## **Device Command Set**

The purpose of the Device Command Set attribute is to indicate the name of the command authorization set that was used to fulfill a command authorization request. If a command authorization is passed, you *will not* see the name of the command authorization set in a log file. If a command authorization attempt fails, you *will* see the name of the command authorization set that caused the failure, as well as information such as the reason for the failure.

## **Filter Information**

Remember that when you configure Network Access Restrictions (NARs), a user's access can be permitted or denied based on the network access server (NAS) through which they access the network. If an NAR is assigned to a user, this attribute indicates if all the applicable NARs permitted the user access or denied the user access. More specific information is also given that indicates which NAR, if multiple NARs are used, denied the user access. The output can be seen in Figure 12-8. If no NARs are applied, this attribute also indicates that status. As you can tell from the figure, all filters passed. This indicates that the user was allowed access. You can see this attribute information in the Passed Authentications log or Failed Attempts log.

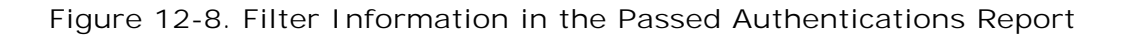

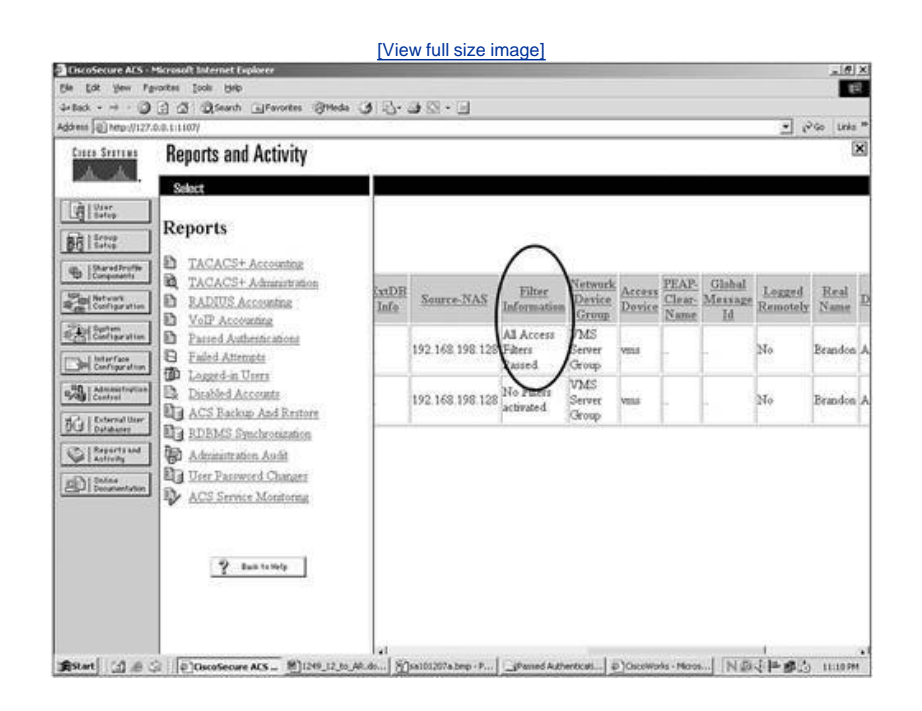

## **ExtDB** Info

If you have configured ACS to authenticate users to an external database, the ExtDB Info attribute contains the information that was returned by that database. For Windows NT/2000 external database authentication, this returns the domain name from which the user authenticated. For other external databases, such as CRYPTOCard authentication servers, RSA's SecurID, LDAP servers, and other external servers that are supported in ACS, the information returned is authentication information. In Figure 12-9, you can see that the username ext-user authenticated from an external database called SERVER.

Figure 12-9. External Database Attribute in the Passed Authentications Report

| discus [4] unbritzty.       | 0.0.1:2398                                                       |            |          |               |              |                    |               |              |        | -1 6          | No Tues |
|-----------------------------|------------------------------------------------------------------|------------|----------|---------------|--------------|--------------------|---------------|--------------|--------|---------------|---------|
| Cipco Statems               | Reports and Activity                                             |            |          |               |              |                    |               |              |        |               | 2       |
| Marcala.                    | Select                                                           |            |          |               |              |                    |               |              |        |               |         |
|                             | Reports                                                          | d Au       | thentics | tions         | acti         | ve.csv             |               |              |        | $\sim$        |         |
| Composents<br>Confragention | TACACS+ Administration     RADIUS Accounting     VolP Accounting | age Us     | une Same | Caller-<br>ID | NAS-<br>Port | NAS-IP-<br>Address | AAA<br>Server | Priv-<br>Iri | Press- | ExtDB<br>Info | Source  |
| Configuration               | D Parred Authentications<br>D Failed Attempts                    | n en<br>wi | t- Group |               | -            | 192 168 198 128    |               | 1            |        | SERVER        | 192.168 |
| Admantulion<br>Central      | Disabled Accounts<br>ACS Backup And Restore                      |            | )        |               |              |                    |               |              |        | U             |         |
| Asports and Asports and     | C RDBMS Synchronization<br>Administration Audit                  |            |          |               |              |                    |               |              |        |               |         |
| States                      | ACS Service Monitoring                                           |            |          |               |              |                    |               |              |        |               |         |
|                             | 9 5455449                                                        |            |          |               |              |                    |               |              |        |               |         |
|                             | <u></u>                                                          |            |          |               |              |                    |               |              |        |               |         |
|                             |                                                                  |            |          |               |              |                    |               |              |        |               |         |

🔶 PREV

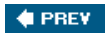

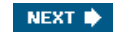

## **ACS Reports**

ACS can provide numerous reports such as accounting reports, administrative reports, and system reports, among others. Some of these reports that ACS maintains might contain information from multiple sources and for multiple reasons. For example, ACS might log a failed password authentication attempt to the Failed Attempts log, and in the same log, you might find a failed attempt caused by an unknown AAA client attempting to communicate with ACS. This is where the third-party reporting programs, such as aaa-reports by Extraxi, SQL, or Microsoft Access can provide enhanced functionality by allowing you to pick the logs apart and see only what you want to see.

## **Accounting Reports**

ACS also maintains TACACS+, RADIUS, and Voice over IP (VoIP) accounting reports, which contain records of successful authentications during selected time periods. In addition to logging successful authentications, these logs contain information such as time/date, username, type of connection, amount of time logged in, and bytes transferred.

Accounting logs contain information about the use of remote access services by users. By default, these report logs are available in CSV format. With the exception of the Passed Authentications log, you can also configure ACS to export the data for these logs to an ODBC-compliant relational database.

#### **TACACS+** Accounting

The TACACS+ accounting report logs contain user sessions' stop and start times, AAA client messages with username, caller line identification information, and session duration. The TACACS+ accounting report is seen in Figure 12-10.

|                                     |                                                                                                    |                                        |                     |                                   |                  | [View f      | ull siz           | e imag   | <u>ge]</u> |              |              |          |        |                  |                        |
|-------------------------------------|----------------------------------------------------------------------------------------------------|----------------------------------------|---------------------|-----------------------------------|------------------|--------------|-------------------|----------|------------|--------------|--------------|----------|--------|------------------|------------------------|
| a 6R yaw<br>Back - →<br>Area @herp. | r Paronto<br>Paronto<br>P | n Iook<br>a Iook<br>2507/setup<br>land | Bib<br>Bib<br>and G | 22<br>Favortes 👸<br>I-male pageta | ineda<br>cage-ci | G S- G       | 3 · 0<br>-Isate-T | ACACSNUM | ctive cs   | 1620active.c | svikisv jype | -TACACS% | 287-20 | Accounting/b/b   | ھیے<br>انھی<br>دجی ا   |
| Date +                              | Time                                                                                                    | User-<br>Name                          | Group-<br>Nume      | Caller-Id                         | Acet-<br>Flags   | elapsed time | service           | bytes in | bytes out  | paks in      | paks out     | task id  | addr   | NAS.<br>Portname | NAS-<br>IP-<br>Address |
| 01/30/2004                          | 15:14:20                                                                                                    | webuser                                | Default<br>Group    | 10.0.1.100                        | stop             | 15           | t.                | 476      | 1785       |              |              | 0x51     |        | 4                | 10.0.1.1               |
| 01/30/2004                          | 15:14:05                                                                                                    | webuser                                | Default<br>Group    | 10.0.1.100                        | stop             | 0            |                   | 113      | 449        |              | -            | 0x55     |        | 4                | 10.0.1.1               |
| 01/30/2004                          | 15:14:05                                                                                                    | webuser                                | Default<br>Group    | 10.0.1.100                        | stop             | 0            | -                 | 113      | 443        | -            | +            | 0x54     | -      | 4                | 10.0.1.1               |
| 01/30/2004                          | 15:14:05                                                                                                    | webaser                                | Default<br>Group    | 10.0.1.100                        | start            | -            | -                 |          | -          |              |              | 0x55     |        | 4                | 10.0.1.1               |
| 01/30/2004                          | 15:14:05                                                                                                    | webuser                                | Default<br>Group    | 10.0.1.100                        | start            | L            | -                 | -        | -          | -            | +            | 0x54     | -      | 4                | 10.0.1.1               |
| 01/30/2004                          | 15:14:04                                                                                                    | webuser                                | Default<br>Group    | 10.0.1.100                        | stop             | 0            | -                 | 114      | 430        |              | ų ().        | 0x52     |        | 4                | 10.0.1.1               |
| 01/30/2004                          | 15:14:04                                                                                                    | webuser                                | Default<br>Group    | 10.0.1.100                        | stop             | 0            | -                 | 114      | 430        | -            | -            | 0x53     | F      | 4                | 10.0.1.1               |
| 01/30/2004                          | 15:14:04                                                                                                    | webuser                                | Default<br>Group    | 10.0.1.100                        | itart            | -            | -                 |          |            |              | -            | 0x53     | -      | 4                | 10.0.1.1               |
| 01/30/2004                          | 15:14:04                                                                                                    | webuser                                | Default<br>Group    | 10.0.1.100                        | start            |              | -                 |          | <u>.</u>   |              | 2            | 0x52     | -      | 4                | 10.0.1.1               |
| 01/30/2004                          | 15:14:04                                                                                                    | webuser                                | Default             | 10.0.1.100                        | stop             | 0            | -                 | 114      | 452        |              |              | 0x50     |        | 4                | 10.0.1.1               |

Figure 12-10. TACACS+ Accounting Report

#### **RADIUS** Accounting

RADIUS accounting files contain the following information: user sessions' stop and start times, AAA client messages with username, caller line identification information, and session duration. The RADIUS accounting report is seen in Figure 12-11.

Figure 12-11. RADIUS Accounting Report

| and the second |          |               |                  |                            |                          |                     |                           |                  |                    |                           |                           |                            |                            |                           |             |    |
|----------------|----------|---------------|------------------|----------------------------|--------------------------|---------------------|---------------------------|------------------|--------------------|---------------------------|---------------------------|----------------------------|----------------------------|---------------------------|-------------|----|
| 3 Refresh      | Down     | <u>load</u>   |                  |                            | RA                       | DIUS A              | ccoun                     | ting ac          | tive.c             | 5V                        |                           |                            |                            |                           |             |    |
| Date 4         | Time     | User:<br>Name | Group-<br>Name   | Calling-<br>Station-<br>Id | Acct-<br>Status-<br>Type | Acet.<br>Session-Id | Acct-<br>Session-<br>Time | Service.<br>Ispe | Framed<br>Protocol | Acet.<br>Input:<br>Octets | Acct-<br>Output<br>Octets | Acct-<br>Input-<br>Parkets | Acct-<br>Output<br>Packets | Framed-<br>IP.<br>Address | NAS<br>Port | 2  |
| 01/30/2004     | 15.19.00 | webuser       | Default<br>Group | -                          | Stop                     | 0x00000050          | 0                         | -                |                    | 113                       | 449                       |                            |                            | -                         | 1           | 10 |
| 01/30/2004     | 15:19:00 | webuser       | Default<br>Group | -                          | Stop                     | 0x0000008£          | 0                         | -                | -                  | 113                       | 443                       | -                          | -                          |                           | 1           | 10 |
| 01/30/2004     | 1519.00  | webuser       | Default<br>Group | - :                        | Start                    | 0x00000050          | -<br>                     | -                | -                  | -                         |                           | -                          | -                          | -                         | 1           | 10 |
| 01/30/2004     | 15 19 00 | webuser       | Default<br>Group | -                          | Start                    | 0x0000008£          |                           | -                | -                  | -                         | -                         | -                          | -                          | 2                         | 1           | 10 |
| 01/30/2004     | 15:19:00 | webuser       | Default<br>Group | -                          | Stop                     | 0x00000084          | 0                         |                  |                    | 114                       | 430                       |                            | 1                          |                           | 1           | 10 |
| 01/30/2004     | 15:19:00 | webuser       | Default<br>Group | -                          | Stop                     | 0x0000008e          | 0                         | -                | -                  | 114                       | 430                       | F                          | -                          | - 1                       | 1           | 10 |
| 01/30/2004     | 15.19.00 | webuser       | Default<br>Group |                            | Start                    | 0x000008e           | -                         | -                | -                  | -                         |                           | -                          | -                          | -2                        | 1           | 10 |
| 01/30/2004     | 15 19:00 | webuser       | Default<br>Group |                            | Start                    | 0x0000008d          | 5                         | -                | 4                  | -                         | 2                         | -                          |                            | 3                         | 1           | 10 |
| 01/30/2004     | 151900   | webuser       | Default<br>Group | -                          | Stop                     | 0x0000008a          | 0                         | ÷                |                    | 234                       | 895                       | -                          | -                          | - 1                       | 1           | 10 |
| 01/30/2004     | 15 19:00 | webuser       | Default          |                            | Start                    | 0x0000008c          | -2                        | -                | -                  | -                         |                           | -                          | -                          | -                         | 1           | 10 |

You can also configure ACS to include accounting for VoIP in this RADIUS accounting report log or in a separate VoIP accounting log. This is seen in the next section, "VoIP Accounting."

#### **VoIP Accounting**

Another type of accounting report that ACS provides is for VoIP. This accounting information can be found in the RADIUS accounting report log or optionally in a separate VoIP accounting report log. You might want to send VoIP accounting to both report logs. These reports can be configured in the System Configuration page under the Logging link.

VoIP accounting reports contain the following information:

- VoIP session stop and start times
- AAA client messages with username
- Calling line identification (CLID) information
- VoIP session duration

As previously mentioned, you can configure ACS to include accounting for VoIP in this separate VoIP accounting log, in the RADIUS accounting log, or in both places.

## **Failed Attempts Report**

The Failed Attempts report provides you with information related to authentication attempts that were not successful. From this report, you can gather information such as the username attempting to authenticate as well as the IP address that they made the attempt from. You also receive information to guide you in the direction you should look if authentication is not successful. An example of this would be a failed authentication attempt to an external database. In this situation, you receive a message similar to the following: External DB user invalid or bad password.

In cases such as this, you might need to reset the user password in the external database or verify that the password entered is correct. Another example is seen in Figure 12-12. As you can see, authentication has failed for user admin. The reason authentication has failed is noted in the Authen-Failure-Code field. In this case, the CS in the report stands for CiscoSecure, so the password the user is entering is being matched to the ACS internal database and is invalid.

#### Figure 12-12. Failed Authentications Report with Invalid CS Password

| atop<br>etop                                                             |            |          |                  |               | Failed         | I Atten | npts 2004-01            | -29.csv |                 |              |     |
|--------------------------------------------------------------------------|------------|----------|------------------|---------------|----------------|---------|-------------------------|---------|-----------------|--------------|-----|
| etup<br>hared                                                            | Date 4     | Time     | Message-<br>Type | User-<br>Name | Group-<br>Name | Caller  | Authen-Failure-<br>Code | Code    | Anthor-<br>Data | NAS-<br>Port |     |
| etwor                                                                    | 01/29/2004 | 17.31.13 | Authen failed    | admin         | Group 5        | - (     | CS password             |         |                 | -            | 192 |
| dauto<br>antrop<br>dauto<br>others<br>stars<br>stars                     |            |          |                  |               |                |         |                         |         |                 |              |     |
| dandi<br>antiop<br>danasi<br>antio<br>clariti<br>alaba<br>epor<br>clivit |            |          |                  |               |                |         |                         |         |                 |              |     |

In the Failed Authentications report, you not only see failed authentications by users, but also remember that ACS authenticated the AAA clients that it communicates with using a shared secret key. In Figure 12-13, you see an example that is very common. In the example, the Authen-Failure-Code field tells us that there is a key mismatch. Note here that no user is listed in the User-Name field. This is because the key mismatch is between the AAA client192.168.198.128 and ACS. This caused the authentication between ACS and the AAA client to fail.

## Figure 12-13. Failed Authentications Report with Key Mismatch

| (28 yew Fay<br>→ 3)<br>mi [ig] hep-p127.0<br>Rafieth Y Di<br>Data ◆ Tim<br>1/30/2004 15.35                                                                                                    | environmental for the local generation of the local generation of the local sector of the local sector of | Later<br>Name        | Grees ()<br>Fal                                         | iled At       | C •                     | ngts%Zach+.codesv<br>2.CSV<br>Author-Failure-<br><u>Code</u>  | Author-<br>Data | NAS<br>Part                                                                                                    | NAS IP.      |
|----------------------------------------------------------------------------------------------------|----------------------------------------------------------------------------------------------------|----------------------|---------------------------------------------------------|---------------|-------------------------|---------------------------------------------------------------|-----------------|----------------------------------------------------------------------------------------------------|--------------|
| 2 Jan 19<br>→ 3<br>a [@] Meson 1770<br>Lafenth O D<br>Lafenth Tim<br>30/2004 15:35                                                                                                    | emicad<br>Message-<br>Type<br>16 Authen field                                                                                                    | User-<br>Name        | Breas g<br>sipege-corp<br>Fai<br><u>Group-<br/>Name</u> | iled At       | e-itate-Faletti.204re   | epts Zather codes<br>b.CSV<br>Author Failure<br><u>Code</u>   | Author-Data     | Sittempt stiller-C%                                                                                                    | NAS IP.      |
| (g) terper (127.0<br>(affersh ) D<br>(affersh ) D | an 1296 berg sorber<br>curricad                                                                                                    | User-<br>Name        | Fai                                                     | iled At       | tempts active           | epts%Zaches.codcsy<br>b.CSV<br>Author-Failure-<br><u>Code</u> | Author-<br>Data | NAS<br>Part                                                                                                    | NAS IP.      |
| atin th Di D.                                                                                                    | unioad<br>Mossage-<br>Type<br>16 Authen Edited                                                                                                    | <u>User-</u><br>Name | Fal<br>Group.<br>Name                                   | iled At       | tempts active           | e.csv<br>Author-Failure-<br>Code                              | Author-<br>Data | NAS                                                                                                    | NAS IP.      |
| ate + Tim<br>30/2004 15:35                                                                                                    | amiload<br>Message<br>Type<br>16 Authen failed                                                                                                    | User-<br>Name        | Fai                                                     | iled At       | Authen Failure          | Code                                                          | Author-<br>Data | NAS                                                                                                    | NAS IP.      |
| lafanh 🖒 D-<br>asta 4 Tim<br>30/2004 15:35                                                                                                    | m <u>Message</u><br>Type<br>16 Authen faled                                                                                                    | User-<br>Name        | Fal<br>Group-<br>Name                                   | iled At       | Authen Failure          | C.CSV                                                         | Author-<br>Data | NAS                                                                                                    | NAS IP.      |
| 2atu ♦ Tim<br>30/2004 15 35                                                                                                    | in <u>Message</u><br><u>Type</u><br>16 Authen failed                                                                                                    | User-<br>Name        | Fai                                                     | iled At       | Authen-Failure-         | Author-Failure-<br>Code                                       | Author-<br>Data | NAS                                                                                                    | NAS-IP-      |
| 2ate + Tim<br>30/2004 15-35                                                                                                    | In Message-<br>Type<br>16 Authen failed                                                                                                    | <u>User-</u><br>Name | Fal<br>Group-<br>Name                                   | Caller-<br>ID | Authen-Failure-<br>Code | Author-Failure-<br>Code                                       | Author-<br>Data | NAS                                                                                                    | NAS IP       |
| ate + Tim<br>30/2004 15:35                                                                                                    | m <u>Message</u><br><u>Type</u><br>16 Authen faled                                                                                                    | <u>User-</u><br>Name | Group-<br>Name                                          | Caller-<br>ID | Authen-Failure-<br>Code | Author-Failure-<br>Code                                       | Author-<br>Data | NAS                                                                                                    | NAS IP.      |
| 30/2004 15:35                                                                                                    | 16 Authen failed                                                                                                    | Name                 | Name                                                    | E             | Code                    | Code                                                          | Data            | Part                                                                                                    | Address      |
| 30/2004 15:35                                                                                                    | 16 Authen failed                                                                                                    |                      | -                                                       |               |                         |                                                               |                 | Contraction of the local division of the local division of the loc | Course of Li |
|                                                                                                    |                                                                                                    |                      |                                                         |               | E.ey Mannatch           |                                                               |                 | 192                                                                                                    | 168 198 128  |
|                                                                                                    |                                                                                                    |                      |                                                         |               |                         |                                                               |                 |                                                                                                    |              |
|                                                                                                    |                                                                                                    |                      |                                                         |               |                         |                                                               |                 |                                                                                                    |              |
|                                                                                                    |                                                                                                    |                      |                                                         |               |                         |                                                               |                 |                                                                                                    |              |
|                                                                                                    |                                                                                                    |                      |                                                         |               |                         |                                                               |                 |                                                                                                    |              |
|                                                                                                    |                                                                                                    |                      |                                                         |               |                         |                                                               |                 |                                                                                                    |              |
|                                                                                                    |                                                                                                    |                      |                                                         |               |                         |                                                               |                 |                                                                                                    |              |
|                                                                                                    |                                                                                                    |                      |                                                         |               |                         |                                                               |                 |                                                                                                    |              |
|                                                                                                    |                                                                                                    |                      |                                                         |               |                         |                                                               |                 |                                                                                                    |              |
|                                                                                                    |                                                                                                    |                      |                                                         |               |                         |                                                               |                 |                                                                                                    |              |
|                                                                                                    |                                                                                                    |                      |                                                         |               |                         |                                                               |                 |                                                                                                    |              |
|                                                                                                    |                                                                                                    |                      |                                                         |               |                         |                                                               |                 |                                                                                                    | Inductor     |

## **Passed Authentications Report**

Passed Authentications gives you information about successful authentications. This report includes the following information:

- Date
- Time
- Message-Type
- User-Name

- Group-Name
- Caller-ID
- NAS-Port
- NAS-IP-Address

An example of the Passed Authentications report is seen in Figure 12-14.

|           |          | ALC: N           |               |                | Pass          | ed A         | uthenticati        | ons a         | ctiv  | e.csv                    |               |                 |                         |                        |
|-----------|----------|------------------|---------------|----------------|---------------|--------------|--------------------|---------------|-------|--------------------------|---------------|-----------------|-------------------------|------------------------|
| Date +    | Time     | Message-<br>Type | User-<br>Name | Group-<br>Name | Caller-<br>ID | NAS-<br>Port | NAS-IP-<br>Address | AAA<br>Server | Priv- | Proxy.<br>IP.<br>Address | ExtDB<br>Info | Source-NAS      | Filter<br>Information   | Netwo<br>Devic         |
| 1/30/2004 | 14:46:17 | Authen<br>OR     | est-<br>uier  | Group<br>5     |               |              | 192 168 198 128    |               | 1     |                          | SERVER        | 192,168,198,128 | No Filters<br>activated | VMS<br>Server<br>Group |
| )/2004    | 14:46:17 | OK               | wer           | 5              | -             |              | 192 168 198 128    |               | 1     | 77                       | SERVER        | 192,168,198,128 | activated               | Serve<br>Grou          |
|           |          |                  |               |                |               |              |                    |               |       |                          |               |                 |                         |                        |
|           |          |                  |               |                |               |              |                    |               |       |                          |               |                 |                         |                        |
|           |          |                  |               |                |               |              |                    |               |       |                          |               |                 |                         |                        |
|           |          |                  |               |                |               |              |                    |               |       |                          |               |                 |                         |                        |

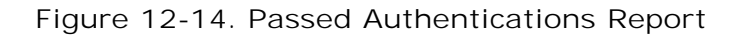

## **Administrative Reports**

Three different administrative reports exist in ACS: TACACS+ Administration, Logged-in Users, and Disabled Accounts. Of the three reports, TACACS+ Administration is not dynamic. It records information as it happens and can be downloaded in CSV format. The other two reports are dynamic.

#### **TACACS+ Administration Report**

The administrative report contains information about all the TACACS+ commands requested during the period of time covered in the report. This report is used most often when you are using ACS to control access to network devices or when using command authorization sets.

To use the TACACS+ Administration log, you must configure TACACS+ AAA clients to perform command accounting with ACS. The command authorization configuration is covered in <u>Chapter 10</u>, "Configuring Shared Profile Components." An example of the TACACS+ Administration Report is seen in <u>Figure 12-15</u>.

Figure 12-15. TACACS+ Administration Report

| UU27/2004         13.45.10         admin         Switches         show vlan.93         15         shell         telset85         276         10.0.1.23           UU27/2004         13.44.56         admin         Switches         show vlan.91         15         shell         telset85         275         10.0.1.23           UU27/2004         13.44.29         admin         Switches         show vlan.92         15         shell         telset85         274         10.0.1.23           UU27/2004         13.42.39         admin         Switches         set vlan.91.8/17         15         shell         telset85         274         10.0.1.23           UU27/2004         13.42.39         admin         Switches         set vlan.91.8/17         15         shell         telset85         273         10.0.1.23                                                                                                    | -        |
|----------------------------------------------------------------------------------------------------|----------|
| D1/27/2004         I344-56         admin         Switches         show vlas. 91         15         shell         stell         stell </td <td><u> </u></td> | <u> </u> |
| D1/27/2004         13.44.29         admin         Switches         show vian 92         15         shell         indext85         274         10.0.1.23           D1/27/2004         13.42.39         admin         Switches         set vian 91.8/17         15         shell         intext85         273         10.0.1.23                                                                                                    | 1.       |
| 01/27/2004 13:42:39 admin Switches ret vlan 91 8/17 15 [shell telnet85 273 10.0.1.23                                                                                                    | 1        |
|                                                                                                    | -        |
| 11/27/2004 13:42:29 admin Switches thow port 8/18 15 shell telet85 272 10.0.1.23                                                                                                    |          |
| 01/27/2004 13:42:15 admin Switches show port 8/17 15 shell telaet85 271 10.0.1.23                                                                                                    | -        |
| 01/27/2004 13.42.10 admin Switches enable 0 shell telaet85 270 10.0.1.23                                                                                                    | -        |
|                                                                                                    |          |

#### Logged-In Users and Disabled Accounts Reports

The last two administrative reports are dynamic in nature, meaning that they populate based on the current status of ACS. The dynamic administrative reports have the following traits:

Logged-in Users The Logged-in Users report lists all users receiving services from a single AAA client or all AAA clients with access to ACS. For this log to work, you must configure AAA clients to perform authentication and accounting using the same protocoleither TACACS+ or RADIUS. This log does not work if users access the AAA device using Telnet. In Figure 12-16, you can see that the AAA client pixfirewall is logged in to ACS. This means that the AAA client is doing authentication and accounting using the same protocol, which is TACACS+.

| re ACS - Microsoft Internet Explorer                               |                |                 |            |                 |               |
|--------------------------------------------------------------------|----------------|-----------------|------------|-----------------|---------------|
| pew reportes pous peus<br>e - () () () () ()Search () Favorites () | 1 6 - (J E) an | 8.0             |            |                 |               |
| mpcg1127-0-0-1-3902f                                               |                |                 |            |                 |               |
| Reports and Activity                                               |                |                 |            |                 |               |
| Select                                                             | Select         |                 |            |                 |               |
| Reports                                                            |                | Sele            | ct a AAA   | Client          |               |
| TACACS+ Accounting                                                 |                | Namad           | IP Address | Lorred in Users |               |
| RADIUS Accounting                                                  |                | pisfirewall     | 10.0.1.1   | 1               |               |
| VolP Accounting                                                    |                | AT AAA Cient    |            | 1               |               |
| B Faled Attempts                                                   |                | HOLLESCI, LIGHT | e.         |                 |               |
| aturius D. Dorohlad Accounts                                       |                |                 |            |                 |               |
| ACS Backup And Restore                                             |                |                 |            |                 |               |
| ater Database Replication                                          |                |                 |            |                 |               |
| Administration Audd                                                |                |                 |            |                 |               |
| ACS Service Monitoring                                             |                |                 |            |                 |               |
|                                                                    |                |                 |            |                 |               |
| 9 hears                                                            |                |                 |            |                 |               |
| - Bax (1 Mp                                                        |                |                 |            |                 |               |
|                                                                    |                |                 |            |                 |               |
|                                                                    |                |                 |            |                 |               |
|                                                                    | 1.             |                 |            |                 | and Testamont |

## Figure 12-16. Logged-in Users Dynamic Report

• Disabled Accounts The Disabled Accounts report lists all user accounts that are disabled and the reason they were disabled. From here you can re-enable the account by selecting the username link that accesses the user profile. The Disabled Accounts report is seen in Figure 12-17.
| 143 144 14                                      | 27.0.0.1:44877                                                                                                    |                                                   |                   | - 6'so u       |  |  |
|-------------------------------------------------|----------------------------------------------------------------------------------------------------|---------------------------------------------------|-------------------|----------------|--|--|
| Cinco Services                                  | Reports and Activity                                                                                                    |                                                   |                   |                |  |  |
| annanna.                                        | Select                                                                                                    | User List                                         |                   |                |  |  |
| Le Ister,                                       | Reports                                                                                                    |                                                   | Select a user acc | count to edit  |  |  |
| Components                                      | TACACS+ Accounting     TACACS+ Administration     RADIUS Accounting                                                                                                    | These accounts have expired or have been disabled |                   |                |  |  |
| Shut furters                                    | D VolP Accounting                                                                                                    | User                                              | Status            | Group          |  |  |
| Cintiguratio                                    | D Passed Authentications                                                                                                    | ppert:                                            | Account Disabled  | vpn (4 users)  |  |  |
| Configuration                                   | E Faled Attempts                                                                                                    | Juser2                                            | Account Databled  | spin (4 users) |  |  |
| .40. 1 Administratio                            | Logerd-in Users                                                                                                    | user3                                             | Account Disabled  | spn (4 users)  |  |  |
| 90   Esteration<br>I Areasty<br>ED   Esteration | ACS Backup And Rentern     Backup And Rentern     Database Residention     Database Residention     Database Residention     User Parswoord Changes     ACS Service Monitoring |                                                   |                   |                |  |  |
|                                                 |                                                                                                    |                                                   |                   |                |  |  |

#### **System Reports**

System reports are report logs that record events directly related to ACS and actions it has taken. Examples of these reports are as follows:

- ACS Backup and Restore
- RDBMS Synchronization
- Database Replication
- Administration Audit
- User Password Changes
- ACS Service Monitoring

These reports are discussed in further detail.

#### **ACS Backup and Restore**

The ACS Backup and Restore lists ACS backup and restore activity that ACS has taken. This report is not configurable in the interface. The information that gets populated in this log is placed there automatically when a backup occurs, whether it is a scheduled or manual backup. The report is also populated when a restore occurs. In <u>Figure 12-18</u>, you can see that a backup and a restore has taken place. You can also see the location of the dump file used for backup.

Figure 12-18. Backup and Restore Report

[View full size image]

| Statema                                           | <b>Reports and Activity</b>                                               |            |          |            |                                                                                                    |
|---------------------------------------------------|---------------------------------------------------------------------------|------------|----------|------------|----------------------------------------------------------------------------------------------------|
| err<br>etap<br>etap                               | Reports                                                                   | C Refresh  | Down     | doad<br>Bi | ackup and Restore.csv                                                                                                    |
| mponents                                          | TACACS+ Administration                                                    | Date 4     | Time     | Action     | Message                                                                                                    |
| ntwork<br>inforation<br>infiguration              | RADIUS Accounting     VolP Accounting     Passed Authentications          | 01/30/2004 | 16:30:38 | Restore    | Restore of file C\Program Files/CiscoSecure ACS v3.2<br>\CSAuth/System Backups/30-Jan-2004 16-28-26 dmp<br>Completed Successfully |
| Aarface<br>officeration                           | Faled Attempts                                                            | 01/30/2004 | 16:30:27 | Restore    | Started restoring backup file C\Program Files/CiscoSecur<br>ACS v3.2/CSAuth/System Backups/30-Jan-2004 16-28-<br>26.dmp           |
| intrai                                            | B ACS Barlow And Pasters                                                  | 01/30/2004 | 16.28 38 | Backup     | Backup Completed Successfully                                                                                                    |
| elernal User<br>statemen<br>eports and<br>otivity | Database Repăcation                                                       | 01/30/2004 | 16:28:25 | Backup     | Manual Backup Started                                                                                                    |
| dine<br>comentation                               | <ul> <li>User Pastword Changes</li> <li>ACE Service Monitoring</li> </ul> |            |          |            |                                                                                                    |
|                                                   | P Back to Harts                                                           |            |          |            |                                                                                                    |

#### **RDBMS Synchronization**

The RDBMS Synchronization report lists RDBMS Synchronization activity. This report cannot be configured.

#### **Database Replication**

The Database Replication report lists database replication activity. This report also cannot be configured. In <u>Figure 12-19</u>, you can see an example of a replication that was unsuccessful. It is a good idea to check this report from time to time so that you can verify that replication is being performed successfully.

| - 5ack + → + ③            | 2 3 Search @Favortes        | @Meda 3     | 5- <i>6</i> 88- | •      |                                                       |
|---------------------------|-----------------------------|-------------|-----------------|--------|-------------------------------------------------------|
| idress () http://127.     | 0.0.1:3251/                 |             |                 |        |                                                       |
| Cinco Storeus             | <b>Reports and Activity</b> | 6           |                 |        |                                                       |
|                           | Select                      | Select      |                 |        |                                                       |
| User<br>Setup             | 1                           | B Refresh 1 | Downloa         | d      |                                                       |
| ti i Series               | Reports                     |             |                 | Da     | atabase Replication.csv                               |
| Components                | Accounting                  | Date 4      | Time            | Status | Message                                               |
| Network<br>Configuration  | TACACS+                     | 01/30/2004  | 19.00.26        | INFO   | Outbound replication cycle completed                  |
| Pitul Gustam              | Administration              | 01/30/2004  | 19:00:26        | ERROR  | ACS 'bare2k' has denied replication request           |
| Configuration             | Volt Accounting             | 01/30/2004  | 19.00.18        | INFO   | Outbound replication cycle starting                   |
| Configuration             | Paterd                      | 01/30/2004  | 18:59:33        | INFO   | Outbound replication cycle completed                  |
| 0 ) Administration        | Authentications             | 01/30/2004  | 18:59:33        | ERROR  | ACS 'base2k' has denied replication request           |
| Control                   | B Failed Attempts           | 01/30/2004  | 18:59:26        | INFO   | Outbound replication cycle starting                   |
| Deternal User             | Logged-in Users             | 01/30/2004  | 18:58:48        | INFO   | Outbound replication cycle completed                  |
| A I Basertrant            | Disabled Accounts           | 01/30/2004  | 18:58:48        | ERROR  | ACS 'base2k' has denied replication request           |
| Activity                  | ACS Backup And              | 01/30/2004  | 18:58:40        | INFO   | Outbound replication cycle starting                   |
| D Online<br>Documentation | Database Replication        | 01/30/2004  | 18:57:47        | ERROR  | Inbound database replication from ACS 'base2k' denied |
|                           | B Administration Audit      |             |                 |        |                                                       |
|                           | D User Password             | 1           |                 |        |                                                       |
|                           | Changes                     |             |                 |        |                                                       |
|                           | ACS Service                 | 1           |                 |        |                                                       |
|                           | Monitoring                  |             |                 |        |                                                       |
|                           |                             |             |                 |        |                                                       |

#### Figure 12-19. Database Replication Report

#### **Administration Audit**

The Administration Audit report lists actions taken by each system administrator, such as adding users, editing groups,

[View full size image] DiscoSecure ACS - Microsoft Internet Fa (6) × ietask · → · ③ ③ ④ @Seach @Favortes @reda ④ ◎ · → ◎ ○ · □ Address (1) http://127.0.0.1:1823 Cinco Statem: **Reports and Activity** Selec Select D Refresh Download 1 540 Reports 10 1 Sreet Administration Audit 2004-01-10.csv TACACS+ Accounting 1 Compar A TACACS+ Administration Date ♦ Time Name Browser IP Message 01/10/2004 22:02:08 local\_login 127.0.0.1 01/10/2004 22:01:18 local\_login 127.0.0.1 RADIUS Accounting Retwork Configuration Administration session started VolP Accounting Administration session finished Canageration D Parsed Authentications Added "External User Databases Database Configuration" external Configuration Configuration Co 01/10/2004 15:33:14 local Jogn 127.0.0.1 suppher 'External ODBC Database 01/10/2004 15 10 14 local\_logn [127.0.0.1 Administration session started ACS Backup And Restore RDBMS Synchronization Di Cotornal Un 01/10/2004 15:01:09 SECURITY. 192 168 198 128 Administrator 'bcarroll' login failed Artivity Database Replication Administration Audit Documentation User Password Changes ACS Service Monitoring P Back to Holp

Figure 12-20. Administrative Audit Report

The Administrative Audit report can be modified. You can configure the administration audit report by following these steps:

- Step 1. Select Administration Control.
- Step 2. Select Audit Policy.
- Step 3. To generate a new Administrative Audit CSV file at a regular interval, select one of the following options:
  - Every day ACS generates a new Administrative Audit CSV file at the start of each day.
  - Every week ACS generates a new Administrative Audit CSV file at the start of each week.
  - Every month ACS generates a new Administrative Audit CSV file at the start of each month.
- Step 4. To generate a new Administrative Audit CSV file when the current file reaches a specific size, select the When size is greater than  $\mathcal{X}$ KB option.
- Step 5. Type the file size threshold in kilobytes in the X box.

To manage which Administrative Audit CSV files ACS keeps, do the following:

- Step 1. Select the Manage Directory check box.
- Step 2. To limit the number of Administrative Audit CSV files ACS retains, select the Keep only the last X files option and type in the X box the number of files you want ACS to retain.
- Step 3. To limit how old Administrative Audit CSV files retained by ACS can be, select the Delete files older than X days option and type the number of days for which ACS should retain a Administrative Audit CSV file before deleting it.
- Step 4. Select Submit.

This completes the process of configuring and managing the Administrative Audit reports.

#### **User Password Changes**

The User Password Changes report lists user password changes initiated by users, regardless of which password change mechanism was used to change the password. This log contains records of password changes accomplished by the CiscoSecure authentication agent, by the user changeable password HTML interface, or by Telnet session on a network device using

TACACS+. It does not list password changes made by an administrator in the ACS HTML interface.

You can configure this log. If you want ACS to generate a new User Password Changes log file at a regular interval, perform these steps:

Step 1. Select System Configuration.

Step 2. Select Local Password Management.

Step 3. Scroll to the bottom of the page to the Password Change Log File Management section.

In this configuration page, you configure options for your log files. The following options are available:

- Every day ACS generates a new User Password Changes log file at the start of each day. This creates numerous .csv files.

- Every week ACS generates a new User Password Changes log file at the start of each week. These logs are larger than the everyday logs and are easily sorted in third-party software such as Microsoft Access or SQL.

- Every month ACS generates a new User Password Changes log file at the start of each month. This file can be very large depending on your password change policy.

Step 4. If you want ACS to generate a new User Password Changes log file when the current file reaches a specific size, select the When size is greater than XKB option and type the file size threshold, in kilobytes, in the Xbox.

If you want to manage which User Password Changes log files ACS keeps, follow these steps:

- Step 1. Select the Manage Directory check box.
- Step 2. If you want to limit the number of User Password Changes log files ACS retains, select the Keep only the last X files option and type the number of files you want ACS to retain in the X box.
- Step 3. If you want to limit how old User Password Changes log files retained by ACS can be, select the Delete files older than X days option and type the number of days for which ACS should retain a User Password Changes log file before deleting it.
- Step 4. Select Submit.

This completes the management of ACS User Password Changes log files. These log files can now be viewed in the Reports and Activity section of the ACS HTML interface.

#### **ACS Service Monitoring**

The ACS Service Monitoring report is designed to report when the ACS services start and stop. This report is actually built by the CSMon process. When CSMon watches the ACS process and sees the services change, you get a message in this log. You can see an example of this report in Figure 12-21.

Figure 12-21. ACS Service Monitoring

[View full size image]

| 3 <u>Refresh</u> | C <sup>1</sup> Down | land                                                                                                    |                        | °SMor                              | Loges                   | v                             |                       |                                   |                        |                       |                 |
|------------------|---------------------|----------------------------------------------------------------------------------------------------|------------------------|------------------------------------|-------------------------|-------------------------------|-----------------------|-----------------------------------|------------------------|-----------------------|-----------------|
| Date 4           | Time                | Description of Event                                                                                                    | CSAdmin<br>HandleCount | CSAdmin<br>Memory<br>Usage<br>(KB) | CSAdmin<br>CPU<br>Usage | <u>CSAdmin</u><br>ThreadCount | CSAuth<br>HandleCount | CSAuth<br>Memory<br>Usage<br>(KB) | CSAuth<br>CPU<br>Usage | CSAuth<br>ThreadCount | <u>C</u><br>Har |
| 01/30/2004       | 17:50:11            | Service CSAuth has been<br>restarted so monitoring will<br>now continue. Service<br>CSRadius has been restarted<br>so menicoring will now<br>continue. Service CSTacacs<br>has been restarted so<br>monitoring will now continue.                          | 252                    | 14416                              | 0                       | 18                            | 537                   | 15172                             | 5                      | 45                    | 75              |
| 01/30/2004       | 17:50.01            | Service CSAuth has been<br>stopped or paused by the<br>system. Monitoring will<br>uspend ustil the service is<br>restarted. Service CSRadias<br>has been stopped or paused<br>by the system. Monitoring<br>will suipend until the service<br>is restarted. | 260                    | 14432                              | 0                       | 19                            | 395                   | 14428                             |                        | 42                    | 75              |
| 01/30/2004       | 17:46:40            | Service CSTacacs has been<br>restarted so monitoring will<br>now continue.                                                                                                    | 254                    | 14416                              | 0                       | 18                            | 568                   | 15216                             | 5                      | 45                    | 75              |

You can also configure this report to log to the Windows Event Log, which is discussed in the next section. To configure ACS service monitoring logs, perform the following tasks:

- Step 1. Select System Configuration.
- Step 2. Select ACS Service Management.

To instruct ACS to test the login process, follow these steps:

- Step 1. Select the Test login process every X minutes check box.
- Step 2. Enter the number of minutes (up to 3 characters) that should pass between each login process test. You can choose to allow for 2 minutes between each login. In this case, you populate the field with the number 2.
- Step 3. From the I f no successful authentications are recorded list, select the action that you want ACS to take when the login test fails five times.
- Step 4. To have ACS generate a Windows event when a user attempts to log in to your network using a disabled account, select the Generate event when an attempt is made to log in to a disabled account check box.

Event logging can also be configured here to either log events to the Windows event log or to generate an e-mail when an event occurs. To configure event logging, continue with these steps:

- Step 5. Under the Event Logging header, you can send all events to the Windows event log. To do this, select Log all events to the Windows Event log check box.
- Step 6. To send an e-mail notification when an event occurs, select the Email notification of event check box and enter an e-mail address and SMTP server.
- Step 7. Click Submit.

Now your ACS sends you an e-mail as well as logs events to the Windows Event log. To view the Windows Event log, you use the event viewer. Follow these steps to access the viewer in Windows 2000:

- Step 1. Right-click the My Computer Icon on your desktop.
- Step 2. Click Manage.
- Step 3. Double-click in Event Viewer.
- Step 4. Double-click the Application log.

You can now view the service log messages in the Windows Event Viewer. Figure 12-22 shows what this would look like.

Figure 12-22. ACS Service Monitoring in Windows Event Viewer

|                      | rties                    |           |          | ?               |
|----------------------|--------------------------|-----------|----------|-----------------|
| vent                 |                          |           |          |                 |
| Date:                | 1/30/2004                | Source:   | CiscoAAA | +               |
| Time:                | 17:50                    | Category: | None     |                 |
| Type:                | None                     | Event ID: | 5        | +               |
| User:                | N/A                      |           |          | 0a              |
| Computer:            | SERVER                   |           |          |                 |
| Description          |                          |           |          |                 |
| now conti            | nue.                     |           |          | ionitoling with |
| now conti            | nue.                     |           |          | ionicolarig war |
| now conti<br>Daja: @ | nue.<br>Bytes C W        | ords      |          |                 |
| now conti<br>Daja: © | nue.<br>Bytes C W        | ords      |          |                 |
| now conti<br>Daja: © | nue.<br>Bytes C <u>W</u> | ords      |          |                 |
| now conti<br>Data: @ | nue.<br>Bytes Ĉ ₩        | ords.     |          |                 |

🔶 PREV

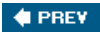

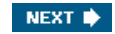

# **Remote Logging with ACS**

Up to this point all the reports that have been discussed are in relation to a local file on ACS, or an ODBC-compliant relational database. In this section, you explore remote logging, which allows you to store your report information on other ACSs.

When configuring remote logging, the first decision to make is which ACS will be the central logging point. This ACS is still able to perform normal AAA function; however, it is also used as a central point that accumulates logs from numerous other ACS devices, so you must ensure it has proper storage space, as well as network connectivity to the other ACS devices.

When remote logging is enabled, and an AAA server receives accounting data from an AAA client, it sends it directly to the CSlog service on the remote logging server. The remote device can save these files as CSV or ODBC. All remote logging is listened for on port 2001. One can tend to think that this is not very secure; however, this information is encrypted by a 128-bit proprietary encryption algorithm.

#### **Configuring Remote Logging**

To configure remote logging, you need to perform configuration on the ACS that sends the information and the ACS that receives the information. The order that they are configured in does not matter. The only criteria for performing remote logging are that both devices are running ACS. Therefore, before you can log to server *x*, you must have ACS installed.

Note that a Central Logging Server is the server that receives logging information from remote ACSs. The configuration of the central server is extremely minimal when it comes to remote logging. In fact, you really don't need to do anything. That's right, nothing. Just make sure that the Central Logging Server is running ACS.

There is the chance, however, that you will want to configure the Central Logging Server reports and activity to behave the way you want them to. In this, we are talking about any options to logging and reporting. If you want the Central Logging Server to perform logging to an ODBC-compliant database, you need to configure these options.

#### Configuring the Remote ACS to Send Logging Information

A few more steps are involved in configuring the remote ACS to send logging information. This information is configured in the Network Configuration section of the ACS HTML interface. Follow these steps to complete your configuration:

- Step 1. Verify that Central Logging ACS server is present in network configuration by selecting Network Configuration and viewing the AAA server entries.
- Step 2. If the Central Logging ACS is not in Network Configuration, you must add it.
- Step 3. To add an AAA server to Network Configuration, select Add below the AAA Servers table. You can see this in Figure <u>12-23</u>. If you have Network Device Groups configured, this might be different. Refer to <u>Chapter 9</u>, "Managing Network Configurations," for more information.

Figure 12-23. Adding the AAA Server

[View full size image]

| CiscoSecure ACS - Microsoft Enternet Explorer                                                                                                    | ale) ×                                                                                                    |
|----------------------------------------------------------------------------------------------------|----------------------------------------------------------------------------------------------------|
| the tax yew reportes toos tee<br>to-tax + + +                                                                                                    |                                                                                                    |
| Address @ http://127.0.0.1+402/                                                                                                    | • pira unis *                                                                                                    |
| Circo Stream Network Configuration                                                                                                    | X                                                                                                    |
| A. fdit                                                                                                    | Help                                                                                                    |
| Image: State       Image: State                                                                                                    | AAA Server Name     AAA Server IP Address     Key     Network Device Group     AAA Server Type     Traffic Type                                                                                                    |
| Key     Image: Control of the second control of the second con | AAA Server Name Type the name of the remote AAA server. [Eack to Top] AAA Server IP Address Type the IP address assigned to the remote AAA server. [Eack to Top] Key Type the shared secret that the remote AAA server and the Caso Secure ACS use to encrypt the data. The key must be configured in the remote AAA server and the Caso Secure ACS use to encrypt the data. The key must be configured in the remote AAA server and be local Checo Secure ACS use to encrypt the data. The key must be configured in the remote AAA server and be local Checo Secure ACS use to encrypt the data. The key must be configured in the remote AAA server and be local Checo Secure ACS use to encrypt the data. |
|                                                                                                    | [Back to Lop]                                                                                                    |

- Step 4. The next step is to enable remote logging process. Select the Submit button.
- Step 5. Select Interface Configuration.
- Step 6. Select Advanced Options.
- Step 7. Select the Remote Logging check box.
- Step 8. Select the Distributed System check box.
- Step 9. Select Submit.

At this point, the remote ACS is capable of performing remote logging. You can see Remote Logging enabled in Figure 12-24.

Figure 12-24. Enable Remote Logging

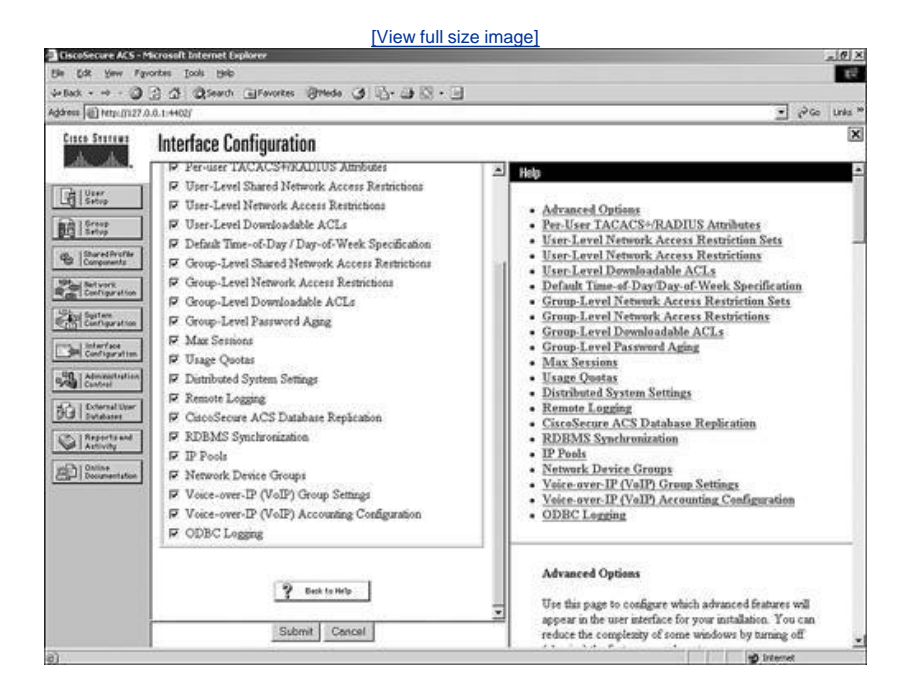

However, your configuration is not complete. To complete the remote logging configuration on the remote ACS continue with these steps:

- Step 1. Select System Configuration.
- Step 2. Select Logging.
- Step 3. In the Local Logging Configuration table, select Remote Logging.
- Step 4. If you want ACS to write accounting data for locally authenticated sessions only to the local logs that are enabled, select the Do not log remotely radio button.
- Step 5. If you want ACS to send accounting data for locally authenticated sessions to all the ACS devices in the Selected Log Services list, choose the Log to all selected remote log services radio button.
- Step 6. If you want ACS to send accounting data for locally authenticated sessions to the first ACS in the Selected Log Services list that is operational, you should select the Log to subsequent remote log services on failure radio button. This provides a backup if your central server is down.
- Step 7. Select the ACS in the Remote Log Services list that you want to send log data to.
- Step 8. Select the right arrow to add the selected ACS to the Selected Log Services list.
- Step 9. Select the Submit button.

At this point, you can see that any messages that are logged to the ACS reports are also seen on the Central Logging ACS.

#### **Disabling Remote Logging**

Disabling remote logging is a simple process. To disable remote logging, follow these steps:

- Step 1. In the navigation bar, select System Configuration.
- Step 2. Select Logging.
- Step 3. Select Remote Logging.
- Step 4. Select the Do not log remotely option.
- Step 5. Select Submit.

🔶 PREV

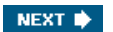

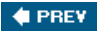

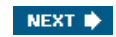

# **Additional Logs Maintained by ACS**

In addition to the CSV logs that ACS maintains for reporting, ACS also maintains what are known as service logs. Service logs are log files stored on the ACS itself that contain information about the process that ACS runs and its activity. The following list contains the service logs kept by ACS and their locations:

- CSAdmin located in the directory C:\Program Files\CiscoSecure ACS v3.2\CSAdmin\Logs
- CSAuth located in the directory C:\Program Files\CiscoSecure ACS v3.2\CSAuth\Logs
- CSDBSync located in the directory C:\Program Files\CiscoSecure ACS v3.2\CSDBSync\Logs
- CSLog located in the directory C:\Program Files\CiscoSecure ACS v3.2\CSLog\Logs
- CSMon located in the directory C:\Program Files\CiscoSecure ACS v3.2\CSMon\Logs
- CSRadius located in the directory C:\Program Files\CiscoSecure ACS v3.2\CSRadius\Logs
- CSTacacs located in the directory C:\Program Files\CiscoSecure ACS v3.2\CSTacacs\Logs

#### NOTE

These directory paths are available only in the ACS for Windows Server and are not available on the Solutions Engine. You can retrieve the service logs on the ACS Solutions Engine by running the support command at the command-line interface (CLI) or using the Support page in System Configuration. This is not covered in this chapter.

Each of these directories has a current log designated by the following names:

- ADMIN.log for the CSAdmin service
- AUTH.log for the CSAuth service
- CSdbSync.log for the CSbdSync service
- CSLog.log for the CSLog service
- CSMon.log for the CSMon service
- RDS.log for the CSRadius service
- TCS.log for the CSTacacs service

In each directory, you see additional logs designated by date. These logs take the following format: Service Year-Month-Day.log.

If the log file were named AUTH 2003-12-14.log, this would indicate that you are looking at the CSAuth log that was created on December 12th, 2003.

#### Understanding the Options for Configuring Service Logs

Service logs can be configured in the System Configuration tab under the Service Control link. The following options are available for managing and configuring log files:

- Level of detail You can set the service log file to contain one of three levels of detail:
  - None No log file is generated.
  - Low Only start and stop actions are logged.
  - Full All services actions are logged.
- Generate new file You can control how often a new service log file is created:
  - Every Day ACS generates a new log file at 12:01 a.m. local time every day.

- Every Week ACS generates a new log file at 12:01 a.m. local time every Sunday.

- Every Month ACS generates a new log file at 12:01 a.m. on the first day of every month.

- When Size Is Greater than xKB ACS generates a new log file after the current service log file reaches the size specified, in kilobytes, by x.

• Manage Directory You can control how long service log files are kept:

- Keep only the last *x* files ACS retains up to the number of files specified by *x*.

- Delete files older than x days ACS retains only those service logs that are not older than the number of days specified by x.

#### **Configuring Service Log Options**

To configure how ACS generates and manages the service log file, follow these steps:

- Step 1. In the left navigation bar, select System Configuration.
- Step 2. Select Service Control.
- Step 3. To disable the service log file, under Level of Detail, select the None option.

By choosing this selection and restarting ACS, it will no longer generate service logs. Once you have selected this option, items under Generate New File will no longer have any effect.

Step 4. To configure how often ACS creates a service log file, select one of the options under Generate New File.

You can manage the number of log files ACS keeps. To do so, perform these steps:

- Step 1. Select the Manage Directory check box.
- Step 2. To limit the number of service log files ACS retains, select the Keep only the last X files option and in the X box type the number of files you want ACS to retain.
- Step 3. To limit how old service log files retained by ACS can be, select the Delete files older than X days option and in the X box type the number of days for which ACS should retain a service log file before deleting it.
- Step 4. When all appropriate configurations have been made, select Restart.

#### 🔶 PREV

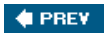

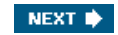

# Summary

For the most part, prior to reading this chapter, you probably were aware that logs are an important part of maintaining a network environment. After reading this chapter, you should clearly see the reporting and logging capability in ACS and have an understanding of how to manage the reports that you use day to day. You should also be able to successfully implement remote logging in a distributed environment. Finally, you should be able to locate and access the ACS service logs, which can help you to assist the Cisco TAC when troubleshooting ACS service issues.

In the remaining chapters of this book, you will see an overview of service provider AAA environments as well as perform an introductory configuration on Cisco's flagship AAA server for the service provider environment the Cisco CNS Access Registrar (AR).

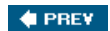

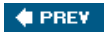

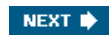

# Chapter 13. Exploring TACACS+ Attribute Values

In this chapter, you learn the following topics:

- How to identify AV pairs
- The attributes of TACACS+ pairs
- Work with an AV pair example
- <u>Understand AV pairs in the ACS interface</u>

Terminal Access Controller Access Control System Plus (TACACS+) as well as the RADIUS protocol use attributes in the messages that are passed between the Access Control Server (ACS) and the authentication, authorization, and accounting (AAA) client. In the next sections, you see what these TACACS+ attributes and values are. It can help to get a better understanding of how Attribute-Value (AV) pairs work, as well as the use of this terminology.

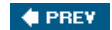

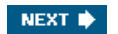

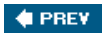

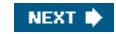

# **TACACS+ AV Pairs Overview**

All TACACS+ values are strings. For the most part, it is very simple to understand. AV pairs are a combination of values. If I said that my name is Brandon Carroll, in this *string* of text the attribute is *name* and the value is *Brandon Carroll*. If you were to write this in the form of a TACACS+ AV pair, it would look like the following:

#### name=Brandon Carroll

The "=" indicates that the value of this attribute is mandatory. You could also use the same method in the following format:

#### name\*Brandon Carroll

In this example, the "\*" indicates that the value is optional.

Each implementation of AV pairs, which are a combination of an attribute and the subsequent value of the attribute, is dependent on the version of IOS that you are using in your network. So it's actually a combination of the IOS that you are running and the support in the ACS that is important.

#### NOTE

In the next section, you can see the AV pairs that are supported by ACS version 3.1.

In combination with the network operating systems (NOSes), you can deploy a very functional AAA configuration. In the forthcoming section, you explore the concept of TACACS+ AV pairs. An explanation of each supported AV pair is also given.

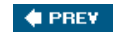

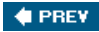

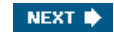

## **Attributes of TACACS+ AV Pairs**

There are many TACACS+ AV pairs. Some TACACS+ AV pairs are not supported by the NOS that you have implemented. Your best bet is to verify supported AV pairs corresponding to the IOS or PIX OS that you intend to use as an AAA client. For a list of AV pairs that specific Cisco devices support, see <u>www.cisco.com</u>.

The following sections are attributes that are supported by the ACS version 3.1. Each of these attributes is discussed in some detail. Note that all of these attributes are TACACS+ authentication and authorization vendor-specific attributes (VSA).

#### acl=

This attribute is used in EXEC or Apple Remote Access Protocol (ARAP) authorization to indicate an access class number or an access list number. A sample of this would be

#### acl=101

With this AV pair, we are referencing access control list (ACL) 101. Access list 101 would then be an extended IP access list configured on the router.

#### addr=

This attribute is used to assign an address to a user that connects via a service such as PPP/IP (Point-to-Point Protocol/Internet Protocol), or SLIP (Serial Line Internet Protocol). This attribute is available in Cisco IOS Release 11.0 and up. addr= is used with a service, for example: service=ppp and protocol=ip. Although this attribute is supported in ACS, it has been superceded by IP Pools on the group setup page in ACS.

#### addr-pool=

This attribute specifies a pool that is predefined. To configure this AV pair, enter the following command:

#### addr-pool=bigpool

#### NOTE

Understand that *bigpool* is the name of an IP pool that has been defined. This pool can be defined on the AAA client or the ACS.

This attribute has also been superceded by IP Pools in the group setup page.

#### autocmd=

This attribute is used to send an autocommand to be issued upon authentication. This is an EXEC service and is used with service=shell.

#### callback-dialstring=, callback-line=, and callback-rotary=

The callback-dialstring sets the phone number for a callback. For example, I could call into my network access server (NAS), and when I authenticate, the callback function is determined and the NAS uses the phone number defined here to call me back. This helps me cut down on phone charges.

The callback-dialstring can be used with the callback-line command, which defines the tty line that is used to call me back. An example of this is callback-line=3. You could also use the callback-rotary AV pair to define the number of a rotary group

between 1 and 100 that is used in the callback. callback-rotary is not valid when using Integrated Services Digital Network (ISDN). It is used with service-arap, service=ppp, service=slip, or service=exec.

callback-dialstring has been replaced by the callback information in the group setup page.

#### cmd=

As seen in the attribute configuration in the preceding section, the cmd attribute specifies a command. You can create a list of permitted commands for a group, or a user.

#### cmd-arg=

This AV pair is used to specify any command arguments. For example, I have a user that I want to be able to edit access list 121. In ACS, I would provide the following configuration:

service=shell
permit cmd=access-list
permit cmd-arg=121

This would allow the users that authenticated with this in their profile to edit access list 121.

#### dns-servers=

This attribute is used for dial-in Microsoft users to assign the Domain Name System (DNS) servers, primary or secondary. This is negotiated during IP Control Protocol (IPCP) negotiation. Because this is used during a PPP negotiation, it is used with service=ppp and protocol=ip. When you enter these addresses, enter them in dotted decimal, such as dns-servers=4.3.2.4.

#### gw-password=

This attribute, gw-password, is used in Virtual Private Dial-Up Networking (VPDN) to assign the gateway password to a VPDN client. This occurs during the Layer 2 Forwarding (L2F) authentication. The service that gw-password is used with is still service=ppp; however, the protocol is VPDN, for example, protocol=vpdn.

#### idletime=

This attribute is pretty straightforward. idletime sets a timeout value for an established connection. The idletime is a value in minutes. For example, idletime=15 sets a 15 minute timeout once the line goes idle. Additionally, idletime=0 would enforce no timeout value.

#### inacl#n

The inacl#n indicates the number of an access list that should be applied inbound to an interface for the duration of a PPP connection. This is an ACSII value and doesn't work with ISDN interfaces. This access list is removed when the session terminates. inacl is used with service=ppp and protocol=ip or protocol=ipx. The access list assigned here is a per-user access list.

#### inacl=

inacl = has the same characteristics as the previously discussed inacl#n. inacl = has been available in Cisco IOS Releases 11.0 and up and inacl#n has been available only since release 11.3 and up.

#### interface-config#<n>

interface-config <n> is an attribute that specifies a specific AAA configuration on an interface, per user, when used with the service=ppp and protocol=lcp. What happens here is that any IOS interface configuration command can be specified within a virtual profile. For example, an interface-config <n> could be ip route cache. You can use multiple instances of the same commands; however, they are distinguished by a unique number.

#### ip-addresses=

The ip-addresses = attribute is again used in VPDN configurations where the IP addresses are a list of possible IP address destinations of a tunnel endpoint. This is also used with service=ppp and protocol=vpdn, as seen in the attribute gw-password. This list is created using spaces.

#### link-compression=

The link-compression = attribute determines if "stac" compression is used for a PPP connection. It is a numeric value that ranges from 0 to 3. A value of 0 indicates that no compression is being turned on. A value of 1 determines that the compression to be used is "stac." A value of 2 determines that the compression is "stac-draft-9," and a value of 3 applies MS-stac compression. This became available in Cisco IOS Release 11.3 and later.

#### load-threshold=n

In dial situations, you can create multilink bundles. As the load on a connection reaches specified limits, a second connection can be brought up to alleviate some of the load from the initial link. The load-threshold=n attribute is used again with the service=ppp and protocol=multilink to code in the value at which another link in a multilink bundle is to be brought up. The possible value that you can use here can be from 1 to 255 where 255 would be 100 percent load on a link.

#### max-links=n

load-threshold=n can sometimes pose a problem of one user taking up all the links in a multilink bundle. The max-links=n AV pair can fix this problem by again specifying a value between 1 and 255 to determine the number of links that can be used in a bundle. This is also used with the service=ppp and protocol=multilink.

#### nas-password

Another VPDN configuration, nas-password, specifies the password of the NAS that is used in tunnel authentication during the L2F portion of the connection. This is used with service=ppp and protocol=vpn.

#### nocallback-verify

This AV pair designates that no callback verification is required and the only value that you should ever see here is a 1. This is used with service=ppp, service=arap, service=slip, and service=shell.

#### noescape=

You can use the noescape = AV to allow or disallow the user to enter an escape character. The two options that you have here are true or false. This is used with the service=shell AV pair.

#### nohangup=

The nohangup= AV pair determines whether to hang up the line after an EXEC shell has been terminated. For example, you are authenticated to the command line of a Cisco router, and you type exit. If the nohangup= value is set to true, the line will not hang up, but rather return you to a username prompt. The available values are true or false.

#### old-prompts=

One of the difficult tasks to accomplish is to migrate to a new version of TACACS without it being apparent to users. The oldprompts = allows you to use old TACACS and XTACACS prompts, thus making a migration transparent to the user.

#### outacl=

outacl = is similar to outacl#n. It applies an access list to an interface for the duration of a user's connection. The access list needs to be preconfigured on the router prior to using the outacl = attribute. The difference between outacl# and outacl = is that in this format, the ACL number can be for a SLIP outbound access list.

#### outacl#n

outacl # < n > is an ASCII access list identifier that applies an access list to an interface for the duration of a user's connection. This attribute uses the service=ppp, and protocol=ip or ipx. The per-user access list does not work on ISDN interfaces.

#### pool-def#n

This AV pair determines an IP address pool that is defined on the NAS. This is used with service=ppp and protocol=ip.

#### pool-timeout=

This is used along with the pool-def#n AV pair. It sets a timeout value for the addresses served by the pool that is defined in the pool-def#n AV pair. This is used with service=ppp and protocol=ip.

#### ppp-vj-slot-compression=

This AV pair determines the use of slot compression if sending VJ-compressed packets across a PPP connection.

#### priv-lvl=

This AV pair is pretty straightforward. In Cisco routers, you have privilege levels from 0 to 15, 0 being user-level privileges and 15 being EXEC-level privileges. The numeric values in between can be customized to provide for specific command sets available to certain users. As a user accesses the shell, service=shell, a check of privilege level is made. This AV pair sets that value.

#### protocol=

In the hierarchy, you have a service, such as PPP, SLIP, or shell. Underneath those services, you have a subset, which makes up the protocol. For example, if I am accessing the command line of a Cisco router, the service is shell, and the protocol might be IP. The actual values that you can use are Icp, ip, ipx, atalk, vines, Iat, tn3270, xremote, telnet, pad, rlogin, vpdn, osicp, deccp, ccp, cdp, bridging, xns, nbf, bap, multilink, or unknown.

#### route=

When you use the protocol IP and service SLIP or PPP, this AV applies the route that is specified to the interface that is used for access. If a route is not specified, the peer's address is used as the gateway. The configuration of the command is similar to creating a static route. An example of this follows:

route="10.1.1.1 255.255.255.255 10.0.1.2"

This code enters a static route when the user performs network authorization. This is in all actuality a temporary static route that is removed when the connection is dropped.

#### route#n

This route#n is similar to the route= AV pair except for the fact that this route is numbered. By numbering the routes, you now have the ability to add multiple routes.

#### routing=

This AV determines based on a true/false switch whether or not to accept routing information from this interface and to propagate it across the link.

#### rte-ftr-in#n

This AV pair is actually an input access list that is used to filter routing updates. This filter applies only for the length of the conversation and is removed when disconnected.

#### rte-ftr-out#n

This AV is similar to the rte-ftr-in#n, only it is applied to outbound updates.

#### sap-fltr-in#n

This AV pair determines an inbound SAP filter to assign based on an input SAP filter access list. This is applied for the duration of the connection and is also used with the protocol=ipx.

#### sap-fltr-out#n

Similar to the input SAP filter, this is applied for the duration of the connection in an outbound direction. It is also used with protocol=ipx.

#### sap#n

This is for static Service Advertising Protocol (SAP) entries to be installed upon connection. This is used with the protocol=ipx.

#### service=

The service AV is used to determine what type of service you use. You can use the PPP, SLIP, ARAP, and shell service. Additionally, you can use the tty-daemon, system, and connection service. Probably some of the most common services are PPP and shell. You do not have a choice in using this. It must be included.

#### source-ip=

This AV pair has the same function as the vpdn outgoing global configuration command and is used as the source IP address. All the VPDN packets generated as part of a VPDN tunnel assume this IP address.

#### timeout=

The timeout= AV is used to define a timeout value for EXEC and ARAP sessions and is used with service=arap. A value of 0 indicates that there is no timeout. A value of 5 indicates 5 minutes.

#### tunnel-id

The tunnel-id is actually the username that is passed to authenticate over a VPDN. This is the same as the remote name that is configured in the VPDN outgoing commands.

#### wins-servers=

This AV pair can identify the Windows server that PPP clients request during PPP negotiations. This is used with service PPP. For example:

wins-servers=10.1.1.3

#### zonelist=

This AV pair defines the AppleTalk zonelist. It is used with ARAP and service=arap.

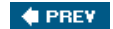

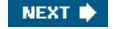

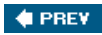

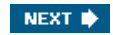

# **AV Pair Example PPP Network**

In this section, you look at a very basic dial-in network using PPP. Numerous AV pairs are used in this section. You can guess that the service=ppp AV is used, and the protocol=ip is used as well. The purpose of this section is not to configure the PPP connection or the AAA configuration on the NAS device, rather to display the TACACS+ AV pair configuration in the ACS HTML interface. (See Figure 13-1.)

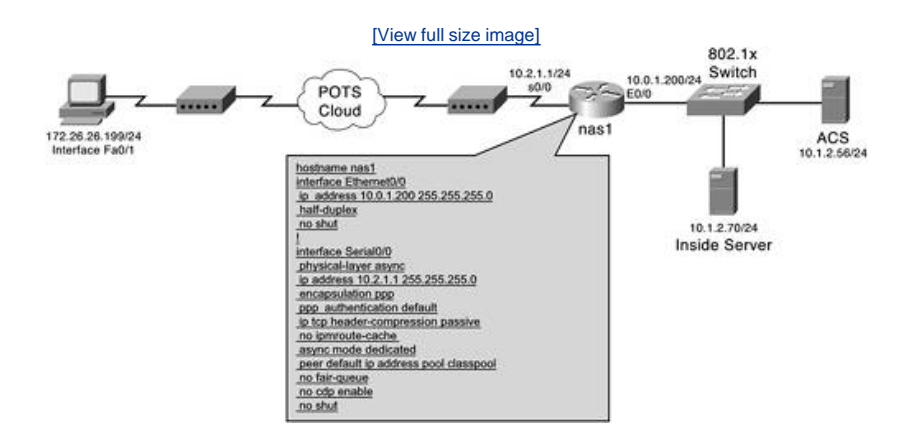

Figure 13-1. PPP Dial-In Network with AV Pairs

In this example, a dial-in user makes a connection into the NAS1 device and authenticates to ACS. In addition to authenticating to ACS, the user also has the ACS authorize the use of the PPP protocol.

The configuration seen in Example 13-1 is the output from the show run command on the NAS device.

#### Example 13-1. show run Command from NAS1

```
1
hostname nas1
1
1
aaa new-model
aaa authentication login default group tacacs+ local
aaa authentication enable default group tacacs+ none
aaa authentication ppp default
group tacacs+ local
aaa authorization network default group tacacs+
1
username admin password cisco
clock timezone gmt 0
ip subnet-zero
no ip source-route
no ip finger
no ip domain-lookup
ip host modem 2001 10.0.1.2
1
cns event-service server
1
1
1
1
interface Ethernet0/0
ip address 10.0.1.200 255.255.255.0
half-duplex
no shut
1
interface Serial0/0
```

```
physical-layer async
ip address 10.2.1.1 255.255.255.0
encapsulation ppp
ppp authentication default
ip tcp header-compression passive
no ip mroute-cache
async mode dedicated
peer default ip address pool classpool
no fair-queue
no cdp enable
no shut
interface Serial0/1
no ip address
shutdown
1
router rip
version 2
network 10.0.0.0
no auto-summary
ip local pool classpool 10.2.1.2
ip classless
ip route 0.0.0.0 0.0.0.0 10.0.1.3
access-list 101 permit icmp 10.2.1.0 0.0.0.255 any
access-list 101 permit tcp 10.2.1.0 0.0.0.255 any
1
1
tacacs-server host 10.1.2.56
tacacs-server key ciscol23 default
line con 0
exec-timeout 45 0
logging synchronous
transport input none
line 1
autoselect during-login
autoselect ppp
modem InOut
modem autoconfigure type usr_sportster
transport input all
stopbits 1
speed 115200
flowcontrol hardware
line aux 0
line vty 0 4
1
end
```

#### **Completing the Configuration**

On the ACS, the user is already configured, as well as the group. For this situation, you assume that the group is already configured, with the exception of the PPP authorization. To configure ACS for authorization of the PPP session, you select the PPP IP TACACS+ option in the group configuration page of the HTML interface. By selecting this option, you are configuring the service=ppp and protocol=ip TACACS+ AV pairs. Follow these steps to complete the configuration:

```
Step 1. Select Group Setup.
```

Step 2. Select the group in the drop-down list for which you want to configure the PPP IP TACACS+ option.

Step 3. Select Edit Settings.

- Step 4. From the group configuration page, select TACACS+ in the Jump To drop-down list.
- Step 5. Place a check mark in the box provided next to the words PPPIP.
- Step 6. Select Submit + Restart.

This completes the configuration of PPP IP; however, your next action here might vary. As long as PPP is selected, the ACS

authorizes the service. At this point, you might want to also assign an access list to the interface, configure an idle timeout value, or even push the IP address down to the dialing in user by utilizing other configuration sections of ACS, building an IP Pool, and assigning it to the user.

Whatever you do in the ACS interface determines the TACACS+ AV pairs to be applied and used for the duration of the authenticated and authorized session. A key element to understand is that authentication must take place prior to authorization. If ACS has not already determined who the user requesting service is, ACS does not authorize the requested protocol.

For more information on configuring AAA on the command-line interface of a Cisco IOS device, see <u>Appendix A</u>, "RADIUS Attribute Tables."

#### Applying an ACL to the Dial Interface

You can further utilize AV pairs with this example by applying an ACL to the dial interface. You can actually do this in two ways. The first way is to define the numbered access list on the router and then reference the numbered access list on ACS. The second method is to create the entire ACL on ACS. For this example, you apply access list 101 to the interface. This is seen in Figure 13-2.

| View full size i<br>Die Six Deer Forstes Inderet Univer<br>Die Six Deer Forstes Inde Unio                                                                                                    | mage]                                                                                                    |
|----------------------------------------------------------------------------------------------------|----------------------------------------------------------------------------------------------------|
| Address (2) 100 (1127.0.0.1.0756)                                                                                                    | ≪ untu ∾                                                                                                    |
| Group Setup                                                                                                    | Netp .                                                                                                    |
| If address arigement     ?       If address arigement     ?                                                                                                    | Group Settings     Veice-over IP (VeIP) Support     Default Time-of-Day Access Settings     Callback     Network Access Restrictions     Max Setsions     Usage Quatas     Enable Options     Token Coard Settings     Password Aging Rules     IP Assignment     Downloadable ACLs                                                                                                    |
| In access control latt     If U     In access control latt     If U     Control Control latt     Control Control Latt     Control Control Latt     Control Control Control Latt     Control Control Control Control Latt     Control Control Control Control Control Control Control Control Control Control Control Control Control Control Control Control Control Control Control Control Control Control Control Control Control Control Control Cont | TACACS+ Settings     TACACS+ Shell Command Authorization     Command Authorization for Network Device     Management Applications     TACACS+ Unknown Services     TETF RADIUS Attributes     RADIUS Vendor-Specific Attributes                                                                                                    |
| Access control last      Access control last      Calback lant      Calback lant      Calback rotary      Submit = Restort      Cancel                                                                                                    | Group Settings<br>To enable administrators to tailor what authorizations are<br>displayed for a configuration and to simplify the interface,<br>Circo Secure ACS displays only the information for the<br>current configuration. Specific Group Steph configuration<br>attribute and attribute and attribute are dual to attribute<br>attribute and attribute attribute are dual to attribute. |

Figure 13-2. Inbound ACL and PPP

To perform this configuration, simply follow these steps on ACS:

- Step 1. Select Group Setup.
- Step 2. Select the group in the drop-down list for which you want to configure the ACL.
- Step 3. Select Edit Settings.
- Step 4. From the group configuration page, select TACACS+ in the Jump To drop-down list.
- Step 5. Ensure that there is a check mark in the box provided next to the words PPPIP.
- Step 6. Place a check mark next to In access control list.
- Step 7. Enter 101 in the space provided next to I n access control list.
- Step 8. Select Submit + Restart.

In this configuration, a user dials in and is authenticated and authorized. An inbound ACL is applied as well. In the next section,

🔶 PREV

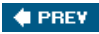

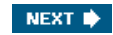

# **Understanding TACACS+ AV Pairs in the ACS Interface**

The AV pair combinations in this chapter are intended to assist you in tying the meaning of them together. Not all AV pairs are configured this way. In fact, many AV pair combinations are configured in ACS using the HTML interface. For example, to configure an autocommand, you would place a check box next to the autocommand and place the command that you want to execute in the given field. The attribute is the autocmd, and the value is whatever you place in the field. This makes working with AV pairs much simpler. In fact, many people configure AV pairs and don't even know it.

In the sections that follow, you find five examples of AV pairs configured. For each example, see if you can answer the following questions:

What is the attribute?

What is the value?

Will this work?

#### **AV Pair Discussion #1**

Examine Figure 13-3.

| Die £dt you                                                                                                    | Paranter Inde Unio                                                                                                    |                                                                                                    |
|----------------------------------------------------------------------------------------------------|----------------------------------------------------------------------------------------------------|----------------------------------------------------------------------------------------------------|
| Address D hrm. 1112                                                                                                    | 3 김 김 영Search 프로Rearing 《Hellow 비갑·글 등 - 크<br>2001/2200                                                                                                    | v ≫Go Links *                                                                                                    |
| Farra Sarran                                                                                                    | Group Sotun                                                                                                    | X                                                                                                    |
| A A.                                                                                                    | Gloth Seith                                                                                                    |                                                                                                    |
|                                                                                                    | Jump To TACACS.                                                                                                    |                                                                                                    |
| Event and the second second seco | IP Assignment     2       C No IP address angement     - Group Setting:       A Assigned by datap chert     - Gallback       Assigned by datap chert     - Gallback       Assigned from AAA Chert pool     - Gallback       TACACS* Settings     2       TACACS* Settings     2       PPP IP     - Boundard Setting       Ø taccess control list     101       P Routing     V Enabled       Not PPC With varianticity readed fit works is esabled     - TACACS* In | 23 24<br>(VoIP) Support<br>4(Day Access Settings<br>ess Restrictions<br>1<br>1<br>1<br>1<br>1<br>1<br>1<br>1<br>1<br>1<br>1<br>1<br>1                                                        |
| Distance Decementation                                                                                                    | RADIUS Vene     RADIUS Vene     Access control int                                                                                                    | dor Specific Attributes                                                                                                    |
|                                                                                                    | Callback Ine     Callback Ine     Callback Ine     Callback Ine     Callback rotary     Submit = Restart     Cancel                                                                                                    | s<br>mitrators to tailor what authorizations are<br>configuration and to arreptly the interface,<br>USS displays oxyls the information for the<br>ration. Specific Group Setup configuration |

#### Figure 13-3. AV Pair Discussion #1

In Figure 13-3, there are actually two AV pairs configured. The first AV pair is the inacl#n attribute. In the ACS interface, it is simply seen as "In access control list."

The second AV pair in Figure 13-3 is the routing = AV pair. The value is 1, which indicates that routing is enabled. In the ACS interface, you can see that this configuration is accomplished with a simple check box being selected.

This configuration would be useless because the PPP service was not selected.

#### AV Pair Discussion #2

Examine Figure 13-4.

|                                                                                                    | [View full size im                                                                                                    | age]                                                                                                    |
|----------------------------------------------------------------------------------------------------|----------------------------------------------------------------------------------------------------|----------------------------------------------------------------------------------------------------|
| DiscoSecure ACS - N                                                                                                    | Mcrosoft Internet Explorer                                                                                                    | all X                                                                                                    |
| the fact a st - (7                                                                                                    | porce por pp                                                                                                    |                                                                                                    |
| Address @ http://127                                                                                                    | A41058                                                                                                    | × setu ooks ►                                                                                                    |
| Cisco Statema                                                                                                    | Group Setup                                                                                                    | X                                                                                                    |
| A.A.                                                                                                    | Jamp To TACACS.                                                                                                    | Help                                                                                                    |
| User<br>Setup<br>Setup<br>Setup<br>Setup                                                                                                    | In access control list     Out access control list     Route     Route     Route     Route     PP LCP will be automatically exabled if this service is enabled                                                                                                    | Dufault Group     Group     Users in Group     Edit Settings     Rename Group                                                                                                    |
| Everation     Everation     Everation     Everation     Everation     Everation     Everation     Everation     Everation     Everation     Everation     Everation     Everation     Everation     Everation     Everation     Everation | Image: Shell (exec)         Image: Access control int         Image: Access control int | Default Group<br>If group mapping has not been configured, usernames<br>that are not configured in the CucioScurr Database are<br>aninged to the Default Group by Cinco Scurre ACS the<br>first time they log in. The providege and restrictions for the<br>default group are appled to first-time user. If yoo have<br>upgraded from a previous version of Cinco Scurre ACS<br>and kept your database information, users will map as<br>configured in the previous version.<br><u>Hack to Top</u> ]<br>To reflect a group to configure, use the last to display the<br>configurable groups. Click the group in the last, and then |
| 11 force                                                                                                    | Arago a Shrit Command Authorization Set for any network     Submit Submit + Restant     Cancel                                                                                                    | Group [Back to Top]                                                                                                    |

<u>Figure 13-4</u> demonstrates a total of three AV pairs. The first AV is the service=shell AV pair. This is configured by placing a check mark in the box next to Shell (exec). The second AV that is seen here is the priv-|v|=10 AV pair. This sets the privilege level for the users of this group to 10. Finally, the third AV pair is the timeout value for the shell. This sets the timeout value to 60 minutes. This is the timeout=60 AV pair.

#### **AV Pair Discussion #3**

Examine Figure 13-5.

|                                                                                                    | [View full size im                                                                    | lage]                                                                                                    |
|----------------------------------------------------------------------------------------------------|---------------------------------------------------------------------------------------|----------------------------------------------------------------------------------------------------|
| CiscoSecure ACS -                                                                                                    | Microsoft Internet Explorer                                                           | *(@)×                                                                                                    |
| Die Edit View                                                                                                    | Fgrantes Icols Help                                                                   | 10<br>10                                                                                                    |
| 4-Back + -+ - (j                                                                                                    | 3 I I Sens Innance Greater II- I I - I                                                |                                                                                                    |
| Address @ http://12                                                                                                    | 7.0.0.1:3756/                                                                         | <ul> <li>d'Go Unita **</li> </ul>                                                                                                    |
| Cipco Systems                                                                                                    | Group Setup                                                                           | ×                                                                                                    |
| A.A.                                                                                                    | Jump To TACACS.                                                                       | Help                                                                                                    |
| Call Series                                                                                                    | Assigned from AAA Client pool     TACACS+ Settings 2                                  | Grung Settings     Voice-over-IP (VeIP) Support     Default Time-of-Day Access Settings     Callback     Network Access Restrictions                                                                                                    |
| Conservation     Conservation     Conservation     Conservation     Conservation     Conservation     Conservation     Conservation     Conservation     Conservation     Conservation     Conservation |                                                                                       | Controls Access Acceloration     Max Sessions     Urage Quetasi     Token Card Sertings     Token Card Sertings     Password Aging Rules     TRACACS+ Settings     TACACS+ Settings     TACACS+ Shell Command Authorization     Command Authorization for Network Device     Management Applications                                                                                                    |
| Constant                                                                                                    | Access control list     Auto command     Calback line     Colline list                | TACACS* Lisknown Services     Extre RADIUS Attributes     RADIUS Vendor-Specific Attributes                                                                                                    |
|                                                                                                    | Submit Postar     Submit Postar     Submit Postar     Submit Postar     Submit Postar | Group Settings<br>To enable administrators to tailor what authorizations are<br>displayed for a configuration and to simplify the interface,<br>Cisco Secure ACS displays only the information for the<br>current configuration. Specific Group Settic configuration<br>and the interface of the setting on the setting of the setting of the se |
| e                                                                                                    |                                                                                       | a internet                                                                                                    |

#### Figure 13-5. AV Pair Discussion #3

<u>Figure 13-5</u> has the PPP AV pair selected. This is the equivalent to the service=ppp AV pair. The route AV pair is also selected. This is the same as configuring the route="10.1.1.254 255.255.255.255 10.1.1.2" AV pair. The route AV uses the PPP service. Without the PPP service, the route cannot be distributed.

#### **AV Pair Discussion #4**

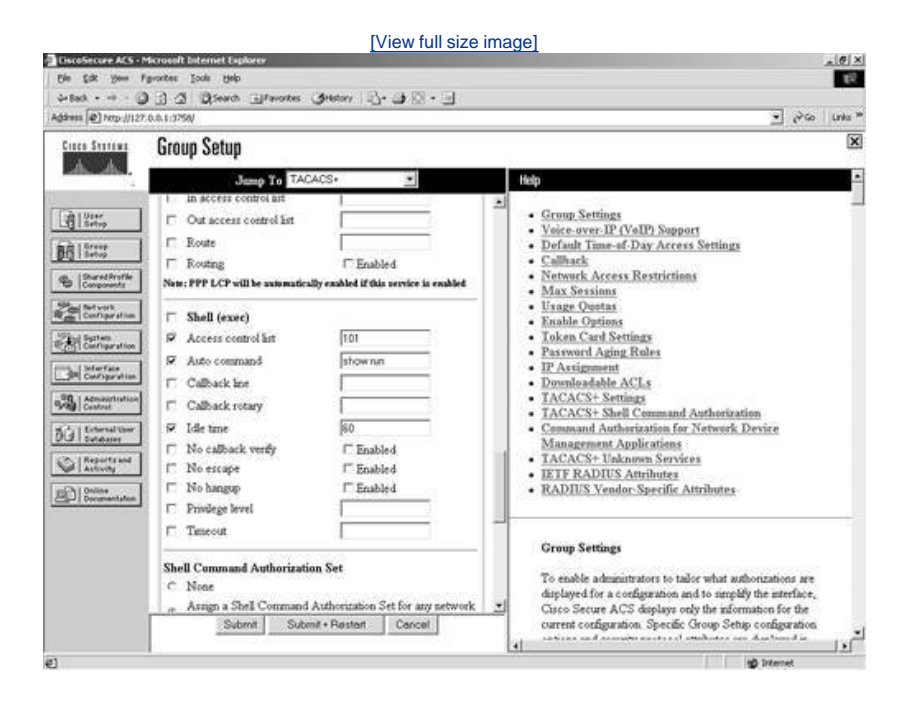

#### Figure 13-6. AV Pair Discussion #4

In <u>Figure 13-6</u>, you can see that there are three AV pairs configured. The first is the access control list that has a value of 101. This is equivalent to the AV pair acl=101. This applies the access list 101 that is configured on the AAA client to the line that this user accesses the shell EXEC from.

The second AV pair configured in this example is the autocommand attribute with a value of show run. This executes the show run IOS command when the user authenticates and is authorized access to the command line. Once this command is issued, the connection is terminated.

The third AV pair configured is the idle time, and it is set to idle for 60 minutes before disconnect. This is the equivalent to the AV pair idletime=60.

This configuration is not valid and will not work because the service=shell AV is not selected in the ACS HTML interface.

#### **AV Pair Discussion #5**

To facilitate this example, an additional configuration was enabled. <u>Figure 13-7</u> shows the time-of-day access grid configuration being enabled in interface configuration.

Figure 13-7. Enabling Time-of-Day Access Grid for TACACS+

[View full size image]

| dress @ http://121                                                                    | 7.0.0.1:375W                                                                                                    | e <sup>2</sup> Go Units                                                                                                    |
|---------------------------------------------------------------------------------------|----------------------------------------------------------------------------------------------------|----------------------------------------------------------------------------------------------------|
| Cinco Statema                                                                         | Interface Configuration                                                                                                    | 0                                                                                                    |
| Connection                                                                            | PPP VPDN     PPP LCP     ARAP     Shel (cec)     PDX Shel (poshel)     SLP     New Services                                                                                                    | HED  TACACS+(Cisco)  Advanced Configuration Options  TACACS+(Cisco) Select the check box for either User and/or Group for                                                                                                    |
| Suprem<br>Configuration<br>Configuration<br>Configuration<br>Configuration<br>Control | Advanced Configuration Options                                                                                                    | each TACACS+ service that you want to appear as a<br>configurable option in the User Setup and/or Group<br>Setup window, accordingly. For correct operation, each<br>protocol/service must be supported by the NAS. When<br>you have firstlind reflecting options, click Submit.<br>It is middle that now will me summarize and endered. |
| Contractor<br>Contractor<br>Contractor<br>Contractor                                  | Advanced TACACS+ Features     Duplay a Time-of-Day access grid for every TACACS+ service where you can override the default Time-of-Day settings     Diplay a window for each service reflected in which you can enter currentered TACACS+ ambutes | weakable for TACACS+ Duplaying each would make<br>setting up a user or group rumbersome. To simplify<br>setup, that section enables you to customize the services<br>and protocols that are daplayed.<br>This list has two sections:                                                                                                    |
|                                                                                       | Display enable default (Undefined) service configuration     Back to help                                                                                                    | TACACS+ Services. This section includes the most commonly<br>used services and protocols for TACACS+.     New Services. Earce the new terrices or protocols to add.<br>Select those that should be displayed for configuration under<br>User Setup and/or Group Setup.                                                                   |

Once this option is selected, you can now see the time-of-day access grid. In Figure 13-8, you can see the selection of this grid.

Figure 13-8. AV Pair Discussion #5

|                      | [View full size image]                                                                                                    |                                                                                                    |
|----------------------|----------------------------------------------------------------------------------------------------|----------------------------------------------------------------------------------------------------|
| Pile Edt View F      | average internet Contractor                                                                                                    | A (9) A                                                                                                    |
| 4-Back               | - O to - O to - O to - O to - O                                                                                                    |                                                                                                    |
| Address D http://127 | 0.0.1.375W                                                                                                    | 💌 🔊 🖕 Unita 🍽                                                                                                    |
| Cisco Stateme        | Group Setup                                                                                                    | ×                                                                                                    |
| A. A.                | Jamp To TACACS•                                                                                                    | •                                                                                                    |
| Conservation         | TACACS+ Settings     2       PPP IP     In access control lat       Out access control lat     Default Time       Route     Eashbed       Bound     Tachen Setting       Bound     Tachen Setting       Bound     Tachen Setting       Bound     Tachen Setting       Bound     Tachen Setting       Bound     Tachen Setting       Bound     Tachen Setting       Bound     Tachen Setting       Bound     Tachen Setting       Bound     Tachen Setting       Base     Tachen Setting       Base     Tachen Setting    <                                                                                                    | 1951<br>P. (VaIP) Support<br>==d-Day Access Sertings<br>cess Restrictions<br>ns<br>as<br>out<br>settings<br>for ACLs<br>for ACLs<br>for ACLs<br>for ACLs<br>for ACLs<br>for ACLs<br>for Actions<br>for Actions<br>for Network Device<br>t Applications<br>indonews Services<br>US Attributes<br>indonews Active<br>settings<br>acongenetion and to implify the intriface, |
| ∰Rat  ]_] @ (        | Carcol     Curro Secure     Curro Secure     Curro S | ACS displays only the information for the<br>pration. Specific Group Setup configuration<br>(C) (C) 1.05 PM                                                                                                    |

The answer here is LCP. By overriding the default time-of-day restrictions, you automatically override the LCP service. This configuration, however, will not work because of the fact that the service=ppp is not enabled.

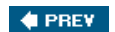

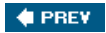

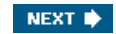

# Summary

As you can see, you can enable and manipulate many options that can be enabled using AV pairs. At this point, you should be comfortable with identifying and configuring these AV pairs. To help in your configurations, Cisco has many sample configurations that include the IOS configurations at the following URL:

http://www.cisco.com/pcgi-bin/Support/browse/psp\_view.pl? p=Software:Cisco\_Secure\_ACS\_NT&s=Implementation\_and\_Configuration#Samples\_and\_Tips

A valid Cisco login is required.

As always, it is recommended that you test your configurations prior to implementation. Much of what was done in this chapter can be tested with a router and an ACS.

As you proceed into <u>Chapter 14</u>, "Service Provider AAA and the Cisco CNS Access Registrar," you will now take a look at AAA security from a service provider prospective. This will give you the opportunity to work with the Cisco Access Registrar.

🔶 PREV

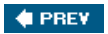

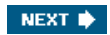

# Part III: Service Provider AAA and the Cisco Access Registrar

<u>Chapter 14</u> Service Provider AAA and the Cisco CNS Access Registrar <u>Chapter 15</u> Configuring the Cisco Access Registrar

🔶 PREV

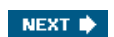

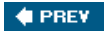

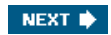

# Chapter 14. Service Provider AAA and the Cisco CNS Access Registrar

In this chapter, you learn the following topics:

- The service provider (SP) model
- The service provider challenge
- Value added services
- Options of the Cisco CNS Access Registrar
- Installation requirements for AR
- Installing AR
- AR subdirectories
- Configuring Cisco CNS AR

In many cases, a service provider's role is to provide network access to a customer. To provide this type of service, a provider must have the ability to add, delete, and manipulate its infrastructure as customers are added and removed. This chapter looks at the role of authentication, authorization, and accounting (AAA) in a service provider environment and some of the benefits provided by AAA in this environment.

🔶 PREV

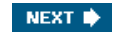

# Service Provider (SP) Model

Not all service providers have the same business models. Some service providers build their infrastructure, and some don't. The ones that don't build their infrastructure typically purchase from those that do. For this reason, the AAA configurations might tend to be slightly different. In the end, AAA still serves the same purpose you saw in an enterprise environment. The difference here is that the server used for AAA might need to handle thousands of requests for service authorization per second. The Cisco CNS Access Registrar (AR) is a carrier class RADIUS server designed to specifically meet the needs of today's service providers.

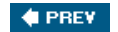

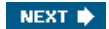

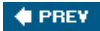

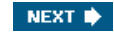

## Service Provider Challenge

The service providers of today are faced with many new challenges. The way a user is configured or provisioned for dialup access is most likely different than the way a user would be configured or provisioned for Digital Subscriber Line (DSL). AAA can support these differences using the Remote Authentication Dial-In User Service (RADIUS) protocol.

A popular service today that you see frequently is the wireless "hot spot." Many companies place a wireless hot spot in places of business, airports, hotels, and coffee houses. Agreements are made between service providers, and as a benefit to their subscribers, you can use a hot spot in an airport.

Take a look at an example. If you, as a subscriber to Verizon DSL service, for example, were to try to use a hot spot that was owned by another service provider, you would need some way to identify to the owner of the hot spot that you are part of an agreement that allows you to use it. When you connect, you are asked to provide your authentication credentials. You enter your trusty username preceded by some characters that Verizon has instructed you to enter. The authentication is successful, and you are surfing the Net. What happened behind the scenes is a mystery, but as long as you can get online, who really cares, right? The truth is that the service providers care.

When you entered your username that was provided by Verizon, preceded by those characters, you started an authentication request. That authentication request eventually makes it to a server at Verizon that said you were allowed to be online. The preceding characters are possibly defined as a realm in the hot spot owner's AAA server. If your username was <u>VZW/username@verizon.net</u>, VZW could indicate to the hot spot owner that you are a Verizon customer. This would cause the hot spot owner's AAA server to forward you to a Verizon AAA server where the rest of your username would indicate who you are.

This would make the hot spot owner a broker of sorts. In fact, the person sitting next to you might be a user of SBC services (as opposed to Verizon) and has provided information that forwards their credentials to an SBC AAA server.

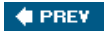

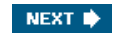

# Value Added Services

AAA in a service-provider environment can also be critical in the delivery of value added services. These services might include quality of service, tunnels, and other services out of the scope of a simple authorization. Service providers can also provide assistance with billing and accounting for usage. Many of these functions require an authorization by an AAA server.

The days of only supporting dialup are a thing of the past. Service providers now require newer access methods that, in turn, require different authentication methods such as EAP-TLS, EAP-MD5, and EAP-Cisco Wireless (LEAP) to meet customer needs.

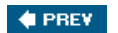

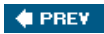

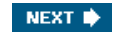

# **Cisco CNS Access Registrar**

Cisco Networking Services Access Registrar (CNS AR) is a RADIUS server developed by Cisco that answers the call to service provider AAA. AR is used as an access policy server and is designed to support the delivery of dial, Integrated Services Digital Network (ISDN), and new services including DSL, cable with telco-return, wireless, and Voice over IP.

Much of the design of AR provides ease of deployment and administration for service providers. This chapter focuses on the installation and deployment of version 3.5. AR provides many benefits including support for the latest wireless authentication protocols including EAP-SIM used in Global System for Mobile Communications (GSM) networks. AR also has the capability to make real-time AAA requests to billing systems that support the growing prepaid applications market such as cellular phone service.

AR is built on a multithreaded architecture to take advantage of multiprocessor systems and provide the highest AAA performance.

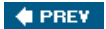

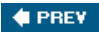

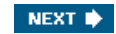

# **Options of AR**

As each version of AR provides more functionality, the most current version of AR supports many of the functions of the previous versions including some new ones. The new features complement the most current technologies employed by service providers today. These features include, but are not limited to, the following:

- Linux support In addition to running on Solaris Systems, AR now runs on Linux.
- Prepaid billing A new generic prepaid billing application programming interface (API) allows a real-time interface to billing and rating systems.
- Authentication protocol additions AR has added authentication protocol support including
  - HTTP Digest Authentication for Session Initiation Protocol (SIP) environments
  - EAP-PEAP v.0, inner methods: EAP-MSCHAP v2, EAP-SIM
  - EAP-PEAP v1, inner methods: EAP-GTC, EAP-SIM
  - EAP-TLS
  - EAP-MSCHAP v2
  - EAP-GTC
- Enhanced configuration interface The product's configuration utility known as aregcmd has been enhanced for even faster and easier provisioning by providing the following:
  - Automatic command completion
  - Context-sensitive list of options
  - Recall of values for speedy editing
  - Faster and easier user return-attribute configuration
  - Faster and easier check-items configuration
  - Detailed configuration-error messages
- Authentication database support AR includes database support for MySQL and Oracle 9.
- View only AR now has the capability to create a view-only administrator that only allows the viewing of configurations.

Although these are features that are new to AR, the features from previous versions of AR can be obtained on the Cisco website at <u>Cisco.com</u>.

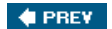

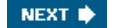

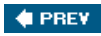

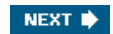

# **AR's Architecture**

AR is built on a multithreaded architecture so that it can take advantage of multiprocessor systems and provide high AAA performance. This architecture is seen in Figure 14-1.

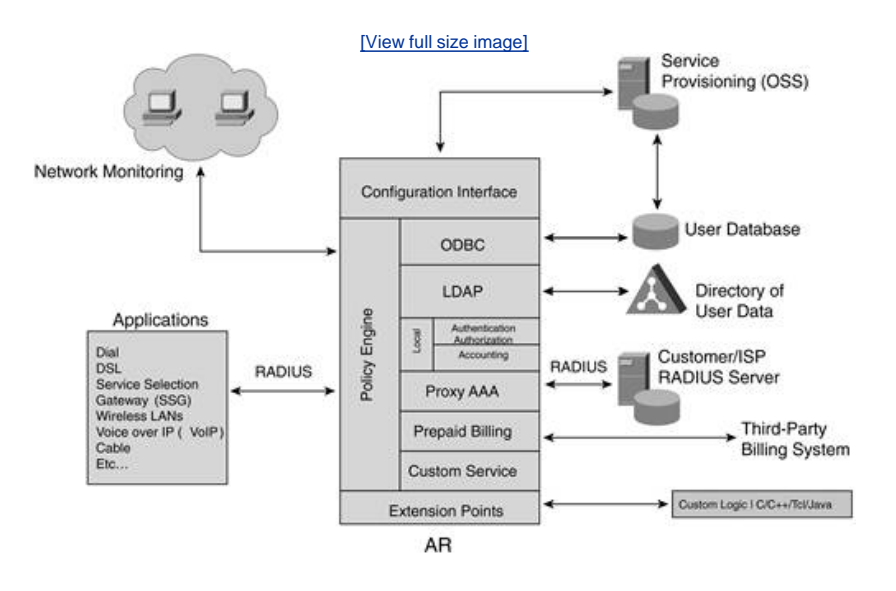

#### Figure 14-1. AR's Architecture

The following sections discuss specific components of AR's architecture further.

### **Policy Engine**

The core of AR is its Policy Engine. This is indicated in Figure 14-2 with the number 1.

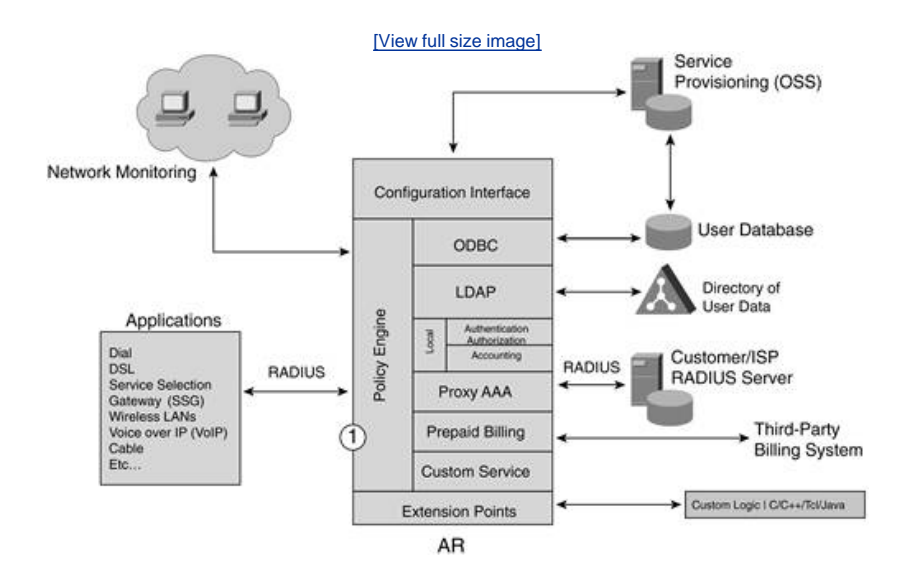

#### Figure 14-2. Policy Engine

The Policy Engine provides the decision and policy enforcement for AR based on the contents of a RADIUS request packet. Within AR, multiple extension points provide customization using custom code. Although these extensions can be used for a number of purposes, one of them is the capability to influence how a request is processed and the capability to modify the incoming and outgoing packets to meet the special request.

The processing methods that are available in AR include local, LDAP, ODBC, proxy, and prepaid (specifically AR Prepaid version). AR also allows custom service code to be inserted into its architecture to allow a service provider to accommodate special request processing and integration.

The AR Policy Engine can make the following decisions:

- Whether authentication against an LDAP directory or Oracle database is required
- Whether a request should be forwarded to an external RADIUS server
- What type of accounting is required
- Whether session limits apply
- Whether an IP address pool has been assigned

#### **Extension Points**

The extension points, indicated by the number 2 in Figure 14-3, are where the customization and integration can occur.

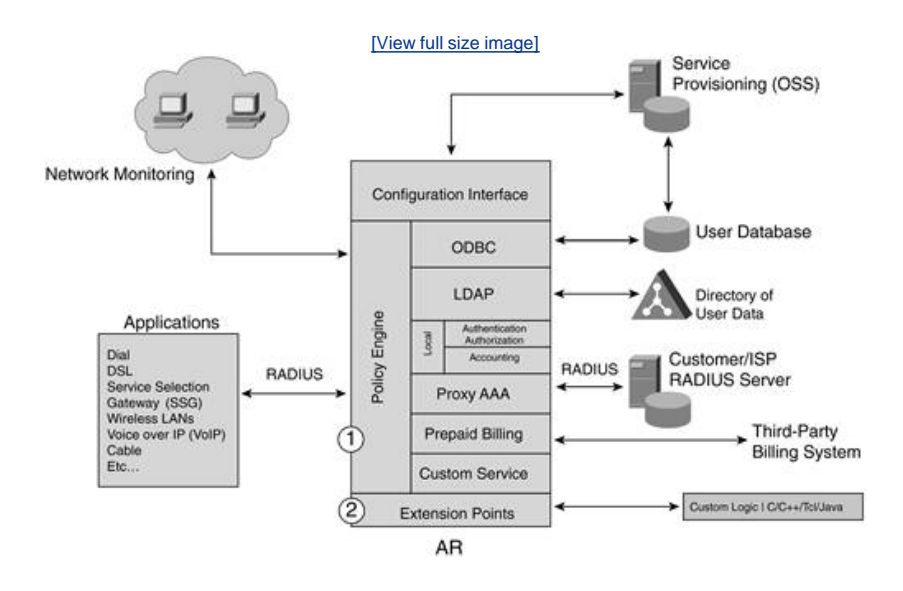

#### Figure 14-3. Extension Points

These custom calls and service use custom logic and are written by programming languages such as C, C+, Tcl, and Java. At certain times during a request-response program flow, a script written by the provider can be used to customize the process.

The extension points include the following:

- Server incoming/outgoing These scripts run for every request packet coming into or leaving AR.
- Vendor incoming/outgoing These scripts run only for requests from the specified client vendor.
- Client incoming/outgoing These scripts run only for requests from the specified client (router, network access server [NAS], and so on).
- Service incoming/outgoing These scripts run before/after a service.
- Remote server incoming/outgoing These scripts run for requests using a Cisco CNS AR remote server.
- Group authentication/authorization These scripts run for access requests for a user belonging to a group.
- User authentication/authorization These scripts run for access requests for a particular user.

AR can use Extension Point Scripting (EPS) to request targeting. This means that a script that is applied to the server incoming extension point is used for all requests that arrive at AR. Requests can be either access requests or accounting requests. If you look at the different types of extension points, it is easy to understand when they will be invoked. Beginning with the first bulleted EPS, server incoming/outgoing scripts would indicate that all requests that arrive or leave AR would invoke this script. If you were to use the second bulleted EPS, vendor incoming/outgoing scripts, these would apply only to incoming or outgoing requests from a specific vendor. The same flow works for the rest.
When a RADIUS packet comes into AR, it goes through five general steps. These steps are done in the following order:

- Step 1. Validate the AAA client.
- Step 2. Invoke the Policy Engine if it is configured.
- Step 3. Perform the required AAA service.
- Step 4. Perform session management if it is needed.
- Step 5. Create the response and send it to the AAA client.

When you use EPS, it allows you to manipulate the request and response attributes using AR's application programming interface (API) functions. This does not really change the steps that occur when a RADIUS packet comes in; it just adds a bit more to the process. Figure 14-4 shows the process.

Figure 14-4. EPS Processing Order

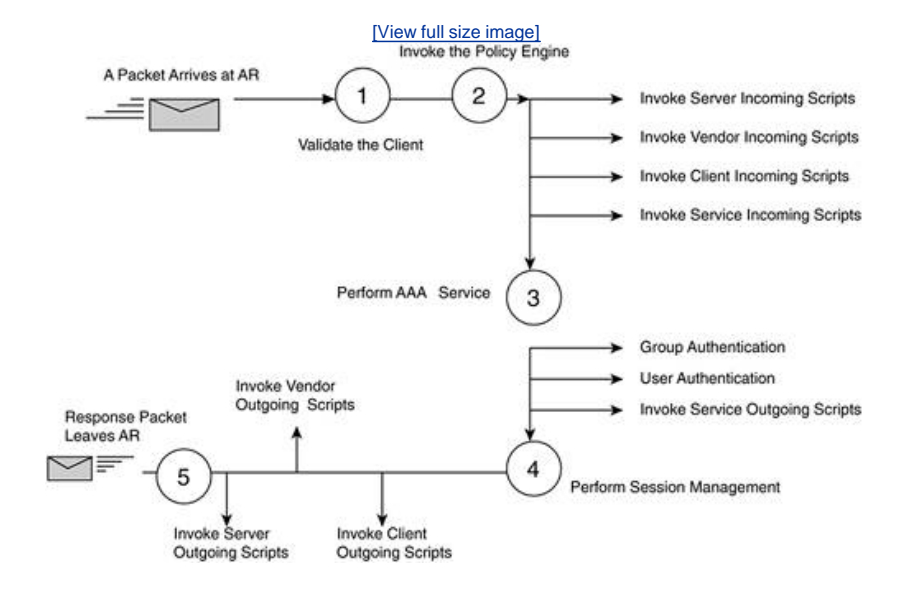

Manipulating environment variables also allows EPS to communicate with AR as well as with other scripts. These values are grouped into request attributes (which deal with requests), response attributes (which deal with responses), and environment variables. <sup>[11]</sup>Cisco AR supports many variables that scripts use to communicate withor change the behavior of the Cisco AR server, or to communicate with other scripts. For example, if the "Accounting-Service" environment variable is set, the server directs the request to the specified accounting service for processing. Likewise, you can set the "Authentication-Service" and "Authorization-Service" environment variables to direct requests to the appropriate authentication/authorization service.

### **Extension Point Scripting Examples**

The EPS examples shown here are written in Toolkit Command Language (TCL) for the purpose of clarity.<sup>[2]</sup> All examples can be written in C or C++, and they all use the same APIs.

#### **Basic Examples**

The four examples shown in this section illustrate basic API commands as put, get, and remove.

The following request attribute example adds the attribute Service-Type to a request with its value set to Outbound:

#### \$request put Service-Type Outbound

This response attribute example removes the State attribute from the Cisco AR response (some noncompliant RADIUS clients behave unpredictably when they receive this attribute):

#### \$response remove State

The following environment variable example illustrates communicating with Cisco AR to set AAA services:

```
$environ put Authentication-Service auth-service
$environ put Authorization-Service auth-service
$environ put Accounting-Service acc-service
```

The following environment variable example returns the type of request received by Cisco AR, for example, Access-Request:

```
$environ get Request-Type
```

#### Selecting the Service

The following example illustrates how an extension point script looks at the DNS domain in the username and sets the AAA services. It also overrides the username in the request by setting the User-Name environment variable. The script can be run from the server incoming extension point so that it runs for every request that Cisco Access Registrar processes.

```
proc RealmServiceSelection {request response environ} {
   set userName [ $request get User-Name ]
   if { [ regexp {([^@]+)@([^@]+)} $userName dummy newUserName realm ] } {
        $environ put User-Name $newUserName
        $environ put Authentication-Service $realm
        $environ put Authorization-Service $realm
        $environ put Accounting-Service $realm
        }
}
```

#### Handling Accounting Requests

The following example shows how an extension point script diverts accounting requests to a file.

To find all the accounting requests, the script must process every request. Hence, the script runs from the server incoming extension point. The script identifies accounting requests by examining the Request-Type environment variable. All accounting requests with the attribute Acct-Status-Type set to Accounting-On or Accounting-Off are then written to the local file accounting service named SysAcc-file:

```
proc divert-AccOnOff { request response environ } {
   set request-type [$environ get Request-Type]
   if { [string equal ${request-type} "Accounting-Request" ] } {
      set AST [ $request get Acct-Status-Type ]
      if { ( [string equal $AST "Accounting-On"] | |
        [string equal $AST "Accounting-Off"]) } {
        $environ put Accounting-Service SysAcc-file
      }
    }
}
```

#### Ignoring Accounting Signatures

This example script checks the Request-Type environment variable. If the packet is an accounting request packet, the script sets the I gnore-Accounting-Signature environment variable to TRUE. This script is useful in situations where a service provider has NASs that do not sign the accounting requests properly. This script allows the service provider to tell Cisco Access Registrar to ignore the accounting signature.

Because these NASs can be grouped under a vendor, this script can be run from the vendor incoming extension point:

```
proc ig-acc-sig { request response environ } {
   set request-type [ $environ get Request-Type ]
   if { [string equal ${request-type} "Accounting-Request"] } {
        $environ put Ignore-Accounting-Signature TRUE
   }
}
```

### **Controlling Debugging**

In service provider environments with large volumes of production traffic, it is not feasible to turn on debugging (tracing) for long periods of time because debugging is resource intensive. Specifically, in attempting to analyze data, debugging overhead slows request processing and uses large amounts of disk space. EPS offers an easy and elegant way to turn debugging on and off selectively.

In the following example, EPS turns debugging on only for requests with username <u>bob@cisco.com</u>. The environment variable Trace-Level sets the trace level, and Retrace-Packet makes Cisco Access Registrar display the full contents of the request received. This script could be set at the server incoming extension point:

```
proc debug { request response environ } {
   set user [ $request get User-Name ]
   if { [ string equal $user "bob@cisco.com" ] } {
        $environ put Trace-Level 5
        $environ put Retrace-Packet TRUE
   }
}
```

#### **Filtering Attributes**

The following example illustrates how to use EPS to validate a response from a RADIUS server. In this example, the remote RADIUS server is not in your administrative control, so you need to validate its responses. Here, the script looks in the response for the Framed-IP-Address attribute value of 255.255.255.255.1 If the script finds this value, it removes the attribute.

To target a specific RADIUS server, use the remote server incoming extension point to target the response from that server:

```
proc remove-bad-IP {request response environ} {
    if { [ $request containsKey Framed-IP-Address ] &&
    [ string equal [ $request get Framed-IP-Address ]
    "255.255.255.255" ] } {
        $request remove Framed-IP-Address
    }
}
```

To configure this example, create a file containing the TCL code. Name the file remove-bad-IP.tcl. Then, in aregcmd enter:

```
cd /Radius/Scripts
add remove-bad-IP
cd remove-bad-IP
set Language tcl
set Filename <yourscripts dir>/remove-bad-IP.tcl
cd /Radius/RemoteServers
```

cd myRemoteServer set IncomingScript remove-bad-IP

save reload For more information on EPS scripting examples, refer to the samples that are part of your Cisco Access Registrar installation as follows:

For EPS examples in C:

<CAR DIR>/examples/rexscript/rexscript.c

For EPS examples in TCL:

<CAR DIR>/scripts/radius/tcl/tclscript.tcl

### **Proxy AAA**

Proxy AAA is indicated in Figure 14-5 by the number 3. Proxy AAA enables the AR to proxy authentication requests to someone else's AAA server. This is done based on attributes it finds in the request. Providers can use filters that instruct AR to look at the dialed number (DNIS) or realm contained in the request packet.

Figure 14-5. Proxy AAA

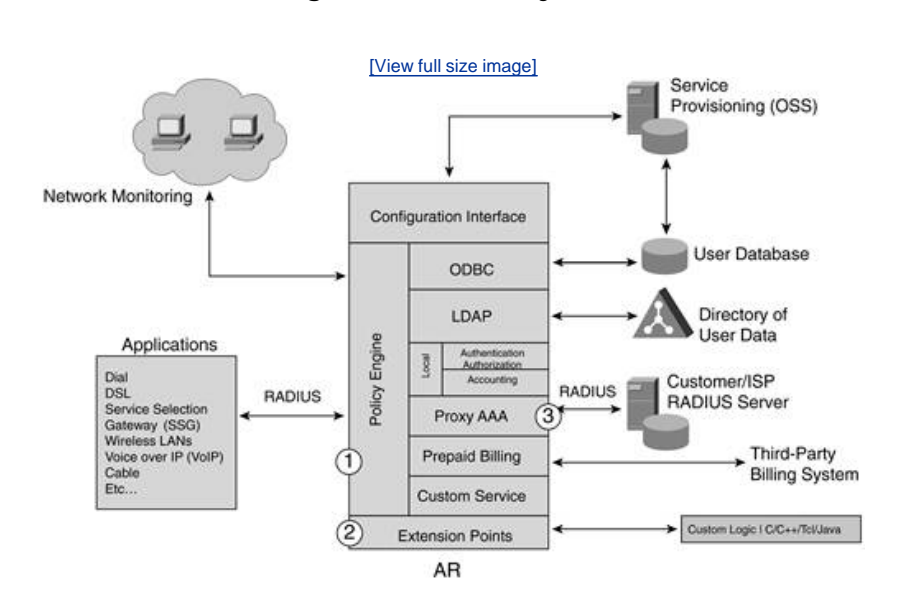

An example of a realm might be the <u>cisco.com</u> in <u>userbob@cisco.com</u>. The filters include User-name suffix and prefix, DNIS, and NAS-IP-Address. The extension points that were discussed in the previous section can also be used to define other information in the request that you want to match.

### AAA

AAA is indicated in Figure 14-6 by the number 4. This is simply the module that manages the AAA process locally in the AR.

Figure 14-6. AAA in AR

[View full size image]

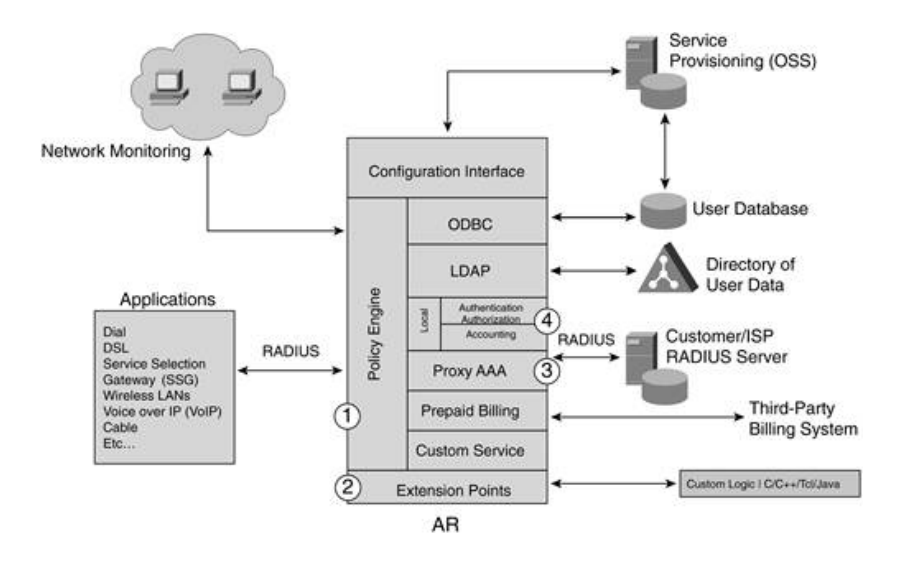

🔶 PREV

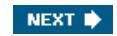

# Installation Requirements for AR on Solaris 8

To begin the installation process of AR, you must meet the minimum requirements based on the type of install you are performing. You can perform three types of installs. You can perform a full install, which installs AR as well as the command-line interface (CLI) that is used to configure AR. You can do a server-only install, and this would indicate that you want to manage AR from another machine. The other machine that you want to access AR from would then require a CLI-only install. This would place the CLI known as aregcmd on the machine, and not the server components.

For a full install, you must meet the requirements in Table 14-1:

#### Table 14-1. Full Install Requirements

| Component              | Requirement |
|------------------------|-------------|
| CPU Architecture       | SPARC       |
| OS Version             | Solaris 8   |
| Minimum RAM            | 64 MB       |
| Recommended RAM        | 128 MB      |
| Recommended Disk Space | 175 MB      |

For the installation of the AR server only, you must meet the system requirements in Table 14-2:

### Table 14-2. AR Server-Only Requirements

| Component              | Requirement |
|------------------------|-------------|
| CPU Architecture       | SPARC       |
| OS Version             | Solaris 8   |
| Minimum RAM            | 64 MB       |
| Recommended RAM        | 128 MB      |
| Recommended Disk Space | 130 MB      |

For the AR CLI-only installation, you must meet the requirements in Table 14-3:

### Table 14-3. CLI-Only Requirements

| Component              | Requirement |
|------------------------|-------------|
| CPU Architecture       | SPARC       |
| OS Version             | Solaris 8   |
| Minimum RAM            | 32 MB       |
| Recommended RAM        | 64 MB       |
| Recommended Disk Space | 50 MB       |

Of these requirements, the recommended disk space does not take into consideration the accounting records. You should provide enough disk space to adequately provide for this. To determine the amount of disk space needed, you should determine the size of each accounting file that will be stored locally on AR and multiply that figure by the number of accounting records you plan to keep. This will give you a ballpark estimate.

It is also recommended that AR be the only server service provided by this machine. You might choose to run collaborative servers such as an Oracle or SQL database system, an LDAP server, or another Solaris application. No known conflicts with any other Solaris applications exist.

You can also configure AR to avoid User Datagram Protocol (UDP) port conflicts with other network management applications. AR listens on UDP ports 1645 and 1646 for RADIUS request and TCP ports 2785 and 2786 for the CLI aregcmd. If you are using the CLI on another machine to configure your server, these TCP ports should not be used. You can configure AR to use non-default ports for RADIUS by performing the following configuration:

- Step 1. Once logged into aregcmd, change the directory to /Radius/Advanced/Ports.
- Step 2. Use the add command (twice) to add ports in pairs.
- Step 3. After modifying AR's default ports setting, you must add ports 1645 and 1646 to the list of ports to continue using them.
- Step 4. Enter the save and reload commands to affect, validate, and save your modifications to the AR server configuration.

You can refer to the Cisco Documentation online for more information.

#### NOTE

🔶 PREV

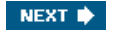

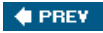

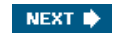

# **Installing AR**

Typically AR is installed from a downloaded file. To install AR from this file, perform the following tasks as the root user:

- Step 1. Create a temporary directory, such as /tmp-ar, to hold the downloaded software package.
- Step 2. Change to the directory where the downloaded file exists, as follows:

#cd /tmp-ar

Step 3. Uncompress the tar files and extract the installation files, as follows:

./gunzip -c ar-3.0r5-sunos58.tar.gz

After the preceding preparations have been made, you can proceed with the following steps. If you do not plan on using AR's Simple Network Management Protocol (SNMP) features, skip Steps 1 and 2 in the following step sequence:

Step 1. If you plan to use Cisco CNS AR's SNMP features, disable the Sun SNMP daemon by entering the following:

/etc/rc3.d/S76snmpdx stop
/etc/rc3.d/S77dmi stop

Step 2. If you plan to use Cisco CNS AR's SNMP features, prevent the Sun SNMP daemon from restarting after a reboot by entering the following:

mkdir /etc/rc3.d/.disabled
mv /etc/rc3.d/s76snmpdx /etc/rc3.d/.disabled
mv /etc/rc3.d/s77dmi /etc/rc3.d/.disabled

Step 3. Add the AR package using the pkgadd command. Replace the following directory in the example with the path where you have decompressed the Cisco CNS AR files:

#### Pkgadd d /tmp-ar CSCOar

Step 4. At this point, the installation script prompts you with a number of questions. For some of these, you have the option of taking a default value; for others, you must provide an answer. <u>Example 14-1</u> is an install of Cisco CNS AR on a SPARCstation. In the example, explanation has been given for major configuration information.

#### Example 14-1. Installing Cisco CNS Access Registrar

#### [View full width]

!The following command initiates the installation if CISCO CNS ACCESS REGISTRAR. #pkgadd -d /export/home/tmp-ar CSCOar

Processing package instance <CSCOar> from </export/home/tmp-ar>

Cisco CNS Access Registrar 3.0R1 [SunOS-5.8, official] (sparc) 3.0R1 Copyright (C) 1998-2002 by Cisco Systems, Inc. This program contains proprietary and confidential information. All rights reserved except as may be permitted by prior written consent. !The following is the default location of the install. You can hit !enter and accept the default or you may choose to change the path of !the install. Where do you want to install <CSCOar>? [/opt/CSCOar] [?,q] Cisco AR provides extensions that can be written in Java. If you intend to write Java extensions, the Java Runtime Environment (JRE) is required.

Do you require the Cisco AR Java extension? [No]: [?,q] !At this point you can choose what type of install you wish to perform. This package contains the Access Registrar Server and the Access Registrar Configuration Utility. You can choose to perform a Full installation, just install the Server, or just install the Configuration Utility.

What type of installation: Full, Server only, Config only [Full] [?,q]

!It is a good idea to install the sample configurations. Enter the letter "y" at the prompt to install the sample configurations. If you want to learn about Cisco CNS Access Registrar by following the examples in the Installation and Configuration Guide, you need to populate the database with the example configuration.

Do you want to install the example configuration now [y,n,?,q] y

You can delete the example configuration at any time by running the command:

/opt/CSCOar/bin/aregcmd -f /opt/CSCOar/examples/cli/delete-example-configuration.rc

If you are not using ODBC, press Enter/Return to skip this step. ORACLE installation directory is required for ODBC configuration. ORACLE\_HOME variable will be set in /etc/init.d/arserver script

Where is ORACLE installed ? [] [?,q] ← Here you need to hit **Enter.** ## Executing checkinstall script.

- Using </opt/CSCOar> as the package base directory.
- ## Processing package information.
- ## Processing system information.
- ## Verifying package dependencies.
- ## Verifying disk space requirements.
- ## Checking for conflicts with packages already installed.
- ## Checking for setuid/setgid programs.

The following files are being installed with setuid and/or setgid permissions:

/opt/CSCOar/.system/screen <setuid root> - This is set to root for Cisco TAC to perform diagnostics.

/opt/CSCOar/bin/aregcmd <set gid staff>  $\longleftarrow$  This gives AR the permissions necessary to  $\Box_{\rm w}$  it to this log file.

Do you want to install these as setuid/setgid files [y,n,?,q] y This package contains scripts that will be executed with super-user permission during the process of installing this package.

Do you want to continue with the installation of <CSCOar> [y,n,?] y

Installing Cisco CNS Access Registrar 3.0R1 [SunOS-5.8, official] as <CSCOar> !At this point the installation begins and the files used in CISCO CNS ACCESS REGISTRAR are !installed.

## Installing part 1 of 1.
/opt/CSCOar/.system/screen
/opt/CSCOar/README
/opt/CSCOar/bin/arbug

<text omitted>

/opt/CSCOar/ucd-snmp/share/snmp/snmpd.conf [ verifying class <snmp> ] ## Executing postinstall script. # setting up product configuration file /opt/CSCOar/conf/Cisco CNS Access Registrar.conf # linking /etc/init.d/arserver to /etc/rc.d files # setting ORACLE\_HOME variable in arserver # removing old session information # flushing old replication archive # creating initial configuration database Rollforward recovery using "/opt/CSCOar/data/db/vista.tjf" started Mon May 26 15:35:59 2003 Rollforward recovery using "/opt/CSCOar/data/db/vista.tjf" finished Mon May 26 15:35:59 2003 # installing example configuration
Starting Cisco CNS Access Registrar Server Agent..completed.

The Radius server is now running.

If SNMP needs to be reconfigured please follow the following procedure:

(1) stop AR: /opt/CSCOar/bin/arserver stop

- (2) edit: /cisco-ar/ucd-snmp/share/snmp/snmpd.conf
- (3) restart AR: /opt/CSCOar/bin/arserver start

# done with postinstall.

Installation of <CSCOar> was successful.

At this point, the installation process is completed, and you can begin configuration of AR. However, first you should become

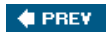

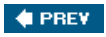

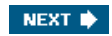

# **AR's Subdirectories**

AR installs numerous subdirectories. These subdirectories are seen in Example 14-2 by issuing the Is command.

### Example 14-2. AR's Subdirectories

| # cd /opt | /CSCOar |          |      |         |          |
|-----------|---------|----------|------|---------|----------|
| # ls      |         |          |      |         |          |
| README    | conf    | examples | logs | scripts | ucd-snmp |
| bin       | data    | lib      | odbc | temp    | usrbin   |
| #         |         |          |      |         |          |

Table 14-4 lists these directories as well as a description of them.

| Directory | Description                                                                                                    |
|-----------|----------------------------------------------------------------------------------------------------|
| .system   | This is a<br>hidden<br>directory that<br>contains<br>executables<br>that should not<br>be run directly.                                                                                                    |
| bin       | This<br>subdirectory<br>contains the<br>program<br>executables.                                                                                                    |
| usrbin    | This contains a<br>symbolic link<br>that points to<br>the bin<br>directory.                                                                                                    |
| data      | The data<br>subdirectory<br>contains the<br>RADIUS<br>directory that<br>contains<br>session<br>backing files,<br>the db<br>directory that<br>contains<br>configuration<br>database files,<br>the db.bak<br>directory that<br>contains<br>backup files,<br>and the archive<br>directory that<br>contains the<br>replication<br>archive. |
| logs      | This contains<br>system logs<br>and is the<br>default                                                                                                    |

# Table 14-4. ARs Subdirectories

| Directory | Description                                                                                              |
|-----------|----------------------------------------------------------------------------------------------------|
|           | directory for<br>RADIUS<br>accounting<br>information.                                                    |
| scripts   | This contains<br>sample scripts<br>that you can<br>use to<br>customize your<br>RADIUS<br>server.         |
| examples  | This contains<br>documentation,<br>sample<br>configuration<br>scripts, and<br>shared library<br>scripts. |
| lib       | This contains<br>Cisco CNS AR<br>software<br>library files.                                              |
| ucd-snmp  | This contains<br>the UCD-SNMP<br>software Cisco<br>CNS AR uses.                                          |
| temp      | This is used for<br>temporary<br>storage.                                                                |
| conf      | This contains<br>configuration<br>files.                                                                 |

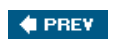

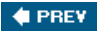

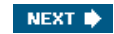

# **Configuring Cisco CNS AR**

The configuration of AR is dependent on the product licensing. Every copy of AR requires a license. When you begin configuring AR, you create a cluster. You must enter your license the first time you configure each cluster. A cluster is nothing more than the AR server. The following bullet points highlight important information as to the licensing of AR:

- If you have a permanent license, you will not see the license prompt again unless you reinstall and overwrite the database.
- If you have a time-limited license that you are using to access AR, you have a license that will expire. When the license key
  expires, you will not be able to configure or manage AR. The server itself, however, will continue to function normally. To
  obtain a time-limited license, email <u>car-license@cisco.com</u>.
- If you have an invalid or missing licensing key, you will not be able to configure or manage AR.

You can follow these steps to log in to AR and enter a valid license:

- Step 1. To begin configuring AR, you need to issue the aregcmd command in Solaris. This invokes the CLI used to configure AR.
- Step 2. You need to log in to the cluster. The only case in which you would enter a cluster name is if you are accessing an AR server that is not on the same device as the CLI. If you leave the cluster blank, you log in to the local AR server.
- Step 3. Enter the username. The default username is admin.
- Step 4. Enter the password. The default password is aicuser.
- Step 5. Next, you are prompted for your activation key. Enter the valid activation key. This completes your login to AR. This is seen in <u>Example 14-3</u>.

#### Example 14-3. Entering a Valid License

# ./aregcmd Cisco CNS Access Registrar 3.0R5 Configuration Utility Copyright (C) 1995-2002 by Cisco Systems, Inc. All rights reserved. Cluster: User: admin Password:aicuser Logging in to localhost Your current license key is invalid. Please enter a valid license key: 6N16-SJIT-61RI-VU1A

Step 6. This completes the basic setup of AR. You can verify the status of AR by issuing the arstatus command. This is seen in Example 14-4.

Example 14-4. Checking the Status of AR

```
# ./arstatus
AR MCD lock manager running (pid: 178)
AR Server Agent running (pid: 171)
AR MCD server running (pid: 175)
AR RADIUS server running (pid: 183)
```

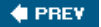

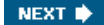

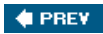

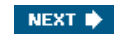

# Summary

In this chapter, you learned how AR is used in a service provider environment to facilitate AAA functionality. You have now performed a successful install and have verified the status of AR. In the configuration of this chapter, the installation performed was a full install because you accessed the CLI and the server on the same machine.

You can now proceed with the next chapter and configure a basic site. It would be wise to have some understanding of the Solaris operating system before attempting the install of AR; however, it is not necessary. In fact, because AR provides its own CLI you do not need to have much experience with Solaris to configure the AR server. The following chapter will focus on the configuration of AR in a basic site environment. There is no discussion of ODBC databases of Proxy AAA; however, there is a wealth of information in the form of white papers on the Cisco website. For more information, refer to these white papers.

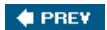

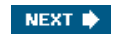

# **End Notes**

1. http://www.cisco.com/warp/public/cc/pd/nemnsw/accreg/prodlit/carcs\_wp.htm

2. http://www.cisco.com/warp/public/cc/pd/nemnsw/accreg/prodlit/carcs\_wp.htm

🔶 PREV

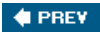

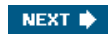

# **Chapter 15. Configuring the Cisco Access Registrar**

In this chapter, you learn the following topics:

- Using aregcmd to configure AR
- <u>AR's server object hierarchy</u>
- <u>Configuring the ACE ISP as a basic site</u>
- <u>Configuring AR's administrators</u>
- <u>Configuring the RADIUS server</u>
- Validating and saving your changes to AR
- <u>Testing your configuration</u>
- Troubleshooting your configuration with trace

In this chapter, you are taken through the process of creating a basic site configuration. If you want to configure a basic site, it is beneficial to learn the structure of the Access Registrar (AR) command-line interface called aregcmd. With a little practice, you will find it very easy to maneuver through the AR hierarchy. This allows you to configure the parameters that you require in your network deployment. The goal here is to make some of the basic configuration tasks a little simpler to understand.

### NOTE

If you are not familiar with a Solaris operating system, some of the issues you might face involve getting used to command syntax and operating system behavior.

🔶 PREV

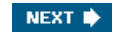

# Using aregcmd to Configure AR

To configure AR, you use the aregcmd command-line interface (CLI). Accessing this CLI allows you to enter commands directly into AR. When using aregcmd, you need to know a few important commands. First off, you can think of aregcmd as a modified UNIX command line. You can use the UNIX command cd to change directories, or in the case of AR, configuration objects. You can use the UNIX command Is to list the elements in your current location of AR. To back out of a configuration object, use "cd ...". You'll find that maneuvering through the hierarchy is not that difficult. The following section discusses commands that are more specific to AR.

### aregcmd Syntax

We said that the aregcmd command when invoked from the Solaris command line accesses the CLI that AR commands are entered into. The commands entered into aregcmd are not case sensitive and just like the Cisco IOS provide some context-sensitive help and command completion using the Tab key. If the command element that you are requesting is unique, you have to enter only a portion of the command for it to execute. Also, the aregcmd commands are command-line order dependent. This means the arguments are interpreted based on their position on the command line. Also, when aregcmd is invoked without the f option or arguments, it starts in interactive mode and provides a prompt after logging in.

Some commands require you to enter data such as a description or some type of similar value. If you want to leave this option blank, you can do so by placing two single quotes. If an entry has spaces in the value you are entering you must quote the value.

[1] The aregcmd command syntax is

```
[View full width]
aregcmd [-C <clustername>] [-N <adminname>] [-P <adminpassword>] [-f <scriptfile>] [-v]
[-q] [-p] [-n] [<command> [<args>]]
```

- -C specifies the name of the cluster to log into by default
- -N specifies the name of the administrator
- -P specifies the password
- -f specifies a file that can contain a series of commands
- -v specifies verbose mode
- -q turns off verbose mode
- -p specifies prefix mode
- -n turns off prefix mode

Note, the verbose (-v) and prefix (-p) modes are on by default when you run aregcmd interactively (not running a command from the command line or not running commands from a script file). Verbose and prefix modes are off otherwise.

When you include a command (with the appropriate arguments) on the command line, aregcmd runs only that one command and saves any changes.

### **Categories of aregcmd Commands**

The aregcmd CLI commands are entered after you are logged onto the AR cluster. To log in to the cluster, you actually invoke the aregcmd CLI. The commands can be grouped into the categories discussed in the following sections.

#### **Navigation Commands**

These commands navigate within the Cisco AR hierarchy; commands include cd, ls, pwd, next, prev, filter, and find. We discuss the first three in detail.

The cd and Is commands were already discussed; however, let's recap. The cd command simply allows you to move through the configuration hierarchy. The structure of AR is similar to a directory tree. You would use the cd command to move from one configuration object in the hierarchy to another.

When you move through the configuration hierarchy, you can use the Is command to list the contents of the current level. It is very similar to the UNIX command. If you enter the command followed by a path, it lists elements in the path you specify. No path lists the current locations objects. Optionally, you can add R to the Is command to list all the objects in the current location in the hierarchy, as well as all those below it. This can be handy when you need to gather more information.

The pwd command works just like the UNIX pwd command. This prints the working directory or the absolute path that you are in within the configuration hierarchy.

#### **Object Commands**

These commands add or delete objects; commands include add and delete. These commands are pretty simple really. If you wanted to add an administrator to AR, you would simply navigate to the correct configuration object, in this case Administrators. In the Administrators level, you simply use the add command to add the administrator. You can see this in Example 15-1:

#### Example 15-1. Using the add Command

```
[ //localhost ]
  LicenseKey = 6N16-SJIV-61RI-VU1G (expires in 65 days)
   Radius/
   Administrators/
 [ //localhost/Administrators ]
   Entries 1 to 1 from 1 total entries
   Current filter: <all>
   admin/ - Note there is only one Admin

ightarrow add bcarroll ADMIN cisco \leftarrowUsing add to create the new user.
Added bcarroll (AR confirms that the admin was added.

ightarrow ls (—Use the ls command to view the Administrators level and see the new admin.
[ //localhost/Administrators ]
   Entries 1 to 2 from 2 total entries
   Current filter: <all>
   admin/
```

#### **Property Commands**

These commands change the value of properties; commands include set, unset, and insert. Property commands are also pretty straightforward. You would use the set command to set parameters such as the default session manager.

#### Server Commands

These commands manage the server itself; commands include save, validate, start, stop, reload, status, stats, and trace. The save command commits the changes you have made to the configuration database of AR. It does not, however, update the running server so you use the reload command to do that. The validate command validates the configuration of AR. If AR finds an inconsistency, it displays it. The start, stop, and status commands deal with the RADIUS service. The stats command gives global statistics for RADIUS.

You can see an example of the stats command in Example 15-2.

#### Example 15-2. Using the stats Command

```
\rightarrow stats
```

```
Global Statistics for Radius:
serverStartTime = Thu Feb 19 22:34:24 2004
serverResetTime = Thu Feb 19 22:34:25 2004
```

serverState = Running totalPacketsInPool = 1024 totalPacketsReceived = 0 totalPacketsSent = 0 totalReguests = 0totalResponses = 0totalAccessRequests = 0totalAccessAccepts = 0 totalAccessChallenges = 0 totalAccessRejects = 0 totalAccessResponses = 0 totalAccountingRequests = 0 totalAccountingResponses = 0 totalStatusServerRequests = 0 totalAscendIPAAllocateRequests = 0 totalAscendIPAAllocateResponses = 0 totalAscendIPAReleaseRequests = 0totalAscendIPAReleaseResponses = 0 totalUSRNASRebootRequests = 0 totalUSRNASRebootResponses = 0 totalUSRResourceFreeRequests = 0 totalUSRResourceFreeResponses = 0 totalUSRQueryResourceRequests = 0 totalUSRQueryResourceResponses = 0 totalUSRQueryReclaimRequests = 0 totalUSRQueryReclaimResponses = 0 totalPacketsInUse = 0 totalPacketsDrained = 0totalPacketsDropped = 0 totalPayloadDecryptionFailures = 0

#### $\rightarrow$

#### **Application Commands**

These commands allow user access to the application; commands include login, logout, exit, quit, and help. These commands are pretty much self explanatory. If you recall, during the installation you could install the AR server only, and the CLI could be installed on a separate machine. You can be logged in to one AR and use the login command to access another AR cluster. Remember that a cluster is nothing more than a way to specify an AR server.

#### **Session Management Commands**

These commands query the server about currently active user sessions or release active sessions; commands include querysessions and release-sessions.

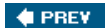

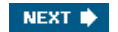

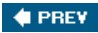

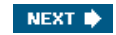

# **AR's Server Object Hierarchy**

Now that you know a bit more about the AR commands, where do you use them? Well, the answer to that question is simple. It depends. Since AR's command line is built in a pretty structured fashion, you use certain commands based on your location in the server's objects. Let's look at how AR is built.

At the top of the Server Objects tree are two objects, Administrators and Radius. This is displayed to you when you log in to an AR cluster. This is very similar to a UNIX file system in that the object is sort of a directory. You can use the cd command to enter into either of the objects. Once in an object, there might be sub-objects. You can also cd into a sub-object. Some of AR's objects might contain a list, in which case you modify parameters in the list.

In Example 15-3, you can see that we have changed directories to the Radius object.

### Example 15-3. The Radius Object

```
-> cd Radius/
[ //localhost/Radius ]
   Name = Radius
   Description =
   Version = 3.5.0.7
   IncomingScript~ =
   OutgoingScript~ =
   DefaultAuthenticationService~ = local-users
   DefaultAuthorizationService~ = local-users
   DefaultAccountingService~ = local-file
   DefaultSessionService~ =
   DefaultSessionManager~ = session-mgr-1
   UserLists/
   UserGroups/
   Policies/
   Clients/
   Vendors/
   Scripts/
   Services/
   SessionManagers/
   ResourceManagers/
   Profiles/
   Rules/
   Translations/
   TranslationGroups/
   RemoteServers/
   Advanced/
   Replication/
```

If you look at Example 15-3, you can see the sub-objects of the Radius object. These include the following:

- UserLists/
- UserGroups/
- Policies/
- Clients/
- Vendors/
- Scripts/
- Services/
- SessionManagers/
- ResourceManagers/

- Profiles/
- Rules/
- Translations/
- TranslationGroups/
- RemoteServers/
- Advanced/
- Replication/

You can tell that these are sub-objects because they have a / at the end of them. The other items in the Radius object include parameters that you can set, such as I ncomingScript, OutgoingScript, and DefaultAuthenticationService. It is at this level that you could use the set command to manipulate one of these values.

🔶 PREV

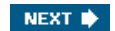

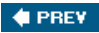

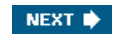

# Configuring the ACE ISP as a Basic Site

The simplest site configuration is one that uses a single user list for all its users, writes its accounting information to a local file, and does not use session management to allocate dynamic resources. For example purposes, we use a fictitious Internet service provider (ISP) named ACE. We assume that ACE ISP meets this criterion for a basic site.

To configure the ACE ISP, you need to perform the following tasks:

Step 1. Run aregcmd and log in to AR. You can find aregcmd in the default directory of /opt/CSCOar/usrbin. You can see this in Example 15-4.

Example 15-4. Log In to AR

```
# ./aregcmd
Cisco Access Registrar 3.5.0.7 Configuration Utility
Copyright (C) 1995-2004 by Cisco Systems, Inc. All rights reserved.
Cluster:
User: admin
Password:
Logging in to localhost
[ //localhost ]
LicenseKey = 6N16-SJIV-61RI-VU1G (expires in 65 days)
Radius/
Administrators/
Server 'Radius' is Running, its health is 10 out of 10
...
```

- Step 2. Configure the AR server settings.
- Step 3. Add users by copying the sample users.
- Step 4. Configure the clients, that is, the network access servers (NASs) and proxies that communicate with Cisco AR.
- Step 5. Change profile attributes as needed.
- Step 6. Save your changes and reload AR.

#### 🔶 PREV

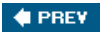

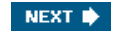

# **Configuring AR's Administrators**

In the previous section, you logged in to AR using the default username and password. You most likely want to change these. To do so, follow these steps:

Step 1. Change to the Administrators object, as follows:

```
d ad --This changes to the Administrator object
[ //localhost/Administrators ]
Entries 1 to 1 from 1 total entries
Current filter: <all>
admin/
```

Step 2. Change to the admin object, as follows:

```
d admin This changes to the admin user profile-
[ //localhost/Administrators/admin ]
Name = admin
Description =
Password = <encrypted>
```

Step 3. Use the set command to set the password for admin.

Step 4. Optionally, you can use the set command to change the description of admin.

```
[View full width]

    set description "This is my Admin of AR" Without the quotes, the description ends

    at the first space.-

Set Description "This is my Admin of AR"

    ls -Use the ls navigation command to view the profile.-

[ //localhost/Administrators/admin ]

    Name = admin

    Description = This is my Admin of AR

    Password = <encrypted>
```

Step 5. Additionally, you can add another administrator by changing directories back a level to the Administrators object.

```
→ cd .. This commands moves you back one level in the object tree.-
[ //localhost/Administrators ]
Entries 1 to 1 from 1 total entries
Current filter: <all>
admin/
```

Step 6. Use the add command to add a new administrator.

Added bcarroll

Step 8. Return to the top level of the object tree.

```
→ cd /
[ //localhost ]
LicenseKey = 72GA-756L-BESQ-4W9G (expires in 31 days)
Radius/
Administrators/
→
```

🔶 PREV

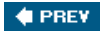

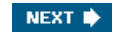

# **Configuring the RADIUS Server**

At the top level of AR is the Administrator object that you just configured and the Radius object. The Radius object specifies the name of the server and other parameters that are related to the way AR handles user requests. In configuring this site, you need to change only a few of these properties. This section of the chapter shows you how to configure some basic RADIUS parameters for AR.

Start with this step:

Step 1. Change to the Radius object, as seen in Example 15-5.

#### Example 15-5. The Radius Object

```
-> cd Radius/
[ //localhost/Radius ]
   Name = Radius
   Description =
   Version = 3.0R1
   IncomingScript~ =
   OutgoingScript~ =
   DefaultAuthenticationService~ = local-users
   DefaultAuthorizationService~ = local-users
   DefaultAccountingService~ = local-file
   DefaultSessionService~ =
   DefaultSessionManager~ = session-mgr-1
   UserLists/
   UserGroups/
   Policies/
   Clients/
   Vendors/
   Scripts/
   Services/
   SessionManagers/
   ResourceManagers/
   Profiles/
   Rules/
   Translations/
   TranslationGroups/
   RemoteServers/
   Advanced/
   Replication/
  →
```

Earlier in this chapter, you saw the sub-objects of the Radius object. Your next step is to configure some basic parameters here. The next subsections take a look at these configurations in more detail.

### **Checking the System-Level Defaults**

When you change to the Radius object, you see the Name, Description, and Version of AR. You might want to give the server a description. If so, use the following steps:

Step 1. You can edit the description by using the set command. When you enter the command, it echoes back on the screen to you, like so:

```
set Description "ACE ISP ACCESS REGISTRAR."
```

Step 2. To verify your work, simply type the Is command.

Other configurations that you can perform are the application of incoming and outgoing scripts. Because this site does not use incoming or outgoing scripts at this time, you do not need to change the scripts' properties (I ncomingScript and OutgoingScript). These configurations can be left with the blank default values.

```
IncomingScript~ =
OutgoingScript~ =
```

Moving on to the authentication, authorization, and accounting (AAA) properties, you can point each service to different lists.

Step 3. Because the default authentication and authorization properties specify a single user list, you can leave these unchanged as well (DefaultAuthenticationService and DefaultAuthorizationService).

```
DefaultAuthenticationService~ = local-users
DefaultAuthorizationService~ = local-users
```

Step 4. Because this is a basic site, all accounting can be sent to a file as well. You can leave the default value here as well using DefaultAccountingService:

```
DefaultAccountingService~ = local-file
```

Step 5. Session management is something that is on by default. For a basic site, you might not want to use session management, so it needs to be disabled. To disable session management, use the set command:

```
→ set DefaultSessionManager ""
```

Set DefaultSessionManager ""

By using a set of double quotes, you essentially set the value to null, in this case disabling session management. For a small site, session management might be disabled because it has an effect on the performance of AR. Other actions that can affect the health of AR include the following:

- The rejection of an Access-Request
- Configuration errors
- Running out of memory
- Errors reading from the network
- Dropping packets that cannot be read (because the server ran out of memory)
- Errors writing to the network

When you log into a regcmd, you are informed of the health of AR. You can retrieve this information at any time in the command line. To do so, do the following:

Step 1. From the CLI enter the status command.

```
→ status
Server 'Radius' is Running, its health is 10 out of 10
→
```

Step 2. Another default value that you might need to change is the RADIUS ports. By default, AR listens on ports 1645 and 1646. Because these are not the new RADIUS port assignments, you might want to add 1812 and 1813. This needs to be done in the Advanced sub-object of Radius under the Ports sub-object. To do so, change to the proper object using the cd command, as seen in <a href="#example15-6">Example 15-6</a>.

```
Example 15-6. The Ports Object
```

```
cd Advanced/Ports/
[ //localhost/Radius/Advanced/Ports ]
    <no ports specified, will be using the well-known ports, 1645, 1646>
```

Step 3. Use the add command to add the new ports:

```
→ add 1812
Added 1812
→ add 1813
Added 1813
```

Step 4. Check your work using the Is command:

```
→ ls
[ //localhost/Radius/Advanced/Ports ]
Entries 1 to 2 from 2 total entries
Current filter: <all>
1812/
1813/
```

You now have AR configured to perform authentication to a local list and listen on ports 1812 and 1813, and you have disabled session management to conserve the resources of AR. The next step is to add users to the local list that AR compares authentication requests against.

# **Displaying the UserLists**

The UserLists object contains all the individual UserLists, which in turn contain the specific users.

When AR receives an Access-Request, it directs it to an authentication and/or authorization service based on what you have specified in the DefaultAuthenticationService parameter at the Radius level. If the service has its type set to local-users, the service looks up the user's entry in the specific UserList and authenticates and/or authorizes the user.

Earlier you saw that AR, by default, specifies a DefaultAuthenticationService called local-users that has the type local and uses the default UserList. You can now display the default UserList by following these simple steps:

Step 1. Use the cd command to change to UserLists/Default:

```
--> cd /Radius/UserLists/Default
```

Step 2. Use the Is -R command to display the properties of the three users that are placed there by default, as seen in Example 15-7:

Example 15-7. Viewing the Properties of the Added Users

```
\rightarrow 1s R
[ //localhost/Radius/UserLists/Default ]
   Entries 1 to 3 from 3 total entries
   Current filter: <all>
   Name = Default
   Description =
   bob/
       Name = bob
       Description =
       Password = <encrypted>
       AllowNullPassword = FALSE
       Enabled = TRUE
       Group~ = PPP-users
       BaseProfile~ =
       AuthenticationScript~ =
       AuthorizationScript~ =
       UserDefined1 =
       Attributes/
       CheckItems/
    jane/
       Name = jane
       Description =
       Password = <encrypted>
       AllowNullPassword = FALSE
       Enabled = TRUE
       Group~ = Telnet-users
       BaseProfile~ =
       AuthenticationScript~ =
       AuthorizationScript~ =
       UserDefined1 =
       Attributes/
       CheckItems/
    joe/
       Name = joe
       Description =
       Password = <encrypted>
       AllowNullPassword = FALSE
       Enabled = TRUE
       Group~ = Default
       BaseProfile~ =
       AuthenticationScript~ =
       AuthorizationScript~ =
       UserDefined1 =
       Attributes/
       CheckItems/
\rightarrow
```

As a result of executing the previous step sequence, you see that Cisco AR displays these three sample users:

- bob who is configured as a PPP user
- · jane who is configured as a Telnet user
- joe who is configured as either a PPP or Telnet user depending on how he logs in

## Working with Users

The previous section demonstrated the sample users that were already in AR as models. In this section, configure a few new users for ACE ISP. To do this, you need to access the default User List, and then use the add command to add the users. Follow these steps to add users to the ACE ISP server:

- Step 1. Use the cd command to change to the default UserList.
- Step 2. Use the add command to add a user. You must supply the name, an optional description, a password, whether the user is enabled (that is, is allowed access), and an optional group. The following example adds the user beth with the description Marketing, the password 123, enabled set to TRUE, and specifying the PPP-users group. The options must be entered in the correct order.

→ add beth Marketing 123 TRUE PPP-users

- Step 3. Repeat for the other users you want to add.
- Step 4. Use the Is command to check your additions:

 $\rightarrow$  1s

Step 5. To delete the sample users, or to remove a user from the ACE ISP AR server from the appropriate UserList, use the delete command and specify the name of the user you want to delete. For example, to delete user beth from the default UserList, type the following:

→ cd /Radius/UserLists/Default
→ delete beth

This completely removes beth's profile in AR.

# **Displaying and Configuring UserGroups**

The UserGroups object contains the specific user groups. By default, the three group are Default, PPP-users, and Telnetusers. The Default group uses the script AuthorizeService to determine the type of service to provide the user. This group is intended for users that can use PPP and Telnet. If the user can use both, this is where you should place them. The PPP-users group uses the BaseProfile called default-PPP-users to specify the attributes of PPP service to provide the user. The Telnetusers group uses the BaseProfile called default-Telnet-users to specify the attributes of Telnet service to provide the user.

Specific UserGroups allow you to maintain common authentication and authorization attributes in one location. These groups are referenced in a user profile.

For the ACE ISP, you do not need to change these UserGroups, since we are configuring a basic site. To view the default user groups, follow these steps:

Example 15-8. Changing to the UserGroups Object

```
→ cd usergroups/
[ //localhost/Radius/UserGroups ]
Entries 1 to 3 from 3 total entries
Current filter: <all>
Default/
PPP-users/
Telnet-users/
→
```

Step 2. Later on, you might want to add or delete groups. You can use the add or delete commands to do so:

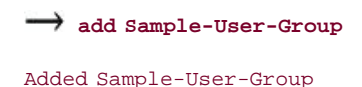

Step 3. Check your work with the Is command, as seen in Example 15-9:

Example 15-9. Using Is to Verify the Addition

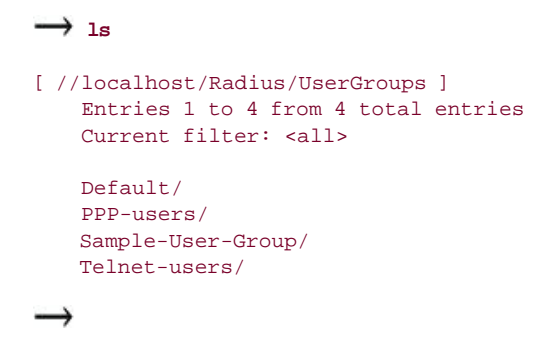

### **Configuring AAA Clients in AR**

The Clients object contains all AAA clients and proxies that communicate with AR. Each client must be identified in AR and have the same secret key configured on both ends. This means that AR must be identified in the AAA client as well.

To add an AAA client to AR, perform the following steps:

Step 1. Use the cd command to change to the Clients object level, as seen in Example 15-10:

Example 15-10. Changing to the Clients Object

```
→ cd /radius/clients/
[ //localhost/Radius/Clients ]
Entries 1 to 1 from 1 total entries
Current filter: <all>
localhost/
```

Step 2. Use the add command to add the NAS Airport-AP1:

→ add Airport-AP1 Added Airport-AP1

Step 3. Use the Is command to check your work, as seen in Example 15-11:

Example 15-11. Verify the Addition of an AAA Client

```
→ ls
[ //localhost/Radius/Clients ]
Entries 1 to 2 from 2 total entries
Current filter: <all>
Airport-AP1/
localhost/
```

Step 4. Use the cd command to change directory to the Airport-AP1 object, as seen in Example 15-12:

Example 15-12. Changing to the New Object

```
→ cd airport-AP1/
[ //localhost/Radius/Clients/Airport-AP1 ]
Name = Airport-AP1
Description =
IPAddress =
SharedSecret =
Type = NAS
Vendor =
IncomingScript~ =
OutgoingScript~ =
EnablePOD = FALSE
```

Step 5. Use the set command to specify the description WestTerminalAP, the IP address 196.168.198.100, the shared secret key of secretapkey. You could also configure incoming scripts that would be applied to this AAA client, as seen in <u>Example 15-13</u>.

Example 15-13. Configuring an AAA Client

```
[ //localhost/Radius/Clients/Airport-AP1 ]
Name = Airport-AP1
Description =
IPAddress =
SharedSecret =
Type = NAS
Vendor =
IncomingScript~ =
OutgoingScript~ =
EnablePOD = FALSE
```

Step 6. Configure the description of the entry.

-

```
→ set Description WestTerminalAP
```

Set Description WestTerminalAP

Step 7. Configure the IP address of the AAA client.

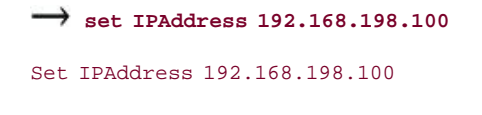

Step 8. Configure the shared secret key of the AAA client.

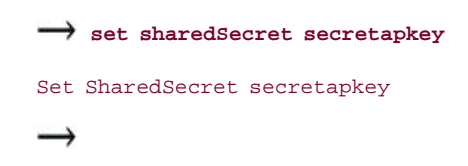

### **Configuring Profiles**

The Profiles object allows you to set specific Request For Comments (RFC)-defined attributes such as frame type, login service, and ports that AR returns in the Access-Accept response packet. You can use profiles to group attributes in one place that you want to apply to more than one user. This is also where you can set different Attribute-Value (AV) pairs. This method saves you from configuring parameters over and over again. The sample users that you looked at earlier in this chapter reference the following AR profiles:

- default-PPP-users This profile specifies the appropriate attributes for Point-to-Point Protocol (PPP) service.
- default-SLIP-users This profile specifies the appropriate attributes for Serial Line Internet Protocol (SLIP) service.
- default-Telnet-users This profile specifies the appropriate attributes for Telnet service.

If you want to add an attribute or modify the attributes for Radius, you use a profile to do so. In the following steps, you modify a profile using the set command, as follows:

#### → cd /Radius/Profiles/Default-Telnet-users/attributes

- Step 1. From the main level in AR, cd into the Radius/Profiles sub-object.
- Step 2. Use the set command to add the name=value attribute. The following example adds the attribute **service-Type=Framed:**

#### set Service-Type Framed

Step 3. To add more than one value, simply place each parameter in double quotes. For example, if you wanted to set Cisco AV pair values and you entered line by line "set Cisco-Avpair "value", you would keep overwriting the previously

🔶 PREV

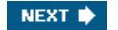

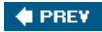

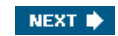

# Validating and Saving Your Changes to AR

After you have finished configuring your RADIUS server, you must save your changes. Saving your changes causes AR not only to save the changes, but also to validate them. In fact, prior to saving, it validates, and if there are any errors in your configuration, you are notified.

Using the save command, however, does not automatically update your servers active configuration. If you recall, the server must be reloaded after saving for AR to re-read the configuration.

To save and validate your changes, follow these steps:

Step 1. Use the save command to save your changes:

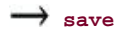

Step 2. Use the reload command to reload your server and update the active configuration:

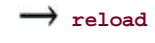

🔶 PREV

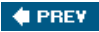

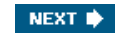

# **Testing Your Configuration**

Now that you have configured some users and a NAS, you are ready to test your configuration. The way to test AR locally without configuring an AAA client is to use a utility called radclient. The radclient utility uses the default Clients entry in AR of 127.0.0.1. The radclient utility simply creates and sends a RADIUS packet to AR.

The following step sequence creates an Access-Request packet for user john with password john and the packet identifier p001. It displays the packet before sending it. It uses the send command to send the packet, which displays the response packet object identifier p002. Then, the sequence shows how to display the contents of the response packet.

Step 1. Run the radclient command. It prompts you for the cluster name, username, and password.

```
# /opt/CSCOar/usrbin/radclient
Cisco Access Registrar 3.5.0.7 RADIUS Test Client
Copyright (C) 1995-2004 by Cisco Systems, Inc. All rights reserved.
```

Step 2. Log in to the radclient utility as you would log in to aregcmd.

```
Cluster:
User: admin
Password:
Logging in to localhost...done
```

Step 3. Create a simple Access-Request packet for username john and password john. At the prompt, type

```
→ simple john john <cr>
p001 ← The packet identifier is echo'd back to you
```

The radclient command displays the ID of the packet p001.

Step 4. Type the packet identifier to have the packet information echoed back to you as seen in Example 15-14:

Example 15-14. Creating a Request Packet

```
p001 <cr>
Packet: code = Access-Request, id = 0, length = 0, attributes =
    User-Name = john
    User-Password = john
    NAS-Identifier = localhost
    NAS-Port = 1
```

Step 5. Simulate an AAA client sending the packet to AR by using the packet identifier and the send command.

```
\rightarrow p001 send
p002 \leftarrowThe response packet is echo'd back to you.
```

Step 6. Type the response packet's identifier to display the contents of the Access-Accept packet, in this case, a denied access response as seen in <u>Example 15-15</u>:

Example 15-15. A Denied Response

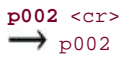

🔶 PREV

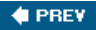

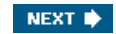

# **Troubleshooting Your Configuration with trace**

If you are unable to receive an Access-Accept packet from the Cisco AR server, you can use the aregcmd command trace to troubleshoot your problem.

The trace command is sort of like configuring debugging. It allows you to set the trace level on your server. You can set the trace levels from zero to four, the higher number indicating that more information is logged. In AR, the default is zero. This would indicate that nothing is being logged. To configure the trace level in AR, perform the following steps:

Step 1. Run the aregcmd command and log into AR, as seen in Example 15-16.

Example 15-16. Log In to AR

```
# /opt/CSCOar/usrbin/aregcmd
Cisco Access Registrar 3.5.0.7 Configuration Utility
Copyright (C) 1995-2004 by Cisco Systems, Inc. All rights reserved.
Cluster:
User: admin
Password:*****
Logging in to localhost
[ //localhost ]
```

```
LicenseKey = 6N16-SJIV-61RI-VU1G (expires in 64 days)
Radius/
Administrators/
```

Server 'Radius' is Running, its health is 10 out of 10

Step 2. Use the trace command to set the trace level to a value between 14.

#### $\rightarrow$ trace 3

Traced "localhost: Trace level is set to 3"

Step 3. Exit from aregcmd.

→ exit

Logging out of localhost... #

- Step 4. Log in to radclient.
- Step 5. Create another test packet. You did this in the previous section.
- Step 6. Send the test packet.
- Step 7. Exit radclient.
- Step 8. Use the UNIX tail command to view the end of the name\_radius\_1\_trace log where the failed attempt was logged, as seen in Example 15-17.

Example 15-17. Reading the name\_radius\_1\_trace Log
```
02/23/2004 16:12:29: P268: Trace of Access-Reject packet
02/23/2004 16:12:29: P268: identifier = 2
02/23/2004 16:12:29: P268: length = 35
02/23/2004 16:12:29: P268: reqauth = 11:11:d5:56:dc:c3:ec:1d:89:8c:fd:f4:19:9d:57:2a
02/23/2004 16:12:29: P268: Reply-Message = Access Denied
02/23/2004 16:12:29: P268: Sending response to 127.0.0.1
02/23/2004 16:12:29: Log: Request from localhost (127.0.0.1): User john rejected (UnknownUser)
```

Step 9. Read through the log to see where the request failed. In this case, the user john is unknown.

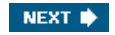

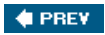

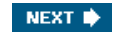

#### Summary

With this chapter, you should now be able to set up a basic site using aregcmd. You should now be pretty comfortable using the cli and navigating the objects of AR. However, you might need to perform more detailed and complex configurations. The Cisco website has an abundance of configuration examples that detail more advanced configuration such as scripting, pre-paid billing, and advanced protocol configurations.

Now that you are comfortable with the basics of AAA, AAA in the enterprise, and AAA at the service-provider level, you are now ready to begin the more difficult configuration tasks. Keep in mind the tools available and that trial and error and a little persistence will be the answer.

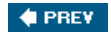

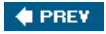

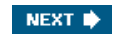

#### **End Notes**

1. Portions of this chapter were derived from the following:

Getting Started Guide, Larry Lininger http://cisco.com/en/US/products/sw/netmgtsw/ps411/products\_getting\_started\_guide\_book09186a008007fdcf.html

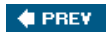

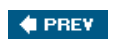

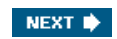

# Part IV: Appendix

Appendix A RADIUS Attribute Tables

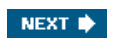

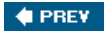

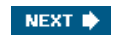

## **Appendix A. RADIUS Attribute Tables**

This appendix lists the additional RADIUS attributes and vendor-specific attributes (VSAs) supported by Cisco Secure Access Control Server (CSACS) version  $3.2.^{11}$ 

[1] Tables in this chapter are from User Guide for Cisco Secure ACS Windows Server, Appendix C, "Radius Attributes," by Mark Wilgus.

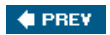

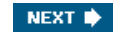

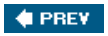

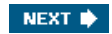

### **3000 Series Concentrator VSAs**

The CSACS supports numerous VSAs for the 3000 series virtual private network (VPN) concentrators. <u>Table A-1</u> lists the supported VSAs for the VPN 3000 series.

#### Table A-1. Cisco VPN 3000 Concentrator RADIUS

| Attribute                         | Number | Type of Value                            | Inbound/Outbound | Multiple |
|-----------------------------------|--------|------------------------------------------|------------------|----------|
| VPN3000-Access-Hours              | 1      | string (maximum length 247 characters)   | Outbound         | No       |
| CVPN3000-Simultaneous-Logins      | 2      | integer (maximum length 10 characters)   | Outbound         | No       |
| CVPN3000-Primary-DNS              | 5      | ipaddr (maximum length 15<br>characters) | Outbound         | No       |
| CVPN3000-Secondary-DNS            | 6      | ipaddr (maximum length 15<br>characters) | Outbound         | No       |
| CVPN3000-Primary-WINS             | 7      | ipaddr (maximum length 15 characters)    | Outbound         | No       |
| CVPN3000-Secondary-WINS           | 8      | ipaddr (maximum length 15 characters)    | Outbound         | No       |
| CVPN3000-SEP-Card-Assignment      | 9      | integer                                  | Outbound         | No       |
| CVPN3000-Tunneling-Protocols      | 11     | integer                                  | Outbound         | No       |
| CVPN3000-IPSec-Sec-Association    | 12     | string (maximum length 247 characters)   | Outbound         | No       |
| CVPN3000-IPSec-Authentication     | 13     | integer                                  | Outbound         | No       |
| CVPN3000-IPSec-Banner1            | 15     | string (maximum length 247 characters)   | Outbound         | No       |
| CVPN3000-IPSec-Allow-Passwd-Store | 16     | integer                                  | Outbound         | No       |
| CVPN3000-Use-Client-Address       | 17     | integer                                  | Outbound         | No       |
| CVPN3000-PPTP-Encryption          | 20     | integer                                  | Outbound         | No       |
| CVPN3000-L2TP-Encryption          | 21     | integer                                  | Outbound         | No       |
| CVPN3000-IPSec-Split-Tunnel-List  | 27     | string (maximum length 247 characters)   | Outbound         | No       |
| CVPN3000-IPSec-Default-Domain     | 28     | string (maximum length 247 characters)   | Outbound         | No       |
| CVPN3000-IPSec-Split-DNS-Names    | 29     | string (maximum length 247 characters)   | Outbound         | No       |
| CVPN3000-IPSec-Tunnel-Type        | 30     | integer                                  | Outbound         | No       |
| CVPN3000-IPSec-Mode-Config        | 31     | integer                                  | Outbound         | No       |
| CVPN3000-IPSec-User-Group-Lock    | 33     | integer                                  | Outbound         | No       |
| CVPN3000-IPSec-Over-UDP           | 34     | integer                                  | Outbound         | No       |
| CVPN3000-IPSec-Over-UDP-Port      | 35     | integer (maximum length 10 characters)   | Outbound         | No       |
| CVPN3000-IPSec-Banner2            | 36     | string (maximum length 247 characters)   | Outbound         | No       |
| CVPN3000-PPTP-MPPC-Compression    | 37     | integer                                  | Outbound         | No       |
| CVPN3000-L2TP-MPPC-Compression    | 38     | integer                                  | Outbound         | No       |
| CVPN3000-IPSec-IP-Compression     | 39     | integer                                  | Outbound         | No       |
| CVPN3000-IPSec-IKE-Peer-ID-Check  | 40     | integer                                  | Outbound         | No       |

| Attribute                                               | Number | Type of Value                            | Inbound/Outbound | Multiple |
|---------------------------------------------------------|--------|------------------------------------------|------------------|----------|
| CVPN3000-IKE-Keep-Alives                                | 41     | integer                                  | Outbound         | No       |
| CVPN3000-IPSec-Auth-On-Rekey                            | 42     | integer                                  | Outbound         | No       |
| CVPN3000-Required-Client-Firewall-<br>Vendor-Code       | 45     | integer (maximum length 10 characters)   | Outbound         | No       |
| CVPN3000-Required-Client-Firewall-<br>Product-Code      | 46     | integer (maximum length 10 characters)   | Outbound         | No       |
| CVPN3000-Required-Client-Firewall-<br>Description       | 47     | string (maximum length 247 characters)   | Outbound         | No       |
| CVPN3000-Require-HW-Client-Auth                         | 48     | integer                                  | Outbound         | No       |
| CVPN3000-Require-Individual-User-Auth                   | 49     | integer                                  | Outbound         | No       |
| CVPN3000-Authenticated-User-Idle-<br>Timeout            | 50     | integer (maximum length 10 characters)   | Outbound         | No       |
| CVPN3000-Cisco-IP-Phone-Bypass                          | 51     | integer                                  | Outbound         | No       |
| CVPN3000-User-Auth-Server-Name                          | 52     | string (maximum length 247 characters)   | Outbound         | No       |
| CVPN3000-User-Auth-Server-Port                          | 53     | integer (maximum length 10 characters)   | Outbound         | No       |
| CVPN3000-User-Auth-Server-Secret                        | 54     | string (maximum length 247 characters)   | Outbound         | No       |
| CVPN3000-IPSec-Split-Tunneling-Policy                   | 55     | integer                                  | Outbound         | No       |
| CVPN3000-IPSec-Required-Client-<br>Firewall-Capability  | 56     | integer                                  | Outbound         | No       |
| CVPN3000-IPSec-Client-Firewall-Filter-<br>Name          | 57     | string (maximum length 247 characters)   | Outbound         | No       |
| CVPN3000-IPSec-Client-Firewall-Filter-<br>Optional      | 58     | integer                                  | Outbound         | No       |
| CVPN3000-IPSec-Backup-Servers                           | 59     | integer                                  | Outbound         | No       |
| CVPN3000-IPSec-Backup-Server-List                       | 60     | string (maximum length 247 characters)   | Outbound         | No       |
| CVPN3000-MS-Client-Intercept-DHCP-<br>Configure-Message | 62     | integer                                  | Outbound         | No       |
| CVPN3000-MS-Client-Subnet-Mask                          | 63     | ipaddr (maximum length 15<br>characters) | Outbound         | No       |
| CVPN3000-Allow-Network-Extension-<br>Mode               | 64     | integer                                  | Outbound         | No       |
| CVPN3000-Strip-Realm                                    | 135    | integer                                  | Outbound         | No       |

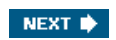

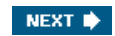

### **Cisco VPN 5000 Concentrator RADIUS VSAs**

CSACS also supports VSAs for the Cisco VPN 5000 concentrators. <u>Table A-2</u> lists the supported VSAs in CSACS version 3.1.

| Attribute                    | Number | Type of Value                                | Inbound/Outbound | Multiple |
|------------------------------|--------|----------------------------------------------|------------------|----------|
| CVPN5000-Tunnel-Throughput   | 001    | integer                                      | Inbound          | No       |
| CVPN5000-Client-Assigned-IP  | 002    | string                                       | Inbound          | No       |
| CVPN5000-Client-Real-IP      | 003    | string                                       | Inbound          | No       |
| CVPN5000-VPN-GroupInfo       | 004    | string (maximum<br>length 247<br>characters) | Outbound         | No       |
| CVPN5000-VPN-Password        | 005    | string (maximum<br>length 247<br>characters) | Outbound         | No       |
| CVPN5000-Echo                | 006    | integer                                      | Inbound          | No       |
| CVPN5000-Client-Assigned-IPX | 007    | integer                                      | Inbound          | No       |

#### Table A-2. Cisco VPN 5000 Concentrator

🔶 PREV

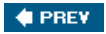

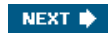

### **Cisco Building Broadband Service Manager Dictionary of RADIUS VSA**

Cisco Secure ACS supports a Cisco Building Broadband Service Manager (BBSM) RADIUS VSA. The vendor ID for this Cisco RADIUS implementation is 5263. <u>Table A-3</u> gives the VSA for BBSM.

## Table A-3. Cisco Building Broadband Service Manager RADIUS

| Attribute | Number | Type of<br>Value | Inbound/Outbound | Multiple |
|-----------|--------|------------------|------------------|----------|
| ODDOM     | 001    | Interes          | Dath             | Nie      |

🔶 PREV

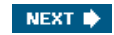

### **IETF Dictionary of RADIUS Attribute Value Pairs**

Table A-4 lists the supported RADIUS (IETF) attributes. If the attribute has a security server-specific format, the format is specified.

| Attribute      | Number | Description                                                                                                    | Type of<br>Value | Inbound/Outbound | Multiple |
|----------------|--------|----------------------------------------------------------------------------------------------------|------------------|------------------|----------|
| User-Name      | 1      | Name of the user being authenticated.                                                                                                    | string           | Inbound          | No       |
| User-Password  | 2      | User password or input following an access challenge. Passwords longer than 16 characters are encrypted using IETF Draft #2 or later specifications.                                                                                                    | string           | Outbound         | No       |
| CHAP-Password  | 3      | Point-to-Point Protocol (PPP)<br>Challenge Handshake<br>Authentication Protocol (CHAP)<br>response to an Access-Challenge.                                                                                                    | string           | Outbound         | No       |
| NAS-IP Address | 4      | IP address of the AAA client that is requesting authentication.                                                                                                    | ipaddr           | Inbound          | No       |
| NAS-Port       | 5      | <ul> <li>Physical port number of the AAA client that is authenticating the user. The AAA client port value (32 bits) consists of one or two 16-bit values, depending on the setting of the RADIUS server extended portnames command. Each 16-bit number is a 5-digit decimal integer interpreted as follows:</li> <li>For asynchronous terminal lines, async network interfaces, and virtual async interfaces, the value is 00<i>ttt</i>, where <i>ttt</i> is the line number or async interface unit number.</li> <li>For ordinary synchronous network interfaces, the value is <i>10xxx</i>.</li> <li>For channels on a primary-rate Integrated Services Digital Network (ISDN) interface, the value is <i>2ppcc</i>.</li> <li>For channels on a basic rate ISDN interface, the value is <i>3bbOc</i>.</li> <li>For other types of interfaces, the value is <i>6nnss</i>.</li> </ul> | integer          | Inbound          | No       |
| Service-Type   | 6      | Type of service requested or type<br>of service to be provided:<br>In a request:<br>Framed For known PPP or Serial                                                                                                    | integer          | Both             | No       |
|                |        | Line Internet Protocol (SLIP)<br>connection.<br>Administrative user For enable<br>command.                                                                                                    |                  |                  |          |

#### Table A-4. Internet Engineering Task Force (IETF) RADIUS

| Attribute          | Number | Description                                                                                                    | Type of<br>Value                                | Inhound/Outbound | Multiple |
|--------------------|--------|----------------------------------------------------------------------------------------------------|-------------------------------------------------|------------------|----------|
| Attribute          | Number | In a response:                                                                                                    | Value                                           |                  | Martiple |
|                    |        | Login Make a connection.                                                                                                    |                                                 |                  |          |
|                    |        | Framed Start SLIP or PPP.                                                                                                    |                                                 |                  |          |
|                    |        | Administrative user Start an EXEC or enable ok.                                                                                                    |                                                 |                  |          |
|                    |        | Exec user Start an EXEC session.                                                                                                    |                                                 |                  |          |
| Framed-Protocol    | 7      | Framing to be used for framed access.                                                                                                    | integer                                         | Both             | No       |
| Framed-IP-Address  | 8      | Address to be configured for the user.                                                                                                    |                                                 |                  |          |
| Framed-IP-Netmask  | 9      | IP netmask to be configured for the<br>user when the user is a router to a<br>network. This AV results in a static<br>route being added for Framed-IP-<br>Address with the mask specified.                                                                                                    | ipaddr<br>(maximum<br>length 15<br>characters)  | Outbound         | No       |
| Framed-Routing     | 10     | Routing method for the user when<br>the user is a router to a network.<br>Only None and Send and Listen<br>values are supported for this<br>attribute.                                                                                                    | integer                                         | Outbound         | No       |
| Filter-Id          | 11     | Name of the filter list for the user,<br>formatted as follows: %d, %d.in,<br>or %d.out. This attribute is<br>associated with the most recent<br>service-type command. For login<br>and EXEC, use %d or %d.out as<br>the line access list value from 0 to<br>199. For framed service, use %d or<br>%d.out as interface output access<br>list and %d.in for input access list.<br>The numbers are self-encoding to<br>the protocol to which they refer. | string                                          | Outbound         | Yes      |
| Framed-MTU         | 12     | Indicates the maximum<br>transmission unit (MTU) that can<br>be configured for the user when<br>the MTU is not negotiated by PPP<br>or some other means.                                                                                                    | integer<br>(maximum<br>length 10<br>characters) | Outbound         | No       |
| Framed-Compression | 13     | Compression protocol used for the<br>link. This attribute results in<br>/compress being added to the PPP<br>or SLIP autocommand generated<br>during EXEC authorization. Not<br>currently implemented for non-<br>EXEC authorization.                                                                                                    | integer                                         | Outbound         | Yes      |
| Login-IP-Host      | 14     | Host to which the user connects<br>when the Login-Service attribute is<br>included.                                                                                                    | ipaddr<br>(maximum<br>length 15<br>characters)  | Both             | Yes      |
| Login-Service      | 15     | Service that should be used to<br>connect the user to the login host.<br>Service is indicated by a numeric<br>value:<br>0: Telnet<br>1: Rlogin<br>2: TCP-Clear<br>3: PortMaster<br>4: LAT                                                                                                    | integer                                         | Both             | No       |

| Attribute          | Number | Description                                                                                                    | Type of<br>Value                                | Inbound/Outbound | Multiple |
|--------------------|--------|----------------------------------------------------------------------------------------------------|-------------------------------------------------|------------------|----------|
| Login-TCP-Port     | 16     | Transmission Control Protocol<br>(TCP) port with which the user is to<br>be connected when the Login-<br>Service attribute is also present.                                                                                                    | integer<br>(maximum<br>length 10<br>characters) | Outbound         | No       |
| Reply-Message      | 18     | Text to be displayed to the user.                                                                                                    | string                                          | Outbound         | Yes      |
| Callback-Number    | 19     |                                                                                                    | string                                          | Outbound         | No       |
| Callback-Id        | 20     |                                                                                                    | string                                          | Outbound         | No       |
| Framed-Route       | 22     | Routing information to be<br>configured for the user on this AAA<br>client. The RADIUS Request For<br>Comments (RFC) format ( <i>net/bits</i><br>[ <i>router</i> [ <i>metric</i> ]]) and the old style<br>dotted mask ( <i>netmask</i> [ <i>router</i><br>[ <i>metric</i> ]]) are supported. If the<br>router field is omitted or 0 (zero),<br>the peer IP address is used.<br>Metrics are ignored.                                                                                                    | string                                          | Outbound         | Yes      |
| Framed-IPX-Network | 23     |                                                                                                    | integer                                         | Outbound         | No       |
| State              | 24     | Allows state information to be<br>maintained between the AAA client<br>and the RADIUS server. This<br>attribute is only applicable to CHAP<br>challenges.                                                                                                    | string<br>(maximum<br>length 253<br>characters) | Outbound         | No       |
| Class              | 25     | Arbitrary value that the AAA client<br>includes in all accounting packets<br>for this user (if supplied by the<br>RADIUS server).                                                                                                    | string                                          | Both             | Yes      |
| Vendor-Specific    | 26     | Allows vendors to support their<br>own extended attributes. The Cisco<br>RADIUS implementation supports<br>one vendor-specific option using<br>the format recommended in the<br>specification. The Cisco vendor-ID<br>is 9, and the supported option is<br>vendor-type 1, cisco-avpair. The<br>value is a string of the format:<br><i>protocol</i> : attribute sep value<br><i>protocol</i> : a value of the Cisco<br>protocol attribute for a particular<br>type of authorization. Attribute and<br>value are an appropriate AV pair<br>defined in the Cisco TACACS+<br>specification, and sep is "=" for<br>mandatory attributes and "*" for<br>optional attributes. This allows the<br>full set of TACACS+ authorization<br>features to be used for RADIUS.<br>The following is an example:<br>cisco-avpair= "ip: addr-pool=first"<br>cisco-avpair= "shell: priv-IvI=15"<br>The first example causes the Cisco<br>multiple named IP address pools<br>feature to be activated during IP<br>authorization (during PPP Internet<br>Protocol Control Protocol [IPCP]<br>address assignment). The second<br>example causes a user of a device-<br>hosted administrative session to<br>have immediate access to EXEC<br>commands. | string                                          | Outbound         | Yes      |
| Session-Timeout    | 27     | Maximum number of seconds of<br>service to be provided to the user<br>before the session terminates. This                                                                                                    | integer<br>(maximum<br>length 10                | Outbound         | No       |

| Attribute                    | Number | Description                                                                                                    | Type of<br>Value                                | Inbound/Outbound | Multiple |
|------------------------------|--------|----------------------------------------------------------------------------------------------------|-------------------------------------------------|------------------|----------|
|                              |        | AV becomes the per-user absolute timeout. This attribute is not valid for PPP sessions.                                                                                                    | characters)                                     |                  |          |
| Idle-Timeout                 | 28     | Maximum number of consecutive<br>seconds of idle connection time<br>allowed to the user before the<br>session terminates. This AV<br>becomes the per-user session<br>timeout. This attribute is not valid<br>for PPP sessions.                                                                                                    | integer<br>(maximum<br>length 10<br>characters) | Outbound         | No       |
| Termination-Action           | 29     |                                                                                                    | integer                                         | Both             | No       |
| Called-Station-Id            | 30     | Allows the AAA client to send the<br>telephone number the call came<br>from as part of the access-request<br>packet using automatic number<br>identification or similar technology.<br>This attribute has the same value<br>as remote-addr in TACACS+. This<br>attribute is only supported on ISDN<br>and for modem calls on the Cisco<br>AS5200 if used with PRI. | string                                          | Inbound          | No       |
| Calling-Station-Id           | 31     | Allows the AAA client to send the<br>telephone number the user called<br>into as part of the access-request<br>packet, using dialed number<br>identification server (DNIS) or<br>similar technology. This attribute is<br>only supported on ISDN and for<br>modem calls on the Cisco AS5200 if<br>used with PRI.                                                   | string                                          | Inbound          | No       |
| NAS-Identifier               | 32     |                                                                                                    | string                                          | Inbound          | No       |
| Proxy-State                  | 33     | Included in proxied RADIUS<br>requests per RADIUS standards.<br>The operation of Cisco Secure ACS<br>does not depend on the contents of<br>this attribute.                                                                                                    | string<br>(maximum<br>length 253<br>characters) | Inbound          | No       |
| Login-LAT-Service            | 34     | System with which the user is to<br>be connected by local-area<br>transport (LAT) protocol. This<br>attribute is only available in EXEC<br>mode.                                                                                                    | string<br>(maximum<br>length 253<br>characters) | Inbound          | No       |
| Login-LAT-Node               | 35     |                                                                                                    | string                                          | Inbound          | No       |
| Login-LAT-Group              | 36     |                                                                                                    | string                                          | Inbound          | No       |
| Framed-AppleTalk-Link        | 37     |                                                                                                    | integer                                         | Outbound         | No       |
| Framed-AppleTalk-<br>Network | 38     |                                                                                                    | integer                                         | Outbound         | Yes      |
| Framed-AppleTalk-<br>Zone    | 39     |                                                                                                    | string                                          | Outbound         | No       |
| Acct-Status-Type             | 40     | Specifies whether this accounting<br>request marks the beginning of the<br>user service (start) or the end<br>(stop).                                                                                                    | integer                                         | Inbound          | No       |
| Acct-Delay-Time              | 41     | Number of seconds the client has been trying to send a particular record.                                                                                                    | integer                                         | Inbound          | No       |
| Acct-Input-Octets            | 42     | Number of octets received from the port while this service is being provided.                                                                                                    | integer                                         | Inbound          | No       |
| Acct-Output-Octets           | 43     | Number of octets sent to the port<br>while this service is being<br>delivered.                                                                                                    | integer                                         | Inbound          | No       |
| Acct-Session-Id              | 44     | Unique accounting identifier that makes it easy to match start and                                                                                                    | string                                          | Inbound          | No       |

| Attribute             | Number | Description                                                                                                    | Type of<br>Value | Inbound/Outbound | Multiple |
|-----------------------|--------|----------------------------------------------------------------------------------------------------|------------------|------------------|----------|
|                       |        | stop records in a log file. The Acct-<br>Session-Id restarts at 1 each time<br>the router is power cycled or the<br>software is reloaded. Contact Cisco<br>support if this is unsuitable.                                                                                                    |                  |                  |          |
| Acct-Authentic        | 45     | Way in which the user was<br>authenticatedby RADIUS, by the<br>AAA client itself, or by another<br>remote authentication protocol.<br>This attribute is set to radius for<br>users authenticated by RADIUS; to<br>remote for TACACS+ and<br>Kerberos; or to local for local,<br>enable, line, and if-needed<br>methods. For all other methods,<br>the attribute is omitted. | integer          | Inbound          | No       |
| Acct-Session-Time     | 46     | Number of seconds the user has been receiving service.                                                                                                    | integer          | Inbound          | No       |
| Acct-Input-Packets    | 47     | Number of packets received from<br>the port while this service is being<br>provided to a framed user.                                                                                                    | integer          | Inbound          | No       |
| Acct-Output-Packets   | 48     | Number of packets sent to the port<br>while this service is being delivered<br>to a framed user.                                                                                                    | integer          | Inbound          | No       |
| Acct-Terminate-Cause  | 49     | Reports details on why the<br>connection was terminated.<br>Termination causes are indicated<br>by a numeric value:                                                                                                    | integer          | Inbound          | No       |
|                       |        | 1: User request                                                                                                    |                  |                  |          |
|                       |        | 2: Lost carrier                                                                                                    |                  |                  |          |
|                       |        | 3: Lost service                                                                                                    |                  |                  |          |
|                       |        | 4: Idle timeout                                                                                                    |                  |                  |          |
|                       |        | 5: Session-timeout                                                                                                    |                  |                  |          |
|                       |        | 6: Admin reset                                                                                                    |                  |                  |          |
|                       |        | 7: Admin reboot                                                                                                    |                  |                  |          |
|                       |        | 8: Port error                                                                                                    |                  |                  |          |
|                       |        | 9: AAA client error                                                                                                    |                  |                  |          |
|                       |        | 10: AAA client request                                                                                                    |                  |                  |          |
|                       |        | 11: AAA client reboot                                                                                                    |                  |                  |          |
|                       |        | 12: Port unneeded                                                                                                    |                  |                  |          |
|                       |        | 13: Port pre-empted                                                                                                    |                  |                  |          |
|                       |        | 14: Port suspended                                                                                                    |                  |                  |          |
|                       |        | 15: Service unavailable                                                                                                    |                  |                  |          |
|                       |        | 16: Callback                                                                                                    |                  |                  |          |
|                       |        | 17: User error                                                                                                    |                  |                  |          |
|                       |        | 18: Host request                                                                                                    |                  |                  |          |
| Acct-Multi-Session-Id | 50     |                                                                                                    | string           | Inbound          | No       |
| Acct-Link-Count       | 51     |                                                                                                    | integer          | Inbound          | No       |
| Acct-Input-Gigawords  | 52     |                                                                                                    | integer          | Inbound          | No       |
| Acct-Output-Gigawords | 53     |                                                                                                    | integer          | Inbound          | No       |
| Event-Timestamp       | 55     |                                                                                                    | date             | Inbound          | No       |

| Attribute                   | Number | Description                                                                                                    | Type of<br>Value                                | Inbound/Outbound  | Multiple |
|-----------------------------|--------|----------------------------------------------------------------------------------------------------|-------------------------------------------------|-------------------|----------|
| CHAP-Challenge              | 60     | · · · · · · · · · · · · · · · · · · ·                                                                                                    | string                                          | Inbound           | No       |
| NAS-Port-Type               | 61     | Indicates the type of physical port<br>the AAA client is using to<br>authenticate the user. Physical<br>ports are indicated by a numeric<br>value: | integer                                         | Inbound           | No       |
|                             |        | 0: Asynchronous                                                                                                    |                                                 |                   |          |
|                             |        | 1: Synchronous                                                                                                    |                                                 |                   |          |
|                             |        | 2: ISDN-Synchronous                                                                                                    |                                                 |                   |          |
|                             |        | 3: ISDN-Asynchronous (V.120)                                                                                                    |                                                 |                   |          |
|                             |        | 4: ISDN-Asynchronous (V.110)                                                                                                    |                                                 |                   |          |
|                             |        | 5: Virtual                                                                                                    |                                                 |                   |          |
| Port-Limit                  | 62     | Sets the maximum number of ports<br>to be provided to the user by the<br>network access server.                                                    | integer<br>(maximum<br>length 10<br>characters) | Both              | No       |
| Login-LAT-Port              | 63     |                                                                                                    | string                                          | Both              | No       |
| Tunnel-Type                 | 64     |                                                                                                    | tagged<br>integer                               | Both              | Yes      |
| Tunnel-Medium-Type          | 65     |                                                                                                    | tagged<br>integer                               | Both              | Yes      |
| Tunnel-Client-Endpoint      | 66     |                                                                                                    | tagged<br>string                                | Both              | Yes      |
| Tunnel-Server-<br>Endpoint  | 67     |                                                                                                    | tagged<br>string                                | Both              | Yes      |
| Acct-Tunnel-<br>Connection  | 68     |                                                                                                    | string                                          | Inbound           | No       |
| Tunnel-Password             | 69     |                                                                                                    | tagged<br>string                                | Both              | Yes      |
| ARAP-Password               | 70     |                                                                                                    | string                                          | Inbound           | No       |
| ARAP-Features               | 71     |                                                                                                    | string                                          | Outbound          | No       |
| ARAP-Zone-Access            | 72     |                                                                                                    | integer                                         | Outbound          | No       |
| ARAP-Security               | 73     |                                                                                                    | integer                                         | Inbound           | No       |
| ARAP-Security-Data          | 74     |                                                                                                    | string                                          | Inbound           | No       |
| Password-Retry              | 75     |                                                                                                    | integer                                         | Internal use only | No       |
| Prompt                      | 76     |                                                                                                    | integer                                         | Internal use only | No       |
| Connect-Info                | 77     |                                                                                                    | string                                          | Inbound           | No       |
| Configuration-Token         | 78     |                                                                                                    | string                                          | Internal use only | No       |
| EAP-Message                 | 79     |                                                                                                    | string                                          | Internal use only | No       |
| Message-Authenticator       | 80     |                                                                                                    | string                                          | Outbound          | No       |
| Tunnel-Private-Group-<br>ID | 81     |                                                                                                    | tagged<br>string                                | Both              | Yes      |
| Tunnel-Assignment-ID        | 82     |                                                                                                    | tagged<br>string                                | Both              | Yes      |
| Tunnel-Preference           | 83     |                                                                                                    | tagged<br>integer                               | Both              | No       |
| Acct-Interim-Interval       | 85     |                                                                                                    | integer                                         | Outbound          | No       |
| NAS-Port-Id                 | 87     |                                                                                                    | string                                          | Inbound           | No       |
| Framed-Pool                 | 88     |                                                                                                    | string                                          | Internal use only | No       |
| Tunnel-Client-Auth-ID       | 90     |                                                                                                    | tagged<br>string                                | Both              | Yes      |

| Attribute             | Number | Description | Type of<br>Value | Inbound/Outbound | Multiple |
|-----------------------|--------|-------------|------------------|------------------|----------|
| Tunnel-Server-Auth-ID | 91     |             | tagged<br>string | Both             | Yes      |
| Primary-DNS-Server    | 135    |             | ipaddr           | Both             | No       |
| Secondary-DNS-Server  | 136    |             | ipaddr           | Both             | No       |
| Multilink-ID          | 187    |             | integer          | Inbound          | No       |
| Num-In-Multilink      | 188    |             | integer          | Inbound          | No       |
| Pre-Input-Octets      | 190    |             | integer          | Inbound          | No       |
| Pre-Output-Octets     | 191    |             | integer          | Inbound          | No       |
| Pre-Input-Packets     | 192    |             | integer          | Inbound          | No       |
| Pre-Output-Packets    | 193    |             | integer          | Inbound          | No       |
| Maximum-Time          | 194    |             | integer          | Both             | No       |
| Disconnect-Cause      | 195    |             | integer          | Inbound          | No       |
| Data-Rate             | 197    |             | integer          | Inbound          | No       |
| PreSession-Time       | 198    |             | integer          | Inbound          | No       |
| PW-Lifetime           | 208    |             | integer          | Outbound         | No       |
| IP-Direct             | 209    |             | ipaddr           | Outbound         | No       |
| PPP-VJ-Slot-Comp      | 210    |             | integer          | Outbound         | No       |
| Assign-IP-Pool        | 218    |             | integer          | Outbound         | No       |
| Route-IP              | 228    |             | integer          | Outbound         | No       |
| Link-Compression      | 233    |             | integer          | Outbound         | No       |
| Target-Utils          | 234    |             | integer          | Outbound         | No       |
| Maximum-Channels      | 235    |             | integer          | Outbound         | No       |
| Data-Filter           | 242    |             | Ascend<br>filter | Outbound         | Yes      |
| Call-Filter           | 243    |             | Ascend filter    | Outbound         | Yes      |
| Idle-Limit            | 244    |             | integer          | Outbound         | No       |

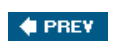

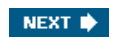

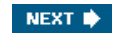

### **Microsoft Radius VSAs**

Microsoft Point-to-Point Encryption (MPPE) is an encryption technology developed by Microsoft to encrypt point-to-point (PPP) links. These PPP connections can be via a dialup line or over a VPN tunnel such as PPTP. MPPE is supported by several RADIUS network-device vendors that Cisco Secure ACS supports. The following Cisco Secure ACS RADIUS protocols support the Microsoft RADIUS VSA:

- Cisco IOS
- Cisco VPN 3000
- Cisco VPN 5000
- Ascend

Note the information in <u>Table A-5</u>.

| Attribute                 | Value | Type of Value | Additional Description (If Necessary)                                                                                                    |
|---------------------------|-------|---------------|----------------------------------------------------------------------------------------------------|
| MS-CHAP-Response          | 1     | string        |                                                                                                    |
| MS-CHAP-Error             | 2     | string        |                                                                                                    |
| MS-MPPE-Encryption-Policy | 7     | integer       | Signifies whether the use of encryption is allowed<br>or required. If the Policy field is equal to 1<br>(Encryption-Allowed), any or none of the<br>encryption types specified in the MS-MPPE-<br>Encryption-Types attribute can be used. If the<br>Policy field is equal to 2 (Encryption-Required), any<br>of the encryption types specified in the MS-MPPE-<br>Encryption-Types attribute can be used, but at<br>least one must be used. |
| MS-MPPE-Encryption-Types  | 8     | integer       | Signifies the types of encryption available for use with MPPE. A 4-octet integer is interpreted as a string of bits.                                                                                                    |
| MS-CHAP-Domain            | 10    | string        |                                                                                                    |
| MS-CHAP-Challenge         | 11    | string        |                                                                                                    |
| MS-CHAP-MPPE-Keys         | 12    | string        | Contains two session keys for use by MPPE. This attribute is included only in Access-Accept packets.<br>Note that the MS-CHAP-MPPE-Keys attribute value is autogenerated by Cisco Secure ACS; there is no value to set in the HTML interface.                                                                                                    |
| MS-MPPE-Send-Key          | 16    | string        | Contains a session key for use by MPPE. As the<br>name implies, this key is intended for encrypting<br>packets sent from the NAS to the remote host. This<br>attribute is only included in Access-Accept packets.                                                                                                    |
| MS-MPPE-Recv-Key          | 17    | string        | Contains a session key for use by MPPE. As the<br>name implies, this key is intended for encrypting<br>packets received by the NAS from the remote host.<br>This attribute is only included in Access-Accept<br>packets.                                                                                                    |

#### Table A-5. Microsoft RADIUS

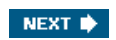

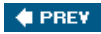

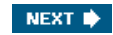

### Ascend RADIUS

<u>Table A-6</u> includes Ascend RADIUS dictionary translations for parsing requests and generating responses. All the transactions are composed of AV pairs. The value of each attribute is specified as one of the following valid data types:

- string 0253 octets.
- abinary 0254 octets.
- ipaddr 4 octets in network byte order.
- integer 32-bit value in big endian order (high byte first).
- call filter Defines a call filter for the profile.
- date 32-bit value in big-endian order. For example, seconds since 00:00:00 universal time (UT), January 1, 1970.
- enum Enumerated values are stored in the user file with dictionary value translations for easy administration.

Of the call filters, these RADIUS filters are retrieved only when a call is placed using a RADIUS outgoing profile or answered using a RADIUS incoming profile. Therefore, filter entries are applied in the order in which they are entered. When changes are made to a filter in an Ascend RADIUS profile, the changes do not take effect until a call uses that profile. It is then that they are applied.

| Attribute                       | Number | Type of Value | Inbound/Outbound | Multiple |
|---------------------------------|--------|---------------|------------------|----------|
| Dictionary of Ascend Attributes |        |               |                  |          |
| User-Name                       | 1      | string        | Inbound          | No       |
| User-Password                   | 2      | string        | Outbound         | No       |
| CHAP-Password                   | 3      | string        | Outbound         | No       |
| NAS-IP-Address                  | 4      | ipaddr        | Inbound          | No       |
| NAS-Port                        | 5      | integer       | Inbound          | No       |
| Service-Type                    | 6      | integer       | Both             | No       |
| Framed-Protocol                 | 7      | integer       | Both             | No       |
| Framed-IP-Address               | 8      | ipaddr        | Both             | No       |
| Framed-IP-Netmask               | 9      | ipaddr        | Outbound         | No       |
| Framed-Routing                  | 10     | integer       | Outbound         | No       |
| Framed-Filter                   | 11     | string        | Outbound         | Yes      |
| Framed-MTU                      | 12     | integer       | Outbound         | No       |
| Framed-Compression              | 13     | integer       | Outbound         | Yes      |
| Login-IP-Host                   | 14     | ipaddr        | Both             | Yes      |
| Login-Service                   | 15     | integer       | Both             | No       |
| Login-TCP-Port                  | 16     | integer       | Outbound         | No       |
| Change-Password                 | 17     | string        |                  |          |
| Reply-Message                   | 18     | string        | Outbound         | Yes      |
| Callback-ID                     | 19     | string        | Outbound         | No       |
| Callback-Name                   | 20     | string        | Outbound         | No       |
| Framed-Route                    | 22     | string        | Outbound         | Yes      |
| Framed-IPX-Network              | 23     | integer       | Outbound         | No       |
| State                           | 24     | string        | Outbound         | No       |
| Class                           | 25     | string        | Outbound         | Yes      |

#### Table A-6. Ascend RADIUS

| Attribute                     | Number | Type of Value                              | Inbound/Outbound | Multiple |
|-------------------------------|--------|--------------------------------------------|------------------|----------|
| Vendor-Specific               | 26     | string                                     | Outbound         | Yes      |
| Call-Station-ID               | 30     | string                                     | Inbound          | No       |
| Calling-Station-ID            | 31     | string                                     | Inbound          | No       |
| Acct-Status-Type              | 40     | integer                                    | Inbound          | No       |
| Acct-Delay-Time               | 41     | integer                                    | Inbound          | No       |
| Acct-Input-Octets             | 42     | integer                                    | Inbound          | No       |
| Acct-Output-Octets            | 43     | integer                                    | Inbound          | No       |
| Acct-Session-Id               | 44     | integer                                    | Inbound          | No       |
| Acct-Authentic                | 45     | integer                                    | Inbound          | No       |
| Acct-Session-Time             | 46     | integer                                    | Inbound          | No       |
| Acct-Input-Packets            | 47     | integer                                    | Inbound          | No       |
| Acct-Output-Packets           | 48     | integer                                    | Inbound          | No       |
| Tunnel-Type                   | 64     | string                                     | Both             | Yes      |
| Tunnel-Medium-Type            | 65     | string                                     | Both             | Yes      |
| Tunnel-Client-Endpoint        | 66     | string (maximum length<br>250 characters)  | Both             | Yes      |
| Tunnel-Server-Endpoint        | 67     | string (maximum length<br>250 characters)  | Both             | Yes      |
| Acct-Tunnel-Connection        | 68     | integer (maximum length<br>253 characters) | Inbound          | No       |
| Ascend-Private-Route          | 104    | string (maximum length<br>253 characters)  | Both             | No       |
| Ascend-Numbering-Plan-ID      | 105    | integer (maximum length<br>10 characters)  | Both             | No       |
| Ascend-FR-Link-Status-Dlci    | 106    | integer (maximum length<br>10 characters)  | Both             | No       |
| Ascend-Calling-Subaddress     | 107    | string (maximum length<br>253 characters)  | Both             | No       |
| Ascend-Callback-Delay         | 108    | string (maximum length<br>10 characters)   | Both             | No       |
| Ascend-Endpoint-Disc          | 109    | string (maximum length<br>253 characters)  | Both             | No       |
| Ascend-Remote-FW              | 110    | string (maximum length<br>253 characters)  | Both             | No       |
| Ascend-Multicast-GLeave-Delay | 111    | integer (maximum length<br>10 characters)  | Both             | No       |
| Ascend-CBCP-Enable            | 112    | string                                     | Both             | No       |
| Ascend-CBCP-Mode              | 113    | string                                     | Both             | No       |
| Ascend-CBCP-Delay             | 114    | string (maximum length<br>10 characters)   | Both             | No       |
| Ascend-CBCP-Trunk-Group       | 115    | string (maximum length<br>10 characters)   | Both             | No       |
| Ascend-AppleTalk-Route        | 116    | string (maximum length<br>253 characters)  | Both             | No       |
| Ascend-AppleTalk-Peer-Mode    | 117    | string (maximum length 10 characters)      | Both             | No       |
| Ascend-Route-AppleTalk        | 118    | string (maximum length<br>10 characters)   | Both             | No       |
| Ascend-FCP-Parameter          | 119    | string (maximum length<br>253 characters)  | Both             | No       |
| Ascend-Modem-PortNo           | 120    | integer (maximum length<br>10 characters)  | Inbound          | No       |

| Attribute                          | Number       | Type of Value                             | Inbound/Outbound | Multiple                                      |
|------------------------------------|--------------|-------------------------------------------|------------------|-----------------------------------------------|
| Ascend-Modem-SlotNo                | 121          | integer (maximum length<br>10 characters) | Inbound          | No                                            |
| Ascend-Modem-ShelfNo               | 122          | integer (maximum length<br>10 characters) | Inbound          | No                                            |
| Ascend-Call-Attempt-Limit          | 123          | integer (maximum length<br>10 characters) | Both             | No                                            |
| Ascend-Call-Block_Duration         | 124          | integer (maximum length<br>10 characters) | Both             | No                                            |
| Ascend-Maximum-Call-Duration       | 125          | integer (maximum length<br>10 characters) | Both             | No                                            |
| Ascend-Router-Preference           | 126          | string (maximum length<br>10 characters)  | Both             | No                                            |
| Ascend-Tunneling-Protocol          | 127          | string (maximum length<br>10 characters)  | Both             | No                                            |
| Ascend-Shared-Profile-Enable       | 128          | integer                                   | Both             | No                                            |
| Ascend-Primary-Home-Agent          | 129          | string (maximum length<br>253 characters) | Both             | No                                            |
| Ascend-Secondary-Home-Agent        | 130          | string (maximum length<br>253 characters) | Both             | No                                            |
| Ascend-Dialout-Allowed             | 131          | integer                                   | Both             | No                                            |
| Ascend-BACP-Enable                 | 133          | integer                                   | Both             | No                                            |
| Ascend-DHCP-Maximum-Leases         | 134          | integer (maximum length<br>10 characters) | Both             | No                                            |
| Ascend-Client-Primary-DNS          | 135          | address (maximum length<br>15 characters) | Both             | No                                            |
| Ascend-Client-Secondary-DNS        | 136          | address (maximum length<br>15 characters) | Both             | No                                            |
| Ascend-Client-Assign-DNS           | 137          | enum                                      | Both             | No                                            |
| Ascend-User-Acct-Type              | 138          | enum                                      | Both             | No                                            |
| Ascend-User-Acct-Host              | 139          | address (maximum length<br>15 characters) | Both             | No                                            |
| Ascend-User-Acct-Port              | 140          | integer (maximum length<br>10 characters) | Both             | No                                            |
| Ascend-User-Acct-Key               | 141          | string (maximum length<br>253 characters) | Both             | No                                            |
| Ascend-User-Acct-Base              | 142          | enum (maximum length<br>10 characters)    | Both             | No                                            |
| Ascend-User-Acct-Time              | 143          | integer (maximum length<br>10 characters) | Both             | No                                            |
| Support IP Address Allocation from | Global Pools |                                           |                  |                                               |
| Ascend-Assign-IP-Client            | 144          | ipaddr (maximum length<br>15 characters)  | Outbound         | No                                            |
| Ascend-Assign-IP-Server            | 145          | ipaddr (maximum length<br>15 characters)  | Outbound         | No                                            |
| Ascend-Assign-IP-Global-Pool       | 146          | string (maximum length<br>253 characters) | Outbound         | No                                            |
| DHCP Server Functions              |              |                                           |                  |                                               |
| Ascend-DHCP-Reply                  | 147          | integer                                   | Outbound         | No                                            |
| Ascend-DHCP-Pool-Number            | 148          | integer (maximum length<br>10 characters) | Outbound         | No                                            |
| Connection Profile/Telco Option    | <u>-</u>     | -                                         | -                |                                               |
| Ascend-Expect-Callback             | 149          | integer                                   | Outbound         | No                                            |
| Event Type for an Ascend-Event Pac | ket          |                                           |                  | ۰ <u>ــــــــــــــــــــــــــــــــــــ</u> |

| Attribute                            | Number          | Type of Value                             | Inbound/Outbound | Multiple |
|--------------------------------------|-----------------|-------------------------------------------|------------------|----------|
| Ascend-Event-Type                    | 150             | integer (maximum length<br>10 characters) | Inbound          | No       |
| RADIUS Server Session Key            |                 |                                           |                  |          |
| Ascend-Session-Svr-Key               | 151             | string (maximum length<br>253 characters) | Outbound         | No       |
| Multicast Rate Limit Per Client      |                 |                                           |                  |          |
| Ascend-Multicast-Rate-Limit          | 152             | integer (maximum length<br>10 characters) | Outbound         | No       |
| Connection Profile Fields to Support | Interface-Based | d Routing                                 |                  |          |
| Ascend-IF-Netmask                    | 153             | ipaddr (maximum length<br>15 characters)  | Outbound         | No       |
| Ascend-Remote-Addr                   | 154             | ipaddr (maximum length<br>15 characters)  | Outbound         | No       |
| Multicast Support                    |                 |                                           |                  |          |
| Ascend-Multicast-Client              | 155             | integer (maximum length<br>10 characters) | Outbound         | No       |
| Frame Datalink Profiles              | 2               | 2                                         | ·                |          |
| Ascend-FR-Circuit-Name               | 156             | string (maximum length<br>253 characters) | Outbound         | No       |
| Ascend-FR-LinkUp                     | 157             | integer (maximum length<br>10 characters) | Outbound         | No       |
| Ascend-FR-Nailed-Group               | 158             | integer (maximum length<br>10 characters) | Outbound         | No       |
| Ascend-FR-Type                       | 159             | integer (maximum length<br>10 characters) | Outbound         | No       |
| Ascend-FR-Link-Mgt                   | 160             | integer (maximum length<br>10 characters) | Outbound         | No       |
| Ascend-FR-N391                       | 161             | integer (maximum length<br>10 characters) | Outbound         | No       |
| Ascend-FR-DCE-N392                   | 162             | integer (maximum length<br>10 characters) | Outbound         | No       |
| Ascend-FR-DTE-N392                   | 163             | integer (maximum length<br>10 characters) | Outbound         | No       |
| Ascend-FR-DCE-N393                   | 164             | integer (maximum length<br>10 characters) | Outbound         | No       |
| Ascend-FR-DTE-N393                   | 165             | integer (maximum length<br>10 characters) | Outbound         | No       |
| Ascend-FR-T391                       | 166             | integer (maximum length<br>10 characters) | Outbound         | No       |
| Ascend-FR-T392                       | 167             | integer (maximum length<br>10 characters) | Outbound         | No       |
| Ascend-Bridge-Address                | 168             | string (maximum length<br>253 characters) | Outbound         | No       |
| Ascend-TS-Idle-Limit                 | 169             | integer (maximum length<br>10 characters) | Outbound         | No       |
| Ascend-TS-Idle-Mode                  | 170             | integer (maximum length<br>10 characters) | Outbound         | No       |
| Ascend-DBA-Monitor                   | 171             | integer (maximum length<br>10 characters) | Outbound         | No       |
| Ascend-Base-Channel-Count            | 172             | integer (maximum length<br>10 characters) | Outbound         | No       |
| Ascend-Minimum-Channels              | 173             | integer (maximum length<br>10 characters) | Outbound         | No       |
| IPX Static Routes                    |                 |                                           |                  |          |

| Attribute                         | Number | Type of Value                             | Inbound/Outbound | Multiple |
|-----------------------------------|--------|-------------------------------------------|------------------|----------|
| Ascend-IPX-Route                  | 174    | string (maximum length<br>253 characters) | Inbound          | No       |
| Ascend-FT1-Caller                 | 175    | integer (maximum length<br>10 characters) | Inbound          | No       |
| Ascend-Backup                     | 176    | string (maximum length<br>253 characters) | Inbound          | No       |
| Ascend-Call-Type                  | 177    | integer                                   | Inbound          | No       |
| Ascend-Group                      | 178    | string (maximum length<br>253 characters) | Inbound          | No       |
| Ascend-FR-DLCI                    | 179    | integer (maximum length<br>10 characters) | Inbound          | No       |
| Ascend-FR-Profile-Name            | 180    | string (maximum length<br>253 characters) | Inbound          | No       |
| Ascend-Ara-PW                     | 181    | string (maximum length<br>253 characters) | Inbound          | No       |
| Ascend-IPX-Node-Addr              | 182    | string (maximum length<br>253 characters) | Both             | No       |
| Ascend-Home-Agent-IP-Addr         | 183    | ipaddr (maximum length<br>15 characters)  | Outbound         | No       |
| Ascend-Home-Agent-Password        | 184    | string (maximum length<br>253 characters) | Outbound         | No       |
| Ascend-Home-Network-Name          | 185    | string (maximum length<br>253 characters) | Outbound         | No       |
| Ascend-Home-Agent-UDP-Port        | 186    | integer (maximum length<br>10 characters) | Outbound         | No       |
| Ascend-Multilink-ID               | 187    | integer                                   | Inbound          | No       |
| Ascend-Num-In-Multilink           | 188    | integer                                   | Inbound          | No       |
| Ascend-First-Dest                 | 189    | ipaddr                                    | Inbound          | No       |
| Ascend-Pre-Input-Octets           | 190    | integer                                   | Inbound          | No       |
| Ascend-Pre-Output-Octets          | 191    | integer                                   | Inbound          | No       |
| Ascend-Pre-Input-Packets          | 192    | integer                                   | Inbound          | No       |
| Ascend-Pre-Output-Packets         | 193    | integer                                   | Inbound          | No       |
| Ascend-Maximum-Time               | 194    | integer (maximum length<br>10 characters) | Both             | No       |
| Ascend-Disconnect-Cause           | 195    | integer                                   | Inbound          | No       |
| Ascend-Connect-Progress           | 196    | integer                                   | Inbound          | No       |
| Ascend-Data-Rate                  | 197    | integer                                   | Inbound          | No       |
| Ascend-PreSession-Time            | 198    | integer                                   | Inbound          | No       |
| Ascend-Token-Idle                 | 199    | integer (maximum length<br>10 characters) | Outbound         | No       |
| Ascend-Token-Immediate            | 200    | integer                                   | Outbound         | No       |
| Ascend-Require-Auth               | 201    | integer (maximum length<br>10 characters) | Outbound         | No       |
| Ascend-Number-Sessions            | 202    | string (maximum length<br>253 characters) | Outbound         | No       |
| Ascend-Authen-Alias               | 203    | string (maximum length<br>253 characters) | Outbound         | No       |
| Ascend-Token-Expiry               | 204    | integer (maximum length<br>10 characters) | Outbound         | No       |
| Ascend-Menu-Selector              | 205    | string (maximum length<br>253 characters) | Outbound         | No       |
| Ascend-Menu-Item                  | 206    | string                                    | Outbound         | No       |
| RADIUS Password Expiration Option | ns     |                                           |                  |          |

| Attribute                      | Number | Type of Value                             | Inbound/Outbound | Multiple |
|--------------------------------|--------|-------------------------------------------|------------------|----------|
| Ascend-PW-Warntime             | 207    | integer (maximum length<br>10 characters) | Outbound         | No       |
| Ascend-PW-Lifetime             | 208    | integer (maximum length<br>10 characters) | Outbound         | No       |
| Ascend-IP-Direct               | 209    | ipaddr (maximum length<br>15 characters)  | Outbound         | No       |
| Ascend-PPP-VJ-Slot-Comp        | 210    | integer (maximum length<br>10 characters) | Outbound         | No       |
| Ascend-PPP-VJ-1172             | 211    | integer (maximum length<br>10 characters) | Outbound         | No       |
| Ascend-PPP-Async-Map           | 212    | integer (maximum length<br>10 characters) | Outbound         | No       |
| Ascend-Third-Prompt            | 213    | string (maximum length<br>253 characters) | Outbound         | No       |
| Ascend-Send-Secret             | 214    | string (maximum length<br>253 characters) | Outbound         | No       |
| Ascend-Receive-Secret          | 215    | string (maximum length<br>253 characters) | Outbound         | No       |
| Ascend-IPX-Peer-Mode           | 216    | integer                                   | Outbound         | No       |
| Ascend-IP-Pool-Definition      | 217    | string (maximum length<br>253 characters) | Outbound         | No       |
| Ascend-Assign-IP-Pool          | 218    | integer                                   | Outbound         | No       |
| Ascend-FR-Direct               | 219    | integer                                   | Outbound         | No       |
| Ascend-FR-Direct-Profile       | 220    | string (maximum length<br>253 characters) | Outbound         | No       |
| Ascend-FR-Direct-DLCI          | 221    | integer (maximum length<br>10 characters) | Outbound         | No       |
| Ascend-Handle-IPX              | 222    | integer                                   | Outbound         | No       |
| Ascend-Netware-Timeout         | 223    | integer (maximum length<br>10 characters) | Outbound         | No       |
| Ascend-IPX-Alias               | 224    | string (maximum length<br>253 characters) | Outbound         | No       |
| Ascend-Metric                  | 225    | integer (maximum length<br>10 characters) | Outbound         | No       |
| Ascend-PRI-Number-Type         | 226    | integer                                   | Outbound         | No       |
| Ascend-Dial-Number             | 227    | string (maximum length<br>253 characters) | Outbound         | No       |
| Connection Profile/PPP Options |        |                                           |                  |          |
| Ascend-Route-IP                | 228    | integer                                   | Outbound         | No       |
| Ascend-Route-IPX               | 229    | integer                                   | Outbound         | No       |
| Ascend-Bridge                  | 230    | integer                                   | Outbound         | No       |
| Ascend-Send-Auth               | 231    | integer                                   | Outbound         | No       |
| Ascend-Send-Passwd             | 232    | string (maximum length<br>253 characters) | Outbound         | No       |
| Ascend-Link-Compression        | 233    | integer                                   | Outbound         | No       |
| Ascend-Target-Util             | 234    | integer (maximum length<br>10 characters) | Outbound         | No       |
| Ascend-Max-Channels            | 235    | integer (maximum length<br>10 characters) | Outbound         | No       |
| Ascend-Inc-Channel-Count       | 236    | integer (maximum length<br>10 characters) | Outbound         | No       |
| Ascend-Dec-Channel-Count       | 237    | integer (maximum length<br>10 characters) | Outbound         | No       |

| Attribute                          | Number | Type of Value                             | Inbound/Outbound | Multiple |
|------------------------------------|--------|-------------------------------------------|------------------|----------|
| Ascend-Seconds-Of-History          | 238    | integer (maximum length<br>10 characters) | Outbound         | No       |
| Ascend-History-Weigh-Type          | 239    | integer                                   | Outbound         | No       |
| Ascend-Add-Seconds                 | 240    | integer (maximum length<br>10 characters) | Outbound         | No       |
| Ascend-Remove-Seconds              | 241    | integer (maximum length<br>10 characters) | Outbound         | No       |
| Connection Profile/Session Options |        |                                           |                  |          |
| Ascend-Data-Filter                 | 242    | call filter                               | Outbound         | Yes      |
| Ascend-Call-Filter                 | 243    | call filter                               | Outbound         | Yes      |
| Ascend-Idle-Limit                  | 244    | integer (maximum length<br>10 characters) | Outbound         | No       |
| Ascend-Preempt-Limit               | 245    | integer (maximum length<br>10 characters) | Outbound         | No       |
| Connection Profile/Telco Options   | -      | 2                                         | -                | 1        |
| Ascend-Callback                    | 246    | integer                                   | Outbound         | No       |
| Ascend-Data-Svc                    | 247    | integer                                   | Outbound         | No       |
| Ascend-Force-56                    | 248    | integer                                   | Outbound         | No       |
| Ascend-Billing-Number              | 249    | string (maximum length<br>253 characters) | Outbound         | No       |
| Ascend-Call-By-Call                | 250    | integer (maximum length<br>10 characters) | Outbound         | No       |
| Ascend-Transit-Number              | 251    | string (maximum length<br>253 characters) | Outbound         | No       |
| Terminal Server Attributes         |        | 2                                         | 2                | 1        |
| Ascend-Host-Info                   | 252    | string (maximum length<br>253 characters) | Outbound         | No       |
| PPP Local Address Attribute        | -      |                                           |                  | 1        |
| Ascend-PPP-Address                 | 253    | ipaddr (maximum length<br>15 characters)  | Outbound         | No       |
| MPP Percent I dle Attribute        | ·      |                                           |                  | 1        |
| Ascend-MPP-Idle-Percent            | 254    | integer (maximum length<br>10 characters) | Outbound         | No       |
| Ascend-Xmit-Rate                   | 255    | integer (maximum length<br>10 characters) | Outbound         | No       |

🔶 PREV

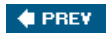

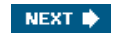

### **Nortel RADIUS**

Table A-7 lists the Nortel RADIUS VSAs supported by Cisco Secure ACS. The Nortel vendor ID number is 1584.

| Attribute                     | Number | Type of Value                         | Inbound/Outbound | Multiple |
|-------------------------------|--------|---------------------------------------|------------------|----------|
| Bay-Local-IP-Address          | 035    | ipaddr (maximum length 15 characters) | Outbound         | No       |
| Bay-Primary-DNS-<br>Server    | 054    | ipaddr (maximum length 15 characters) | Outbound         | No       |
| Bay-Secondary-DNS-<br>Server  | 055    | ipaddr (maximum length 15 characters) | Outbound         | No       |
| Bay-Primary-NBNS-<br>Server   | 056    | ipaddr (maximum length 15 characters) | Outbound         | No       |
| Bay-Secondary-NBNS-<br>Server | 057    | ipaddr (maximum length 15 characters) | Outbound         | No       |
| Bay-User-Level                | 100    | integer                               | Outbound         | No       |
| Bay-Audit-Level               | 101    | integer                               | Outbound         | No       |

#### Table A-7. Nortel RADIUS

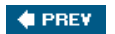

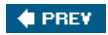

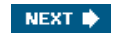

### **Juniper RADIUS**

Table A-8 lists the Juniper RADIUS VSAs supported by Cisco Secure ACS. The Juniper vendor ID number is 2636.

| Attribute                   | Number | Type of Value                          | Inbound/Outbound | Multiple |
|-----------------------------|--------|----------------------------------------|------------------|----------|
| Juniper-Local-User-<br>Name | 001    | string (maximum length 247 characters) | Outbound         | No       |
| Juniper-Allow-<br>Commands  | 002    | string (maximum length 247 characters) | Outbound         | No       |
| Juniper-Deny-<br>Commands   | 003    | string (maximum length 247 characters) | Outbound         | No       |

#### Table A-8. Juniper RADIUS

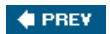

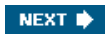

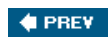

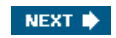

## Index

(SYMBOL) (A) (B) (C) (D) (E) (F) (G) (H) (I) (J) (L) (M) (N) (O) (P) (R) (S) (T) (U) (V) (V) (X) (Z)

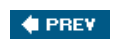

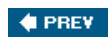

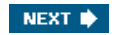

## Index

(SYMBOL) A B C D E F G H U J L M N O P R S T U V W X Z

| * (asterisk)                              |
|-------------------------------------------|
| optional attribute values                 |
| <u>1018861</u>                            |
| <u>1018862</u>                            |
| 1018863                                   |
| <u>1018864</u>                            |
| 1018865                                   |
| <u>1018866</u>                            |
| <u>1018867</u>                            |
| 1018868                                   |
| 1018870                                   |
| 1018871                                   |
| 1018872                                   |
| 1018873                                   |
| 11767                                     |
| 12951                                     |
| 27097                                     |
| 3000 series concentrator VSAs 2nd 3rd 4th |
| 34651                                     |
| 41645                                     |
| <u>4682</u>                               |
| <u>4702</u>                               |
| <u>4704</u>                               |
| <u>4705</u>                               |
| <u>4710</u>                               |
| <u>4711</u>                               |
| <u>4712</u>                               |
| <u>4713</u>                               |
| <u>4714</u>                               |
| 4/15                                      |
| 4/16                                      |
| 4717                                      |
| 4718                                      |
| <u>47 19</u><br>4721                      |
| 4721                                      |
| 4723                                      |
| 4725                                      |
| 4726                                      |
| 4727                                      |
| 4728                                      |
| 4729                                      |
| 4730                                      |
| <u>4732</u>                               |
| <u>4733</u>                               |
| <u>4734</u>                               |
| <u>4735</u>                               |
| <u>4736</u>                               |
| <u>4738</u>                               |
| <u>4739</u>                               |
| 4740                                      |
| <u>4741</u>                               |
| 4742                                      |
| 4743                                      |
| <u>4740</u><br>4746                       |
| 4748                                      |
| 4767                                      |
| 4790                                      |
| 4804                                      |
| 4854                                      |
| 4858                                      |
| 4859                                      |
| 4878                                      |
| 4884                                      |

mandatory attribute values

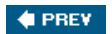

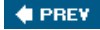

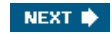

## Index

(SYMBOL) (A) (B) (C) (D) (E) (F) (G) (H) (I) (J) (L) (M) (N) (O) (P) (R) (S) (T) (U) (V) (W) (X) (Z)

```
AAA
  method lists
    configuring 2nd 3rd
AAA_Pool
accountActions table
accounting
  example of
  RADIUS
  remote accounting
    configuring 2nd
  TACACS+ 2nd
    AV pairs 2nd 3rd 4th 5th 6th
  types of 2nd
accounting reports
accounting reports (ACS)
  RADIUS+
  TACACS+
  VoIP+
acl= attribute
ACLs
  creating
  downloadable
    configuring 2nd 3rd 4th
    troubleshooting 2nd 3rd
  downloadable IP ACLs 2nd 3rd 4th
ACS
  802.1x Switchport Authentication
    configuring
  accounting reports
    RADIUS+
     TACACS+
     VoIP+
  ActivCard Token Servers
    configuring 2nd
  adding users to database 2nd
  address assignment 2nd
  administrative policies
    switch configuration 2nd
  Admission Control menu
  advanced configurations
  Cisco Secure ACS for Windows Server Version 2.0 2nd
  Cisco Secure ACS for Windows Server Version 2.1 2nd
  Cisco Secure ACS for Windows Server Version 2.3 2nd
  Cisco Secure ACS for Windows Server Version 2.6 2nd
  Cisco Secure ACS for Windows Server Version 3.0
  Cisco Secure ACS for Windows Server Version 3.1 2nd 3rd 4th
  Cisco Secure ACS for Windows Server Version 3.2 2nd
  CRYPTOCard Token Servers
    configuring 2nd
  database backups
    performing 2nd 3rd 4th
  database group mappings
    configuring
  device synchronization 2nd 3rd 4th 5th
  downloadable IP ACLs 2nd 3rd 4th
  EAP support
    configuring
  external databases
    configuring 2nd 3rd 4th 5th 6th 7th 8th 9th 10th 11th 12th 13th 14th 15th 16th 17th 18th 19th
  External User Database menu 2nd
  features
  Group Setup menu 2nd
  interface configuration 2nd
    TACACS+ settings 2nd
  Interface Configuration menu 2nd 3rd
  local AAA pools
```
configuring 2nd 3rd NARs applying to user gruops 2nd configuring 2nd 3rd matching conditions shared NARs 2nd Network Configuration menu 2nd 3rd obtaining Online Documentation menu PassGo Defender Token Servers configuring 2nd positioning on network dialup access 2nd VPNs 2nd wireless deployment proxy distribution configuring 2nd 3rd 4th creating table entries **RADIUS Token Servers** configuring 2nd reinstalling remote logging configuring 2nd 3rd disabling reports 2nd Access Device attributes, logging Administrative 2nd Device Command Set attributes, logging ExtDB Info attributes, logging Failed Attempts Filter Information attributes, logging Network Device Group attributes, logging Passed Authentication System 2nd 3rd 4th 5th 6th 7th user-defined attributes, logging 2nd Reports and Activity menu 2nd 3rd RSA SecurID Token Servers configuring SafeWord Token Servers configuring 2nd server configuration 2nd 3rd service logs options 2nd 3rd 4th Shared Profile Components menu shared secret keys troubleshooting 2nd switches configuring System Configuration menu 2nd UCP module installing 2nd preparing for installation 2nd 3rd 4th 5th 6th preparing for installation:enabling SSL on web server user callback configuring 2nd user groups configuring 2nd 3rd 4th max sessions option 2nd password aging rules 2nd time-of-day access settings 2nd usage quotas VoIP support 2nd User Setup menu 2nd VASCO Token Servers configuring 2nd Windows domain authentication configuring 2nd password options ACS (Access Control Server) adding new AAA clients user accounts adding to database 2nd authenticating ACS Backup and Restore system reports ACS database adding AAA clients 2nd

ACS Service Monitoring system reports ACS version 3.2 installing 2nd 3rd 4th software requirements 2nd ActivCard Token Servers ACS configuration 2nd adding AAA clients AAA clients to ACS database 2nd devices to network device groups users to ACS database 2nd adding user accounts to database 2nd addr-pool= attribute addr= attribute 2nd Administration Audit system reports administrative policies ACS configuration 2nd Administrative Report (ACS) 2nd Admission Control menu (ACS) advanced ACS configuration administrative policies 2nd EAP support switches advanced group settings enabling anacl#n attribute 2nd applying NARs to user groups 2nd AR configuring 2nd installing 2nd 3rd 4th 5th Solaris 8 installation requirements 2nd subdirectories 2nd AR (Access Registrar) 2nd extension points 2nd EPS 2nd 3rd 4th 5th options 2nd Policy Engine 2nd Proxy AAA Ascend RADIUS attributes 2nd 3rd 4th 5th 6th 7th 8th 9th 10th 11th 12th 13th 14th Assigned\_by\_Client assigning AAA clients to NDGs IP addresses to ACS user groups 2nd attributes Access Device ACS report logging acl= addr-pool= addr= 2nd anacl#n 2nd autocmd= callback-dialstring= callback-line= callback-rotary= cmd-arg= cmd= Device Command Set ACS report logging dns-servers= ExtDB Info ACS report logging Filter Information ACS report logging gw-password= idletime= inacl= ip-addresses= link-compression= load-threshold= 2nd max-links= nas-password= Network Device Group ACS report logging nocallback-verify noescape=

nohangup= oldprompts= outacl# outacl= \_pool-timeout= pooldef#n ppp-vj-slot-compression= priv-lvl= protocol= route#n route= routing= rte-ftr-in#n sap#n sap-fltr-in#n sap-fltr-out#n services= source-ip= timeout= tunnel-id= user-defined ACS report logging 2nd wins-servers= zonelist= authenticating ACS users authentication configuring on Cisco devices 2nd debugging 2nd example of 2nd LEAP Proxy RADIUS server 2nd local authentication configuring on Cisco routers 2nd 3rd 4th 5th 6th 7th 8th RADIUS 2nd basic operation 2nd 3rd encryption Token Servers, ACS configuration 2nd TACACS+ accounting 2nd 3rd 4th 5th 6th 7th 8th authorization 2nd 3rd 4th 5th 6th 7th 8th 9th 10th 11th 12th 13th 14th 15th 16th 17th 18th 19th 20th communication between NAS and AAA client 2nd encryption 2nd header fields 2nd packet types 2nd 3rd authentication servers Cisco Secure ACS for Windows Server Version 2.0 2nd Cisco Secure ACS for Windows Server Version 2.1 2nd Cisco Secure ACS for Windows Server Version 2.3 2nd Cisco Secure ACS for Windows Server Version 2.6 2nd Cisco Secure ACS for Windows Server Version 3.0 Cisco Secure ACS for Windows Server Version 3.1 2nd 3rd 4th Cisco Secure ACS for Windows Server Version 3.2 2nd authorization configuring 2nd example of 2nd RADIUS nonproprietary AV pairs 2nd 3rd 4th TACACS+ AV pairs 2nd 3rd 4th 5th 6th 7th 8th 9th 10th 11th 12th 13th 14th 15th 16th 17th 18th 19th autocmd= attribute AV pairs 2nd acl= attribute addr-pool= attribute addr= attribute 2nd anacl#n attribute 2nd Ascend RADIUS 2nd 3rd 4th 5th 6th 7th 8th 9th 10th 11th 12th 13th 14th autocmd= attribute callback-dialstring= attribute callback-line= attribute callback-rotary= attribute cmd-arg= attribute cmd= attribute dns-servers= attribute examples 2nd 3rd gw-password= attribute idletime= attribute

inacl= attribute ip-addresses= attribute link-compression= attribute load-threshold= attribute 2nd mandatory max-links= attribute nas-password= attribute nocallback-verify attribute noescape= attribute nohangup= attribute oldprompts= attribute optional outacl# attribute outacl= attribute pool-timeout= attribute pooldef#n attribute PPP connections configuring 2nd 3rd 4th 5th 6th 7th ppp-vj-slot-compression= attribute priv-lvl= attribute protocol= attribute RADIUS 2nd 3rd 4th route#n attribute route= attribute routing= attribute rte-ftr-in#n attribute sap#n attribute sap-fltr-in#n attribute sap-fltr-out#n attribute services= attribute source-ip= attribute TACACS+ 2nd 3rd 4th 5th 6th 7th 8th 9th 10th 11th 12th 13th 14th 15th 16th 17th 18th 19th TACACS+ accounting 2nd 3rd 4th 5th 6th timeout= attribute tunnel-id= attribute wins-servers= attribute zonelist= attribute

🔶 PREV

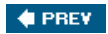

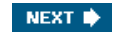

(SYMBOL) (A) (B) (C) (D) (E) (F) (G) (H) (I) (J) (L) (M) (N) (O) (P) (R) (S) (T) (U) (V) (V) (X) (Z)

backup versus replication backups performing on ACS database BBSM (Building Broadband Service Manager) RADIUS VSA BM1493 BM1603 BM1646 BM958106 BM984426 BM984440 BM984454

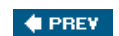

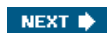

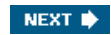

(SYMBOL) (A) (B) (C) (D) (E) (F) (G) (H) (I) (J) (L) (M) (N) (O) (P) (R) (S) (T) (U) (V) (W) (X) (Z)

callback ACS configuration 2nd configuring 2nd callback-dialstring= attribute callback-line= attribute callback-rotary= attribute canceling scheduled ACS database backups challenges of service providers 2nd Cisco 3000 VPN Concentrator CSACS VSAs 2nd 3rd 4th Cisco 5000 concentrator VSAs 2nd Cisco 5000 VPN Concentrator CSACS VSAs 2nd Cisco CNS Access Registrar [See AR] Cisco devices AAA support 2nd authentication configuring 2nd Cisco IOS switches configuring for AAA 2nd **PIX** firewalls configuring for AAA set-based configuring for AAA Wireless APs configuring for AAA 2nd Cisco routers configuring for AAA 2nd Cisco Secure ACS for Windows Server Version 2.0 2nd Cisco Secure ACS for Windows Server Version 2.1 2nd Cisco Secure ACS for Windows Server Version 2.3 2nd Cisco Secure ACS for Windows Server Version 2.6 2nd Cisco Secure ACS for Windows Server Version 3.0 Cisco Secure ACS for Windows Server Version 3.1 2nd 3rd 4th Cisco Secure ACS for Windows Server Version 3.2 2nd Cisco Secure Solution Engine 2nd clients (AAA) adding to ACS database cmd-arg= attribute cmd= attribute command accounting command authorization sets configuring 2nd 3rd 4th 5th 6th deleting editing group profiles configuring 2nd 3rd testing troubleshooting 2nd user profiles configuring 2nd commands debug 2nd communication of TACACS+ between NAS and AAA client 2nd configuring ACS 802.1x Switchport Authentication ActivCard Token Servers 2nd address assignment 2nd administrative policies on switches 2nd CRYPTOCard Token Servers 2nd database group mappings EAP support

external databases 2nd 3rd 4th 5th 6th 7th 8th 9th 10th 11th 12th 13th 14th 15th 16th 17th local AAA pools 2nd 3rd PassGo Defender Token Servers 2nd RADIUS Token Servers 2nd remote logging 2nd 3rd RSA SecurID Token Servers SafeWord Token Servers 2nd service logs 2nd 3rd 4th switches unknown user policy user callback 2nd user groups 2nd 3rd 4th 5th 6th 7th 8th 9th 10th 11th 12th 13th VASCO Token Servers 2nd Windows domain authentication 2nd 3rd ACS interface 2nd TACACS+ settings 2nd ACS server 2nd 3rd AR 2nd authentication method lists 2nd 3rd on Cisco devices 2nd authorization 2nd Cisco routers local authentication 2nd 3rd 4th 5th 6th 7th 8th command authorization sets 2nd group profiles 2nd 3rd PIX firewall preparation router preparation shared profile components 2nd user profiles 2nd database replication primary servers 2nd secondary servers distributed networks 2nd 3rd 4th 5th distributed systems remote accounting 2nd downloadable ACLs 2nd 3rd 4th 5th 6th external RADIUS databases LEAP 2nd NARs 2nd 3rd 4th 5th 6th 7th 8th 9th 10th 11th 12th 13th applying to user groups 2nd non-IP-based 2nd 3rd shared NARs 2nd network device groups 2nd 3rd PPP with AV pairs 2nd 3rd 4th 5th with AV pairs: applying ACL to dial interface 2nd PPP callback 2nd proxy distribution tables 2nd 3rd 4th creating entries user accounts adding new clients adding users to database 2nd authentication user groups (ACS) with TACACS+ 2nd 3rd 4th 5th 6th 7th 8th 9th 10th 11th 12th connection accounting Continue records creating ACLs entries in Proxy Distribution Table **CRYPTOCard Token Servers** ACS configuration 2nd **CSDBsync** 

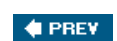

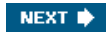

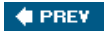

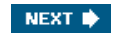

(SYMBOL) (A) (B) (C) (D) (E) (F) (G) (H) (I) (J) (L) (M) (N) (O) (P) (R) (S) (T) (U) (V) (W) (X) (Z)

database (ACS) adding AAA clients 2nd adding users 2nd database group mappings ACS configuration database replication 2nd primary servers configuring 2nd secondary servers <u>configuring</u> versus backup Database Replication system reports debugging authentication 2nd deleting command authorization sets NARs <u>delnaf</u> devices Cisco IOS switches configuring for AAA 2nd 3rd 4th 5th 6th Cisco routers configuring for AAA 2nd network device searches, performing 2nd 3rd dialup access for ACS 2nd disabling ACS remote logging distributed networks configuring 2nd 3rd 4th 5th distributed systems enabling 2nd 3rd remote accounting configuring 2nd dns-servers= attribute documentation importance of downloadable ACLs configuring 2nd 3rd 4th troubleshooting 2nd 3rd downloadable IP ACLs 2nd 3rd 4th

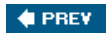

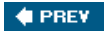

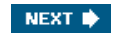

(SYMBOL) (A) (B) (C) (D) (E) (F) (G) (H) (I) (J) (L) (M) (N) (O) (P) (R) (S) (T) (U) (V) (W) (X) (Z)

EAP ACS configuration editing command authorization sets NARs 2nd enabling distributed systems 2nd 3rd encryption RADIUS TACACS+ 2nd EPS examples 2nd 3rd 4th EPS (Extension Point Scripting) example of authorization 2nd example of authentication 2nd examples of accounting of AV pairs 2nd 3rd EXEC accounting extension points (AR) 2nd EPS examples 2nd 3rd 4th external ACS databases configuring 2nd 3rd ODBC configuring 2nd 3rd 4th 5th 6th Windows NT/2000 configuring 2nd 3rd 4th 5th 6th 7th 8th external databases unknown user policy ACS configuration external RADIUS databases LEAP configuring 2nd External User Database menu (ACS) 2nd

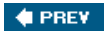

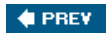

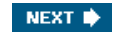

(SYMBOL) (A) (B) (C) (D) (E) (F) (G) (H) (I) (J) (L) (M) (O) (P) (R) (S) (T) (U) (V) (W) (X) (Z)

Failed Attempts Report (ACS) fault tolerance

- database replication 2nd primary servers:configuring 2nd secondary servers:configuring
  - versus backup

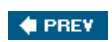

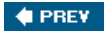

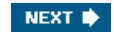

(SYMBOL) (A) (B) (C) (D) (E) (F) (G) (H) (I) (J) (L) (M) (N) (O) (P) (R) (S) (T) (U) (M) (X) (Z)

Generic LDAP external databases ACS configuration 2nd 3rd 4th group level ACS configuration max sessions option 2nd modifying user groups 2nd 3rd 4th password aging rules 2nd time-of-day access settings configuring 2nd usage quotas VoIP support 2nd group level configuration ACS applying NARs 2nd shared NARs 2nd group level configuration (ACS) configuring with TACACS+ 2nd 3rd 4th 5th 6th 7th Shell Command Authorization Sets 2nd 3rd 4th User Level command authorization IP assignment 2nd group profiles applying to command authorization sets 2nd 3rd Group Setup menu (ACS) 2nd gw-password= attribute

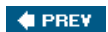

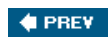

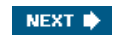

(SYMBOL) (A) (B) (C) (D) (E) (F) (G) (H) (I) (J) (L) (M) (N) (O) (P) (R) (S) (T) (U) (V) (V) (X) (Z)

hot spots

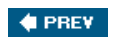

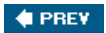

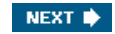

(SYMBOL) (A) (B) (C) (D) (E) (F) (G) (H) (I) (J) (L) (M) (N) (O) (P) (R) (S) (T) (U) (V) (W) (X) (Z)

idletime= attribute IETF attribute value pairs 2nd 3rd 4th 5th 6th 7th 8th 9th 10th 11th 12th 13th immediate replication performing from primary ACS server inacl= attribute installing ACS version 3.2 2nd 3rd 4th AR 2nd 3rd 4th 5th requirements for Solaris 8 2nd subdirectories 2nd UCP module 2nd Interface Configuration menu (ACS) 2nd 3rd IP pools ACS configuration 2nd ip-addresses= attribute IP-based NARs 2nd <u>IX-17</u>

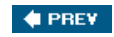

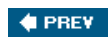

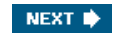

(SYMBOL) (A) (B) (C) (D) (E) (F) (G) (H) (I) (J) (L) (M) (N) (O) (P) (R) (S) (T) (U) (V) (V) (X) (Z)

Juniper RADIUS VSAs 2nd

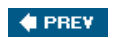

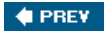

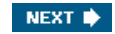

(SYMBOL) (A) (B) (C) (D) (E) (F) (G) (H) (I) (J) (L) (M) (O) (P) (R) (S) (T) (U) (V) (W) (X) (Z)

LDAP external databases ACS configuration 2nd 3rd 4th LEAP (Lightweight Extensible Authentication Protocol) Proxy RADIUS Server authentication 2nd link-compression= attribute load-threshold= attribute 2nd local AAA pools ACS configuration 2nd 3rd local authentication configuring on Cisco routers 2nd 3rd 4th 5th 6th 7th 8th locating network devices 2nd 3rd logging Access Device attributes in ACS reports Device Command Set attributes in ACS reports ExtDB Info attributes in ACS reports Filter Information attributes in ACS reports Network Device Group attributes in ACS reports

user-defined attributes in ACS reports 2nd

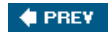

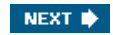

(SYMBOL) (A) (B) (C) (D) (E) (F) (G) (H) (I) (J) (L) (M) (N) (O) (P) (R) (S) (T) (U) (V) (W) (X) (Z)

mandatory attribute values mandatory attributes acl= addr-pool= addr= 2nd autocmd= callback-dialstring= callback-line= callback-rotary= <u>cmd-arg</u>= <u>cmd=</u> dns-servers= \_gw-password= idletime= inacl= ip-addresses= link-compression= load-threshold= 2nd max-links= nas-password= nocallback-verify noescape= nohangup= oldprompts= outacl# outacl= pool-timeout= \_pooldef#n ppp-vj-slot-compression= priv-lvl= protocol= route= routing= services= source-ip= timeout= tunnel-id= wins-servers= zonelist= manual backups performing on ACS database matching conditions NARs max sessions option (ACS user groups) 2nd max-links= attribute messages TACACS+ method lists configuring 2nd 3rd TEST1 applying to vty methods of authentication Microsoft RADIUS VSAs 2nd 3rd minimum installation requirements installing AR on Solaris 8 2nd

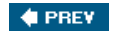

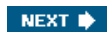

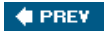

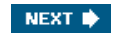

(SYMBOL) (A) (B) (C) (D) (E) (F) (G) (H) (I) (J) (L) (M) (N) (O) (P) (R) (S) (T) (U) (M) (X) (Z)

NAR (Network Access Restrictions) applying to user groups 2nd configuring 2nd 3rd matching conditions shared NARs 2nd NARs editing 2nd non-IP-based configuring 2nd 3rd removing troubleshooting NARs (Network Access Restrictions) configuring 2nd 3rd 4th 5th 6th IP-based configuring 2nd non-IP-based <u>configuring</u> nas-password= attribute NAS\_Pool NDG performing network device searches 2nd 3rd network accounting Network Configuration menu (ACS) 2nd 3rd network device groups adding devices assigning AAA clients configuring 2nd 3rd network device searches 2nd 3rd nocallback-verify attribute noescape= attribute nohangup= attribute non-IP-based NARs configuring 2nd 3rd nonproprietary RADIUS AV pairs 2nd 3rd 4th Nortel RADIUS VSAs Novell NDS external databases ACS configuration 2nd

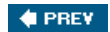

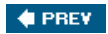

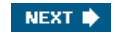

(SYMBOL) (A) (B) (C) (D) (E) (F) (G) (H) (I) (J) (L) (M) (N) (O) (P) (R) (S) (T) (U) (V) (W) (X) (Z)

obtaining <u>ACS</u> ODBC external databases <u>ACS configuration 2nd 3rd 4th 5th 6th</u> <u>ODBCWORKERTHREADS</u> oldprompts= attribute <u>OLE\_LINK1</u> <u>Online Documentation menu (ACS)</u> optional attribute values <u>outacl#= attribute</u> <u>outacl= attribute</u>

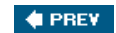

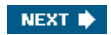

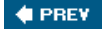

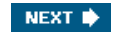

(SYMBOL) (A) (B) (C) (D) (E) (F) (G) (H) (I) (J) (L) (M) (N) (O) (P) (R) (S) (T) (U) (V) (W) (X) (Z)

packets TACACS+ 2nd 3rd header fields 2nd Passed Authentication Report (ACS) PassGo Defender Token Servers ACS configuration 2nd password aging rules (ACS user groups) 2nd passwords UCP module installing 2nd preparing for installation 2nd 3rd 4th 5th 6th 7th Windows domain options performing ACS database backups 2nd 3rd 4th immediate replication from primary ACS server network device searches 2nd 3rd permit and deny conditions (NARs) **PIX** firewalls configuring for AAA pool-timeout= attribute pooldef#n attribute positioning ACS on network dialup access 2nd VPNs 2nd wireless deployment PPP callback configuring 2nd PPP connections configuring on ACS with AV pairs 2nd 3rd 4th 5th applying ACL to dial interface 2nd ppp-vj-slot-compression= attribute prefixes stripping from Proxy Distribution Table entries preparing for ACS device synchronization UCP module for installation 2nd 3rd 4th 5th 6th enabling SSL on web server priv-lvl= attribute protocol= attribute Proxy AAA proxy distribution configuring 2nd 3rd creating entries in Proxy Distribution Table Proxy Distribution Table proxy distribution tables configuring

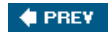

NEXT 🗼

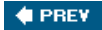

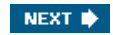

(SYMBOL) (A) (B) (C) (D) (E) (F) (G) (H) (I) (J) (L) (M) (N) (O) (P) (R) (S) (T) (U) (V) (W) (X) (Z)

RADIUS 2nd 3rd accounting AR 2nd configuring 2nd extension points 2nd 3rd 4th 5th 6th 7th installing 2nd 3rd 4th 5th 6th 7th options 2nd Policy Engine 2nd Proxy AAA Solaris 8 installation requirements 2nd Ascend RADIUS attributes 2nd 3rd 4th 5th 6th 7th 8th 9th 10th 11th 12th 13th 14th authorization nonproprietary AV pairs 2nd 3rd 4th basic operation 2nd 3rd Cisco 3000 VPN Concentrator VSAs 2nd 3rd 4th Cisco 5000 VPN Concentrator VSAs 2nd encryption IETF attribute value pairs 2nd 3rd 4th 5th 6th 7th 8th 9th 10th 11th 12th 13th LEAP 2nd **Token Servers** ACS configuration 2nd VSAs 3000 series concentrator VSAs 2nd 3rd 4th Cisco 5000 concentrator VSAs 2nd Juniper RADIUS VSAs 2nd Microsoft RADIUS VSAs 2nd 3rd Nortel RADIUS VSAs RADIUS+ accounting reports **RDBMS** synchronization RDBMS Synchronization system reports rdbmsgroup rdbmsnet rdbmsuser rdbmsvsa recovering ACS database configuration from backup files reinstalling ACS remlogdisable remote accounting configuring 2nd remote logging ACS disabling ACS configuration 2nd 3rd removing command authorization sets NARs replication 2nd primary servers configuring 2nd secondary servers configuring versus backup reports ACS accounting 2nd 3rd 4th reports (ACS) 2nd Access Device attributes, logging Administrative 2nd Device Command Set attributes, logging ExtDB Info attributes, logging Failed Attempts

Filter Information attributes, logging Network Device Group attributes, logging Passed Authentication System 2nd 3rd 4th 5th 6th 7th user-defined attributes, logging 2nd Reports and Activity menu (ACS) 2nd 3rd REQUEST messages TACACS+ resource accounting RESPONSE messages (TACACS+) RFCs AAA-related route#n attribute route= attribute routers (Cisco) configuring for AAA 2nd routing= attribute RSA SecurID Token Servers ACS configuration rte-ftr-in#n attribute

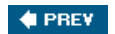

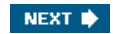

(SYMBOL) (A) (B) (C) (D) (E) (F) (G) (H) (I) (J) (L) (M) (N) (O) (P) (R) (S) (T) (U) (V) (W) (X) (Z)

SafeWord Token Servers ACS configuration 2nd sap#n attribute sap-fltr-in#n attribute sap-fltr-out#n attribute scheduled backups performing on ACS database 2nd secret keys servers network device groups configuring 2nd 3rd service logs (ACS) configuring 2nd 3rd 4th service providers challenge of 2nd value added services services= attribute set-based switches configuring for AAA shared NARs 2nd Shared Profile components command authorization sets configuring 2nd 3rd 4th 5th 6th 7th 8th 9th deleting editing testing troubleshooting 2nd downloadable ACLs configuring 2nd 3rd 4th troubleshooting 2nd 3rd NARs configuring 2nd 3rd 4th 5th 6th 7th 8th 9th 10th 11th 12th editing 2nd removing troubleshooting Shared Profile Components menu (ACS) shared secret keys troubleshooting 2nd Shell Command Authorization Sets 2nd 3rd 4th shell command authorization sets versus PIX command authorization sets sniffers software requirements for ACS version 3.2 2nd source-ip= attribute SP (service provider) business model SSL enabling on web server START packets TACACS+ Start records Static\_IP\_Address Stop records stripping entries from Proxy Distribution Table subdirectories AR 2nd suffixes stripping from Proxy Distribution Table entries support for AAA on Cisco devices 2nd switches ACS configuration administrative policies ACS configuration 2nd switches (Cisco) configuring for AAA 2nd **PIX** firewalls

<u>configuring for AAA</u> set-based <u>configuring for AAA</u> Wireless APs <u>configuring for AAA 2nd</u> synchronizing ACS devices 2nd 3rd 4th 5th system accounting System Configuration menu (ACS) 2nd System Reports (ACS) 2nd 3rd 4th 5th 6th 7th

🔶 PREV

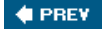

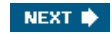

TACACS+ 2nd 3rd accounting 2nd AV pairs 2nd 3rd 4th 5th 6th accounting reports ACS user group configuration 2nd 3rd 4th 5th 6th 7th Shell Command Authorization Sets 2nd 3rd 4th User Level command authorization authorization AV pairs 2nd 3rd 4th 5th 6th 7th 8th 9th 10th 11th 12th 13th 14th 15th 16th 17th 18th 19th AV pairs acl= attribute addr-pool= attribute addr= attribute 2nd anacl#n attribute 2nd autocmd= attribute callback-dialstring= attribute callback-line= attribute callback-rotary= attribute \_cmd-arg= attribute cmd= attribute configuring PPP connections on ACS 2nd 3rd 4th 5th 6th 7th dns-servers= attribute examples 2nd 3rd gw-password= attribute idletime= attribute inacl= attribute ip-addresses= attribute link-compression= attribute load-threshold= attribute 2nd mandatory max-links= attribute \_nas-password= attribute nocallback-verify attribute noescape= attribute nohangup= attribute oldprompts= attribute optional outacl# attribute outacl= attribute pool-timeout= attribute pooldef#n attribute \_ppp-vj-slot-compression= attribute priv-lvl= attribute protocol= attribute route#n attribute route= attribute routing= attribute rte-ftr-in#n attribute sap#n attribute sap-fltr-in#n attribute sap-fltr-out#n attribute services= attribute source-ip= attribute timeout= attribute tunnel-id= attribute wins-servers= attribute zonelist= attribute communication between NAS and AAA client 2nd encryption 2nd packet header fields 2nd packet types 2nd 3rd TEST1 method lists applying to vty testing command authorization time-of-day access settings

(SYMBOL) (A) (B) (C) (D) (E) (F) (G) (H) (I) (J) (L) (M) (N) (O) (P) (R) (S) (T) (U) (V) (W) (X) (Z)

ACS user group configuration 2nd timeout= attribute troubleshooting <u>command authorization sets 2nd</u> <u>downloadable ACLs 2nd 3rd</u> <u>NARs</u> <u>shared secret keys 2nd</u> tunnel-id= attribute types of AAA accounting 2nd

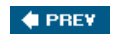

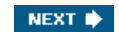

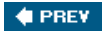

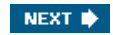

(SYMBOL) (A) (B) (C) (D) (E) (F) (G) (H) (I) (J) (L) (M) (N) (O) (P) (R) (S) (T) (U) (V) (W) (X) (Z)

UCP (User Changeable Password) module installing 2nd preparing for installation 2nd 3rd 4th 5th 6th enabling SSL on web server unknown user policy configuring on ACS external databases usage quotas (ACS user groups) Use\_Group\_Settings user accounts ACS authenticating adding to database 2nd user authorization user callback ACS configuration 2nd user group (ACS) configuring with TACACS+ 2nd 3rd 4th 5th 6th 7th Shell Command Authorization Sets 2nd 3rd 4th user groups advanced group settings, enabling user groups (ACS) applying NARs 2nd configuring 2nd 3rd 4th configuring with TACACS+ User Level command authorization IP assignment 2nd max sessions option configuring 2nd password aging rules configuring 2nd shared NARs 2nd time-of-day access settings configuring 2nd usage quotas configuring VoIP support configuring 2nd User Level command authorization User Password Changes system reports user profiles applying to command authorization sets 2nd User Setup menu (ACS) 2nd users adding to ACS database 2nd

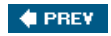

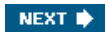

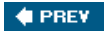

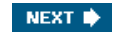

(SYMBOL) (A) (B) (C) (D) (E) (F) (G) (H) (I) (J) (L) (M) (N) (O) (P) (R) (S) (T) (U) (V) (W) (X) (Z)

value added services VASCO Token Servers ACS configuration 2nd viewing ACS reports virtual authentication virtual Telnet VolP ACS user group configuration 2nd VoIP+ accounting reports **VPN** Concentrator CSACS VSAs 2nd 3rd 4th 5th 6th VSAs 3000 series concentrator VSAs 2nd 3rd 4th BBSM VSA Cisco 5000 concentrator VSAs 2nd IETF attribute value pairs 2nd 3rd 4th 5th 6th 7th 8th 9th 10th 11th 12th 13th Juniper RADIUS VSAs 2nd Microsoft RADIUS VSAs 2nd 3rd Nortel RADIUS VSAs VSAs (vendor specific attributes) Cisco VPN 3000 Concentrator 2nd 3rd 4th Cisco VPN 5000 Concentrator 2nd

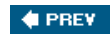

NEXT 🗼

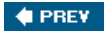

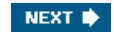

(SYMBOL) (A) (B) (C) (D) (E) (F) (G) (H) (I) (J) (L) (M) (N) (O) (P) (R) (S) (T) (U) (M) (X) (Z)

Windows domain authentication ACS configuration 2nd password options Windows NT/2000 external databases ACS configuration 2nd wins-servers= attribute wireless APs configuring for AAA 2nd wireless deployment of ACS wireless hot spots wp1001001 wp1001770 wp1032569 wp1032575 wp1032582 wp1032583 wp1032584 wp1032585 wp1032586 wp1032587 wp1032594 wp1032601 wp1032602 wp1034474 wp11680 wp11692 wp12078 wp12420

🔶 PREV

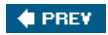

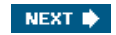

(SYMBOL) (A) (B) (C) (D) (E) (F) (G) (H) (I) (J) (L) (M) (O) (P) (R) (S) (T) (U) (V) (W) (X) (Z)

XTACACS xtocid12 xtocid13 xtocid14 xtocid15 xtocid16 xtocid17 xtocid43420 xtocid43421 xtocid434211 xtocid434213 xtocid434215 xtocid434216 xtocid434217 xtocid434218 xtocid43422 xtocid434220 xtocid434222 xtocid434223 xtocid434224 xtocid43423 xtocid43424 xtocid43426 xtocid43427 xtocid43428

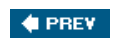

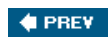

(SYMBOL) (A) (B) (C) (D) (E) (F) (G) (H) (I) (J) (L) (M) (N) (O) (P) (R) (S) (T) (U) (V) (V) (X) (Z)

zonelist= attribute

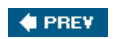